## SP 330sn/330sfn/3710sf

#### Guía de usuario Guía de la máquina 1 Especificaciones del papel y cómo añadir 2 papel Impresión de documentos З Copia de originales 4 Escaneo de originales 5 Envío y recepción de un fax 6 Configuración de la máquina mediante el 7 panel de mandos Configuración de la máquina mediante 8 utilidades Mantenimiento de la máquina 9 Detección de errores 10 Configuración de los ajustes de red 11 cuando se usa OS X Apéndice 12

Para un uso seguro y correcto, lea "Información de seguridad" antes de utilizar la máquina.

# CONTENIDO

| Cómo encontrar información sobre el funcionamiento y la detección de errores                                         |              |
|----------------------------------------------------------------------------------------------------|--------------|
| Manual de instrucciones (edición impresa)                                                                            | 12           |
| Manual de instrucciones (edición digital)                                                                            | 12           |
| Cómo leer este manual                                                                                                | 14           |
| Introducción                                                                                                    | 14           |
| Símbolos utilizados en este manual                                                                                   | 14           |
| Información relativa a un modelo específico                                                                          |              |
| Descarga de responsabilidad                                                                                          |              |
| Notas                                                                                                    |              |
| Nota para el administrador                                                                                           | 16           |
| Lista de opciones                                                                                                    | 17           |
| Acerca de la dirección IP                                                                                            | 17           |
| 1. Guía de la máquina                                                                                                |              |
| Guía de componentes                                                                                                  | 19           |
| Exterior                                                                                                    | 19           |
| Interior                                                                                                    | 21           |
| Panel de mandos (al utilizar el modelo con panel táctil)                                                             |              |
| Panel de mandos (al utilizar el modelo con panel LCD de cuatro líneas)                                               | 24           |
| Instalar la opción                                                                                                   | 27           |
| Cómo instalar la unidad de alimentación de papel                                                                     |              |
| Cómo instalar la opción de LAN inalámbrica                                                                           | 29           |
| Cómo utilizar la pantalla [Inicio] (al utilizar el modelo con panel táctil)                                          | 31           |
| Cómo visualizar la pantalla [Inicio] (al utilizar el modelo con panel táctil)                                        |              |
| Cómo utilizar la pantalla [Inicio] (al utilizar el modelo con panel táctil)                                          | 31           |
| Cómo personalizar la pantalla [Inicio] (al utilizar el modelo con panel táctil)                                      | 34           |
| Cómo personalizar la pantalla [Inicio] (al utilizar el modelo con panel táctil)                                      | 34           |
| Cómo agregar los accesos directos de la pantalla [Inicio] a elementos favoritos (al utilizar el<br>con panel táctil) | modelo<br>34 |
| Cómo cambiar el orden de los iconos en la pantalla [Inicio] (al utilizar el modelo con panel tá                      | áctil)<br>35 |
| Cómo eliminar un icono de la pantalla [Inicio] (al utilizar el modelo con panel táctil)                              | 35           |
| Cómo registrar las funciones de uso frecuente (al utilizar el modelo con panel táctil)                               | 36           |
| Cómo registrar funciones en un elemento favorito (al utilizar el modelo con panel táctil)                            |              |
| Cómo recuperar un elemento favorito (al utilizar el modelo con panel táctil)                                         | 37           |

| Cómo eliminar un elemento favorito (al utilizar el modelo con panel táctil)                                    | 38          |
|----------------------------------------------------------------------------------------------------|-------------|
| Cómo mostrar preferentemente los modos usados con más frecuencia (al utilizar el modelo con p<br>táctil)       | anel<br>39  |
| Cómo cambiar los modos de funcionamiento (al utilizar el modelo con panel LCD de cuatro líneas)                | 40          |
| Multi-acceso                                                                                                   | 41          |
| Acerca de las herramientas de funcionamiento                                                                   | 44          |
| Cómo asignar un ajuste a la tecla Acceso directo (al utilizar el modelo con panel LCD de cuatro líne           | ∍as).<br>46 |
| Asignar un ajuste con el panel de mandos (al utilizar el modelo con panel LCD de cuatro líneas)                | 46          |
| Asignar un ajuste con Web Image Monitor (al utilizar el modelo con panel LCD de cuatro líneas).                | 46          |
| Acceder a la función asignada a la tecla Acceso directo (al utilizar el modelo con panel LCE<br>cuatro líneas) | ) de<br>47  |
| Cómo introducir caracteres (al utilizar el modelo con panel táctil)                                            | 48          |
| Pantalla de introducción de caracteres (al utilizar el modelo con panel táctil)                                | 48          |
| Caracteres disponibles (al utilizar el modelo con panel táctil)                                                | 49          |
| Cómo introducir texto (al utilizar el modelo con panel táctil)                                                 | 49          |
| Cómo introducir caracteres (al utilizar el modelo con panel LCD de cuatro líneas)                              | 51          |
| Cómo usar la aplicación de dispositivos inteligentes                                                           | 52          |
| Cómo conectar un dispositivo inteligente a la máquina mediante la NFC                                          | 54          |
| Cómo guardar la información de la máquina en NFC con un dispositivo inteligente                                | 54          |
| Cómo utilizar la aplicación en un dispositivo inteligente mediante la NFC                                      | 55          |
| 2. Especificaciones del papel y cómo añadir papel                                                              |             |
| Flujo de trabajo de carga de papel y configuración de los tipos y tamaños del papel                            | 57          |
| Cargar papel                                                                                                   | 58          |
| Carga de papel en las bandejas 1 y 2                                                                           | 58          |
| Carga de papel en la bandeja bypass                                                                            | 62          |
| Carga de sobres                                                                                                | 63          |
| Cómo especificar el tipo y el tamaño del papel mediante el panel de mandos                                     | 66          |
| Especificar el tipo de papel                                                                                   | 66          |
| Especificar el tamaño de papel estándar                                                                        | 68          |
| Especificar un tamaño de papel personalizado                                                                   | 69          |
| Especificar el tipo y el tamaño del papel mediante Smart Organizing Monitor                                    | 71          |
| Especificación de un tamaño de papel personalizado                                                             | 72          |

| Especificación del tipo y del tamaño del papel cuando se usa Web Image Monitor       | 73  |
|--------------------------------------------------------------------------------------|-----|
| Especificar un tamaño de papel personalizado                                         | 73  |
| Especificación del tipo de papel y su tamaño con el driver de la impresora           | 75  |
| Al usar Windows                                                                      | 75  |
| Cuando se usa OS X                                                                   | 76  |
| Papel admitido                                                                       | 77  |
| Especificaciones de tipos de papel                                                   |     |
| Tipos de papel no recomendados                                                       | 89  |
| Almacenamiento de papel                                                              |     |
| Área de impresión                                                                    | 90  |
| Colocación de originales                                                             | 93  |
| Colocación de originales en el cristal de exposición                                 |     |
| Colocación de originales en el alimentador automático de documentos                  | 93  |
| Acerca de los originales                                                             | 94  |
| 3. Impresión de documentos                                                           |     |
| Qué puede hacer con la función de impresora                                          | 97  |
| Cómo configurar los ajuste de las opciones para la impresora                         | 98  |
| Condiciones para comunicaciones bidireccionales                                      | 98  |
| Si la comunicación bidireccional está desactivada                                    | 98  |
| Visualización del cuadro de diálogo de las preferencias de impresión                 | 100 |
| Visualización del cuadro de diálogo de preferencias de impresión en el menú [Inicio] |     |
| Visualización del cuadro de diálogo de preferencias de impresión en una aplicación   | 100 |
| Funcionamiento básico de impresión                                                   | 102 |
| Si se produce un error de coincidencia de papel                                      |     |
| Cancelación de un trabajo de impresión                                               | 104 |
| Cómo imprimir documentos confidenciales                                              | 107 |
| Cómo guardar un archivo de impresión bloqueada                                       |     |
| Impresión de un archivo de impresión bloqueada                                       | 108 |
| Cómo eliminar un archivo de impresión bloqueada                                      | 110 |
| Cómo imprimir con Mopria                                                             |     |
| Uso de las diferentes funciones de impresión                                         |     |
| Funciones de calidad de la impresión                                                 | 113 |
| Funciones de salida de la impresión                                                  |     |

#### 4. Copia de originales

| Qué puede hacer con la función de copiadora                                                                                                    | 117        |
|----------------------------------------------------------------------------------------------------|------------|
| Pantalla del modo de copia                                                                                                    |            |
| Funcionamiento básico de copia                                                                                                    |            |
| Cancelación de una copia                                                                                                    |            |
| Hacer copias ampliadas o reducidas                                                                                                    | 125        |
| Cómo especificar la ampliación o la reducción                                                                                                    | 126        |
| Copia de originales de una sola cara en dos caras e impresión combinada                                                                                                    |            |
| Especificación de copias combinadas y a 2 caras                                                                                                    | 131        |
| Copiar originales a dos caras con impresión combinada y a dos caras                                                                                                    | 133        |
| Copia dúplex con el ADF                                                                                                    | 134        |
| Copia dúplex manual con el cristal de exposición                                                                                                    |            |
| Copia de una tarjeta de ID                                                                                                    | 138        |
| Especificar ajustes del escaneo para copia                                                                                                    | 142        |
| Ajuste de la densidad de imagen                                                                                                    | 142        |
| Selección del tipo de documento según el original                                                                                                    | 143        |
| 5. Escaneo de originales                                                                                                    |            |
| Qué puede hacer con la función de escáner                                                                                                    | 147        |
| Pantalla del modo Escáner                                                                                                    | 148        |
| Registrar destinos de escaneo                                                                                                    |            |
| Regisiral desirios de escareo                                                                                                    |            |
| Modificación de los destinos de escaneo                                                                                                    | 150<br>157 |
| Modificación de los destinos de escaneo<br>Eliminación de destinos de escaneo                                                                                                    |            |
| Modificación de los destinos de escaneo<br>Eliminación de destinos de escaneo<br>Funcionamiento básico del escaneo a carpeta                                                                                                    |            |
| Modificación de los destinos de escaneo<br>Eliminación de destinos de escaneo<br>Funcionamiento básico del escaneo a carpeta<br>Impresión de la ficha de control                                                                                                    |            |
| Modificación de los destinos de escaneo<br>Eliminación de destinos de escaneo<br>Funcionamiento básico del escaneo a carpeta<br>Impresión de la ficha de control<br>Confirmación del nombre de usuario y del nombre del ordenador                                                                                                    |            |
| Modificación de los destinos de escaneo<br>Eliminación de destinos de escaneo<br>Funcionamiento básico del escaneo a carpeta<br>Impresión de la ficha de control<br>Confirmación del nombre de usuario y del nombre del ordenador<br>3Creación de una carpeta compartida en un ordenador                                                                                                    |            |
| Modificación de los destinos de escaneo<br>Eliminación de destinos de escaneo<br>Funcionamiento básico del escaneo a carpeta<br>Impresión de la ficha de control<br>Confirmación del nombre de usuario y del nombre del ordenador<br>Creación de una carpeta compartida en un ordenador<br>Especificación de privilegios de acceso para la carpeta compartida creada                                                                                                    |            |
| Modificación de los destinos de escaneo<br>Eliminación de destinos de escaneo<br>Funcionamiento básico del escaneo a carpeta<br>Impresión de la ficha de control<br>Confirmación del nombre de usuario y del nombre del ordenador<br>Creación de una carpeta compartida en un ordenador<br>Especificación de privilegios de acceso para la carpeta compartida creada<br>Registro de una carpeta compartida en la libreta de direcciones de la máquina                                                                                                    |            |
| Modificación de los destinos de escaneo<br>Eliminación de destinos de escaneo<br>Funcionamiento básico del escaneo a carpeta<br>Impresión de la ficha de control<br>Confirmación del nombre de usuario y del nombre del ordenador<br>Creación de una carpeta compartida en un ordenador<br>Especificación de privilegios de acceso para la carpeta compartida creada<br>Registro de una carpeta compartida en la libreta de direcciones de la máquina<br>Envío de archivos escaneados directamente a una carpeta compartida                                                                                                    |            |
| Modificación de los destinos de escaneo<br>Eliminación de destinos de escaneo<br>Funcionamiento básico del escaneo a carpeta<br>Impresión de la ficha de control<br>Confirmación del nombre de usuario y del nombre del ordenador<br>Confirmación del nombre de usuario y del nombre del ordenador<br>Confirmación de una carpeta compartida en un ordenador<br>Especificación de privilegios de acceso para la carpeta compartida creada<br>Registro de una carpeta compartida en la libreta de direcciones de la máquina<br>Envío de archivos escaneados directamente a una carpeta compartida<br>Funcionamiento básico de escaneo a email                                                   |            |
| Modificación de los destinos de escaneo<br>Eliminación de destinos de escaneo<br>Funcionamiento básico del escaneo a carpeta<br>Impresión de la ficha de control<br>Confirmación del nombre de usuario y del nombre del ordenador<br>Creación de una carpeta compartida en un ordenador<br>Creación de una carpeta compartida en un ordenador<br>Especificación de privilegios de acceso para la carpeta compartida creada<br>Registro de una carpeta compartida en la libreta de direcciones de la máquina<br>Envío de archivos escaneados directamente a una carpeta compartida<br>Funcionamiento básico de escaneo a email<br>Configuración de ajustes de SMTP y DNS                        |            |
| Modificación de los destinos de escaneo<br>Eliminación de destinos de escaneo<br>Funcionamiento básico del escaneo a carpeta<br>Impresión de la ficha de control<br>Confirmación del nombre de usuario y del nombre del ordenador<br>Creación de una carpeta compartida en un ordenador<br>Especificación de privilegios de acceso para la carpeta compartida creada<br>Segistro de una carpeta compartida en la libreta de direcciones de la máquina<br>Envío de archivos escaneados directamente a una carpeta compartida<br>Funcionamiento básico de escaneo a email<br>Configuración de ajustes de SMTP y DNS<br>Registro de direcciones de e-mail de destino en la Libreta de direcciones |            |

| Funcionamiento básico de escaneo a FTP                                                                                                    | 175 |  |
|----------------------------------------------------------------------------------------------------|-----|--|
| Configuración de los ajustes del servidor FTP                                                                                                    | 175 |  |
| Envío de archivos a un servidor FTP                                                                                                    | 175 |  |
| Cómo especificar el destino de escaneo con [Reenviar] (al utilizar el modelo con panel táctil)<br>Procedimiento básico para guardar archivos escaneados en una memoria USB |     |  |
|                                                                                                    |     |  |
| Ajustes del escáner que pueden configurarse para el Smart Organizing Monitor                                                                                               |     |  |
| Funcionamiento básico del escaneo TWAIN                                                                                                    | 190 |  |
| Uso de escáner TWAIN                                                                                                    | 190 |  |
| Escaneo TWAIN                                                                                                    | 190 |  |
| Ajustes que puede configurar en el cuadro de diálogo TWAIN                                                                                                    | 191 |  |
| Funcionamiento básico para el escaneo WIA                                                                                                    | 194 |  |
| Funcionamiento básico del Escaneo ICA                                                                                                    | 195 |  |
| Cómo instalar el driver ICA                                                                                                    | 195 |  |
| Cómo utilizar el escáner ICA                                                                                                    | 195 |  |
| Escaneo ICA                                                                                                    | 195 |  |
| Ajustes que pueden configurarse en el cuadro de diálogo ICA                                                                                                    | 196 |  |
| Acerca del escaneo SANE                                                                                                    | 198 |  |
| Especificación de los ajustes de escaneo para escanear                                                                                                    | 199 |  |
| Especificación del tamaño del escaneo de acuerdo con el tamaño del original                                                                                                | 199 |  |
| Ajuste de la densidad de la imagen                                                                                                    | 201 |  |
| Especificación de la resolución                                                                                                    | 202 |  |
| 6. Envío y recepción de un fax                                                                                                    |     |  |
| Qué puede hacer con la función de fax                                                                                                    | 205 |  |
| Flujos de trabajo de los ajustes del fax                                                                                                    | 206 |  |
| Pantalla del modo Fax                                                                                                    | 208 |  |
| Cómo registrar destinos de fax                                                                                                    | 210 |  |
| Registro de destinos de fax con el panel de mandos                                                                                                    | 210 |  |
| Registro de destinos de fax mediante Web Image Monitor                                                                                                    | 212 |  |
| Cómo impedir la transmisión al destino equivocado                                                                                                    | 214 |  |
| Envío de fax                                                                                                    | 216 |  |
| Selección del modo de transmisión                                                                                                    | 216 |  |
| Procedimientos básicos para enviar un fax                                                                                                    | 217 |  |

| Cancelación de una transmisión                                                                 | .220  |
|------------------------------------------------------------------------------------------------|-------|
| Especificación del destino del fax                                                             | 222   |
| Funciones prácticas para los envíos                                                            | .226  |
| Especificación de los ajustes de escaneo para el fax                                           | .229  |
| Uso de la función de fax desde un ordenador (LAN-Fax)                                          | . 231 |
| Funcionamiento básico para enviar faxes desde un ordenador                                     | . 231 |
| Configuración de los ajustes de transmisión                                                    | .233  |
| Cómo configurar la libreta de direcciones de LAN-Fax                                           | .233  |
| Cómo editar una portada de fax                                                                 | .236  |
| Recepción de un fax                                                                            | .238  |
| Selección del modo de recepción                                                                | .238  |
| Cómo reenviar o almacenar faxes en la memoria                                                  | .242  |
| Recepción o rechazo de faxes de remitentes especiales                                          | . 247 |
| Listas/informes en relación con el fax                                                         | . 249 |
| 7. Configuración de la máquina mediante el panel de mandos                                     |       |
| Funcionamiento básico                                                                          | . 251 |
| Tabla de menús                                                                                 | .253  |
| Ajustes de características de copiadora (al utilizar el modelo con panel táctil)               | .255  |
| Ajustes de características de escáner (al utilizar el modelo con panel táctil)                 | . 260 |
| Ajustes de características de fax (al utilizar el modelo con panel táctil)                     | . 263 |
| Ajustes de la libreta de direcciones (al utilizar el modelo con panel táctil)                  | . 273 |
| Ajustes del sistema (al utilizar el modelo con panel táctil)                                   | .274  |
| Ajustes de características de la impresora (al utilizar el modelo con panel táctil)            | . 280 |
| Ajustes de papel (al utilizar el modelo con panel táctil)                                      | . 284 |
| Ajustes de Herramientas del administrador (al utilizar el modelo con panel táctil)             | . 290 |
| Cómo imprimir listas o informes (al utilizar el modelo con panel táctil)                       | . 299 |
| Cómo imprimir la página de configuración (al utilizar el modelo con panel táctil)              | .299  |
| Página de configuración                                                                        | . 299 |
| Tipos de listas o informes (al utilizar el modelo con panel táctil)                            | .300  |
| Ajustes de red (al utilizar el modelo con panel táctil)                                        | . 302 |
| @Remote (si se utiliza el modelo de panel táctil)                                              | .307  |
| Ajustes de características de copiadora (al utilizar el modelo con panel LCD de cuatro líneas) | . 309 |
| Ajustes de característica de escáner (al utilizar el modelo con panel LCD de cuatro líneas)    | . 314 |

| Ajustes del sistema (al utilizar el modelo con panel LCD de cuatro líneas)                                                                                                  | 317  |  |
|----------------------------------------------------------------------------------------------------|------|--|
| Ajustes de características de impresora (al utilizar el modelo con panel LCD de cuatro líneas)                                                                              | 322  |  |
| Ajustes pap. band. (al utilizar el modelo con panel LCD de cuatro líneas)<br>Ajustes de Herramientas del administrador (al utilizar el modelo con panel LCD de cuatro línea |      |  |
|                                                                                                    |      |  |
| Cómo imprimir la página de configuración (al utilizar el modelo con panel LCD de cuatro lín                                                                                 | eas) |  |
|                                                                                                    | 339  |  |
| Página de configuración                                                                                                    | 339  |  |
| Tipos de listas/informes (al utilizar el modelo con panel LCD de cuatro líneas)                                                                                             | 340  |  |
| Ajustes de red (al utilizar el modelo con panel LCD de cuatro líneas)                                                                                                    | 342  |  |
| Network Wizard (cuando se utilice el modelo con panel LCD de cuatro líneas)                                                                                                 | 347  |  |
| @Remote (si se utiliza el modelo de panel LCD de cuatro líneas)                                                                                                    | 348  |  |
| 8. Configuración de la máquina mediante utilidades                                                                                                    |      |  |
| Funciones de ajuste disponibles con Web Image Monitor y Smart Organizing Monitor                                                                                            | 351  |  |
| Uso de Web Image Monitor                                                                                                    | 353  |  |
| Visualización de la página de inicio                                                                                                    | 354  |  |
| Cambio del idioma de la interfaz                                                                                                    | 355  |  |
| Comprobación de la información del sistema                                                                                                    | 356  |  |
| Pestaña Estado                                                                                                    | 356  |  |
| Pestaña Contador                                                                                                    | 357  |  |
| Configuración de los ajustes del sistema                                                                                                    | 359  |  |
| Pestaña Ajuste volumen sonido                                                                                                    | 359  |  |
| Pestaña Ajustes papel bandeja                                                                                                    | 359  |  |
| Pestaña Copiadora                                                                                                    | 362  |  |
| Pestaña Fax (solo al utilizar el modelo con panel táctil)                                                                                                    | 362  |  |
| Pestaña Bandeja prioridad                                                                                                    | 365  |  |
| Pestaña Toner Management                                                                                                    | 366  |  |
| Pestaña de interfaz                                                                                                    | 366  |  |
| Pestaña Acceso directo a func. (al utilizar el modelo con panel LCD de cuatro líneas)                                                                                       | 367  |  |
| Registro de destinos                                                                                                    | 368  |  |
| Cómo registrar remitentes especiales de fax (solo al utilizar el modelo con panel táctil)                                                                                   | 369  |  |
| Configuración de los ajustes de red                                                                                                    | 370  |  |
| Pestaña Estado red                                                                                                    | 370  |  |

| Pestaña de configuración IPv6                    |  |
|--------------------------------------------------|--|
| Pestaña Aplicación de red                        |  |
| Pestaña DNS                                      |  |
| Pestaña Notificación automática de email         |  |
| Pestaña SNMP                                     |  |
| Pestaña SMTP                                     |  |
| Pestaña POP3                                     |  |
| Ficha Inalámbrica                                |  |
| Pestaña Google Cloud                             |  |
| Pestaña Airprint                                 |  |
| Pestaña Certificado                              |  |
| Configuración de los parámetros de IPsec         |  |
| Pestaña Ajustes globales IPsec                   |  |
| Pestaña Lista políticas IPsec                    |  |
| Impresión de listas/informes                     |  |
| Configuración de los ajustes del administrador   |  |
| Pestaña Administrador                            |  |
| Pestaña Reiniciar ajustes                        |  |
| Pestaña Backup ajustes                           |  |
| Pestaña Restaurar ajustes                        |  |
| Pestaña Configurar hora/fecha                    |  |
| Pestaña Modo ahorro de energía                   |  |
| Modo PCL6                                        |  |
| Cuando se usa Smart Organizing Monitor           |  |
| Visualización de Smart Organizing Monitor Dialog |  |
| Comprobación de la información de estado         |  |
| Configuración de los ajustes de la máquina       |  |
| Impresión de la página de configuración          |  |
| Página de configuración                          |  |
| Tipos de listas/informes                         |  |
| 9. Mantenimiento de la máquina                   |  |
| Sustitución del cartucho de impresión            |  |
| Precauciones durante la limpieza                 |  |

| ómo limpiar la almohadilla de fricción y el rodillo de alimentación de papel                        |                      |  |
|----------------------------------------------------------------------------------------------------|----------------------|--|
| Cómo limpiar el cristal de exposición                                                               |                      |  |
| Cómo limpiar el alimentador automático de documentos                                                | 407                  |  |
| Desplazamiento y transporte de la máquina                                                           |                      |  |
| Eliminación                                                                                         | 409                  |  |
| Dónde consultar información                                                                         |                      |  |
| 10. Detección de errores                                                                            |                      |  |
| Mensajes de error y estado en la pantalla                                                           |                      |  |
| Panel indicador                                                                                     | 427                  |  |
| Los mensajes de error y estado aparecen en Smart Organizing Monitor                                 | 428                  |  |
| Eliminación de atascos de papel                                                                     | 431                  |  |
| Cómo suprimir los atascos de impresión                                                              | 432                  |  |
| Cómo eliminar atascos en el escáner                                                                 | 442                  |  |
| Cuando no puede imprimir la página de prueba                                                        | 444                  |  |
| Problemas de alimentación de papel                                                                  |                      |  |
| Problemas de calidad de impresión                                                                   |                      |  |
| Comprobación del estado de la máquina                                                               | 448                  |  |
| Comprobación de la configuración del driver de impresora                                            | 449                  |  |
| Problemas con la impresora                                                                          | 451                  |  |
| No es posible imprimir correctamente                                                                | 451                  |  |
| Si no puede imprimir con claridad                                                                   | 454                  |  |
| Cuando el papel no se alimenta ni se expulsa correctamente                                          | 456                  |  |
| Otros problemas de impresión                                                                        | 457                  |  |
| Problemas con la copiadora                                                                          |                      |  |
| Cuando no puede hacer copias claras                                                                 | 458                  |  |
| Cuando no puede hacer las copias como desea                                                         | 459                  |  |
| Problemas con el escáner                                                                            | 461                  |  |
| Cuando no puede explorar la red para enviar un archivo escaneado                                    | 461                  |  |
| Cuando el escaneo no se ha realizado como se esperaba                                               |                      |  |
| Problemas de fax (al utilizar el modelo con panel táctil)                                           | 463                  |  |
| Cuando no se puede enviar ni recibir mensajes de fax según lo deseado (al utilizar<br>panel táctil) | el modelo con<br>463 |  |

Cuando se notifica un error a través de Informe o Email (al utilizar el modelo con panel táctil)..... 467

| Código de error (al utilizar el modelo con panel táctil)                                              |                           |  |
|----------------------------------------------------------------------------------------------------|---------------------------|--|
| Problemas habituales                                                                                  |                           |  |
| 1. Configuración de los ajustes de red cuando se usa OS X                                             |                           |  |
| Instalación del driver de impresora                                                                   |                           |  |
| Instalación de Smart Organizing Monitor                                                               |                           |  |
| Cómo conectar la máquina a una red con cable                                                          |                           |  |
| Uso de un cable USB                                                                                   |                           |  |
| Uso de un cable Ethernet                                                                              |                           |  |
| Conexión de la máquina a una red inalámbrica                                                          |                           |  |
| Mediante el Asistente de configuración de Wi-Fi                                                       |                           |  |
| Uso del botón WPS                                                                                     |                           |  |
| Mediante un código PIN                                                                                |                           |  |
| 12. Apéndice                                                                                          |                           |  |
| Transmisión mediante IPsec                                                                            |                           |  |
| Cifrado y autenticación por IPsec                                                                     |                           |  |
| Asociación de seguridad                                                                               |                           |  |
| Flujo de configuración de parámetros de intercambio de clave de cifrado                               |                           |  |
| Especificación de los ajustes para el intercambio de claves de cifrado                                |                           |  |
| Especificar ajustes IPsec en el ordenador                                                             |                           |  |
| Activación y desactivación de IPsec con el panel de mandos                                            |                           |  |
| Notas acerca del tóner                                                                                |                           |  |
| Especificaciones de la máquina                                                                        |                           |  |
| Funcionamiento general Especificaciones                                                               |                           |  |
| Especificaciones de funcionamiento de la impresora                                                    |                           |  |
| Especificaciones del funcionamiento de la copiadora                                                   |                           |  |
| Especificaciones del funcionamiento del escáner                                                       |                           |  |
| Especificaciones de función Fax (al utilizar el modelo de panel táctil)                               |                           |  |
| Unidad de alimentación de papel PB1130                                                                |                           |  |
| Consumibles                                                                                           |                           |  |
| Cartucho de impresión                                                                                 |                           |  |
| Información sobre esta máquina                                                                        | 505                       |  |
| Información para el usuario acerca de equipos eléctricos y electrónicos (()) Región<br>Europa y Asia) | A (principalmente,<br>505 |  |

|   | Tenga en cuenta el símbolo de Batería y/o Acumulador (Solo para países europeos)  | 506 |
|---|-----------------------------------------------------------------------------------|-----|
|   | Aviso medioambiental para los usuarios ((Región A (principalmente Europa)         | 506 |
|   | Aviso a usuarios de NFC Integration 🗛 (principalmente, Europa)                    | 507 |
|   | NOTAS PARA LOS USUARIOS RESPECTO A LA UNIDAD DE FAX (NUEVA ZELANDA)               | 507 |
|   | Notas para los usuarios del estado de California (Notas para los usuarios de EUA) | 508 |
|   | Notas para usuarios en los Estados Unidos de América                              | 508 |
|   | Notas para usuarios de la Unidad de fax en Canadá                                 | 510 |
|   | Remarques à l'attention des utilisateurs canadiens                                | 511 |
|   | Programa ENERGY STAR                                                              | 511 |
|   | Ahorro de energía                                                                 | 512 |
| ٨ | 1arcas registradas                                                                | 514 |
| Í | NDICE                                                                             | 517 |

## Cómo encontrar información sobre el funcionamiento y la detección de errores

Puede encontrar información sobre el funcionamiento de la máquina y la detección de errores en el Manual de instrucciones (edición impresa), en el Manual de instrucciones (edición digital) y en la Ayuda (en línea).

#### Manual de instrucciones (edición impresa)

Con la máquina se incluyen los siguientes manuales.

#### Información de seguridad

Este manual contiene las recomendaciones de seguridad que debe respetar cuando utilice la máquina. Asegúrese de leerlo antes de utilizar la máquina.

#### Guía de instalación

Este manual explica cómo configurar la máquina. También explica cómo sacar la máquina de la caja y conectarla a un ordenador.

#### Manual de instrucciones (edición digital)

Los manuales de instrucciones se pueden ver desde la página web de Ricoh o desde el CD-ROM adjunto.

#### Vista desde un navegador web

Acceda a Internet desde un navegador web.

Asegúrese de que el ordenador o la máquina estén conectados a la red.

Descargue los manuales de instrucciones en http://www.ricoh.com/.

#### Vista desde el CD-ROM adjunto

Los manuales de instrucciones también se pueden ver en el CD-ROM adjunto.

- Cuando se usa Windows
  - 1. Inserte el CD-ROM en la unidad correspondiente.
  - Haga clic en [Leer manual] y siga las instrucciones en pantalla. Se abrirá el archivo PDF del manual.
- Cuando se usa OS X
  - 1. Inserte el CD-ROM en la unidad correspondiente.

- 2. Haga doble clic en el archivo Manuals.htm, ubicado en el directorio raíz del CD--ROM.
- 3. Seleccione el idioma.
- 4. Haga clic en [Leer manuales PDF].
- 5. Haga clic en el manual que desee consultar.

Se abrirá el archivo PDF del manual.

### Cómo leer este manual

#### Introducción

Este manual contiene instrucciones y notas sobre el funcionamiento y el uso de esta máquina. Para su seguridad, lea este manual atentamente antes de utilizar la máquina. Tenga este manual a mano para consultas rápidas.

#### Símbolos utilizados en este manual

En este manual se utilizan los siguientes símbolos:

#### Comportante )

Indica cuestiones a las que hay que prestar atención cuando se utilice la máquina, así como explicaciones sobre las posibles causas de atascos de papel, daños a los originales o pérdidas de datos. Asegúrese de leer estas explicaciones.

#### Vota

Proporciona explicaciones complementarias de las funciones de la máquina e instrucciones para resolver errores del usuario.

#### []

Indica los nombres de las teclas que aparecen en la pantalla o en los paneles de mandos de la máquina.

#### Información relativa a un modelo específico

Esta sección explica cómo identificar la región a la que pertenece su máquina.

Hay una etiqueta en la parte posterior de la máquina, ubicada en la posición que se indica abajo. Esta etiqueta contiene información que identifica la región a la que pertenece su máquina. Lea la etiqueta.

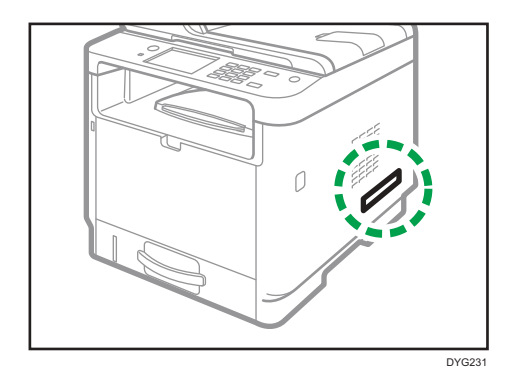

La siguiente información es específica de la región. Lea la información situada debajo del símbolo correspondiente a la región de su máquina.

Región A (principalmente Europa y Asia)

Si la etiqueta contiene lo siguiente, la máquina es un modelo de la región A:

- CODE XXXX -27
- 220-240 V

(principalmente Norteamérica)

Si la etiqueta contiene lo siguiente, la máquina es un modelo de la región B:

- CODE XXXX -17
- 120-127 V

🖖 Nota

• En este manual las dimensiones aparecen en unidades de dos sistemas de medida: en metros y en pulgadas. Si su máquina es un modelo para la Región A, consulte las unidades métricas. Si su máquina es un modelo para la Región B, consulte las unidades en pulgadas.

#### Descarga de responsabilidad

En la medida en que lo permita la legislación aplicable, el fabricante no será responsable de ningún daño causado por fallos de esta máquina, pérdida de documentos o datos, o el uso o no uso de este producto y los manuales de producto que se proporcionan con el mismo.

Asegúrese siempre de realizar copias o tener copias de seguridad de los datos registrados en esta máquina. Es posible que se borren documentos y datos por un error operativo o alguna avería de la máquina.

En ningún caso el fabricante será responsable de documentos creados por usted mediante esta máquina, ni cualquier resultado de los datos ejecutados por usted.

Para una buena calidad de impresión, el fabricante recomienda el uso de tóner original del fabricante.

#### Notas

El contenido de este manual está sujeto a cambios sin previo aviso.

El fabricante no será responsable de ningún daño o gasto que pudiera derivarse del uso de piezas no originales del fabricante en sus productos de oficina.

En este manual se emplean dos tipos de unidades de medida.

Algunas ilustraciones de este manual podrían ser ligeramente diferentes de la máquina.

Las ilustraciones del panel de mandos y la máquina que figuran en el presente manual corresponden al modelo con panel táctil.

#### Nota para el administrador

#### Contraseña

Puede que determinadas configuraciones de esta máquina estén protegidas por contraseña para evitar que otros realicen modificaciones no autorizadas. Le recomendamos que cree su propia contraseña inmediatamente.

Las siguientes son las operaciones que pueden estar protegidas por contraseña:

#### Al utilizar el modelo con panel táctil

 Cómo acceder a los menús [Libr. direc.], [Ajustes de red] o [Herram. admin.] mediante el panel de mandos

Puede acceder a estos menús sin una contraseña según los valores predeterminados de fábrica.

Encontrará los parámetros para crear una contraseña en [Herram. admin.].

• Configuración de la máquina con Web Image Monitor

De forma predeterminada, puede configurar la máquina con Web Image Monitor sin necesidad de contraseña. Puede encontrar los ajustes para crear una contraseña en [Ajustes administrador].

Para obtener más información sobre cómo crear contraseñas, consulte Pág. 388 "Configuración de los ajustes del administrador".

#### Al utilizar el modelo con panel LCD de cuatro líneas

 Cómo acceder al menú [Ajustes de red], [Network Wizard] o [Herram. admin.] con el panel de mandos

Puede acceder a estos menús sin una contraseña según los valores predeterminados de fábrica.

Puede encontrar los ajustes para crear una contraseña en [Herram. admin.].

• Configuración de la máquina con Web Image Monitor

De forma predeterminada, puede configurar la máquina con Web Image Monitor sin necesidad de contraseña. Puede encontrar los ajustes para crear una contraseña en [Ajustes administrador].

Para obtener más información sobre cómo crear contraseñas, consulte Pág. 388 "Configuración de los ajustes del administrador".

#### Lista de opciones

| Lista de opciones                    | Denominada como                 |
|--------------------------------------|---------------------------------|
| Paper Feed Unit PB1130               | Unidad de alimentación de papel |
| IEEE 802. 11 Interface Unit Type P16 | Opción de LAN inalámbrica       |

#### Vota

• Si la unidad de alimentación de papel está conectada, aparecerá "Bandeja 2" en el panel de mandos de la máquina.

#### Acerca de la dirección IP

En este manual la "dirección IP" se refiere tanto a los entornos IPv4 como IPv6. Lea las instrucciones adecuadas según el entorno que esté utilizando.

## 1. Guía de la máquina

En este capítulo se describen los preparativos para usar la máquina y las instrucciones de uso.

## Guía de componentes

En esta sección se presentan los nombres de las distintas piezas de las partes delantera y trasera de la máquina y se describen brevemente sus funciones.

#### Exterior

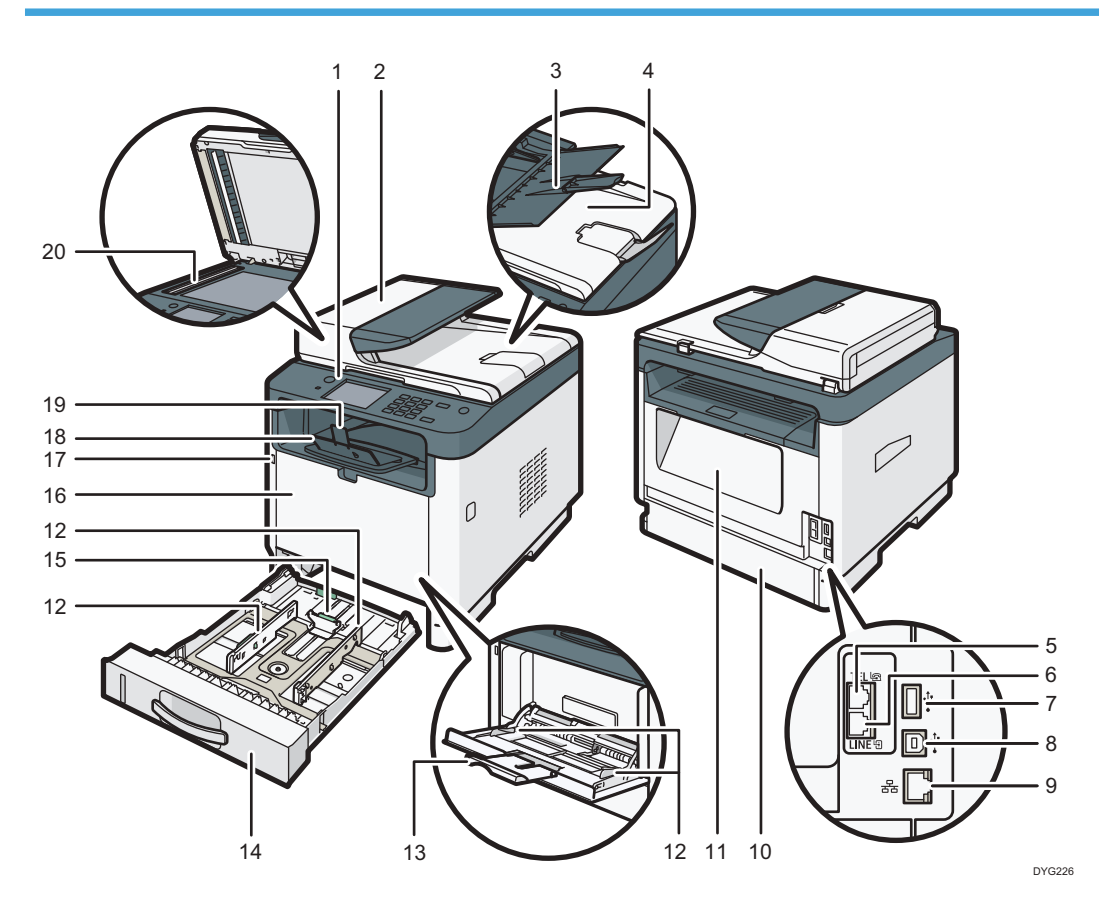

| N.º | Nombre          | Descripción                                                          |  |
|-----|-----------------|----------------------------------------------------------------------|--|
| 1   | Panel de mandos | Contiene una pantalla y las teclas para el control de la<br>máquina. |  |
| 2   | Tapa del ADF    | Abra esta tapa para retirar los originales atascados en<br>el ADF.   |  |

| N.º | Nombre                                                                               | Descripción                                                                                                    |  |
|-----|--------------------------------------------------------------------------------------|----------------------------------------------------------------------------------------------------|--|
| 3   | Bandeja de entrada del ADF                                                           | Coloque aquí las pilas de originales. Se alimentarán<br>automáticamente. Esta bandeja puede almacenar hasta<br>35 hojas de papel normal.  |  |
| 4   | Alimentador automático de<br>documentos (tapa del cristal de<br>exposición)          | El ADF está integrado en la tapa del cristal de<br>exposición. Abra esta tapa para colocar los originales<br>en el cristal de exposición. |  |
| 5   | Conector de teléfono externo<br>(solo el modelo con panel táctil)                    | Para conectar un teléfono externo.                                                                                                    |  |
| 6   | Conector de interfaz de línea<br>G3 (analógica) (solo el modelo<br>con panel táctil) | Para conectar una línea telefónica.                                                                                                    |  |
| 7   | Puerto USB para la opción de<br>LAN inalámbrica                                      | Introduzca la opción de LAN inalámbrica para<br>conectarse a una LAN inalámbrica cuando la máquina<br>esté apagada.                       |  |
| 8   | Puerto USB                                                                           | Para conectar la máquina a un ordenador mediante un cable USB.                                                                            |  |
| 9   | Puerto Ethernet                                                                      | Para conectar la máquina a la red mediante un cable<br>de interface de red.                                                               |  |
| 10  | Tapa posterior de la bandeja 1                                                       | Esta tapa se abre cuando se carga papel de una<br>longitud superior al tamaño A4 en la bandeja 1.                                         |  |
| 11  | Tapa trasera                                                                         | Abra esta cubierta para eliminar un atasco de papel o<br>para bajar las palancas interiores antes de imprimir en<br>sobres.               |  |
| 12  | Guía lateral                                                                         | Ajuste esta guía al tamaño del papel.                                                                                                    |  |
| 13  | Bandeja bypass                                                                       | Esta bandeja puede almacenar hasta 50 hojas de<br>papel normal.                                                                           |  |
| 14  | Bandeja 1                                                                            | Esta bandeja puede almacenar un máximo de 250<br>hojas de papel normal.                                                                   |  |
| 15  | Guía final                                                                           | Ajuste esta guía al tamaño del papel.                                                                                                    |  |
| 16  | Tapa frontal                                                                         | Abra esta tapa para sustituir el cartucho de impresión o<br>para eliminar el papel atascado.                                              |  |

| N.º | Nombre                     | Descripción                                                                                                   |  |
|-----|----------------------------|----------------------------------------------------------------------------------------------------|--|
| 17  | Puerto del disco flash USB | Inserte una memoria flash USB para almacenar los<br>archivos escaneados mediante la función Escaneo a<br>USB. |  |
| 18  | Bandeja estándar           | El papel impreso sale por aquí. Pueden apilarse aquí<br>hasta 50 hojas de papel normal.                       |  |
| 19  | Guía tope                  | Levante esta guía para evitar que se caiga el papel.                                                          |  |
| 20  | Cristal de exposición      | Coloque aquí los originales hoja a hoja.                                                                      |  |

#### Vota

• Si resulta difícil sacar el papel impreso de la bandeja de salida, puede levantar el panel de mandos para sacar el papel impreso con mayor facilidad.

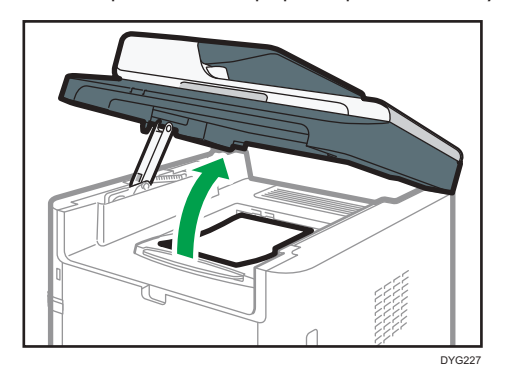

#### Interior

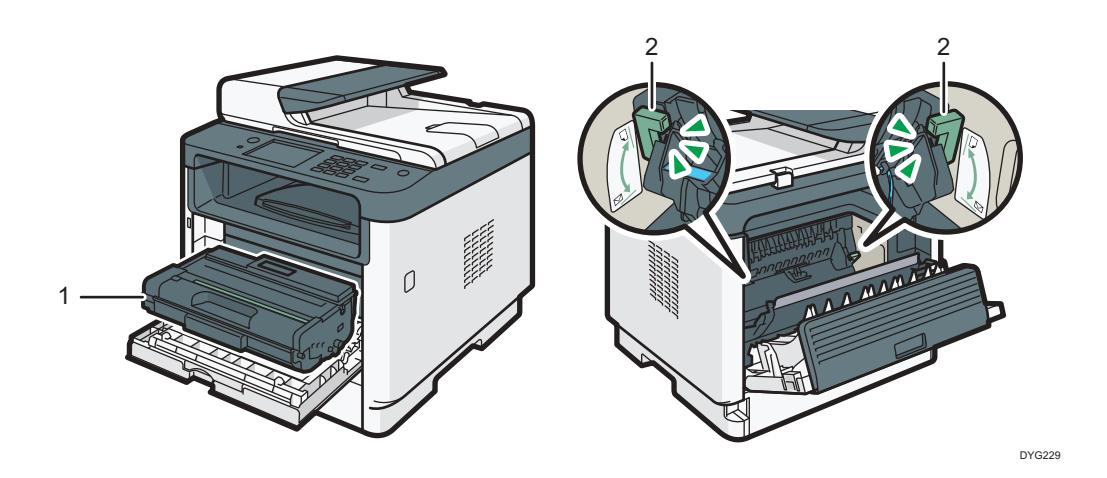

| N.º | Nombre                | Descripción                                                                                                    |  |
|-----|-----------------------|----------------------------------------------------------------------------------------------------|--|
| 1   | Cartucho de impresión | Consumible de sustitución necesario para hacer impresiones en<br>papel. Cuando el indicador de alerta parpadea significa que hay<br>que reemplazarlo. Si desea más información sobre la sustitución<br>del cartucho, consulte Pág. 399 "Sustitución del cartucho de<br>impresión". |  |
| 2   | Palancas para sobres  | Baje estas palancas cuando copie o imprima en sobres. Suba<br>estas palancas cuando copie o imprima en papel que no sea<br>sobres.                                                                                                    |  |

#### Panel de mandos (al utilizar el modelo con panel táctil)

Esta descripción es solo para SP 330SFN/3710SF.

#### Comportante )

• Cuando pulse la tecla [Alimentación], espere al menos un segundo una vez que el indicador se haya encendido o apagado.

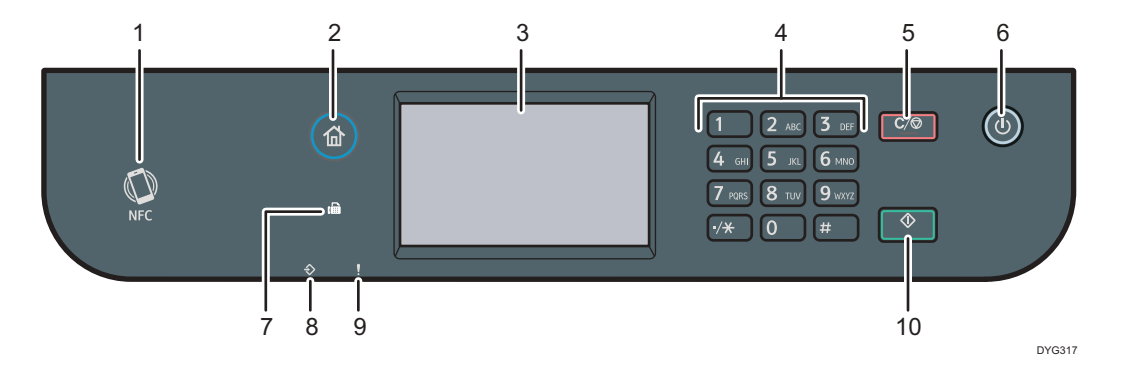

| N.º | Nombre | Descripción                                                                                                    |
|-----|--------|----------------------------------------------------------------------------------------------------|
| 1   | NFC    | Le permite conectar un dispositivo inteligente a la máquina al<br>tocar NFC en el dispositivo con la aplicación correspondiente de<br>la máquina. |
|     |        | Para más información, consulte Pág. 52 "Cómo usar la aplicación de dispositivos inteligentes".                                                    |

| N.º | Nombre                           | Descripción                                                                                                    |  |
|-----|----------------------------------|----------------------------------------------------------------------------------------------------|--|
| 2   | Tecla [Inicio]                   | Pulse para mostrar la pantalla [Inicio]. Para más información,<br>consulte Pág. 31 "Cómo utilizar la pantalla [Inicio] (al utilizar el<br>modelo con panel táctil)".                                                                         |  |
| 3   | Pantalla                         | Se trata de una pantalla táctil que cuenta con iconos, teclas y<br>accesos directos que le permiten navegar por las pantallas de las<br>diversas funciones y le ofrecen información acerca del estado de<br>funcionamiento y otros mensajes. |  |
| 4   | Teclas numéricas                 | Úselas para introducir los números de copias, números de fax y<br>datos para la función seleccionada.                                                                                                    |  |
| 5   | Tecla [Borrar/Parar]             | <ul> <li>Si la máquina está procesando un trabajo: púlsela para<br/>cancelarlo.</li> </ul>                                                                                                    |  |
|     |                                  | <ul> <li>Si está configurando los ajustes de la máquina: púlsela para<br/>cancelar el ajuste actual y volver al modo de espera.</li> </ul>                                                                                                   |  |
|     |                                  | <ul> <li>Si está en el modo de espera: púlsela para cancelar los<br/>ajustes temporales como la resolución o la densidad de la<br/>imagen.</li> </ul>                                                                                        |  |
| 6   | Tecla [Alimentación]             | Púlsela para encender o apagar la alimentación principal.                                                                                                    |  |
|     |                                  | Este indicador se ilumina cuando la máquina se enciende.                                                                                                    |  |
|     |                                  | Para apagar la máquina, mantenga pulsada esta tecla durante un<br>mínimo de tres segundos.                                                                                                    |  |
|     |                                  | Si pulsa esta tecla durante menos de 3 segundos, la máquina<br>cambiará al modo Ahorro de energía. Para recuperar el modo<br>Ahorro de energía, pulse esta tecla de nuevo durante menos de 3<br>segundos.                                    |  |
| 7   | Indicador de fax                 | Indica el estado de las funciones de fax. Se ilumina cuando hay<br>faxes en la memoria de la máquina que se han recibido pero que<br>no se han imprimido.                                                                                    |  |
| 8   | Indicador de entrada<br>de datos | El indicador parpadea cuando la máquina recibe datos de<br>impresión desde un dispositivo host.                                                                                                    |  |
|     |                                  | Este indicador se ilumina cuando hay un archivo de Impr. bloq.<br>almacenado en la máquina.                                                                                                    |  |

| N.º | Nombre             | Descripción                                                                                                    |  |
|-----|--------------------|----------------------------------------------------------------------------------------------------|--|
| 9   | Indicador de aviso | Parpadea cuando el tóner está a punto de agotarse o se ilumina<br>cuando la máquina se queda sin tóner o se produce un error en la<br>máquina.                                                                                    |  |
|     |                    | Cuando se emite una alerta, compruebe los mensajes en la<br>pantalla. Para obtener información detallada acerca de los<br>mensajes que aparecen en la pantalla, consulte Pág. 411<br>"Mensajes de error y estado en la pantalla". |  |
| 10  | Tecla [Inicio]     | Púlsela para escanear o copiar o iniciar el envío de un fax.                                                                                                    |  |

#### • Nota

- La luz de fondo de la pantalla se apaga si la máquina se encuentra en el modo de ahorro de energía.
- Si la máquina está procesando un trabajo, no puede visualizar el menú para configurarla. Puede confirmar el estado de la máquina si marca los mensajes en la pantalla. Si aparecen mensajes como "Imprimiendo...", "Copiando..." o "Procesando...", espere hasta que termine el trabajo en curso.

#### Panel de mandos (al utilizar el modelo con panel LCD de cuatro líneas)

Esta descripción es solo para SP 330SN.

#### 🔁 Importante

• Cuando pulse la tecla [Alimentación], espere al menos un segundo una vez que el indicador se haya encendido o apagado.

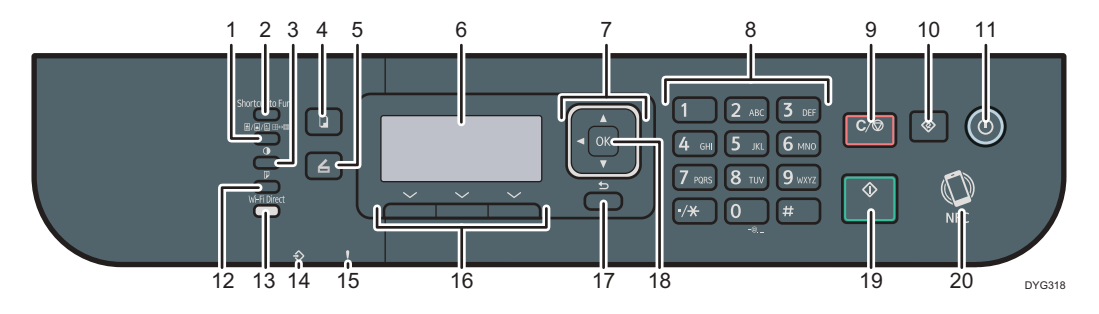

| N.º | Nombre                       | Descripción                                                        |  |
|-----|------------------------------|--------------------------------------------------------------------|--|
| 1   | Tecla [Calidad de<br>imagen] | Púlsela para seleccionar la calidad de escaneo del trabajo actual. |  |

| N.º | Nombre                            | Descripción                                                                                                    |  |
|-----|-----------------------------------|----------------------------------------------------------------------------------------------------|--|
| 2   | Tecla [Acceso directo a<br>func.] | Púlsela para utilizar la función preasignada a esta tecla.                                                                                                    |  |
| 3   | Tecla [Densidad]                  | Púlsela para ajustar la densidad de la imagen del trabajo en<br>curso.                                                                                                    |  |
| 4   | Tecla [Copiar]                    | Púlsela para cambiar al modo de copiadora de la máquina.                                                                                                    |  |
| 5   | Tecla [Escáner]                   | Púlsela para cambiar al modo de escáner de la máquina.                                                                                                    |  |
| 6   | Pantalla                          | Muestra los mensajes y el estado actual.                                                                                                    |  |
| 7   | Teclas de<br>desplazamiento       | Púlsela para mover el cursor en la dirección que indica la tecla.                                                                                                    |  |
| 8   | Teclas numéricas                  | Púlselas para introducir valores numéricos cuando especifique<br>ajustes tales como la cantidad de copias o bien para introducir<br>letras al especificar nombres.                                        |  |
| 9   | Tecla [Borrar/Parar]              | Púlsela para cancelar o detener trabajos de impresión, la copia<br>de un documento, el escaneo y otras acciones en curso.                                                                                 |  |
| 10  | Tecla [Herramientas<br>usuario]   | Púlsela para que se muestre el menú para configurar los ajustes<br>del sistema de la máquina.                                                                                                    |  |
| 11  | Tecla [Alimentación]              | Púlsela para encender o apagar la alimentación principal.                                                                                                    |  |
|     |                                   | Este indicador se ilumina cuando la máquina se enciende.                                                                                                    |  |
|     |                                   | Para apagar la máquina, mantenga pulsada esta tecla durante un<br>mínimo de tres segundos.                                                                                                    |  |
|     |                                   | Si pulsa esta tecla durante menos de 3 segundos, la máquina<br>cambiará al modo Ahorro de energía. Para recuperar el modo<br>Ahorro de energía, pulse esta tecla de nuevo durante menos de 3<br>segundos. |  |
| 12  | Tecla [Dúplex]                    | Púlsela para imprimir en ambas caras del papel.                                                                                                    |  |

| N.º | Nombre                           | Descripción                                                                                                    |  |
|-----|----------------------------------|----------------------------------------------------------------------------------------------------|--|
| 13  | Tecla [Wi-Fi Direct]             | Si pulsa esta tecla, la opción de Wi-Fi se habilita cuando estaba<br>deshabilitada y la opción de LAN inalámbrica se instala en el<br>puerto USB en la parte posterior de la máquina. Pulse esta tecla<br>mientras la Wi-Fi está activada para activar o desactivar la<br>función Wi-Fi Direct. |  |
|     |                                  | Para usar esta tecla, la opción de LAN inalámbrica debe<br>instalarse en la máquina cuando esta esté apagada.                                                                                                    |  |
| 14  | Indicador de Entrada<br>de datos | El indicador parpadea cuando la máquina recibe datos de<br>impresión desde un dispositivo host.<br>Este indicador se ilumina cuando hay un archivo de Impr. bloq.<br>almacenado en la máquina.                                                                                                  |  |
| 15  | Indicador de alerta              | Parpadea cuando el tóner está a punto de agotarse o se ilumina<br>cuando la máquina se queda sin tóner o se produce un error en la<br>máquina.                                                                                                    |  |
| 16  | Teclas de selección              | Pulse la tecla de debajo de un elemento que aparezca en la línea<br>inferior de la pantalla para seleccionarlo.                                                                                                    |  |
| 17  | Tecla [Atrás]                    | Púlsela para cancelar la última operación o volver al nivel<br>anterior del árbol del menú.                                                                                                    |  |
| 18  | Tecla [OK]                       | Púlsela para confirmar los ajustes y los valores especificados o ir<br>al siguiente nivel del menú.                                                                                                    |  |
| 19  | Tecla [Inicio]                   | Púlsela para iniciar el escaneo o la copia.                                                                                                    |  |
| 20  | NFC                              | Le permite conectar un dispositivo inteligente a la máquina al<br>tocar NFC en el dispositivo con la aplicación correspondiente de<br>la máquina.<br>Para más información, consulte Pág. 52 "Cómo usar la<br>aplicación de dispositivos inteligentes".                                          |  |

### Instalar la opción

En esta sección se explica cómo instalar opciones.

#### Cómo instalar la unidad de alimentación de papel

#### <u> ADVERTENCIA</u>

- Tocar las clavijas del conector del cable de alimentación con algo metálico puede suponer un riesgo de incendio o de descarga eléctrica.
- Es peligroso manipular el conector del cable de alimentación con las manos mojadas. Hacerlo podría provocar una descarga eléctrica.

#### \rm PRECAUCIÓN

- Antes de instalar o retirar opciones, desenchufe siempre los cables de alimentación de la toma de corriente y deje pasar algún tiempo para que la unidad principal se enfríe por completo. De no adoptarse estas precauciones, podrían producirse quemaduras.
- La máquina pesa aproximadamente 18 kg (40 lb.). Levante la máquina mediante sus asas laterales y, a continuación, muévala en posición horizontal hasta el sitio donde desea utilizarla.
- Si levanta la unidad de alimentación de papel sin tener cuidado o la deja caer podría lesionarse.
- Antes de mover la máquina, desenchufe el cable de alimentación de la toma de la pared. Si se desenchufa el cable de forma abrupta, puede resultar dañado. Los cables y enchufes dañados pueden causar peligro de incendios o descargas.

#### 🔂 Importante

- La bandeja 1 se necesita para imprimir con la unidad de alimentación de papel opcional. Sin la bandeja 1, se producirán atascos de papel.
- No agarre de la bandeja para levantar la máquina.
- Apague la alimentación de la máquina y, a continuación, desenchufe el cable de alimentación de la toma de corriente.

 Quite la cinta adhesiva y el material de amortiguación de la unidad de alimentación de papel opcional.

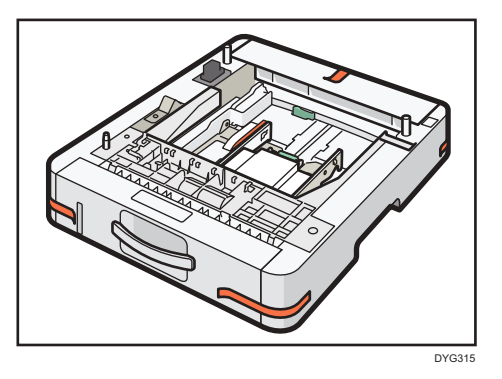

3. Levante la máquina mediante las asas de agarre colocadas a ambos lados.

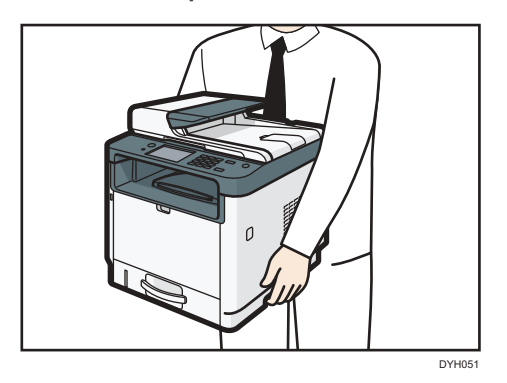

4. Hay tres pins verticales en la unidad de alimentación de papel opcional. Alinee los orificios de la máquina con los pasadores y, a continuación, baje lentamente la máquina.

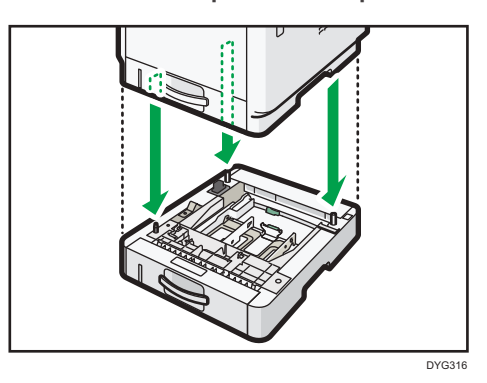

5. Inserte el cable de alimentación en la toma de corriente y, a continuación, encienda la alimentación.

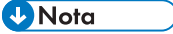

• Después de instalar la unidad de alimentación de papel opcional, seleccione la bandeja 2 en el driver de la impresora. Para obtener más información, consulte la Ayuda del driver de impresora.

1

- Si el nuevo dispositivo aparece en la lista de la columna de opciones de configuración, significará que se ha instalado correctamente.
- Si la unidad de alimentación de papel no está correctamente instalada, intente instalarla de nuevo repitiendo el procedimiento. Si el problema persiste, póngase en contacto con su distribuidor o con un representante del servicio técnico.
- Para más información acerca de la impresión de la página de configuración, consulte Pág. 299
   "Cómo imprimir listas o informes (al utilizar el modelo con panel táctil)" o Pág. 339 "Cómo
   imprimir listas/informes (al utilizar el modelo con panel LCD de cuatro líneas)".

#### Cómo instalar la opción de LAN inalámbrica

#### 🔁 Importante

- Antes de utilizar la opción, debe configurar los ajustes desde el panel de mandos. Si desea más información, consulte la Guía de instalación.
- Antes de empezar a trabajar, toque un objeto de metal para descargar la electricidad estática. La electricidad estática puede dañar las unidades de interfaz.
- Evite que las unidades de interfaz sufran golpes.
- Asegúrese de apagar la máquina antes de instalar la opción de LAN inalámbrica.
- Introduzca la opción de LAN inalámbrica en el puerto USB de la parte posterior de la máquina. No la inserte en el puerto para disco flash USB de la parte delantera de la máquina.
- Se recomienda instalar el driver de la impresora en el ordenador una vez finalizada la configuración de la opción de LAN inalámbrica.
- 1. Compruebe el contenido de la caja.
- 2. Apague la máquina y desenchufe el cable de alimentación.
- 3. Introduzca la opción por completo.

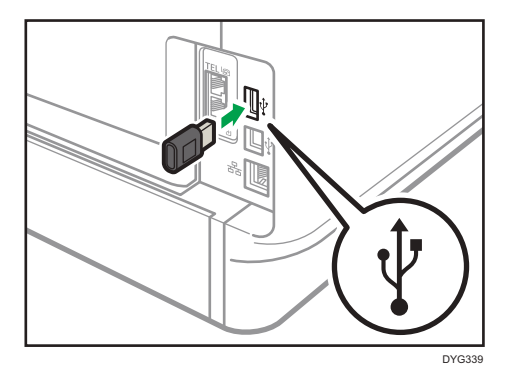

Compruebe que la opción está correctamente conectada al puerto USB.

4. Enchufe el cable de alimentación y luego encienda la máquina.

#### 5. Configure los ajustes en el panel de mandos.

Si desea más información, consulte la Guía de instalación.

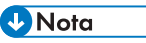

• Al utilizar el modelo con panel táctil

Imprima la página de configuración para comprobar que la opción de LAN inalámbrica se haya instalado correctamente. Si está correctamente instalada, aparecerá "Estado Wi-Fi" para "Ajustes de red" en la página de configuración. Para más información acerca de la impresión de la página de configuración, consulte Pág. 299 "Cómo imprimir listas o informes (al utilizar el modelo con panel táctil)".

- Al utilizar el modelo con panel LCD de cuatro líneas Imprima la página de configuración para comprobar que la opción de LAN inalámbrica se haya instalado correctamente. Si está correctamente instalada, aparecerá "Estado Wi-Fi" para "Ajustes de red" en la página de configuración. Para más información acerca de la impresión de la página de configuración, consulte Pág. 339 "Cómo imprimir listas/informes (al utilizar el modelo con panel LCD de cuatro líneas)".
- Si la opción no se instaló correctamente, repita el procedimiento desde el principio. Si no puede instalarse correctamente incluso después de un segundo intento, póngase en contacto con su distribuidor o con un representante del servicio técnico.

# Cómo utilizar la pantalla [Inicio] (al utilizar el modelo con panel táctil)

Esta descripción es solo para SP 330SFN/3710SF.

#### 🖖 Nota

 La pantalla [Inicio] se establece como pantalla predeterminada al encender la máquina. Puede cambiar este ajuste predeterminado en Prioridad función. Consulte Pág. 290 "Ajustes de Herramientas del administrador (al utilizar el modelo con panel táctil)".

#### Cómo visualizar la pantalla [Inicio] (al utilizar el modelo con panel táctil)

1. Pulse la tecla [Inicio].

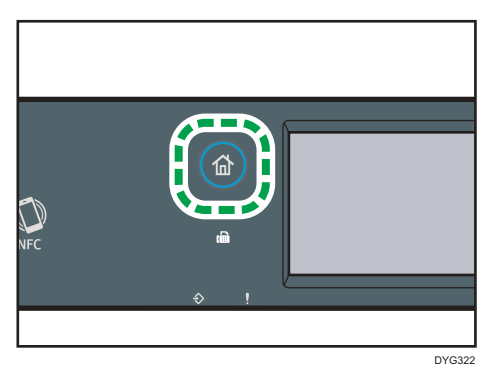

#### 🕹 Nota

- Aparecerán iconos de función o acceso directo en la pantalla [Inicio]. Para más información, consulte Pág. 31 "Cómo utilizar la pantalla [Inicio] (al utilizar el modelo con panel táctil)".
- Para utilizar una función diferente, pulse el icono de la función que desea utilizar.

#### Cómo utilizar la pantalla [Inicio] (al utilizar el modelo con panel táctil)

Los iconos de cada función se muestran en la pantalla [Inicio].

Puede añadir accesos directos a elementos favoritos en las pantallas 2 y 3 del [Inicio]. Los iconos de los accesos directos añadidos aparecerán en la pantalla [Inicio]. Podrá acceder a los elementos favoritos pulsando los iconos de los accesos directos.

Para mostrar la pantalla [Inicio], pulse la tecla [Inicio].

#### Pantalla 1 del [Inicio]

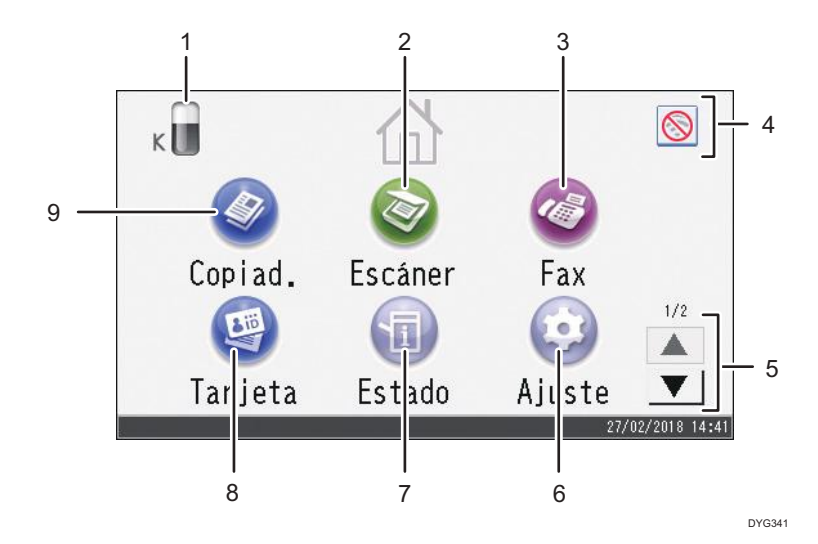

#### Pantalla 2 del [Inicio]

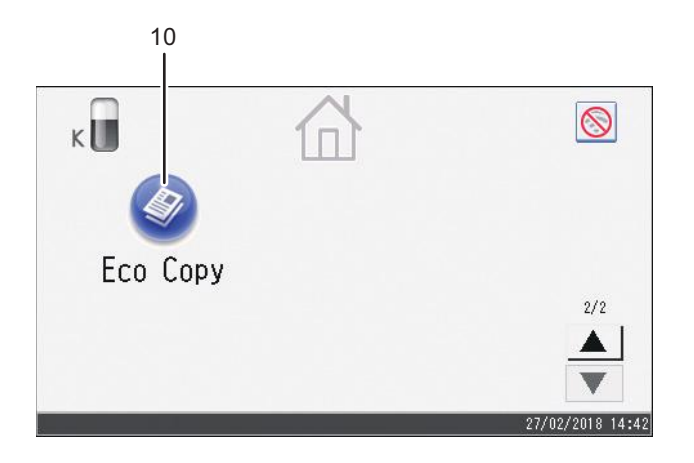

DYG342

#### 1. Icono de suministro de información

Muestra la cantidad de tóner que queda.

2. [Escáner]

Pulse para escanear originales y guardar imágenes como archivos.

Para obtener información detallada acerca de cómo utilizar la función de escáner, consulte Pág. 147 "Escaneo de originales".

#### 3. [Fax]

Pulse para enviar o recibir faxes.

Para obtener información detallada acerca de cómo utilizar la función de fax, consulte Pág. 205 "Envío y recepción de un fax".

#### 4. Icono de LAN inlámbrica

Púlselo para mostrar la pantalla [Ajustes de red].

Este icono aparece cuando la opción de LAN inalámbrica se introduce en el puerto USB de la parte posterior de la máquina y la opción [Inalámb.(WiFi)Activar] está establecida en [Habilitar].

Cuando la conexión de LAN inalámbrica está habilitada, aparecerá el icono 🖻

Cuando la conexión de Wi-Fi Direct está habilitada, aparecerá el icono 🚮

#### 5. ▲/▼

Pulse para cambiar páginas cuando los iconos no aparecen en una página.

#### 6. [Ajuste]

Pulse para personalizar los ajustes predeterminados de la máquina para adaptarlos a sus necesidades.

#### 7. [Estado]

Pulse para comprobar el estado del sistema de la máquina, el estado operativo de cada función y los trabajos de impresión bloqueada. También podrá visualizar la información de mantenimiento de la máquina.

#### 8. [Tarjeta]

Pulse para realizar copias de tarjetas de identificación.

#### 9. [Copiad.]

Pulse esta tecla para hacer copias.

Para obtener información detallada acerca de cómo utilizar la función de copia, consulte Pág. 255 "Ajustes de características de copiadora (al utilizar el modelo con panel táctil)".

#### 10. Icono de acceso directo

Puede añadir accesos directos a elementos favoritos en la pantalla [Inicio]. Para obtener más información sobre cómo registrar accesos directos, consulte Pág. 34 "Cómo agregar los accesos directos de la pantalla [Inicio] a elementos favoritos (al utilizar el modelo con panel táctil)".

Para obtener información detallada acerca de los ejemplos de accesos directos que puede registrar, consulte Pág. 37 "Ejemplo de elementos favoritos (al utilizar el modelo con panel táctil)".

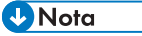

 El orden de los iconos de los elementos favoritos puede cambiarse. Para más información, consulte Pág. 35 "Cómo cambiar el orden de los iconos en la pantalla [Inicio] (al utilizar el modelo con panel táctil)".

# Cómo personalizar la pantalla [Inicio] (al utilizar el modelo con panel táctil)

Esta descripción es solo para SP 330SFN/3710SF.

Puede añadir accesos directos a elementos favoritos en la pantalla [Inicio]. Podrá acceder a los elementos favoritos pulsando los iconos de los accesos directos. Puede volver a organizar el orden de los iconos de función y acceso directo.

#### Cómo personalizar la pantalla [Inicio] (al utilizar el modelo con panel táctil)

Puede personalizar la pantalla [Inicio] para hacerla más accesible.

Los iconos de cada aplicación se muestran en la pantalla [Inicio]. También puede añadir accesos directos a los elementos favoritos registrados en algunas aplicaciones.

Para más información sobre los elementos de la pantalla [Inicio], consulte Pág. 31 "Cómo utilizar la pantalla [Inicio] (al utilizar el modelo con panel táctil)".

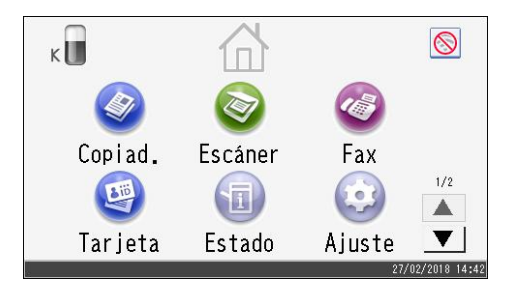

| U | Nota |  |
|---|------|--|
|   |      |  |

- Cuando registre un elemento favorito, el acceso directo a este aparecerá en las pantallas 2 o 3 de la pantalla [Inicio]. Si las pantallas 2 y 3 de la pantalla [Inicio] no disponen de espacio suficiente para alojar más iconos, no será posible registrar más elementos favoritos.
- Es posible registrar un total de 12 iconos para accesos directos a elementos favoritos, 6 iconos en cada una de las 2 páginas.

Cómo agregar los accesos directos de la pantalla [Inicio] a elementos favoritos (al utilizar el modelo con panel táctil)

Cuando registre ajustes de uso habitual para funciones tales como la copiadora o el fax como elementos favoritos, los accesos directos a tales elementos se abrirán en las pantallas 2 o 3 de la pantalla [Inicio]. Para obtener información detallada acerca de cómo registrar un elemento favorito, consulte Pág. 36 "Cómo registrar funciones en un elemento favorito (al utilizar el modelo con panel táctil)".
# Cómo cambiar el orden de los iconos en la pantalla [Inicio] (al utilizar el modelo con panel táctil)

Puede cambiar el orden de los iconos de los elementos favoritos en las pantallas 2 y 3 de la pantalla [Inicio] para que sean más accesibles.

- Mantenga pulsado el icono que desea mover durante más de 2 segundos y deje de pulsarlo.
- 2. Seleccione [Subir] o [Bajar].

La posición de un icono cambiará a la de otro icono situado por delante o por detrás.

#### 🕹 Nota

• No es posible modificar el orden de los iconos de la primera pantalla de [Inicio].

# Cómo eliminar un icono de la pantalla [Inicio] (al utilizar el modelo con panel táctil)

Elimine los iconos de los elementos favoritos que no se utilicen. Solo puede mostrar iconos y accesos directos que utilice.

Cuando se elimine el acceso directo a un elemento favorito en la pantalla [Inicio], el elemento favorito registrado también se eliminará. Para obtener información detallada acerca de cómo eliminar un elemento favorito, consulte Pág. 38 "Cómo eliminar un elemento favorito (al utilizar el modelo con panel táctil)".

#### 🖖 Nota

• No es posible eliminar los iconos de la primera pantalla de [Inicio].

# Cómo registrar las funciones de uso frecuente (al utilizar el modelo con panel táctil)

Esta descripción es solo para SP 330SFN/3710SF.

Puede almacenar en la memoria de la máquina los ajustes de trabajo más frecuentes para poder acceder a ellos con posterioridad.

# Cómo registrar funciones en un elemento favorito (al utilizar el modelo con panel táctil)

Puede registrar un máximo de 12 elementos favoritos para cada función.

Los siguientes ajustes se pueden registrar en elementos favoritos:

• Copiad.:

Sim a dúp , Dúp a dúp , Bandeja de papel, Reducir/Ampliar, Cantidad, Ajustes original, Tipo original, Otros ajustes, Clasificar

• Fax:

TX inmed., Ajustes TX

Escáner

Ajustes original, Aj. escaneo

• Copia de tarjeta de ID:

Bandeja de papel, Cantidad, Tam. tarjeta, Config. original, Tipo original

En esta sección se explica cómo registrar funciones a un elemento favorito con cada aplicación.

- Edite los ajustes para que todas las funciones que desee registrar en un elemento favorito estén seleccionadas en la pantalla [Copiad.], [Fax], [Escáner] o [Modo copia tarj. ID].
- 2. Pulse el icono del elemento favorito 🖄 situado en la esquina derecha de la pantalla.
- 3. Pulse la casilla [Intr.nombre elm.favorito:].
- 4. Introduzca el nombre del elemento favorito y, a continuación, pulse [OK].
- 5. Pulse la tecla [Inicio].

El elemento favorito está registrado en la pantalla [Inicio].

🖖 Nota

- Puede introducir hasta 8 caracteres para un nombre de elemento favorito.
- Los elementos favoritos no se eliminan al apagar la máquina o al pulsar la tecla [Borrar/Parar], salvo que se elimine o sobrescriba el elemento favorito.

 Los elementos favoritos se pueden registrar en la pantalla [Inicio] y se pueden recuperar fácilmente. Para más información, consulte Pág. 34 "Cómo agregar los accesos directos de la pantalla [Inicio] a elementos favoritos (al utilizar el modelo con panel táctil)".

Ejemplo de elementos favoritos (al utilizar el modelo con panel táctil)

#### Copiadora

| Nombre del elemento favorito | Descripción del elemento<br>favorito                                                                                                    | Efecto                                                                               |  |  |  |  |
|------------------------------|----------------------------------------------------------------------------------------------------|--------------------------------------------------------------------------------------|--|--|--|--|
| Соріа есо                    | Especifique [Sim a dúp ].                                                                                                    | Puede guardar el papel y el<br>tóner.                                                |  |  |  |  |
| Copia de miniatura           | Especifique los ajustes para<br>combinar e imprimir múltiples<br>páginas en una cara o en<br>ambas caras del papel en<br>[Otros ajustes]. | Puede copiar hasta cuatro<br>páginas en una cara de una<br>hoja, para ahorrar papel. |  |  |  |  |

#### Fax

| Nombre del elemento favorito | Descripción del elemento<br>favorito                                 | Efecto                                                                                             |
|------------------------------|----------------------------------------------------------------------|----------------------------------------------------------------------------------------------------|
| Transmisión de fax dúplex    | En [Ajustes TX], especifique<br>[Dúplex] para [Config.<br>original]. | Después de escanear los<br>originales impresos en ambas<br>caras del papel, puede enviar<br>faxes. |

#### Vota

- Los nombres de los elementos favoritos indicados anteriormente son únicamente a modo de ejemplo. Puede asignar el nombre que desee a los elementos favoritos.
- En función de los detalles comerciales o del tipo de documentos que se escaneen, es posible que no se recomiende el registro de un elemento favorito.

## Cómo recuperar un elemento favorito (al utilizar el modelo con panel táctil)

Puede recuperar un elemento favorito y utilizar la máquina con los ajustes almacenados.

1. Pulse la tecla [Inicio].

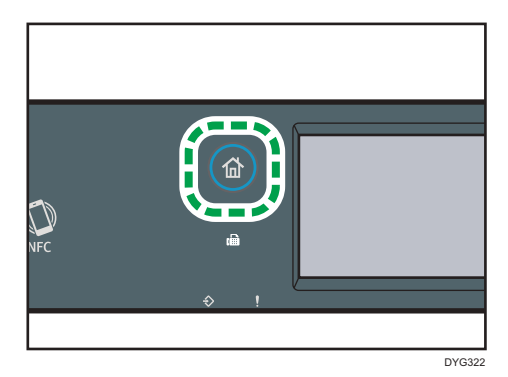

- 2. Pulse [♥] hasta que aparezca el icono del elemento favorito deseado.
- 3. Pulse el icono del elemento favorito.

#### 🕹 Nota

• El uso de elementos favoritos hará que se borren los ajustes anteriores.

## Cómo eliminar un elemento favorito (al utilizar el modelo con panel táctil)

1. Pulse la tecla [Inicio].

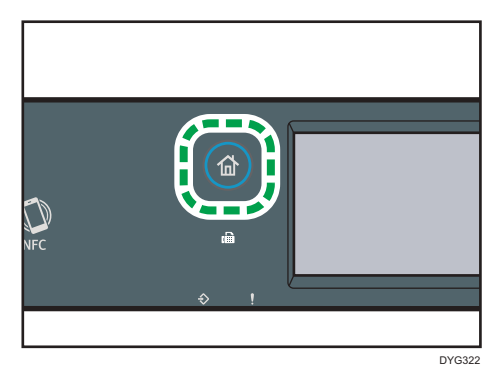

- 2. Pulse [♥] hasta que aparezca el icono del elemento favorito deseado.
- Mantenga pulsado el icono del elemento favorito durante más de 3 segundos y déjelo de pulsar.
- 4. Pulse [Eliminar].

# Cómo mostrar preferentemente los modos usados con más frecuencia (al utilizar el modelo con panel táctil)

Esta descripción es solo para SP 330SFN/3710SF.

Especifique el modo que se va a mostrar inmediatamente después de encender el interruptor de funcionamiento o al activar el modo Reiniciar sistema.

1. Pulse la tecla [Inicio].

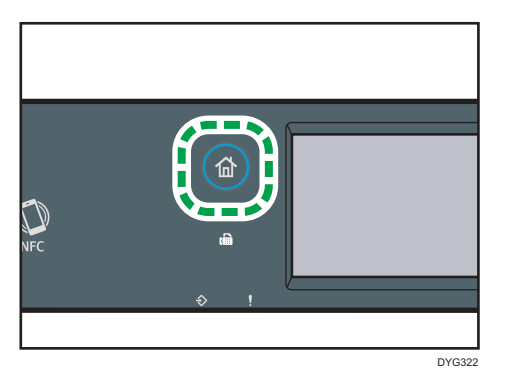

- 2. Pulse el icono [Ajuste].
- 3. Pulse [Herram. admin.].
- 4. Pulse [▼].
- 5. Pulse [Prioridad función].
- 6. Especifique el modo que se mostrará preferentemente.
- 7. Pulse la tecla [Inicio].

#### Vota

 Para obtener información detallada acerca de los modos que pueden especificarse, consulte Pág. 290 "Ajustes de Herramientas del administrador (al utilizar el modelo con panel táctil)".

# Cómo cambiar los modos de funcionamiento (al utilizar el modelo con panel LCD de cuatro líneas)

Esta descripción es solo para SP 330SN.

Puede cambiar entre los modos de copiadora y escáner pulsando las teclas correspondientes.

Pulse la tecla [Copia] o [Escáner] para activar cada modo. Mientras se encuentre en cada modo, se encenderá la tecla correspondiente.

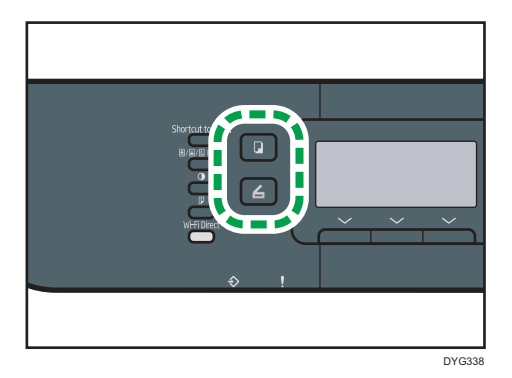

#### Prioridad de función

De forma predeterminada, el modo de copia se selecciona cuando se enciende la máquina, o bien si pasa la hora predefinida de [Tempor. reinic. auto. stma] sin acción alguna mientras se muestra la pantalla inicial del modo actual. Puede cambiar el modo seleccionado mediante [Prioridad función] en [Herram. admin.].

Si desea obtener más información acerca de [Tempor. reinic. auto. stma] o [Prioridad función], consulte Pág. 333 "Ajustes de Herramientas del administrador (al utilizar el modelo con panel LCD de cuatro líneas)".

# **Multi-acceso**

Esta máquina puede desempeñar varios trabajos mediante diferentes funciones, como hacer una copia y enviar un fax, al mismo tiempo. Realizar varias funciones simultáneamente recibe el nombre de "Multi-acceso".

La tabla siguiente muestra las funciones que pueden realizarse simultáneamente.

| Trabajo en curso                                                                                                | Tipos de trabajo que pueden ejecutarse de forma simultánea                                                                                                    |  |  |  |  |  |  |
|----------------------------------------------------------------------------------------------------|----------------------------------------------------------------------------------------------------|--|--|--|--|--|--|
| Соріа                                                                                                    | <ul><li>Transmisión en memoria de un fax</li><li>Recepción en memoria de un fax</li></ul>                                                                                                    |  |  |  |  |  |  |
| Durante el escaneo                                                                                              | <ul> <li>Transmisión en memoria de un fax</li> <li>Recepción en memoria de un fax</li> <li>Impresión</li> <li>Impresión de un fax recibido en la memoria de la máquina</li> <li>Impresión inmediata de un fax</li> <li>Recepción de un trabajo LAN-Fax desde un ordenador<br/>(excepto en el caso de escaneo TWAIN)</li> <li>Transmisión de LAN-Fax (excepto en el caso de escaneo<br/>TWAIN)</li> <li>Impresión móvil (desde un dispositivo)</li> </ul> |  |  |  |  |  |  |
| Transmisión inmediata de un<br>fax (escaneo de un original y<br>envío simultáneo)                               | <ul><li>Impresión</li><li>Impresión móvil (desde un dispositivo)</li></ul>                                                                                                    |  |  |  |  |  |  |
| Transmisión en memoria de un<br>fax (envío de un fax que ya se<br>ha almacenado en la memoria<br>de la máquina) | <ul> <li>Copia</li> <li>Durante el escaneo</li> <li>Impresión</li> <li>Impresión móvil (desde un dispositivo)</li> </ul>                                                                                                    |  |  |  |  |  |  |
| Recepción e impresión de un<br>fax                                                                              | Escaneo <sup>* 1</sup>                                                                                                    |  |  |  |  |  |  |

#### Al utilizar el modelo con panel táctil

| Trabajo en curso                                                                                               | Tipos de trabajo que pueden ejecutarse de forma simultánea                                                                                                    |
|----------------------------------------------------------------------------------------------------|----------------------------------------------------------------------------------------------------|
| Recepción en memoria de un<br>fax (guardar un fax recibido<br>en la memoria de la máquina)                     | <ul> <li>Copia</li> <li>Durante el escaneo</li> <li>Impresión de un trabajo de fax recibido en la memoria de la máquina</li> <li>Impresión</li> <li>Impresión móvil (desde un dispositivo)</li> </ul> |
| Impresión de un trabajo de fax<br>recibido en la memoria de la<br>máquina                                      | <ul> <li>Recepción en memoria de un fax</li> <li>Escaneo <sup>*1</sup></li> </ul>                                                                                                    |
| <ul> <li>Recepción de un trabajo<br/>LAN-Fax desde un<br/>ordenador</li> <li>Transmisión de LAN-Fax</li> </ul> | Escaneo <sup>* 1</sup>                                                                                                    |
| Impresión                                                                                                    | <ul> <li>Durante el escaneo</li> <li>Transmisión inmediata de fax</li> <li>Transmisión en memoria de un fax</li> <li>Recepción en memoria de un fax</li> </ul>                                        |
| Impresión móvil (desde un<br>dispositivo)                                                                      | <ul> <li>Transmisión en memoria de un fax</li> <li>Recepción en memoria de un fax</li> <li>Durante el escaneo</li> <li>Transmisión inmediata de fax</li> </ul>                                        |

\*1 La impresión del fax puede durar más tiempo de lo normal si realiza un escaneo mediante el panel de mandos al mismo tiempo, especialmente si se escanean varias páginas mediante el cristal de exposición.

#### Al utilizar el modelo con panel LCD de cuatro líneas

| Trabajo en curso                          | Tipos de trabajo que pueden ejecutarse de forma simultánea                 |
|-------------------------------------------|----------------------------------------------------------------------------|
| Durante el escaneo                        | <ul><li>Impresión</li><li>Impresión móvil (desde un dispositivo)</li></ul> |
| Impresión                                 | • Durante el escaneo                                                       |
| Impresión móvil (desde un<br>dispositivo) | • Durante el escaneo                                                       |

## Vota

• Si intenta usar una función que no puede desempeñarse simultáneamente, oirá un sonido de la máquina o podrá ver cómo aparece un mensaje de error en la pantalla del ordenador. En este caso, vuelva a intentarlo después de que termine el trabajo en curso.

## Acerca de las herramientas de funcionamiento

Esta sección explica las herramientas de funcionamiento de esta máquina.

#### Panel de mandos

El panel de mandos contiene una pantalla y teclas para controlar la máquina que le permiten configurar los diversos ajustes de la máquina.

Para obtener información detallada sobre cómo utilizar el panel de mandos, consulte Pág. 251 "Configuración de la máquina mediante el panel de mandos".

#### Web Image Monitor

|                                 | Web image monitor                                                                                               |           |            |                   |                                                                                                    |
|---------------------------------|----------------------------------------------------------------------------------------------------|-----------|------------|-------------------|----------------------------------------------------------------------------------------------------|
| hicio                           | Inicio                                                                                                    |           |            | idio              | na Spanish 🗸 💋 Actualize                                                                                                    |
| Ajustes del sistema             |                                                                                                    |           |            |                   | <b>_</b>                                                                                                    |
| Destino Memoria telf.           | Estado Contador                                                                                                 | Informaci | ón máquina |                   |                                                                                                    |
| Destino escaneo                 |                                                                                                    |           |            |                   |                                                                                                    |
| Destino marcación rápida<br>fax | Nombre modelo :                                                                                                 |           |            |                   |                                                                                                    |
| Archivo recibido por fax        | Contacto                                                                                                    |           |            |                   | and the owner where the owner where the owner where the owner where the owner where the owner where the owner w                                                                                                    |
| Remtente especial               | Nombre bost                                                                                                    |           |            |                   | Statement of the local division of the local division of the local |
| Ajustes de red                  | Estado dispositivo : 4 is                                                                                       | ta.       |            |                   |                                                                                                    |
| Ajustes IPsec                   |                                                                                                    |           |            |                   |                                                                                                    |
| Imprimir listalinforma          |                                                                                                    |           |            |                   |                                                                                                    |
| Herramientas administrad        |                                                                                                    |           |            |                   |                                                                                                    |
|                                 | Estado                                                                                                    |           |            |                   |                                                                                                    |
|                                 | Cartucho de Impresión                                                                                           | لشا       | 6 80       | 107               | Nivel restante 3                                                                                                    |
|                                 | Bandeja de papel                                                                                                |           |            |                   |                                                                                                    |
|                                 | Bandeis 1                                                                                                    |           | Estado OK  | A4 (210 x 297 mm) | Papel normal                                                                                                    |
|                                 | Contraction of the second second second second second second second second second second second second second s |           |            |                   | Eanal agemal                                                                                                    |

Puede comprobar el estado de la máquina y configurar sus ajustes accediendo a la máquina directamente mediante Web Image Monitor.

Para obtener información detallada sobre cómo utilizar Web Image Monitor, consulte Pág. 351 "Configuración de la máquina mediante utilidades".

#### **Smart Organizing Monitor**

|                        | Lis       | ta           |         |              |            |
|------------------------|-----------|--------------|---------|--------------|------------|
|                        |           |              |         |              |            |
|                        |           |              |         |              |            |
|                        |           |              |         |              |            |
|                        |           |              |         |              |            |
| 12                     |           |              |         | 4 22         | 20.000     |
|                        | _         | Conectar Im  | presora | Actualizar:  | 35         |
|                        |           |              |         |              |            |
| stado Registro errores | Herramier | itas usuario |         |              |            |
| - Cartucho de mo       | Color     | Estado       | - 50    |              |            |
| -Bandeja entrada       | Netto     | iai 🔲        | 30      | 00<br>55 mil | restante 3 |
| Mantenim.              | rvegro    |              | _       | Inver        | restance 5 |
| Sistema                |           |              |         |              |            |
| Contador               |           |              |         |              |            |
| Red                    |           |              |         |              |            |
| 4 <u>III </u> +        | •         |              | 17      |              |            |
|                        | 10 - 174  |              |         |              |            |
|                        |           |              |         |              |            |
| Aperca de              |           |              | Maran   | 078/         | Certar     |

Instale esta utilidad en el ordenador desde el CD-ROM incluido antes de usarla.

Si utiliza Smart Organizing Monitor, podrá comprobar el estado de la máquina, configurar sus ajustes y utilizar otras funciones.

Para obtener información detallada sobre cómo utilizar Smart Organizing Monitor, consulte Pág. 393 "Cuando se usa Smart Organizing Monitor".

# Cómo asignar un ajuste a la tecla Acceso directo (al utilizar el modelo con panel LCD de cuatro líneas)

Esta descripción es solo para SP 330SN.

Podrá utilizar, con solo pulsar una tecla, un ajuste que utilice con frecuencia si lo asigna a la tecla [Acceso directo a func.]

Puede configurar los ajustes de las tres funciones que figuran a continuación:

- Modo copia tarjeta ID
- TX inmediata
- Seleccionar direcc. escáner

Asignar un ajuste con el panel de mandos (al utilizar el modelo con panel LCD de cuatro líneas)

- 1. Pulse la tecla [Herramientas usuario].
- Pulse la tecla [▲] o [♥] para seleccionar [Herram. admin.] y, a continuación, pulse la tecla [OK].
- Si se le indica que introduzca una contraseña, hágalo mediante las teclas numéricas y, a continuación, pulse la tecla [OK].
- Pulse la tecla [▲] o [▼] para seleccionar [Acceso directo a func.] y, a continuación, pulse la tecla [OK].
- Pulse la tecla [▲] o [▼] para seleccionar el ajuste que desee configurar y, a continuación, pulse la tecla [OK].
- 6. Pulse la tecla [Herramientas usuario] para volver a la pantalla inicial.

#### 🕗 Nota 📃

 Puede especificar una contraseña para acceder al menú [Herram. admin.] en [Bloqueo herramientas admin.].

## Asignar un ajuste con Web Image Monitor (al utilizar el modelo con panel LCD de cuatro líneas)

- Inicie el navegador web e introduzca "http://(la dirección IP de la máquina)/" en la barra de direcciones.
- 2. Haga clic en [Ajustes del sistema].

- 3. Haga clic en la pestaña [Acceso directo a función].
- 4. Especifique el ajuste que desee configurar en [Ajustes de acceso directo a función].
- 5. Introduzca la contraseña de administrador si es preciso.
- 6. Haga clic en [Aceptar].
- 7. Cierre el navegador web.

#### Vota

• Para obtener más información sobre las contraseñas, consulte Pág. 388 "Configuración de los ajustes del administrador".

## Acceder a la función asignada a la tecla Acceso directo (al utilizar el modelo con panel LCD de cuatro líneas)

1. Pulse la tecla [Acceso directo a func.]

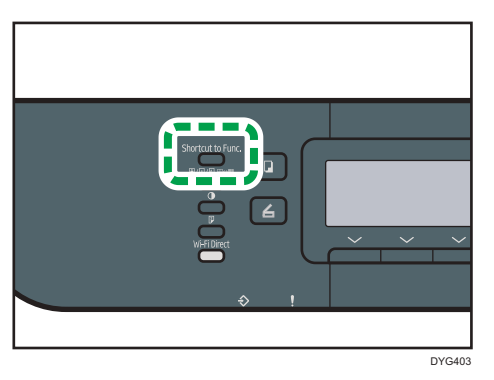

Se muestra la función asignada a la tecla [Acceso directo a func.]

# Cómo introducir caracteres (al utilizar el modelo con panel táctil)

Esta descripción es solo para SP 330SFN/3710SF.

Esta sección describe cómo introducir texto en las pantallas de las funciones, como copiadora o fax, o en la pantalla Ajuste.

Para abrir el teclado, pulse dos veces el cuadro de entrada.

## Pantalla de introducción de caracteres (al utilizar el modelo con panel táctil)

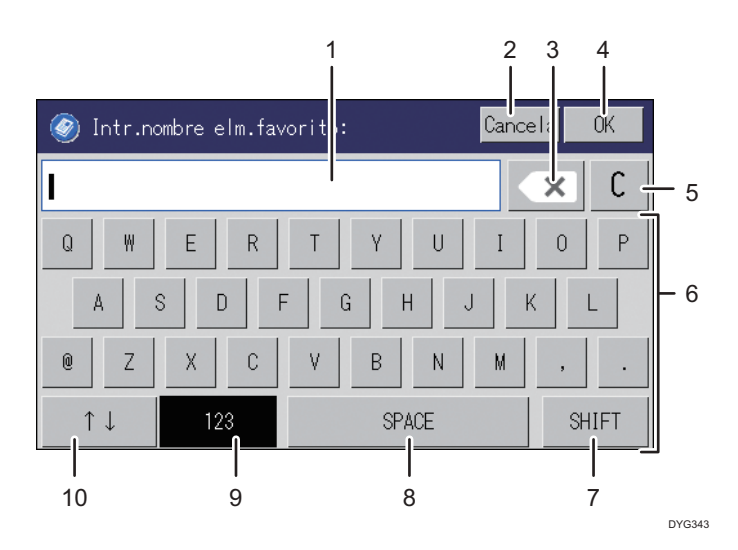

Esta sección describe la pantalla de introducción y las teclas que aparecen en ella.

- 1. Los caracteres introducidos aparecen en el campo de texto.
- 2. Cancela el texto introducido y cierra la pantalla de introducción de caracteres.
- 3. Elimina un carácter a la izquierda del cursor.
- 4. Confirma el texto y cierra la pantalla de introducción de caracteres.
- 5. Borra todos los caracteres introducidos.
- 6. Introduce caracteres.
- 7. Cambia entre mayúscula y minúscula.
- 8. Introduce un espacio.
- Muestra el método de entrada de la pantalla de entrada que aparece después de pulsar la tecla N.º 10. También puede cambiar el método de entrada si pulsa esta tecla.

10. Puede cambiar el método de introducción pulsando esta tecla. Pulse para introducir números, símbolos y algunos caracteres especiales.

## Caracteres disponibles (al utilizar el modelo con panel táctil)

Pueden introducirse los caracteres siguientes:

- Caracteres alfabéticos
- Símbolos
- Números
  - 0123456789

## Cómo introducir texto (al utilizar el modelo con panel táctil)

Cuando introduzca un carácter, éste aparecerá en la posición del cursor.

#### Cómo introducir letras (al utilizar el modelo con panel táctil)

1. Teclee las letras que desea introducir.

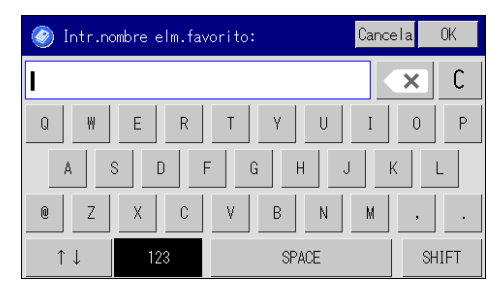

Cómo introducir caracteres alfanuméricos y símbolos (al utilizar el modelo con panel táctil)

1. Pulse [↑↓] o [123].

| 🥥 Intr.nombre elm.fav | orito: Ca | ncela OK |
|-----------------------|-----------|----------|
| I                     |           | × C      |
| Q W E R               | T Y U I   | 0 P      |
| A S D F               | G H J     | K L      |
| e z x c               | V B N M   | , .      |
| ↑↓ 123                | SPACE     | SHIFT    |

2. Teclee los números o símbolos que desee introducir.

## Cómo eliminar caracteres (al utilizar el modelo con panel táctil)

1. Pulse [💌] o [C] para borrar caracteres.

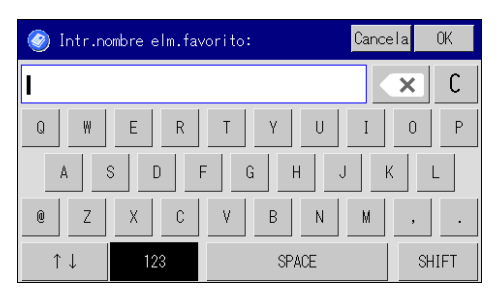

# Cómo introducir caracteres (al utilizar el modelo con panel LCD de cuatro líneas)

Esta descripción es solo para SP 330SN.

Para introducir caracteres, use las teclas de este modo:

#### Para introducir un dígito

Pulse una tecla numérica.

#### Para eliminar un carácter

Pulse la tecla [◀].

#### Para introducir un nombre

Pueden introducirse letras, números y símbolos mediante las teclas numéricas.

Para introducir dos caracteres consecutivos que utilicen la misma tecla numérica, pulse la tecla [▶] para mover el cursor antes de introducir el segundo carácter.

| Tecla    |   | Número de pulsaciones de teclas |   |   |   |   |   |   |   |    |    |    |    |    |    |    |    |    |    |    |    |    |    |    |    |    |    |    |    |    |    |
|----------|---|---------------------------------|---|---|---|---|---|---|---|----|----|----|----|----|----|----|----|----|----|----|----|----|----|----|----|----|----|----|----|----|----|
| numérica | 1 | 2                               | 3 | 4 | 5 | 6 | 7 | 8 | 9 | 10 | 11 | 12 | 13 | 14 | 15 | 16 | 17 | 18 | 19 | 20 | 21 | 22 | 23 | 24 | 25 | 26 | 27 | 28 | 29 | 30 | 31 |
| 1        | 1 |                                 |   |   |   |   |   |   |   |    |    |    |    |    |    |    |    |    |    |    |    |    |    |    |    |    |    |    |    |    |    |
| 2        | Α | Ã                               | Ä | Å | Æ | В | С | Ç | а | à  | á  | â  | ã  | ä  | æ  | b  | С  | Ç  | 2  |    |    |    |    |    |    |    |    |    |    |    |    |
| 3        | D | Е                               | É | F | d | е | è | é | ê | ë  | f  | 3  |    |    |    |    |    |    |    |    |    |    |    |    |    |    |    |    |    |    |    |
| 4        | G | н                               | Ι | g | h | i | ì | í | î | ï  | 4  |    |    |    |    |    |    |    |    |    |    |    |    |    |    |    |    |    |    |    |    |
| 5        | J | Κ                               | L | j | k | I | 5 |   |   |    |    |    |    |    |    |    |    |    |    |    |    |    |    |    |    |    |    |    |    |    |    |
| 6        | М | Ν                               | Ñ | 0 | Õ | Ö | Ø | Œ | m | n  | ñ  | 0  | ò  | ó  | ô  | õ  | ö  | ø  | œ  | 6  |    |    |    |    |    |    |    |    |    |    |    |
| 7        | Ρ | Q                               | R | S | ß | р | q | r | s | 7  |    |    |    |    |    |    |    |    |    |    |    |    |    |    |    |    |    |    |    |    |    |
| 8        | Т | U                               | Ü | V | t | u | ù | ú | û | ü  | v  | 8  |    |    |    |    |    |    |    |    |    |    |    |    |    |    |    |    |    |    |    |
| 9        | W | Х                               | Υ | Ζ | w | х | у | ÿ | z | 9  |    |    |    |    |    |    |    |    |    |    |    |    |    |    |    |    |    |    |    |    |    |
| 0        | 0 | -                               | • | ! | " | , | ; | : | ۸ | `  | _  | =  | /  | I  | '  | ?  | \$ | @  | %  | &  | +  | (  | )  | [  | ]  | {  | }  | <  | >  | ~  | ١  |
| *        | * |                                 |   |   |   |   |   |   |   |    |    |    |    |    |    |    |    |    |    |    |    |    |    |    |    |    |    |    |    |    |    |
| #        | # |                                 |   |   |   |   |   |   |   |    |    |    |    |    |    |    |    |    |    |    |    |    |    |    |    |    |    |    |    |    |    |
|          |   |                                 |   |   |   |   |   |   |   |    |    |    |    |    |    |    |    |    |    |    |    |    |    |    |    |    |    |    |    |    |    |

#### 🕗 Nota 📃

- Caracteres que puede especificar según el ajuste que esté configurando.
- Si el número que ha introducido es demasiado grande o demasiado pequeño para el ajuste, no se aceptará. Si pulsa la tecla [OK], la máquina aumentará o reducirá el número al valor mínimo o máximo para el ajuste.

# Cómo usar la aplicación de dispositivos inteligentes

Puede usar la máquina para imprimir fotografías y documentos que se almacenan en el dispositivo inteligente.

Acceda a la App Store o Google Play con el dispositivo inteligente, busque y descargue desde el sitio la aplicación que corresponde a la máquina.

#### Al utilizar el modelo con panel táctil

1. Pulse la tecla [Inicio].

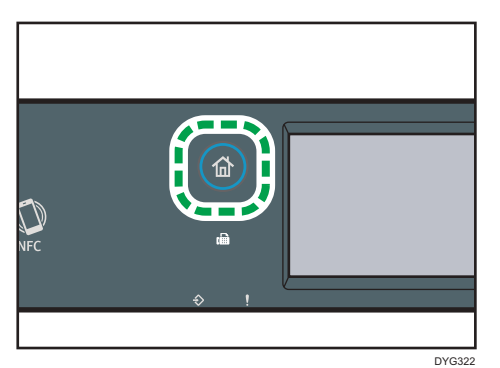

- 2. Pulse el icono [Estado] en la pantalla [Inicio].
- 3. Pulse la pestaña [Info máquina].

El código QR se mostrará en la pantalla.

4. Inicie la aplicación en el dispositivo inteligente y, a continuación, lea el código QR.

Siga las instrucciones que se mostrarán en la aplicación.

Para obtener información detallada acerca de cómo conectar un dispositivo inteligente a la máquina mediante la comunicación de campo cercano (NFC), consulte Pág. 54 "Cómo conectar un dispositivo inteligente a la máquina mediante la NFC".

#### Al utilizar el modelo con panel LCD de cuatro líneas

1. Pulse la tecla [Herramientas usuario].

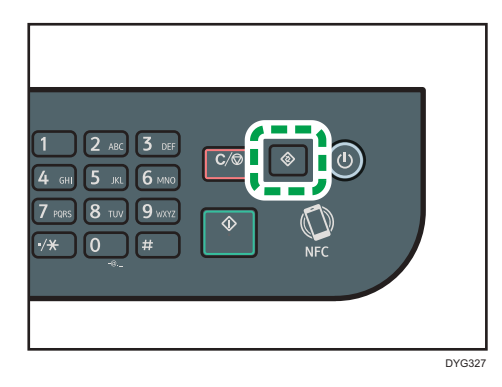

- Pulse la tecla [▲] o [▼] para seleccionar [Imprim lista/informe] y, a continuación, pulse la tecla [OK].
- Pulse la tecla [▲] o [▼] para seleccionar [Página de mantenimiento] y, a continuación, pulse la tecla [OK].
- 4. Cuando aparezca un mensaje, pulse la tecla [OK].

Se imprimirá la página Mantenimiento, incluyendo el código QR.

5. Inicie la aplicación en el dispositivo inteligente y, a continuación, lea el código QR.

Siga las instrucciones que se mostrarán en la aplicación.

Para obtener información detallada acerca de cómo conectar un dispositivo inteligente a la máquina mediante la comunicación de campo cercano (NFC), consulte Pág. 54 "Cómo conectar un dispositivo inteligente a la máquina mediante la NFC".

# Cómo conectar un dispositivo inteligente a la máquina mediante la NFC

Esta sección describe cómo conectar un dispositivo inteligente a la máquina mediante la NFC.

# Cómo guardar la información de la máquina en NFC con un dispositivo inteligente

#### Al utilizar el modelo con panel táctil

- 1. Configure la conexión de red de la máquina.
- 2. Acceda a la App Store o a Google Play desde el dispositivo inteligente y busque y descargue desde el sitio la aplicación que corresponde a la máquina.
- 3. Pulse la tecla [Inicio].

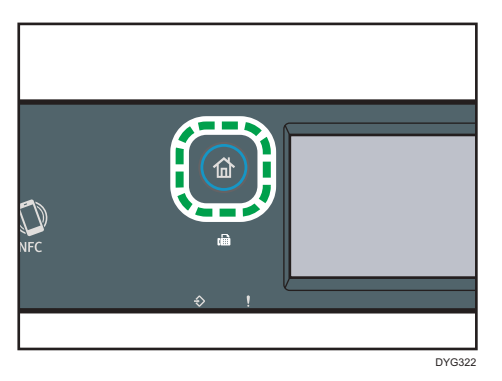

- 4. Pulse el icono [Estado] en la pantalla [Inicio].
- 5. Pulse la pestaña [Info máquina].

El código QR se mostrará en la pantalla.

- 6. Inicie la aplicación en el dispositivo inteligente y, a continuación, lea el código QR.
- 7. Guarde la información de red de la máquina en NFC mediante la aplicación y, a continuación, toque NFC con el dispositivo inteligente.

#### Al utilizar el modelo con panel LCD de cuatro líneas

- 1. Configure la conexión de red de la máquina.
- Acceda a la App Store o a Google Play desde el dispositivo inteligente y busque y descargue desde el sitio la aplicación que corresponde a la máquina.

3. Pulse la tecla [Herramientas usuario].

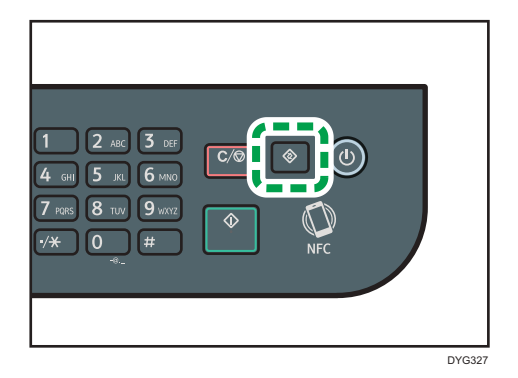

- Pulse la tecla [▲] o [▼] para seleccionar [Imprim lista/informe] y, a continuación, pulse la tecla [OK].
- Pulse la tecla [▲] o [▼] para seleccionar [Página de mantenimiento] y, a continuación, pulse la tecla [OK].
- 6. Cuando aparezca un mensaje, pulse la tecla [OK].

Se imprimirá la página Mantenimiento, incluyendo el código QR.

- 7. Inicie la aplicación en el dispositivo inteligente y, a continuación, lea el código QR.
- 8. Guarde la información de red de la máquina en NFC mediante la aplicación y, a continuación, toque NFC con el dispositivo inteligente.

Cómo utilizar la aplicación en un dispositivo inteligente mediante la NFC

- Inicie la aplicación en el dispositivo inteligente y, a continuación, toque NFC con el dispositivo inteligente.
- Si toca NFC o ejecuta un escaneo con la aplicación, puede imprimir mediante la aplicación que corresponde a la máquina.

# 2. Especificaciones del papel y cómo añadir papel

En este capítulo se describe cómo cargar papel y originales, y sus especificaciones.

# Flujo de trabajo de carga de papel y configuración de los tipos y tamaños del papel

Esta sección explica cómo cargar el papel y las operaciones necesarias después de hacerlo.

Después de seguir los procedimientos que aparecen a continuación, podrá copiar o imprimir en el papel que está cargado en la máquina.

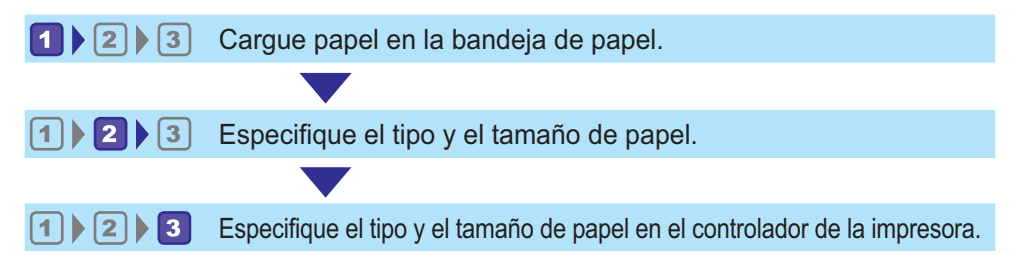

| Procedimiento | Referencia                                                                                                    |  |  |  |  |  |  |  |  |
|---------------|----------------------------------------------------------------------------------------------------|--|--|--|--|--|--|--|--|
| 1             | Consulte Pág. 58 "Cargar papel".                                                                                                    |  |  |  |  |  |  |  |  |
| 2             | <ul> <li>Cuando se usa el panel de mandos <ul> <li>Consulte Pág. 66 "Cómo especificar el tipo y el tamaño del papel mediante el panel de mandos".</li> </ul> </li> <li>Cuando se usa Web Image Monitor <ul> <li>Consulte Pág. 73 "Especificación del tipo y del tamaño del papel cuando se usa Web Image Monitor".</li> </ul> </li> <li>Cuando se usa Smart Organizing Monitor <ul> <li>Consulte Pág. 71 "Especificar el tipo y el tamaño del papel mediante Smart Organizing Monitor".</li> </ul> </li> </ul> |  |  |  |  |  |  |  |  |
| 3             | Consulte Pág. 75 "Especificación del tipo de papel y su tamaño con el<br>driver de la impresora".                                                                                                    |  |  |  |  |  |  |  |  |

Para obtener información detallada acerca de los procedimientos, consulte la siguiente página.

Para obtener información detallada sobre el papel compatible, consulte Pág. 77 "Papel admitido".

## Cargar papel

Esta sección explica cómo cargar el papel en la bandeja de papel y en la bandeja bypass.

## **APRECAUCIÓN**

• Al cargar el papel, tenga cuidado de no pillarse ni dañarse los dedos.

Para obtener información sobre el papel compatible, precauciones para el almacenamiento de papel y áreas de impresión, consulte Pág. 77 "Papel admitido".

### Carga de papel en las bandejas 1 y 2

El siguiente ejemplo describe el procedimiento para cargar papel en la bandeja de papel estándar (Bandeja 1).

Para cargar el papel en la Bandeja 2 se le aplica el mismo procedimiento.

#### Comportante (

- Antes de imprimir en papel que no tenga el formato de sobre, levante las palancas en la parte posterior de la máquina, en el interior de la tapa posterior. Si se dejan las palancas en su posición baja se pueden producir problemas con la calidad de impresión en papel que no sea de sobres.
- El papel ondulado puede atascarse. Antes de cargar el papel, elimine las ondulaciones de éste.
- Después de cargar el papel en la bandeja, especifique el tipo y el tamaño de papel con el panel de mandos para evitar problemas de impresión. Esta máquina no detecta el tamaño de papel automáticamente.
- Asegúrese de que la pila de papel no supere la marca de límite superior del interior de la bandeja de papel. Si apila papel en exceso pueden producirse atascos.
- Si se producen atascos de papel con frecuencia, dé la vuelta a la pila de papel en la bandeja.
- No mezcle tipos de papel diferentes en una misma bandeja de papel.
- Tras cargar el papel, especifique el tamaño y el tipo de papel con el panel de mandos. Al imprimir un documento, especifique el mismo tamaño y tipo de papel en el driver de impresora que los utilizados en la impresora.
- No fuerce las guías laterales ni la guía de tope para moverlas. Hacerlo así podría dañar la bandeja.
- Cuando introduzca la bandeja de papel cargada en la impresora, deslícela sin forzarla. De lo contrario, las guías laterales y las guías tope de la bandeja bypass podrían moverse.

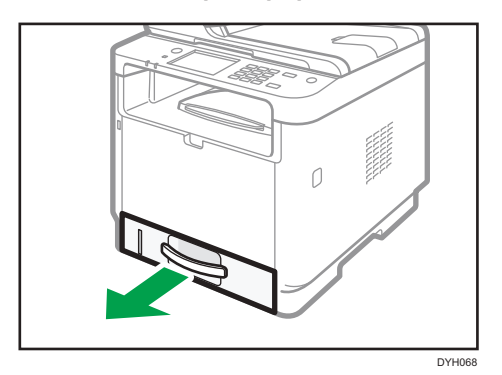

1. Tire de la bandeja de papel con cuidado con ambas manos.

Coloque la bandeja sobre una superficie plana.

 Presione el cierre de la guía lateral y la guía de tope y deslícelas hasta la posición máxima.

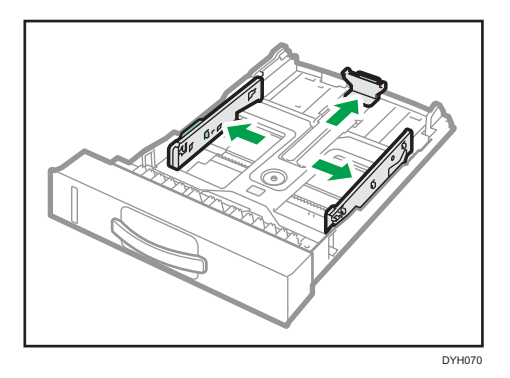

3. Ventile el papel antes de cargarlo.

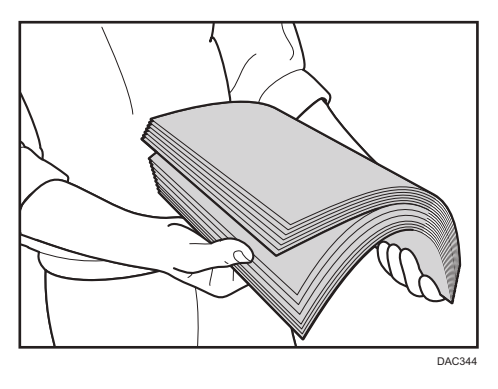

4. Cargue el papel en la bandeja, con la cara de impresión hacia abajo.

Asegúrese de no apilar el papel por encima de la marca de límite superior del interior de la bandeja.

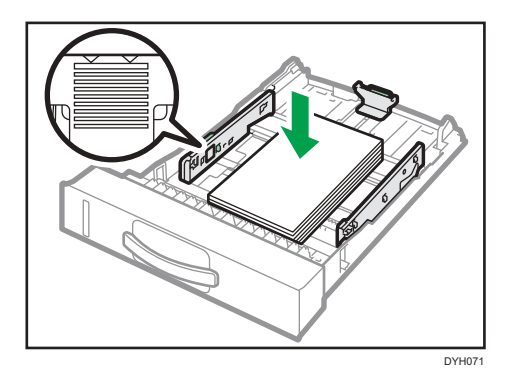

5. Deslice las guías hacia adentro hasta que queden alineadas con las caras del papel.

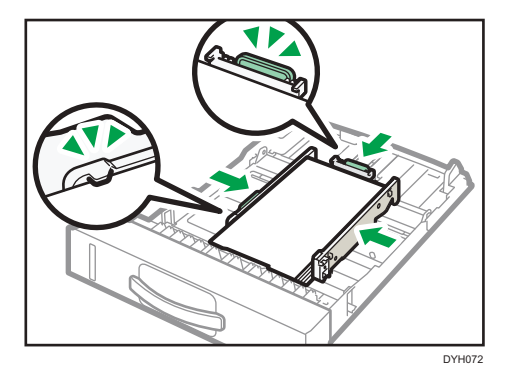

Compruebe que no queden huecos entre el papel y las guías, tanto las laterales como la de tope.

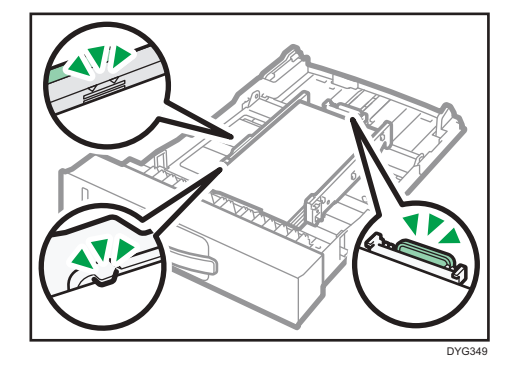

6. Empuje cuidadosamente la bandeja de papel hacia el interior de la máquina.
 Para evitar atascos de papel, asegúrese de que ha insertado la bandeja correctamente.

2

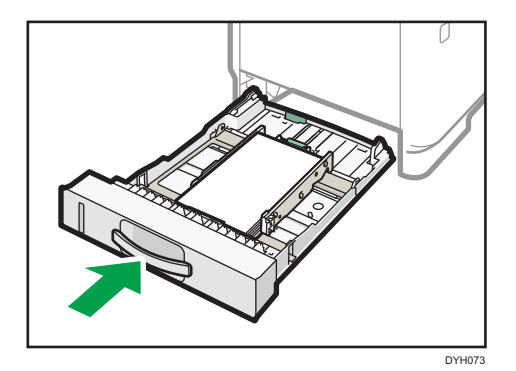

#### • Nota

• El indicador de papel restante, que se encuentra en el lado frontal izquierdo de la bandeja de papel, muestra aproximadamente cuánto papel queda.

### Extensión de la Bandeja 1 para cargar papel

En esta sección se explica cómo cargar papel más largo que un A4 (297 mm) en la máquina.

1. Tire de la bandeja 1 con cuidado con ambas manos.

Coloque la bandeja sobre una superficie plana.

2. Tire de la palanca situada en la parte trasera de la bandeja y, a continuación, extraiga el extensor hasta que oiga un clic.

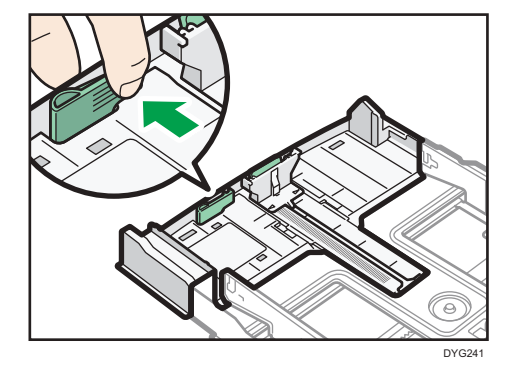

61

- 3. Tras la extensión, compruebe que las flechas del extensor y la bandeja estén alineadas.

4. Siga los pasos del 2 al 6 de Pág. 58 "Carga de papel en las bandejas 1 y 2".

#### Vota

• Para volver a introducir el extensor, es posible que tenga que empujarlo con una fuerza moderada.

## Carga de papel en la bandeja bypass

#### 🔂 Importante )

- Antes de imprimir en papel que no tenga el formato de sobre, levante las palancas en la parte posterior de la máquina, en el interior de la tapa posterior. Si se dejan las palancas en su posición baja se pueden producir problemas con la calidad de impresión en papel que no sea de sobres.
- No cargue papel mientras la máquina esté imprimiendo.
- Cargue el papel con la cara de impresión hacia arriba y en la dirección de alimentación de la parte más pequeña.
- El papel ondulado puede atascarse. Antes de cargar el papel, elimine las ondulaciones de éste.
- 1. Abra la bandeja bypass.

Si carga papel A4 (297 mm) o más largo, extraiga la extensión de la bandeja bypass.

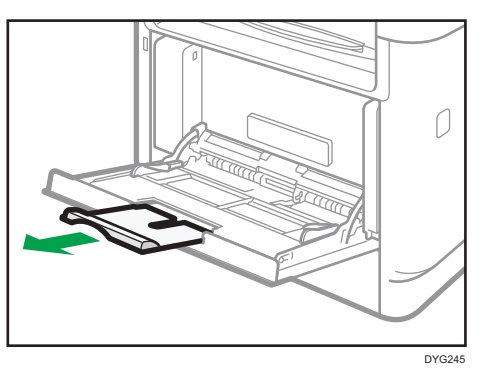

2. Mueva las guías laterales hacia fuera, cargue el papel con la cara para imprimir hacia arriba y empuje hasta que haga tope con la máquina.

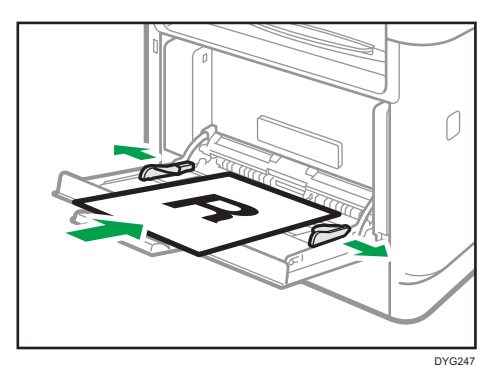

3. Ajuste las guías del papel al tamaño del papel.

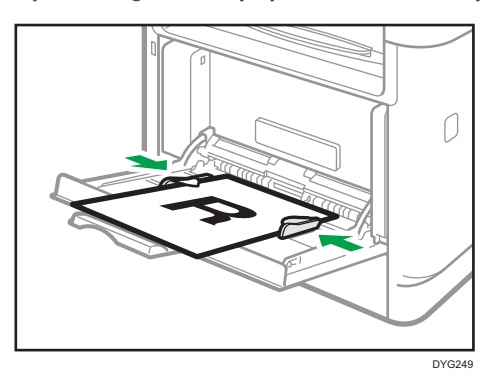

## Carga de sobres

#### 🔁 Importante 🔾

- Antes de imprimir en sobres, asegúrese de bajar las palancas de la parte posterior de la máquina, dentro de la tapa posterior, para evitar que los sobres salgan con pliegues o arrugados. Asimismo, levante las palancas hacia sus posiciones originales después de imprimir. Si se dejan las palancas en su posición baja se pueden producir problemas con la calidad de impresión en papel que no sea de sobres.
- Evite utilizar sobres con autoadhesivo. Pueden causar anomalías en el funcionamiento de la máquina.
- Compruebe que los sobres no tienen aire dentro antes de cargarlos.
- Cargue un solo tipo y tamaño de sobre al mismo tiempo.
- Antes de cargar los sobres, aplane su borde superior (el borde que entra en la máquina) pasando un bolígrafo o una regla por encima de ellos.
- Algunos tipos de sobre pueden producir atascos, arrugarse o imprimirse con poca calidad.

- Si las diferentes partes de un sobre tienen distinto grosor, es posible que la calidad de impresión no sea uniforme. Imprima uno o dos sobres para comprobar la calidad de impresión.
- En un entorno de impresión cálido y húmedo, los sobres pueden salir doblados o impresos de forma incorrecta.
- 1. Abra la bandeja bypass.

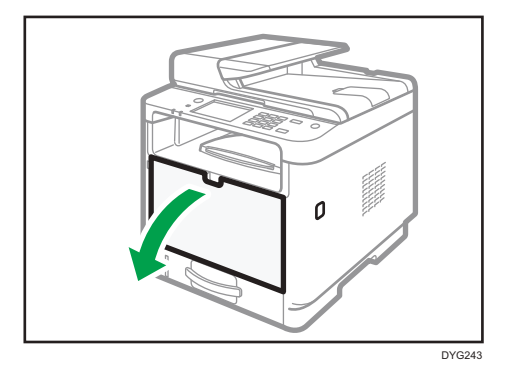

2. Mueva las guías laterales hacia fuera, cargue los sobres con la cara para imprimir hacia arriba y empújelo hasta que haga tope con la máquina.

Los sobres con solapas abiertas deben imprimirse con las solapas abiertas, mientras que los sobres con solapas cerradas deben imprimirse con las solapas cerradas. Antes de cargar los sobres, compruebe que están lo más planos posibles.

3. Ajuste las guías laterales al ancho del sobre.

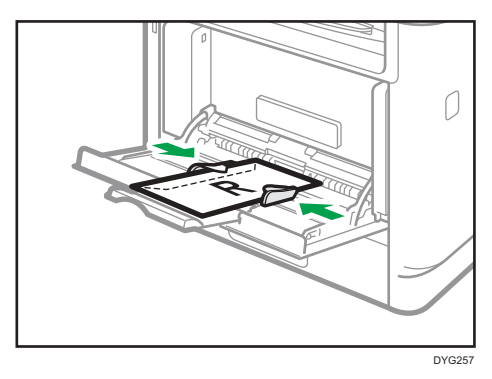

4. Abra la tapa trasera.

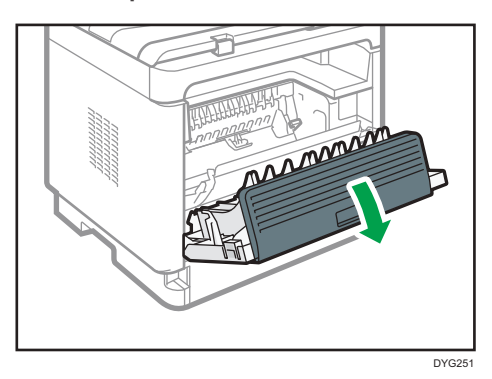

5. Baje las palancas para imprimir sobres a ambos lados de la posición que se indica con una marca en forma de sobre.

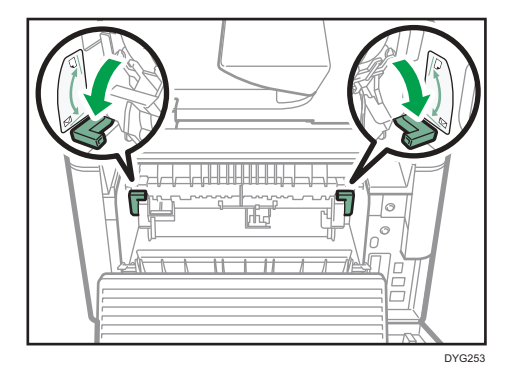

Levante las palancas hacia sus posiciones originales después de imprimir.

6. Cierre la tapa trasera.

#### Vota

- Asegúrese de cargar los sobres de modo que sus solapas queden a la izquierda. Si no lo hace, los sobres quedarán arrugados.
- Si los sobres impresos salen muy arrugados, cargue los sobres en dirección opuesta y luego, antes de imprimir, gire el objeto de impresión 180 grados mediante el driver de impresora. Para obtener más información, consulte la Ayuda del driver de impresora.

# Cómo especificar el tipo y el tamaño del papel mediante el panel de mandos

En esta sección se describe cómo especificar el tamaño y el tipo de papel mediante el panel de mandos.

#### Nota

- También es posible especificar el tamaño y el tipo de papel mediante el driver de la impresora. Para obtener más información, consulte la Ayuda del driver de impresora.
- Al utilizar el modelo con panel táctil

Para realizar impresiones desde la bandeja bypass o la bandeja 1, puede imprimir según los ajustes del driver de la impresora o los ajustes del panel de mandos con [Prior. band. bypass] en [Ajustes de papel]. Si desea información detallada sobre [Prior. band. bypass], consulte Pág. 284 "Ajustes de papel (al utilizar el modelo con panel táctil)".

- Al utilizar el modelo con panel LCD de cuatro líneas
   Para impresiones desde la bandeja bypass o la bandeja 1, puede imprimir según los ajustes del
   driver de la impresora o los ajustes del panel de mandos con [Prior. band. bypass] o [Prioridad
   bandeja papel] en [Ajustes pap. band.]. Para obtener más información sobre [Prior. band. bypass]
   o [Prioridad bandeja papel], consulte Pág. 327 "Ajustes pap. band. (al utilizar el modelo con
   panel LCD de cuatro líneas)".
- Al utilizar el modelo con panel táctil Si [Continuar auto] en [Ajustes del sistema], la impresión se detiene temporalmente si se detecta un error en el tamaño o tipo del papel. La impresión se reinicia automáticamente con los ajustes realizados con el panel de mandos después de diez segundos. Si desea obtener más información sobre [Continuar auto], consulte Pág. 274 "Ajustes del sistema (al utilizar el modelo con panel táctil)".
- Al utilizar el modelo con panel LCD de cuatro líneas

Si se ha activado [Continuar auto] en [Ajustes del sistema], la impresión se detiene temporalmente si se detecta un error en el tamaño o tipo del papel. La impresión se reinicia automáticamente con los ajustes realizados con el panel de mandos después de diez segundos. Si desea obtener más información sobre [Continuar auto], consulte Pág. 317 "Ajustes del sistema (al utilizar el modelo con panel LCD de cuatro líneas)".

## Especificar el tipo de papel

En esta sección se describe cómo especificar el tipo de papel.

#### Al utilizar el modelo con panel táctil

1. Pulse la tecla [Inicio].

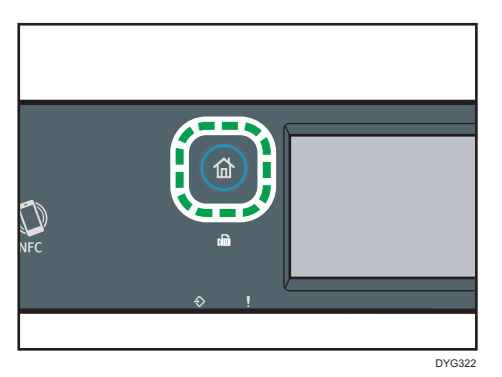

- 2. Pulse el icono [Ajuste] en la pantalla [Inicio].
- 3. Pulse [Ajustes de papel].
- 4. Seleccione la bandeja cuyos ajustes de tipo de papel desee especificar.
- 5. Seleccione el tipo de papel deseado.
- 6. Pulse la tecla [Inicio].

#### Al utilizar el modelo con panel LCD de cuatro líneas

1. Pulse la tecla [Herramientas usuario].

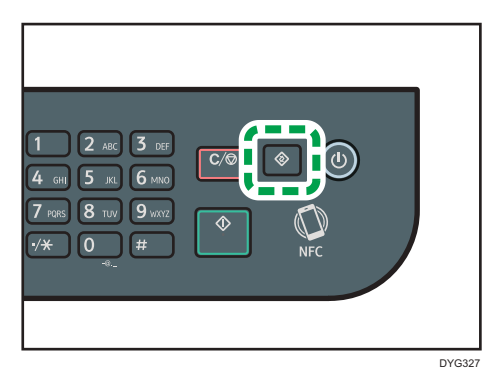

- Pulse la [▲] o [▼] para seleccionar [Ajustes pap. band.] y, a continuación, pulse la tecla [OK].
- Pulse la tecla [▲] o [▼] para seleccionar el ajuste de tipo de papel de la bandeja que desee y, a continuación, pulse la tecla [OK].
- Pulse la tecla [▲] o [▼] para seleccionar el tipo de papel que desee y, a continuación, pulse la tecla [OK].
- 5. Pulse la tecla [Herramientas usuario] para volver a la pantalla inicial.

#### Vota

• Puede pulsar la tecla [Atrás] para volver al nivel anterior de la estructura de menús.

## Especificar el tamaño de papel estándar

Esta sección describe cómo especificar el tamaño de papel estándar.

#### Al utilizar el modelo con panel táctil

1. Pulse la tecla [Inicio].

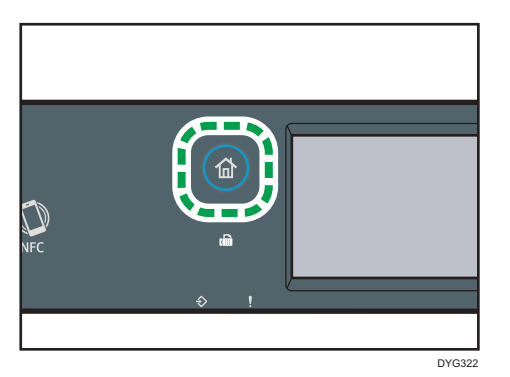

- 2. Pulse el icono [Ajuste] en la pantalla [Inicio].
- 3. Pulse [Ajustes de papel].
- 4. Seleccione la bandeja cuyos ajustes de tamaño de papel desee especificar.
- 5. Seleccione el tamaño del papel deseado.
- 6. Pulse la tecla [Inicio].

#### Al utilizar el modelo con panel LCD de cuatro líneas

1. Pulse la tecla [Herramientas usuario].

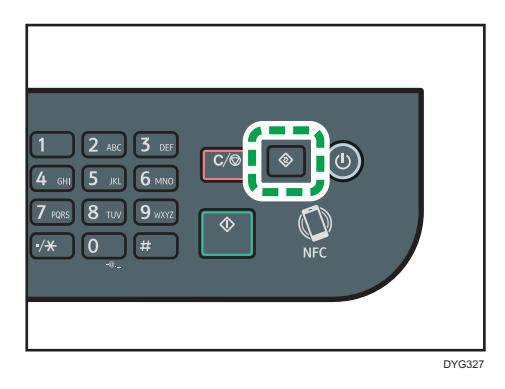

 Pulse la [▲] o [▼] para seleccionar [Ajustes pap. band.] y, a continuación, pulse la tecla [OK].

- Pulse la tecla [▲] o [▼] para seleccionar el ajuste de tamaño de papel de la bandeja que desee y, a continuación, pulse la tecla [OK].
- Pulse la tecla [▲], [▼], [◄] o [▶] para seleccionar el tamaño de papel que desee y, a continuación, pulse la tecla [OK].
- 5. Pulse la tecla [Herramientas usuario] para volver a la pantalla inicial.

#### 🕹 Nota

• Puede pulsar la tecla [Atrás] para volver al nivel anterior de la estructura de menús.

#### Especificar un tamaño de papel personalizado

Esta sección describe cómo especificar un tamaño de papel personalizado.

#### 🔂 Importante

- El papel de tamaño personalizado no puede cargarse en la bandeja 2.
- Cuando realice la impresión, asegúrese de que el tamaño de papel especificado con el driver de la impresora coincide con el tamaño del papel especificado con el panel de mandos. Si no coincide el tamaño del papel, aparece un mensaje en la pantalla. Para ignorar el error e imprimir con un papel diferente, consulte Pág. 103 "Si se produce un error de coincidencia de papel".

#### Al utilizar el modelo con panel táctil

1. Pulse la tecla [Inicio].

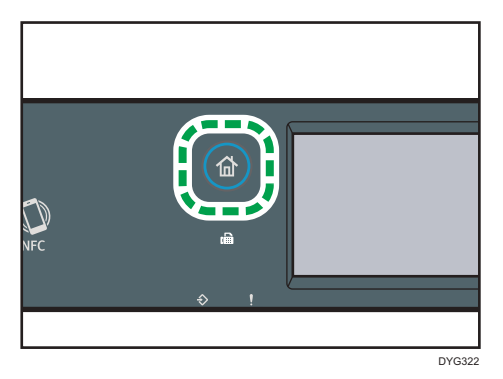

- 2. Pulse el icono [Ajuste] en la pantalla [Inicio].
- 3. Pulse [Ajustes de papel].
- 4. Seleccione la bandeja cuyos ajustes de tamaño de papel desee especificar.
- 5. Pulse [♥].
- 6. Pulse [Tam. person.].
- 7. Seleccione [mm] o [pulg].
- 8. Pulse dos veces la casilla situada junto a [Horiz:].

- 9. Introduzca el tamaño horizontal y, a continuación, pulse [OK].
- 10. Pulse dos veces la casilla situada junto a [Vert:].
- 11. Introduzca el tamaño vertical y, a continuación, pulse [OK].
- 12. Confirme que se muestre el tamaño introducido y, a continuación, pulse [OK].
- 13. Pulse la tecla [Inicio].

#### Al utilizar el modelo con panel LCD de cuatro líneas

1. Pulse la tecla [Herramientas usuario].

| 1 2 ABC 3 DEF<br>4 GHI 5 KA 6 MNO<br>7 ABS 8 TOY 9 MAT2<br>*/* 0 # |  |
|--------------------------------------------------------------------|--|
|                                                                    |  |

- Pulse la [▲] o [▼] para seleccionar [Ajustes pap. band.] y, a continuación, pulse la tecla [OK].
- Pulse la tecla [▲] o [▼] para seleccionar el ajuste de tamaño de papel de la bandeja que desee y, a continuación, pulse la tecla [OK].
- Pulse la tecla [▲], [▼], [◀] o [▶] para seleccionar [Tam.person.] y, a continuación, pulse la tecla [OK].
- Pulse la tecla [▲] o [▼] para seleccionar [mm] o [pulg.] y, a continuación, pulse la tecla [OK].
- 6. Introduzca la anchura con las teclas numéricas y pulse [OK].

Para especificar un decimal, pulse [★].

7. Introduzca la longitud con las teclas numéricas y pulse [OK].

Para especificar un decimal, pulse [¥].

8. Pulse la tecla [Herramientas usuario] para volver a la pantalla inicial.

#### 🖖 Nota

- Al utilizar el modelo con panel táctil, también puede introducir un tamaño con las teclas numéricas. Para especificar un tamaño con las teclas numéricas, pulse la casilla de los pasos 8 y 10 solo una vez.
- Al utilizar el modelo con panel LCD de cuatro líneas, puede pulsar la tecla [Atrás] para salir del nivel anterior del árbol del menú.
# Especificar el tipo y el tamaño del papel mediante Smart Organizing Monitor

## • Nota

• Para obtener información detallada acerca de cómo adquirir el Smart Organizing Monitor, consulte la Guía de instalación.

El procedimiento que se muestra en esta sección es una muestra que se basa en Windows 10. El procedimiento real puede variar, según el sistema operativo que use.

- En el menú [Inicio], abra la lista desplegable situada junto a [SP 330\_3710\_Series Software Utilities].
- 2. Haga clic en [Smart Organizing Monitor para SP 330\_3710\_Series].

Se inicia Smart Organizing Monitor.

|                                                                                              |                | Conectar     | Impresora | Actu | əlizər:  | 35        |
|----------------------------------------------------------------------------------------------|----------------|--------------|-----------|------|----------|-----------|
| Estado Registro errores                                                                      | Herramie       | ntas usuario | a:        |      |          |           |
| E.                                                                                           | Color          | Fetado       |           |      |          |           |
| Cartucho de mp     Gandeja entrade     Mantenim.     Sisteme     Contador     Ped            | Color<br>Negro | Estado<br>o  | 50        | 100  | Nivel re | estante 3 |
| Cartucho de imp<br>Bandeja entradi<br>- Mantenim.<br>- Sistema<br>Contador<br>Red<br>4 min + | Color<br>Negro | Estado<br>0  | 50        | 100  | Nivel re | estante 3 |

- 3. Si la máquina que está utilizando no está seleccionada, haga clic en [Conectar impresora] y, a continuación, realice una de las siguientes acciones:
  - Seleccione el modelo de la máquina.
  - Introduzca la dirección IP de la máquina manualmente.
  - Haga clic en [Buscar impr. red] para buscar la máquina en la red.
- 4. Haga clic en [Aceptar].
- 5. En la pestaña [Herramientas usuario], haga clic en [Impresora].

Si se le pide que introduzca un código de acceso, introduzca el código de acceso y, a continuación, haga clic en [Aceptar].

El código de acceso predeterminado es "Admin".

- 6. En la pestaña [Entrada papel], seleccione el tipo y el tamaño del papel, y haga clic en [Aceptar].
- 7. Haga clic en [Cerrar].

## Especificación de un tamaño de papel personalizado

- En el menú [Inicio], abra la lista desplegable situada junto a [SP 330\_3710\_Series Software Utilities].
- 2. Haga clic en [Smart Organizing Monitor para SP 330\_3710\_Series].
- 3. Si la máquina que está utilizando no está seleccionada, haga clic en [Conectar impresora] y, a continuación, realice una de las siguientes acciones:
  - Seleccione el modelo de la máquina.
  - Introduzca la dirección IP de la máquina manualmente.
  - Haga clic en [Buscar impr. red] para buscar la máquina en la red.
- 4. Haga clic en [Aceptar].
- 5. En la pestaña [Herramientas usuario], haga clic en [Impresora].

Si se le pide que introduzca un código de acceso, introduzca el código de acceso y, a continuación, haga clic en [Aceptar].

El código de acceso predeterminado es "Admin".

- En la pestaña [Entrada papel], seleccione [Tamaño papel person.] en la lista [Tamaño papel].
- 7. En la lista [Unidad:], seleccione [mm] o [pulg].
- 8. En los cuadros [Horizontal] y [Vertical], especifique el ancho y el largo.
- 9. Haga clic en [Aceptar].
- 10. Haga clic en [Cerrar].

# Especificación del tipo y del tamaño del papel cuando se usa Web Image Monitor

Esta sección describe cómo especificar el tipo y el tamaño del papel mediante Web Image Monitor.

1. Inicie el navegador web e introduzca su dirección IP para acceder a la máquina.

Aparece la página de inicio de Web Image Monitor.

|                                 | Web many months          |         |              |                     | FA               | 0/Base de conocimientos 1 |
|---------------------------------|--------------------------|---------|--------------|---------------------|------------------|---------------------------|
| hixio                           | Inicio                   |         |              | idior               | na Spanish       | V 🗭 Actualizar            |
| Ajustes del sistema             |                          |         |              |                     |                  |                           |
| Destino Memoria teit.           | Estado Contador          | Informa | sión máquina |                     |                  |                           |
| Destino escaneo                 |                          |         |              |                     |                  |                           |
| Destino marcación rápida<br>fex | Nombre modelo            |         |              |                     |                  |                           |
| Archivo recibido por fax        | Contractor               |         |              |                     |                  |                           |
| Remtente especial               | Nambre bort              |         |              |                     | The second       |                           |
| Ajustes de red                  | Colorie deservices d     | take.   |              |                     |                  |                           |
| Ajustes IPsec                   | = Listado dispositivo .L | ista    |              |                     |                  |                           |
| Imprimir lista/informa          |                          |         |              |                     |                  |                           |
| Herramientas administrad        |                          |         |              |                     |                  |                           |
| or                              | Estado                   |         |              |                     |                  |                           |
|                                 | Cartucho de Impresión    | لشا     | 0 S          | 000                 | Nivel restante 3 | ۶.                        |
|                                 | Bandeja de papel         |         |              |                     |                  |                           |
|                                 | Bandeja 1                |         | Estado OK    | A4 (210 x 297 mm) 🗍 | Papel normal     |                           |
|                                 | Band, bypass             | œ       | Sin papel    | A4 (210 x 297 mm) 🗍 | Papel normal     |                           |
|                                 |                          |         |              |                     |                  |                           |

- 2. Haga clic en [Ajustes del sistema].
- 3. Haga clic en la pestaña [Ajustes papel bandeja].
- 4. Seleccione el tipo y el tamaño del papel para la bandeja que desee utilizar.
- 5. Introduzca la contraseña de administrador si es preciso.
- 6. Haga clic en [OK].
- 7. Cierre el navegador web.

## Especificar un tamaño de papel personalizado

- 1. Inicie el navegador web e introduzca la dirección IP para acceder a la máquina.
- 2. Haga clic en [Ajustes del sistema].
- 3. Haga clic en la pestaña [Ajustes papel bandeja].
- 4. Seleccione [Tam. person.] en la lista [Tamaño de papel].
- 5. Seleccione [mm] o [pulg] y especifique el ancho y el largo.
- 6. Introduzca la contraseña de administrador si es preciso.
- 7. Haga clic en [OK].

2

8. Cierre el navegador web.

# Especificación del tipo de papel y su tamaño con el driver de la impresora

#### Comportante )

 Asegúrese de que el tamaño y el tipo de papel especificados en el driver de la impresora coinciden con el tipo y el tamaño de papel cargado en la bandeja. Como esta máquina no detecta el tamaño del papel automáticamente, el tipo o el tamaño del papel podrían no coincidir y el trabajo de impresión podría no imprimirse correctamente.

## Al usar Windows

El procedimiento que se muestra en esta sección es una muestra que se basa en Windows 10. El procedimiento real puede variar, según el sistema operativo que use.

#### Controlador de impresora PCL

1. Abra el cuadro de diálogo [Preferencias de impresión] desde el driver de la impresora.

Para obtener información sobre cómo abrir las propiedades del driver de impresora desde [Dispositivos e impresoras], consulte Pág. 100 "Visualización del cuadro de diálogo de las preferencias de impresión".

Se mostrará el cuadro de diálogo [Preferencias de impresión].

| Configuración Papel Cal. Imp. Marcas ag.                                                                                        |                                                                                                    |
|----------------------------------------------------------------------------------------------------|----------------------------------------------------------------------------------------------------|
|                                                                                                    | oplas:                                                                                              |
|                                                                                                    | ientación:<br>ertical                                                                               |
| Tamaño del papel:     R       A4 (210 × 297 mm)     E       Selec: auto bandeja     R       Topo de papel:     Nomal y recidado | página por hoja v Añadr recuadro<br>den de página:<br>erecha y abajo v<br>piex:<br>esact. v         |
| Ajustes                                                                                                    | Ignorar dasficado aplicación 📃 No imprimir páginas en blanco                                        |
| Locked                                                                                                    | Print User D: (1 to 9 abhanumeric characters)  Password: (4 to 8 digits)  Password: (4 to 8 digits) |
| Smart Organizing Monitor                                                                                                    | Acerca de Restaur. predeterm.                                                                       |
|                                                                                                    | Aceptar Cancelar Aplicar Ayuda                                                                      |

- 2. Pulse la pestaña [Papel].
- 3. En la lista [Bandeja de entrada:], seleccione la bandeja de papel que desee usar para imprimir.

- 4. Seleccione el tipo de papel que está cargado en la bandeja de papel en la lista [Tipo de papel:].
- 5. Seleccione la casilla de verificación [Imprimir en] y seleccione el tipo y el tamaño de papel cargado en la bandeja.

Borre la casilla de verificación [Ajustar tamaño] si es necesario.

6. Haga clic en [OK].

#### Driver de impresora PostScript

 Abra el cuadro de diálogo [Preferencias de impresión] desde el driver de la impresora.

| Imprimir por ambas car | as: |          |   |
|------------------------|-----|----------|---|
| Ninguno                | •   |          | _ |
| Orden de las páginas:  |     | -        | 1 |
| Ascendente             | -   |          |   |
| Formato de página      |     |          |   |
| Páginas por hoja       | 1 - | <u> </u> |   |
| Folleto                |     |          |   |
| Dibujar bordes         |     |          |   |
|                        |     |          |   |
|                        |     |          |   |

- 2. Haga clic en la pestaña [Papel/Calidad].
- En la lista [Origen del papel:], seleccione la bandeja de papel que desee usar para imprimir.
- En la lista [Medio:], seleccione el tipo de papel que está cargado en la bandeja de papel.
- 5. Haga clic en [OK].

## Cuando se usa OS X

El procedimiento de esta sección es un ejemplo que se basa en OS X 10.11. El procedimiento real puede variar según el sistema operativo que utilice.

- 1. Abra Preferencias de sistema.
- 2. Haga clic en [Impresoras y escáneres].
- 3. Seleccione la impresora que está utilizando.
- 4. En la lista [Default Paper Size:] (Tamaño del papel predeterminado), seleccione el tamaño del documento que desea imprimir.

# Papel admitido

#### 🔿 Importante

- Tras cargar papel en la bandeja, especifique el tipo y el tamaño del papel con el panel de mandos o con Smart Organizing Monitor y el driver de la impresora. Esta máquina no detecta el tamaño de papel automáticamente.
- Al cargar papel con tamaño personalizado en la bandeja 1 o la bandeja bypass, especifique el ancho y el largo mediante el panel de mandos o con Smart Organizing Monitor y el driver de la impresora.
- Cuando se imprima con papel de tamaño personalizado desde la bandeja bypass, podrá imprimir sin especificar el tipo o el tamaño del papel desde el panel de mandos en función de los ajustes indicados para [Prioridad band. bypass].

| Тіро               | Tamaño                          | Peso                      | Capacidad                 |
|--------------------|---------------------------------|---------------------------|---------------------------|
| Papel normal       | A4                              | 52 a 162 g/m <sup>2</sup> | 250                       |
| Papel reciclado    | B5 JIS                          | (14 a 43 libras)          | (80 g/m <sup>2</sup> , 20 |
| Papel grueso 1     | A5 LEF (210 × 148 mm)           |                           | libras)                   |
| Papel grueso 2     | A5 SEF                          |                           |                           |
| Papel fino         | B6 JIS                          |                           |                           |
| Membrete           | A6                              |                           |                           |
| Papel preimpreso   | $8^{1}/_{2} \times 14$          |                           |                           |
| Papel de etiquetas | $8^{1}/_{2} \times 11$          |                           |                           |
| Papel preperforado | $5^{1}/_{2} \times 8^{1}/_{2}$  |                           |                           |
| Papel de carta     | $8^{1}/_{2} \times 14$          |                           |                           |
| Cartulina          | $8^{1}/_{2} \times 13$          |                           |                           |
| Papel de color     | 16K                             |                           |                           |
|                    | $8^{1}/_{2} \times 13^{2}/_{5}$ |                           |                           |
|                    | $8^{1}/_{2} \times 13^{3}/_{5}$ |                           |                           |
|                    | 8,11 × 13,3                     |                           |                           |

#### Bandeja 1

| Тіро               | Tamaño                   | Peso                      | Capacidad    |
|--------------------|--------------------------|---------------------------|--------------|
| Papel normal       | Tamaño personalizado:    | 52 a 162 g/m <sup>2</sup> | 250          |
| Papel reciclado    | 100 a 216 mm de anchura, | (14 a 43 libras)          | (80 g/m², 20 |
| Papel grueso 1     | 148 a 356 mm de longitud |                           | libras)      |
| Papel grueso 2     | (3,94 a 8,50 pulgadas de |                           |              |
| Papel fino         | anchura,                 |                           |              |
| Membrete           | 5,83 a 14,02 pulgadas de |                           |              |
| Papel preimpreso   | longitud)                |                           |              |
| Papel de etiquetas |                          |                           |              |
| Papel preperforado |                          |                           |              |
| Papel de carta     |                          |                           |              |
| Cartulina          |                          |                           |              |
| Papel de color     |                          |                           |              |

# Bandeja 2 (opcional)

| Тіро               | Tamaño                            | Peso                      | Capacidad    |
|--------------------|-----------------------------------|---------------------------|--------------|
| Papel fino         | A4                                | 60 a 105 g/m <sup>2</sup> | 250          |
| Papel normal       | B5 JIS                            | (16 a 28 libras)          | (80 g/m², 20 |
| Papel grueso 1     | A5 SEF                            |                           | libras)      |
| Papel reciclado    | $8^{1}/_{2} \times 14$            |                           |              |
| Papel de color     | $8^{1}/_{2} \times 13^{2}/_{5}$   |                           |              |
| Papel preimpreso   | 8 <sup>1</sup> / <sub>2</sub> ×11 |                           |              |
| Papel preperforado | $5^{1}/_{2} \times 8^{1}/_{2}$    |                           |              |
| Membrete           |                                   |                           |              |

| Тіро               | Tamaño                             | Peso                      | Capacidad <sup>*1</sup> |
|--------------------|------------------------------------|---------------------------|-------------------------|
| Papel normal       | A4                                 | 52 a 162 g/m <sup>2</sup> | 50                      |
| Papel reciclado    | B5 JIS                             | (14 a 43 libras)          | (80 g/m², 20            |
| Papel grueso 1     | A5 LEF (210 × 148 mm)              |                           | libras)                 |
| Papel grueso 2     | A5 SEF                             |                           |                         |
| Papel fino         | B6 JIS                             |                           |                         |
| Membrete           | A6                                 |                           |                         |
| Sobre              | $8^{1}/_{2} \times 14$             |                           |                         |
| Papel de etiquetas | 8 <sup>1</sup> / <sub>2</sub> × 11 |                           |                         |
| Papel preimpreso   | $5^{1}/_{2} \times 8^{1}/_{2}$     |                           |                         |
| Papel preperforado | 8 <sup>1</sup> / <sub>2</sub> × 13 |                           |                         |
| Papel de carta     | 16K                                |                           |                         |
| Cartulina          | $4^{1}/_{8} \times 9^{1}/_{2}$     |                           |                         |
| Papel de color     | $3^{7}/_{8} \times 7^{1}/_{2}$     |                           |                         |
|                    | C5 Env                             |                           |                         |
|                    | C6 Env                             |                           |                         |
|                    | DL Env                             |                           |                         |
|                    | $8^{1}/_{2} \times 13^{2}/_{5}$    |                           |                         |
|                    | $8^{1}/_{2} \times 13^{3}/_{5}$    |                           |                         |
|                    | 8,11 × 13,3                        |                           |                         |

# Bandeja bypass

| Тіро               | Tamaño                   | Peso             | Capacidad <sup>*1</sup> |
|--------------------|--------------------------|------------------|-------------------------|
| Papel normal       | Tamaño personalizado:    | 52 a 162 g/m²    | 50                      |
| Papel reciclado    | 90 a 216 mm de anchura,  | (14 a 43 libras) | (80 g/m², 20            |
| Papel grueso 1     | 140 a 356 mm de longitud |                  | libras)                 |
| Papel grueso 2     | (3,54 a 8,50 pulgadas de |                  |                         |
| Papel fino         | anchura,                 |                  |                         |
| Membrete           | 5,51 a 14,02 pulgadas de |                  |                         |
| Sobre              | longitud)                |                  |                         |
| Papel de etiquetas |                          |                  |                         |
| Papel preimpreso   |                          |                  |                         |
| Papel preperforado |                          |                  |                         |
| Papel de carta     |                          |                  |                         |
| Cartulina          |                          |                  |                         |
| Papel de color     |                          |                  |                         |

\*1 El número máximo de sobres que se pueden cargar es 8.

# Especificaciones de tipos de papel

En la tablas siguientes se describen los tipos de papel que pueden usarse con esta máquina.

#### Comportante )

- En función del tipo de papel, puede tardar algo de tiempo en secarse el tóner. Antes de manipular las hojas impresas, asegúrese de que estén totalmente secas. De lo contrario, el tóner podría producir manchas o borrones.
- Sólo se puede garantizar la calidad de impresión si se utiliza el papel recomendado. Si desea más información sobre el papel recomendado, póngase en contacto con su distribuidor o con un representante del servicio técnico.

#### Papel normal

| Ítem                           | Descripción                                           |
|--------------------------------|-------------------------------------------------------|
| Gramaje                        | 65 a 99 g/m <sup>2</sup> (17 a 27 lb.)                |
| Bandeja de papel<br>compatible | Puede usarse con cualquiera de las bandejas de papel. |

| ĺtem                 |        | Descripción                                                                                                    |
|----------------------|--------|----------------------------------------------------------------------------------------------------|
| Tamaño<br>compatible | dúplex | A4<br>$8^{1}/_{2} \times 14$<br>$8^{1}/_{2} \times 11$<br>$8^{1}/_{2} \times 13$<br>$8^{1}/_{2} \times 13^{2}/_{5}$<br>$8^{1}/_{2} \times 13^{3}/_{5}$<br>$8,11 \times 13,3$ |

# Papel grueso 1

| ĺtem                        |     | Descripción                                                                                                    |
|-----------------------------|-----|----------------------------------------------------------------------------------------------------|
| Gramaje                     |     | 100 a 130 g/m² (27 a 35 lb.)                                                                                                    |
| Bandeja de po<br>compatible | pel | Puede usarse con cualquiera de las bandejas de papel. <sup>* 1</sup>                                                                                                    |
| Tamaño dúr<br>compatible    | lex | A4<br>$8^{1}/_{2} \times 11$<br>$8^{1}/_{2} \times 14$<br>$8^{1}/_{2} \times 13$<br>$8^{1}/_{2} \times 13^{2}/_{5}$<br>$8^{1}/_{2} \times 13^{3}/_{5}$<br>$8,11 \times 13,3$ |

\*1 Puede usar papel grueso que sea 105 g/m<sup>2</sup> o menos al utilizar la bandeja 2 o la función dúplex.

# Papel grueso 2

| Ítem                           | Descripción                  |
|--------------------------------|------------------------------|
| Gramaje                        | 131 a 162 g/m² (35 a 43 lb.) |
| Bandeja de papel<br>compatible | Bandeja 1 y bandeja bypass   |

| Ítem                        | Descripción |
|-----------------------------|-------------|
| Tamaño dúplex<br>compatible | Ninguna     |

# Papel fino

| Ítem                           | Descripción                                                                                                    |
|--------------------------------|----------------------------------------------------------------------------------------------------|
| Gramaje                        | 52 a 64 g/m² (14 a 16 lb.)                                                                                                    |
| Bandeja de papel<br>compatible | Puede usarse con cualquiera de las bandejas de papel. <sup>* 1</sup>                                                                                                    |
| Tamaño dúplex<br>compatible    | A4<br>$8^{1}/_{2} \times 14$<br>$8^{1}/_{2} \times 11$<br>$8^{1}/_{2} \times 13$<br>$8^{1}/_{2} \times 13^{2}/_{5}$<br>$8^{1}/_{2} \times 13^{3}/_{5}$<br>$8,11 \times 13,3$ |

\* ] Puede usar papel fino que sea 60 g/m $^2$  o menos al utilizar la bandeja 2 o la función dúplex.

# Papel reciclado

| Ítem                           | Descripción                                           |
|--------------------------------|-------------------------------------------------------|
| Gramaje                        | 75 a 90 g/m <sup>2</sup> (20 a 24 lb.)                |
| Bandeja de papel<br>compatible | Puede usarse con cualquiera de las bandejas de papel. |

2

| Ítem                 |        | Descripción                                                                                                    |
|----------------------|--------|----------------------------------------------------------------------------------------------------|
| Tamaño<br>compatible | dúplex | A4<br>$8^{1}/_{2} \times 14$<br>$8^{1}/_{2} \times 11$<br>$8^{1}/_{2} \times 13^{2}/_{5}$<br>$8^{1}/_{2} \times 13^{3}/_{5}$<br>$8,11 \times 13,3$    |
| Notas                |        | Si el grosor del papel se encuentra fuera del rango especificado,<br>seleccione [Papel fino], [Papel normal], [Papel grueso 1] o [Papel grueso<br>2]. |

# Papel de color

| ĺtem                     |        | Descripción                                                                                                    |
|--------------------------|--------|----------------------------------------------------------------------------------------------------|
| Gramaje                  |        | 75 a 90 g/m <sup>2</sup> (20 a 24 lb.)                                                                                                    |
| Bandeja de<br>compatible | papel  | Puede usarse con cualquiera de las bandejas de papel.                                                                                                    |
| Tamaño<br>compatible     | dúplex | A4<br>$8^{1}/_{2} \times 14$<br>$8^{1}/_{2} \times 11$<br>$8^{1}/_{2} \times 13$<br>$8^{1}/_{2} \times 13^{2}/_{5}$<br>$8^{1}/_{2} \times 13^{3}/_{5}$<br>$8,11 \times 13,3$ |
| Notas                    |        | Si el grosor del papel se encuentra fuera del rango especificado,<br>seleccione [Papel fino], [Papel normal], [Papel grueso 1] o [Papel grueso<br>2].                        |

# Papel preimpreso

| Ítem                       |       | Descripción                                                                                                    |
|----------------------------|-------|----------------------------------------------------------------------------------------------------|
| Gramaje                    |       | 75 a 90 g/m² (20 a 24 lb.)                                                                                                    |
| Bandeja de p<br>compatible | papel | Puede usarse con cualquiera de las bandejas de papel.                                                                                                    |
| Tamaño di<br>compatible    | úplex | A4<br>$8^{1}/_{2} \times 14$<br>$8^{1}/_{2} \times 11$<br>$8^{1}/_{2} \times 13$<br>$8^{1}/_{2} \times 13^{2}/_{5}$<br>$8^{1}/_{2} \times 13^{3}/_{5}$<br>$8,11 \times 13,3$ |
| Notas                      |       | Si el grosor del papel se encuentra fuera del rango especificado,<br>seleccione [Papel fino], [Papel normal], [Papel grueso 1] o [Papel grueso<br>2].                        |

# Papel preperforado

| Ítem                          | Descripción                                                                                                    |
|-------------------------------|----------------------------------------------------------------------------------------------------|
| Gramaje                       | 75 a 90 g/m² (20 a 24 lb.)                                                                                                    |
| Bandeja de pape<br>compatible | Puede usarse con cualquiera de las bandejas de papel.                                                                                                    |
| Tamaño dúple.<br>compatible   | A4<br>$8^{1}/_{2} \times 14$<br>$8^{1}/_{2} \times 11$<br>$8^{1}/_{2} \times 13$<br>$8^{1}/_{2} \times 13^{2}/_{5}$<br>$8^{1}/_{2} \times 13^{3}/_{5}$<br>$8,11 \times 13,3$ |

| Ítem  | Descripción                                                                                                    |
|-------|----------------------------------------------------------------------------------------------------|
| Notas | Si el grosor del papel se encuentra fuera del rango especificado,<br>seleccione [Papel fino], [Papel normal], [Papel grueso 1] o [Papel grueso<br>2]. |

# Membrete

| ĺtem                     |        | Descripción                                                                                                    |
|--------------------------|--------|----------------------------------------------------------------------------------------------------|
| Gramaje                  |        | 100 a 130 g/m² (27 a 35 lb.)                                                                                                    |
| Bandeja de<br>compatible | papel  | Puede usarse con cualquiera de las bandejas de papel. <sup>* 1</sup>                                                                                                    |
| Tamaño<br>compatible     | dúplex | A4<br>$8^{1}/_{2} \times 14$<br>$8^{1}/_{2} \times 11$<br>$8^{1}/_{2} \times 13$<br>16K<br>$8^{1}/_{2} \times 13^{2}/_{5}$<br>$8^{1}/_{2} \times 13^{3}/_{5}$<br>$8,11 \times 13,3$ |
| Notas                    |        | No se podrá imprimir en papel cuyo grosor esté fuera del margen especificado.                                                                                                    |

\*1 Puede usar Membrete que sea 105 g/m<sup>2</sup> o menos al utilizar la bandeja 2 o la función dúplex.

# Papel de carta

| ĺtem                           | Descripción                  |
|--------------------------------|------------------------------|
| Gramaje                        | 100 a 160 g/m² (27 a 43 lb.) |
| Bandeja de papel<br>compatible | Bandeja 1 y bandeja bypass   |
| Tamaño dúplex<br>compatible    | Ninguna                      |

| Ítem  | Descripción                                                                                                    |
|-------|----------------------------------------------------------------------------------------------------|
| Notas | Si el grosor del papel se encuentra fuera del rango especificado,<br>seleccione [Papel fino], [Papel normal], [Papel grueso 1] o [Papel grueso<br>2]. |

# Cartulina

| Ítem                           | Descripción                                                                                                    |
|--------------------------------|----------------------------------------------------------------------------------------------------|
| Gramaje                        | 100 a 160 g/m2 (27 a 43 lb.)                                                                                                    |
| Bandeja de papel<br>compatible | Bandeja 1 y bandeja bypass                                                                                                    |
| Tamaño dúplex<br>compatible    | Ninguna                                                                                                    |
| Notas                          | Si el grosor del papel se encuentra fuera del rango especificado,<br>seleccione [Papel fino], [Papel normal], [Papel grueso 1] o [Papel grueso<br>2]. |

# Papel de etiquetas

| ĺtem                           | Descripción                                                                                                    |
|--------------------------------|----------------------------------------------------------------------------------------------------|
| Gramaje                        | 100 a 160 g/m2 (27 a 43 lb.)                                                                                                    |
| Bandeja de papel<br>compatible | Bandeja 1 y bandeja bypass                                                                                                    |
| Tamaño dúplex<br>compatible    | Ninguna                                                                                                    |
| Notas                          | Evite utilizar papel de etiqueta adhesivo en el cual el pegamento está al<br>descubierto. El pegamento se puede adherir a las partes internas de la<br>máquina y podría causar problemas de alimentación del papel, deterioro<br>de la calidad de impresión o desgaste prematuro de la unidad<br>fotoconductora del cartucho de impresión. |

#### Sobre

| ĺtem                          | Descripción      |
|-------------------------------|------------------|
| Bandeja de pape<br>compatible | I Bandeja bypass |
| Tamaño dúple<br>compatible    | < Ninguna        |

#### Notas

- Evite utilizar sobres con autoadhesivo. Pueden causar anomalías en el funcionamiento de la máquina.
- Solo se puede cargar papel hasta la parte inferior de las dos marcas de límite de papel de la bandeja.
- Si los sobres impresos salen muy arrugados, cargue los sobres en dirección opuesta. Configure también el controlador de la impresora para que gire el objeto de impresión 180 grados. Para obtener más información sobre cómo cambiar la orientación, consulte la ayuda del driver de la impresora.
- Los factores medioambientales pueden degradar la calidad de impresión tanto en los sobres recomendados como en los no recomendados.
- Si los sobres están muy ondulados después de la impresión, aplánelos doblándolos en dirección contraria a la ondulación.
- Después de la impresión, en ocasiones los sobres aparecen con dobleces en la zona de los bordes más largos y con manchas de tóner en zonas no impresas. Es posible que las imágenes también se impriman borrosas. Si imprimen áreas grandes en negro, se pueden imprimir bandas como resultado de que los sobres se solapen.
- Para especificar correctamente la longitud de un sobre cuya solapa se abre por su lado corto, asegúrese de incluir la solapa abierta en la medición.

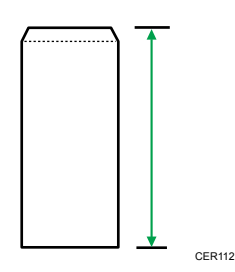

 Airee los sobres para que queden bien separados entre ellos, y alinee sus bordes antes de cargarlos.

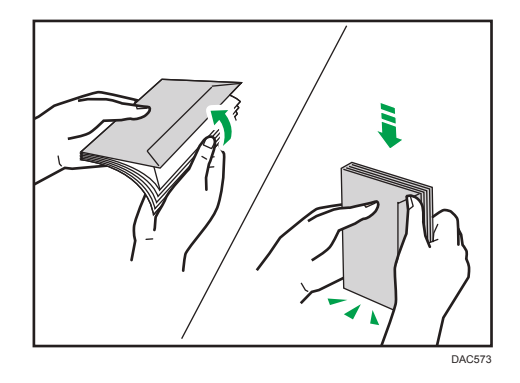

- Al airear sobres, asegúrese de que no se queden pegados. Si están pegadas, sepárelas.
- Cuando airee sobres, asegúrese de que las solapas de los sobres no están pegadas. Si están pegadas, sepárelas.
- Antes de cargar los sobres, aplánelos para que su ondulación no sea superior a la que se muestra a continuación.

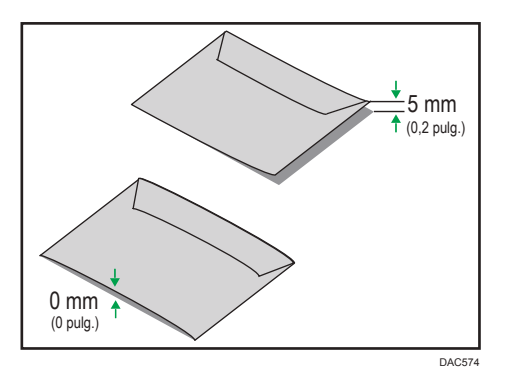

• Si la ondulación es excesiva, aplane los sobres con los dedos, tal y como se muestra a continuación.

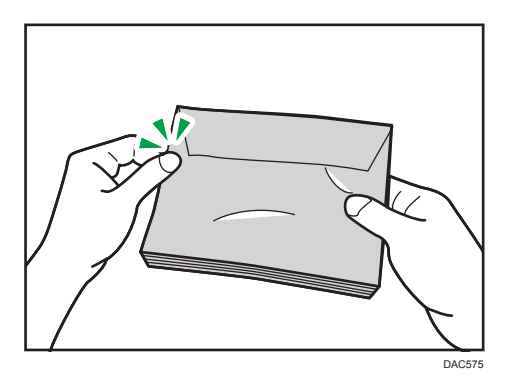

## Tipos de papel no recomendados

No utilice los siguientes tipos de papel:

- Papel para impresiones por inyección de tinta
- Papel doblado, plegado o arrugado
- Papel curvado o torcido
- Papel rasgado
- Papel arrugado
- Papel húmedo
- Papel sucio o dañado
- Papel tan seco que produzca electricidad estática
- Papel en el que ya se haya impreso, excepto membretes preimpresos.

Los fallos de funcionamiento son especialmente probables cuando se usa papel en el que ya se ha impreso con una impresora no láser (por ejemplo, copiadoras de blanco y negro y de color, impresoras de inyección de tinta, etc.)

- Papel térmico y papel carbón
- Papel que tiene un gramaje superior o inferior a los límites
- Papel con ventanilla, agujeros, perforaciones, recortes o grabados
- Papel de etiquetas adhesivas en el que el adhesivo o el soporte está al descubierto
- Papel con clips o grapas
- Papel con pegamento

#### 🖖 Nota

- Cuando cargue papel, evite tocar la superficie del papel.
- Aunque el papel sea adecuado para la máquina, si no se ha almacenado correctamente puede causar atascos, degradación de la calidad de impresión o funcionamiento incorrecto.

#### Almacenamiento de papel

#### 🔁 Importante

 Almacene el papel de la forma correcta. Si el papel no se almacena correctamente, pueden producirse atascos de papel o problemas de funcionamiento y puede reducirse la calidad de la impresión.

Cuando almacene papel:

- No almacene el papel en un lugar húmedo.
- No almacene el papel bajo la luz solar directa.

- No coloque el papel sobre su borde.
- Almacene los restos de papel embalado o en la caja en la que se entregó el papel.

# Área de impresión

En el diagrama siguiente se muestra el área del papel en la que puede imprimir la máquina.

Desde el driver de impresora

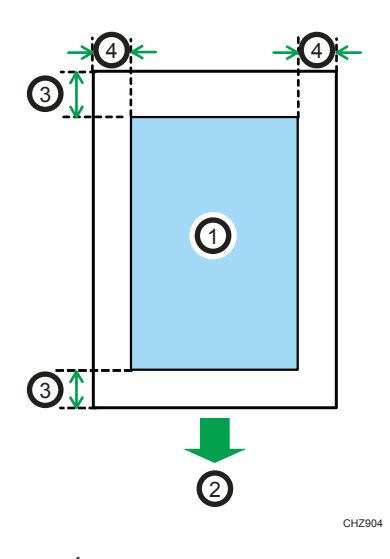

- 1. Área de impresión
- 2. Sentido de la alimentación
- 3. Aprox. 4,2 mm (0,2 pulgadas)
- 4. Aprox. 4,2 mm (0,2 pulgadas)

#### Sobre

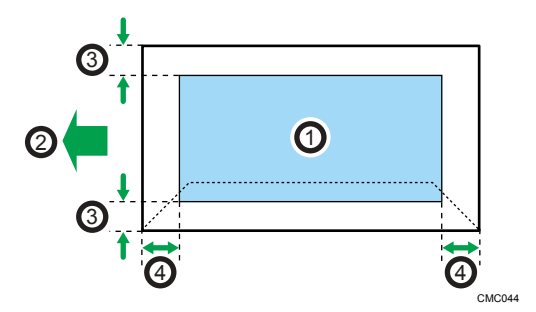

- 1. Área de impresión
- 2. Sentido de la alimentación
- 3. Aproximadamente 4,2 mm (0,2 pulgadas)

2

4. Aproximadamente 4,2 mm (0,2 pulgadas)

#### Función de copiadora

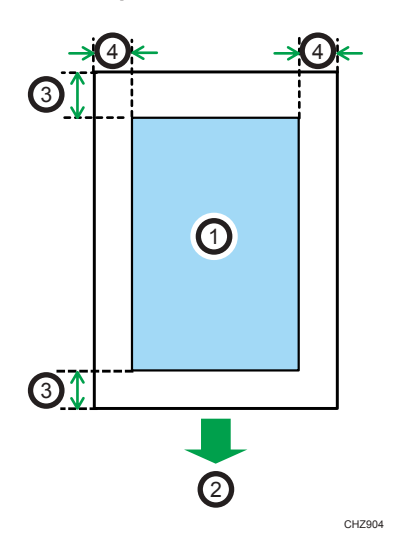

- 1. Área de impresión
- 2. Sentido de la alimentación
- 3. Borde delantero: aprox. 4 mm (0,2 pulgadas); borde trasero: aprox. 3 mm (0,2 pulgadas)
- 4. Aprox. 2,8 mm (0,1 pulgadas)

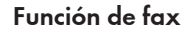

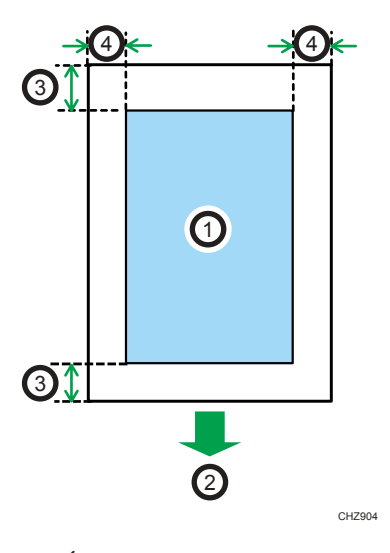

- 1. Área de impresión
- 2. Sentido de la alimentación
- 3. Aprox. 4,2 mm (0,2 pulgadas)

4. Aprox. 2 mm (0,08 pulgadas)

Vota

- No se admite la impresión sin bordes.
- El área de impresión puede variar según el tamaño del papel, el lenguaje de la impresora y la configuración del driver de impresora.
- Para una mejor impresión de los sobres, recomendamos que establezca los márgenes de impresión derecho, izquierdo, superior e inferior con un valor de 15 mm cada uno por lo menos (0,6 pulgadas).

# Colocación de originales

En esta sección se describen los tipos de originales que pueden colocarse y cómo hacerlo.

## Colocación de originales en el cristal de exposición

Esta sección describe el procedimiento para colocar los originales en el cristal de exposición.

#### 🔁 Importante

- No coloque los originales antes de que se haya secado por completo el tóner o el líquido corrector. Si lo hace, es posible que se produzcan marcas en el cristal de exposición que aparecerán en las copias.
- El original en el ADF tiene prioridad sobre el original en el cristal de exposición si coloca los originales en ambos lugares.
- No sostenga la bandeja de entrada al levantar el ADF, ya que la bandeja podría resultar dañada.
- 1. Levante el ADF.
- 2. Coloque el original cara abajo en el cristal de exposición. El original debe estar alineado con la esquina posterior izquierda.

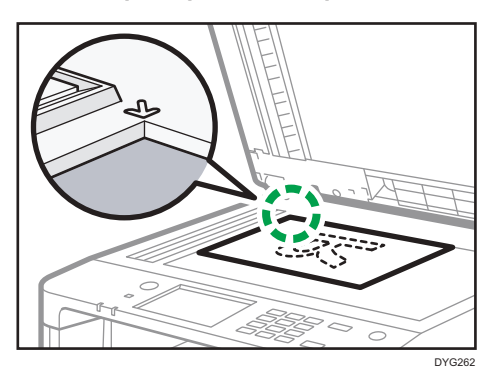

3. Baje el ADF.

Sujete el ADF con las manos si utiliza originales gruesos, plegados o encuadernados, cuando no sea posible bajarlo por completo.

# Colocación de originales en el alimentador automático de documentos

Mediante el ADF, puede escanear varias páginas a la vez.

#### 🔂 Importante

• No coloque originales de diferentes tamaños en el ADF a la vez.

- Si los originales presentan ondulaciones, alíselos antes de colocarlos en el ADF.
- Para evitar que se alimenten varias hojas a la vez, separe bien las páginas del original antes de colocarlas en el ADF.
- Coloque el original alineado.
- Abra la cubierta de la bandeja de entrada del ADF y ajuste las guías de acuerdo con el tamaño del original.

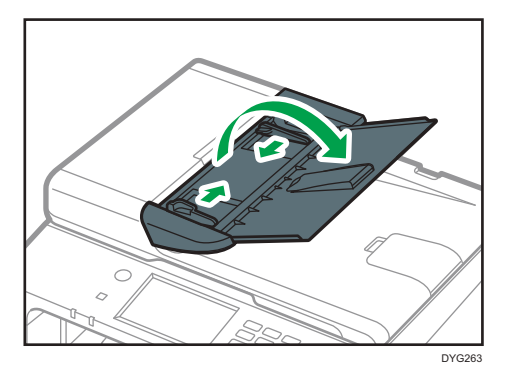

 Coloque los originales alineados cara arriba en el ADF. La última página debe estar debajo.

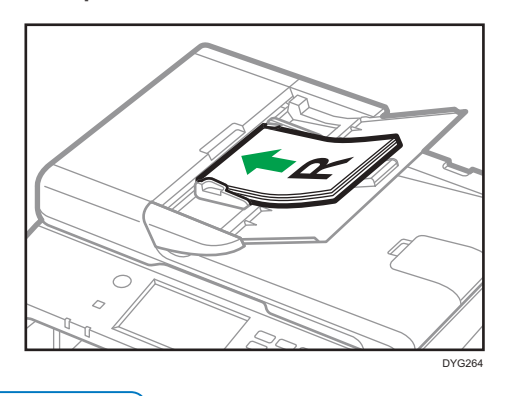

• Nota

 Cuando coloque originales de un tamaño superior al A4 u 8<sup>1</sup>/<sub>2</sub>× 11, despliegue los extensores de la bandeja del ADF.

## Acerca de los originales

En esta sección se describen los tipos de originales que se pueden colocar y las partes del original que no se pueden escanear.

#### Tamaño recomendado de los originales

En esta sección se describe el tamaño recomendado para los originales.

#### Cristal de exposición

Hasta 216 mm (8,5") de ancho, hasta 297 mm (11,7") de largo

#### ADF

- Tamaño del papel: 140 a 216 mm (5<sup>1</sup>/<sub>2</sub> a 8<sup>1</sup>/<sub>2</sub> pulgadas) de ancho, 140 a 356 mm (5<sup>1</sup>/<sub>2</sub> a 14 pulgadas) de longitud
- Gramaje del papel: de 52 a 105 g/m<sup>2</sup> (de 13,8 a 28 lb.)

#### 🕹 Nota

- Solo puede colocarse una hoja de original a la vez en el cristal de exposición.
- En el ADF, pueden colocarse a la vez hasta 35 hojas de originales (si se utiliza papel con un gramaje de 80 g/m<sup>2</sup>, 20 libras).

#### Tipos de originales no admitidos por el alimentador automático de documentos

Si se colocan en el ADF, los siguientes tipos de originales pueden dañarse o atascarse, o bien pueden aparecer líneas de color negro o gris en las impresiones:

- No se recomiendan los originales con un tamaño o gramaje superior.
- Originales grapados o con clips
- Originales perforados o rotos
- Originales ondulados, doblados o arrugados
- Originales con colas
- Originales con cualquier tipo de revestimientos, como papel térmico para fax, papel de dibujo, papel de aluminio, papel de carbón o papel conductivo
- Originales con líneas perforadas
- Originales con índices, etiquetas u otras partes sobresalientes
- Originales pegajosos, como el papel translúcido
- Originales finos o muy flexibles
- Originales gruesos, como tarjetas postales
- Originales encuadernados, como libros
- Originales transparentes, como transparencias OHP o papel translúcido
- Originales húmedos por el tóner o líquido corrector

## Área de imagen no escaneable

Incluso si los originales se colocan correctamente en el ADF o en el cristal de exposición, puede que no se escaneen algunos márgenes de algunos milímetros del original en los cuatro lados.

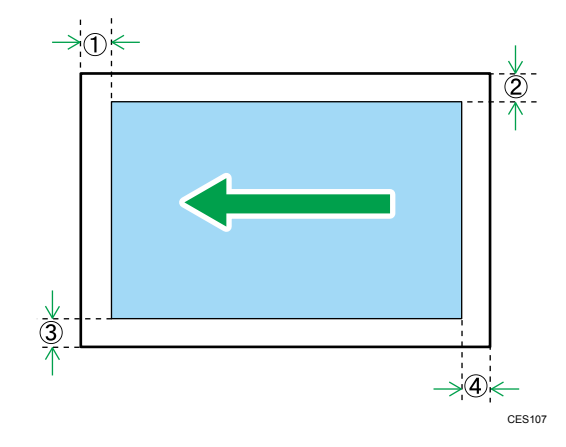

#### Márgenes al utilizar el cristal de exposición

|              | En el modo de copia   | En el modo de<br>escáner | En el modo de fax |
|--------------|-----------------------|--------------------------|-------------------|
| ① Superior   | 4 mm (0,2 pulgadas)   | 0 mm (0 pulgadas)        | 0 mm (0 pulgadas) |
| ② Derecha    | 3 mm (0,1 pulgadas)   | 0 mm (0 pulgadas)        | 0 mm (0 pulgadas) |
| ③ Izquierda  | 3 mm (0,1 pulgadas)   | 0 mm (0 pulgadas)        | 0 mm (0 pulgadas) |
| (4) Inferior | 3,3 mm (0,1 pulgadas) | 0 mm (0 pulgadas)        | 0 mm (0 pulgadas) |

#### Márgenes al utilizar el ADF

|              | En el modo de copia   | En el modo de escáner | En el modo de fax |
|--------------|-----------------------|-----------------------|-------------------|
| ① Superior   | 4 mm (0,2 pulgadas)   | 0 mm (0 pulgadas)     | 0 mm (0 pulgadas) |
| ② Derecha    | 3 mm (0,1 pulgadas)   | 0 mm (0 pulgadas)     | 0 mm (0 pulgadas) |
| ③ Izquierda  | 3 mm (0,1 pulgadas)   | 0 mm (0 pulgadas)     | 0 mm (0 pulgadas) |
| (4) Inferior | 3,3 mm (0,1 pulgadas) | 2 mm (0,08 pulgadas)  | 0 mm (0 pulgadas) |

# 3. Impresión de documentos

En este capítulo se describe cómo configurar los ajustes en el driver de la impresora y cómo imprimir documentos.

# Qué puede hacer con la función de impresora

#### Impresión dúplex

Es posible imprimir en ambas caras del papel. Para obtener más información, consulte la Ayuda del driver de impresora.

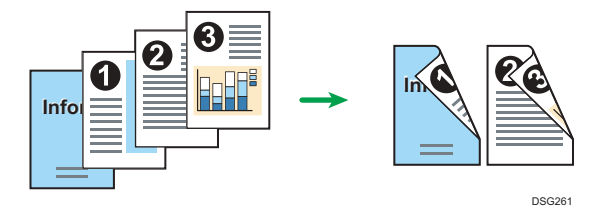

#### Impresión combinada

Puede combinar múltiples páginas y luego imprimirlas en una única hoja de papel. Para obtener más información, consulte la Ayuda del driver de impresora.

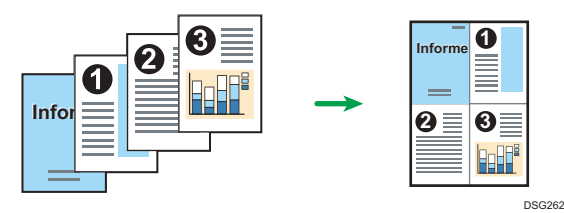

З

# Cómo configurar los ajuste de las opciones para la impresora

Cuando la comunicación bidireccional funciona correctamente, su ordenador obtiene automáticamente la información sobre los ajustes de opciones, tamaño de papel y la dirección de alimentación. La comunicación bidireccional también le permite comprobar el estado de la impresora.

#### Condiciones para comunicaciones bidireccionales

Para permitir la comunicación bidireccional, deben cumplirse las siguientes condiciones:

#### Si están conectados mediante una red

- Debe utilizar el puerto TCP/IP estándar.
- Además de las anteriores condiciones, para admitir la comunicación bidireccional deberá cumplirse una de las siguientes condiciones:
  - El protocolo TCP/IP o IPP está utilizándose. (Si se utiliza el protocolo IPP, el nombre del puerto IPP debe incluir la dirección IP.)

#### Conexión con USB

- La máquina debe estar conectada al puerto USB del ordenador mediante el cable de interfaz USB.
- El ordenador debe admitir la comunicación bidireccional.
- Se debe seleccionar [Habilitar compatibilidad bidireccional] y deseleccionar [Habilitar la cola de la impresora] en la ficha [Puertos] con el driver de impresora.

## Si la comunicación bidireccional está desactivada

En esta sección se describe cómo configurar las opciones y ajustar el tamaño de papel de cada bandeja en el ordenador manualmente.

#### 🔁 Importante

• Se requiere permiso de administración de impresoras para cambiar los ajustes de la impresora. Inicie sesión como miembro del grupo Administradores.

#### Al usar Windows

El procedimiento de esta sección es un ejemplo que se basa en Windows 10.

- 1. En el menú [Inicio], seleccione [Panel de control] en [Sistema de Windows].
- 2. Haga clic en [Ver dispositivos e impresoras].

- 3. Haga clic con el botón secundario del ratón en el icono de la máquina y, a continuación, haga clic en [Propiedades de impresora].
- 4. Pulse la pestaña [Accesorios].
- 5. Seleccione las opciones instaladas en el área [Opciones] y, a continuación, realice los ajustes necesarios.
- 6. Haga clic en la pestaña [Aj. tamaño papel].
- 7. En [Bandeja de entrada:] seleccione las bandejas que se utilizarán y, a continuación, en [Tamaño del papel:] seleccione el tamaño del papel que desea cargar en cada bandeja. Haga clic en [Actualizar] para aplicar el ajuste a cada una de las bandejas.
- 8. Haga clic en [Aplicar].
- 9. Haga clic en [Aceptar] para cerrar la ventana de propiedades de impresora.

#### Cuando se usa OS X

El siguiente procedimiento se explica utilizando OS X 10.11 como ejemplo.

- 1. Abra Preferencias de sistema.
- 2. Haga clic en [Impresoras y escáneres].
- Seleccione la impresora que está utilizando y, a continuación, haga clic en [Options & Supplies...] (Opciones y recambios...).
- Haga clic en [Options] (Opciones) y, a continuación, configure los ajustes que sean necesarios.
- 5. Haga clic en [OK].
- 6. Salga de Preferencias del sistema.

3

# Visualización del cuadro de diálogo de las preferencias de impresión

Para cambiar los ajustes predefinidos del driver de la impresora, configure las opciones del cuadro de diálogo [Preferencias de impresión].

Para cambiar los ajustes predeterminado de todas las aplicaciones, abra el cuadro de diálogo [Preferencias de impresión] del SO. Para más información, consulte Pág. 100 "Visualización del cuadro de diálogo de preferencias de impresión en el menú [Inicio].". Para cambiar los ajustes predeterminados de una aplicación específica, abra el cuadro de diálogo [Preferencias de impresión] desde dicha aplicación. Para más información, consulte Pág. 100 "Visualización del cuadro de diálogo de preferencias de impresión en una aplicación".

# Visualización del cuadro de diálogo de preferencias de impresión en el menú [Inicio].

En esta sección se explica cómo abrir el cuadro de diálogo [Preferencias de impresión] en [Dispositivos e impresoras].

#### 🔁 Importante

- Cuando el driver de la impresora se distribuye desde el servidor de la impresora, los ajustes especificados por el servidor aparecen como ajustes por defecto para [Ajustes de impresión por defecto...].
- No puede configurar distintos ajustes de impresión para cada usuario. Los ajustes configurados en este cuadro de diálogo se usan como valor predeterminado.
- 1. En el menú [Inicio], seleccione [Panel de control] en [Sistema de Windows].
- 2. Haga clic en [Ver dispositivos e impresoras].
- 3. Haga clic con el botón derecho del ratón en el icono de la impresora que desee usar.
- 4. Haga clic en [Preferencias de impresión].

# Visualización del cuadro de diálogo de preferencias de impresión en una aplicación

Es posible configurar los ajustes de la impresora para una aplicación específica. Para configurar los ajustes de impresora para una aplicación específica, abra el cuadro de diálogo [Preferencias de impresión] desde dicha aplicación.

Los ajustes que se muestran en el cuadro de diálogo [Preferencias de impresión] abierto desde la ventana [Dispositivos e impresoras] se aplican como valor predeterminado en el cuadro de diálogo

[Preferencias de impresión] abierto en una aplicación. Al imprimir desde una aplicación, modifique los ajustes según sea necesario.

Las pantallas que se muestran pueden variar, según la aplicación. En el procedimiento siguiente se explica cómo imprimir documentos desde una aplicación mediante WordPad en Windows 10 como ejemplo.

#### Visualización del cuadro de diálogo de preferencias de impresión en una aplicación al usar Windows

- Haga clic en [Archivo] en la esquina superior izquierda de la ventana y, a continuación, haga clic en [Imprimir].
- 2. En la lista [Seleccionar impresora], haga clic en la impresora que desee utilizar.
- 3. Haga clic en [Preferencias].

#### 🕗 Nota 📃

• El procedimiento para abrir el cuadro de diálogo [Preferencias de impresión] puede variar en función de la aplicación. Si desea más información, consulte la ayuda del driver de impresora o los manuales suministrados con la aplicación.

# Visualización del cuadro de diálogo de preferencias de impresión en una aplicación cuando se usa OS X

El siguiente procedimiento se explica utilizando OS X 10.11 como ejemplo.

- 1. Abra el documento a imprimir.
- 2. Seleccione [Print...] (Imprimir...) en el menú [File] (Archivo).
- Compruebe que el nombre de la máquina o la dirección IP que está utilizando está seleccionada en el menú emergente [Printer:] (Impresora:).

Si el nombre de máquina o la dirección IP que está utilizando no están seleccionados en la lista [Impresora:], pulse en la lista y a continuación seleccione la máquina.

# Funcionamiento básico de impresión

#### 🔁 Importante

#### • La impresión dúplex está seleccionada como ajuste predeterminado.

El procedimiento siguiente explica cómo realizar impresiones básicas.

El procedimiento de esta sección es un ejemplo que se basa en el driver de PCL 6 y Windows 10. El procedimiento real puede variar según el sistema operativo que utilice.

Para obtener más información sobre las opciones de impresión, consulte la ayuda del driver de impresora.

 Abra el cuadro de diálogo de propiedades de la impresora en la aplicación que utilice para el documento.

| Configuración Papel Cal. Imp.                                                                                               | Marcas ag.<br>Copias:                                                                                                    |
|----------------------------------------------------------------------------------------------------|----------------------------------------------------------------------------------------------------|
| Tamaño del papel:<br>A4 (210 x 297 mm)<br>Entrada:<br>Selec. auto bandeja<br>Tipo de papel:<br>Normal y recidado<br>Salida: | R       Orientación:         Vertical       Girar 180 grados         Presentación:       I página por hoja         I página por hoja       Añadir recuadro         Orden de página:       Orden de página:         Derecha y abajo       Dúplex:         Desact. |
| Ajustes<br>Guardar                                                                                                    | Ignorar clasificado aplicación 🔲 No imprimir páginas en blanco                                                                                                    |
| Cargar                                                                                                    | Locked Print User ID: (1 to 9 alphanumeric characters)  Password: (4 to 8 digits)                                                                                                    |
| Smart Organizing Mo                                                                                                    | nitor Acerca de Restaur, predeterm.                                                                                                    |
|                                                                                                    | Aceptar Cancelar Ayuda                                                                                                    |

Para más información sobre cómo abrir el cuadro de diálogo Propiedades de impresora, consulte Pág. 100 "Visualización del cuadro de diálogo de preferencias de impresión en una aplicación".

Para obtener información detallada sobre cada ajuste, haga clic en [Ayuda]. También puede hacer clic en los iconos de información para mostrar información de configuración.

#### 2. Ajuste las opciones de impresión según sea necesario y haga clic en [OK].

El cuadro de diálogo de propiedades de la impresora se cerrará.

3. Haga clic en [Imprimir].

#### Vota

- En el siguiente menú de ajustes, puede especificar qué bandeja de papel desea seleccionar en primer lugar cuando las bandejas se seleccionan automáticamente durante la impresión. Para obtener información detallada acerca de [Prioridad bandeja papel], consulte Pág. 284 "Ajustes de papel (al utilizar el modelo con panel táctil)" o Pág. 327 "Ajustes pap. band. (al utilizar el modelo con panel LCD de cuatro líneas)".
  - Al utilizar el modelo con panel táctil: [Prior. bandeja papel] en [Ajustes de papel]
  - Al utilizar el modelo con panel LCD de cuatro líneas: [Prioridad bandeja papel] en [Ajustes pap. band.]
- Si se produce un atasco de papel, la impresión se detiene después de que la página actual se haya imprimido. Después de retirar el papel atascado, la impresión se reinicia automáticamente desde la página atascada. Para obtener información detallada acerca de cómo extraer el papel atascado, consulte Pág. 431 "Eliminación de atascos de papel".
- Después de imprimir en sobres, tire de las palancas para imprimir en sobres con el fin de dejarlas en su posición original. Si se dejan las palancas en su posición baja se pueden producir problemas con la calidad de impresión en papel que no sea de sobres. Para obtener información detallada sobre las palancas para imprimir en sobres, consulte Pág. 58 "Cargar papel".

# Si se produce un error de coincidencia de papel

La máquina informa de un error si:

- El tamaño de papel no coincide con los ajustes del trabajo de impresión cuando se habilita el elemento de ajuste que se indica a continuación.
  - Al utilizar el modo con panel táctil: [Detección tam. dif.] en [Ajustes de papel]
  - Al utilizar el modelo con panel LCD de cuatro líneas: [Detección tam. diferentes] en [Ajustes pap. band.]
- El tipo de papel no coincide con los ajustes del trabajo de impresión cuando [Bandeja de entrada:] está ajustado en [Selec. auto bandeja].

Hay dos formas de solucionar estos errores:

#### Seguir imprimiendo con el papel que provoca el error de coincidencia

Ignore el error e imprima usando un papel diferente.

#### Cancelar el trabajo de impresión

Cancele la impresión.

Vota

 Para obtener información detallada sobre [Detección tam. diferentes], consulte Pág. 284 "Ajustes de papel (al utilizar el modelo con panel táctil)" o Pág. 327 "Ajustes pap. band. (al utilizar el modelo con panel LCD de cuatro líneas)".  Si se habilita [Continuar auto] en [Ajustes del sistema], la máquina no tiene en cuenta los ajustes del tamaño ni del tipo de papel e imprime en cualquier papel que se cargue. La impresión se detiene temporalmente cuando se detecta un error y se reinicia automáticamente después de unos diez segundos con los ajustes realizados en el panel de mandos. Si desea más información sobre [Continuar auto], consulte Pág. 274 "Ajustes del sistema (al utilizar el modelo con panel táctil)" o Pág. 317 "Ajustes del sistema (al utilizar el modelo con panel LCD de cuatro líneas)".

#### Seguir imprimiendo con el papel que no coincide

Si el papel es demasiado pequeño para el trabajo de impresión, la imagen impresa quedará recortada.

Al utilizar el modelo con panel táctil

1. Cuando aparezca el mensaje de error, pulse [Alim.forz.].

Al utilizar el modelo con panel LCD de cuatro líneas

1. Cuando aparezca el mensaje de error, pulse la tecla [OK].

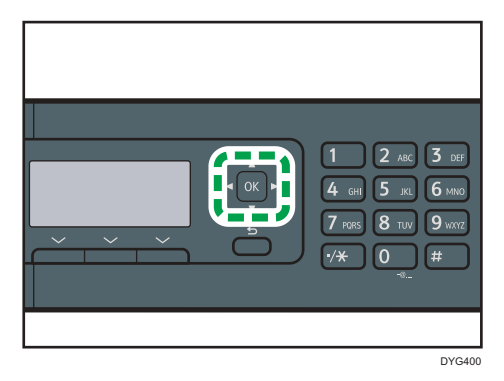

# Cancelación de un trabajo de impresión

Puede cancelar trabajos de impresión mediante el panel de mandos de la máquina o su ordenador, según el estado del trabajo.

#### Cancelación de un trabajo de impresión antes de que haya comenzado

## Windows

- 1. Haga doble clic en el icono de la impresora en la bandeja de tareas del ordenador.
- Seleccione el trabajo de impresión que desea cancelar, haga clic en el menú [Documento] y después en [Cancelar].
- 3. Haga clic en [Sí].

#### OS X y macOS

- 1. Abra Preferencias de sistema.
- 2. Haga clic en [Impresoras y escáneres].
- Seleccione la impresora que está utilizando y, a continuación, haga clic en [Open Print Queue...].
- 4. Seleccione la cola que desea eliminar.
- 5. Haga clic en [×].

#### \rm Nota

- Si cancela un trabajo de impresión que ya se ha procesado, es posible que la impresión continúe durante unas páginas antes de que se cancele.
- Puede que tarde un tiempo en cancelar un trabajo de impresión grande.

#### Cancelación de un trabajo de impresión mientras imprime

#### Al utilizar el modelo con panel táctil

1. Pulse la tecla [Borrar/Parar].

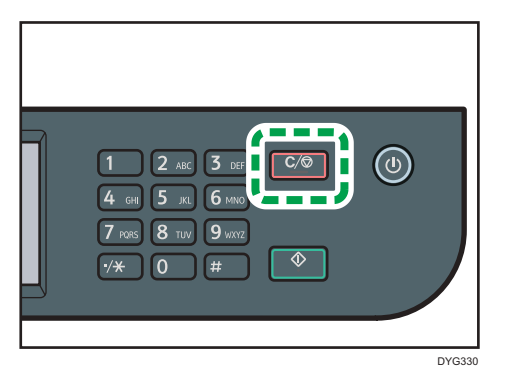

2. Pulse [Imprimir trabajos] en la pantalla [Trb.para canc.].

# Al utilizar el modelo con panel LCD de cuatro líneas

1. Pulse la tecla [Borrar/Parar].

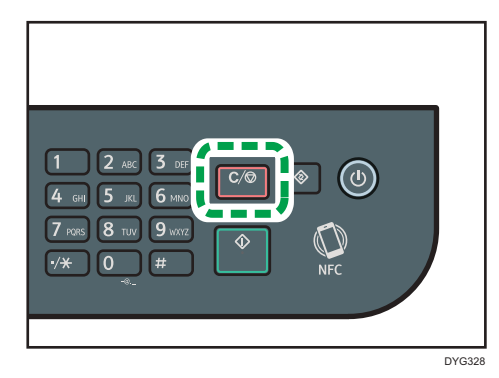
# Cómo imprimir documentos confidenciales

Con la función Impresión bloqueada podrá proteger por contraseña los trabajos de impresión.

Esto significa que el trabajo se imprime solamente después de que introduzca la contraseña mediante el panel de mandos de la máquina.

Esta función evita que los usuarios no autorizados puedan ver documentos confidenciales en la máquina.

#### 🔁 Importante

- Esta función solo está disponible si se usa el driver de impresora PCL, y si se imprime desde un ordenador que utilice un sistema operativo Windows.
- El procedimiento de esta sección es un ejemplo que se basa en Windows 10.

## Cómo guardar un archivo de impresión bloqueada

En esta sección se explica cómo guardar un archivo de impresión bloqueada en la máquina mediante el driver de la impresora.

También puede almacenar un archivo Impr. bloq. en la máquina con la aplicación que corresponde a la máquina. Para obtener información detallada acerca de la aplicación, consulte los manuales de la aplicación.

- 1. Abra el archivo que desee imprimir en el ordenador.
- 2. En el menú [Archivo], haga clic en [Imprimir...].
- En la zona [Seleccionar impresora], seleccione el nombre de esta máquina y, a continuación, haga clic en [Preferencias].
- Haga clic en la pestaña [Configurac.] y, a continuación, marque la casilla de verificación [Impresión bloqueada].

Los cuadros de texto [Contraseña: (4 a 8 dígitos)] e [ID usuario: (1 a 9 caracteres alfanuméricos)] quedan disponibles.

El cuadro de texto [ID usuario: (1 a 9 caracteres alfanuméricos)] contiene el nombre de usuario de inicio de sesión de la cuenta del ordenador o el código de usuario que utilizó en el anterior trabajo de impresión bloqueada.

 Escriba la contraseña (de 4 a 8 dígitos) y el ID de usuario (de 1 a 9 caracteres alfanuméricos) y, a continuación, haga cic en [Aceptar].

Se utilizará el ID de usuario para identificar el archivo Locked Print en el panel de mandos del equipo.

#### 6. Ejecute un comando de impresión.

El trabajo de impresión se guarda en la máquina como archivo de impresión bloqueada. Puede imprimir el archivo si introduce la contraseña mediante el panel de mandos.

#### 🕹 Nota

- El archivo de impresión bloqueada se borrará automáticamente de la memoria de la máquina cuando se imprima, cuando se apague la máquina o cuando la máquina reinicie automáticamente para reflejar los ajustes.
- La máquina puede guardar hasta 5 trabajos o 5 MB de datos de impresión bloqueada a la vez.
- Aunque la máquina no pueda guardar más archivos de impresión bloqueados, conserva uno nuevo durante el periodo especificado en [Impr. bloq.] en los ajustes del sistema antes de cancelar el trabajo. En este tiempo, puede imprimir o eliminar el nuevo archivo de impresión bloqueado. También puede imprimir o eliminar un archivo de impresión bloqueado existente para que el nuevo archivo de impresión bloqueado pueda almacenarse en la máquina.

# Impresión de un archivo de impresión bloqueada

#### Al utilizar el modelo con panel táctil

Cuando un archivo Impr. bloq. esté almacenado en el equipo, aparecerá "Trab. impr. bloqueada" en la pantalla del panel de mandos del equipo cuando este esté en modo de copiadora, fax, escáner o copia de tarjetas de ID.

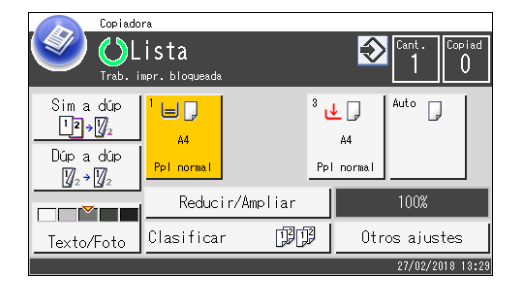

También aparecerá "Trab. impr. bloqueada" en la pantalla [Estado].

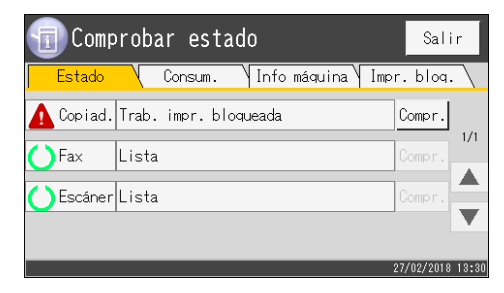

Use el procedimiento siguiente para desbloquear e imprimir el archivo Impr. bloq.

1. Pulse la tecla [Inicio].

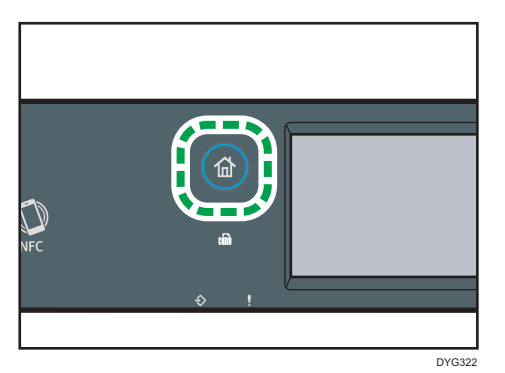

2. Pulse el icono [Estado] en la pantalla [Inicio].

#### 3. Pulse la pestaña [Impr. bloq.].

También puede mostrar la lista de archivos de impresión bloqueada con [Compr.] en la pestaña [Estado].

#### 4. Seleccione el archivo que desee imprimir.

Identifique el archivo Impr. bloq., para ello compruebe el sello de hora y el ID de usuario.

- 5. Pulse [Imprimir trabajos].
- 6. Pulse la casilla [Contraseña impr.bloqueada:].

Para utilizar la aplicación para empezar a imprimir un archivo de impresión bloqueada, necesita un dispositivo inteligente en el que se ejecute la aplicación que corresponde a la máquina.

- 7. Escriba la contraseña y, a continuación, pulse [Aceptar].
- 8. Pulse [Aceptar].

#### Al utilizar el modelo con panel LCD de cuatro líneas

Si hay un archivo Impr. bloq. almacenado en el equipo, "Trabajo impr. bloqueada" y "Pulse la tecla Herram.usu." aparecen en la pantalla del panel de mandos del equipo.

Use el procedimiento siguiente para desbloquear e imprimir el archivo Impr. bloq..

- 1. Pulse la tecla [Herramientas usuario].
- Pulse la tecla [▲] o [▼] para seleccionar el archivo que desee imprimir y, a continuación, pulse la tecla [OK].

Identifique el archivo Impr. bloq., para ello compruebe el sello de hora y el ID de usuario.

3. Seleccione [Imprimir].

#### 4. Introduzca la contraseña mediante las teclas numéricas.

Pulse la tecla [Atrás] para descartar los dígitos actuales y salir al nivel anterior del árbol del menú.

Para utilizar la aplicación para empezar a imprimir un archivo de impresión bloqueada, necesita un dispositivo inteligente en el que se ejecute la aplicación que corresponde a la máquina.

#### 5. Pulse la tecla [OK].

Se imprime el archivo Impr. bloq..

#### 🕹 Nota

- Si la máquina está imprimiendo, no podrá imprimir un archivo de impresión bloqueada. La máquina emite un sonido si intenta hacerlo.
- Al especificar una contraseña mediante el panel de mandos, la máquina no puede procesar otros trabajos de impresión.

# Cómo eliminar un archivo de impresión bloqueada

#### Al utilizar el modelo con panel táctil

Cuando un archivo Impr. bloq. esté almacenado en el equipo, aparecerá "Trab. impr. bloqueada" en la pantalla del panel de mandos del equipo cuando este esté en modo de copiadora, fax, escáner o copia de tarjetas de ID.

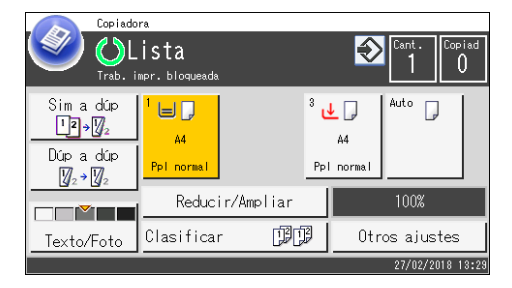

También aparecerá "Trab. impr. bloqueada" en la pantalla [Estado].

| 🕤 Comp       | orobar estado                | Salir            |
|--------------|------------------------------|------------------|
| Estado       | Consum.   Info máquina   Imp | or.blog.         |
| 🛕 Copiad.    | Trab. impr. bloqueada        | Compr.           |
| <b>○</b> Fax | Lista                        | Compr.           |
| Escáner      | Lista                        | Compr.           |
|              |                              | •                |
|              |                              | 27/02/2018 13:30 |

Siga el procedimiento siguiente para eliminar un archivo de Impr. bloq.. No necesita introducir una contraseña para eliminar un archivo de Impr. bloq.. 1. Pulse la tecla [Inicio].

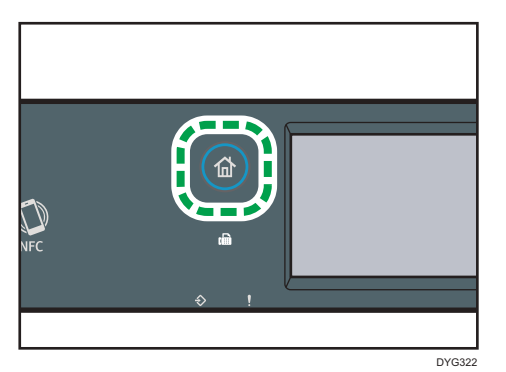

- 2. Pulse el icono [Estado] en la pantalla [Inicio].
- 3. Pulse la pestaña [Impr. bloq.].

También puede ver la lista de archivos Impr. bloq. pulsando [Compr.] en la pestaña [Estado].

4. Seleccione el archivo que desee eliminar.

Identifique el archivo Impr. bloq., para ello compruebe el sello de hora y el ID de usuario.

5. Pulse [Eliminar trabajos].

Se elimina el archivo Impr. bloq..

#### Al utilizar el modelo con panel LCD de cuatro líneas

Si hay un archivo Impr. bloq. almacenado en el equipo, "Trabajo impr. bloqueada" y "Pulse la tecla Herram.usu." aparecen en la pantalla del panel de mandos del equipo.

Use el procedimiento siguiente para desbloquear e imprimir el archivo Impr. bloq.. No necesita introducir una contraseña para eliminar un archivo de Impr. bloq..

- 1. Pulse la tecla [Herramientas usuario].
- Pulse la tecla [▲] o [▼] para seleccionar el archivo que desee eliminar y, a continuación, pulse la tecla [OK].

Identifique el archivo Impr. bloq., para ello compruebe el sello de hora y el ID de usuario.

3. Seleccione [Eliminar].

Se elimina el archivo Impr. bloq..

Si quedan archivos o registros de Impr. bloq. en la máquina, la pantalla vuelve a la lista de archivos o registros de Impr. bloq.. Si no queda ninguno, se vuelve a la pantalla inicial.

# Cómo imprimir con Mopria

Esta máquina es compatible con Mopria.

Para obtener información detallada, consulte el sitio web de Mopria Alliance.

# Uso de las diferentes funciones de impresión

En esta sección se describen brevemente varias funciones de impresión que puede configurar con el driver de la impresora para que las impresiones sean adecuadas a su propósito.

## Funciones de calidad de la impresión

El tono de color y la calidad de la impresión pueden ajustarse para que se adecuen a los datos que imprimir. Algunos de los ajustes de calidad de la impresión que puede configurar se describen a continuación.

#### Cambio del método de impresión de imágenes

Puede dar prioridad a la calidad o la velocidad de la impresión. Al imprimir imágenes, cuanto mayor sea su resolución, más tiempo necesitará para imprimirlas.

#### Cambio del modo gráfico

Puede enviar información gráfica a la máquina como imagen rasterizada o vectorizada. Las formas o patrones más geométricos se imprimen más rápidamente como imágenes de vectores que como imágenes de trama. Sin embargo, si determinados gráficos no se imprimen tal como aparecen en la pantalla, intente imprimirlos como imágenes de trama.

#### Cómo ahorrar tóner al imprimir

Puede ahorrar tóner si imprime con un bajo consumo. Aunque este proceso aumenta la vida útil del cartucho de impresión, la impresión aparece un poco más clara.

#### Cambio del área de impresión

Puede cambiar el área imprimible cuando un documento impreso en una única página con una máquina se imprime en dos páginas distintas con otra máquina, o viceversa.

#### Cambio del método para descargar fuentes TrueType a la máquina

Cuando imprima documentos que contengan caracteres en fuentes TrueType, es posible que se impriman algunos caracteres distorsionados o confusos. El cambio del método de descarga de las fuentes TrueType puede ayudar a solucionar el problema.

#### Cambio del patrón de trama

Un patrón de trama es un patrón de puntos que se utiliza para simular un color o sombra de una imagen. Si el patrón cambia, las características de la imagen también cambiarán Puede seleccionar un patrón adecuado para la imagen que imprimir.

#### 🖖 Nota

 Es posible que algunas de las funciones que se han descrito anteriormente no estén disponibles, según el sistema operativo o el driver de la impresora. Para obtener más información, consulte la Ayuda del driver de impresora.

## Funciones de salida de la impresión

Puede especificar la forma de la salida de la impresión, en función de sus necesidades. En esta sección se describen brevemente algunos de los ajustes que puede especificar.

#### Impresión de varios juegos de un documento

Puede imprimir varios juegos del mismo documento.

#### Organización de las impresiones en grupos de documentos

Puede imprimir juegos completos de un documento de varias páginas de uno en uno (pág. 1, pág. 2, pág. 1, pág. 2...). Si esta función no se utiliza al imprimir varios juegos, las impresiones se realizarán en grupos de páginas (pág. 1, pág. 1, pág. 2, pág. 2...). Esta función es útil cuando, por ejemplo, se componen materiales de presentaciones.

#### Cambio de la orientación o giro de la imagen

Puede cambiar la orientación de una imagen a vertical u horizontal. También puede girar la imagen en 180 grados. Use el giro para impedir que una imagen se imprima al revés cuando utilice un papel con una parte superior e inferior definidas previamente (como una carta con membrete).

#### Impresión de varias páginas por hoja

Puede imprimir varias páginas en una hoja de papel.

Cuando utilice esta función, se selecciona automáticamente una escala de reducción adecuada en función del tamaño del papel y el número de páginas que desee incluir en cada hoja.

#### Impresión por ambos lados del papel (impresión dúplex)

Es posible imprimir en ambas caras del papel.

#### Reducción o ampliación del documento

Puede reducir o ampliar documentos en una escala específica, desde 25 hasta 400%, en incrementos de 1%.

También puede reducir o ampliar documentos de manera automática para que se ajusten a un tamaño de papel específico. Esta función es útil, por ejemplo, al imprimir páginas web.

Si se ha seleccionado la opción [Activar papeles grandes], el tamaño de los documentos A3/11 × 17/B4/8K puede cambiarse a un tamaño compatible con la máquina, de forma que se puedan imprimir.

#### Cancelación de la impresión de páginas en blanco

Si un trabajo de impresión contiene páginas en blanco, puede impedirse su impresión.

Tenga en cuenta que este ajuste tiene una prioridad superior a [Impr. pág. en blanco] en los ajustes de las características de la impresión del panel de mandos.

#### Impresión con una portada

Puede añadir una portada al trabajo de impresión.

Puede dejar la página de la portada en blanco, o bien puede imprimir la primera página del documento en la portada. Si se inserta una portada en un trabajo dúplex, puede imprimir también en el reverso.

El papel para la portada puede ser igual o diferente respecto de las páginas restantes.

#### Impresión en papel de tamaño personalizado

Puede imprimir en papel de un tamaño que no sea estándar si especifica el tamaño como personalizado.

Para especificar un tamaño de papel personalizado, seleccione [Tamaño papel person.] en la lista [Tamaño del documento:] y, a continuación, haga clic en el botón [Tam. pap. person...] de la sección inferior del cuadro de diálogo para configurar el tamaño de papel.

#### Sobreimpresión de texto en impresiones (marca de agua)

Puede sobreimprimir texto de marca de agua en impresiones. Se proporcionan varias marcas de agua predefinidas. También puede crear sus propias marcas de agua.

#### Vota

• Es posible que algunas de las funciones que se han descrito anteriormente no estén disponibles, según el sistema operativo o el driver de la impresora. Para obtener más información, consulte la Ayuda del driver de impresora.

3. Impresión de documentos

# 4. Copia de originales

En este capítulo se describen los procedimientos básicos y avanzados para realizar copias y cómo especificar los ajustes.

# Qué puede hacer con la función de copiadora

## Copia dúplex

Puede imprimir dos páginas en ambas caras en una única hoja de papel. Para obtener información detallada sobre los ajustes, consulte Pág. 128 "Copia de originales de una sola cara en dos caras e impresión combinada" y Pág. 133 "Copiar originales a dos caras con impresión combinada y a dos caras".

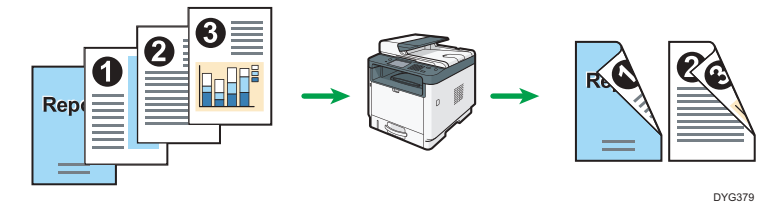

#### Copia combinada

Puede imprimir varias páginas en una única hoja de papel. Para obtener información detallada sobre los ajustes, consulte Pág. 128 "Copia de originales de una sola cara en dos caras e impresión combinada" y Pág. 133 "Copiar originales a dos caras con impresión combinada y a dos caras".

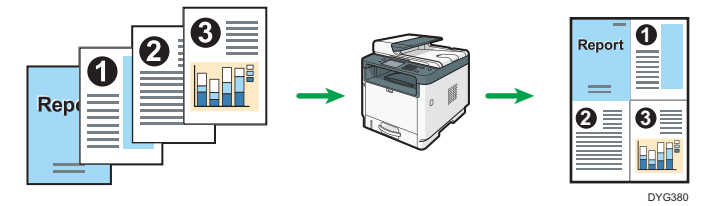

#### Copia de tarjeta de ID

La copia de tarjeta de ID le permite copiar ambas caras de una tarjeta de ID o pasaporte en una misma cara de una hoja de papel. Para más información, consulte Pág. 138 "Copia de una tarjeta de ID".

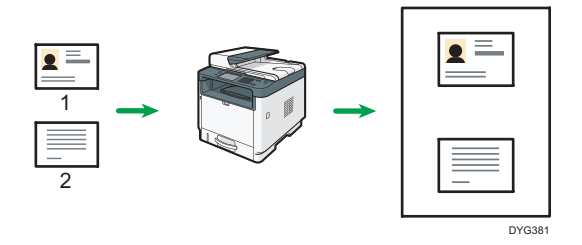

# Pantalla del modo de copia

En esta sección se ofrece información sobre la pantalla cuando la máquina se encuentra en el modo de copia.

#### Al utilizar el modelo con panel táctil

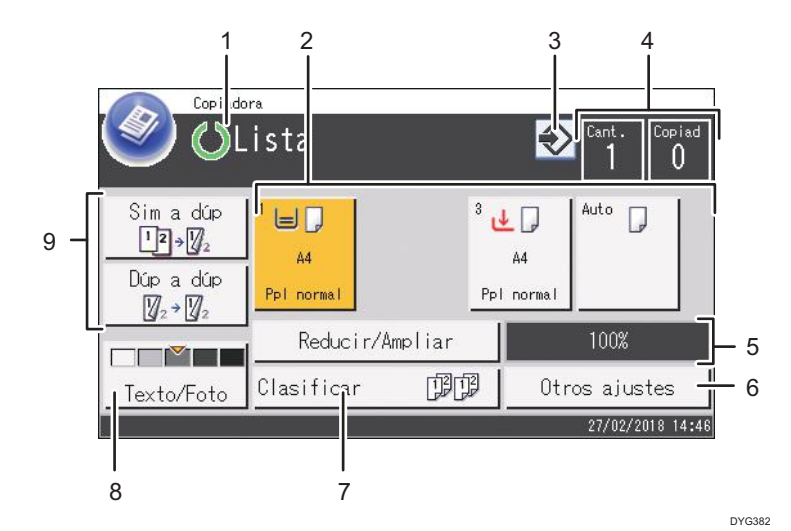

#### 1. Estado o mensajes actuales

Muestra el estado o los mensajes actuales.

#### 2. Indicadores de estado de bandeja de papel

Muestra los ajustes de la bandeja de papel.

#### 3. Icono de elemento favorito

Púlselo para registrar los ajustes actuales como un elemento favorito.

#### 4. Cantidad de copias

Muestra el número definido de copias y las copias realizadas. Puede cambiar la cantidad de copias mediante las teclas numéricas.

#### 5. Ratio reducir/ampliar

Si pulsa [Reducir/Ampliar], podrá especificar las ratios de ampliación y reducción.

#### 6. [Otros ajustes]

Pulse para mostrar las funciones que pueden utilizarse.

#### 7. [Clasificar]

Configura la máquina para que clasifique las páginas impresas en juegos cuando se realizan múltiples copias de un documento con múltiples páginas.

#### 8. Ajustes originales y de escaneo

Pulse para especificar el tipo de original y el nivel de densidad de la imagen.

#### 9. [Sim a dúp ], [Dúp a dúp ]

Pulse para establecer la función dúplex.

#### Al utilizar el modelo con panel LCD de cuatro líneas

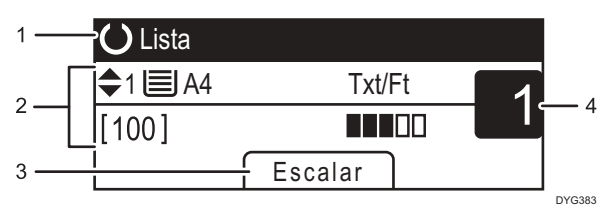

#### 1. Estado o mensajes actuales

Muestra el estado o los mensajes actuales.

#### 2. Ajustes actuales

Muestra la bandeja actual, la escala de reproducción y los ajustes del escáner.

#### 3. Elementos de teclas de selección

Muestra las funciones que puede usar si pulsa las teclas de selección correspondientes.

#### 4. Cantidad de copias

Muestra la cantidad actual de copias. Puede cambiar la cantidad de copias mediante las teclas numéricas.

#### 🕹 Nota

 Puede especificarse el modo de inicio en el ajuste [Prioridad función] de los ajustes del administrador. Para más información, consulte Pág. 290 "Ajustes de Herramientas del administrador (al utilizar el modelo con panel táctil)" o Pág. 333 "Ajustes de Herramientas del administrador (al utilizar el modelo con panel LCD de cuatro líneas)".

# Funcionamiento básico de copia

#### 🔁 Importante

- El original en el ADF tiene prioridad sobre el original en el cristal de exposición si coloca los originales en ambos lugares.
- La copia dúplex está seleccionada como ajuste predeterminado.

#### Al utilizar el modelo con panel táctil

1. Pulse la tecla [Inicio].

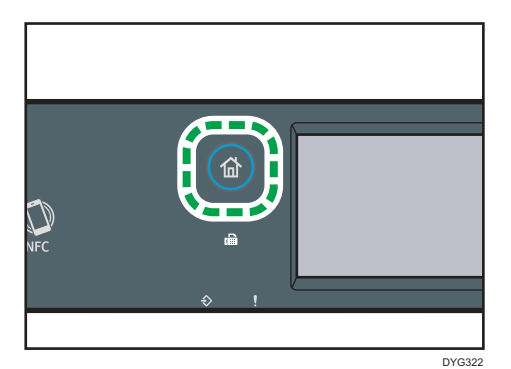

- 2. Pulse el icono [Copiad.] en la pantalla [Inicio].
- 3. Coloque los originales en el cristal de exposición o en el ADF.

Para colocar el original, consulte Pág. 93 "Colocación de originales". Si fuera necesario, configure los ajustes avanzados para la fotocopiadora.

- 4. Si desea hacer varias copias, especifique su número mediante las teclas numéricas.
- 5. Pulse la tecla [Inicio].

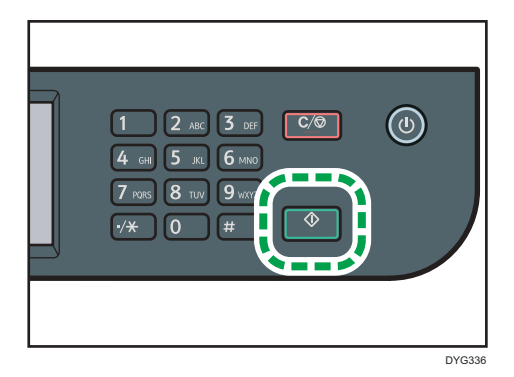

#### Al utilizar el modelo con panel LCD de cuatro líneas

1. Pulse la tecla [Copia].

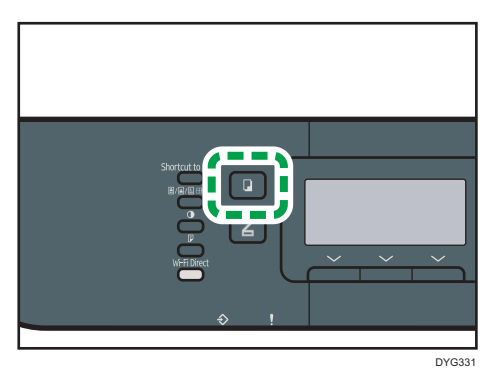

2. Coloque los originales en el cristal de exposición o en el ADF.

Para colocar el original, consulte Pág. 93 "Colocación de originales". Si fuera necesario, configure los ajustes avanzados para la fotocopiadora.

- 3. Si desea hacer varias copias, especifique su número mediante las teclas numéricas.
- 4. Pulse la tecla [Inicio].

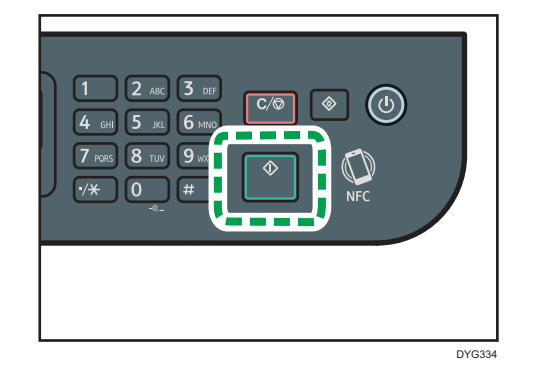

## 🖖 Nota

- El número máximo de copias es de 99.
- Puede cambiar la bandeja de papel de forma temporal para imprimir copias. Para cambiar el ajuste, pulse el icono que indica la bandeja si utiliza el modelo con panel táctil o pulse la tecla [▲] o [▼] si utiliza el modelo con panel LCD de cuatro líneas. También puede cambiar la bandeja de papel automáticamente según el tamaño del papel (A4 o Letter).
- Puede seleccionar la bandeja de papel para imprimir copias en [Seleccionar papel], en los ajustes de copias. Si configura el equipo para que cambie automáticamente entre la bandeja 1 y otras bandejas en función del tamaño del papel en este ajuste, también puede especificar la bandeja que el equipo usa en primer lugar en [Prioridad bandeja papel], en los ajustes de papel. Para [Seleccionar papel], consulte Pág. 255 "Ajustes de características de copiadora (al utilizar el modelo con panel táctil)" o Pág. 309 "Ajustes de características de copiadora (al utilizar el

modelo con panel LCD de cuatro líneas)". Para [Prioridad bandeja papel], consulte Pág. 284 "Ajustes de papel (al utilizar el modelo con panel táctil)" o Pág. 327 "Ajustes pap. band. (al utilizar el modelo con panel LCD de cuatro líneas)".

- Al realizar varias copias de un documento de varias páginas, puede seleccionar si las copias se imprimen en juegos clasificados o en lotes de páginas en [Clasificar] en los ajustes de las copias. Para [Clasificar], consulte Pág. 255 "Ajustes de características de copiadora (al utilizar el modelo con panel táctil)" o Pág. 309 "Ajustes de características de copiadora (al utilizar el modelo con panel LCD de cuatro líneas)".
- Al realizar varias copias de un documento de varias páginas, puede seleccionar si las copias se imprimen en juegos clasificados o en lotes de páginas en [Clasificar] en los ajustes de las copias. Para [Clasificar], consulte Pág. 255 "Ajustes de características de copiadora (al utilizar el modelo con panel táctil)".

- Si se produce un atasco de papel, la impresión se detiene después de que la página actual se haya imprimido. Después de retirar el papel atascado, la impresión se reinicia automáticamente desde la página atascada.
- Si se produce en el ADF un atasco en el escaneo, la copia se cancela inmediatamente. En este caso, copie los originales de nuevo a partir de la página atascada. Para saber hacia qué dirección retirar el papel atascado, consulte Pág. 431 "Eliminación de atascos de papel".

### Cancelación de una copia

#### Cuando se escanea el original

Si se cancela la copia mientras la máquina está escaneando el original, la copia se cancela inmediatamente y no se produce la impresión.

Si el original está establecido en el ADF, el escaneo se detendrá inmediatamente y todos los originales se expulsarán.

#### Mientras se imprime (al utilizar el modelo con panel táctil)

Si la copia se cancela durante la impresión, el proceso de fotocopia se cancela después de que la página actual se haya imprimido.

Siga el procedimiento que se indica a continuación para cancelar la copia.

1. Pulse la tecla [Inicio].

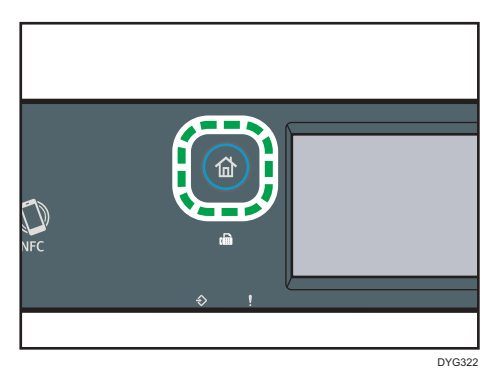

- 2. Pulse el icono [Copiad.] en la pantalla [Inicio].
- 3. Pulse la tecla [Borrar/Parar].

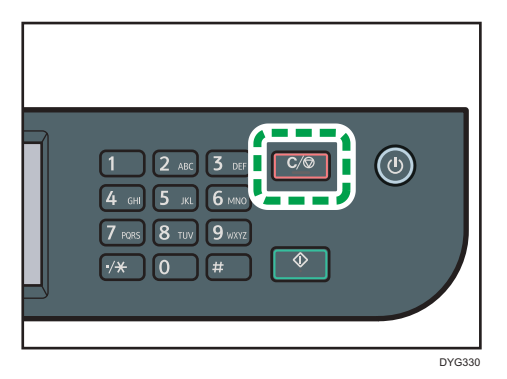

Cuando aparezca la pantalla [Trb.para canc.], proceda al paso 4.

4. Pulse [Trabajos copia].

# Mientras se imprime (al utilizar el modelo con panel LCD de cuatro líneas)

Si la copia se cancela durante la impresión, el proceso de fotocopia se cancela después de que la página actual se haya imprimido.

Siga el procedimiento que se indica a continuación para cancelar la copia.

1. Pulse la tecla [Copia].

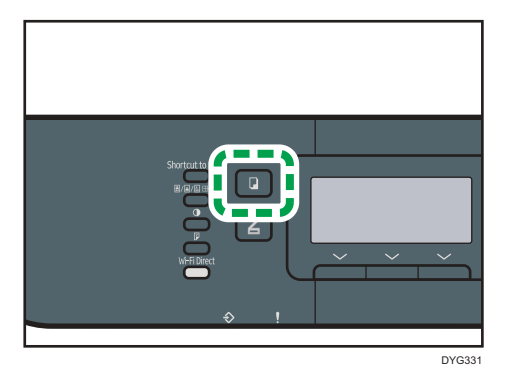

2. Pulse la tecla [Borrar/Parar].

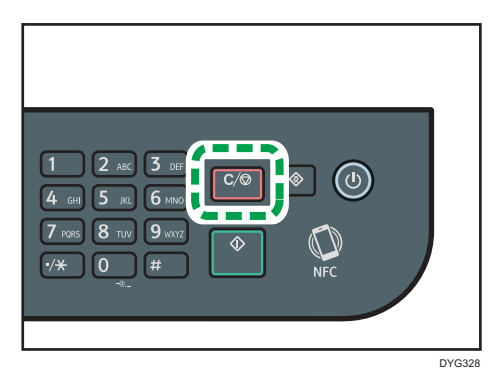

# Hacer copias ampliadas o reducidas

Hay dos formas de configurar la escala: mediante una escala predefinida o mediante la especificación manual de una escala personalizada.

#### Escala predefinida

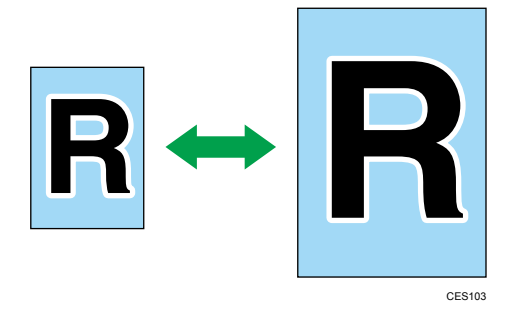

- Región B (principalmente Norteamérica)

   50%, 65%, 78%, 93%, 129%, 155%, 200%, 400%

#### Escala personalizada

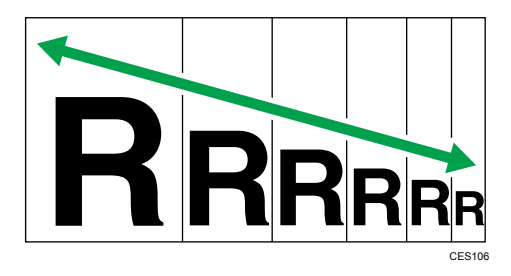

De 25% a 400% en incrementos de 1%.

# Cómo especificar la ampliación o la reducción

#### Al utilizar el modelo con panel táctil

1. Pulse la tecla [Inicio].

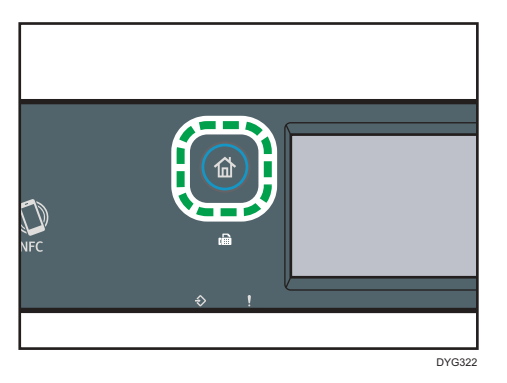

- 2. Pulse el icono [Copiad.] en la pantalla [Inicio].
- 3. Pulse [Reducir/Ampliar].
- 4. Seleccione un porcentaje en la lista o introduzca el que necesite. También puede especificar el porcentaje pulsando [+] o [-] para aumentar o reducir un 1%.
- 5. Pulse [OK].

Al utilizar el modelo con panel LCD de cuatro líneas

1. Pulse la tecla [Copia].

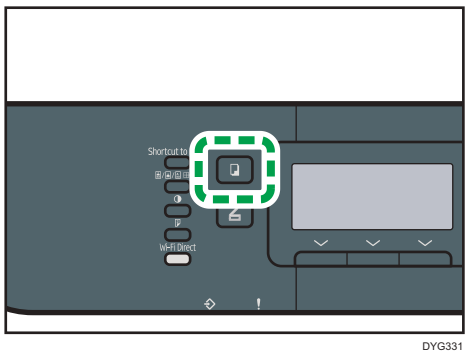

2. Pulse [Escalar].

| <b>O</b> Lista          |         |   |
|-------------------------|---------|---|
| <b>\$</b> 1 <b>■</b> A4 | Txt/Ft  | 1 |
| [100]                   |         |   |
|                         | Escalar |   |

## 3. Pulse [Reducir], [Ampliar] o [Zoom].

Para [Reducir] o [Ampliar], pulse la tecla [▲], [▼], [◀] o [▶] para seleccionar la escala que desee. Para [Zoom], especifique la escala que desee mediante las teclas numéricas.

## 4. Pulse la tecla [OK].

#### Vota

- Puede cambiar el ajuste de [Reducir/Ampliar] predeterminado de la máquina para hacer siempre fotocopias en la escala especificada. Para más información, consulte Pág. 255 "Ajustes de características de copiadora (al utilizar el modelo con panel táctil)" o Pág. 309 "Ajustes de características de copiadora (al utilizar el modelo con panel LCD de cuatro líneas)".
- Los ajustes temporales de los trabajos se borran en los casos siguientes:
  - Cuando no se recibe información durante el periodo especificado en [Tempor. reinic. stma] o [Tempor. reinic. auto. stma] mientras se muestra la pantalla inicial. Para más información, consulte Pág. 290 "Ajustes de Herramientas del administrador (al utilizar el modelo con panel táctil)" o Pág. 333 "Ajustes de Herramientas del administrador (al utilizar el modelo con panel LCD de cuatro líneas)".
  - Cuando se pulsa la tecla [Borrar/Parar] mientras se muestra la pantalla inicial.
  - Cuando se ha cambiado el modo de la máquina.
  - Cuando se ha apagado la máquina.
  - Cuando se ha cambiado el valor predeterminado de la máquina para el mismo ajuste.

4

# Copia de originales de una sola cara en dos caras e impresión combinada

En esta sección se explica cómo combinar e imprimir múltiples páginas (de dos a cuatro páginas) en una o en ambas caras del papel.

#### 🔁 Importante

- Esta función solo está disponible cuando el original se ha colocado en el ADF, no cuando se ha colocado en el cristal de exposición.
- Para utilizar esta función, el tamaño del papel utilizado para imprimir copias debe configurarse como A4, Letter o Legal.
- Los tipos de papel que pueden usarse para la copia a 2 caras son normal, fino, grueso 1, reciclado, de color, preimpreso, preperforado y con membrete.

Existen los siguientes modos de copia. Seleccione un modo de copia según el original y cómo desea que aparezca la copia.

#### Copia combinada por una cara

En este modo, un original de entre dos y cuatro páginas se combina e imprime en una cara del papel.

#### 2 en 1

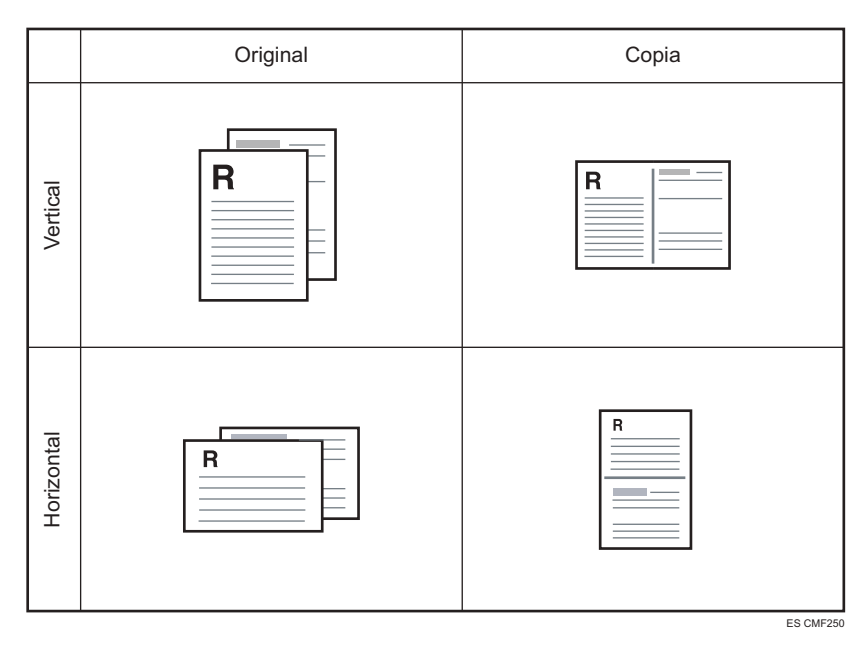

4

|            | Original | Co                        | pia               |
|------------|----------|---------------------------|-------------------|
| Vertical   |          | De izquierda a<br>derecha | De arriba a abajo |
| Horizontal |          | De izquierda a<br>derecha | De arriba a abajo |

## 4 en 1

## Copia combinada por ambas caras

En este modo, un original de varias páginas se combina e imprime en ambas caras del papel.

## 2 en 1

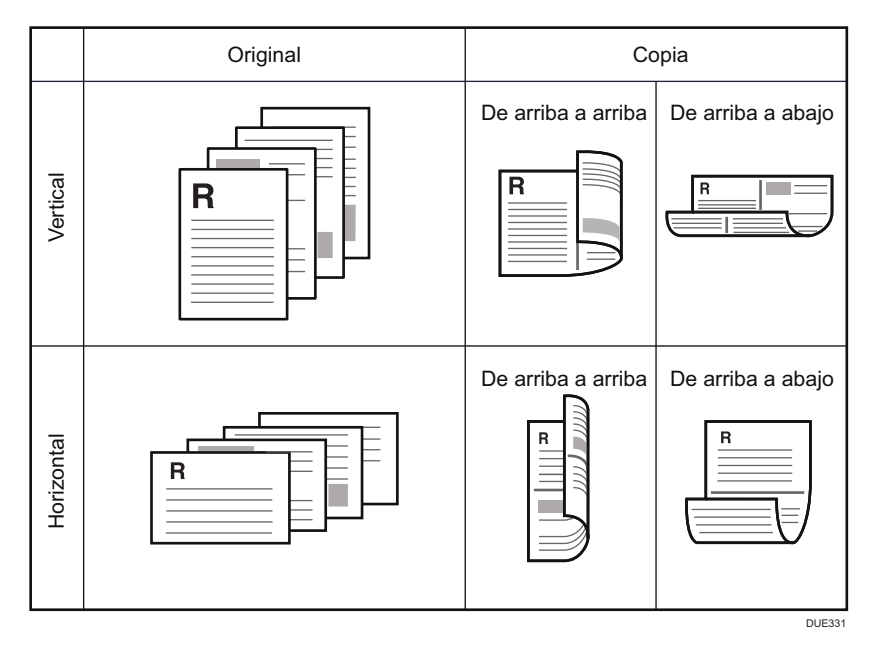

4

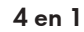

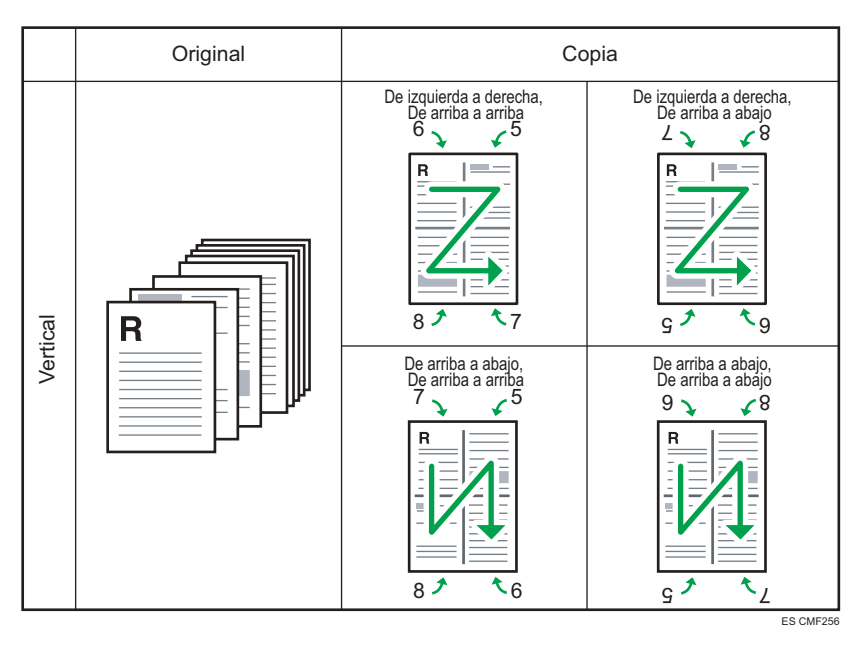

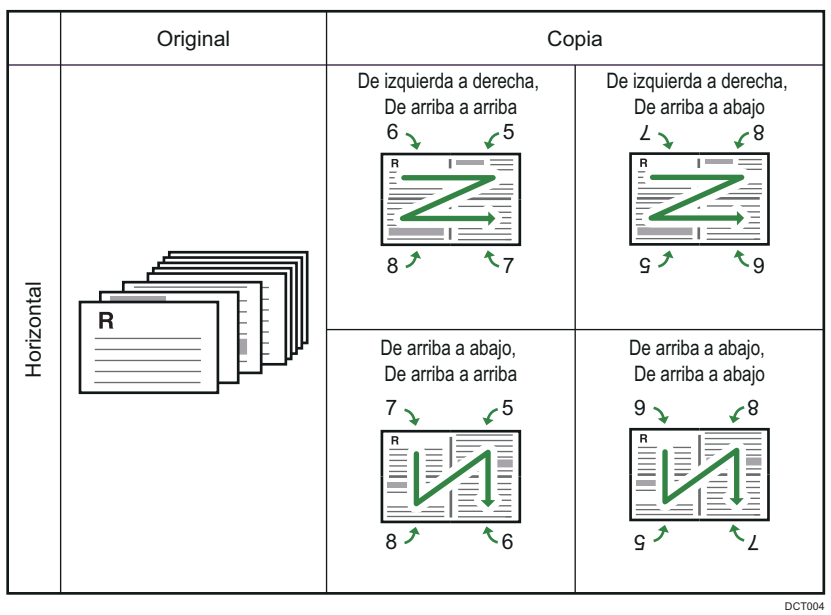

#### 1 en 1

En este modo, las páginas de una cara se imprimen en el anverso y el reverso del papel sin combinarse.

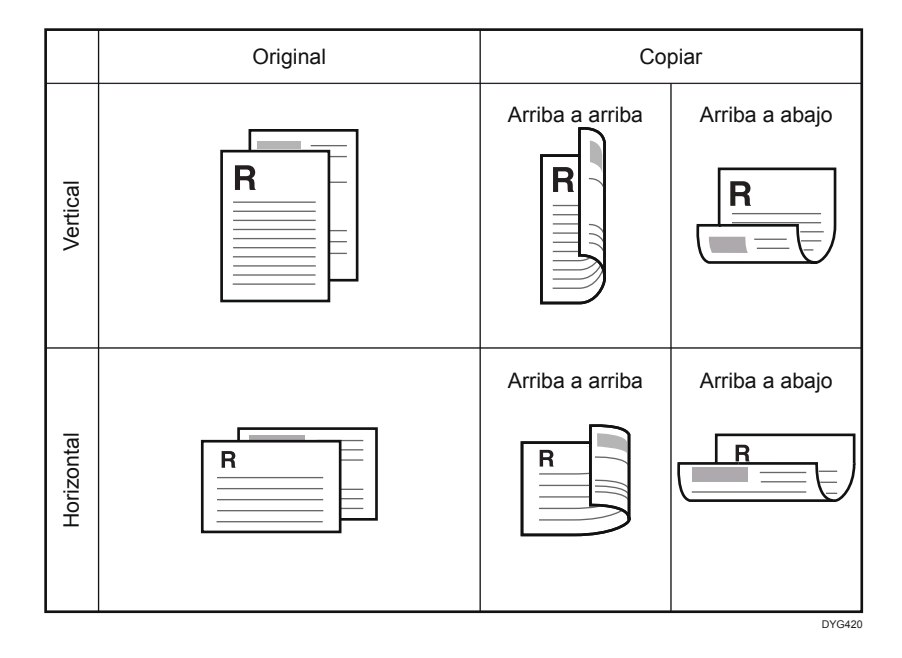

4

# Especificación de copias combinadas y a 2 caras

Al utilizar el modelo con panel táctil

1. Pulse la tecla [Inicio].

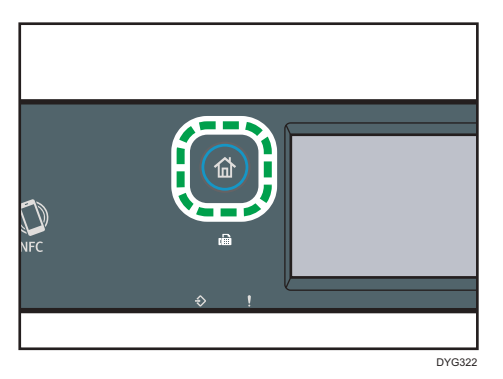

- 2. Pulse el icono [Copiad.] en la pantalla [Inicio].
- 3. Pulse [Otros ajustes].
- 4. Pulse [Simple a dúplex].
- 5. Seleccione el modo de copia deseado y, a continuación, pulse [OK].
- 6. Pulse [OK].

#### Al utilizar el modelo con panel LCD de cuatro líneas

1. Pulse la tecla [Dúplex].

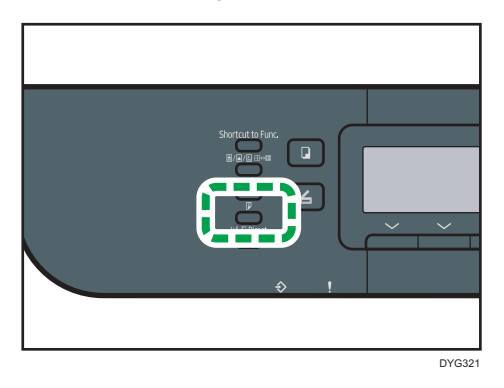

- Pulse la tecla [▲] o [▼] para seleccionar el modo de copia que desee y, a continuación, pulse la tecla [OK].
- Pulse la tecla [▲] o [▼] para seleccionar la orientación y el orden del papel y, a continuación, pulse la tecla [OK].

#### Vota

- Si configura la copia por las dos caras y la copia combinada, se deshabilitará automáticamente el ajuste de copia de tarjeta de ID.
- Puede cambiar el ajuste predeterminado [Dúplex/Combinar] de la máquina para que las fotocopias se realicen siempre según la ratio especificada. Para más información, consulte Pág. 255 "Ajustes de características de copiadora (al utilizar el modelo con panel táctil)" o Pág. 309 "Ajustes de características de copiadora (al utilizar el modelo con panel LCD de cuatro líneas)".
- Los ajustes temporales de los trabajos se borran en los casos siguientes:
  - Cuando no se recibe información durante el periodo especificado en [Tempor. reinic. stma] o [Tempor. reinic. auto. stma] mientras se muestra la pantalla inicial. Para más información, consulte Pág. 290 "Ajustes de Herramientas del administrador (al utilizar el modelo con panel táctil)" o Pág. 333 "Ajustes de Herramientas del administrador (al utilizar el modelo con panel LCD de cuatro líneas)".
  - Cuando se pulsa la tecla [Borrar/Parar] mientras se muestra la pantalla inicial.
  - Cuando se ha cambiado el modo de la máquina.
  - Cuando se ha apagado la máquina.
  - Cuando se ha cambiado el valor predeterminado de la máquina para el mismo ajuste.

# Copiar originales a dos caras con impresión combinada y a dos caras

En esta sección se explica el proceso de impresión de copias a dos caras de originales de dos caras, la copia de dos páginas originales en una misma hoja y la copia de cuatro páginas originales en una hoja con dos páginas por cara.

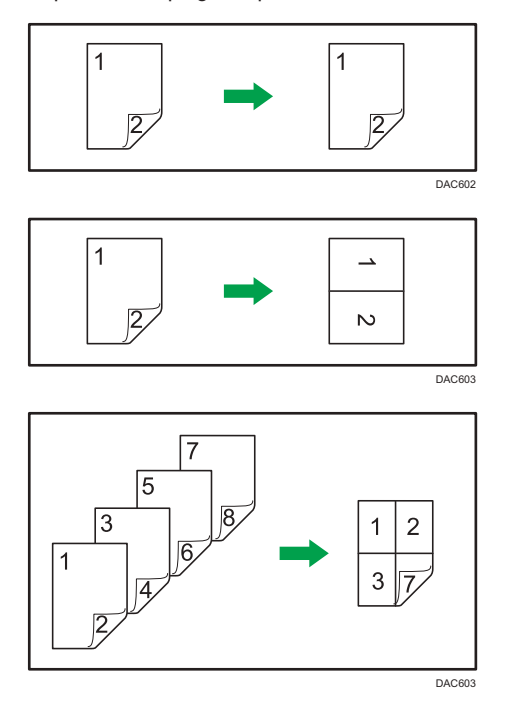

#### Comportante (

• Puede utilizar el cristal de exposición para el escaneo manual a doble cara. Para otros ajustes, es necesario el ADF.

Existen los siguientes modos de copia:

#### Copia combinada por una cara

• 2 en 1

Copia un original de dos caras en una cara de una hoja.

• 4 en 1

Copia dos originales de dos caras en una cara de una hoja.

#### 1 en 1

Realiza copias a dos caras de originales de dos caras.

#### Copia combinada por ambas caras

• 2 en 1

Copia las dos caras de un original compuesto por dos caras en una cara de una hoja, y las dos caras del otro original de dos caras en la otra cara de la hoja.

• 4 en 1

Copia cuatro originales de dos caras en una hoja con cuatro páginas por cara.

#### Escaneo manual a doble cara

Seleccione este modo para realizar copias a 2 caras con el cristal de exposición.

# Copia dúplex con el ADF

Esta función solamente está disponible para el modelo con panel táctil.

1. Pulse la tecla [Inicio].

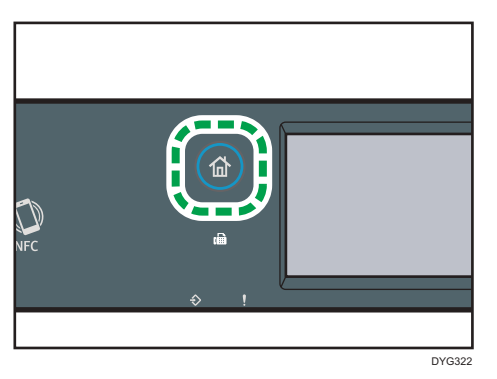

- 2. Pulse el icono [Copiad.] en la pantalla [Inicio].
- 3. Pulse [Otros ajustes].
- 4. Pulse [Dúplex a dúplex].
- 5. Seleccione el modo de copia deseado y, a continuación, pulse [OK].
- 6. Pulse [OK].

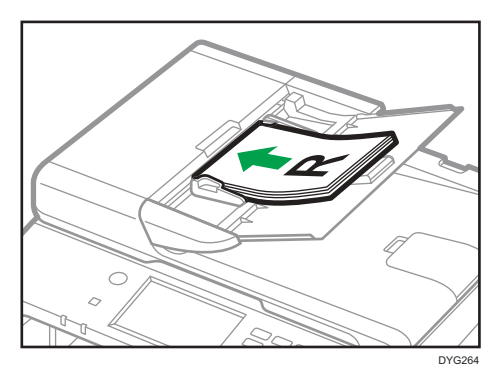

7. Coloque todos los originales a dos caras en el ADF con la parte frontal hacia arriba.

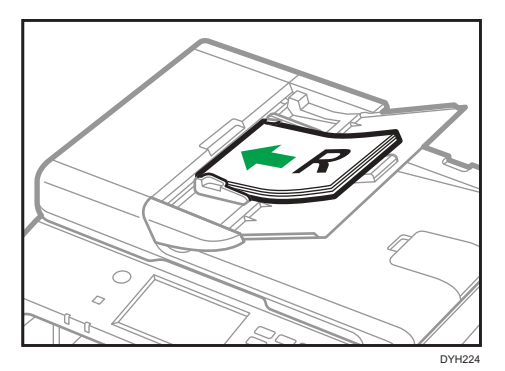

8. Pulse la tecla [Inicio].

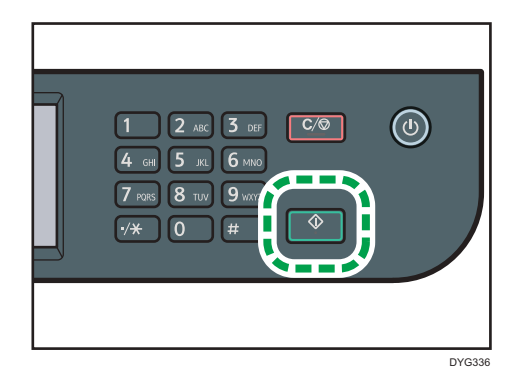

Vota

- Cuando haya colocado los originales, pulse la tecla [Inicio] dentro del tiempo especificado en [Tempor. reinic. stma]. De lo contrario, el trabajo se cancelará. Para más información, consulte Pág. 290 "Ajustes de Herramientas del administrador (al utilizar el modelo con panel táctil)".
- Si la memoria se llena durante el escaneo de originales, el trabajo se cancela.

# Copia dúplex manual con el cristal de exposición

#### Al utilizar el modelo con panel táctil

1. Pulse la tecla [Inicio].

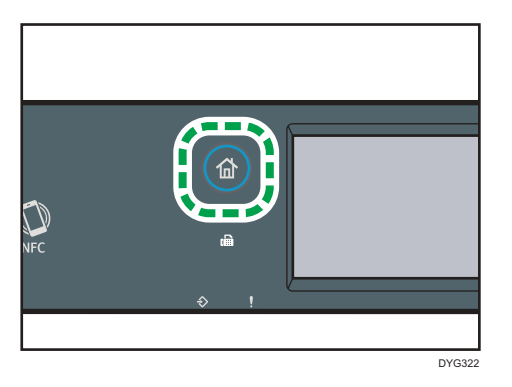

- 2. Pulse el icono [Copiad.] en la pantalla [Inicio].
- 3. Pulse [Otros ajustes].
- 4. Pulse [Escaneo dúplex manual].
- 5. Pulse [OK].
- 6. Coloque el anverso del original hacia abajo, con la parte superior hacia la parte posterior de la máquina en el cristal de exposición.

Coloque los originales de uno en uno.

7. Pulse la tecla [Inicio].

Aparece un mensaje que le indica que debe colocar el reverso del original hacia abajo en el cristal de exposición.

- 8. Coloque el reverso del original hacia abajo, con la parte superior hacia la parte posterior de la máquina en el cristal de exposición.
- 9. Pulse [Inicio].

Cuando se hayan escaneado todos los originales, pulse [Tr. finaliz.].

#### Al utilizar el modelo con panel LCD de cuatro líneas

1. Pulse la tecla [Dúplex].

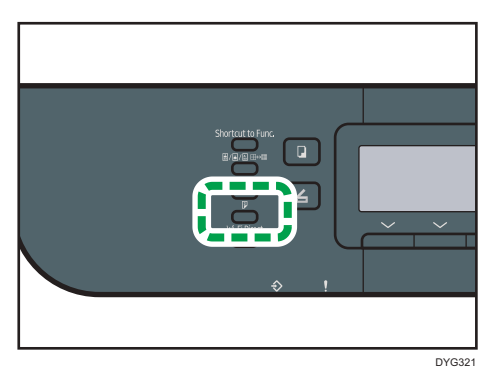

- Pulse la tecla [▲] o [▼] para seleccionar [Modo escaneo 2 caras manual] y, a continuación, pulse la tecla [OK].
- 3. Coloque el anverso del original hacia abajo, con la parte superior hacia la parte posterior de la máquina en el cristal de exposición.

Coloque los originales de uno en uno.

4. Pulse la tecla [Inicio].

Aparece un mensaje que le indica que debe colocar el reverso del original hacia abajo en el cristal de exposición.

- 5. Coloque el reverso del original hacia abajo, con la parte superior hacia la parte posterior de la máquina en el cristal de exposición.
- 6. Pulse de nuevo la tecla [Iniciar].

Cuando todos los originales hayan sido escaneados, pulse la tecla [#].

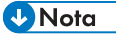

- Cuando haya cargado el original, pulse la tecla [Inicio] dentro del tiempo especificado en [Tempor. reinic. stma] o [Tempor. reinic. auto. stma]. De lo contrario, el trabajo se cancelará. Para más información, consulte Pág. 290 "Ajustes de Herramientas del administrador (al utilizar el modelo con panel táctil)" o Pág. 333 "Ajustes de Herramientas del administrador (al utilizar el modelo con panel LCD de cuatro líneas)".
- Clasificar no está disponible.

# Copia de una tarjeta de ID

Esta sección describe cómo copiar el anverso y el reverso de una tarjeta ID o de otros documentos de pequeño formato en una cara de una hoja de papel.

🔁 Importante

- No puede utilizar la función de doble cara con la función de copia de tarjetas de ID.
- Esta función únicamente está disponible si el original se ha colocado en el cristal de exposición, no cuando se ha colocado en el ADF.
- Si desea usar esta función, el tamaño del papel utilizado para imprimir copias debe configurarse como A6, A5, A4, Half Letter o Letter.

| Tamaño del papel impreso | Tamaño del papel escaneado                         |  |
|--------------------------|----------------------------------------------------|--|
| A4                       | A5 (148 × 210 mm)                                  |  |
| Letter                   | Half Letter (140 × 216 mm)                         |  |
| A5                       | A6 (105 × 148 mm)                                  |  |
| A6                       | A7 (74 × 105 mm)                                   |  |
| Half Letter              | Papel de tamaño Quarter of Letter (70 × 108<br>mm) |  |

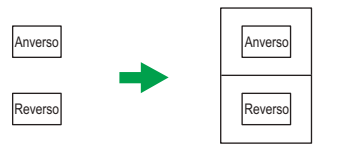

ES DUE332

#### Al utilizar el modelo con panel táctil

1. Pulse la tecla [Inicio].

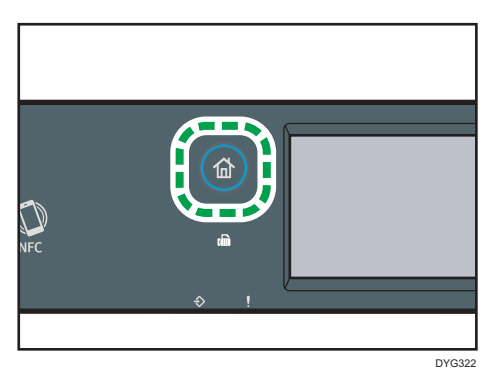

- 2. Pulse el icono [Tarjeta] en la pantalla [Inicio].
- 3. Si desea hacer varias copias, especifique su número mediante las teclas numéricas.
- 4. Coloque el original con la parte delantera hacia abajo en la esquina superior izquierda del cristal de exposición.

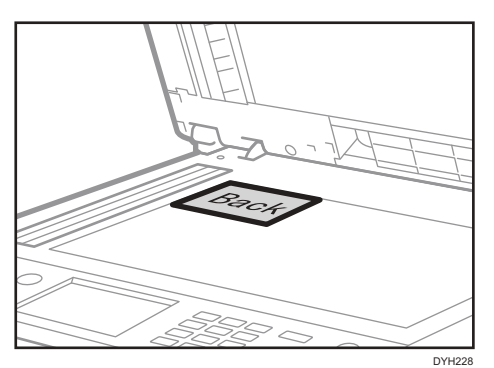

5. Pulse la tecla [Inicio].

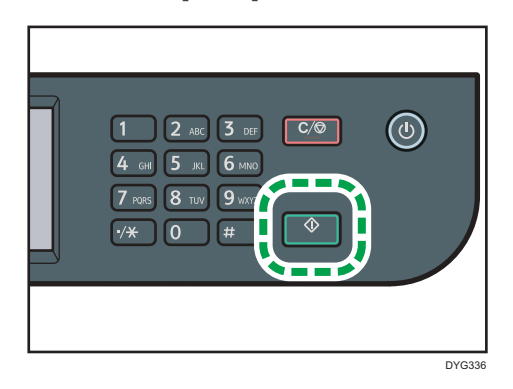

Aparece un mensaje que le indica que debe colocar el reverso del original hacia abajo en el cristal de exposición.

6. Coloque el original en el cristal de exposición con la parte trasera hacia abajo y con la parte superior hacia la parte trasera del equipo y, a continuación, pulse [Inicio].

#### Al utilizar el modelo con panel LCD de cuatro líneas

1. Pulse la tecla [Acceso directo a func.]

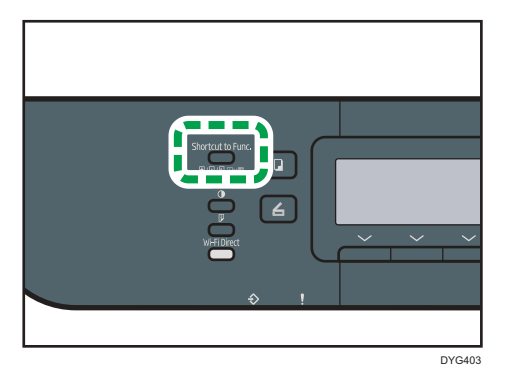

Para que la tecla [Acceso directo a func.] habilite el modo de copia de tarjeta ID para el trabajo actual, [Acceso directo a func.], en [Herram. admin.], tiene que definirse como [Modo copia tarjeta ID]. También puede asignar el ajuste con Web Image Monitor.

Para [Acceso directo a func.], consulte Pág. 333 "Ajustes de Herramientas del administrador (al utilizar el modelo con panel LCD de cuatro líneas)".

- 2. Si desea hacer varias copias, especifique su número mediante las teclas numéricas.
- 3. Coloque el original con la parte delantera hacia abajo en la esquina superior izquierda del cristal de exposición.

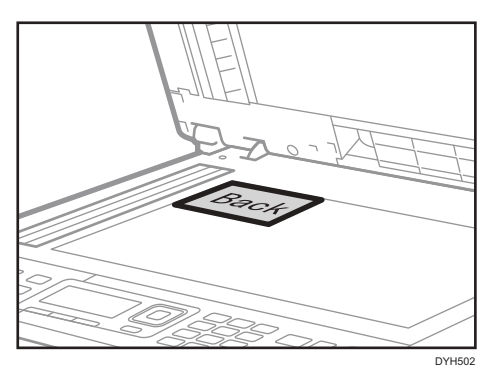

4. Pulse la tecla [Inicio].

Aparece un mensaje que le indica que debe colocar el reverso del original hacia abajo en el cristal de exposición.

 Coloque el original en el cristal de exposición con la parte trasera hacia abajo y con la parte superior hacia la parte trasera del equipo y, a continuación, pulse de nuevo la tecla [Start].

## Vota

- En función del grosor de la tarjeta, pueden aparecer sombras en los bordes de la copia de la tarjeta.
- Para la función de copia de tarjetas ID, puede configurar la máquina para que imprima una línea en la mitad del papel impreso. Especifique [Línea central] en [Ajuste tarjeta ID] en [Caract. copiad.] si utiliza el modelo con panel táctil o especifique [Línea central tarj.ID] en [Ajuste tarjeta ID] en [Caract. copiad.] si utiliza el modelo con panel LCD de cuatro líneas.
- Puede cambiar el tamaño del escaneado para la función de tarjeta de ID. Especifique [Tamaño tarjeta] en [Ajuste tarjeta ID] en [Caract. copiad.] si utiliza el modelo con panel táctil o especifique [Tamaño tarj.ID] en [Ajuste tarjeta ID] en [Caract. copiad.] si utiliza el modelo con panel LCD de cuatro líneas.
- Cuando haya cargado los originales, pulse la tecla [Inicio] dentro del tiempo especificado en [Tempor. reinic. stma] o [Tempor. reinic. auto. stma]. De lo contrario, el trabajo se cancelará. Para más información, consulte Pág. 290 "Ajustes de Herramientas del administrador (al utilizar el modelo con panel táctil)" o Pág. 333 "Ajustes de Herramientas del administrador (al utilizar el modelo con panel LCD de cuatro líneas)".
- Independientemente del ajuste de la escala de ampliación o reducción de la máquina, una copia de la tarjeta de ID se hará siempre al 100%.
- Los ajustes temporales de los trabajos se borran en los casos siguientes:
  - Cuando no se recibe información durante el periodo especificado en [Tempor. reinic. stma] o [Tempor. reinic. auto. stma] mientras se muestra la pantalla inicial. Para más información, consulte Pág. 290 "Ajustes de Herramientas del administrador (al utilizar el modelo con panel táctil)" o Pág. 333 "Ajustes de Herramientas del administrador (al utilizar el modelo con panel LCD de cuatro líneas)".
  - Cuando se pulsa la tecla [Borrar/Parar] mientras se muestra la pantalla inicial.
  - Cuando se ha cambiado el modo de la máquina.
  - Cuando se ha apagado la máquina.
  - Cuando se ha cambiado el valor predeterminado de la máquina para el mismo ajuste.

# Especificar ajustes del escaneo para copia

En esta sección se describe cómo especificar la calidad del escaneo y la densidad de la imagen para el trabajo en curso.

# Ajuste de la densidad de imagen

Hay cinco niveles de densidad de imagen. Cuanto mayor sea el nivel de densidad, más oscura será la impresión.

#### Al utilizar el modelo con panel táctil

1. Pulse la tecla [Inicio].

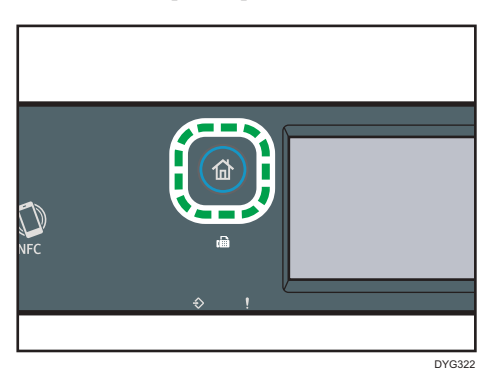

- 2. Pulse el icono [Copiad.] en la pantalla [Inicio].
- 3. Pulse [Texto/Foto].
- Pulse [◄] o [▶] para seleccionar el nivel de densidad deseado y, a continuación, pulse [OK].

#### Al utilizar el modelo con panel LCD de cuatro líneas

1. Pulse la tecla [Densidad].

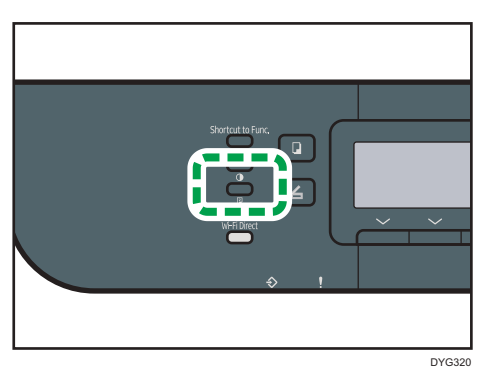
Pulse la tecla [◄] o [►] para seleccionar el nivel de densidad deseado y, a continuación, pulse la tecla [OK].

#### Vota

- Puede cambiar el ajuste predeterminado de la máquina de [Densidad] para hacer siempre copias con un nivel de densidad específico. Para más información, consulte Pág. 255 "Ajustes de características de copiadora (al utilizar el modelo con panel táctil)" o Pág. 309 "Ajustes de características de copiadora (al utilizar el modelo con panel LCD de cuatro líneas)".
- Los ajustes temporales de los trabajos se borran en los casos siguientes:
  - Cuando no se recibe información durante el periodo especificado en [Tempor. reinic. stma] o [Tempor. reinic. auto. stma] mientras se muestra la pantalla inicial. Para más información, consulte Pág. 290 "Ajustes de Herramientas del administrador (al utilizar el modelo con panel táctil)" o Pág. 333 "Ajustes de Herramientas del administrador (al utilizar el modelo con panel LCD de cuatro líneas)".
  - Cuando se pulsa la tecla [Borrar/Parar] mientras se muestra la pantalla inicial.
  - Cuando se ha cambiado el modo de la máquina.
  - Cuando se ha apagado la máquina.
  - Cuando se ha cambiado el valor predeterminado de la máquina para el mismo ajuste.

### Selección del tipo de documento según el original

Hay tres tipos de documentos:

#### Texto/Foto

Seleccione esta opción si el original contiene texto y fotografías o imágenes.

#### Texto

Seleccione esta opción si el original contiene solo texto, sin fotografías ni imágenes.

#### Foto

Seleccione esta opción si el original contiene solo fotografías o imágenes. Use este modo para los tipos de originales siguientes:

- Fotografías
- Páginas que están formadas por completo o principalmente por imágenes o fotografías, como las páginas de una revista.

#### Al utilizar el modelo con panel táctil

1. Pulse la tecla [Inicio].

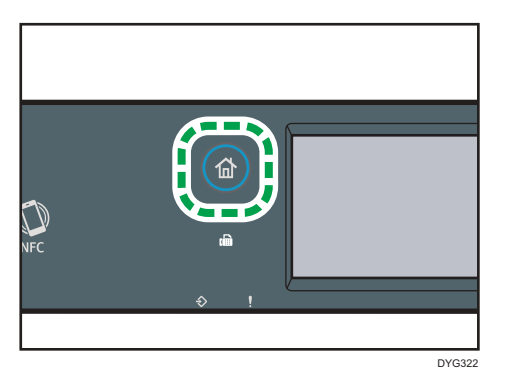

- 2. Pulse el icono [Copiad.] en la pantalla [Inicio].
- 3. Pulse [Texto/Foto].
- 4. Seleccione el tipo de documento deseado y, a continuación, pulse [OK].

#### Al utilizar el modelo con panel LCD de cuatro líneas

1. Pulse la tecla [Calidad imagen].

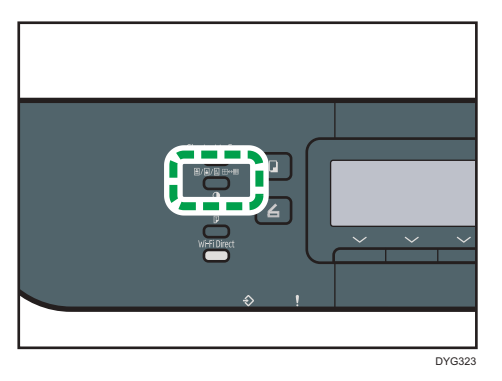

 Pulse la tecla [▲] o [▼] para seleccionar el tipo de documento deseado y, a continuación, pulse la tecla [OK].

#### 🖖 Nota

- Puede cambiar el ajuste predeterminado de la máquina de [Tipo original] para hacer siempre copias con un tipo de documento específico. Para más información, consulte Pág. 255 "Ajustes de características de copiadora (al utilizar el modelo con panel táctil)" o Pág. 309 "Ajustes de características de copiadora (al utilizar el modelo con panel LCD de cuatro líneas)".
- Los ajustes temporales de los trabajos se borran en los casos siguientes:
  - Cuando no se recibe información durante el periodo especificado en [Tempor. reinic. stma] o [Tempor. reinic. auto. stma] mientras se muestra la pantalla inicial. Para más información, consulte Pág. 290 "Ajustes de Herramientas del administrador (al utilizar el modelo con

panel táctil)" o Pág. 333 "Ajustes de Herramientas del administrador (al utilizar el modelo con panel LCD de cuatro líneas)".

- Cuando se pulsa la tecla [Borrar/Parar] mientras se muestra la pantalla inicial.
- Cuando se ha cambiado el modo de la máquina.
- Cuando se ha apagado la máquina.
- Cuando se ha cambiado el valor predeterminado de la máquina para el mismo ajuste.

4. Copia de originales

# 5. Escaneo de originales

En este capítulo se describe cómo especificar los ajustes y cómo usar la función de escáner.

# Qué puede hacer con la función de escáner

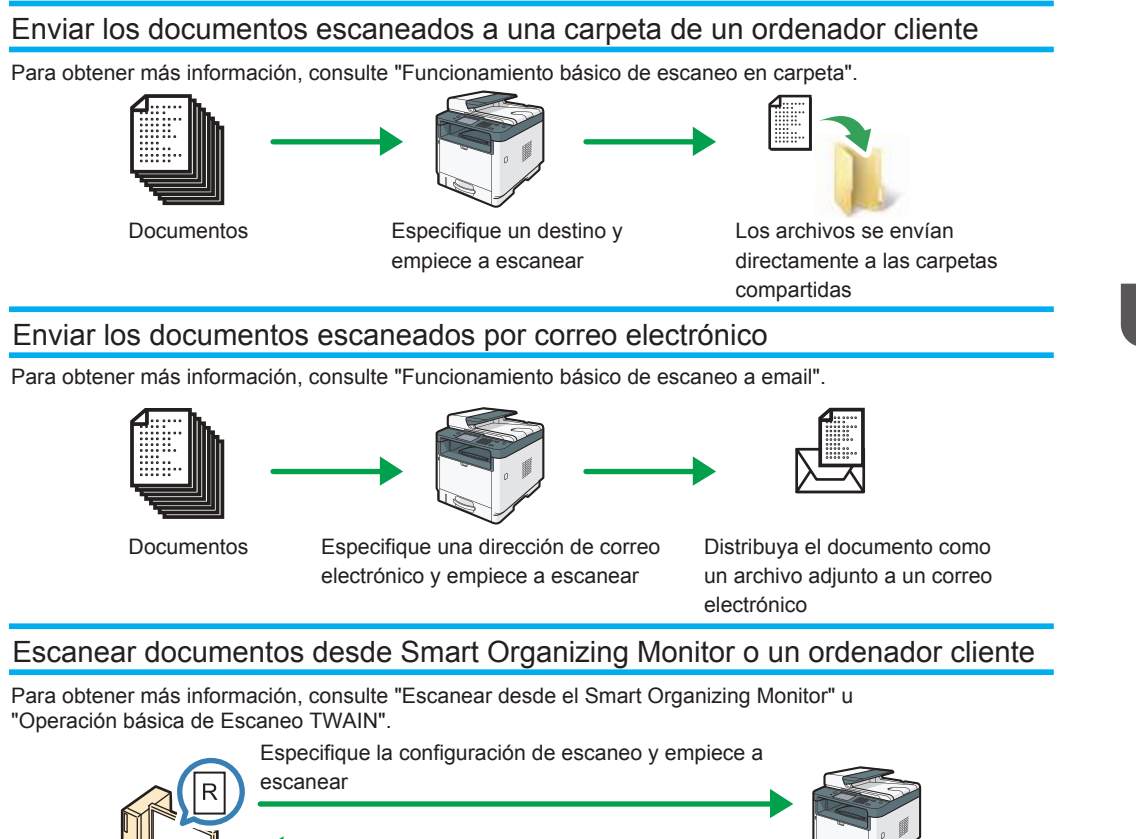

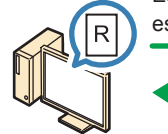

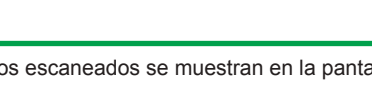

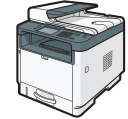

Los datos escaneados se muestran en la pantalla del ordenador

#### Guardar los archivos escaneados en un dispositivo de memoria flash USB

Para obtener más información, consulte "Procedimiento básico para guardar archivos escaneados en una memoria USB".

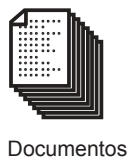

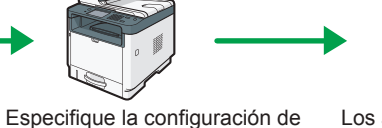

escaneo y empiece a escanear

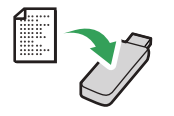

Los archivos escaneados se guardan en el dispositivo de memoria flash USB

5

## Pantalla del modo Escáner

En esta sección se ofrece información sobre la pantalla en el modo de escáner.

#### Al utilizar el modelo con panel táctil

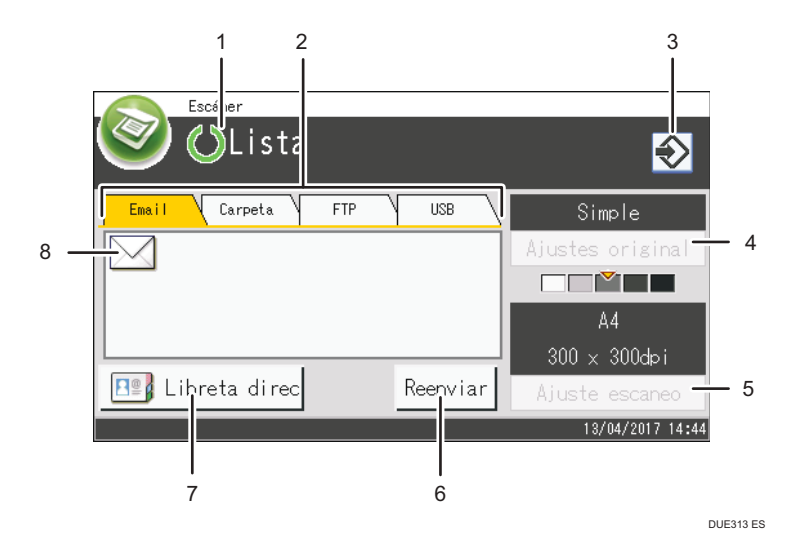

#### 1. Estado o mensajes actuales

Muestra el estado o los mensajes actuales.

#### 2. Email / Carpeta / FTP / USB

Pulse las pestañas para alternar entre la pantalla [Email], la pantalla [Escanear a carpeta], la pantalla [Escanear a FTP] y la pantalla [Escanear a USB].

- Cuando se seleccione [Email], será posible especificar los destinos de correo electrónico.
- Cuando se seleccione [Carpeta], será posible especificar los destinos de carpeta.
- Cuando se seleccione [FTP], será posible enviar los documentos escaneados a un servidor FTP.
- Cuando se seleccione [USB], será posible escanear archivos al dispositivo USB de memoria flash introducido en la máquina.

#### 3. Icono de elemento favorito

Púlselo para registrar los ajustes actuales como un elemento favorito.

#### 4. Ajustes original

Permite especificar los ajustes del original.

#### 5. Ajustes escaneo

Permite especificar los ajustes de escaneo.

#### 6. Reenviar

Pulse esta tecla para especificar el último destino utilizado como destino para el trabajo en curso.

#### 7. Libr.direcc.

Permite recuperar los destinos registrados en la máquina.

#### 8. Icono de e-mail

Indica que se está mostrando la pantalla [Email].

#### Al utilizar el modelo con panel LCD de cuatro líneas

| 1 — | <b>O</b> Lista   |        |
|-----|------------------|--------|
| Γ   | Espec. dirección |        |
|     | 300 x 300dpi A4  |        |
| 3 — | Tam.esc.         | Dest.  |
|     |                  | DYG396 |

#### 1. Estado o mensajes actuales

Muestra el estado o los mensajes actuales.

#### 2. Ajustes actuales

Muestra el modo de escaneo actual y los ajustes.

• Si se muestra "Espec. dirección":

Pueden usarse las funciones Escanear a e-mail, Escanear a FTP o Escanear a carpeta.

#### 3. Elementos de teclas de selección

Muestra las funciones que puede usar si pulsa las teclas de selección correspondientes.

#### Vota

 El modo predeterminado del equipo en el encendido puede especificarse en el ajuste [Prioridad función], en los ajustes del administrador. Para [Prioridad función], consulte Pág. 290 "Ajustes de Herramientas del administrador (al utilizar el modelo con panel táctil)" o Pág. 333 "Ajustes de Herramientas del administrador (al utilizar el modelo con panel LCD de cuatro líneas)".

## Registrar destinos de escaneo

En esta sección se describe cómo registrar los destinos de escaneo en la libreta de direcciones. Para enviar archivos escaneados a una dirección de e-mail (Escaneo a e-mail), servidor FTP (Escaneo a FTP), o a una carpeta compartida en un ordenador en red (Escaneo a carpeta), debe registrar primero el destino en la libreta de direcciones mediante Web Image Monitor.

#### 🔁 Importante

- Los datos de la libreta de direcciones pueden dañarse o perderse de forma inesperada. El fabricante no será responsable de ningún daño que resulte de dicha pérdida de datos. Asegúrese de crear una copia de seguridad de los datos de la libreta de direcciones con periodicidad.
- Dependiendo de su entorno de red, las funciones Escaneo a FTP y Escaneo a carpeta pueden requerir la introducción correcta de un nombre de usuario y una contraseña en la información de destino. En estos casos, después de registrar los destinos, envíe documentos de prueba a esos destinos para comprobar que el nombre de usuario y la contraseña se hayan introducido correctamente.

La libreta de direcciones puede contener hasta 100 entradas, incluidas 8 entradas de memoria de teléfonos.

Los destinos registrados como entradas de memoria de teléfonos pueden seleccionarse mediante el correspondiente botón de la libreta de direcciones.

Sin embargo, la memoria de teléfonos solo está disponible para el modelo con panel táctil.

- 1. Inicie el navegador web e introduzca su dirección IP para acceder a la máquina.
- 2. Haga clic en [Destino Memoria telf.] o [Destino escaneo].
- 3. En la lista [Tipo de destino], seleccione [Dirección e-mail], [FTP] o [Carpeta].
- 4. Registre la información según sea necesario.

La información que debe registrar varía dependiendo del tipo de destino. Para obtener más información, consulte las siguientes tablas.

- 5. Introduzca la contraseña de administrador si es preciso.
- 6. Haga clic en [Aplicar].
- 7. Cierre el navegador web.

## Escaneo a Ajustes de e-mail

| <ul> <li>Número memoria telf.</li> </ul>                     |                |
|--------------------------------------------------------------|----------------|
| Nombre (requerido)                                           |                |
| Dirección e-mail destine (requendo)                          |                |
| <ul> <li>Dirección e-mail notificación (opcional)</li> </ul> |                |
| Asunto (requerido)                                           |                |
| Nombre remitente (opcional)                                  |                |
| Formato archivo (Color/Escala de grises)                     | PDF -          |
| E Formato archivo (Blanco y negro)                           | TIFF -         |
| Original                                                     | 1 cara 🔹       |
| Tamaño escaneo                                               | A4 210 x 297 🔹 |
| Resolución                                                   | 300 x 300dpi 👻 |
| Densidad                                                     |                |
| or favor, introduzca la contraseña del administrado          | и.             |
| Aplicar Cancelar                                             |                |

| Ítem                                    | Ajuste    | Descripción                                                                                                    |
|-----------------------------------------|-----------|----------------------------------------------------------------------------------------------------|
| Número memoria telf.                    | Opcional  | Seleccione esta opción al ajustar el destino como una<br>entrada de memoria de teléfonos.                                                                                                    |
| Nombre                                  | Requerido | Nombre del destino. El nombre especificado aquí se<br>mostrará en la pantalla al seleccionar un destino de<br>escaneo. Puede contener hasta 16 caracteres.                                                                                                    |
| Dirección e-mail destino<br>(requerido) | Requerido | Dirección de e-mail del destino. Puede contener hasta<br>64 caracteres.                                                                                                    |
| Dirección e-mail notificación           | Opcional  | Si introduce una dirección de email en [Dirección e-<br>-mail notificación (opcional)], dicha dirección se usa<br>como la dirección de email del remitente. Si deja en<br>blanco [Dirección e-mail notificación (opcional)], la<br>dirección de correo electrónico especificada en<br>[Dirección e-mail dispositivo] en la pestaña [SMTP] se<br>usa como la dirección de correo electrónico del<br>remitente. Puede contener hasta 64 caracteres. |
| Asunto                                  | Requerido | Asunto del e-mail. Puede contener hasta 64<br>caracteres.                                                                                                    |
| Nombre remitente Opcion                 |           | Nombre del remitente del e-mail. El nombre que se<br>especifica aquí se mostrará en "De" o en un campo<br>similar de la aplicación de e-mail del destinatario.<br>Puede contener hasta 32 caracteres.                                                                                                    |

| Ítem                                         | Ajuste   | Descripción                                                                                                    |
|----------------------------------------------|----------|----------------------------------------------------------------------------------------------------|
| Formato archivo (Color/<br>Escala de grises) | Opcional | Formato del archivo escaneado al escanear en color.<br>Es posible seleccionar PDF o JPEG. PDF admite varias<br>páginas en un documento, a diferencia de JPEG.                               |
| Formato archivo (Blanco y<br>negro)          | Opcional | Formato del archivo escaneado al escanear en blanco<br>y negro. Es posible seleccionar PDF o TIFF. Ambos<br>formatos admiten varias páginas en un documento.                                |
| Original                                     | Opcional | Seleccione las caras del original (1 cara o 2 caras)<br>para escanear según la orientación de página y<br>orientación.                                                                      |
|                                              |          | Este elemento solo está disponible para el modelo con<br>panel táctil.                                                                                                    |
| Tamaño occanoo                               | Oncional | Seleccione el tamaño de escaneo del original: A5,<br>B5, A4, $7^1/_4 \times 10^1/_2$ , $8^1/_2 \times 5^1/_2$ , $8^1/_2 \times 11$ ,<br>$8^1/_2 \times 14$ , 16K o un tamaño personalizado. |
|                                              | Opcional | Si selecciona el tamaño personalizado, seleccione<br>[mm] o [Pulgadas] y, a continuación, especifique la<br>anchura y la longitud.                                                          |
| Resolución                                   | Opcional | Seleccione la resolución del escaneo entre 100×100,<br>150×150, 200×200, 300×300, 400×400 o<br>600×600 dpi.                                                                                 |
| Densidad                                     | Opcional | Especifique la densidad de imagen haciendo clic en<br>los botones derecho o izquierdo. III CICICI es la<br>más clara, y III III III III es la más oscura.                                   |

## Escaneo a Ajustes de FTP

| Número memoria telf.                              | · · · ·            |
|---------------------------------------------------|--------------------|
| Nombre (requerido)                                | 1                  |
| Nombre host a dirección IP (requerida)            | 1                  |
| Formato archivo (Color/Escala de grise            | s) PDF •           |
| Formato archivo (Blanco y negro)                  | TIFE .             |
| <ul> <li>Nombre usuario FTP (opcional)</li> </ul> | 4                  |
| Contraseña FTP (opcional)                         |                    |
| Directorio (opcional)                             |                    |
| Dirección e-mail notificación (opcional)          |                    |
| Original                                          | : 1 cara 🛛 🗕       |
| Tamaño escaneo                                    | A4 210 x 297 *     |
| Resolución                                        | 300 x 300dpi •     |
| Densidad                                          |                    |
|                                                   |                    |
| or tevor, introduzca la contraseña del adm        | inistrador.        |
|                                                   | Busha da assessión |

| Ítem                                         | Ajuste    | Descripción                                                                                                    |
|----------------------------------------------|-----------|----------------------------------------------------------------------------------------------------|
| Número memoria telf.                         | Opcional  | Seleccione esta opción al ajustar el destino como una<br>entrada de memoria de teléfonos.                                                                     |
| Nombre                                       | Requerido | Nombre del destino. El nombre especificado aquí se<br>mostrará en la pantalla al seleccionar un destino de<br>escaneo. Puede contener hasta 16 caracteres.    |
| Nombre host o dirección IP                   | Requerido | Nombre o dirección IP del servidor FTP. Puede<br>contener hasta 64 caracteres.                                                                                |
| Formato archivo (Color/<br>Escala de grises) | Opcional  | Formato del archivo escaneado al escanear en color.<br>Es posible seleccionar PDF o JPEG. PDF admite varias<br>páginas en un documento, a diferencia de JPEG. |
| Formato archivo (Blanco y<br>negro)          | Opcional  | Formato del archivo escaneado al escanear en blanco<br>y negro. Es posible seleccionar PDF o TIFF. Ambos<br>formatos admiten varias páginas en un documento.  |
| Nombre usuario FTP                           | Opcional  | Nombre de usuario para iniciar sesión en el servidor<br>FTP. Puede contener hasta 32 caracteres.                                                              |
| Contraseña FTP                               | Opcional  | Contraseña para iniciar sesión en el servidor FTP.<br>Puede contener hasta 32 caracteres.                                                                     |
| Directorio                                   | Opcional  | Nombre del directorio del servidor FTP en el que se<br>almacenan los archivos escaneados. Puede contener<br>hasta 64 caracteres.                              |

| Ítem                          | Ajuste   | Descripción                                                                                                    |
|-------------------------------|----------|----------------------------------------------------------------------------------------------------|
| Dirección e-mail notificación | Opcional | Dirección de e-mail a la que se envía una notificación<br>después de la transmisión. Puede contener hasta 64<br>caracteres.                                                                                                    |
| Original                      | Opcional | Seleccione las caras del original (1 cara o 2 caras)<br>para escanear según la orientación de página y<br>orientación.<br>Este elemento solo está disponible para el modelo con<br>panel táctil.                                                                                                    |
| Tamaño escaneo                | Opcional | Seleccione el tamaño de escaneo del original: A5,<br>B5, A4, $7^{1}/_{4} \times 10^{1}/_{2}$ , $8^{1}/_{2} \times 5^{1}/_{2}$ , $8^{1}/_{2} \times 11$ ,<br>$8^{1}/_{2} \times 14$ , 16K o un tamaño personalizado.<br>Si selecciona el tamaño personalizado, seleccione<br>[mm] o [Pulgadas] y, a continuación, especifique la<br>anchura y la longitud. |
| Resolución                    | Opcional | Seleccione la resolución del escaneo entre 100×100,<br>150×150, 200×200, 300×300, 400×400 o<br>600×600 dpi.                                                                                                    |
| Densidad                      | Opcional | Especifique la densidad de imagen haciendo clic en<br>los botones derecho o izquierdo. 🏙 🏾 🗆 🗔 🗔 es la<br>más clara, y 🏙 🗰 🗰 es la más oscura.                                                                                                    |
| Prueba de conexión            | _        | Se realiza una prueba de conexión para comprobar si<br>el servidor FTP especificado existe.                                                                                                    |

## Escaneo a Ajustes de carpeta

| Paumero memoria tett                               | •                              |
|----------------------------------------------------|--------------------------------|
| Nombre (requerido)                                 |                                |
| Nombre servicio (requerido)                        | 1 10                           |
| Par ejertolis:                                     | 20Dompular_mma_sr_PEDian_Polar |
| Dominia (opcional)                                 |                                |
| Nombre usuario inicio sesión (opcional)            |                                |
| Contraseña inicio sesión (opcional)                |                                |
| Directorio (opcional)                              |                                |
| Dirección e-mail notificación (opcional)           |                                |
| Formato archivo (Color/Escala de grises)           | POF ·                          |
| Formato archivo (Blanco y negro)                   | TIFF •                         |
| <ul> <li>Original</li> </ul>                       | 1 cara 🔹                       |
| Tamaño escaneo                                     | A4 210 x 297 •                 |
| Resolución                                         | 300 x 300dpi 👻                 |
| Densidad                                           |                                |
| or favor, introduzca la contraseña del administrad | or.                            |
| Aplicar Cancelar Pru                               | eba de conexión                |

| Ítem                                         | Ajuste    | Descripción                                                                                                    |
|----------------------------------------------|-----------|----------------------------------------------------------------------------------------------------|
| Número memoria telf.                         | Opcional  | Seleccione esta opción al ajustar el destino como una<br>entrada de memoria de teléfonos.                                                                                                    |
| Nombre                                       | Requerido | Nombre del destino. El nombre especificado aquí se<br>mostrará en la pantalla al seleccionar un destino de<br>escaneo. Puede contener hasta 16 caracteres.                                                                                                    |
| Nombre servicio                              | Requerido | Ruta de acceso al directorio en el que se almacenarán<br>los archivos escaneados. Se compone del nombre o la<br>dirección IP del ordenador de destino (puede incluir<br>hasta 64 caracteres), así como el nombre de la<br>carpeta compartida (puede incluir hasta 32<br>caracteres). |
| Dominio                                      | Opcional  | Especifique el nombre del dominio al que pertenece el<br>ordenador. Puede contener hasta 15 caracteres.                                                                                                    |
| Nombre usuario inicio sesión                 | Opcional  | Nombre de usuario para iniciar sesión en el<br>ordenador de destino. Puede contener hasta 32<br>caracteres.                                                                                                    |
| Contraseña inicio sesión                     | Opcional  | Contraseña para iniciar sesión en el ordenador de<br>destino. Puede contener hasta 32 caracteres.                                                                                                    |
| Directorio                                   | Opcional  | Directorio dentro de la carpeta compartida para<br>almacenar los archivos escaneados. Puede contener<br>hasta 64 caracteres.                                                                                                    |
| Dirección e-mail notificación                | Opcional  | Dirección de e-mail a la que se envía una notificación<br>después de la transmisión. Puede contener hasta 64<br>caracteres.                                                                                                    |
| Formato archivo (Color/<br>Escala de grises) | Opcional  | Formato del archivo escaneado al escanear en color.<br>Es posible seleccionar PDF o JPEG. PDF admite varias<br>páginas en un documento, a diferencia de JPEG.                                                                                                    |
| Formato archivo (Blanco y<br>negro)          | Opcional  | Formato del archivo escaneado al escanear en blanco<br>y negro. Es posible seleccionar PDF o TIFF. Ambos<br>formatos admiten varias páginas en un documento.                                                                                                    |

| Ítem               | Ajuste   | Descripción                                                                                                    |
|--------------------|----------|----------------------------------------------------------------------------------------------------|
| Original           | Opcional | Seleccione las caras del original (1 cara o 2 caras)<br>para escanear según la orientación de página y<br>orientación.<br>Este elemento solo está disponible para el modelo con<br>panel táctil.                                                                                                    |
| Tamaño escaneo     | Opcional | Seleccione el tamaño de escaneo del original: A5,<br>B5, A4, 7 <sup>1</sup> / <sub>4</sub> × 10 <sup>1</sup> / <sub>2</sub> , 8 <sup>1</sup> / <sub>2</sub> × 5 <sup>1</sup> / <sub>2</sub> , 8 <sup>1</sup> / <sub>2</sub> × 11,<br>8 <sup>1</sup> / <sub>2</sub> × 14, 16K o un tamaño personalizado.<br>Si selecciona el tamaño personalizado, seleccione<br>[mm] o [Pulgadas] y, a continuación, especifique la<br>anchura y la longitud. |
| Resolución         | Opcional | Seleccione la resolución del escaneo entre 100×100,<br>150×150, 200×200, 300×300, 400×400 o<br>600×600 dpi.                                                                                                    |
| Densidad           | Opcional | Especifique la densidad de imagen haciendo clic en<br>los botones derecho o izquierdo. 🏙 🗆 🗆 🗔 es la<br>más clara, y 🖩 🖩 🖩 🖬 🖬 es la más oscura.                                                                                                    |
| Prueba de conexión | -        | Se realiza una prueba de conexión para comprobar si<br>el servidor FTP especificado existe.                                                                                                    |

#### 🕹 Nota

- Para enviar archivos a través de email, se deben configurar adecuadamente los ajustes de SMTP y DNS.
- Si utiliza la función Escanear a e-mail, seleccione una zona horaria de acuerdo con su ubicación geográfica para enviar e-mails con la fecha y la hora de transmisión correctas.
- Para enviar archivos a un ordenador o servidor FTP, el nombre de usuario, la contraseña y el directorio se deben configurar adecuadamente.
- En una red que utilice un servidor DNS, especifique un nombre de ordenador en [Nombre servicio] y el nombre del dominio al que pertenece el ordenador en [Dominio]. En este caso, configure también los ajustes relacionados con el DNS mediante Web Image Monitor.
- El destino de Escaneo a carpeta debe operar en uno de los siguientes sistemas operativos: Windows Vista/7/8.1/10, Windows Server 2008/2008 R2/2012/2012 R2/2016 o OS X 10,10 o posterior.
- Los destinos de escaneo no pueden registrarse a través del panel de mandos.

### Modificación de los destinos de escaneo

En esta sección se describe cómo modificar la información de destinos registrados.

- 1. Inicie el navegador web e introduzca su dirección IP para acceder a la máquina.
- 2. Haga clic en [Destino escaneo].
- 3. Haga clic en la pestaña [Dirección e-mail], [FTP] o [Carpeta].
- 4. Seleccione la entrada que desee modificar y haga clic en [Cambiar].
- 5. Modifique los ajustes según sea necesario.
- 6. Introduzca la contraseña de administrador si es preciso.
- 7. Haga clic en [Aplicar].
- 8. Cierre el navegador web.

#### 🕹 Nota 📃

- Puede eliminar la asignación de una entrada de marcación rápida desde la página [Destino Memoria telf.] Para ello, seleccione la entrada que desee, haga clic en [Eliminar] y, a continuación, haga clic de nuevo en [Aplicar] en una página de confirmación.
- Si utiliza el modelo con panel táctil, la máquina le notificará si el destino que desea modificar está establecido como un destino de reenvío de los faxes recibidos. Para obtener información detallada acerca de los ajustes para el reenvío de faxes, consulte Pág. 362 "Pestaña Fax (solo al utilizar el modelo con panel táctil)".

#### Eliminación de destinos de escaneo

En esta sección se describe cómo eliminar destinos registrados.

- 1. Inicie el navegador web e introduzca su dirección IP para acceder a la máquina.
- 2. Haga clic en [Destino escaneo].
- 3. Haga clic en la pestaña [Dirección e-mail], [FTP] o [Carpeta].
- 4. Seleccione la entrada que eliminar y haga clic en [Eliminar].
- 5. Confirme que la entrada que ha seleccionado sea la que desea eliminar.
- 6. Introduzca la contraseña de administrador si es preciso.
- 7. Haga clic en [Aplicar].
- 8. Cierre el navegador web.

#### Vota

 Si utiliza el modelo con panel táctil, la máquina le notificará si el destino que desea eliminar está establecido como un destino de reenvío de los faxes recibidos. Si, de todos modos, elimina el destino, vuelva a configurar el ajuste del reenvío de faxes. Para obtener información detallada acerca de los ajustes para el reenvío de faxes, consulte Pág. 362 "Pestaña Fax (solo al utilizar el modelo con panel táctil)".

## Funcionamiento básico del escaneo a carpeta

Esta sección explica los preparativos y procedimientos para enviar documentos escaneados a una carpeta del ordenador de un cliente.

Después de seguir los procedimientos que aparecen a continuación, podrá enviar documentos escaneados desde la máquina a una carpeta compartida en el ordenador de un cliente.

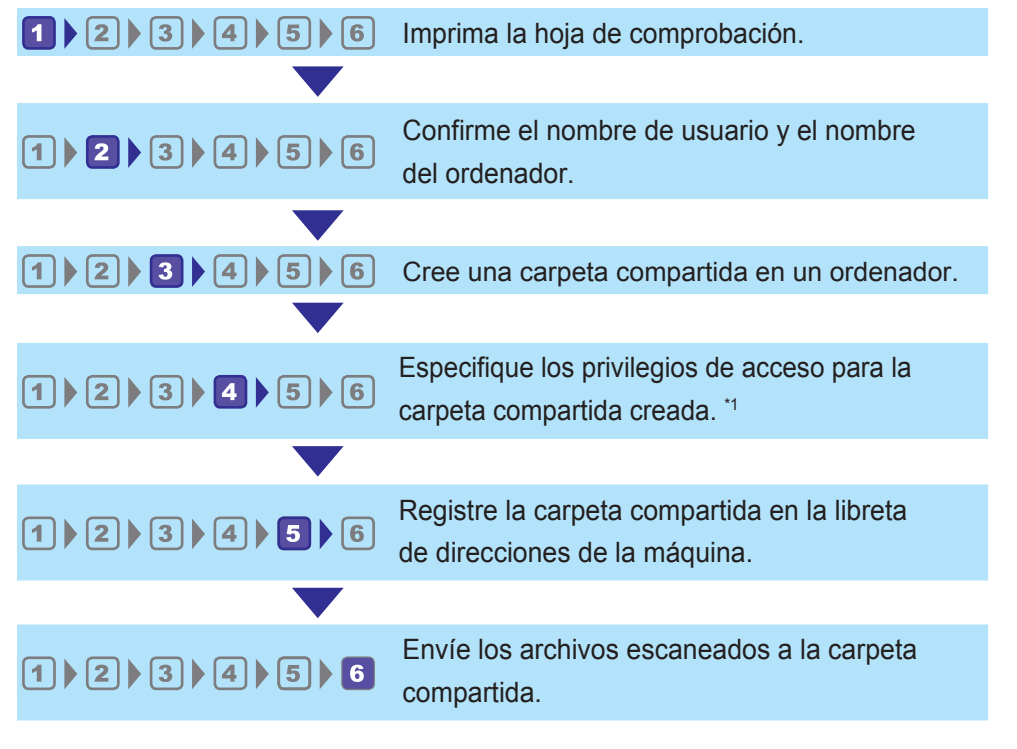

\* 1 Solo Windows

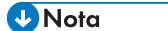

- Puede crear la carpeta compartida en Windows Vista o versiones posteriores, Windows Server 2008 o posteriores, y OS X 10,10 o posteriores.
- Los archivos se pueden enviar a través de SMB mediante el protocolo SMB (139/TCP, 137/ UDP) o CIFS (445/TCP).
- Los archivos se pueden enviar a través de SMB (139/TCP, 137/UDP) en una NetBIOS sólo por un entorno TCP/IP.
- Los archivos no pueden enviarse mediante SMB en entornos NetBEUI.

5

## Impresión de la ficha de control

Imprima la ficha de control que aparece a continuación. Escriba en la ficha de control la configuración para el ordenador al que enviará documentos.

Para obtener más información sobre cómo utilizar la ficha de control para crear una lista de los valores de la configuración, consulte Pág. 161 "2 Confirmación del nombre de usuario y del nombre del ordenador" y Pág. 162 "3 Creación de una carpeta compartida en un ordenador".

#### 🔁 Importante

• Tras registrar los destinos de escaneo en la libreta de direcciones, descarte la ficha de control completa para evitar que se filtre información personal.

| N.º | Marcar elemento (ejemplo)                                              | Columna de entrada |
|-----|------------------------------------------------------------------------|--------------------|
|     | Nombre ordenador<br>(ej. YamadaPC)                                     |                    |
| [1] | Activar ajustes de servidor<br>DHCP<br>([Sí] o [No])                   |                    |
|     | Dirección IP del ordenador<br>(ej. 192.168.0.152)                      |                    |
| [2] | Nombre de dominio/nombre<br>de grupo de trabajo                        | USERDNSDOMAIN      |
|     | (ej. ABCD-NET)                                                         | USERDOMAIN         |
|     | Nombre de usuario del<br>ordenador<br>(ej. TYamada)                    |                    |
| [3] | Contraseña de inicio de sesión<br>del ordenador<br>(ej. Administrador) |                    |
| [4] | Nombre de carpeta compartida<br>del ordenador<br>(ej. escáner)         |                    |

#### Ficha de control

#### 🖖 Nota

• En función del entorno de red, USERDNSDOMAIN o USERDOMAIN podrían no mostrarse. Escriba el nombre de dominio o del grupo de trabajo en la ficha de control.

## Confirmación del nombre de usuario y del nombre del ordenador

#### Confirmar el nombre de usuario y el del ordenador al utilizar Microsoft Windows

Confirme el nombre de usuario y el nombre del ordenador al cual enviará los documentos escaneados.

- En el menú [Inicio], haga clic en [Sistema de Windows] y, a continuación, haga clic en [Símbolo del sistema].
- 2. Introduzca el comando "ipconfig/all", y luego pulse la tecla [Introducir].
- Confirme el nombre del ordenador, los ajustes activos del servidor DHCP y la dirección IPv4; a continuación, escríbalos en [1] en la ficha de control.

El nombre del ordenador se muestra bajo [Nombre Host]

La dirección mostrada en [Dirección IPv4] es la dirección IPv4 del ordenador.

Los ajustes activos del servidor DHCP se muestran en [DHCP activado].

4. Luego, introduzca el comando "set user" y pulse la tecla [Entrar].

Asegúrese de dejar un espacio entre "set" y "user".

 Confirme el nombre de dominio/nombre de grupo de trabajo y el nombre de usuario, y a continuación escríbalos en [2] en la ficha de control.

El nombre de usuario se muestra bajo [USERNAME].

Confirme la contraseña de inicio del ordenador y escríbala en [3] en la ficha de control.

Después cree una carpeta compartida en un ordenador. Para obtener más información sobre la creación de una carpeta compartida, consulte Pág. 162 "3Creación de una carpeta compartida en un ordenador".

🕓 Nota

 Según el sistema operativo o los ajustes de seguridad, es posible especificar un nombre de usuario que no tenga asignado una contraseña. Sin embargo, recomendamos seleccionar un nombre que tenga asignada una contraseña para garantizar un mayor nivel de seguridad.

#### Confirmación del nombre de usuario y del ordenador en OS X

Confirme el nombre de usuario y el nombre del ordenador al cual enviará los documentos escaneados. Confirme los valores y luego escríbalos en la ficha de control. En el menú Apple, haga clic en [About This Mac] (Acerca de este Mac).

Aparecerá la pantalla de información del ordenador.

- 2. Haga clic en [System Report...] (Informe del sistema...).
- En el panel izquierdo, haga clic en [Software] y luego confirme el nombre del ordenador y el nombre de usuario bajo "System Software Overview" (Resumen del software del sistema).

El nombre del ordenador se muestra al lado de [Computer Name] (Nombre del equipo).

El nombre de usuario se muestra al lado de [User Name] (Nombre de usuario).

En la ficha de control, escriba el nombre de ordenador en [1] y el nombre de usuario en [2].

Después cree una carpeta compartida en un ordenador. Para obtener más información sobre la creación de una carpeta compartida, consulte Pág. 162 "3Creación de una carpeta compartida en un ordenador".

### 🖖 Nota

- Según el sistema operativo o los ajustes de seguridad, es posible especificar un nombre de usuario que no tenga una contraseña asignada. Sin embargo, recomendamos que seleccione un nombre de usuario que tenga una contraseña asignada.
- Para confirmar la dirección IP en el menú Apple, haga clic en [System Preferences...] (Preferencias del sistema) y, a continuación, haga clic en [Network] (Red) en la ventana de preferencias de sistema. Después haga clic en [Ethernet]. La dirección mostrada en el campo dirección IP es la dirección IP del ordenador.

## <sup>3</sup>Creación de una carpeta compartida en un ordenador

#### Creación de una carpeta compartida en un ordenador con Microsoft Windows

Cree una carpeta de destino compartida en Windows y habilite que se pueda compartir. En el siguiente procedimiento, se utiliza a modo de ejemplo un ordenador con Windows 10 que participa en un dominio.

#### 🔁 Importante

- Para crear una carpeta compartida deberá iniciar sesión como miembro de un grupo de administradores.
- Si el valor "Everyone" (Cualquiera) se ha dejado seleccionado en el paso 6, todos los usuarios podrán acceder a la carpeta compartida. Esto comporta un riesgo en la seguridad, por lo que recomendamos que proporcione derechos de acceso sólo a usuarios específicos. Utilice el siguiente procedimiento para quitar "Everyone" (Cualquiera) y especificar derechos de acceso a usuarios.

- Cree una carpeta según el mismo procedimiento que realizaría para crear una carpeta normal, en la ubicación que usted decida en el ordenador. Escriba el nombre de la carpeta en [4] en la ficha de control.
- Haga clic con el botón derecho del ratón sobre la carpeta y, a continuación, clic en [Properties] (Propiedades).
- 3. En la pestaña [Compartir], seleccione [Compartir avanzado...].
- 4. Marque la casilla [Compartir esta carpeta].
- 5. Haga clic en [Permissions] (Permisos).
- En la lista [Nombre de grupos o usuarios:], seleccione "Todos" y, a continuación, haga clic en [Eliminar].
- 7. Haga clic en [Agregar...].

Si aparece la pantalla [Introducir credenciales de red], introduzca el nombre de usuario y contraseña.

En la ventana [Seleccionar usuarios o grupos], añada grupos o usuarios a los que quiera otorgar acceso. En el siguiente procedimiento, el proceso para otorgar privilegios de acceso a los usuarios que ha escrito en la ficha de control se utiliza como ejemplo.

- 8. En la ventana [Seleccionar usuarios o grupos], haga clic en [Avanzado...].
- Especifique uno o más tipos de objetos, seleccione una ubicación y, a continuación, haga clic en [Buscar ahora].
- En la lista de resultados, seleccione los grupos y usuarios a los que quiera otorgar acceso a (nombre que haya escrito en [2] en la ficha de control) y haga clic en [OK].
- 11. En la ventana [Seleccionar usuarios o grupos], haga clic en [Aceptar].
- 12. En la lista [Nombres de usuario o grupos:], seleccione un grupo o usuario (el nombre que escribió en [2] en la ficha de control) y, a continuación, en la columna [Permitir] de la lista de permisos, seleccione la casilla de verificación [Control total] o [Cambiar].

Configure los permisos de acceso para cada grupo y usuario.

- 13. Haga clic en [OK].
- 14. Haga clic en [Close] (Cerrar).

Si quiere especificar los privilegios de acceso para la carpeta creada para permitir que accedan a ella otros usuarios o grupos, diríjase a Pág. 164 <sup>4</sup> Especificación de privilegios de acceso para la carpeta compartida creada".

En caso negativo, diríjase a Pág. 165 "<sup>5</sup> Registro de una carpeta compartida en la libreta de direcciones de la máquina".

#### Creación de una carpeta compartida con OS X

Los siguientes procedimientos explican cómo crear una carpeta compartida en un ordenador con el sistema operativo OS X, y cómo confirmar la información del ordenador. En estos ejemplos se utiliza OS X 10,11.

#### 🔁 Importante

- Para crear una carpeta compartida debe iniciar sesión como administrador.
- 1. Cree la carpeta a la que desea enviar los ficheros escaneados.

Escriba el nombre de la carpeta en [4] en la ficha de control.

- 2. En el menú Apple, haga clic en [System Preferences...] (Preferencias del sistema...).
- 3. Haga clic en [Sharing] (Compartir).
- 4. Seleccione la casilla de verificación [File Sharing] (Compartir archivo).
- 5. Haga clic en [Options...] (Opciones...).
- Seleccione la casilla de verificación [Share files and folders using SM] (Compartir archivos y carpetas usando SMB).
- 7. Seleccione la cuenta que se usará para acceder a la carpeta compartida.
- 8. Si aparece la pantalla [Authenticate] (Autenticación), introduzca la contraseña de la cuenta, haga clic en [OK] (Aceptar), y luego clic en [Done] (Finalizar).
- 9. En la lista [Shared Folders:] (Carpetas compartidas:), pulse [+].
- 10. Seleccione la carpeta que ha creado y luego haga clic en [Add] (Añadir).
- Asegúrese de que los permisos del usuario que va a acceder a esta carpeta están configurados como [Read &Write] (Lectura/Escritura).

A continuación, registre los destinos de escaneo. Si desea más información sobre el registro de destinos de escaneo, consulte Pág. 165 "5 Registro de una carpeta compartida en la libreta de direcciones de la máquina".

## Especificación de privilegios de acceso para la carpeta compartida creada

Si desea especificar privilegios de acceso para la carpeta que ha creado, con el fin de permitir a otros usuarios o grupos acceder a la misma, configure la carpeta de este modo:

- Haga clic con el botón derecho del ratón sobre la carpeta creada en el paso 3 anterior y, a continuación, haga clic en [Propiedades].
- 2. En la pestaña [Seguridad], haga clic en [Editar...].
- 3. Haga clic en [Agregar...].

Si aparece la pantalla [Introducir credenciales de red], introduzca el nombre de usuario y contraseña.

5

- 4. En la ventana [Seleccionar usuarios o grupos], haga clic en [Avanzado...].
- Especifique uno o más tipos de objetos, seleccione una ubicación y, a continuación, haga clic en [Buscar ahora].
- 6. En la lista de resultados, seleccione los grupos y usuarios a los que desea dar acceso y luego haga clic en [Aceptar].
- 7. En la ventana [Seleccionar usuarios o grupos], haga clic en [Aceptar].
- En la lista [Nombres de grupos o de usuario:], seleccione un grupo o usuario y, a continuación, en la columna [Permitir] de la lista de permisos, active la casilla de verificación [Control total] o [Modificar].
- 9. Haga clic en [OK].
- 10. Haga clic en [Close] (Cerrar).

A continuación, registre los destinos de escaneo. Si desea más información sobre el registro de destinos de escaneo, consulte Pág. 165 "5 Registro de una carpeta compartida en la libreta de direcciones de la máquina".

#### 🖖 Nota

 Si está creando una carpeta compartida por primera vez en este ordenador, deberá habilitar la función de compartir archivos. Para obtener información detallada, consulte la Ayuda de Windows.

# Registro de una carpeta compartida en la libreta de direcciones de la máquina

Registre destinos de escaneo mediante Web Image Monitor.

- 1. Inicie el navegador web e introduzca su dirección IP para acceder a la máquina.
- 2. Haga clic en [Destino Memoria telf.] o [Destino escaneo].
- 3. En la lista [Tipo de destino], seleccione [Carpeta].
- 4. Registre la información según sea necesario.

Registre la información introducida en la tabla de Pág. 160 "①Impresión de la ficha de control". Para más información, consulte Pág. 150 "Registrar destinos de escaneo".

- 5. Introduzca la contraseña de administrador si es preciso.
- 6. Haga clic en [Aplicar].
- 7. Cierre el navegador web.

Se han completado los preparativos de Escaneo a carpeta.

Para obtener información detallada acerca de cómo enviar archivos escaneados al destino que ha registrado en Libr. direc., consulte Pág. 166 <sup>6</sup> Envío de archivos escaneados directamente a una carpeta compartida".

#### 🖖 Nota

- Si la máquina no puede transferir el archivo, confirme lo siguiente.
  - El destino se ha registrado correctamente en la libreta de direcciones.
  - Apague el software de seguridad o cortafuegos del ordenador de destino y vuelva a intentar el trabajo. Para obtener información sobre el software de seguridad de los ajustes del cortafuegos, hable con su administrador de red.
  - Si hay más de un ordenador de destino, prueba el trabajo con otros ordenadores. Compare los ajustes en el ordenador al que pudo transferir el archivo. Para obtener información detallada, póngase en contacto con el administrador de red.
  - Si no hay espacio en disco suficiente en el ordenador de destino, la máquina podría no transferir el archivo.

## <sup>6</sup>Envío de archivos escaneados directamente a una carpeta compartida

Envíe archivos escaneados a la carpeta compartida registrada en el paso 5.

#### 🔁 Importante

- El original en el ADF tiene prioridad sobre el original en el cristal de exposición si coloca los originales en ambos lugares.
- Registre el destino del escaneo en Libr. direc. mediante Web Image Monitor. Para más información, consulte Pág. 150 "Registrar destinos de escaneo".
- Con el modelo con panel LCD de cuatro líneas, cuando se inserta un dispositivo de memoria flash USB en la máquina, los documentos escaneados se almacenarán en dicho dispositivo. Confirme que no se han insertado dispositivos de memoria flash USB en la máquina.

#### Al utilizar el modelo con panel táctil

- Coloque los originales en el cristal de exposición o en el ADF.
   Para colocar el original, consulte Pág. 93 "Colocación de originales".
- 2. Pulse la tecla [Inicio].

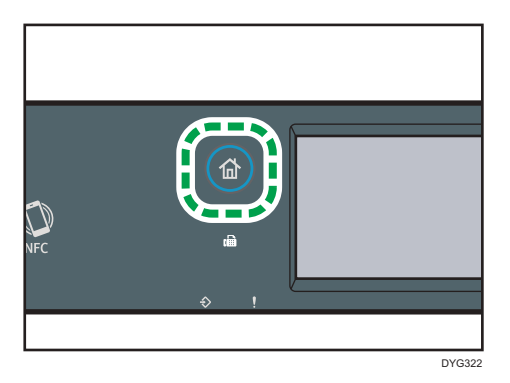

5

- 3. Pulse el icono [Escáner] en la pantalla [Inicio].
- 4. Pulse la pestaña [Carpeta].
- 5. Pulse [Libr.direcc.].
- 6. Pulse el cuadro pequeño para seleccionar el destino que desee.

Aparecerá una marca de verificación en el cuadrado pequeño. Pulse de nuevo el cuadrado pequeño para cancelar la selección.

- 7. Pulse [OK].
- 8. Pulse la tecla [Inicio].

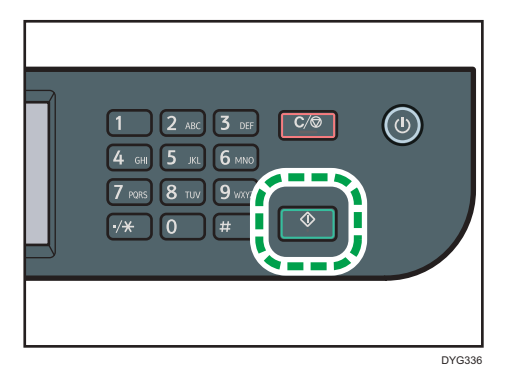

En función de los ajustes de la máquina, puede ver la pantalla siguiente al escanear desde el cristal de exposición.

| ¿Escanear siguiente? |    |    |  |  |  |
|----------------------|----|----|--|--|--|
|                      |    |    |  |  |  |
|                      | Sî | No |  |  |  |
|                      |    |    |  |  |  |

Si puede ver esta pantalla, continúe con el paso siguiente.

- Si tiene más originales para escanear, coloque el siguiente original en el cristal de exposición, y luego pulse [Sí]. Repita este paso hasta que se escaneen todos los originales.
- Cuando se hayan escaneado todos los originales, pulse [No] para iniciar el envío del archivo escaneado.

#### Al utilizar el modelo con panel LCD de cuatro líneas

1. Coloque los originales en el cristal de exposición o en el ADF.

Para colocar el original, consulte Pág. 93 "Colocación de originales".

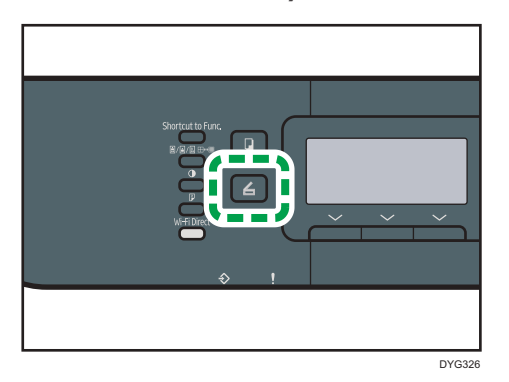

2. Pulse la tecla [Escáner] y, a continuación, seleccione [Dest.].

Si lo desea, también puede pulsar la tecla [Acceso directo a func.] si la tecla [Acceso directo a func.] en [Herram. admin.] se ha configurado como [Seleccionar direcc. escáner]. Para [Acceso directo a func.], consulte Pág. 333 "Ajustes de Herramientas del administrador (al utilizar el modelo con panel LCD de cuatro líneas)".

- 3. Asegúrese de que [Búsqueda libreta direcc.] esté activada y, a continuación, pulse la tecla [OK].
- 4. Si desea buscar una entrada concreta por nombre, especifique las primeras letras del nombre mediante las teclas numéricas y, a continuación, pulse la tecla [OK]. Cada vez que introduzca un carácter, la pantalla cambia para mostrar el nombre coincidente.
- Busque el destino deseado mediante las teclas [▲] o [▼] para desplazarse por la libreta de direcciones y, a continuación, pulse la tecla [OK].

Cuando especifique un destino de escaneo, los ajustes de escaneo de la máquina cambian automáticamente según la información registrada para ese destino en la libreta de direcciones. Si fuera necesario, puede cambiar los ajustes de escaneo mediante el panel de mandos. Para los ajustes de escaneo, consulte Pág. 314 "Ajustes de característica de escáner (al utilizar el modelo con panel LCD de cuatro líneas)".

6. Pulse la tecla [Inicio].

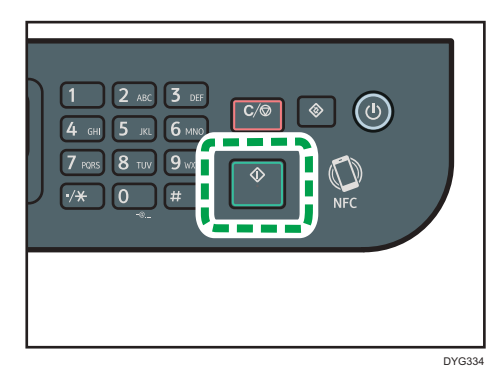

En función de los ajustes de la máquina, puede ver la pantalla siguiente al escanear desde el cristal de exposición.

| ¿Escan. orig. siguiente? |    |    |  |  |
|--------------------------|----|----|--|--|
|                          |    |    |  |  |
|                          |    |    |  |  |
|                          | Sí | No |  |  |

Si puede ver esta pantalla, continúe con el paso siguiente.

- Si tiene más originales para escanear, coloque el siguiente original en el cristal de exposición, y luego pulse [Sí]. Repita este paso hasta que se escaneen todos los originales.
- 8. Cuando se hayan escaneado todos los originales, pulse [No] para iniciar el envío del archivo escaneado.

### Vota

- Para cancelar un escaneo, pulse la tecla [Borrar/Parar]. Los archivos escaneados se descartarán.
- Con el modelo con panel LCD de cuatro líneas, también puede especificar un destino con [Reenviar]. Para más información, consulte Pág. 180 "Cómo especificar el destino de escaneo con [Reenviar] (al utilizar el modelo con panel táctil)".

## Funcionamiento básico de escaneo a email

En esta sección se explican los preparativos y el procedimiento para enviar documentos escaneados como archivo adjunto a un email.

Tras seguir los procedimientos a continuación, puede enviar documentos escaneados a la dirección de email especificada.

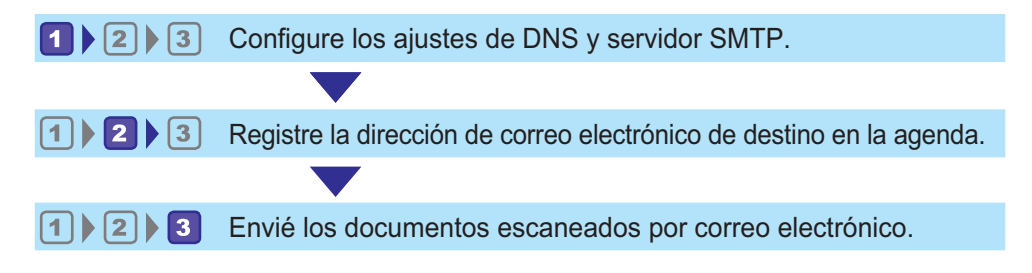

## Configuración de ajustes de SMTP y DNS

Para enviar archivos a través de email, se deben configurar adecuadamente los ajustes de SMTP y DNS.

Para obtener detalles sobre la información del servidor SMTP, póngase en contacto del administrador de red de su proveedor de servicios de Internet.

Configure la información de SMTP y DNS con Web Image Monitor.

- 1. Inicie el navegador web e introduzca su dirección IP para acceder a la máquina.
- 2. Haga clic en [Ajustes de red].
- 3. Haga clic en la pestaña [DNS].
- 4. Registre la información según sea necesario.

Para más información, consulte Pág. 370 "Configuración de los ajustes de red".

- 5. Haga clic en [OK].
- 6. Haga clic en la ficha [SMTP].
- 7. Registre la información según sea necesario.

Para más información, consulte Pág. 370 "Configuración de los ajustes de red".

- 8. Haga clic en [OK].
- 9. Cierre el navegador web.

A continuación, registre la dirección de e-mail de destino en la Libreta de direcciones. Para más información, consulte Pág. 171 "2 Registro de direcciones de e-mail de destino en la Libreta de direcciones".

## Registro de direcciones de e-mail de destino en la Libreta de direcciones

Cómo configurar la información de destino con Web Image Monitor

- 1. Inicie el navegador web e introduzca su dirección IP para acceder a la máquina.
- 2. Haga clic en [Destino Memoria telf.] o [Destino escaneo].
- 3. En la lista [Tipo de destino], seleccione [Dirección e-mail].
- 4. Registre la información según sea necesario.

La información que debe registrar consta de los siguientes elementos. Para más información, consulte Pág. 150 "Registrar destinos de escaneo".

- Nombre
- Dirección e-mail destino (requerido)
- Asunto

Si introduce una dirección de email en [Dirección e-mail notificación (opcional)], dicha dirección se usa como la dirección de email del remitente. Si deja en blanco [Dirección e-mail notificación (opcional)], la dirección de correo electrónico especificada en [Dirección e-mail dispositivo] en la pestaña [SMTP] se usa como la dirección de correo electrónico del remitente.

- 5. Introduzca la contraseña de administrador si es preciso.
- 6. Haga clic en [Aplicar].
- 7. Cierre el navegador web.

Se han completado los preparativos para Escaneo a e-mail.

Para obtener información detallada sobre cómo enviar archivos a los destinos registrados, consulte Pág. 171 <sup>3</sup>Envío por e-mail de archivos escaneados".

### Envío por e-mail de archivos escaneados

Esta sección explica cómo enviar archivos escaneados a los destinos registrados en el paso 2.

#### 🔁 Importante

- El original en el ADF tiene prioridad sobre el original en el cristal de exposición si coloca los originales en ambos lugares.
- Registre el destino del escaneo en Libr. direc. mediante Web Image Monitor. Para más información, consulte Pág. 150 "Registrar destinos de escaneo".
- Con el modelo con panel LCD de cuatro líneas, cuando se inserta un dispositivo de memoria flash USB en la máquina, los documentos escaneados se almacenarán en dicho dispositivo. Confirme que no se han insertado dispositivos de memoria flash USB en la máquina.

#### Al utilizar el modelo con panel táctil

- Coloque los originales en el cristal de exposición o en el ADF.
   Para colocar el original, consulte Pág. 93 "Colocación de originales".
- 2. Pulse la tecla [Inicio].

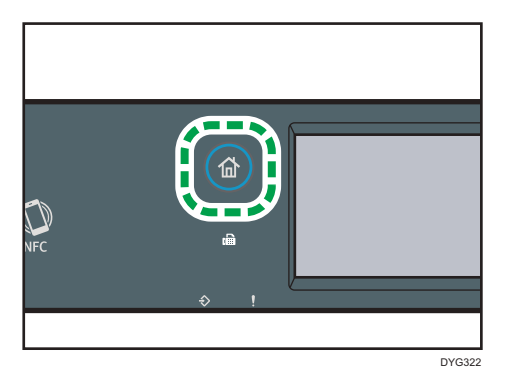

- 3. Pulse el icono [Escáner] en la pantalla [Inicio].
- 4. Pulse la pestaña [Email].
- 5. Pulse [Libr.direcc.].
- 6. Pulse el cuadro pequeño para seleccionar el destino que desee.

Aparecerá una marca de verificación en el cuadrado pequeño. Pulse de nuevo el cuadrado pequeño para cancelar la selección.

- 7. Pulse [OK].
- 8. Pulse la tecla [Inicio].

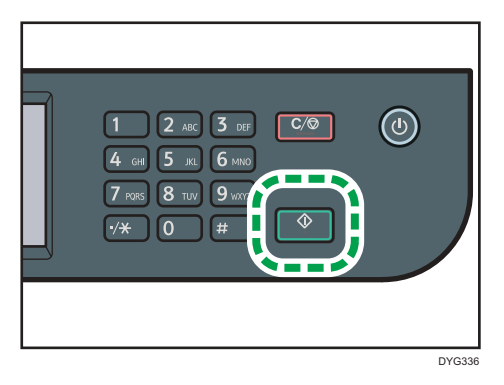

En función de los ajustes de la máquina, puede ver la pantalla siguiente al escanear desde el cristal de exposición.

| ćEscanear sig | uiente? |    | <u> </u> |
|---------------|---------|----|----------|
|               | Sí      | No |          |
|               |         |    |          |

Si puede ver esta pantalla, continúe con el paso siguiente.

- Si tiene más originales para escanear, coloque el siguiente original en el cristal de exposición, y luego pulse [Sí]. Repita este paso hasta que se escaneen todos los originales.
- Cuando se hayan escaneado todos los originales, pulse [No] para iniciar el envío del archivo escaneado.

#### Al utilizar el modelo con panel LCD de cuatro líneas

1. Coloque los originales en el cristal de exposición o en el ADF.

Para colocar el original, consulte Pág. 93 "Colocación de originales".

2. Pulse la tecla [Escáner] y, a continuación, seleccione [Dest.].

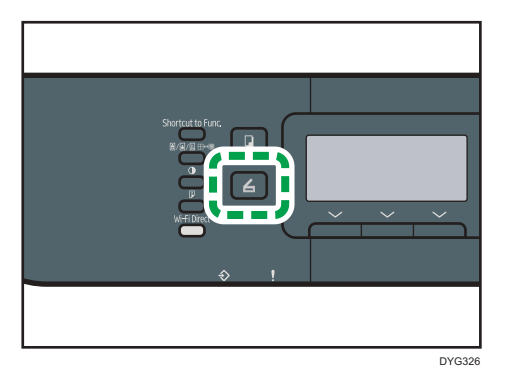

Si lo desea, también puede pulsar la tecla [Acceso directo a func.] si la tecla [Acceso directo a func.] en [Herram. admin.] se ha configurado como [Seleccionar direcc. escáner]. Para [Acceso directo a func.], consulte Pág. 333 "Ajustes de Herramientas del administrador (al utilizar el modelo con panel LCD de cuatro líneas)".

 Asegúrese de que [Búsqueda libreta direcc.] esté activada y, a continuación, pulse la tecla [OK].

Si desea buscar una entrada concreta por nombre, especifique las primeras letras del nombre mediante las teclas numéricas y, a continuación, pulse la tecla [OK]. Cada vez que introduzca un carácter, la pantalla cambia para mostrar el nombre coincidente.  Busque el destino deseado mediante las teclas [▲] o [▼] para desplazarse por la libreta de direcciones y, a continuación, pulse la tecla [OK].

Cuando especifique un destino de escaneo, los ajustes de escaneo de la máquina cambian automáticamente según la información registrada para ese destino en la libreta de direcciones. Si fuera necesario, puede cambiar los ajustes de escaneo mediante el panel de mandos. Para los ajustes de escaneo, consulte Pág. 314 "Ajustes de característica de escáner (al utilizar el modelo con panel LCD de cuatro líneas)".

5. Pulse la tecla [Inicio].

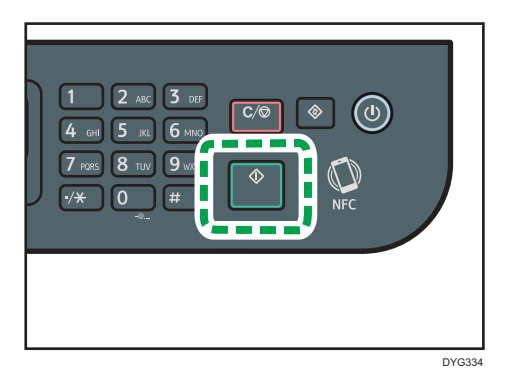

En función de los ajustes de la máquina, puede ver la pantalla siguiente al escanear desde el cristal de exposición.

| ¿Escan. orig. siguiente? |    |    |  |  |  |
|--------------------------|----|----|--|--|--|
|                          |    |    |  |  |  |
|                          |    |    |  |  |  |
|                          | Sí | No |  |  |  |

Si puede ver esta pantalla, continúe con el paso siguiente.

6. Si tiene más originales para escanear, coloque el siguiente original en el cristal de exposición, y luego pulse [Sí]. Repita este paso hasta que se escaneen todos los originales.

Cuando se hayan escaneado todos los originales, pulse [No] para iniciar el envío del archivo escaneado.

#### 🕹 Nota

- Para cancelar un escaneo, pulse la tecla [Borrar/Parar]. Los archivos escaneados se descartarán.
- Con el modelo con panel táctil, también puede especificar un destino con [Reenviar]. Para más información, consulte Pág. 180 "Cómo especificar el destino de escaneo con [Reenviar] (al utilizar el modelo con panel táctil)".

## Funcionamiento básico de escaneo a FTP

Esta sección explica los preparativos y las instrucciones para enviar documentos escaneados a un servidor FTP.

Tras seguir el procedimiento que aparece a continuación, podrá enviar documentos escaneados a un servidor FTP.

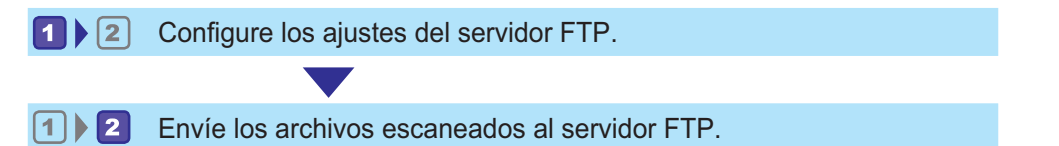

Configuración de los ajustes del servidor FTP

Para enviar archivos a un servidor un FTP, configure correctamente los ajustes del servidor FTP. Si desea más información sobre servidores FTP, póngase en contacto con el administrador de la red.

Configure los ajustes del servidor FTP mediante Web Image Monitor.

- 1. Inicie el navegador web e introduzca su dirección IP para acceder a la máquina.
- 2. Haga clic en [Destino Memoria telf.] o [Destino escaneo].
- 3. En la lista [Tipo de destino], seleccione [FTP].
- 4. Registre la información según sea necesario.

La información que debe registrar consta de los siguientes elementos. Para más información, consulte Pág. 150 "Registrar destinos de escaneo".

- Nombre
- Nombre host o dirección IP
- 5. Introduzca la contraseña de administrador si es preciso.
- 6. Haga clic en [Aplicar].
- 7. Cierre el navegador web.

Se han completado los preparativos para Escaneo a FTP.

Para obtener información detallada sobre cómo enviar archivos a los destinos registrados, consulte Pág. 175 "2Envío de archivos a un servidor FTP".

#### Envío de archivos a un servidor FTP

Esta sección explica cómo enviar archivos escaneados a los destinos registrados en el paso 1.

#### 🔁 Importante

- El original en el ADF tiene prioridad sobre el original en el cristal de exposición si coloca los originales en ambos lugares.
- Registre el destino del escaneo en Libr. direc. mediante Web Image Monitor. Para más información, consulte Pág. 150 "Registrar destinos de escaneo".
- Con el modelo con panel LCD de cuatro líneas, cuando se inserta un dispositivo de memoria flash USB en la máquina, los documentos escaneados se almacenarán en dicho dispositivo. Confirme que no se han insertado dispositivos de memoria flash USB en la máquina.

#### Al utilizar el modelo con panel táctil

1. Coloque los originales en el cristal de exposición o en el ADF.

Para colocar el original, consulte Pág. 93 "Colocación de originales".

2. Pulse la tecla [Inicio].

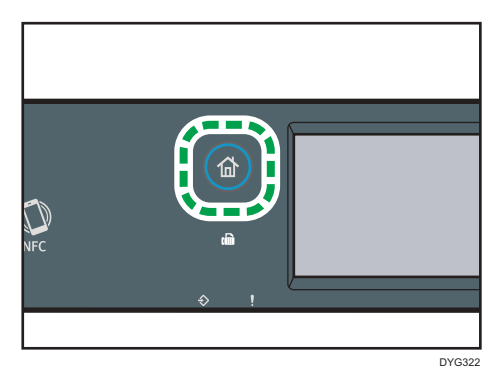

- 3. Pulse el icono [Escáner] en la pantalla [Inicio].
- 4. Pulse la pestaña [FTP].
- 5. Pulse [Libr.direcc.].
- 6. Pulse el cuadro pequeño para seleccionar el destino que desee.

Aparecerá una marca de verificación en el cuadrado pequeño. Pulse de nuevo el cuadrado pequeño para cancelar la selección.

7. Pulse [OK].

8. Pulse la tecla [Inicio].

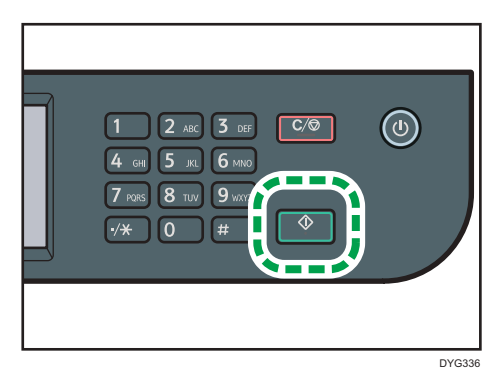

En función de los ajustes de la máquina, puede ver la pantalla siguiente al escanear desde el cristal de exposición.

| ذEscanear si | guiente? |    |  |
|--------------|----------|----|--|
|              | Sí       | No |  |
|              |          |    |  |

Si puede ver esta pantalla, continúe con el paso siguiente.

- Si tiene más originales para escanear, coloque el siguiente original en el cristal de exposición, y luego pulse [Sí]. Repita este paso hasta que se escaneen todos los originales.
- Cuando se hayan escaneado todos los originales, pulse [No] para iniciar el envío del archivo escaneado.

#### Al utilizar el modelo con panel LCD de cuatro líneas

1. Coloque los originales en el cristal de exposición o en el ADF.

Para colocar el original, consulte Pág. 93 "Colocación de originales"

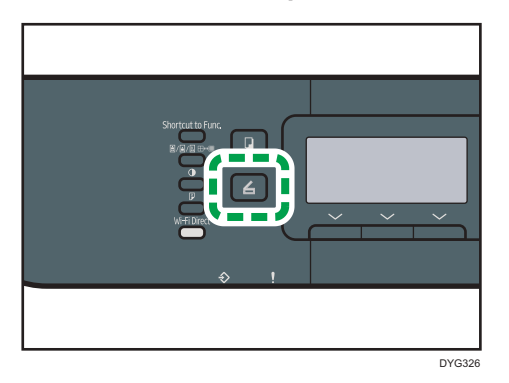

2. Pulse la tecla [Escáner] y, a continuación, seleccione [Dest.].

Si lo desea, también puede pulsar la tecla [Acceso directo a func.] si la tecla [Acceso directo a func.] en [Herram. admin.] se ha configurado como [Seleccionar direcc. escáner]. Para [Acceso directo a func.], consulte Pág. 333 "Ajustes de Herramientas del administrador (al utilizar el modelo con panel LCD de cuatro líneas)".

 Asegúrese de que [Búsqueda libreta direcc.] esté activada y, a continuación, pulse la tecla [OK].

Si desea buscar una entrada concreta por nombre, especifique las primeras letras del nombre mediante las teclas numéricas y, a continuación, pulse la tecla [OK]. Cada vez que introduzca un carácter, la pantalla cambia para mostrar el nombre coincidente.

 Busque el destino deseado mediante las teclas [▲] o [▼] para desplazarse por la libreta de direcciones y, a continuación, pulse la tecla [OK].

Cuando especifique un destino de escaneo, los ajustes de escaneo de la máquina cambian automáticamente según la información registrada para ese destino en la libreta de direcciones. Si fuera necesario, puede cambiar los ajustes de escaneo mediante el panel de mandos. Para los ajustes de escaneo, consulte Pág. 314 "Ajustes de característica de escáner (al utilizar el modelo con panel LCD de cuatro líneas)".

5. Pulse la tecla [Inicio].

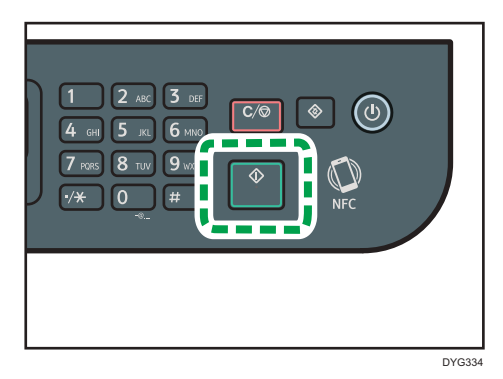
En función de los ajustes de la máquina, puede ver la pantalla siguiente al escanear desde el cristal de exposición.

| ¿Escan. orig. siguiente? |    |    |  |
|--------------------------|----|----|--|
|                          |    |    |  |
|                          |    |    |  |
|                          | Sí | No |  |

Si puede ver esta pantalla, continúe con el paso siguiente.

- 6. Si tiene más originales para escanear, coloque el siguiente original en el cristal de exposición, y luego pulse [Sí]. Repita este paso hasta que se escaneen todos los originales.
- Cuando se hayan escaneado todos los originales, pulse [No] para iniciar el envío del archivo escaneado.

#### Vota

- Para cancelar un escaneo, pulse la tecla [Borrar/Parar]. Los archivos escaneados se descartarán.
- Con el modelo con panel táctil, también puede especificar un destino con [Reenviar]. Para más información, consulte Pág. 180 "Cómo especificar el destino de escaneo con [Reenviar] (al utilizar el modelo con panel táctil)".

# Cómo especificar el destino de escaneo con [Reenviar] (al utilizar el modelo con panel táctil)

Esta sección describe cómo especificar un destino mediante [Reenviar]. Esta función solo está disponible para SP 330SFN o 3710SF.

#### Cómo utilizar [Reenviar]

Pulse [Reenviar] para seleccionar el último destino utilizado.

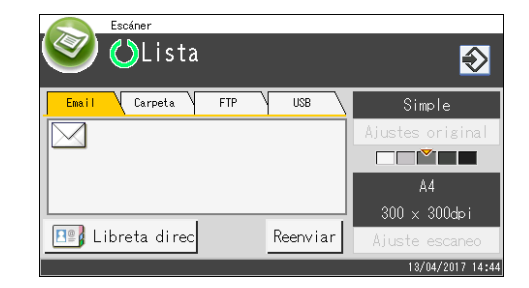

#### Vota

- Cuando especifique un destino de escaneo, los ajustes de escaneo de la máquina cambian automáticamente según la información registrada para ese destino en la libreta de direcciones. Si fuera necesario, puede cambiar los ajustes de escaneo mediante el panel de mandos. Para más información, consulte Pág. 199 "Especificación de los ajustes de escaneo para escanear".
- [Reenviar] no es efectivo en el primer trabajo de escaneo que se realiza tras encender la máquina.
- Puede pulsar la tecla [Borrar/Parar] para borrar el destino.

# Procedimiento básico para guardar archivos escaneados en una memoria USB

Esta sección explica las operaciones básicas para guardar documentos escaneados en un USB. Los archivos se guardan en el dispositivo de memoria flash USB insertado en la máquina.

#### Comportante )

- El original en el ADF tiene prioridad sobre el original en el cristal de exposición si coloca los originales en ambos lugares.
- Esta máquina no admite el uso de hubs USB externos.
- No todos los dispositivos de memoria flash USB son compatibles.
- Al escanear a USB, defina [Guard.datos esc.USB] como [Activo]. Para más información, consulte Pág. 290 "Ajustes de Herramientas del administrador (al utilizar el modelo con panel táctil)" o Pág. 333 "Ajustes de Herramientas del administrador (al utilizar el modelo con panel LCD de cuatro líneas)".

Al utilizar el modelo con panel táctil

1. Inserte el dispositivo de memoria flash USB en el puerto USB.

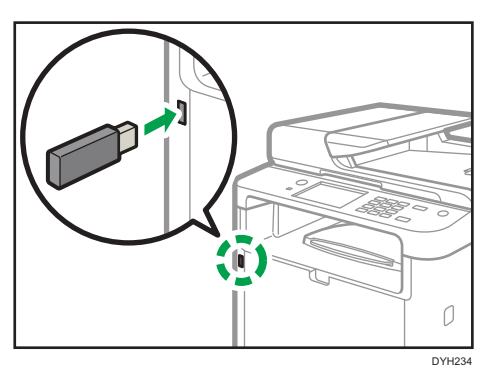

2. Pulse la tecla [Inicio].

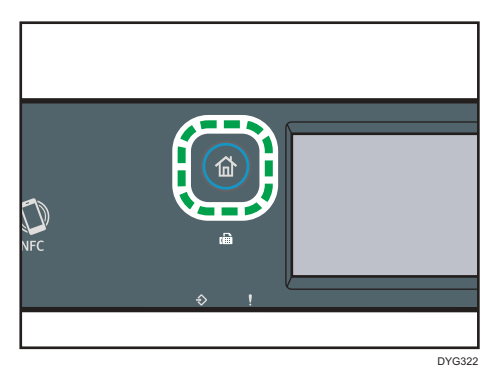

3. Pulse el icono [Escáner] en la pantalla [Inicio].

- 4. Pulse la pestaña [USB].
- 5. Coloque los originales en el cristal de exposición o en el ADF.

Para colocar el original, consulte Pág. 93 "Colocación de originales".

Especifique los ajustes de escaneo. Para obtener más información sobre la especificación de los ajustes de escaneo, consulte Pág. 199 "Especificación de los ajustes de escaneo para escanear".

6. Pulse la tecla [Inicio].

| 1 2 ARC 3 DEF C/@ (1)<br>4 GH 5 JRL 6 MANO<br>7 MOR 8 TUY 9 WAY<br>9/# 0 # |
|----------------------------------------------------------------------------|
|                                                                            |

Según el ajuste de la máquina, podrá ver la pantalla siguiente.

• Si está en el modo de escaneo en blanco y negro de medios tonos:

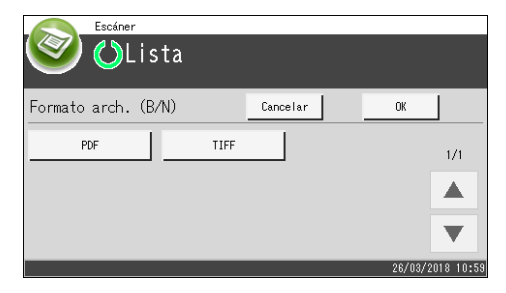

• Si está en el modo de escaneo en blanco y negro de escala de grises o en color:

| Escáner               |      |          |                  |
|-----------------------|------|----------|------------------|
| 🧐 🖒 Lista             |      |          |                  |
| <u> </u>              |      |          |                  |
| Formato arch. (Color) |      | Cancelar | ОК               |
| PDF                   | IPEC |          |                  |
|                       | orea |          | 1/1              |
|                       |      |          |                  |
|                       |      |          |                  |
|                       |      |          | <b>•</b>         |
|                       |      |          |                  |
|                       |      |          | 26/03/2018 11:36 |

7. Pulse la tecla de selección correspondiente según el formato de archivo deseado y, a continuación, pulse [OK].

En función de los ajustes de la máquina, puede ver la pantalla siguiente al escanear desde el cristal de exposición.

| ίEscanear sig | suiente? |    |
|---------------|----------|----|
|               |          |    |
|               | Sí       | No |
|               |          |    |

Si puede ver esta pantalla, continúe con el paso siguiente.

- Si tiene más originales para escanear, coloque el siguiente original en el cristal de exposición, y luego pulse [Sí]. Repita este paso hasta que se escaneen todos los originales.
- 9. Cuando se hayan escaneado todos los originales, pulse [No] para iniciar el envío del archivo escaneado.
- 10. Espere hasta que aparezca "Proceso completado" en pantalla.

Los archivos escaneados se guardan en el directorio raíz del dispositivo de memoria flash USB.

11. Retire el dispositivo de memoria flash USB de la máquina.

#### Al utilizar el modelo con panel LCD de cuatro líneas

1. Inserte el dispositivo de memoria flash USB en el puerto USB.

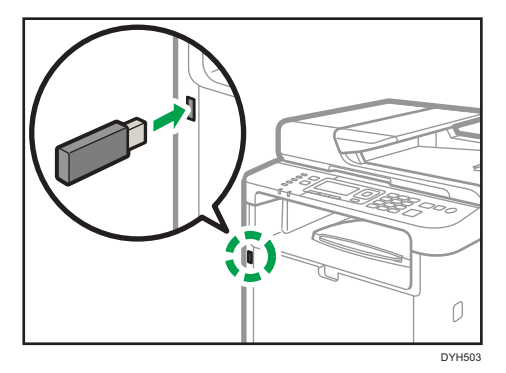

Aparecerá la pantalla del escáner.

Espere hasta que aparezca el mensaje [Guard.datos esc.USB]. El tiempo antes de que aparezca el mensaje puede variar en función del tipo de dispositivo de memoria flash USB.

2. Coloque los originales en el cristal de exposición o en el ADF.

Para colocar el original, consulte Pág. 93 "Colocación de originales".

Especifique los ajustes de escaneo. Para obtener más información sobre la especificación de los ajustes de escaneo, consulte Pág. 199 "Especificación de los ajustes de escaneo para escanear".

3. Pulse la tecla [Inicio].

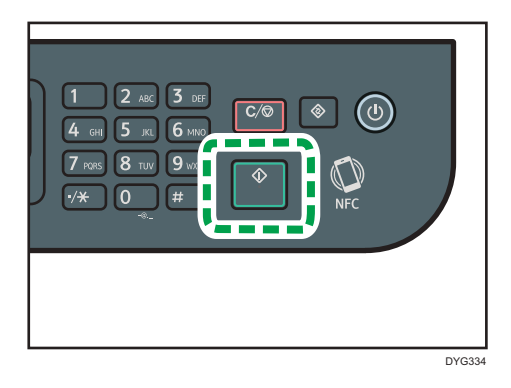

4. Pulse la tecla de selección correspondiente para seleccionar el formato de archivo.

Si la configuración de [Escaneo sin límites] en [Ajustes escaneo] está activada, podrá ver la siguiente pantalla en el menú cuando escanee desde el cristal de exposición.

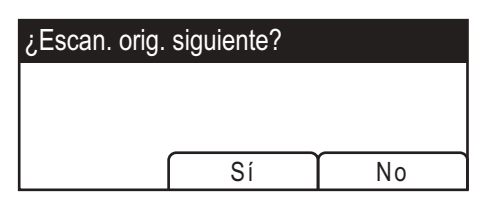

Si puede ver esta pantalla, continúe con el paso siguiente.

- Si tiene más originales para escanear, coloque el siguiente original en el cristal de exposición, y luego pulse [Sí]. Repita este paso hasta que se escaneen todos los originales.
- 6. Cuando se hayan escaneado todos los originales, pulse [No] para iniciar el envío del archivo escaneado.
- 7. Espere hasta que aparezca "Proceso completado" en pantalla.

Los archivos escaneados se guardan en el directorio raíz del dispositivo de memoria flash USB.

8. Retire el dispositivo de memoria flash USB de la máquina.

#### Vota

- Para cancelar un escaneo, pulse la tecla [Borrar/Parar]. Los archivos escaneados se descartarán.
- Puede configurar el equipo para que escanee documentos en blanco y negro en semitonos o escala de grises cambiando el ajuste [Modo escaneo] en los ajustes de escaneo. Si desea más información sobre [Modo escaneo], consulte Pág. 260 "Ajustes de características de escáner (al

utilizar el modelo con panel táctil)" o Pág. 314 "Ajustes de característica de escáner (al utilizar el modelo con panel LCD de cuatro líneas)".

- Si se ha habilitado el ajuste [Escaneo sin límites] en los ajustes de escaneo, puede colocar los originales en el cristal de exposición repetidamente en un único procedimiento de escaneo. Para obtener información detallada acerca de [Escaneo sin límites], consulte Pág. 260 "Ajustes de características de escáner (al utilizar el modelo con panel táctil)" o Pág. 314 "Ajustes de característica de escáner (al utilizar el modelo con panel LCD de cuatro líneas)".
- Si los ajustes [Una pág./Multipágina] o [Tipo de archivo] de los ajustes del escáner están definidos como [Multipágina], podrá escanear varias páginas para crear un único archivo PDF o TIFF que contenga todas las páginas. Sin embargo, si el formato del archivo es JPEG, se creará un archivo de una sola página para cada página que se escanee. Para obtener información detallada acerca de [Una pág./Multipágina], consulte Pág. 260 "Ajustes de características de escáner (al utilizar el modelo con panel táctil)" o Pág. 314 "Ajustes de característica de escáner (al utilizar el modelo con panel LCD de cuatro líneas)".
- Si la página se atasca en el ADF, el trabajo de escaneo quedará en espera. Para reanudar el trabajo actual, retire el papel atascado y escanee de nuevo los originales desde la página atascada. Para obtener información detallada acerca de cómo retirar el papel atascado en el ADF, consulte Pág. 442 "Cómo eliminar atascos en el escáner".

# Escanear desde el Smart Organizing Monitor

El procedimiento que se muestra en esta sección es una muestra que se basa en Windows 10. El procedimiento real puede variar, según el sistema operativo que use.

- 1. Coloque los originales.
- 2. En el menú [Inicio], haga clic en [SP 330\_3710\_Series Software Utilities].
- 3. Haga clic en [Smart Organizing Monitor for SP 330\_3710\_Series].

Se iniciará el Smart Organizing Monitor.

- 4. Haga clic en la pestaña [Herramientas usuario].
- 5. Haga clic en [Escanear].

| Estado   Registro errores Her<br>Implista/prueba | Conectar Impresora | Actualizar: 3s |
|--------------------------------------------------|--------------------|----------------|
| ImpLista/prueba Pági                             | na config. 💽       | Imprimir       |
| Impresora                                        | Escarea            | Dirección IP   |
|                                                  |                    |                |

Aparecerá el cuadro de diálogo.

| Ajustes de escaneo<br>General Opciones                                                                     | C 2 4 6 8 10 12 14 16 18 20<br>0 5 1                                                                            |
|----------------------------------------------------------------------------------------------------|----------------------------------------------------------------------------------------------------|
| Escanear página para                                                                                       | 2                                                                                                    |
| Otgana: Alimentador automático de documentos ▼<br>ADF: más rápido<br>ADF: más<br>ADF: más<br>Personalizar. | 9-1-1-0-1-0-1-1-1-1-1-1-1-1-1-1-1-1-1-1-                                                                        |
| Guardar como Elíminar                                                                                      | ng pangang pangang pangang pangang pangang pangang pangang pangang pangang pangang pangang pangang pangang pang |
| Modo de escaneo: A Todo Color 💌                                                                            |                                                                                                    |
| Resolución: 100dpi                                                                                         |                                                                                                    |
| Tamaño: A4 (8,27" x 11,69") 💌 cm 💌                                                                         |                                                                                                    |
| 21.00         29.70           Dúplex         Vertical 2cr Amba-amba                                        | eto, No, qol<br>Humbrid and and                                                                                 |
| Sair Escanear Vista previa                                                                                 |                                                                                                    |

6. En la pestaña [General], especifique los ajustes en función del tipo de originales y el escaneo, así como en función de la orientación del original.

- 7. En la pestaña [Opciones], especifique el formato del archivo y el directorio en el que se guardará.
- 8. Haga clic en [Escanear].
- 9. Una vez escaneados todos los originales, haga clic en [Salir].

#### Ajustes del escáner que pueden configurarse para el Smart Organizing Monitor

A continuación se indican las opciones de ajuste que pueden configurarse cuando se utilice el Smart Organizing Monitor para escanear.

#### Pestaña [General]

| Original:                  | Alimentador automático de documentos 💌                                                                          |    |
|----------------------------|----------------------------------------------------------------------------------------------------|----|
| ADF: más ráp<br>ADF: mejor | vido                                                                                                    |    |
| ADF: gris<br>Personalizar. |                                                                                                    | 8- |
|                            |                                                                                                    |    |
|                            |                                                                                                    |    |
|                            |                                                                                                    |    |
|                            | Guardan anna I Elizia a                                                                                         |    |
|                            |                                                                                                    |    |
| Configuración              | de escaneo                                                                                                    |    |
| -Modo de esca              | neo: A Todo Color                                                                                               |    |
|                            |                                                                                                    |    |
| -Resolución:               | 100dpi                                                                                                    |    |
| -Tamaño:                   | A4 (8.27" x 11.69") 💌 cm 💌                                                                                      |    |
|                            | 21.00 (1) 29.70                                                                                                 |    |
|                            | Vertical 2cr: Arriba-arriba                                                                                     |    |
| - Dúplex                   | The second second second second second second second second second second second second second second second se | 2  |
| -/ Dúplex                  |                                                                                                    | 4= |

#### 1. Original:

Seleccione [Cristal de exposición] para escanear desde el cristal de exposición o [Alimentador automático de documentos] para escanear desde el ADF.

#### 2. Tipo original

En función del original, seleccione un ajuste de la lista de opciones que se detalla a continuación, o bien seleccione [Personalizar...] para configurar sus propios ajustes de escaneado. [Modo de escaneo], [Resolución] y [Tamaño], en [Configuración de escaneo], cambiarán de acuerdo con el ajuste de tipo de original seleccionado.

• Cuando utilice el cristal de exposición:

[Edic. texto (OCR)]

[Fax, archivar o copia]
[Foto en blanco y negro]
[Documento en color: más rápido]
[Documento en color: mejor calidad]
[Personalizar...]
Cuando utilice el ADF:

[ADF: más rápido]
[ADF: mejor]
[ADF: gris]
[Personalizar...]

#### 3. Modo de escaneo:

Seleccione entre a todo color, escala de grises o blanco y negro.

#### 4. Resolución:

Seleccione una de las resoluciones de la lista. Tenga en cuenta que aumentar la resolución también aumenta el tamaño del archivo y el tiempo de escaneo.

Seleccione entre 100, 200, 300 o 600 dpi.

#### 5. Tamaño:

Seleccione el tamaño del escaneo.

Cuando seleccione [Cristal de exposición] en [Original:], podrá cambiar el tamaño del escaneo con el ratón en la zona de vista previa. Además, tras seleccionar [Definido por el usuario], podrá seleccionar la unidad de medida entre [cm], [pulgadas] o [píxels].

#### 6. Dúplex (solo al utilizar el modelo con panel táctil)

Aparece únicamente cuando se selecciona [Alimentador automático de documentos] en [Original:]. Seleccione la casilla de verificación cuando escanee ambas caras de un original y, a continuación, especifique la orientación.

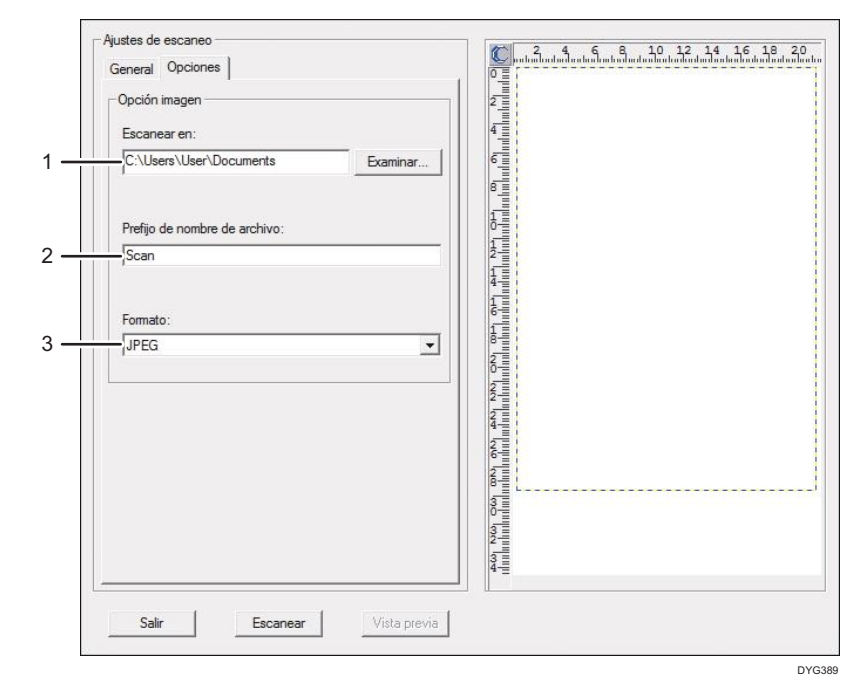

#### Pestaña [Opciones]

#### 1. Escanear en:

Especifique el directorio en el que se guardará el archivo.

#### 2. Prefijo de nombre de archivo:

Especifique el prefijo del nombre de archivo. Después del prefijo se muestran de forma consecutiva el año, el mes, la fecha y la hora.

Por ejemplo, si [Prefijo de nombre de archivo] es "Scan" y el original se ha escaneado a las 10 del 1 de enero de 2018, el nombre del archivo será "Scan\_20180101\_100000". Si deja en blanco [Prefijo de nombre de archivo], el nombre del archivo será "20180101\_1000000". Si ya existe un archivo con el mismo nombre, se adjunta un número de bifurcación al final del nombre del archivo y el nombre del archivo será "Scan\_20180101\_100000\_01".

#### 3. Formato:

Seleccione el formato de archivo del documento escaneado: JPEG, TIFF o PDF.

## Funcionamiento básico del escaneo TWAIN

Esta sección describe el funcionamiento básico de escaneo TWAIN.

El escaneo TWAIN es posible si su ordenador está ejecutando una aplicación compatible con TWAIN.

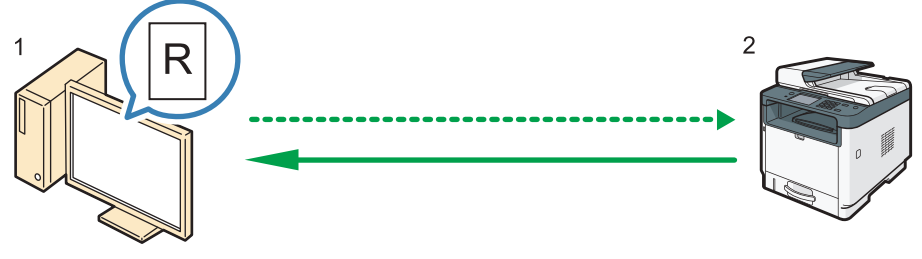

DYG390

1. Su ordenador (con el controlador TWAIN ya instalado)

Indique a la máquina que inicie el escaneo del original colocado en la máquina.

2. Esta máquina

El original colocado en la máquina se escanea y sus datos se envían a un ordenador cliente.

#### Uso de escáner TWAIN

En esta sección se describen las preparaciones para utilizar el escáner TWAIN.

#### Coloritante 🔿

- Puede utilizar el escaneo TWAIN en sistemas operativos Windows.
- Para utilizar el escáner TWAIN, debe instalar el driver TWAIN, que se encuentra en el CD-ROM suministrado.
- Si desea usar el escáner TWAIN, debe instalarse una aplicación compatible con TWAIN.

Para usar la máquina como escáner TWAIN, haga en primer lugar lo siguiente:

- Instale el driver TWAIN.
- Instale una aplicación compatible con TWAIN.

#### **Escaneo TWAIN**

El escaneo TWAIN es posible si su ordenador está ejecutando una aplicación compatible con TWAIN.

A continuación, encontrará un procedimiento general de escaneo utilizando el driver TWAIN. Sin embargo, la operación real puede ser diferente dependiendo de las aplicaciones que utilice. Para obtener información detallada, consulte la ayuda de la aplicación.

- 1. Inicie una aplicación compatible con TWAIN.
- 2. Coloque los originales.
- 3. Abra el cuadro de diálogo de control del escáner.

El cuadro de diálogo de control del escáner se utiliza para controlar el escáner usando el driver TWAIN. Para abrir el cuadro de diálogo de control del escáner, seleccione el escáner TWAIN correcto mediante la aplicación compatible con TWAIN. Para obtener información detallada, consulte la ayuda de la aplicación.

 Realice los ajustes en función de factores tales como el tipo de original, el tipo de escaneo y la orientación del original.

Si necesita información, consulte la Ayuda del controlador TWAIN.

5. En el cuadro de diálogo de control del escáner, haga clic en [Escanear].

En función de la configuración de seguridad, si pulsa [Escanear], puede aparecer un cuadro de diálogo para introducir el nombre de usuario y la contraseña.

Si tiene más originales que escanear, coloque el siguiente original y, a continuación, haga clic en [Continuar].

Si no hay más originales que escanear, haga clic en [Completo].

#### Ajustes que puede configurar en el cuadro de diálogo TWAIN

| General       Avanzado         Digitalizar página para         Escáner: <ul> <li>Actualizar</li> <li>Original:</li> <li>Reflectante</li> <li>Edic. texto (OCR)</li> <li>Fax, archivar o copia</li> <li>Documento en color: rápido</li> <li>Documento en color: rápido</li> <li>Documento en color: rápido</li> <li>Documento en color: rápido</li> <li>Documento en color: rápido</li> <li>Documento en color: mejor calidad</li> <li>Personalizar</li> <li>Guardar como</li> <li>Eliminar</li> <li>Configuración de digitalización:</li> <li>Tamaño:</li> <li>A Todo Color</li> <li>Tamaño de imagen: 2.77 MB (104528:53 MB libres)</li> <li>Salir</li> <li>Escanear</li> <li>Vist prev</li> <li>Ayuda</li> </ul> Bornar                                                                                                    | Config de esc  | aneado                             | 2   | 4 6 8                  | 10 12 1            | 4 16 18 20          |
|----------------------------------------------------------------------------------------------------|----------------|------------------------------------|-----|------------------------|--------------------|---------------------|
| Digitalizar página para         Escáner:         Original:         Reflectante         Escáner:         Escáner:         Vest prev         Ayuda                                                                                                    | General Av     | anzado                             |     | a hundan dan dan dan d | hanhailäntenlänten | โล้แปลสีมักปลาสีมัก |
| Escáner: <ul> <li>Actualizar</li> <li>Original:</li> <li>Reflectante</li> <li>Edic. texto (OCR)</li> <li>Fax, archivar o copia</li> <li>Foto en blanco y negro</li> <li>Documento en color: rápido</li> <li>Documento en color: rápido</li> <li>Documento en color: rápido</li> <li>Documento en color: rápido</li> <li>Documento en color: rápido</li> <li>Documento en color: rápido</li> <li>Modo:</li> <li>A Todo Color</li> <li>Resolución:</li> <li>100dpi</li> <li>100</li> <li>Tamañ:</li> <li>A4 (8.27'x11.69')</li> <li>cm</li> <li>Eliminar</li> <li>RecortAuto</li> <li>Tamaño de imagen: 2.77 MB (104528:53 MB libres)</li> <li>Salir</li> <li>Escanear</li> <li>Vist prev</li> <li>Ayuda</li> </ul>                                                                                                    | Digitalizar pá | gina para                          |     |                        |                    |                     |
| Original:       Reflectante                                                                                                    | Escáner:       | <ul> <li>Actualizar</li> </ul>     | 2   |                        |                    |                     |
| Edic. texto (OCR)         Fax, archivar o copia         Fax, archivar o copia         Documento en color: rápido         Documento en color: rápido         Documento en color: rápido         Configuración de digitalización         Modo:       A Todo Color         Resolución:       100dpi         Tamañ:       A4 (8.27'x11.69')         Tamañ:       A4 (8.27'x11.69')         Tamañ:       Personalización         Tamañ:       Personalización         Tamañ:       Personalización         Tamañ:       Personalización         Salir       Escanear         Yest prev       Ayuda                                                                                                    | Original: Re   | flectante                          | 4   |                        |                    |                     |
| Fax, archivero copia         Fax, archivero copia         Foto en blanco y negro         Documento en color: mejor calidad         Personalizar         Guardar como         Eliminar         Configuración de digitalización         Modo:       A Todo Color         Resolución:       1000         Tamaño:       A4 (8.27'x11.69')          Tamaño:       Eliminar         Resolución:       Eliminar         Resolución:       Eliminar                                                                                                    | Edic. te       | xto (OCR)                          | 6   |                        |                    |                     |
| Image: Selite Constraints         Image: Selite Constraints                                                                                                    | Fax, arc       | hivar o copia                      |     |                        |                    |                     |
| Bocumento en color: mejor calidad   Personalizar   Guardar como   Eliminar   Configuración de digitalización   Modo:   A Todo Color   Resolución:   100dpi   Tamañ:   A4 (8.27'x11.69'')   Configuración:   Eliminar   Resolución:   100dpi   Tamañ:   A4 (8.27'x11.69'')   Configuración:   Eliminar   Resolución:   Image: Salir   Salir   Escanear   Vist prev   Ayuda                                                                                                    | Foto en        | blanco y negro                     | 8   |                        |                    |                     |
| Personalizar         Guardar como         Configuración de digitalización         Modo:       A Todo Color         Resolución:       100dpi         Tamaño:       A4 (8.27 x11.69")         Com Eliminar       Presidentina         Resolución:       1000         Tamaño:       A4 (8.27 x11.69")         Tamaño:       Eliminar         Resolución:       Eliminar         Resolución:       Eliminar         Salir       Escanear         Vist prev       Ayuda </th <th></th> <th>ento en color: rapido</th> <th>1</th> <th></th> <th></th> <th></th>                                                                                                    |                | ento en color: rapido              | 1   |                        |                    |                     |
| Guardar como       Eliminar         Configuración de digitalización       Image: Statistic statistic statist                                                     | A Persona      | alizar                             |     |                        |                    |                     |
| Guardar como       Eliminar         Configuración de digitalización       Iminar         Modo:       A Todo Color         Resolución:       100dpi         Tamañ:       A4 (8.27'x11.69")         Iminar       RecortAuto         Iminar       RecortAuto <th></th> <th></th> <th>12</th> <th></th> <th></th> <th></th>                                                                                                    |                |                                    | 12  |                        |                    |                     |
| Configuración de digitalización         Modo:       A Todo Color         Resolución:       100dpi         Tamañ:       A4 (8.27 x11.69")         Egitalización:       Eliminar         Resolución:       Eliminar         Resolución:       Eliminar      <                                                                                                    |                | Guardar como Eliminar              | 1   |                        |                    |                     |
| Modo:       A Todo Color         Resolución:       100dpi         Tamañ:       A4 (8.27'x11.69'')         man:       A4 (8.27'x11.69'')         man:       FecortAuto         Tamaño de imagen:       2.77 MB (104528.53 MB libres)         Salir       Escanear         Vist prev       Ayuda                                                                                                    | Configuració   | n de digitalización                | 1   |                        |                    |                     |
| Resolución: 100dpi v 100<br>Tamañ: A4 (8.27'x11.69'') v cm v<br>El 21.00 29.70<br>Tarea de digitalización: Eliminar RecortAuto<br>Tamaño de Imagen: 2.77 MB (104528.53 MB libres)<br>Salir Escanear Vist prev Ayuda                                                                                                    | Modo:          | A Todo Color                       | 6   |                        |                    |                     |
| Resolución:       100dpi       100         Tamañ:       A4 (8.27'x11.69")       m         Imañ:       A4 (8.27'x11.69")       m         Imañ:       Biliminar       RecortAuto         Imañ:       Imañ:       RecortAuto         Imañ:       Eliminar       RecortAuto         Imañ:       Escanear       Vist prev         Ayuda       Borrar                                                                                                    |                |                                    | 1   |                        |                    |                     |
| Tamañ:       A4 (8 27 x 11.69")       cm         Imañ:       A4 (8 27 x 11.69")       cm         Imañ:       Imañ:       Imañ:         Tarea de digtalización:       Iminar       RecortAuto         Imañ:       Tamaño de imagen: 2.77 MB (104528.53 MB libres)       Imaño         Salir       Escanear       Vist prev       Ayuda                                                                                                    | Resolución:    | 100dpi 💽 100                       | 2 = |                        |                    |                     |
| Tarea de digitalización:       Eliminar       RecortAuto         Tareaño de imagen:       2.77 MB (104528.53 MB libres)         Salir       Escanear       Vist prev       Ayuda                                                                                                    | Tamañ:         | A4 (8.27"x11.69") 💌 cm 💌           |     |                        |                    |                     |
| Tarea de digitalización:     Eliminar     RecortAuto       Tareaño de imagen:     2.77 MB (104528.53 MB libres)       Salir     Escanear       Vist prev     Ayuda                                                                                                    |                | E 21.00 T 29.70                    | 2   |                        |                    |                     |
| Tamaño de imagen: 2.77 MB (104528.53 MB libres)       Salir     Escanear       Vist prev     Ayuda                                                                                                    | Tarea de digit | alización: Eliminar I Becort Auto  | 2 = |                        |                    |                     |
| I_1     Image: Image: Ima |                |                                    | 4   |                        |                    |                     |
| Tamaño de imagen: 2.77 MB (104528.53 MB libres)       Salir     Escanear       Vist prev     Ayuda                                                                                                    |                |                                    | 6   |                        |                    |                     |
| Tamaño de imagen: 2.77 MB (104528.53 MB libres)     Imagen: 2.77 MB (104528.53 MB libres)       Salir     Escanear       Vist prev     Ayuda                                                                                                    |                |                                    | 2   |                        |                    |                     |
| Salir Escanear Vist prev Ayuda                                                                                                    | Tamaño de ima  | gen: 2.77 MB (104528.53 MB libres) |     |                        |                    |                     |
|                                                                                                    | Salir          | Escanear Vist prev Avuda           |     |                        |                    | Borrar              |
|                                                                                                    |                |                                    |     |                        |                    |                     |

#### 1. Escáner:

Seleccione el escáner que desee usar. El escáner que selecciona se convierte en el predeterminado. Haga clic en [Actualizar] para descubrir todos los escáneres disponibles conectados mediante USB o la red.

#### 2. Original:

Seleccione [Reflectante] para escanear desde el cristal de exposición, o bien [Alimentador automático de documentos] para escanear desde el ADF.

#### 3. Tipo original

En función del original, seleccione un ajuste de la lista de opciones que se detalla a continuación, o bien seleccione [Personalizar...] para configurar sus propios ajustes de escaneado. [Modo], [Resolución] y [Tamañ], en [Configuración de digitalización], cambiarán de acuerdo con el ajuste de tipo de original seleccionado.

• Cuando utilice el cristal de exposición:

[Edic. texto (OCR)]

[Fax, archivar o copia]

[Foto en blanco y negro]

[Documento en color: rápido]

[Documento en color: mejor calidad]

[Personalizar...]

- Cuando utilice el ADF:
  - [ADF: más rápido]
  - [ADF: mejor]
  - [ADF: gris]

[Personalizar...]

#### 4. Modo:

Seleccione entre a todo color, escala de grises o blanco y negro.

#### 5. Resolución:

Seleccione una de las resoluciones de la lista. Si selecciona [Definido por el usuario], especifique un valor de resolución directamente en la casilla de edición. Tenga en cuenta que aumentar la resolución también aumenta el tamaño del archivo y el tiempo de escaneo.

Las resoluciones seleccionables varían, en función de dónde esté colocado el original.

• Cuando utilice el cristal de exposición:

75, 100, 150, 200, 300, 400, 500, 600, 1200, 2400, 4800, 9600, 19200 dpi, Definido por el usuario

• Cuando utilice el ADF:

75, 100, 150, 200, 300, 400, 500, 600 dpi, Definido por el usuario

#### 6. Tamaño:

Seleccione el tamaño del escaneo. Si selecciona [Definido por el usuario], especifique el tamaño del escaneo directamente en el cuadro de edición. Asimismo, puede cambiar el tamaño del escaneo con el ratón en el área de vista previa. Puede seleccionar la unidad de medida entre [cm], [pulgadas] o [píxels]. Las resoluciones seleccionables varían, en función de dónde esté colocado el original. Para obtener información detallada, consulte la ayuda de TWAIN.

#### 7. Tarea de digitalización: (al utilizar el cristal de exposición)

Muestra hasta 10 áreas de escaneado usadas anteriormente. Si desea borrar una tarea de escaneo, seleccione el número de la tarea y haga clic en [Eliminar]. Puede seleccionar [RecortAuto] para permitir que el escáner detecte automáticamente el tamaño de su original.

Cuando utilice el modelo con panel táctil y seleccione [Alimentador automático de documentos] para [Original:], aparecerá [Dúplex] en lugar de [Tarea de digitalización:]. Seleccione esta casilla de verificación cuando coloque originales con ambas caras en el ADF.

#### 🕹 Nota

 Si los datos escaneados ocupan más que la capacidad de la memoria, aparece un mensaje de error y el escaneo se cancela. Si sucede esto, especifique una resolución menor y escanee de nuevo el original.

# Funcionamiento básico para el escaneo WIA

WIA permite que ordenadores con Windows Vista SP1 o versiones posteriores del sistema operativo Windows y Windows Server 2008 o versiones posteriores realicen el escaneo a través de una red.

El procedimiento de esta sección es un ejemplo que se basa en Windows 10.

- 1. Coloque los originales en el cristal de exposición o en el ADF.
- 2. En el menú [Inicio], seleccione [Panel de control] en [Sistema de Windows].
- 3. Haga clic en [Ver dispositivos e impresoras].
- Haga clic con el botón derecho del ratón en el icono del modelo de impresora que desee utilizar y, a continuación, haga clic en [Iniciar escaneo] para abrir el cuadro de diálogo con los ajustes de escaneo.
- 5. En el cuadro de diálogo, configure los ajustes de escaneo según sea necesario y, a continuación, haga clic en [Escanear].
- 6. Haga clic en [Importar].

# Funcionamiento básico del Escaneo ICA

Esta sección describe el funcionamiento básico de escaneo ICA.

Puede utilizar el escáner ICA tanto con una conexión USB como con una conexión de red.

#### Cómo instalar el driver ICA

- 1. Descargue el driver desde el sitio web.
- 2. Abra el archivo del paquete.
- 3. Siga las instrucciones que aparecen en la pantalla.

#### Cómo utilizar el escáner ICA

Esta sección describe los preparativos y el procedimiento necesarios para utilizar el escáner ICA.

Para utilizar la conexión de red, configure el ajuste de red.

Instale una aplicación compatible con ICA.

#### Escaneo ICA

Como ejemplo, se muestran los procedimientos de configuración con OS X 10.11. El procedimiento real puede variar en función de la versión de OS X que utilice.

- 1. Coloque los originales en el cristal de exposición o en el ADF.
- 2. Abra la aplicación Finder.
- 3. Abra la carpeta Applications.
- 4. Haga doble clic en [Captura de imagen].
- 5. Seleccione un escáner que desee utilizar en la lista.
  - Para una conexión USB, seleccione una de las opciones de la lista "DISPOSITIVOS".
  - Para una conexión de red, seleccione una de las opciones de la lista "COMPARTIDOS".

#### Ajustes que pueden configurarse en el cuadro de diálogo ICA

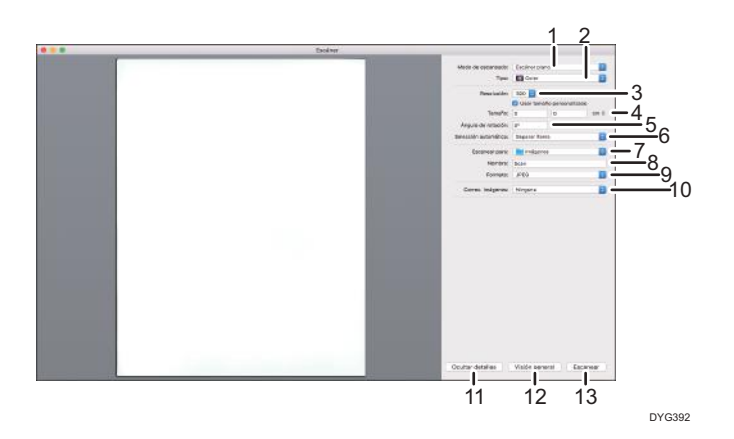

#### 1. Modo de escaneo:

Seleccione dónde se colocará el original.

• Escáner de sobremesa

Si el original está colocado en el cristal de exposición, seleccione [Escáner de sobremesa].

• Alimentador de documentos

Si el original se coloca en el ADF, seleccione [Document Feeder] (Alimentador de documentos).

#### 2. Tipo:

Defina el tipo de original en [Texto], [Black & White] (Blanco y negro) o [Color].

[Texto] es adecuado para escanear originales que contengan principalmente texto.

#### 3. Resolución:

Seleccione una de las resoluciones de la lista.

Tenga en cuenta que aumentar la resolución también aumenta el tamaño del archivo y el tiempo de escaneo. Las resoluciones seleccionables varían, en función de dónde esté colocado el original.

• Cuando utilice el cristal de exposición:

75, 100, 150, 200, 300, 400, 500, 600, 1200, 2400, 4800 dpi

• Cuando utilice el ADF:

75, 100, 150, 200, 300, 400, 500, 600 dpi

#### 4. Tamaño:

Especifique el tamaño del papel original.

La casilla de verificación [Use Custom Size] (Utilizar tamaño personalizado) aparece cuando se selecciona [Flatbed] (Base plana) en [Scan Mode:] (Modo de digitalización:). Si selecciona esta casilla, especifique también los siguientes elementos:

• Ángulo de giro:

Podrá especificar en cuántos grados se girará la imagen escaneada en el sentido horario.

- Selección automática:
  - Detectar elementos separados

5

Podrá escanear múltiples originales juntos y almacenar cada imagen escaneada como archivo separado.

• Detectar cuadro de delimitación

Podrá escanear múltiples originales colocados en el cristal de exposición y almacenar sus imágenes escaneadas como un único archivo.

#### 5. Orientación

Seleccione la orientación de los originales colocados en el ADF o en el cristal de exposición.

Este elemento no aparece cuando se selecciona la casilla de verificación [Use Custom Size] (Utilizar tamaño personalizado).

Si utiliza el modelo de panel táctil y selecciona [Document Feeder] (Alimentador de documentos) en [Scan Mode:] (Modo de digitalización:), [Duplex] (Dúplex) aparece en [Orientation:] (Orientación:). Seleccione esta casilla de verificación cuando coloque originales con ambas caras en el ADF.

#### 6. Escanear a:

Seleccione dónde se almacenarán los datos escaneados.

#### 7. Nombre:

Nombre de los datos escaneados.

#### 8. Formato:

Seleccione el formato de los datos escaneados.

- TIFF
- PNG
- GIF
- PDF
- JPEG
- JPEG 2000
- BMP

#### 9. Corrección de imagen:

Cuando seleccione [Manual], podrá definir ajustes como el brillo y el contraste.

#### 10. Ocultar detalles

Haga clic para ocultar los ajustes.

#### 11. Descripción general

Haga clic para tener una vista previa de la imagen escaneada.

#### 12. Escaneo

Haga clic para comenzar el escaneo.

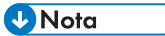

 Si los datos escaneados ocupan más que la capacidad de la memoria, aparece un mensaje de error y el escaneo se cancela. Si sucede esto, especifique una resolución menor y escanee de nuevo el original.

# Acerca del escaneo SANE

Este equipo puede utilizarse como escáner SANE. Las distribuciones de Linux compatibles son las siguientes:

- openSUSE 13.1/13.2
- Ubuntu 16.04LTS/16,10
- Red Hat Enterprise Linux 6/7

# Especificación de los ajustes de escaneo para escanear

Cuando especifique un destino de escaneo, los ajustes de escaneo de la máquina cambian automáticamente según la información registrada para ese destino en la libreta de direcciones. Si es necesario, puede cambiar los ajustes de escaneo para el trabajo actual mediante el panel de mandos.

#### • Nota

- La máquina mantiene los ajustes de escaneo predefinidos para el destino actual hasta que vuelve al modo de espera.
- El cambio de los ajustes de escaneo predefinidos del destino actual no cambia la información registrada en la libreta de direcciones.
- Si especifica el último destino utilizado, los ajustes predefinidos del escaneo vuelven a activarse de nuevo, aunque haya cambiado los ajustes para el trabajo anterior.

#### Especificación del tamaño del escaneo de acuerdo con el tamaño del original

En esta sección se describe cómo especificar el tamaño de escaneo de acuerdo con el tamaño del original actual.

#### Al utilizar el modelo con panel táctil

1. Pulse la tecla [Inicio].

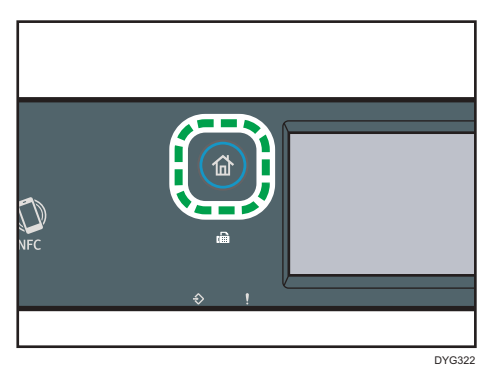

- 2. Pulse el icono [Escáner] en la pantalla [Inicio].
- 3. Pulse la pestaña [USB].
- 4. Pulse [Aj. escaneo].

Podrá pulsar [Aj. escaneo] únicamente cuando haya seleccionado la pestaña [USB].

5. Pulse [Tam. escaneo...].

5

6. Seleccione el tamaño del original y, a continuación, pulse [OK].

Si seleccionó un elemento distinto de [Tam. person.], no es necesario que realice los pasos restantes del procedimiento.

- 7. Seleccione [mm] o [pulg.].
- 8. Pulse [Establecer ancho...].
- 9. Introduzca el ancho y, a continuación, pulse [OK].
- 10. Pulse [Establecer long...].
- 11. Introduzca la longitud y, a continuación, pulse [OK].
- Confirme que se muestre el tamaño de escaneo introducido y, a continuación, pulse [OK].

#### Al utilizar el modelo con panel LCD de cuatro líneas

1. Pulse [Tam.esc.].

| <b>O</b> Lista   |       |  |  |
|------------------|-------|--|--|
| Espec. dirección |       |  |  |
| 300 x 300dpi 🗛   |       |  |  |
| Tam.esc.         | Dest. |  |  |

 Pulse la tecla [▲] o [▼] para seleccionar el tamaño del original y, a continuación, pulse la tecla [OK].

Si seleccionó un elemento distinto de [Tam. person.], no es necesario que realice los pasos restantes del procedimiento.

- Pulse la tecla [▲] o [▼] para seleccionar [mm] o [pulg.] y, a continuación, pulse la tecla [OK].
- 4. Introduzca la anchura con las teclas numéricas y pulse [OK].

Para especificar un decimal, pulse [¥].

5. Introduzca la longitud con las teclas numéricas y pulse [OK].

Para especificar un decimal, pulse [¥].

#### 🖖 Nota

- Puede cambiar el ajuste predeterminado de la máquina de [Tamaño escaneo] para que escanee siempre los originales con un tamaño específico. Para más información, consulte Pág. 260
   "Ajustes de características de escáner (al utilizar el modelo con panel táctil)" o Pág. 314 "Ajustes de característica de escáner (al utilizar el modelo con panel LCD de cuatro líneas)".
- Los ajustes temporales de los trabajos se borran en los casos siguientes:
  - Cuando no se recibe información durante el periodo especificado en [Tempor. reinic. stma] o [Tempor. reinic. auto. stma] mientras se muestra la pantalla inicial. Para más información,

consulte Pág. 290 "Ajustes de Herramientas del administrador (al utilizar el modelo con panel táctil)" o Pág. 333 "Ajustes de Herramientas del administrador (al utilizar el modelo con panel LCD de cuatro líneas)".

- Cuando se pulsa la tecla [Borrar/Parar] mientras se muestra la pantalla inicial.
- Cuando se ha cambiado el modo de la máquina.
- Cuando se ha apagado la máquina.
- Cuando se ha cambiado el valor predeterminado de la máquina para el mismo ajuste.

#### Ajuste de la densidad de la imagen

En esta sección se describe cómo ajustar la densidad de la imagen para el trabajo actual.

Hay cinco niveles de densidad de imagen. Cuanto mayor sea el nivel de densidad, más oscura será la imagen escaneada.

#### Al utilizar el modelo con panel táctil

1. Pulse la tecla [Inicio].

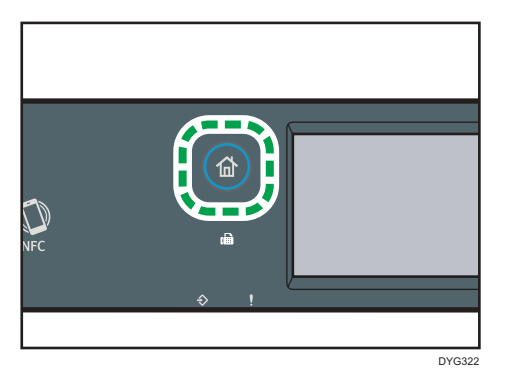

- 2. Pulse el icono [Escáner] en la pantalla [Inicio].
- 3. Pulse la pestaña [USB].
- 4. Pulse [Aj. escaneo].

Podrá pulsar [Aj. escaneo] únicamente cuando haya seleccionado la pestaña [USB].

 Pulse [◄] o [▶] para seleccionar el nivel de densidad deseado y, a continuación, pulse [OK].

#### Al utilizar el modelo con panel LCD de cuatro líneas

1. Pulse la tecla [Densidad].

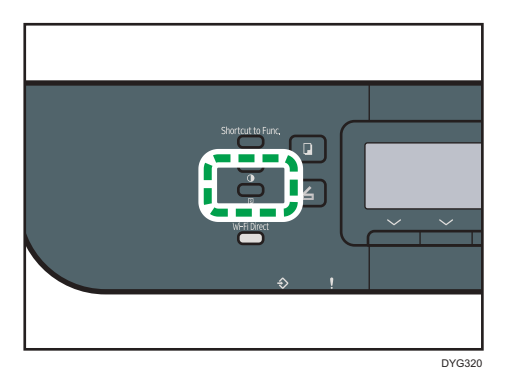

 Pulse la tecla [▲] o [▶] para seleccionar el nivel de densidad deseado y, a continuación, pulse la tecla [OK].

#### Vota

- Puede cambiar el ajuste predeterminado de la máquina de [Densidad] para escanear siempre con un nivel de densidad específico. Para más información, consulte Pág. 260 "Ajustes de características de escáner (al utilizar el modelo con panel táctil)" o Pág. 314 "Ajustes de característica de escáner (al utilizar el modelo con panel LCD de cuatro líneas)".
- Los ajustes temporales de los trabajos se borran en los casos siguientes:
  - Cuando no se recibe información durante el periodo especificado en [Tempor. reinic. stma] o [Tempor. reinic. auto. stma] mientras se muestra la pantalla inicial. Para más información, consulte Pág. 290 "Ajustes de Herramientas del administrador (al utilizar el modelo con panel táctil)" o Pág. 333 "Ajustes de Herramientas del administrador (al utilizar el modelo con panel LCD de cuatro líneas)".
  - Cuando se pulsa la tecla [Borrar/Parar] mientras se muestra la pantalla inicial.
  - Cuando se ha cambiado el modo de la máquina.
  - Cuando se ha apagado la máquina.
  - Cuando se ha cambiado el valor predeterminado de la máquina para el mismo ajuste.

#### Especificación de la resolución

En esta sección se describe cómo especificar la resolución de escaneo para el trabajo actual.

Hay seis ajustes de resolución. Cuanto mayor sea la resolución, más alta será la calidad, aunque también aumentará el tamaño del archivo.

#### Al utilizar el modelo con panel táctil

1. Pulse la tecla [Inicio].

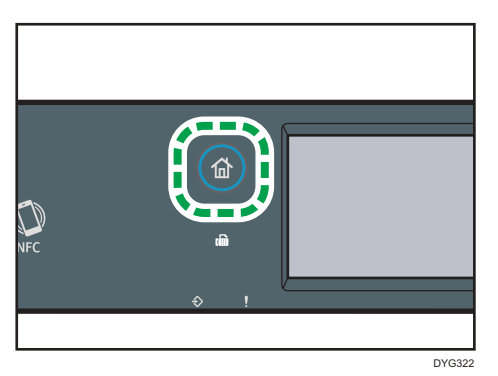

- 2. Pulse el icono [Escáner] en la pantalla [Inicio].
- 3. Pulse la pestaña [USB].
- 4. Pulse [Aj. escaneo].

Podrá pulsar [Aj. escaneo] únicamente cuando haya seleccionado la pestaña [USB].

- 5. Pulse [Resolución...].
- 6. Seleccione la resolución deseada y, a continuación, pulse [OK].
- 7. Confirme que se muestre la resolución seleccionada y, a continuación, pulse [OK].

Al utilizar el modelo con panel LCD de cuatro líneas

1. Pulse la tecla [Calidad imagen].

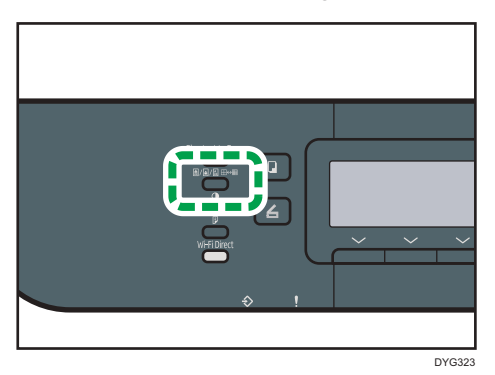

Pulse las teclas [▲], [▼], [◀] o [▶] para seleccionar la resolución que desee, y pulse la tecla [OK].

#### 🖖 Nota

 Puede cambiar el ajuste predeterminado de la máquina de [Resolución] para escanear siempre con un nivel de resolución específico. Para más información, consulte Pág. 260 "Ajustes de características de escáner (al utilizar el modelo con panel táctil)" o Pág. 314 "Ajustes de característica de escáner (al utilizar el modelo con panel LCD de cuatro líneas)".

- Los ajustes temporales de los trabajos se borran en los casos siguientes:
  - Cuando no se recibe información durante el periodo especificado en [Tempor. reinic. stma] o [Tempor. reinic. auto. stma] mientras se muestra la pantalla inicial. Para más información, consulte Pág. 290 "Ajustes de Herramientas del administrador (al utilizar el modelo con panel táctil)" o Pág. 333 "Ajustes de Herramientas del administrador (al utilizar el modelo con panel LCD de cuatro líneas)".
  - Cuando se pulsa la tecla [Borrar/Parar] mientras se muestra la pantalla inicial.
  - Cuando se ha cambiado el modo de la máquina.
  - Cuando se ha apagado la máquina.
  - Cuando se ha cambiado el valor predeterminado de la máquina para el mismo ajuste.

# 6. Envío y recepción de un fax

Este capítulo describe cómo usar la función de fax y especificar los ajustes. Esta función está disponible para SP 330SFN o 3710SF.

# Qué puede hacer con la función de fax

#### Reenvíe faxes recibidos para tenerlos donde quiera que esté

Al reenviar faxes recibidos a una dirección de e-mail o una carpeta, puede recibirlos en cualquier momento y en cualquier lugar en el que esté.

Para más información, consulte Pág. 242 "Cómo reenviar o almacenar faxes en la memoria".

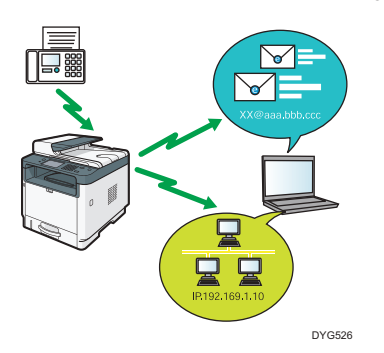

#### Envíe faxes por datos para ahorrar papel

Usando un driver LAN-Fax, puede enviar documentos desde su ordenador sin imprimirlos.

Para más información, consulte Pág. 231 "Uso de la función de fax desde un ordenador (LAN--Fax)".

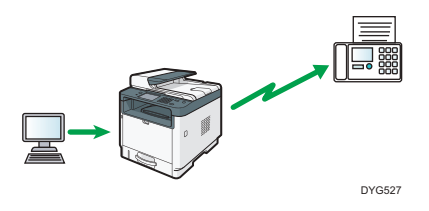

# Flujos de trabajo de los ajustes del fax

Esta sección explica los preparativos y los procedimientos para enviar documentos de fax a una carpeta en el ordenador de un cliente.

Tras seguir los procedimientos que aparecen a continuación, podrá enviar documentos fax desde la máquina a una carpeta compartida en el ordenador de un cliente.

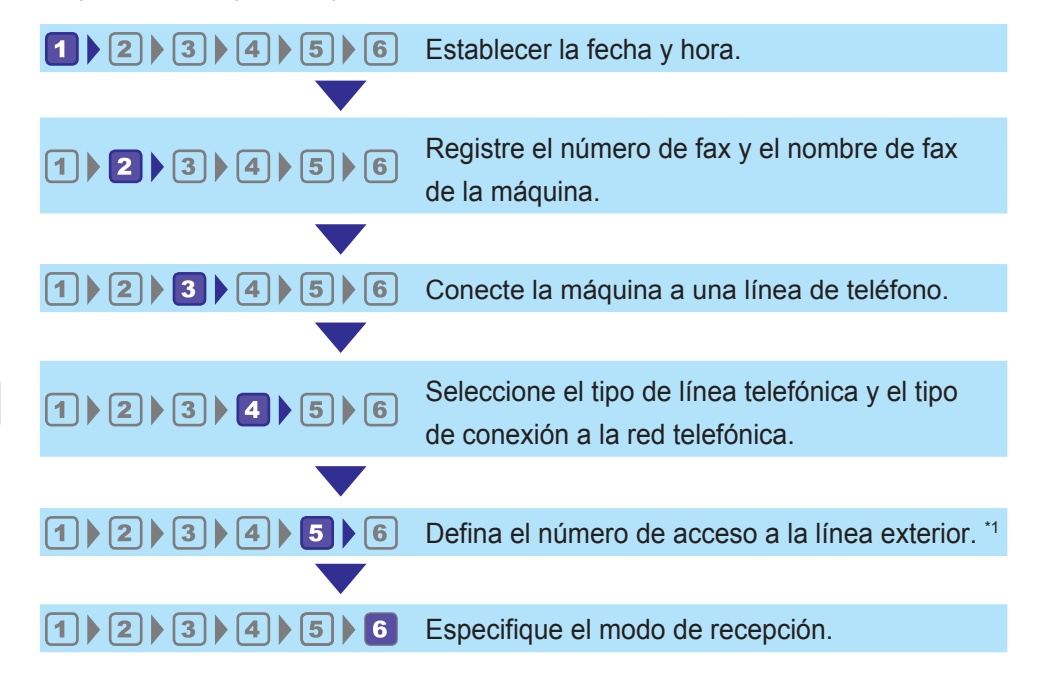

\*1 Especifique cuando esté usando una línea de extensión o PBX.

| Procedimiento | Referencia                                                                                                    |  |
|---------------|----------------------------------------------------------------------------------------------------|--|
| 1             |                                                                                                    |  |
| 2             |                                                                                                    |  |
| 3             | Consulte la Guía de configuración.                                                                                              |  |
| 4             |                                                                                                    |  |
| 5             |                                                                                                    |  |
| 6             | Para obtener más información sobre cómo seleccionar modos de<br>recepción, consulte Pág. 238 "Selección del modo de recepción". |  |

#### Vota

 Tras la configuración inicial, puede cambiar los ajustes en el menú [Herram. admin.] Para obtener información detallada acerca de cómo cambiar los ajustes, consulte Pág. 290 "Ajustes de Herramientas del administrador (al utilizar el modelo con panel táctil)".

## Pantalla del modo Fax

En esta sección se ofrece información sobre la pantalla en el modo de fax.

#### Pantalla en el modo de espera

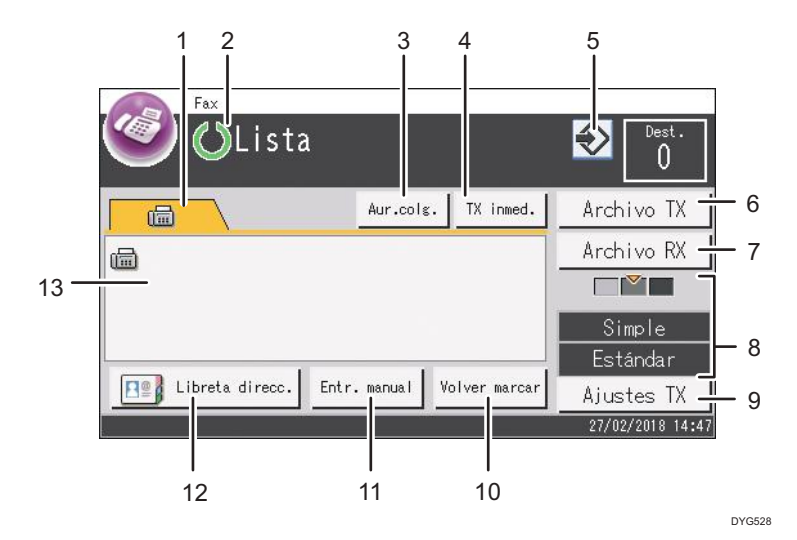

#### 1. Fax

Muestra la pantalla [Fax] (📾). Puede especificar los destinos de fax.

#### 2. Estado o mensajes actuales

Muestra el estado o los mensajes actuales.

#### 3. [Aur.colg.]

Permite marcar mientras se escucha el tono desde el altavoz interno. Puede enviar un fax para verificar la conexión.

#### 4. [TX inmed.]

Pulse para seleccionar el modo TX inmediata. Para más información, consulte Pág. 216 "Selección del modo de transmisión".

#### 5. Icono de elemento favorito

Púlselo para registrar los ajustes actuales como un elemento favorito.

#### 6. [Archivo TX]

Pulse para mostrar la lista de los archivos de transmisión guardados en la memoria.

#### 7. [Archivo RX]

Pulse para mostrar la lista de los archivos recibidos guardados en la memoria.

#### 8. Ajustes de TX actuales

Muestra los ajustes actuales de densidad, original y resolución.

#### 9. [Ajustes TX]

Pulse para especificar los ajustes de escaneo.

#### 10. [Volver marcar]

Pulse para seleccionar el último destino utilizado.

Mientras esté introduciendo un destino, pulse esta tecla para introducir un espacio.

#### 11. [Entr. manual]

Pulse para especificar los destinos de forma manual.

#### 12. [Libreta direcc.]

Pulse para seleccionar los destinos registrados en la máquina.

#### 13. Número introducido

Muestra el número introducido de un destino.

#### Vota

- El modo predeterminado de la máquina en el encendido puede especificarse en el ajuste [Prioridad función], en [Herram. admin.]. Para [Prioridad función], consulte Pág. 290 "Ajustes de Herramientas del administrador (al utilizar el modelo con panel táctil)".
- El formato de visualización de la fecha y la hora puede especificarse en [Config. hora/fecha], en [Herram. admin.]. Para [Config. hora/fecha], consulte Pág. 290 "Ajustes de Herramientas del administrador (al utilizar el modelo con panel táctil)".
- Si el indicador de alerta parpadea en la pantalla de fax inicial, pulse la tecla [Inicio], pulse el icono [Estado] y consulte el mensaje mostrado.

# Cómo registrar destinos de fax

Esta sección describe cómo registrar destinos de fax en la Libr. direc. mediante el panel de mandos. Para introducir caracteres, consulte Pág. 48 "Cómo introducir caracteres (al utilizar el modelo con panel táctil)".

Libr. direc. también se puede editar con Web Image Monitor.

#### Comportante )

 Los datos de la libreta de direcciones pueden dañarse o perderse de forma inesperada. El fabricante no será responsable de ningún daño que resulte de dicha pérdida de datos. Asegúrese de crear una copia de seguridad de los datos de la libreta de direcciones con periodicidad. Si desea más información sobre la creación de archivos de copia de seguridad, consulte Pág. 388 "Configuración de los ajustes del administrador".

La libreta de direcciones puede incluir hasta 108 entradas (8 entradas de memoria de teléfonos y 100 entradas de marcación rápida).

#### Registro de destinos de fax con el panel de mandos

1. Pulse la tecla [Inicio].

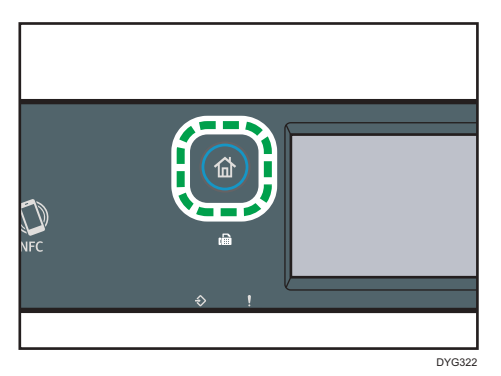

- 2. Pulse el icono [Ajuste] en la pantalla [Inicio].
- 3. Pulse [Libr. direc.].
- 4. Si se le indica que introduzca una contraseña, utilice las teclas numéricas para introducir la contraseña y, a continuación, pulse [OK].
- 5. Seleccione [Lista mem.telf.] o [Lista mrc.rápd.].
- 6. Seleccione el número de la Lista mem.telf. o la Lista mrc.rápd. que desee registrar.
- 7. Pulse la casilla situada al lado de [Nombre:].
- 8. Introduzca el nombre del fax y, a continuación, pulse [OK].
- 9. Pulse la casilla situada al lado de [Número:].

- 10. Introduzca el número de fax y, a continuación, pulse [OK].
- 11. Confirme los ajustes y pulse [OK].
- 12. Pulse la tecla [Inicio].

#### Vota

- Un número de fax puede contener cifras del 0 al 9, el carácter "P" (pausa), "★", "#" y espacio.
- Si fuera necesario, introduzca una pausa en el número de fax. La máquina hace una breve pausa antes de marcar los dígitos después de la pausa. Puede especificar la duración de la pausa en el ajuste [Tiempo pausa] en [Ajuste transmisión]. Para [Tiempo pausa], consulte Pág. 263 "Ajustes de características de fax (al utilizar el modelo con panel táctil)".
- Si desea usar los servicios de tonos en una línea de marcación de pulsos, inserte "\*" en el número de fax. "\*" cambia el modo de marcación de pulsos a tonos temporalmente.
- Si la máquina está conectada a la red telefónica a través de PBX, asegúrese de introducir el número de acceso a la línea exterior especificado en [Número acceso PBX] antes del número de fax. Para [Número acceso PBX], consulte Pág. 290 "Ajustes de Herramientas del administrador (al utilizar el modelo con panel táctil)".
- Puede especificarse una contraseña para acceder al menú [Libr. direc.] en [Bloqueo herr. admin.].
   Para [Bloqueo herr. admin.], consulte Pág. 290 "Ajustes de Herramientas del administrador (al utilizar el modelo con panel táctil)".

#### Modificación o eliminación de destinos de fax

1. Pulse la tecla [Inicio].

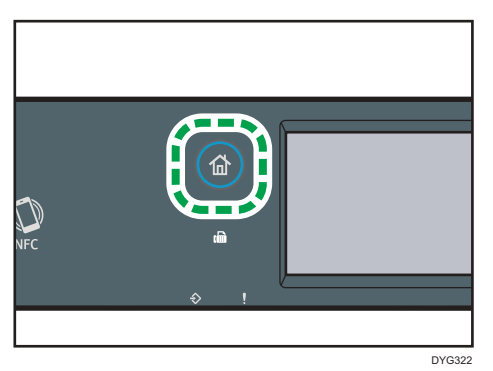

- 2. Pulse el icono [Ajuste] en la pantalla [Inicio].
- 3. Pulse [Libr. direc.].
- Si se le indica que introduzca una contraseña, utilice las teclas numéricas y, a continuación, pulse [OK].
- 5. Seleccione [Lista mem.telf.] o [Lista mrc.rápd.].

- 6. Seleccione el número de la Lista mem.telf. o la Lista mrc.rápd. que desee modificar o eliminar.
- 7. Pulse la casilla situada al lado de [Nombre:].
- 8. Introduzca el nombre del fax y, a continuación, pulse [OK].

Si desea eliminar el nombre del fax, pulse [←] or [C], hasta que se borre el nombre.

- 9. Pulse la casilla situada al lado de [Número:].
- Introduzca el número de fax y, a continuación, pulse [OK].
   Si desea eliminar el número de fax, pulse [←] or [C], hasta que se borre el número.
- 11. Confirme los ajustes y pulse [OK].
- 12. Pulse la tecla [Inicio].

#### Registro de destinos de fax mediante Web Image Monitor

- 1. Inicie el navegador web e introduzca su dirección IP para acceder a la máquina.
- 2. Haga clic en [Destino Memoria telf.] o [Destino marcación rápida fax].
- 3. En la lista [Tipo de destino], seleccione [Fax].
- 4. Seleccione [Número memoria telf.] o [Número marcación rápida] y luego seleccione el número de registro de la lista.
- 5. Registre la información según sea necesario.
- 6. Introduzca la contraseña de administrador si es preciso.
- 7. Haga clic en [Aplicar].
- 8. Cierre el navegador web.

#### Ajustes de destino de fax

| Programar/Cambia                         | ar destino fax           |
|------------------------------------------|--------------------------|
| <ul> <li>Número memoria telf.</li> </ul> | : 🗸                      |
| <ul> <li>Número marcación ráj</li> </ul> | pida :                   |
| Nombre                                   | :                        |
| Número de fax                            | :                        |
| Por favor, introduzca la contra          | aseña del administrador. |
| Aplicar C.                               | ancelar                  |

| Ítem                                                 | Ajuste    | Descripción                                                                                                    |
|------------------------------------------------------|-----------|----------------------------------------------------------------------------------------------------|
| Número memoria<br>telf. / Número<br>marcación rápida | Requerido | Seleccione el número para el que quiere registrar un<br>destino de memoria telefónica o marcación rápida.                                                                                                    |
| Nombre                                               | Opcional  | Nombre del destino. El nombre especificado aquí se<br>mostrará en pantalla al seleccionar el destino de fax.<br>Puede contener hasta 20 caracteres.                                                                                                    |
| Número de fax                                        | Requerido | Número de fax del destino. Puede contener hasta 40<br>caracteres.<br>Si la máquina está conectada a la red telefónica a<br>través de PBX, asegúrese de introducir el número de<br>acceso a la línea exterior especificado en [Número<br>acceso PBX] antes del número de fax. Para [Número<br>acceso PBX], consulte Pág. 290 "Ajustes de<br>Herramientas del administrador (al utilizar el modelo<br>con panel táctil)". |

#### 🕹 Nota

- Un número de fax puede incluir cifras del 0 al 9, "P" (pausa), "★", "#", "-" y espacio.
- Si fuera necesario, introduzca una pausa en el número de fax. La máquina hace una breve pausa antes de marcar los dígitos después de la pausa. Puede especificar la duración de la pausa en el ajuste [Tiempo pausa] en [Ajuste transmisión]. Para [Tiempo pausa], consulte Pág. 263 "Ajustes de características de fax (al utilizar el modelo con panel táctil)".
- Para obtener información detallada sobre el uso de Web Image Monitor, consulte Pág. 351 "Configuración de la máquina mediante utilidades".
- Si desea usar los servicios de tonos en una línea de marcación de pulsos, inserte "\*" en el número de fax. "\*" cambia el modo de marcación de pulsos a tonos temporalmente.
- Si la máquina está conectada a la red telefónica a través de PBX, asegúrese de introducir el número de acceso a la línea exterior especificado en [Número acceso PBX] antes del número de fax. Para [Número acceso PBX], consulte Pág. 290 "Ajustes de Herramientas del administrador (al utilizar el modelo con panel táctil)".

#### Modificación de destinos de fax

- 1. Inicie el navegador web e introduzca su dirección IP para acceder a la máquina.
- 2. Haga clic en [Destino Memoria telf.] o [Destino marcación rápida fax].

Si modifica la entrada de marcación rápida, continúe con el paso 4.

- 3. Haga clic en [Destino Memoria telf. fax].
- Seleccione la entrada que desee modificar y haga clic en [Cambiar].
   Si desea eliminar la entrada, haga clic en [Eliminar].
- 5. Modifique los ajustes según sea necesario.

Para eliminar la entrada, confirme la entrada que ha seleccionado.

- 6. Introduzca la contraseña de administrador si es preciso.
- 7. Haga clic en [Aplicar].
- 8. Cierre el navegador web.

#### Cómo impedir la transmisión al destino equivocado

Si desea evitar el envío de documentos al destino incorrecto, puede configurar la máquina para que solicite al usuario dos veces el destino o que muestre el destino introducido antes de la transmisión.

#### Reintroducción de un número de fax para confirmar el destino

Vuelva a introducir el número de fax para confirmar que el destino es correcto.

La transmisión se cancela si el número de fax no coincide con el primero. Esta función ayuda a evitar que los usuarios envíen faxes accidentalmente al destino equivocado.

#### 🔁 Importante

- Esta función está disponible sólo cuando se especifica una contraseña de administrador.
- 1. Pulse la tecla [Inicio].

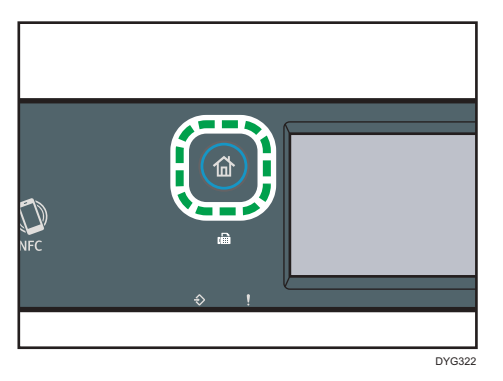

- 2. Pulse el icono [Ajuste] en la pantalla [Inicio].
- 3. Pulse [Herram. admin.].
- Introduzca la contraseña con las teclas numéricas en la pantalla de contraseña y, a continuación, pulse [OK].
- Pulse [♥] dos veces.

6
- 6. Pulse [Confirmación núm.fax].
- 7. Seleccione [Activado].
- 8. Pulse la tecla [Inicio].

# Vota

 Puede especificarse una contraseña para acceder al menú [Herram. admin.], en [Bloqueo herr. admin.]. Para [Bloqueo herr. admin.], consulte Pág. 290 "Ajustes de Herramientas del administrador (al utilizar el modelo con panel táctil)".

# Envío de fax

## Comportante 🔁

 Es recomendable que llame al receptor y confirme con él cuándo se realizará el envío de documentos importantes.

# Selección del modo de transmisión

A continuación se explican los modos de transmisión de la función de fax y cómo seleccionarlos.

#### Tipos de modos de transmisión

Hay dos tipos de transmisión:

- Transmisión en memoria
- Transmisión inmediata

#### Selección del modo de transmisión

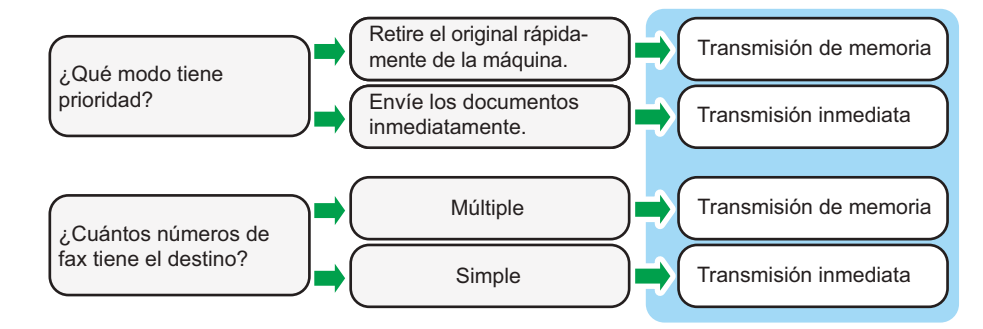

#### Descripción de los modos de transmisión

• Transmisión en memoria

En este modo, la máquina escanea varios originales a la memoria y los envía todos a la vez. Esto resulta cómodo cuando tiene prisa y quiere eliminar el documento de la máquina. En este modo, puede enviar un fax a varios destinos. Si [Remarcación auto] está activado en [Ajuste transmisión], la máquina volverá a marcar el destino de fax automáticamente cuando la línea esté ocupada o se produzca un error en la transmisión. El número de intentos de marcación rápida está predefinido en dos o tres veces en intervalos de cinco minutos, en función del ajuste de [País / Región] en [Herram. admin.]. Puede desactivar [Remarcación auto] en [Características fax]. Para más información, consulte Pág. 263 "Ajustes de características de fax (al utilizar el modelo con panel táctil)".

Transmisión inmediata

En este modo, la máquina escanea el original y lo envía por fax inmediatamente. Es recomendable si desea enviar rápidamente un original o si desea comprobar el destino al

que lo está enviando. No se guarda el original en memoria. Sólo puede especificar un destino. Si el fax no se recibe con normalidad, aparecerá un mensaje de error en el panel de mandos.

#### Configuración del modo de transmisión

1. Pulse la tecla [Inicio].

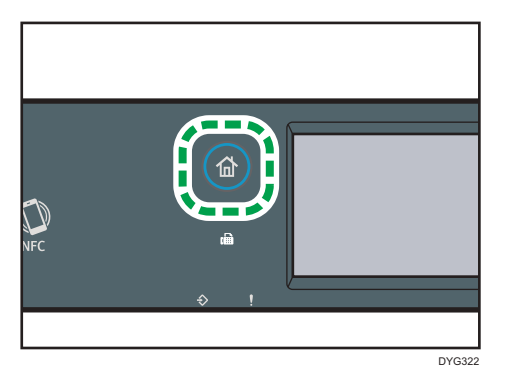

- 2. Pulse el icono [Ajuste] en la pantalla [Inicio].
- 3. Pulse [Características fax].
- 4. Pulse [♥].
- 5. Seleccione [Ajuste transmisión].
- 6. Pulse [TX inmediata].
- 7. Seleccione [Desactivado], [Activado] o [Sólo siguiente fax].

Para transmisión en memoria, seleccione [Desactivado].

Para Transmisión inmediata, seleccione [Activado] o [Sólo siguiente fax].

8. Pulse la tecla [Inicio].

## Procedimientos básicos para enviar un fax

### Comportante )

- El original en el ADF tiene prioridad sobre el original en el cristal de exposición si coloca los originales en ambos lugares.
- Si especifica los ajustes originales de fax para un original con ambas caras, colóquelo en el ADF. No puede enviar faxes al colocar el original en el cristal de exposición. Puede especificar los ajustes originales de fax de dos formas: [Config. original] en [Ajustes TX] en la pantalla [Fax] o [Original fax] en [Ajuste transmisión] en el menú [Características fax]. Si desea más información sobre los ajustes originales de fax, consulte Pág. 263 "Ajustes de características de fax (al utilizar el modelo con panel táctil)".

1. Pulse la tecla [Inicio].

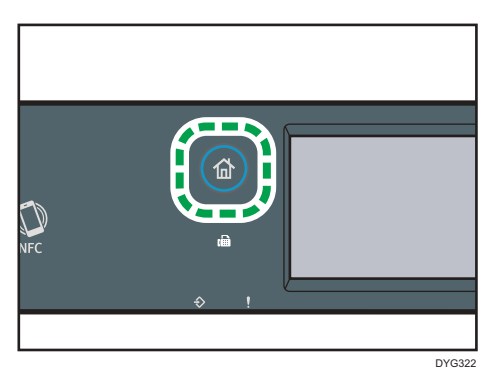

- 2. Pulse el icono [Fax] en la pantalla [Inicio].
- Coloque los originales en el cristal de exposición o en el ADF.
   Para colocar los originales, consulte Pág. 93 "Colocación de originales".
- 4. Seleccione [Libreta direcc.], [Entr. manual] o [Volver marcar].

Si selecciona [Volver marcar], confirme el destino y, a continuación, proceda con el paso 7.

- 5. Introduzca el numero de fax (un máximo de 40 caracteres) o especifique un destino.
  - Si desea más información sobre cómo introducir los caracteres, consulte Pág. 48 "Cómo introducir caracteres (al utilizar el modelo con panel táctil)".
  - Para obtener información detallada acerca de cómo especificar destinos, consulte Pág. 222 "Especificación del destino del fax".
  - Si la máquina está conectada a la red telefónica a través de PBX, asegúrese de introducir el número de acceso a la línea exterior especificado en [Número acceso PBX] antes del número de fax. Para [Número acceso PBX], consulte Pág. 290 "Ajustes de Herramientas del administrador (al utilizar el modelo con panel táctil)".

# 6. Pulse [OK].

7. Pulse la tecla [Inicio].

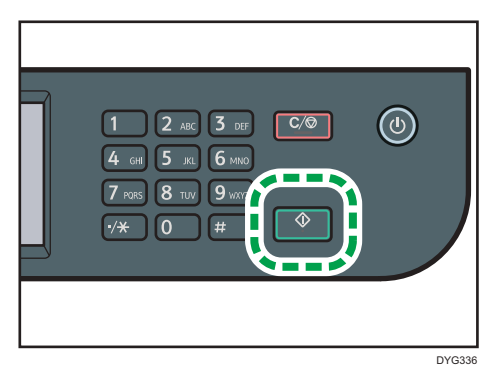

 Dependiendo de la configuración de la máquina, puede que se le pida que introduzca el número de fax de nuevo si introdujo manualmente el número de fax de destino. En este caso, vuelva a introducir el número en 60 segundos, y luego pulse la tecla [Inicio]. Si los números de fax no coinciden, vuelva al paso 5. Para [Confirmación núm.fax], consulte Pág. 290 "Ajustes de Herramientas del administrador (al utilizar el modelo con panel táctil)".

- Cuando use el cristal de exposición en el modo Transmisión de memoria, se le pedirá que coloque otro original. En tal caso, realice el siguiente paso.
- Si tiene más originales para escanear, pulse [Sí] en un plazo de 60 segundos, coloque el siguiente original en el cristal de exposición y luego pulse [OK]. Repita este paso hasta que se escaneen todos los originales.

Si no pulsa [Sí] en 60 segundos, la máquina empezará a marcar el destino.

9. Cuando se hayan escaneado todos los originales, pulse [No] o la tecla [Inicio] para empezar a enviar el fax.

#### 🕹 Nota

- Un número de fax puede contener cifras del 0 al 9, el carácter "P" (pausa), "X", "#" y espacio.
- Si fuera necesario, introduzca una pausa en un número de fax. La máquina hace una breve pausa antes de marcar los dígitos después de la pausa. Puede especificar la duración de la pausa en el ajuste [Tiempo pausa] en [Ajuste transmisión]. Para [Tiempo pausa], consulte Pág. 263 "Ajustes de características de fax (al utilizar el modelo con panel táctil)".
- Si desea usar los servicios de tonos en una línea de marcación de pulsos, inserte "★" en un número de fax. "★" cambia el modo de marcación de pulsos a tonos temporalmente.
- Puede especificar varios destinos y transmitir el fax que está enviando. Para enviar un fax con la función de transmisión, consulte Pág. 222 "Especificación del destino del fax".
- Cuando [Confirmación núm.fax] esté configurado en [Activado], la máquina le solicitará que especifique el número de fax dos veces únicamente al marcar el destino manualmente. No será necesario confirmar los destinos especificados mediante la función Marcación rápida o [Volver marcar]. Para obtener información detallada acerca de [Confirmación núm.fax], consulte Pág. 214 "Cómo impedir la transmisión al destino equivocado".
- Si se encuentra en el modo Transmisión en memoria, puede habilitar el ajuste [Remarcación auto] en [Ajuste transmisión] con el fin de configurar la máquina para que vuelva a marcar automáticamente el destino si la línea está ocupada o si se produce un error durante la transmisión. Para [Remarcación auto], consulte Pág. 263 "Ajustes de características de fax (al utilizar el modelo con panel táctil)".
- Si se encuentra en el modo de Transmisión en memoria, es posible que la memoria de la máquina se llene al escanear los originales. En este caso, la pantalla le indica que cancele la transmisión o que envíe solamente las páginas que se han escaneado correctamente.
- Puede escanear originales de dos caras desde el ADF en el modo de transmisión de memoria. Especifique cómo escanear originales con dos caras en el ajuste [Original fax] de [Ajuste transmisión]. Para [Original fax], consulte Pág. 263 "Ajustes de características de fax (al utilizar el modelo con panel táctil)".

- Si el papel queda atascado en el ADF significa que la página atascada no se ha escaneado adecuadamente. Si la máquina se encuentra en el modo de Transmisión inmediata, vuelva a enviar el fax desde la página atascada. Si se encuentra en el modo de Transmisión en memoria, escanee de nuevo todos los originales. Para obtener información detallada sobre cómo retirar el papel atascado en el ADF, consulte Pág. 431 "Eliminación de atascos de papel".
- La máquina puede almacenar hasta 5 trabajos de fax sin enviar.

# Cancelación de una transmisión

Esta sección explica cómo cancelar una transmisión de fax.

## Cancelación de una transmisión antes de que se escanee el original

Utilice este procedimiento para cancelar una transmisión antes de pulsar la tecla [Inicio].

1. Pulse la tecla [Borrar/Parar].

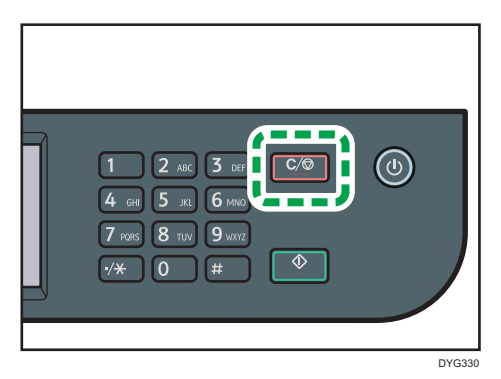

## Cancelación de una transmisión mientras se escanea el original

Utilice este procedimiento para cancelar el escaneo o la transmisión del original mientras este se escanea.

1. Pulse la tecla [Borrar/Parar].

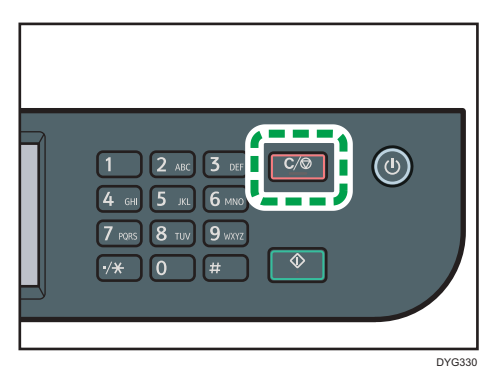

2. Pulse [Trabajos fax] en la pantalla [Trb.para canc.]

# Cancelación de una transmisión después de que se escanee el original (mientras la transmisión está en curso)

Utilice este procedimiento para borrar un archivo que se enviará cuando se haya escaneado el original.

 Pulse la tecla [Borrar/Parar] mientras se muestre en la pantalla el mensaje "Transmitiendo...".

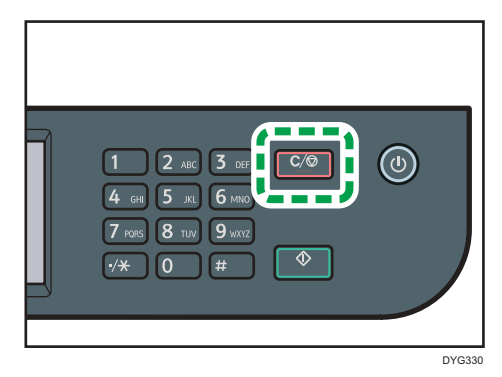

2. Pulse [Trabajos fax] en la pantalla [Trb.para canc.]

# Vota

- Si cancela una transmisión mientras se está enviando un archivo, la transmisión se detiene en cuanto finalice el procedimiento de cancelación. No obstante, es posible que ya se hayan enviado y recibido algunas páginas del documento en el otro extremo.
- Si la transmisión finaliza durante el procesamiento de este procedimiento, no se cancela la transmisión.
- Si cancela el envío de un fax durante la transmisión múltiple, solamente se cancela el fax al destino en curso. El fax se enviará a los destinos posteriores del modo habitual. Para obtener

información detallada sobre cómo enviar un fax con la función de transmisión, consulte Pág. 222 "Especificación del destino del fax".

# Cancelación de una transmisión después de que se escanee el original (antes de que empiece una transmisión)

Utilice este procedimiento para borrar un archivo almacenado en memoria antes de que su transmisión comience.

Use el siguiente procedimiento para eliminar un archivo almacenado en memoria (como por ejemplo rellamada automática) antes de que comience la transmisión.

#### 1. Asegúrese de que se muestre la pantalla inicial del modo de fax.

Para obtener información detallada acerca de la pantalla inicial, consulte Pág. 208 "Pantalla del modo Fax".

#### 2. Pulse [Archivo TX].

#### 3. Seleccione el archivo que desee eliminar.

• Para eliminar un archivo

Seleccione el archivo que desea eliminar y pulse [Eliminar]. Pulse [Sí] si aparece el mensaje.

• Para eliminar todos los archivos

Pulse [BorrarTodo]. Pulse [Sí] si aparece el mensaje.

### 🕹 Nota

- No es posible ver archivos que se encuentran en proceso de envío.
- Si especifica una tarea de difusión se cancelarán todos los destinos no enviados.

# Especificación del destino del fax

Aparte de introducir el número de fax de destino con las teclas numéricas, puede especificar los destinos mediante las funciones siguientes:

- Memoria de teléfonos
- Marcación rápida
- Función de transmisión múltiple
- Función de rellamada

# Cómo especificar el destino mediante la Memoria de teléfonos

1. Pulse la tecla [Inicio].

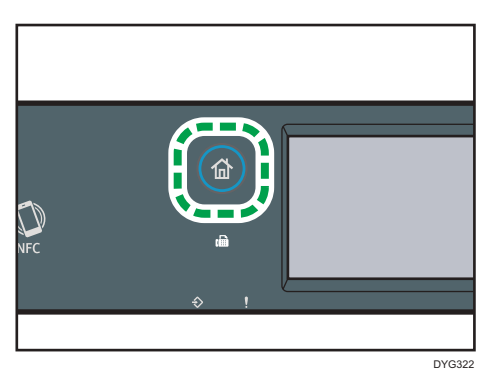

- 2. Pulse el icono [Fax] en la pantalla [Inicio].
- 3. Pulse [Libreta direcc.].
- 4. Pulse la pestaña [Mem. telf.].
- 5. Seleccione la entrada de la memoria del teléfono que desee pulsando el cuadrado pequeño.

Aparecerá una marca de verificación en el cuadrado pequeño. Pulse de nuevo el cuadrado pequeño para cancelar la selección.

6. Pulse [OK].

# 🕹 Nota

- Puede comprobar los nombres registrados y los números de fax mediante la impresión de un informe. Para la impresión de la lista de memoria de teléfonos, consulte Pág. 299 "Cómo imprimir listas o informes (al utilizar el modelo con panel táctil)".
- Para registrar las entradas de la memoria de teléfonos, consulte Pág. 210 "Cómo registrar destinos de fax".

# Especificación del destino mediante Marcación rápida

1. Pulse la tecla [Inicio].

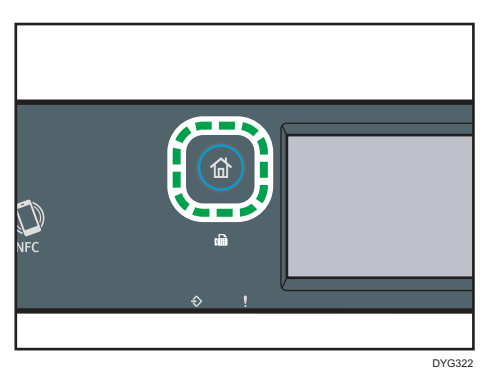

- 2. Pulse el icono [Fax] en la pantalla [Inicio].
- 3. Pulse [Libreta direcc.].
- 4. Pulse la pestaña [Mrc. rápd.].
- 5. Seleccione la entrada de Speed Dial que desee pulsando el cuadrado pequeño.

Aparecerá una marca de verificación en el cuadrado pequeño. Pulse de nuevo el cuadrado pequeño para cancelar la selección.

6. Pulse [OK].

# 🖖 Nota

- Puede comprobar los nombres registrados y los números de fax mediante la impresión de un informe. Para la impresión de la lista de Speed Dial, consulte Pág. 299 "Cómo imprimir listas o informes (al utilizar el modelo con panel táctil)".
- Para registrar las entradas de Speed Dial, consulte Pág. 210 "Cómo registrar destinos de fax".

# Especificación del destino mediante la función de transmisión múltiple

Puede enviar un fax a varios destinos (hasta 100) simultáneamente.

Los faxes se envían a destinos en el orden en que se especificaron.

1. Pulse la tecla [Inicio].

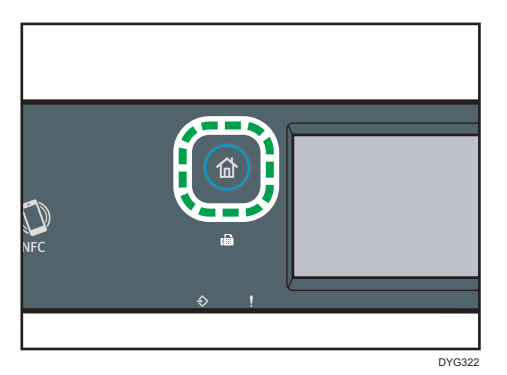

- 2. Pulse el icono [Fax] en la pantalla [Inicio].
- 3. Siga uno de estos métodos para añadir un destino:
  - Para añadir un destino de memoria de teléfonos, pulse [Libreta direcc.], pulse la pestaña [Lista mem.telf.], seleccione un destino y, a continuación, pulse [OK].
  - Para añadir un destino de marcación rápida, pulse [Libreta direcc.], pulse la pestña [Lista mrc.rápd.], seleccione un destino y, a continuación, pulse [OK].
  - Para añadir un destino especificado manualmente, pulse [Entr. manual], pulse la casilla, introduzca el número de fax de destino y, a continuación, pulse [OK] dos veces.

# Vota

- Al tiempo que especifica varios destinos, puede pulsar la tecla [Borrar/Parar] para borrar todos los destinos.
- Si especifica varios destinos en Transmisión inmediata, el modo cambia temporalmente a Transmisión en memoria.
- Durante la transmisión, se cancelará el fax enviado al destino actual si se pulsa [Borrar].

# Especificación del destino mediante la función de rellamada

Puede especificar el último destino utilizado como destino para el trabajo en curso.

Esta función supone un ahorro de tiempo si se realizan envíos repetidamente al mismo destino, ya que no es necesario introducir el destino cada vez.

1. Pulse la tecla [Inicio].

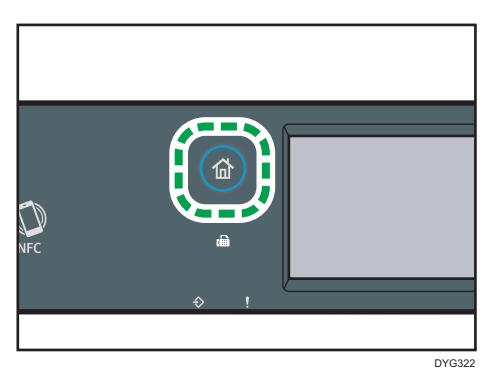

- 2. Pulse el icono [Fax] en la pantalla [Inicio].
- 3. Pulse [Volver marcar].
- 4. Confirme el destino y, a continuación, pulse la tecla [Inicio].

## Funciones prácticas para los envíos

Puede comprobar el estado de la máquina de la otra parte fácilmente antes de enviar un fax mediante el uso de la función de marcación sin descolgar.

Con un teléfono externo puede hablar y enviar un fax en una llamada.

El procedimiento difiere dependiendo de si [Ajuste cambio TX/RX] está configurado como [Ajuste auto transmisión/ recepción] o [Ajuste manual transmisión/ recepción] en [Características fax].

### 🔂 Importante

• Esta función está disponible en el modo de Transmisión inmediata solamente.

#### 🖖 Nota

 Si desea más información sobre [Ajuste cambio TX/RX], consulte Pág. 263 "Ajustes de características de fax (al utilizar el modelo con panel táctil)".

# Envío de un fax mediante la marcación sin descolgar

La función de Marcación sin descolgar le permite comprobar el estado del destino mientras oye el tono desde el altavoz interno. Esta función es práctica si desea asegurarse de que se recibirá el fax.

### 🔁 Importante

• La función de marcación sin descolgar no se puede usar si se ha habilitado [Confirmación núm.fax] en [Herram. admin.].

## 1. Coloque el original.

Si [Ajuste cambio TX/RX] está configurado como [Ajuste auto transmisión/ recepción], no puede enviar faxes utilizando el cristal de exposición.

2. Pulse la tecla [Inicio].

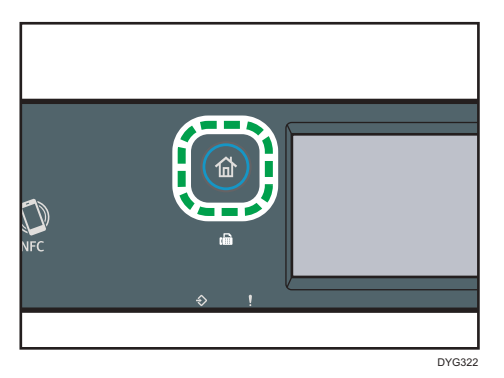

- 3. Pulse el icono [Fax] en la pantalla [Inicio].
- 4. Pulse [Aur.colg.].

[Aur.colg.] aparecerá en la pantalla.

- 5. Especifique el destino mediante las teclas numéricas.
- 6. Si oye un tono agudo, pulse la tecla [Inicio].

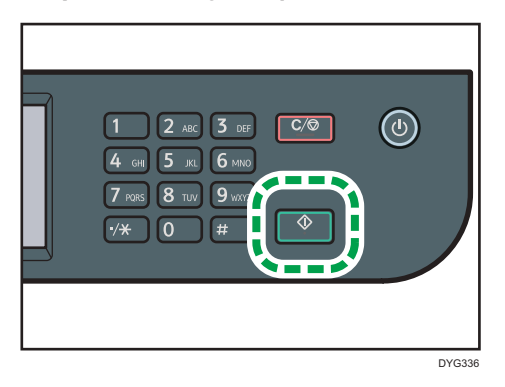

Si [Ajuste cambio TX/RX] está configurado como [Ajuste auto transmisión/ recepción], el paso 7 no se aplica.

 Si el original está colocado en el cristal de exposición, pulse [TX], y luego pulse la tecla [Inicio].

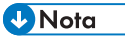

- Si desea más información sobre la selección del modo de transmisión, consulte Pág. 216 "Selección del modo de transmisión".
- Para obtener información detallada acerca de [Confirmación núm.fax], consulte Pág. 290
   "Ajustes de Herramientas del administrador (al utilizar el modelo con panel táctil)".

## Envío de un fax después de una conversación

Un teléfono externo le permite enviar un fax después de terminar su conversación sin tener que desconectar y volver a marcar. Esta función es de utilidad si desea asegurarse de que el fax se ha recibido.

### 1. Coloque el original.

Si [Ajuste cambio TX/RX] está configurado como [Ajuste auto transmisión/ recepción], no puede enviar faxes utilizando el cristal de exposición.

2. Pulse la tecla [Inicio].

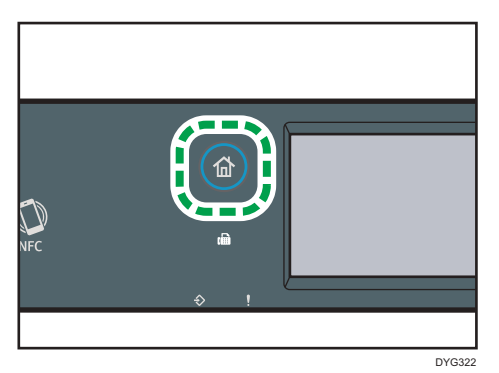

- 3. Pulse el icono [Fax] en la pantalla [Inicio].
- 4. Descuelgue el auricular del teléfono externo.
- 5. Especifique el destino mediante el teléfono externo.
- 6. Cuando el receptor responda, indíquele que desea enviar un documento de fax (solicite que cambie a modo de fax).
- 7. Si oye un tono agudo, pulse la tecla [Inicio].

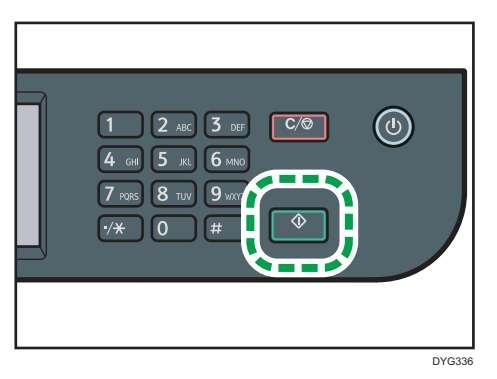

Si [Ajuste cambio TX/RX] está configurado como [Ajuste auto transmisión/ recepción], el paso 8 no se aplica.

 Si el original está colocado en el cristal de exposición, pulse [TX], y luego pulse la tecla [Inicio]. 9. Vuelva a colgar el auricular.

# Especificación de los ajustes de escaneo para el fax

#### Ajuste de la densidad de imagen

En esta sección se describe cómo ajustar la densidad de la imagen para el trabajo actual.

Hay tres niveles de densidad de imágenes. Cuanto más oscuro sea el nivel de densidad, más oscura será la impresión.

1. Pulse la tecla [Inicio].

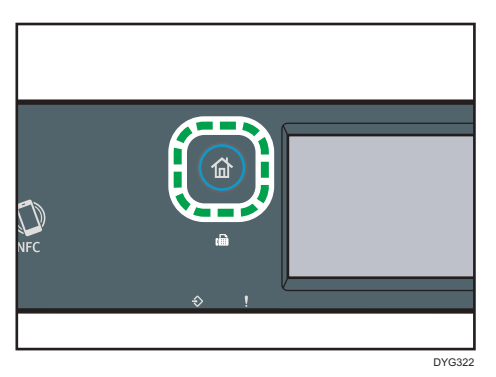

- 2. Pulse el icono [Fax] en la pantalla [Inicio].
- 3. Pulse [Ajustes TX].
- Pulse [◄] o [▶] para seleccionar el nivel de densidad deseado y, a continuación, pulse [OK].

#### 🕓 Nota 🛛

 Puede cambiar el ajuste predeterminado de la máquina de [Densidad] para escanear siempre con un nivel de densidad específico. Para [Densidad], consulte Pág. 263 "Ajustes de características de fax (al utilizar el modelo con panel táctil)".

#### Cómo especificar la resolución

En esta sección se describe cómo especificar la resolución de escaneo para el trabajo actual.

Hay tres ajustes de resolución:

#### Estándar

Seleccione esta opción si el original es un documento impreso o escrito a máquina con caracteres de tamaño normal.

### Detalle

Seleccione esta opción si el original es un documento con una impresión pequeña.

#### Foto

Seleccione esta opción si el original contiene imágenes como fotografías o dibujos sombreados.

1. Pulse la tecla [Inicio].

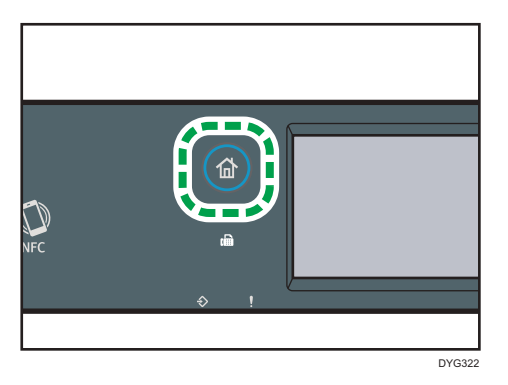

- 2. Pulse el icono [Fax] en la pantalla [Inicio].
- 3. Pulse [Ajustes TX].
- 4. Pulse [Resolución].
- 5. Seleccione la resolución deseada y, a continuación, pulse [OK].
- 6. Confirme que se muestre la resolución seleccionada y, a continuación, pulse [OK].

### 🕹 Nota

 Puede cambiar el ajuste predeterminado de la máquina de [Resolución] para escanear siempre con un nivel de resolución específico. Para [Resolución], consulte Pág. 263 "Ajustes de características de fax (al utilizar el modelo con panel táctil)".

# Uso de la función de fax desde un ordenador (LAN-Fax)

En esta sección se describe cómo usar la función de fax de la máquina desde un ordenador.

Puede enviar un documento directamente desde un ordenador a través de esta máquina a otro fax, sin imprimir el documento.

# Funcionamiento básico para enviar faxes desde un ordenador

En esta sección se describe el funcionamiento básico para enviar faxes desde un ordenador

Puede seleccionar un destino desde la libreta de direcciones de LAN-Fax o introducir manualmente un número de fax. Puede enviar faxes a hasta un máximo de 100 destinos a la vez.

El procedimiento de esta sección es un ejemplo que se basa en Windows 10.

## 🔁 Importante

- Antes de enviar un fax, la máquina guarda todos sus datos en la memoria. Si la memoria de la máquina se llena al guardar estos datos, se cancelará la transmisión de fax. Si sucede esto, baje la resolución o reduzca el número de páginas e inténtelo de nuevo.
- 1. Abra el archivo que desee enviar.
- 2. En el menú [File], haga clic en [Print].
- 3. Seleccione el driver LAN-Fax como impresora y haga clic en [Imprimir].
- 4. Especifique un destino.
  - Para especificar un destino desde la libreta de direcciones de LAN-Fax:

Seleccione un destino desde [L&ista usuarios:] y, a continuación, haga clic en [Añadir a la lista].

Para añadir más destinos, repita este paso.

• Para introducir un número de fax directamente:

Haga clic en la pestaña [Especifique destino] e introduzca un número de fax (de hasta 40 dígitos) en [&N.º de fax:] y, a continuación, haga clic en [Añadir a la lista].

Para añadir más destinos, repita este paso.

 Para adjuntar una portada, haga clic en [Editar portada] en la pestaña [Especifique destino] y, a continuación, seleccione la casilla de verificación [Adjuntar una portada].

Edite la portada según sea necesario y haga clic en [Aceptar].

Para obtener información detallada sobre los ajustes, consulte la ayuda del driver LAN-Fax.

6. Haga clic en [Enviar].

# 🖖 Nota

- Para obtener información detallada, consulte la ayuda del driver LAN-Fax.
- Un número de fax puede incluir cifras del 0 al 9, "P" (pausa), "★", "#", "-" y espacio.
- Si fuera necesario, introduzca una pausa en un número de fax. La máquina hace una breve pausa antes de marcar los dígitos después de la pausa. Puede especificar la duración de la pausa en el ajuste [Tiempo pausa] en [Ajuste transmisión]. Para [Tiempo pausa], consulte Pág. 263 "Ajustes de características de fax (al utilizar el modelo con panel táctil)".
- Si desea usar los servicios de tonos en una línea de marcación de pulsos, inserte "★" en un número de fax. "★" cambia el modo de marcación de pulsos a tonos temporalmente.
- Para eliminar un destino introducido, selecciónelo en [Lis&ta de destinos:] y haga clic en [Borrar de la lista].
- Puede registrar el número de fax que haya introducido en la pestaña [Especifique destino] en la libreta de direcciones de LAN-Fax. Haga clic en [Guardar en libreta direcc.] para abrir el cuadro de diálogo con el fin de registrar un destino.
- En la lista [Ver] de la pestaña [Libreta direcciones], puede seleccionar los tipos de destino que desee mostrar.
  - [Todo]: muestra todos los destinos.
  - [Grupo]: muestra solo los grupos.
  - [Usuario]: muestra solo los destinos individuales.

# Cancelación de un fax

Puede cancelar el envío de un fax mediante el panel de mandos de la máquina o del ordenador, según el estado del trabajo.

## Cancelación mientras la máquina recibe un fax desde el ordenador

Si varios ordenadores comparten la máquina, asegúrese de no cancelar el fax de otro usuario.

- 1. Haga doble clic en el icono de la impresora en la barra de tareas del ordenador.
- Seleccione el trabajo de impresión que desea cancelar, haga clic en el menú [Documento] y después en [Cancelar].
- 3. Haga clic en [Sí].

# Cancelación durante el envío de un fax

Cancele el fax mediante el panel de mandos.

1. Pulse la tecla [Inicio].

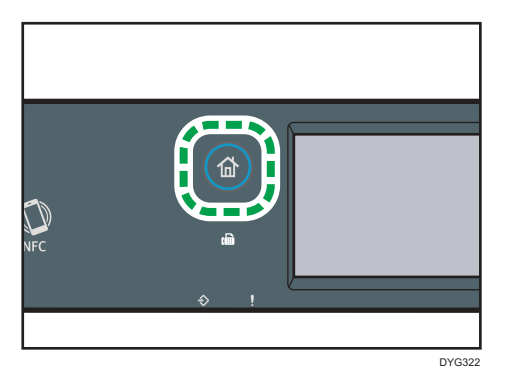

- 2. Pulse el icono [Fax] en la pantalla [Inicio].
- 3. Pulse la tecla [Borrar/Parar].
- 4. Pulse [Trabajos fax] en la pantalla [Trb.para canc.]

# Configuración de los ajustes de transmisión

En esta sección se describe cómo configurar los ajustes de la transmisión en las propiedades del driver LAN-Fax.

Las propiedades se especifican por separado para cada aplicación.

- 1. En el menú [File], haga clic en [Print].
- Seleccione el driver LAN-Fax como impresora y, a continuación, haga clic en un botón como [Preferencias].

Se muestra el cuadro de diálogo de propiedades del driver LAN-Fax.

- 3. Haga clic en la pestaña [Configuración].
- 4. Configure los ajustes según sea necesario y haga clic en [OK].

Para obtener información detallada sobre los ajustes, consulte la ayuda del driver LAN-Fax.

# Cómo configurar la libreta de direcciones de LAN-Fax

En esta sección se describe la libreta de direcciones de LAN-Fax. Configure la libreta de direcciones de LAN-Fax en el ordenador. La libreta de direcciones de LAN-Fax le permite especificar rápida y fácilmente los destinos de LAN-Fax.

La libreta de direcciones de LAN-Fax puede incluir hasta 1.000 entradas, incluidos los destinos individuales y los grupos de destinos.

# Apertura de la libreta de direcciones de LAN-Fax

- 1. En el menú [Inicio], seleccione [Panel de control] en [Sistema de Windows].
- 2. Haga clic en [Ver dispositivos e impresoras].
- Haga clic con el botón derecho en el icono del driver LAN-Fax y, a continuación, haga clic en [Preferencias de impresión].
- 4. Haga clic en la pestaña [Libr. direc.].

## Registro de destinos

- Abra la libreta de direcciones de LAN-Fax y, a continuación, haga clic en [Añadir usuario].
- Introduzca la información de destino y haga clic en [Aceptar].
   Debe especificar un nombre de contacto y un número de fax.
- 3. Confirme el ajuste y haga clic en [Aceptar].

# Modificación de destinos

- 1. Abra la libreta de direcciones de LAN-Fax, seleccione el destino que desee modificar desde [L&ista usuarios:] y, a continuación, haga clic en [Editar].
- 2. Modifique la información según sea necesario y haga clic en [Aceptar].

Haga clic en [Guardar nuevo usu.] si desea registrar un destino nuevo con información similar. Esto es práctico si desea registrar una serie de destinos que contenga información similar. Para cerrar el cuadro de diálogo sin modificar el destino original, haga clic en [Cancelar].

3. Confirme el ajuste y haga clic en [Aceptar].

# Registro de grupos

- 1. Abra la libreta de direcciones de LAN-Fax y, a continuación, haga clic en [Añadir grupo].
- 2. Introduzca el nombre del grupo en [Nombre del grupo].
- 3. Seleccione el destino que desee incluir en el grupo en [Lista usuarios] y, a continuación, haga clic en [Añadir].

Para eliminar un destino del grupo, seleccione el destino que quiera eliminar en [Lista miembr. grupo], y haga clic en [Borrar de la lista].

- 4. Haga clic en [Aceptar].
- 5. Confirme el ajuste y haga clic en [Aceptar].

🖖 Nota

- Un grupo debe contener como mínimo un destino.
- Debe especificar un nombre para el grupo. No puede haber dos grupos con el mismo nombre.
- Se puede incluir un mismo destino en más de un grupo.

# Modificación de grupos

- 1. Abra la libreta de direcciones de LAN-Fax, seleccione el grupo que desee modificar desde [Lista usuarios] y, a continuación, haga clic en [Editar].
- 2. Para añadir un destino al grupo, seleccione el que desee de [Lista usuarios] y haga clic en [Añadir].
- 3. Para eliminar un destino del grupo, seleccione el destino que quiera eliminar en [Lista miembr. grupo], y haga clic en [Borrar de la lista].
- 4. Para cambiar el nombre del grupo, introduzca el nuevo nombre en [Nombre del grupo]. Aparece un mensaje si el nombre que ha especificado ya existe en la libreta de direcciones de LAN-Fax. Haga clic en [Aceptar] y regístrelo con un nombre diferente.
- 5. Haga clic en [Aceptar].
- 6. Confirme el ajuste y haga clic en [Aceptar].

# Eliminación de destinos individuales o grupos

 Abra la libreta de direcciones de LAN-Fax, seleccione el destino que desee borrar de [Lista usuarios] y haga clic en [Eliminar].

Aparecerá un mensaje de confirmación.

- 2. Haga clic en [Sí].
- 3. Confirme el ajuste y haga clic en [Aceptar].

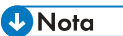

- Un destino se borra automáticamente de un grupo si se borra de la libreta de direcciones de LAN--Fax. Si decide borrar el último destino de un grupo, aparecerá un mensaje para solicitarle que confirme la eliminación. Haga clic en [Aceptar] si desea eliminar el grupo.
- La eliminación de un grupo no borra los destinos que contiene de la libreta de direcciones de LAN-Fax.

# Importación/exportación de los datos de la libreta de direcciones de LAN-Fax

#### 🔁 Importante

• El procedimiento siguiente se basa en Windows 10 como ejemplo. Si está utilizando otro sistema operativo, el procedimiento podría ser un poco diferente.

### Exportación de datos de la libreta de direcciones de LAN-Fax

Los datos de la libreta de direcciones de LAN-Fax pueden exportarse a un archivo con formato CSV (valores separados por comas).

Siga este procedimiento para exportar datos de la libreta de direcciones de LAN-Fax.

- 1. Abra la libreta de direcciones de LAN-Fax y haga clic en [Exportar].
- 2. Vaya a la ubicación donde desee guardar los datos de la libreta de direcciones de LAN-Fax, especifique un nombre para el archivo y haga clic en [Guardar].

### Importación de los datos de la libreta de direcciones de LAN-Fax

Los datos de la libreta de direcciones de LAN-Fax pueden importarse de archivos con formato CSV. Puede importar datos de la libreta de direcciones de otras aplicaciones si los datos se guardan como archivo CSV.

- 1. Abra la libreta de direcciones de LAN-Fax y, a continuación, haga clic en [Importar].
- 2. Seleccione el archivo que contenga los datos de la libreta de direcciones y haga clic en [Abrir].

Aparecerá un cuadro de diálogo para seleccionar los elementos que importar.

3. Seleccione un elemento adecuado de la lista para cada campo.

Seleccione [\*vacío\*] para los campos de los que no haya datos que importar. Tenga en cuenta que no se puede seleccionar [\*vacío\*] para [Nombre:] y [Fax].

4. Haga clic en [Aceptar].

Para obtener información detallada sobre los ajustes, consulte la ayuda del driver LAN-Fax.

# Vota

- Los archivos CSV se exportan mediante la codificación Unicode.
- Los datos de la libreta de direcciones de LAN-Fax pueden importarse de archivos CSV cuya codificación de caracteres sea Unicode o ASCII.
- Los datos de los grupos no pueden exportarse ni importarse.
- Pueden registrarse hasta 1000 destinos en la libreta de direcciones de LAN-Fax. Si se supera este límite durante la importación, los destinos restantes no se importarán.

# Cómo editar una portada de fax

1. En el menú [File], haga clic en [Print].

- 2. Seleccione el driver LAN-Fax como impresora y haga clic en [Imprimir].
- Haga clic en la pestaña [Especifique destino] y, a continuación, haga clic en [Editar portada].
- 4. Haga clic en [Adjuntar una portada].
- 5. Configure los ajustes según sea necesario y haga clic en [OK].

Para obtener información detallada sobre los ajustes, consulte la ayuda del driver LAN-Fax.

# Recepción de un fax

#### 🔁 Importante

- Al recibir un fax importante, recomendamos que confirme el contenido del fax recibido con el remitente.
- La máquina no podrá recibir faxes cuando quede poco espacio disponible en la memoria.

### 🗸 Nota 📃

- Puede usar un teléfono externo para utilizar la máquina como teléfono.
- Solo puede usarse papel de tamaño A4, Letter o Legal para imprimir faxes.

# Selección del modo de recepción

A continuación se explican los modos de recepción de la función de fax y cómo seleccionarlos.

### 🔂 Importante

 En modo FAX/TAD, la máquina recibe el fax automáticamente una vez que el dispositivo de respuesta de teléfono externo suene el número de veces especificado en [N.º llamadas (TAD)]. Configure el dispositivo de respuesta de teléfono externo para que suene después de recibir un fax. Para obtener información detallada acerca de [N.º llamadas (TAD)], consulte Pág. 263
 "Ajustes de características de fax (al utilizar el modelo con panel táctil)".

#### Tipos de modos de recepción

Existen cuatro tipos de recepción:

- Modo solo fax
- Modo FAX/TEL manual
- Modo FAX/TEL automático
- Modo FAX/TAD

#### Selección de los modos de recepción

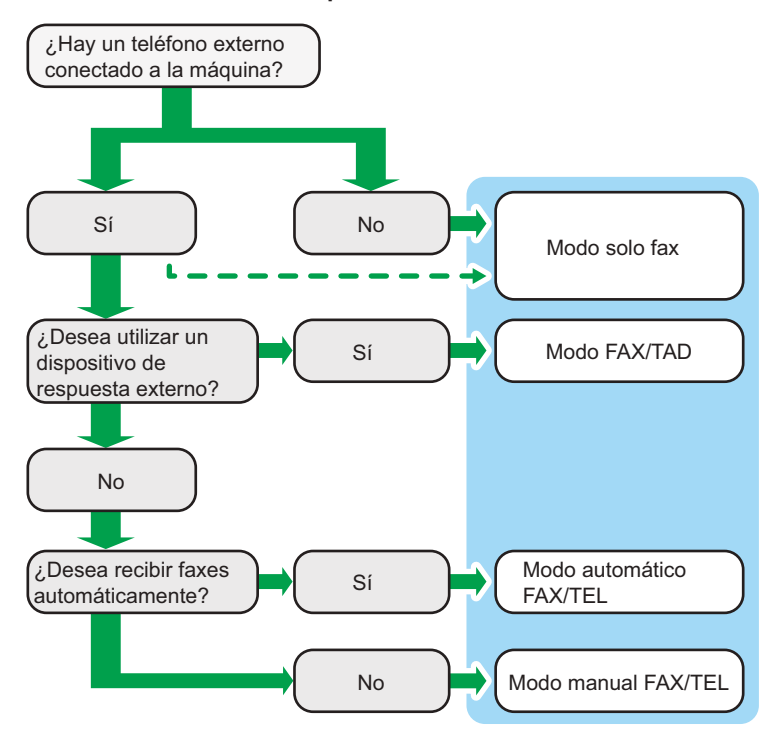

#### Descripción de los modos de recepción

- Modo Sólo fax (recepción automática)
  - Cuando no hay un teléfono externo conectado

La máquina responde automáticamente todas las llamadas entrantes en el modo de recepción de fax.

• Cuando hay un teléfono externo conectado

La máquina responde automáticamente a todas las llamadas entrantes en el modo de recepción de fax una vez que el teléfono externo suene el número de veces especificado. Es recomendable para quienes solo utilicen el teléfono para las llamadas salientes.

Modo FAX/TAD (recepción automática)

En este modo, el dispositivo de respuesta de teléfono externo responde y graba mensajes cuando la máquina recibe llamadas de teléfono. Si la llamada entrante es una llamada de fax, la máquina recibe el fax automáticamente. Para más información, consulte Pág. 242 "Recepción de un fax en el modo FAX/TAD".

• Modo FAX/TEL automático (recepción automática)

En este modo, la máquina recibe faxes automáticamente si se detecta un tono de llamada de fax en una llamada entrante. Para más información, consulte Pág. 241 "Cómo recibir un fax en modo de FAX/TEL automático".

• Modo FAX/TEL manual (recepción manual)

En este modo, debe responder a las llamadas con un teléfono externo. Si una llamada es de fax, debe iniciar manualmente la recepción. Para más información, consulte Pág. 241 "Recepción de un fax en el modo FAX/TEL manual".

### Configuración del modo de recepción

1. Pulse la tecla [Inicio].

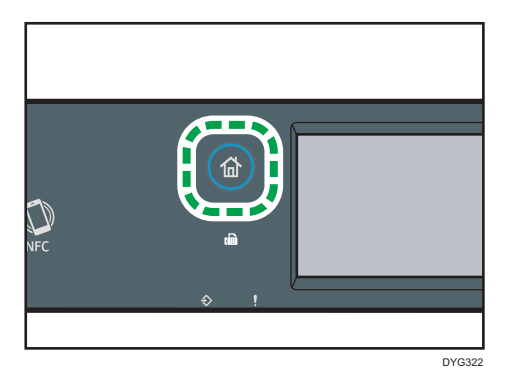

- 2. Pulse el icono [Ajuste] en la pantalla [Inicio].
- 3. Pulse [Características fax].
- 4. Pulse [Ajustes de recepción].
- 5. Pulse [Cambiar modo RX].
- 6. Seleccione el modo de recepción deseado.
- 7. Pulse la tecla [Inicio].

#### 🕹 Nota

- En el modo FAX/TAD, la máquina empieza a recibir faxes automáticamente después de que el dispositivo de respuesta telefónica externo suene el número de veces especificado en [N.º llamadas (TAD)], en [Características fax]. Asegúrese de configurar el dispositivo de respuesta telefónica externo para responder llamadas antes de que la máquina empiece a recibir faxes. Para [N.º llamadas (TAD)], consulte Pág. 263 "Ajustes de características de fax (al utilizar el modelo con panel táctil)".
- Para utilizar esta máquina como teléfono, se requiere el uso de un teléfono externo. Para obtener información detallada acerca de cómo conectar un teléfono externo a la máquina, consulte Guía de instalación.

# Recepción de un fax en el modo FAX/TEL manual

### 🔁 Importante

• Para recibir faxes, retire en primer lugar los originales cargados en el ADF.

El procedimiento difiere dependiendo de si [Ajuste cambio TX/RX] está configurado como [Ajuste auto transmisión/ recepción] o [Ajuste manual transmisión/ recepción] en [Características fax].

1. Levante el auricular del teléfono externo para responder la llamada.

Empieza una llamada telefónica normal.

 Cuando escuche un tono de llamada de fax o no escuche ningún sonido, pulse la tecla [Inicio], pulse el icono [Fax] y, a continuación, pulse la tecla [Inicio].

Si [Ajuste cambio TX/RX] está configurado como [Ajuste auto transmisión/ recepción], vaya al paso 5.

- 3. Pulse [RX].
- 4. Pulse la tecla [Inicio].
- 5. Vuelva a colgar el auricular.

#### 🕹 Nota

• Si desea más información sobre [Ajuste cambio TX/RX], consulte Pág. 263 "Ajustes de características de fax (al utilizar el modelo con panel táctil)".

# Recepción de un fax en el modo Sólo fax

Cuando el modo de recepción esté configurado en modo Sólo fax, la máquina responde automáticamente todas las llamadas entrantes en modo de recepción de fax.

#### 🖖 Nota 📃

- Puede especificar el número de timbres antes de que la máquina responda a una llamada en el ajuste [Número timbres] en [Características fax]. Para [Número timbres], consulte Pág. 263
   "Ajustes de características de fax (al utilizar el modelo con panel táctil)".
- Si responde a una llamada con el teléfono externo mientras la máquina está sonando, se inicia una llamada normal de teléfono. Si escucha un tono de llamada de fax o no escucha ningún sonido, recibe el fax manualmente. Para recibir el fax manualmente, consulte Pág. 241
   "Recepción de un fax en el modo FAX/TEL manual".

### Cómo recibir un fax en modo de FAX/TEL automático

Cuando el modo de recepción sea FAX/TEL automático, la máquina recibirá los faxes automáticamente si se detecta un tono de llamada de fax en una llamada entrante.

# • Nota

- Puede especificar cuánto tiempo sonará la máquina antes de recibir faxes en el ajuste [Hora cambio modo RX], en [Características fax]. Para [Hora cambio modo RX], consulte Pág. 263
  "Ajustes de características de fax (al utilizar el modelo con panel táctil)".
- Si responde a una llamada con el teléfono externo mientras la máquina está sonando, se inicia una llamada normal de teléfono. Si oye un tono de llamada de fax, reciba el fax manualmente. Para recibir el fax manualmente, consulte Pág. 241 "Recepción de un fax en el modo FAX/TEL manual".

## Recepción de un fax en el modo FAX/TAD

Cuando el modo de recepción está configurado en modo FAX/TAD, el dispositivo de respuesta telefónica externo responde y registra mensajes cuando la máquina recibe llamadas telefónicas. Si la llamada entrante es una llamada de fax, la máquina recibe el fax automáticamente.

 Cuando se produzca una llamada entrante, el dispositivo de respuesta telefónica externo sonará el número de veces especificado en [N.º llamadas (TAD)], en [Características fax].

Para [N.º llamadas (TAD)], consulte Pág. 263 "Ajustes de características de fax (al utilizar el modelo con panel táctil)".

Si el dispositivo de respuesta telefónica externa no responde, la máquina empieza a recibir el fax automáticamente.

- 2. Si el dispositivo de respuesta telefónica externa responde, la máquina detecta el silencio en la línea durante 30 segundos (detección de silencio).
  - Si se detecta un tono de llamada de fax o no se detecta ningún sonido, la máquina empieza a recibir el fax automáticamente.
  - Si se detecta una voz, se inicia una llamada telefónica normal. El dispositivo de respuesta telefónica externa registra mensajes.

#### 🖖 Nota

- Puede recibir manualmente un fax durante la detección de silencio. Para recibir el fax manualmente, consulte Pág. 241 "Recepción de un fax en el modo FAX/TEL manual".
- La detección de silencio no termina durante 30 segundos aunque el contestador automático externo quede colgado, a menos que pulse la tecla [Borrar/Parar] y desconecte la llamada.

# Cómo reenviar o almacenar faxes en la memoria

Para impedir que usuarios sin autorización puedan ver faxes confidenciales, puede configurar la máquina para que reenvíe faxes recibidos a un destino definido previamente, o bien guardarlos en la memoria sin imprimirlos.

# Vota

• La tabla siguiente muestra lo que ocurre después de reenviar los éxitos o los errores, según la configuración de la máquina.

| Reenvío | [Impr.<br>arch.reenviado] | [Impr. arch.<br>recibido] | Resultados                                                                                                    |
|---------|---------------------------|---------------------------|----------------------------------------------------------------------------------------------------|
| Éxito   | Desactivado               | No aplicable              | La máquina borra el fax de la<br>memoria.                                                                                    |
| Éxito   | Activado                  | Activado                  | La máquina imprime el fax y lo<br>borra de la memoria.                                                                       |
| Éxito   | Activado                  | Desactivado               | La máquina guarda el fax en la<br>memoria para la impresión manual<br>posterior.                                             |
| Error   | Desactivado               | No aplicable              | La máquina imprime un informe de<br>error de reenvío y borra el fax de la<br>memoria.                                        |
| Error   | Activado                  | Activado                  | La máquina imprime un informe de<br>error de reenvío, imprime el fax y lo<br>borra de la memoria.                            |
| Error   | Activado                  | Desactivado               | La máquina imprime un informe de<br>error de reenvío y guarda el fax en<br>la memoria para la impresión<br>manual posterior. |

- Si la máquina no puede imprimir un fax debido a errores de la máquina como una bandeja de papel vacía o un atasco de papel, el fax quedará en la memoria y el indicador de fax recibido comenzará a parpadear. El resto de páginas comenzará a imprimirse tan pronto como se resuelva el problema.
- El número de intentos de reenvío y el intervalo para los intentos pueden especificarse mediante Web Image Monitor. Si desea más información sobre los ajustes de destino de reenvío, intentos de reenvío e intervalos, consulte Pág. 359 "Configuración de los ajustes del sistema".

# Configuración de reenvío

Para especificar las condiciones de reenvío de los faxes recibidos, configure la máquina del modo siguiente:

1. Pulse la tecla [Inicio].

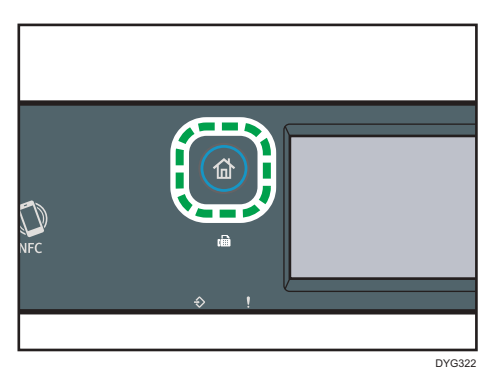

- 2. Pulse el icono [Ajuste] en la pantalla [Inicio].
- 3. Pulse [Características fax].
- 4. Pulse [Ajustes de recepción].
- 5. Pulse [▼].
- 6. Pulse [Ajuste archivo RX].
- 7. Seleccionar [Reenviar].

Para enviar notificación por e-mail una vez reenviados los faxes, vaya al paso 8.

- 8. Pulse [Notificar reenvío].
- 9. Pulse [Activo].
  - [Activo]: envía una notificación por e-mail después del reenvío. El destino de la notificación por e-mail depende de cómo se configure el destino de reenvío.
  - [Inactivo]: no se envía una notificación por e-mail.
- 10. Pulse la tecla [Inicio].

# Cómo especificar el destino de reenvío desde Web Image Monitor

- 1. Inicie el navegador web e introduzca su dirección IP para acceder a la máquina.
- 2. Haga clic en [Ajustes del sistema].
- 3. Haga clic en la pestaña [Fax].
- 4. Especifique el destino de reenvío en [Destino reenvío].
  - [Dirección e-mail]: especifique una dirección de e-mail de destino.
  - [Destino escaneo]: seleccione un destino de escaneo para el reenvío.
- 5. Introduzca la contraseña de administrador si es preciso.
- 6. Haga clic en [Aceptar].

### 7. Cierre el navegador web.

Para obtener información detallada sobre el uso de Web Image Monitor, consulte Pág. 359 "Configuración de los ajustes del sistema".

## Configuración de las condiciones de almacenamiento

Para especificar las condiciones de almacenamiento de los faxes recibidos, configure la máquina de este modo:

1. Pulse la tecla [Inicio].

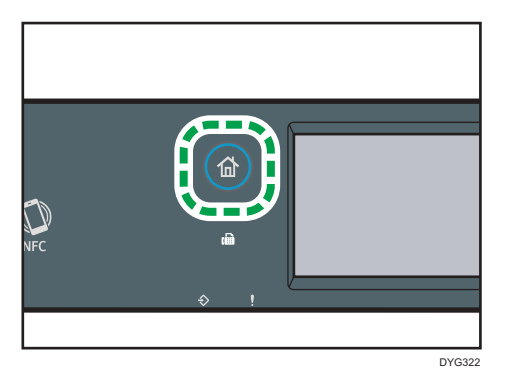

- 2. Pulse el icono [Ajuste] en la pantalla [Inicio].
- 3. Pulse [Características fax].
- 4. Pulse [Ajustes de recepción].
- 5. Pulse [▼].
- 6. Pulse [Ajuste archivo RX].
- 7. Seleccione [Imprimir] o [Reenviar].
- 8. Pulse [Impr. arch. recibido].
- 9. Seleccione [Activado] o [Desact.].
  - [Activado]: imprime automáticamente los faxes recibidos y los elimina de la memoria.
  - [Desact. ]: almacena los faxes recibidos en la memoria para la impresión manual posterior.

#### 10. Pulse la tecla [Inicio].

## 🖖 Nota

- Si el fax se imprime correctamente, se borrará de la memoria.
- Si la máquina no puede imprimir un fax debido a errores de la máquina como una bandeja de papel vacía o un atasco de papel, el fax se quedará en la memoria. El resto de páginas comenzará a imprimirse tan pronto como se resuelva el problema.

## Impresión de faxes almacenados en la memoria

En esta sección se explica cómo imprimir los faxes recibidos guardados en la memoria de la máquina.

Si el indicador de entrada de datos está encendido, hay un fax en la memoria de la máquina. Siga el procedimiento que se describe a continuación para imprimir el fax.

1. Pulse la tecla [Inicio].

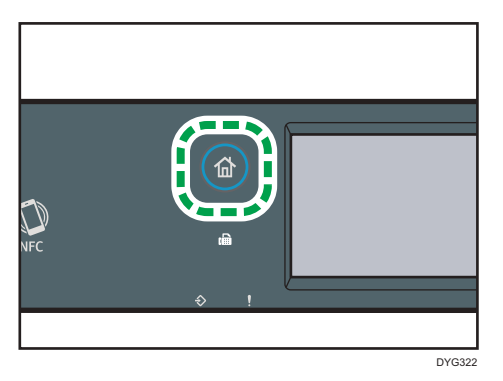

- 2. Pulse el icono [Fax] en la pantalla [Inicio].
- 3. Pulse [Archivo RX].
- 4. Seleccione el archivo y, a continuación, pulse [Imprimir].
- 5. Pulse [Sí].

La máquina imprime el fax guardado y lo borra de la memoria.

6. Pulse la tecla [Inicio].

## Vota

- Si la bandeja 2 está instalada, puede elegir de qué bandeja se alimentará el papel en [Selecc. band. papel], en los ajustes de características del fax. Si configura la máquina para que cambie entre las bandejas 1 y 2 automáticamente en este ajuste, también podrá especificar la bandeja que la máquina usará en primer lugar en [Prior. bandeja papel] en los [Ajustes de papel].. Para obtener información detallada acerca de [Selecc. band. papel], consulte Pág. 263 "Ajustes de características de fax (al utilizar el modelo con panel táctil)", y para obtener información detallada acerca de [Prior. bandeja papel], consulte Pág. 284 "Ajustes de papel (al utilizar el modelo con panel táctil)".
- Si el indicador de fax recibido está encendido, significa que hay un fax recibido en la memoria de la máquina que no se pudo imprimir debido a errores de la máquina, como una bandeja de papel vacío o un atasco de papel. La impresión comenzará tan pronto como se resuelva el problema.

# Recepción o rechazo de faxes de remitentes especiales

Puede configurar la máquina para que reciba (o rechace) faxes solamente de remitentes especiales registrados. Esta opción le ayudará a detectar documentos no deseados, como faxes basura, e impide desperdiciar el papel de fax.

Para utilizar esta función, debe en primer lugar registrar a los remitentes especiales mediante Web Image Monitor y, a continuación, seleccionar si acepta o rechaza los faxes de estos.

### Registro de remitentes especiales

En esta sección se explica cómo registrar remitentes especiales.

Se pueden registrar hasta 30 remitentes especiales.

- 1. Inicie el navegador y acceda al equipo introduciendo su dirección IP.
- 2. Haga clic en [Remitente especial].
- 3. En la lista [Tipo de destino], seleccione [Remitente especial].

| Remitente                            | especial                             |
|--------------------------------------|--------------------------------------|
| Condiciones de r<br>Todos los remite | ecepción<br>ntes 🗸                   |
| Por favor, introdu:                  | zca la contraseña del administrador. |
| Aplicar                              | Cancelar                             |
| Programar nuevo                      | destino                              |
| Tipo de destino                      | Por favor, seleccione. V             |

4. Seleccione un número para [N.º remitente especial] en la lista (de 1 a 30).

| Programar remitente esp                                                          | ecial          |
|----------------------------------------------------------------------------------|----------------|
| <ul> <li>N.º remitente especial</li> <li>Número de remitente especial</li> </ul> |                |
| Por favor, introduzca la contraseña del a                                        | administrador. |
| Aplicar Cancelar                                                                 |                |

- Introduzca el número de fax del remitente especial (hasta 20 caracteres) en [Número de remitente especial].
- 6. Introduzca la contraseña de administrador si es preciso.
- 7. Haga clic en Apply.

#### 8. Cierre el navegador web.

#### 🕹 Nota

• Puede usar los números de 0 a 9, espacios, caracteres alfanuméricos y símbolos.

## Limitación de faxes entrantes

En esta sección se explica cómo configurar el equipo para recibir (o rechazar) faxes solo de los remitentes especiales programados.

- 1. Inicie el navegador y acceda al equipo introduciendo su dirección IP.
- 2. Pulse [Remitente especial].
- 3. Seleccione los remitentes de los que desee recibir faxes en [Condiciones de recepción].

| Condiciones de re   | ecepción                             |  |
|---------------------|--------------------------------------|--|
| Todos los remite    | entes 🗸                              |  |
|                     |                                      |  |
| Por favor, introduz | zca la contraseña del administrador. |  |
|                     |                                      |  |
|                     |                                      |  |
| Aplicar             | Cancelar                             |  |
|                     |                                      |  |
| Programar nuevo     | destino                              |  |
| Tipo de destino     | Por favor, seleccione. V             |  |
|                     |                                      |  |
|                     |                                      |  |
|                     |                                      |  |

• [Todos los remitentes]

Seleccione esta opción para recibir faxes de todos los remitentes.

• [No remitente especial]

Seleccione esta opción para rechazar faxes de los remitentes especiales y recibir faxes de todos los demás remitentes.

• [Solo remitente especial]

Seleccione esta opción para recibir faxes de los remitentes especiales y rechazar faxes de todos los demás remitentes.

- 4. Introduzca la contraseña de administrador si es preciso.
- 5. Haga clic en [Aplicar].
- 6. Cierre el navegador web.

# Listas/informes en relación con el fax

Las listas e informes relacionados con la función de fax son:

• Página configuración

Imprime información general y las configuraciones actuales de la máquina.

• Resumen de fax

Imprime un resumen de recepción y transmisión de faxes de los 50 últimos trabajos.

• Arch. espera TX/RX

Imprime una lista de trabajos de fax que permanecen en la memoria de la máquina para su impresión, envío o reenvío.

• Dest. memoria telf.

Imprime una lista de entradas de Memoria de teléfonos de fax y escaneo.

• Dest.marc.rápida fax

Imprime una lista de entradas de Marcación rápida.

• Por n.º marc.rápida

Imprime la lista con las entradas clasificadas por número de registro de Marcación rápida.

• Por nombre

Imprime la lista con las entradas clasificadas por nombre.

• Lista remit.espec.

Imprime una lista de remitentes especiales de fax.

• Informe de fallo de alimentación

Imprime un informe si se ha interrumpido la alimentación de la máquina al enviar o recibir un fax, o bien si las imágenes guardadas en la memoria de la máquina se han perdido debido a que esta se ha apagado por un período prolongado.

## 🕹 Nota

- Para obtener información detallada acerca de Fax Journal y Imprimir estado TX, consulte Pág. 263 "Ajustes de características de fax (al utilizar el modelo con panel táctil)".
- Los informes se imprimirán en papel de tamaño A4 o Letter. Cargue uno de estos tamaños de papel en la bandeja antes de imprimir los informes. Para obtener información detallada sobre cómo cargar papel, consulte Pág. 58 "Cargar papel".
# 7. Configuración de la máquina mediante el panel de mandos

En este capítulo se describe cómo configurar la máquina a través del panel de mandos.

# Funcionamiento básico

Utilice el siguiente procedimiento para acceder los ajustes de la máquina.

Para comprobar a qué categoría pertenece la función que desea configurar, consulte Pág. 253 "Tabla de menús".

### Al utilizar el modelo con panel táctil

1. Pulse la tecla [Inicio].

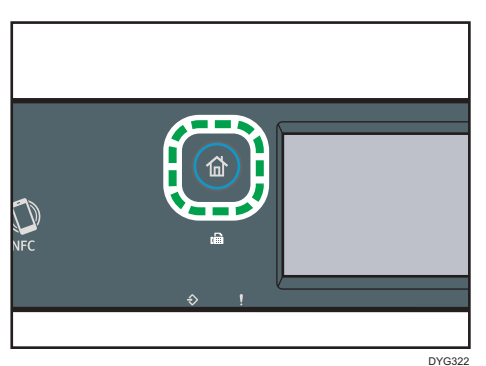

2. Pulse el icono [Ajuste] en la pantalla [Inicio].

#### 3. Seleccione los ajustes que desee utilizar.

Para ver una lista de elementos disponibles, consulte Pág. 253 "Tabla de menús".

Si selecciona el menú [Libr. direc.], [Ajustes de red] o [Herram. admin.], es posible que se le solicite que introduzca una contraseña. Introduzca la contraseña de cuatro dígitos y, a continuación, pulse [OK]. Para obtener información detallada sobre la contraseña, consulte [Bloqueo herr. admin.] en Pág. 290 "Ajustes de Herramientas del administrador (al utilizar el modelo con panel táctil)".

- 4. Para confirmar los elementos y valores de ajustes mostrados, pulse [OK].
- 5. Para regresar al elemento anterior, pulse [Salir].

#### Al utilizar el modelo con panel LCD de cuatro líneas

Hay dos formas principales de acceder a los ajustes de la máquina:

- Pulse la tecla [Herramientas usuario] para acceder a los ajustes del sistema o de red.
- Pulse las teclas [◀] o [▶] en el modo en espera de cada función para acceder a los ajustes de Copia o Escaneo.

Para comprobar a qué categoría pertenece la función que desea configurar, consulte Pág. 253 "Tabla de menús".

 Si desea configurar los ajustes del sistema de la máquina, pulse la tecla [Herramientas usuario].

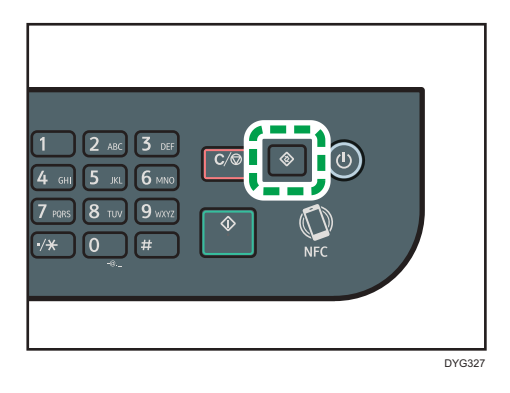

También puede pulsar las teclas [◀] o [▶] mientras se muestre "Lista" en la pantalla iniciar de los ajustes de copia y escaneo.

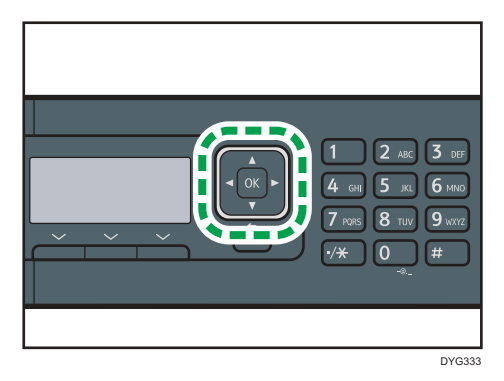

2. Pulse la tecla [♥] o [▲] para seleccionar los ajustes que desee usar.

Para ver una lista de elementos disponibles, consulte Pág. 253 "Tabla de menús".

Si selecciona el menú [Libr. direc.], [Ajustes de red] o [Herram. admin.], puede que se le pida que introduzca una contraseña. Introduzca la contraseña de cuatro dígitos y, a continuación, pulse la tecla [OK]. Para obtener información detallada sobre la contraseña, consulte [Bloqueo herramientas admin.] en Pág. 333 "Ajustes de Herramientas del administrador (al utilizar el modelo con panel LCD de cuatro líneas)".

- 3. Para confirmar los ajustes y los valores que se muestran, pulse la tecla [OK].
- 4. Para volver al elemento anterior, pulse la tecla [Atrás].

### 🖖 Nota

- Para volver a la pantalla inicial, pulse la tecla [Atrás] el mismo número de veces que el número de elementos seleccionados, o bien pulse la tecla [Herramientas usuario] una vez.
- Algunos elementos de ajuste se reflejarán después de que la máquina se reinicie.

# Tabla de menús

En esta sección se enumeran los parámetros que se incluyen en cada menú.

Si desea más información sobre la configuración del equipo con Web Image Monitor, consulte Pág. 351 "Configuración de la máquina mediante utilidades".

### 🔁 Importante

• También es posible configurar algunos elementos mediante Web Image Monitor.

#### Al utilizar el modelo con panel táctil

• Caract. copiadora

Para más información, consulte Pág. 255 "Ajustes de características de copiadora (al utilizar el modelo con panel táctil)".

Caract. escáner

Para más información, consulte Pág. 260 "Ajustes de características de escáner (al utilizar el modelo con panel táctil)".

Características fax

Para más información, consulte Pág. 263 "Ajustes de características de fax (al utilizar el modelo con panel táctil)".

• Libr. direc.

Para más información, consulte Pág. 273 "Ajustes de la libreta de direcciones (al utilizar el modelo con panel táctil)".

• Ajustes del sistema

Para más información, consulte Pág. 274 "Ajustes del sistema (al utilizar el modelo con panel táctil)".

• Ajustes de papel

Para más información, consulte Pág. 284 "Ajustes de papel (al utilizar el modelo con panel táctil)".

• Ajustes de red

Para más información, consulte Pág. 302 "Ajustes de red (al utilizar el modelo con panel táctil)".

• Imprim lista/informe

Para más información, consulte Pág. 299 "Cómo imprimir listas o informes (al utilizar el modelo con panel táctil)".

• Herram. admin.

Para más información, consulte Pág. 290 "Ajustes de Herramientas del administrador (al utilizar el modelo con panel táctil)".

• Caracter. impresora

Para más información, consulte Pág. 280 "Ajustes de características de la impresora (al utilizar el modelo con panel táctil)".

@Remote

Para más información, consulte Pág. 307 "@Remote (si se utiliza el modelo de panel táctil)".

#### Al utilizar el modelo con panel LCD de cuatro líneas

Caract. copiad. (ajuste mediante las teclas [◄] [►])

Para más información, consulte Pág. 309 "Ajustes de características de copiadora (al utilizar el modelo con panel LCD de cuatro líneas)".

Ajustes escaneo (ajuste mediante las teclas [◄] [►])

Para más información, consulte Pág. 314 "Ajustes de característica de escáner (al utilizar el modelo con panel LCD de cuatro líneas)".

Ajustes del sistema (ajuste mediante la tecla [Herramientas usuario])

Para más información, consulte Pág. 317 "Ajustes del sistema (al utilizar el modelo con panel LCD de cuatro líneas)".

• Ajustes pap. band. (ajuste de la tecla [Herramientas usuario])

Para más información, consulte Pág. 327 "Ajustes pap. band. (al utilizar el modelo con panel LCD de cuatro líneas)".

- Network Wizard (Asistente de red) (ajuste mediante la tecla [Herramientas usuario])
   Si desea más información, consulte la Guía de instalación.
- Ajustes de red (ajuste mediante la tecla [Herramientas usuario])

Para más información, consulte Pág. 342 "Ajustes de red (al utilizar el modelo con panel LCD de cuatro líneas)".

• Imprim lista/informe (ajuste mediante la tecla [Herramientas usuario])

Para más información, consulte Pág. 339 "Cómo imprimir listas/informes (al utilizar el modelo con panel LCD de cuatro líneas)".

Herram. admin. (ajuste mediante la tecla [Herramientas usuario])

Para más información, consulte Pág. 333 "Ajustes de Herramientas del administrador (al utilizar el modelo con panel LCD de cuatro líneas)".

• Caracter. impresora (ajuste mediante la tecla [Herramientas usuario])

Para más información, consulte Pág. 322 "Ajustes de características de impresora (al utilizar el modelo con panel LCD de cuatro líneas)".

• @Remote (ajuste mediante la tecla [Herramientas usuario])

Para más información, consulte Pág. 348 "@Remote (si se utiliza el modelo de panel LCD de cuatro líneas)".

# Ajustes de características de copiadora (al utilizar el modelo con panel táctil)

Esta función solo está disponible para SP 330SFN o 3710SF.

| Ítem              | Descripción                                                                                                    | Valor                                                                                                    |
|-------------------|----------------------------------------------------------------------------------------------------|----------------------------------------------------------------------------------------------------|
| Seleccionar papel | Especifica el tamaño de papel utilizado para<br>imprimir copias.<br>La máquina imprime solo desde la bandeja que<br>se seleccione.<br>Cuando se selecciona un tamaño de papel, la<br>máquina imprime desde las bandejas que<br>contienen el papel del tamaño especificado,<br>excepto la bandeja bypass. Si las bandejas 1 y<br>2 contienen el papel del tamaño especificado,<br>la máquina empezará a imprimir desde la<br>bandeja especificada como la bandeja de<br>prioridad en [Prior. bandeja papel], en los<br>[Ajustes de papel]. Si la bandeja se queda sin<br>papel, la máquina cambia automáticamente a la<br>otra bandeja para continuar con la impresión.<br>Si la bandeja 2 no está instalada, solo aparecen<br>la [Bandeja 1] y la [Band. bypass]. | <ul> <li>Bandeja 1</li> <li>Bandeja 2</li> <li>Bandeja bypass</li> <li>A4</li> <li>8<sup>1</sup>/<sub>2</sub> × 11</li> <li>16K</li> <li>Valor predeterminado:<br/>[Bandeja 1]</li> </ul> |
| Clasificar        | Configura la máquina para clasificar las páginas<br>de salida en grupos al hacer varias copias de un<br>documento de varias páginas (P1, P2, P1, P2).                                                                                                    | <ul> <li>Desactivado</li> <li>Activado</li> <li>Valor predeterminado:</li> <li>[Desactivado]</li> </ul>                                                                                   |

| Ítem          | Descripción                                                                                   | Valor                                                                                                    |
|---------------|-----------------------------------------------------------------------------------------------|----------------------------------------------------------------------------------------------------|
| Tipo original | Especifica el contenido de los originales, con el<br>fin de optimizar la calidad de la copia. | <ul> <li>Texto/Foto<br/>Seleccione esta<br/>opción si el original<br/>contiene texto y<br/>fotografías o<br/>imágenes.</li> <li>Texto<br/>Seleccione esta</li> </ul>               |
|               |                                                                                               | opción si el original<br>contiene solo texto, sin<br>fotografías ni<br>imágenes.                                                                                                   |
|               |                                                                                               | <ul> <li>Foto<br/>Seleccione esta<br/>opción si el original<br/>contiene fotografías o<br/>imágenes. Use este<br/>modo para los tipos<br/>de originales<br/>siguientes:</li> </ul> |
|               |                                                                                               | <ul> <li>Páginas que<br/>están formadas<br/>por completo o<br/>principalmente<br/>por imágenes o<br/>fotografías, como<br/>las páginas de<br/>una revista.</li> </ul>              |
|               |                                                                                               | Valor predeterminado:<br>[Texto/Foto]                                                                                                    |

| Ítem            | Descripción                                                                  | Valor                                                                                                    |
|-----------------|------------------------------------------------------------------------------|----------------------------------------------------------------------------------------------------|
| Densidad        | Especifica la densidad de la imagen para<br>realizar fotocopias.             | Aumente el nivel<br>(cuadrados negros) para<br>aumentar la densidad.<br>Predeterminado: el<br>parámetro predeterminado<br>es el mediano de 5 niveles<br>de ajuste. |
| Reducir/Ampliar | Especifica el porcentaje para la ampliación o la<br>reducción de las copias. | Región                                                                                                    |
|                 |                                                                              | <ul> <li>50% (A4-&gt;A6)</li> <li>71% (A4-&gt;A5 B5-<br/>-&gt;B6)</li> </ul>                                                                                       |
|                 |                                                                              | <ul><li>82% (8x13-&gt;A4)</li><li>100%</li></ul>                                                                                                    |
|                 |                                                                              | • 122%(A5->B5J)                                                                                                    |
|                 |                                                                              | • 141% (A5->A4 B6-<br>->B5)                                                                                                    |
|                 |                                                                              | • 200% (A6->A4)                                                                                                    |
|                 |                                                                              | <ul> <li>Entrada manual</li> </ul>                                                                                                    |
|                 |                                                                              | Región B                                                                                                    |
|                 |                                                                              | • 50% (A4->A6)                                                                                                    |
|                 |                                                                              | • 65% (LT->HLT)                                                                                                    |
|                 |                                                                              | • 78% (LG->LT)                                                                                                    |
|                 |                                                                              | • 93%                                                                                                    |
|                 |                                                                              | • 100%                                                                                                    |
|                 |                                                                              | <ul> <li>129% (HLI-&gt;LI)</li> <li>155% (HLT-&gt;LG)</li> </ul>                                                                                                   |
|                 |                                                                              | • 200% (A6->A4)                                                                                                    |
|                 |                                                                              | • 400%                                                                                                    |
|                 |                                                                              | • Entrada manual                                                                                                    |
|                 |                                                                              | Valor predeterminado:<br>[100%]                                                                                                    |

| Ítem            | Descripción                                                                                                    | Valor                                                                                                    |
|-----------------|----------------------------------------------------------------------------------------------------|----------------------------------------------------------------------------------------------------|
| Dúplex/Combinar | Especifica la copia combinada. Seleccione un<br>modo de copia según el original y cómo desea<br>que aparezca la copia. Para obtener<br>información detallada, consulte Pág. 128<br>"Copia de originales de una sola cara en dos<br>caras e impresión combinada" y Pág. 133<br>"Copiar originales a dos caras con impresión<br>combinada y a dos caras".<br>Tenga en cuenta que la activación de la copia<br>combinada deshabilita automáticamente la<br>copia de tarjetas ID. | <ul> <li>Desactivado</li> <li>2Or. 1 cr&gt;Cmb2en 1<br/>1 cr</li> <li>4Or. 1 cr-&gt;Cmb4en 1<br/>1 cr</li> <li>Orig 1 cr-&gt;Copia 2 cr</li> <li>4Or. 1 cr-&gt;Cmb2en 1<br/>2 cr</li> <li>8Or. 1 cr-&gt;Cmb4en 1<br/>2 cr</li> <li>8Or. 1 cr-&gt;Cmb2en 1<br/>1 cr</li> <li>2Or. 2 cr-&gt;Cmb2en 1<br/>1 cr</li> <li>2Or. 2 cr-&gt;Cmb4en 1<br/>2 cr</li> <li>QOr. 2 cr-&gt;Cmb4en 1<br/>2 cr</li> <li>QOr. 2 cr-&gt;Cmb4en 1<br/>2 cr</li> <li>4Or. 2 cr-&gt;Cmb2en 1<br/>2 cr</li> <li>4Or. 2 cr-&gt;Cmb4en 1<br/>2 cr</li> <li>Modo escaneo 2<br/>caras manual</li> <li>Valor predeterminado:<br/>[Orig 1 cr-&gt;Copia 2 cr]</li> </ul> |

| Ítem             | Descripción                                        | Valor                                                                                               |
|------------------|----------------------------------------------------|----------------------------------------------------------------------------------------------------|
| Copia tarjeta ID | Se especifica el ajuste de copia de tarjeta de ID. | <ul> <li>Línea central</li> </ul>                                                                   |
|                  |                                                    | Especifique si desea<br>dibujar una línea<br>central al realizar una<br>copia de una tarjeta<br>ID. |
|                  |                                                    | Imprimir                                                                                            |
|                  |                                                    | No imprimir                                                                                         |
|                  |                                                    | Valor predeterminado: [No<br>imprimir]                                                              |
|                  |                                                    | • Tam. tarjeta                                                                                      |
|                  |                                                    | Puede cambiar el<br>tamaño de escaneo de<br>copia de tarjeta de ID.                                 |
|                  |                                                    | <ul> <li>Horizontal: 50 a<br/>148 mm (1,90 a<br/>5,83 pulgadas)</li> </ul>                          |
|                  |                                                    | <ul> <li>Vertical: 50 a</li> <li>216 mm (1,90 a</li> <li>8,50 pulgadas)</li> </ul>                  |
|                  |                                                    | Predeterminado (horizontal<br>× vertical): 57×88 mm<br>(2,24×3,46 pulgadas)                         |

# Ajustes de características de escáner (al utilizar el modelo con panel táctil)

Esta función solo está disponible para SP 330SFN o 3710SF.

| Ítem              | Descripción                                                                        | Valor                                                                                                    |
|-------------------|------------------------------------------------------------------------------------|----------------------------------------------------------------------------------------------------|
| Tamaño<br>escaneo | Especifica el tamaño de escaneo de<br>acuerdo con el tamaño del original.          | 8 1/2 x 14, 8 1/2 x 11, 5 1/2 x 8<br>1/2, 7 1/4 x 10 1/2, A4, B5 JIS, A5,<br>16K, Tam. person.<br>Región A<br>Predeterminado: [A4]<br>Región B<br>Predeterminado: [8 1/2 x 11]                                                                                                    |
| Modo escaneo      | Especifica el modo de escaneo en<br>blanco y negro mediante el panel de<br>mandos. | <ul> <li>Medios tonos <ul> <li>La máquina crea imágenes en blanco y negro de 1 bit. Las imágenes contienen solamente los colores blanco y negro.</li> <li>Color <ul> <li>La máquina crea imágenes en color de 8 bits. Las imágenes son a todo color.</li> </ul> </li> <li>Escala grises <ul> <li>La máquina crea imágenes en blanco y negro de 8 bits. Las imágenes en blanco y negro de 8 bits. Las imágenes contienen los colores blanco y negro, así como una escala de grises.</li> </ul> </li> <li>Valor predeterminado: [Medios tonos]</li> </ul></li></ul> |

| ĺtem                   | Descripción                                                                                                    | Valor                                                                                                    |
|------------------------|----------------------------------------------------------------------------------------------------|----------------------------------------------------------------------------------------------------|
| Tamaño<br>máximo email | Especifica el tamaño máximo de un<br>archivo que se puede enviar por e-mail.                                                                                                    | <ul> <li>1 MB</li> <li>2 MB</li> <li>3 MB</li> <li>4 MB</li> <li>5 MB</li> <li>Sin límite</li> <li>Valor predeterminado: [1 MB]</li> </ul>                                                   |
| Densidad               | Especifica la densidad de la imagen<br>para escanear originales.                                                                                                    | Aumente el nivel (cuadrados negros)<br>para aumentar la densidad.<br>Predeterminado: el parámetro<br>predeterminado es el mediano de 5<br>niveles de ajuste.                                 |
| Resolución             | Especifica la resolución para escanear el<br>original.                                                                                                    | <ul> <li>100 x 100dpi</li> <li>150 x 150dpi</li> <li>200 x 200dpi</li> <li>300 x 300dpi</li> <li>400 x 400dpi</li> <li>600 x 600dpi</li> <li>Valor predeterminado: [300 x 300dpi]</li> </ul> |
| Compresión<br>(Color)  | Especifica el índice de compresión de<br>color para los archivos JPEG. Cuanto<br>más bajo sea el índice de compresión,<br>mayor será la calidad, aunque también<br>aumentará el tamaño del archivo. | <ul> <li>Bajo</li> <li>Medio</li> <li>Alto</li> <li>Valor predeterminado: [Medio]</li> </ul>                                                                                                 |
| Escaneo sin<br>límites | Configura la máquina para que solicite<br>los próximos originales al realizar el<br>escaneo con el cristal de exposición.                                                                           | <ul> <li>Desactivado</li> <li>Activado</li> <li>Valor predeterminado: [Desactivado]</li> </ul>                                                                                               |

| ĺtem                     | Descripción                                                                                                    | Valor                                                                                                    |
|--------------------------|----------------------------------------------------------------------------------------------------|----------------------------------------------------------------------------------------------------|
| Una pág./<br>Multipágina | Especifica si se debe crear un archivo de<br>varias páginas que contenga todas las<br>páginas o archivos de una página<br>independientes al escanear varias<br>páginas.                                         | <ul> <li>Multipágina</li> <li>Una página</li> <li>Valor predeterminado: [Multipágina]</li> </ul>                                                                                                    |
|                          | escaneado puede contener varias<br>páginas solo cuando el formato del<br>archivo sea PDF o TIFF. Si el formato del<br>archivo es JPEG, se crea un archivo de<br>una única página para cada página<br>escaneada. |                                                                                                    |
| Original<br>escaneo      | Especifica la orientación del escaneo y si<br>se hará a doble cara.                                                                                                    | <ul> <li>Vertical simple</li> <li>Vert. dúp: ArrArr.</li> <li>Vert. dúp: ArrAbj.</li> <li>Horiz. dúp: Arr-Arr</li> <li>Horiz. dúp: Arr-Abj</li> <li>Valor predeterminado: [Vertical simple]</li> </ul> |

# Ajustes de características de fax (al utilizar el modelo con panel táctil)

Esta función solo está disponible para SP 330SFN o 3710SF.

### Ajustes de recepción

Especifica los ajustes para recibir un fax.

| Ítem    | Descripción                      | Valor                                                                                                    |
|---------|----------------------------------|----------------------------------------------------------------------------------------------------|
| Cambiar | Especifica el modo de recepción. | • Sólo fax                                                                                                    |
| modo RX |                                  | La máquina responde<br>automáticamente todas las llamadas<br>entrantes en el modo de recepción<br>de fax.                                                                                                 |
|         |                                  | • FAX/TEL(Mnl.)                                                                                                    |
|         |                                  | La máquina suena cuando recibe<br>llamadas. La máquina recibe faxes<br>solamente si los recibe manualmente.                                                                                               |
|         |                                  | • FAX/TAD                                                                                                    |
|         |                                  | La máquina recibe faxes<br>automáticamente cuando se recibe<br>una llamada de fax. De lo contrario,<br>el contestador telefónico conectado<br>responde a la llamada.                                      |
|         |                                  | <ul> <li>FAX/TEL(Auto)</li> </ul>                                                                                                    |
|         |                                  | La máquina recibe faxes<br>automáticamente si se detecta un<br>tono de llamada de fax en una<br>llamada entrante.                                                                                         |
|         |                                  | Si responde a una llamada con el<br>teléfono externo mientras la máquina<br>está sonando, se inicia una llamada<br>normal de teléfono. Si oye un tono<br>de llamada de fax, reciba el fax<br>manualmente. |
|         |                                  | Valor predeterminado: [Sólo fax]                                                                                                    |

| Ítem                        | Descripción                                                                                                    | Valor                                                                                                    |
|-----------------------------|----------------------------------------------------------------------------------------------------|----------------------------------------------------------------------------------------------------|
| Reducción<br>auto           | Configura la máquina para reducir el<br>tamaño de un fax recibido si es<br>demasiado grande para imprimirlo en<br>una única hoja de papel.<br>Tenga en cuenta que la máquina solo<br>reduce el tamaño al 74%. Si se<br>necesita una mayor reducción para<br>ajustar el fax a una única hoja, se<br>imprimirá en hojas separadas sin<br>reducción. | <ul> <li>Desactivado</li> <li>Activado</li> <li>Valor predeterminado: [Activado]</li> <li>El valor predeterminado puede ser</li> <li>[Desactivado] en función del ajuste</li> <li>de [País / Región], bajo [Herram.</li> <li>admin.].</li> </ul>                                                                                                    |
| N.º llamadas<br>(TAD)       | Especifica el número de veces que<br>suena el contestador telefónico<br>externo antes de que la máquina<br>comience a recibir faxes en el modo<br>FAX/TAD.                                                                                                    | 1 a 20 veces, en incrementos de 1<br>Valor predeterminado: 5 veces                                                                                                    |
| Número<br>timbres           | Especifica el número de veces que<br>sonará la máquina antes de que<br>comience a recibir faxes en el modo<br>Sólo fax.                                                                                                    | De 3 a 5 veces<br>Valor predeterminado: 3 veces                                                                                                    |
| Hora cambio<br>modo RX      | Especifica cuánto tiempo sonará la<br>máquina antes de empezar a recibir<br>faxes en el modo FAX/TEL(Auto).                                                                                                    | De 5 a 99 segundos<br>Valor predeterminado: 15 segundos                                                                                                    |
| Condiciones<br>de recepción | Especifica si recibir o rechazar faxes<br>de los remitentes especiales<br>programados.                                                                                                    | <ul> <li>Todos los remitentes         <ul> <li>Recibir faxes de todos los             remitentes.</li> </ul> </li> <li>Remitente especial         <ul> <li>Recibe faxes de los remitentes             especiales y los rechaza de             todos los demás.</li> <li>Remitente no especial                  Rechaza faxes de los remitentes             especiales y los recibe de todos                  los demás.</li> </ul> </li> <li>Valor predeterminado: [Todos los         remitentes]</li> </ul> |

| Ítem                    | Descripción                                                                                                    | Valor                                                                                                    |
|-------------------------|----------------------------------------------------------------------------------------------------|----------------------------------------------------------------------------------------------------|
| Impresión<br>dúplex     | Especifique si los documentos de fax<br>recibidos deben imprimirse en ambas<br>caras del papel.                                                                                                    | <ul> <li>Desactivado</li> <li>Vertical dúplex: Arriba - Arriba</li> <li>Vertical dúplex: Arriba - Abajo</li> <li>Valor predeterminado: [Desactivado]</li> </ul> |
| Ajuste archivo<br>RX    | Configura la máquina para guardar<br>en la memoria faxes recibidos para<br>imprimirlos o reenviarlos a un destino<br>predefinido.<br>Use Web Image Monitor para<br>especificar el destino de reenvío (si<br>desea más información, consulte<br>Pág. 359 "Configuración de los<br>ajustes del sistema").                                           | <ul> <li>Imprimir</li> <li>Reenviar</li> <li>Valor predeterminado: [Imprimir]</li> </ul>                                                                        |
| Impr. arch.<br>recibido | Configura la máquina para imprimir<br>automáticamente los faxes recibidos<br>en la memoria o con el fin de<br>guardarlos para su posterior impresión<br>manual.                                                                                                    | <ul> <li>Activado         <ul> <li>Imprime automáticamente los<br/>faxes recibidos y los borra de la<br/>memoria.</li> <li>Desactivado</li></ul></li></ul>      |
| Notificar<br>reenvío    | Configura la máquina para enviar<br>notificaciones por e-mail después de<br>reenviar los faxes. El destino de la<br>notificación por correo electrónico<br>depende de cómo se configure el<br>destino de reenvío mediante Web<br>Image Monitor (si desea más<br>información, consulte Pág. 359<br>"Configuración de los ajustes del<br>sistema"). | <ul> <li>Inactivo</li> <li>Activo</li> <li>Valor predeterminado: [Inactivo]</li> </ul>                                                                          |

| Ítem                        | Descripción                                                                                                    | Valor                                                                                          |
|-----------------------------|----------------------------------------------------------------------------------------------------|------------------------------------------------------------------------------------------------|
| Reducir auto<br>imagen RX   | Reduce la línea de escaneo principal<br>para ajustarse al área de impresión y,<br>a continuación, imprime la imagen en<br>ella después de reducir el tamaño de<br>la imagen.<br>Seleccione [Activado] para habilitar<br>esta función. Seleccione [Desactivado]<br>para deshabilitar esta función. | <ul> <li>Desactivado</li> <li>Activado</li> <li>Valor predeterminado: [Desactivado]</li> </ul> |
| lmpr.<br>arch.reenviad<br>o | Configura la máquina para guardar<br>los faxes en la memoria, con el fin de<br>imprimirlos o borrarlos después del<br>reenvío.                                                                                                    | <ul> <li>Desactivado</li> <li>Activado</li> <li>Valor predeterminado: [Desactivado]</li> </ul> |

## Selecc. bandeja papel

| Ítem                     | Descripción                                                                                                    | Valor                                                                                                    |
|--------------------------|----------------------------------------------------------------------------------------------------|----------------------------------------------------------------------------------------------------|
| Selecc.<br>bandeja papel | Especifica la bandeja para imprimir los<br>faxes recibidos.<br>Tenga en cuenta que solo puede usarse<br>papel de tamaño A4, Letter o Legal<br>para imprimir faxes.<br>Seleccione una bandeja que contenga<br>papel de tamaño válido.<br>Si la bandeja 2 no está instalada, solo<br>aparece [Band. 1]. | <ul> <li>Auto <ul> <li>La máquina utiliza la bandeja</li> <li>1 y la bandeja 2 si contienen</li> <li>papel del mismo tamaño. En</li> <li>este caso, la máquina</li> <li>empezará a imprimir desde la</li> <li>bandeja especificada como</li> <li>prioritaria en [Prior. bandeja</li> <li>papel] en los [Ajustes de</li> <li>papel]. Si la bandeja se queda</li> <li>sin papel, la máquina cambia</li> <li>automáticamente a la otra</li> <li>bandeja para continuar con la</li> <li>impresión.</li> </ul> </li> <li>Bandeja 1 <ul> <li>Bandeja 2</li> </ul> </li> </ul> |

### Elim. arch.espera TX

Borra los trabajos de fax no enviados que permanecen en la memoria de la máquina. La máquina puede almacenar hasta 5 trabajos de fax sin enviar. Esta función solo se lleva a cabo cuando se selecciona.

| Ítem                       | Descripción                                                                                                    | Valor |
|----------------------------|----------------------------------------------------------------------------------------------------|-------|
| Eliminar arch.<br>selc.    | Para eliminar un trabajo de fax,<br>seleccione el trabajo deseado, pulse<br>[Eliminar] y, a continuación, pulse [Sí].<br>Si pulsa [Salir] sin pulsar [Eliminar],<br>accederá al nivel anterior del árbol de<br>menú sin eliminar el trabajo de fax. | -     |
| Eliminar todos<br>archivos | Para eliminar los trabajos de fax, pulse<br>[BorrarTodo] y, a continuación, pulse<br>[Sí]. Si pulsa [Salir] sin haber pulsado<br>[BorrarTodo], accederá al nivel<br>anterior del árbol de menú sin haber<br>eliminados los trabajos de fax.         | -     |

### Ajustes comunicación

| ĺtem                    | Descripción                                                                                                    | Valor                                                                                       |
|-------------------------|----------------------------------------------------------------------------------------------------|---------------------------------------------------------------------------------------------|
| Transmisión<br>EMC      | Configura la máquina para que vuelva<br>a enviar automáticamente los<br>fragmentos de información que se<br>perdieron durante la transmisión. | <ul> <li>Desactivado</li> <li>Activado</li> <li>Valor predeterminado: [Activado]</li> </ul> |
| Recepción<br>ECM        | Configura la máquina para que reciba<br>automáticamente los fragmentos de<br>información que se perdieron durante<br>la recepción.            | <ul> <li>Desactivado</li> <li>Activado</li> <li>Valor predeterminado: [Activado]</li> </ul> |
| Detec.tono<br>marcación | Configura la máquina para que<br>detecte un tono de marcación antes de<br>que la máquina comience a marcar<br>automáticamente el destino.     | <ul> <li>Detectar</li> <li>No detectar</li> <li>Valor predeterminado: [Detectar]</li> </ul> |
|                         | (El valor predeterminado puede ser<br>[No detectar] en función del ajuste<br>[País/Región] en [Herramientas<br>administrador].)               |                                                                                             |

| Ítem                   | Descripción                                                  | Valor                                                                                                    |
|------------------------|--------------------------------------------------------------|----------------------------------------------------------------------------------------------------|
| Vel.<br>transmisión    | Especifica la velocidad de transmisión<br>para el fax módem. | <ul> <li>33,6 Kbps</li> <li>14,4 Kbps</li> <li>9,6 Kbps</li> <li>7,2 Kbps</li> <li>4,8 Kbps</li> <li>2,4 Kbps</li> <li>Valor predeterminado: [33,6 Kbps]</li> </ul> |
| Velocidad<br>recepción | Especifica la velocidad de recepción<br>del fax módem.       | <ul> <li>33,6 Kbps</li> <li>14,4 Kbps</li> <li>9,6 Kbps</li> <li>7,2 Kbps</li> <li>4,8 Kbps</li> <li>2,4 Kbps</li> <li>Valor predeterminado: [33,6 Kbps]</li> </ul> |

# Aj.impresión informe

| Ítem                    | Descripción                                                                                                    | Valor                                                                                                    |
|-------------------------|----------------------------------------------------------------------------------------------------|----------------------------------------------------------------------------------------------------|
| Imprimir<br>estado TX   | Configura la máquina para imprimir<br>un informe de transmisión<br>automáticamente después de la<br>transmisión de un fax.<br>Cuando la máquina se encuentre en el<br>modo de Transmisión inmediata, la<br>imagen del original no se reproducirá<br>en el informe, aunque se seleccione<br>[Solo error (Imagen)] o [Cada TX<br>(Imagen)].<br>Tenga en cuenta que si se produce un<br>error de memoria para la transmisión<br>de LAN-Fax, se emitirá un informe de<br>transmisión a pesar de este ajuste.<br>El informe de transmisión se imprimirá<br>en papel de tamaño A4 o Letter. | <ul> <li>Solo error<br/>Imprime un informe cuando se<br/>produce un error de transmisión.</li> <li>Solo error (Imagen)<br/>Imprime un informe con una<br/>imagen del original cuando se<br/>produce un error de transmisión.</li> <li>Cada TX<br/>Imprimir un informe para cada<br/>transmisión de fax.</li> <li>Cada TX (Imagen)<br/>Imprime un informe con una<br/>imagen del original para cada<br/>transmisión de fax.</li> <li>No imprimir</li> <li>Valor predeterminado: [Cada TX<br/>(Imagen)]</li> </ul> |
| lmprimir<br>resumen fax | Configura la máquina para imprimir<br>un resumen de fax automáticamente<br>para cada 50 trabajos de fax<br>(enviados y recibidos).<br>El resumen de fax se imprimirá desde<br>la bandeja configurada para [Fax] en<br>[Prior. bandeja papel], en [Ajustes de<br>papel], o bien en papel de tamaño A4<br>o Letter.                                                                                                    | <ul> <li>Imprimir auto</li> <li>No imprimir auto</li> <li>Valor predeterminado: [Imprimir<br/>auto]</li> </ul>                                                                                                    |

# Ajuste transmisión

| Ítem         | Descripción                                                                                 | Valor                                                                                                    |
|--------------|---------------------------------------------------------------------------------------------|----------------------------------------------------------------------------------------------------|
| TX inmediata | Configura la máquina para enviar un<br>fax inmediatamente cuando se<br>escanea el original. | <ul> <li>Desactivado<br/>Seleccione esta opción cuando<br/>utilice la Transmisión en<br/>memoria.</li> <li>Activado<br/>Seleccione esta opción cuando<br/>use la Transmisión inmediata.</li> <li>Sólo siguiente fax<br/>Seleccione esta opción cuando<br/>use la Transmisión inmediata<br/>para la próxima transmisión<br/>solamente.</li> <li>Valor predeterminado: [Desactivado]</li> </ul>                                                            |
| Resolución   | Especifica la resolución que debe<br>utilizarse para escanear originales.                   | <ul> <li>Estándar<br/>Seleccione esta opción si el<br/>original es un documento<br/>impreso o escrito a máquina<br/>con caracteres de tamaño<br/>normal.</li> <li>Detalle<br/>Seleccione esta opción si el<br/>original es un documento con<br/>una impresión pequeña.</li> <li>Foto<br/>Seleccione esta opción si el<br/>original contiene imágenes<br/>como fotografías o dibujos<br/>sombreados.</li> <li>Valor predeterminado: [Estándar]</li> </ul> |
| Densidad     | Especifica la densidad de la imagen<br>que debe utilizarse para escanear<br>originales.     | Pulse [▶] para aumentar la densidad.<br>Predeterminado: el parámetro<br>predeterminado es el mediano de 3<br>niveles de ajuste.                                                                                                    |

| ĺtem                  | Descripción                                                                                                    | Valor                                                                                                    |
|-----------------------|----------------------------------------------------------------------------------------------------|----------------------------------------------------------------------------------------------------|
| Tiempo pausa          | Especifica la duración de la pausa<br>cuando se inserta una entre los dígitos<br>de un número de fax.                                                                                                    | 1 a 15 segundos<br>Valor predeterminado: 3 segundos                                                                                                    |
| Remarcación<br>auto   | Configura la máquina para que vuelva<br>a marcar automáticamente el destino<br>del fax cuando la línea está ocupada<br>o cuando se produce un error de<br>transmisión, si la máquina se encuentra<br>en el modo de Transmisión en<br>memoria. El número de intentos de<br>marcación está predefinido en dos o<br>tres veces, en función del ajuste de<br>[País / Región] en [Herram. admin.],<br>en intervalos de cinco minutos. | <ul> <li>Desactivado</li> <li>Activado</li> <li>Valor predeterminado: [Activado]</li> </ul>                                                                                                    |
| Impr. encabez.<br>fax | Configura la máquina para que añada<br>una cabecera a cada fax que envía.<br>En la cabecera se incluye la fecha y la<br>hora actuales, el nombre y el número<br>de fax del usuario de la máquina, el ID<br>de trabajo y la información de la<br>página.                                                                                                    | <ul> <li>Desactivado</li> <li>Activado</li> <li>Valor predeterminado: [Activado]</li> </ul>                                                                                                    |
| Original fax          | Especifica la orientación del fax y si se<br>imprimirá en las dos caras.                                                                                                    | <ul> <li>Vertical simple</li> <li>Vert. dúp: ArrArr.</li> <li>Vert. dúp: ArrAbj.</li> <li>Horiz. dúp: Arr-Arr</li> <li>Horiz. dúp: Arr-Abj</li> <li>Valor predeterminado: [Vertical simple]</li> </ul> |

# Ajuste cambio TX/RX

| ĺtem                   | Descripción                                                                                                  | Valor                                                                                                    |
|------------------------|----------------------------------------------------------------------------------------------------|----------------------------------------------------------------------------------------------------|
| Ajuste cambio<br>TX/RX | Especifica si cambiar los modos de<br>transmisión y recepción de la máquina<br>de forma automática o manual. | <ul> <li>Ajuste auto transmisión/<br/>recepción</li> <li>Ajuste manual transmisión/<br/>recepción</li> <li>Valor predeterminado: [Ajuste<br/>manual transmisión/ recepción]</li> </ul> |

caracteres.

# Ajustes de la libreta de direcciones (al utilizar el modelo con panel táctil)

Ítem Descripción Valor Lista mem. telf. Especifica el nombre y el número de fax • N.º para las entradas de Dest. memoria Especifica el número de Dest. teléfono. Puede registrar hasta 8 memoria de teléfono. entradas de Dest. memoria de teléfono. Número: Especifica el número de fax para las entradas de Dest. memoria de teléfono. El número de fax puede contener hasta 40 caracteres, incluidas las cifras del 0 al 9, pausa, "**X**", "**#**" y espacio. Nombre: Especifica el nombre para las entradas de Dest. memoria de teléfono. El nombre puede contener hasta 20 caracteres. Especifica el nombre y el número de fax N.<sup>⁰</sup> Lista marc.rápida para las entradas de Marcación rápida. Especifica el número de Puede registrar hasta 100 entradas de Marcación rápida. Marcación rápida. Número: Especifica el número de fax de las entradas de Marcación rápida. El número de fax puede contener hasta 40 caracteres, incluidas las cifras del 0 al 9, pausa, "X", "#" y espacio. Nombre: Especifica el nombre de las entradas de Marcación rápida. El nombre puede contener hasta 20

Esta función solo está disponible para SP 330SFN o 3710SF.

# Ajustes del sistema (al utilizar el modelo con panel táctil)

Esta función solo está disponible para SP 330SFN o 3710SF.

#### Aj. volumen sonido

Especifica el volumen de los sonidos producidos por la máquina.

| Ítem                   | Descripción                                                                 | Valor                                                                                                    |
|------------------------|-----------------------------------------------------------------------------|----------------------------------------------------------------------------------------------------|
| Pitido teclas<br>panel | Especifica el volumen del tono que<br>suena cuando se pulsa una tecla.      | <ul> <li>Desact.</li> <li>Bajo</li> <li>Medio</li> <li>Alto</li> <li>Configuración predeterminada:<br/>[Bajo]</li> </ul> |
| Volumen<br>Ilamada     | Especifica el volumen del tono de<br>llamada.                               | <ul> <li>Desact.</li> <li>Bajo</li> <li>Medio</li> <li>Alto</li> <li>Predeterminado: [Medio]</li> </ul>                  |
| Modo sin<br>descolgar  | Especifica el volumen del sonido del<br>altavoz sin descolgar.              | <ul> <li>Desact.</li> <li>Bajo</li> <li>Medio</li> <li>Alto</li> <li>Predeterminado: [Medio]</li> </ul>                  |
| Tono fin<br>trabajo    | Especifica el volumen del pitido que<br>suena cuando se termina un trabajo. | <ul> <li>Desact.</li> <li>Bajo</li> <li>Medio</li> <li>Alto</li> <li>Predeterminado: [Medio]</li> </ul>                  |

| ĺtem                  | Descripción                                                                                        | Valor                                                                                                   |
|-----------------------|----------------------------------------------------------------------------------------------------|----------------------------------------------------------------------------------------------------|
| Tono error<br>trabajo | Especifica el volumen del pitido que<br>suena cuando se produce un error de<br>transmisión de fax. | <ul> <li>Desact.</li> <li>Bajo</li> <li>Medio</li> <li>Alto</li> <li>Predeterminado: [Medio]</li> </ul> |
| Volumen<br>alarma     | Especifica el volumen de la alarma<br>que suena cuando se produce un error<br>de funcionamiento.   | <ul> <li>Desact.</li> <li>Bajo</li> <li>Medio</li> <li>Alto</li> <li>Predeterminado: [Medio]</li> </ul> |

## Timeout E/S

| ĺtem | Descripción                                                                                                    | Valor                                                                                                   |
|------|----------------------------------------------------------------------------------------------------|----------------------------------------------------------------------------------------------------|
| USB  | Especifica cuántos segundos espera la<br>máquina para imprimir datos, si estos<br>quedan interrumpidos mientras se<br>están enviando desde el ordenador<br>por USB. Si la máquina no recibe más<br>datos en el tiempo especificado aquí,<br>solo imprimirá los que haya recibido.<br>Si la impresión suele verse<br>interrumpida por los datos de otros<br>puertos, aumente este tiempo de<br>espera.                   | <ul> <li>15 seg.</li> <li>60 seg.</li> <li>300 seg.</li> <li>Valor predeterminado: [60 seg.]</li> </ul> |
| Red  | Especifica cuántos segundos esperará<br>la máquina los datos para imprimir, si<br>se produce una interrupción mientras<br>se están enviando desde el ordenador<br>a través de la red. Si la máquina no<br>recibe más datos en el tiempo<br>especificado aquí, solo imprimirá los<br>que haya recibido. Si la impresión<br>suele verse interrumpida por los datos<br>de otros puertos, aumente este tiempo<br>de espera. | <ul> <li>15 seg.</li> <li>60 seg.</li> <li>300 seg.</li> <li>Valor predeterminado: [15 Sec]</li> </ul>  |

| Ítem                   | Descripción                                                                                                    | Valor                                                                                                    |
|------------------------|----------------------------------------------------------------------------------------------------|----------------------------------------------------------------------------------------------------|
| Impresión<br>bloqueada | Especifica cuántos segundos retiene la<br>máquina un nuevo archivo de<br>impresión bloqueado, si esta no<br>puede almacenar más archivos de<br>impresión bloqueados. En este tiempo,<br>puede imprimir o eliminar el nuevo<br>archivo de impresión bloqueado.<br>También puede imprimir o eliminar un<br>archivo de impresión bloqueado<br>existente para que el nuevo archivo de<br>impresión bloqueado pueda<br>almacenarse en la máquina. | <ul> <li>0 a 300 segundos, en<br/>incrementos de 1 segundo</li> <li>Valor predeterminado: 60 segundos</li> </ul>                                                                                                    |
| Puerto USB fijo        | Especifica si se puede usar o no el<br>mismo driver de impresora/LAN-Fax<br>para varias máquinas con una<br>conexión USB.                                                                                                    | <ul> <li>Desact.         Debe instalar el driver de<br/>impresora/LAN-Fax de forma<br/>independiente para máquinas<br/>individuales, ya que una<br/>máquina que no sea la original<br/>se reconocerá como dispositivo<br/>nuevo en la conexión USB.     </li> <li>Activado         El mismo driver de impresora/<br/>LAN-Fax que haya instalado en<br/>el ordenador se puede usar con<br/>cualquier máquina que no sea<br/>la utilizada originalmente en la<br/>instalación, siempre que sea del<br/>mismo modelo.     </li> </ul> |

| Ítem              | Descripción                                                                                                    | Valor                                                                                                    |
|-------------------|----------------------------------------------------------------------------------------------------|----------------------------------------------------------------------------------------------------|
| Exportar a<br>NFC | Especifica si se sincronizarán los datos<br>que ha configurado utilizando el panel<br>de mandos y Web Image Monitor con<br>los datos almacenados en NFC.<br>Utilice la aplicación que corresponde<br>a la máquina para leer y escribir los<br>datos en NFC. | <ul> <li>Desact.</li> <li>No sincroniza los datos que ha<br/>configurado utilizando el panel<br/>de mandos y Web Image<br/>Monitor con los datos<br/>almacenados en NFC.</li> <li>Activado<br/>Sincroniza los datos que ha<br/>configurado utilizando el panel<br/>de mandos y Web Image<br/>Monitor con los datos<br/>almacenados en NFC.</li> <li>Valor predeterminado: [Activado]</li> </ul> |

### Continuar auto

| ĺtem           | Descripción                                                                                                    | Valor                                                                                      |
|----------------|----------------------------------------------------------------------------------------------------|--------------------------------------------------------------------------------------------|
| Continuar auto | Configura la máquina para que ignore<br>un error con el tipo o tamaño de papel<br>y continúe la impresión. La impresión<br>se detiene temporalmente cuando se<br>detecta un error y se reinicia<br>automáticamente después de unos<br>diez segundos con los ajustes<br>realizados en el panel de mandos.<br>Sin embargo, si el tamaño de papel<br>especificado en el panel de mandos y<br>el del papel cargado en la bandeja<br>de papel o el tamaño de papel<br>especificado para el trabajo de<br>impresión no coincide al reiniciar la<br>impresión, podría producirse un<br>atasco de papel. | <ul> <li>Desact.</li> <li>Activado</li> <li>Valor predeterminado: [Desactivado]</li> </ul> |

### Ahorro de tóner

| ĺtem               | Descripción                                                                                                    | Valor                                                                                      |
|--------------------|----------------------------------------------------------------------------------------------------|--------------------------------------------------------------------------------------------|
| Ahorro de<br>tóner | Configura la máquina para que<br>imprima mediante una cantidad menor<br>de tóner (para impresiones realizadas<br>mediante la función de copia<br>solamente). | <ul> <li>Desact.</li> <li>Activado</li> <li>Valor predeterminado: [Desactivado]</li> </ul> |

#### **Registro impresora**

Si fuera necesario, ajuste el registro de cada una de las bandejas. Puede ajustar el valor del registro entre -15 y +15 (es decir, -1,5 y +1,5 mm, en incrementos de 0,1 mm).

Valor predeterminado: O para todos los parámetros

| ĺtem                    | Descripción                                                                                   |  |
|-------------------------|-----------------------------------------------------------------------------------------------|--|
| Horiz.: Band. 1         | Seleccione esta opción para establecer el registro de la bandeja 1 en<br>posición horizontal. |  |
| Horiz.:                 | Seleccione esta opción para establecer el registro de la bandeja 2 en                         |  |
| Bandeja 2               | posición horizontal.                                                                          |  |
| Vert.: Band. 1          | Seleccione esta opción para establecer el registro de la bandeja 1 en<br>posición vertical.   |  |
| Vert.: Bandeja          | Seleccione esta opción para establecer el registro de la bandeja 2 en                         |  |
| 2                       | posición vertical.                                                                            |  |
| Horiz.: Band.           | Seleccione esta opción para establecer el registro de la bandeja bypass en                    |  |
| bypass                  | posición horizontal.                                                                          |  |
| Vert.: Band.            | Seleccione esta opción para establecer el registro de la bandeja bypass en                    |  |
| bypass                  | posición vertical.                                                                            |  |
| Horiz.: U.              | Seleccione esto para ajustar el registro del reverso de la impresión dúplex                   |  |
| dúplex                  | horizontalmente.                                                                              |  |
| Vert.: Unidad<br>dúplex | Seleccione esto para ajustar el registro del reverso de la impresión dúplex verticalmente.    |  |

| Ítem                 | Descripción                                                                                                    | Valor                                                                                      |
|----------------------|----------------------------------------------------------------------------------------------------|--------------------------------------------------------------------------------------------|
| Modo baja<br>humedad | Cuando la máquina se utiliza en una<br>habitación con un nivel de humedad<br>bajo, es posible que aparezcan líneas<br>de varios milímetros de grosor en<br>impresiones con un espaciado de 75<br>milímetros. Seleccionando [Activado]<br>para este parámetro puede prevenir la<br>aparición de estas líneas (este<br>parámetro empieza a ser efectivo<br>después de un día aproximadamente)<br>Tenga en cuenta que cuando este<br>parámetro está activado, la máquina<br>realizará tareas de auto-<br>-mantenimiento cada 10 minutos. | <ul> <li>Desact.</li> <li>Activado</li> <li>Valor predeterminado: [Desactivado]</li> </ul> |

# Modo baja humedad

# Dens.imagen

| Ítem        | Descripción                                               | Valor                                     |
|-------------|-----------------------------------------------------------|-------------------------------------------|
| Dens.imagen | Ajusta la densidad de las imágenes en<br>las impresiones. | -3 a +3<br>Valor predeterminado: <b>0</b> |

# Ajustes de características de la impresora (al utilizar el modelo con panel táctil)

Esta función solo está disponible para SP 330SFN o 3710SF.

#### Impr. lista/prueba

Imprime listas que muestran las configuraciones en la máquina.

Las listas se imprimirán desde la bandeja configurada para [Impresora] en [Prior. bandeja papel] en los [Ajustes de papel], en papel de tamaño A4 o Letter.

| Ítem                       | Descripción                                                                                                    |
|----------------------------|----------------------------------------------------------------------------------------------------|
| Página de<br>prueba        | Imprime una página de prueba para comprobar el estado de la impresión<br>simple. La página de prueba contiene los ajustes de la red. |
| Lista fuentes<br>PCL       | Imprime la lista de fuentes PCL instaladas.                                                                                          |
| Lista fuentes PS           | Imprime la lista de fuentes PostScript instaladas.                                                                                   |
| Página de<br>prueba dúplex | Imprime una página de prueba para comprobar el estado de la impresión a<br>doble cara.                                               |

#### Sistema

| ĺtem              | Descripción                                                                                                    | Valor                                                                                       |
|-------------------|----------------------------------------------------------------------------------------------------|---------------------------------------------------------------------------------------------|
| Copias            | Configura la máquina para imprimir el<br>número especificado de juegos.<br>Este ajuste se desactiva si el número<br>de páginas a imprimir es especificado<br>por el driver de la impresora.             | Desde 1 hasta 999<br>Valor predeterminado: 1                                                |
| Tam. sub<br>papel | Configura la máquina para que<br>imprima en papel de otro tamaño si el<br>papel especificado no está cargado<br>en bandeja alguna. Los tamaños<br>alternativos están preconfigurados en<br>A4 y Letter. | <ul> <li>Automático</li> <li>Desact.</li> <li>Valor predeterminado: [Automático]</li> </ul> |

| ĺtem                    | Descripción                                                                                                    | Valor                                                                                                    |
|-------------------------|----------------------------------------------------------------------------------------------------|----------------------------------------------------------------------------------------------------|
| Tam. pág.<br>predet.    | Especifica el tamaño del papel que<br>utilizar cuando no se ha especificado<br>en el trabajo de impresión.                                                                                                    | A4, A5 LEF, A5, A6, 8 1/2 x 11,<br>8 1/2 x 13, 16K, 3 7/8 x 7 1/2,<br>Sobre C6, B5 JIS, B6 JIS, 8 1/2 x<br>14, 5 1/2 x 8 1/2, 4 1/8 x 9 1/2,<br>Sobre C5, Sobre DL, 8 1/2 x 13<br>2/5, 8 1/2 x 13 3/5, 8,11x13,3 |
| Dúplex                  | Configura la máquina para imprimir<br>en ambas caras del papel, de<br>acuerdo con el método de<br>encuadernación especificado.                                                                                                    | <ul> <li>Ninguno</li> <li>Encuad. borde largo</li> <li>Encuad. borde corto</li> <li>Valor predeterminado: [Ninguno]</li> </ul>                                                                                   |
| lmpr. pág. en<br>blanco | Configura la máquina para imprimir<br>páginas en blanco.<br>Cuando se activa la impresión de<br>portadas desde el driver de la<br>impresora, las portadas se insertan<br>incluso si se selecciona [Desactivado].<br>Tenga en cuenta que este ajuste tiene<br>menos prioridad que el ajuste de<br>página en blanco del driver de<br>impresora. | <ul> <li>Activado</li> <li>Desact.</li> <li>Valor predeterminado: [Activado]</li> </ul>                                                                                                    |
| Impr.informe<br>errores | Configura la máquina para imprimir<br>una página de error cuando la<br>máquina detecta un error de memoria<br>o impresora.                                                                                                    | <ul> <li>Activado</li> <li>Desact.</li> <li>Valor predeterminado: [Desactivado]</li> </ul>                                                                                                    |

# Menú PCL

Especifica las condiciones a la hora de utilizar PCL para la impresión.

| Ítem                 | Descripción                                                                                                    | Valor                                                                                                    |
|----------------------|----------------------------------------------------------------------------------------------------|----------------------------------------------------------------------------------------------------|
| Orientación          | Especifica la orientación de la página.                                                                                                    | <ul> <li>Vertical</li> <li>Horizontal</li> <li>Valor predeterminado: [Vertical]</li> </ul>                                                                                                    |
| Líneas por<br>página | Especifica el número de líneas por<br>página.                                                                                                    | 5 a 128<br>Región A<br>Valor predeterminado: 64<br>Región B<br>Valor predeterminado: 60                                                                                                    |
| Número fuente        | Especifica el ID de la fuente<br>predeterminada que desea utilizar.                                                                                   | Desde 0 hasta 89<br>Valor predeterminado: <b>0</b>                                                                                                    |
| Tamaño en<br>puntos  | Especifica el tamaño del punto de la<br>fuente predeterminada.<br>Esta configuración sólo es eficaz con<br>fuentes de espacios variables.             | 4,00 a 999,75<br>Valor predeterminado: <b>12</b> puntos<br>Puede modificar el valor en<br>incrementos de 0,25.                                                                                                    |
| Caract. por<br>pulg. | Especifica el número de caracteres por<br>pulgada de la fuente predeterminada.<br>Esta configuración sólo es eficaz con<br>fuentes de espacios fijos. | 0,44 a 99,99<br>Valor predeterminado: <b>10,00</b><br>caracteres por pulgada                                                                                                    |
| Juego de<br>símbolos | Especifica el juego de caracteres de la<br>fuente predeterminada. Los siguientes<br>juegos están disponibles:                                         | Roman 8, Roman-9, ISO L1, ISO L2,<br>ISO L5, PC-8, PC-8 D/N, PC-850,<br>PC-852, PC-858, PC8-TK, Win L1,<br>Win L2, Win L5, Desktop, PS Text,<br>VN Intl, VN US, MS Publ, Math-8,<br>PS Math, VN Math, Pifont, Legal,<br>ISO 4, ISO 6, ISO 11, ISO 15, ISO<br>17, ISO 21, ISO 60, ISO 69, Win<br>3.0, MC Text, ISO L6, ISO L9,<br>PC-775, PC-1004, Win Baltic<br>Valor predeterminado: [PC-8] |
| Fuente Courier       | Especifica una fuente del tipo courier.                                                                                                    | <ul> <li>Normal</li> <li>Oscuro</li> <li>Valor predeterminado: [Normal]</li> </ul>                                                                                                    |

| ĺtem               | Descripción                                                                                                    | Valor                                                                                      |
|--------------------|----------------------------------------------------------------------------------------------------|--------------------------------------------------------------------------------------------|
| Ampl. ancho<br>A4  | Configura la máquina para que<br>amplíe la anchura del área imprimible<br>de papel de tamaño A4, mediante la<br>reducción de la anchura de los<br>márgenes laterales. | <ul> <li>Activado</li> <li>Desact.</li> <li>Valor predeterminado: [Desactivado]</li> </ul> |
| Agregar CR a<br>LF | Configura la máquina para agregar<br>un código CR a cada código LF para<br>imprimir datos de texto claramente.                                                        | <ul> <li>Activado</li> <li>Desact.</li> <li>Valor predeterminado: [Desactivado]</li> </ul> |
| Resolución PCL     | Especifica la resolución de impresión<br>en dpi.                                                                                                    | • 600 x 600 dpi<br>Valor predeterminado: [600 x 600<br>dpi]                                |

# Menú PS

Especifica las condiciones a la hora de utilizar PostScript para la impresión.

| ĺtem          | Descripción                                      | Valor                                                                                                    |
|---------------|--------------------------------------------------|----------------------------------------------------------------------------------------------------|
| Resolución PS | Especifica la resolución de impresión<br>en dpi. | <ul> <li>600 x 600 dpi</li> <li>1200 x 1200 dpi</li> <li>Valor predeterminado: [600 x 600 dpi]</li> </ul> |

# Ajustes de papel (al utilizar el modelo con panel táctil)

Esta función solo está disponible para SP 330SFN o 3710SF.

| ĺtem                        | Descripción                                                                                                    | Valor                                                                 |
|-----------------------------|----------------------------------------------------------------------------------------------------|-----------------------------------------------------------------------|
| Tamaño<br>papel:<br>Band. 1 |                                                                                                    | A4, B5 JIS, A5, B6 JIS, A6, 8 1/2 x 14, 8 1/2 x<br>11, 5 1/2 x 8 1/2, |
|                             |                                                                                                    | 8 1/2 x 13, 16K, A5 LEF, 8 1/2 x 13 2/5,                              |
|                             |                                                                                                    | 8 1/2 x 13 3/5, 8,11x13,3, Tam. person.                               |
|                             |                                                                                                    | Región A                                                              |
|                             |                                                                                                    | Predeterminado: [A4]                                                  |
|                             |                                                                                                    | Región B                                                              |
|                             |                                                                                                    | Predeterminado: [8 1/2 x 11]                                          |
| Tamaño<br>papel:<br>Band.2  | Especifica el tamaño del papel<br>para la bandeja 2.<br>Este ajuste solamente<br>aparecerá si está instalada<br>unidad de alimentación de<br>papel opcional. | • A4                                                                  |
|                             |                                                                                                    | • 81/2×11                                                             |
|                             |                                                                                                    | • B5 JIS                                                              |
|                             |                                                                                                    | • A5                                                                  |
|                             |                                                                                                    | • 81/2×14                                                             |
|                             |                                                                                                    | • 81/2×132/5                                                          |
|                             |                                                                                                    | • 51/2×81/2                                                           |
|                             |                                                                                                    | Región                                                                |
|                             |                                                                                                    | Predeterminado: [A4]                                                  |
|                             |                                                                                                    | Región B                                                              |
|                             |                                                                                                    | Predeterminado: [8 1/2 x 11]                                          |

| Ítem                       | Descripción                                       | Valor                                                                           |
|----------------------------|---------------------------------------------------|---------------------------------------------------------------------------------|
| Tamaño<br>papel:<br>Bypass |                                                   | A4, B5 JIS, A5, B6 JIS, A6, 8 1/2 x 14, 8 1/2 x<br>11, 5 1/2 x 8 1/2,           |
|                            |                                                   | 8 1/2 x 13, 16K, 4 1/8 x 9 1/2, 3 7/8 x 7 1/2,<br>Sobre C5, Sobre C6, Sobre DL, |
|                            |                                                   | A5 LEF, 8 1/2 x 13 2/5, 8 1/2 x 13 3/5,<br>8,11x13,3, Tam. person.              |
|                            |                                                   | Región A                                                                        |
|                            |                                                   | Predeterminado: [A4]                                                            |
|                            |                                                   | Región B                                                                        |
|                            |                                                   | Predeterminado: [8 1/2 x 11]                                                    |
| Tipo<br>papel:<br>Band. 1  | Especifica el tipo de papel<br>para la bandeja 1. | • Papel fino                                                                    |
|                            |                                                   | • Papel normal                                                                  |
|                            |                                                   | • Papel grueso 1                                                                |
|                            |                                                   | Papel reciclado                                                                 |
|                            |                                                   | • Papel de color                                                                |
|                            |                                                   | • Membrete                                                                      |
|                            |                                                   | Papel preimpreso                                                                |
|                            |                                                   | <ul> <li>Papel preperforado</li> </ul>                                          |
|                            |                                                   | Papel de etiquetas                                                              |
|                            |                                                   | • Papel de carta                                                                |
|                            |                                                   | • Cartulina                                                                     |
|                            |                                                   | • Papel grueso 2                                                                |
|                            |                                                   | Valor predeterminado: [Papel normal]                                            |

| ĺtem                      | Descripción                                                                                                    | Valor                                                                                                    |
|---------------------------|----------------------------------------------------------------------------------------------------|----------------------------------------------------------------------------------------------------|
| Tipo<br>papel:<br>Band. 2 | Especifica el tipo de papel<br>para la bandeja 2.<br>Este ajuste solamente<br>aparecerá si está instalada<br>unidad de alimentación de<br>papel opcional. | <ul> <li>Papel fino</li> <li>Papel normal</li> <li>Papel grueso 1</li> <li>Papel reciclado</li> <li>Papel de color</li> <li>Membrete</li> <li>Papel preimpreso</li> <li>Papel preperforado</li> <li>Valor predeterminado: [Papel normal]</li> </ul>                                                                                                    |
| Tipo<br>papel:<br>Bypass  | Especifica el tipo de papel<br>para la bandeja bypass.                                                                                                    | <ul> <li>Papel fino</li> <li>Papel normal</li> <li>Papel grueso 1</li> <li>Papel reciclado</li> <li>Papel de color</li> <li>Membrete</li> <li>Papel preimpreso</li> <li>Papel preperforado</li> <li>Papel de etiquetas</li> <li>Papel de carta</li> <li>Cartulina</li> <li>Sobre</li> <li>Papel grueso 2</li> <li>Valor predeterminado: [Papel normal]</li> </ul> |
| Ítem                      | Descripción                                                                                | Valor                                                                                                    |
|---------------------------|--------------------------------------------------------------------------------------------|----------------------------------------------------------------------------------------------------|
| Prior.<br>band.<br>bypass | Especifica el procesamiento de<br>los trabajos de impresión<br>mediante la bandeja bypass. | <ul> <li>Ajuste(s) máquina</li> <li>La máquina imprime todos los trabajos de<br/>acuerdo con sus ajustes.</li> <li>Se producirá un error si la configuración del</li> </ul>                                                                                                    |
|                           |                                                                                            | tamaño/tipo de papel en la máquina y su driver<br>no coinciden.                                                                                                    |
|                           |                                                                                            | Cualquier tam./tipo                                                                                                    |
|                           |                                                                                            | configuración de su driver.                                                                                                    |
|                           |                                                                                            | La impresión continúa aunque la configuración<br>del tipo/tamaño del papel de la máquina y su<br>driver no coincidan. Sin embargo, si el papel es<br>demasiado pequeño para el trabajo de<br>impresión, la imagen impresa quedará<br>recortada.                                                        |
|                           |                                                                                            | <ul> <li>Cualq.tam/tipo pers.</li> </ul>                                                                                                    |
|                           |                                                                                            | La máquina imprime trabajos de impresión de<br>tamaño personalizado según la configuración<br>del driver de la impresora e imprime trabajos de<br>impresión de tamaño estándar según la<br>configuración de la máquina.                                                                                |
|                           |                                                                                            | Para los trabajos de impresión de tamaño<br>personalizado, la impresión continúa aunque<br>los ajustes del tipo o tamaño de papel de la<br>máquina y el driver no coincidan. Sin embargo,<br>si el papel es demasiado pequeño para el<br>trabajo de impresión, la imagen impresa<br>quedará recortada. |
|                           |                                                                                            | En los trabajos de impresión de tamaño<br>estándar, se producirá un error si la<br>configuración del tamaño/tipo de papel de la<br>máquina y su driver no coinciden.                                                                                                    |
|                           |                                                                                            | Valor predeterminado: [Ajuste(s) máquina]                                                                                                    |

| Ítem                       | Descripción                                                                                                    | Valor                                                                                                    |
|----------------------------|----------------------------------------------------------------------------------------------------|----------------------------------------------------------------------------------------------------|
| Prior.<br>bandeja<br>papel | Especifica la bandeja en la que<br>la máquina comprueba en<br>primer lugar la existencia de<br>papel que se puede usar para<br>el trabajo, cuando se establece<br>la selección de una bandeja<br>automáticamente.<br>Si varias bandejas contienen<br>papel válido, la máquina<br>utilizará la primera bandeja<br>que encuentre para la<br>impresión; cuando se agote el<br>papel de dicha bandeja, la<br>máquina cambiará<br>automáticamente a la siguiente<br>bandeja para continuar la<br>impresión.<br>Si la bandeja 2 no está<br>instalada, [Band. 2] no<br>aparecerá. | <ul> <li>Impresora<br/>Seleccione una bandeja para comprobar en<br/>primer lugar cuando se especifica la selección<br/>automática de la bandeja para el trabajo de<br/>impresión.</li> <li>Band. 1</li> <li>Band. 2</li> <li>Bandeja bypass</li> <li>Valor predeterminado: [Band. 1]</li> <li>Copiadora</li> <li>Seleccione una bandeja para realizar una<br/>comprobación en primer lugar en aquellos<br/>casos en los que se haya seleccionado [A4] o<br/>[8 1/2 x 11] para [Seleccionar papel] en los<br/>ajustes para copias, y tanto la bandeja 1 como<br/>la 2 contienen papel de ese tamaño, la<br/>máquina comienza a imprimir de la bandeja<br/>especificada.</li> <li>Seleccione la bandeja que desee comprobar en<br/>primer lugar cuando se seleccione [A4], [8 1/2<br/>x 11] o [16K] para [Seleccionar papel] en<br/>[Caract. copiadora].</li> <li>Band. 1</li> <li>Band. 2</li> <li>Bandeja bypass</li> <li>Valor predeterminado: [Band. 1]</li> <li>Fax</li> <li>Si se selecciona [Automático] para [Selecc.<br/>band. papel] en los ajustes de la función de fax,<br/>y tanto la bandeja 1 como la bandeja 2<br/>contienen papel del mismo tamaño, la máquina<br/>comenzará a imprimir desde la bandeja 2</li> </ul> |
|                            |                                                                                                    | <ul> <li>Band. 1</li> <li>Band. 2</li> </ul>                                                                                                    |
|                            |                                                                                                    | • Band. 2                                                                                                    |
|                            |                                                                                                    | Valor predeterminado: [Band. 1]                                                                                                    |

| Ítem                   | Descripción                                                                                                    | Valor                                                                                      |
|------------------------|----------------------------------------------------------------------------------------------------|--------------------------------------------------------------------------------------------|
| Detección<br>tam. dif. | Establece que la máquina<br>informe de un error si el tamaño<br>del papel no coincide con los<br>ajustes del trabajo de<br>impresión. | <ul> <li>Activado</li> <li>Desact.</li> <li>Valor predeterminado: [Desactivado]</li> </ul> |

# Ajustes de Herramientas del administrador (al utilizar el modelo con panel táctil)

Ítem Valor Descripción Configurar Configura la fecha y la hora • Definir fecha hora/fecha del reloj interno de la Especifica la fecha del reloj interno de la máquina. (El valor máquina. determinado puede cambiar Solamente se pueden ajustar las fechas dependiendo de los ajustes correspondientes al año y al mes. Las fechas de [País / Región] en incompatibles se rechazarán. [Herram. admin.].) Formato de fecha predeterminado: [Día/Mes/Año] Formato de fecha: Mes/Día/Año, Día/Mes/Año o Año/Mes/Día Año: 2000 a 2099 Mes: 1 a 12 Día: 1 a 31 • Definir hora Configura la hora del reloj interno de la máquina. Formato de fecha predeterminado: [Formato 24 horas] • Formato de hora: Formato 12 horas, Formato 24 horas Sello de AM/PM: AM, PM (para el Formato 12 horas) Hora: 0 a 23 (para el Formato 24 horas) o 1 a 12 (para el Formato 12 horas) Minuto: 0 a 59

Esta función solo está disponible para SP 330SFN o 3710SF.

| Ítem                   | Descripción                                                                                                    | Valor                                                                                                    |
|------------------------|----------------------------------------------------------------------------------------------------|----------------------------------------------------------------------------------------------------|
| Programar info.<br>fax | Especifique el nombre y el<br>número de fax de la<br>máquina.                                                                                                    | <ul> <li>Número:<br/>Especifica el número de fax de la máquina<br/>con hasta 20 caracteres, incluidos del 0 al 9,<br/>espacio y el signo "+".</li> <li>Nombre:<br/>Especifica el nombre de fax de la máquina<br/>con hasta 20 caracteres alfanuméricos y<br/>símbolos.</li> </ul> |
| Tel.disco/tecla        | Especifica el tipo de línea<br>telefónica.<br>Para configurar este ajuste,<br>póngase en contacto con su<br>compañía telefónica y elija<br>el ajuste en función de su<br>línea telefónica. La selección<br>de un ajuste equivocado<br>puede provocar fallos en las<br>transmisiones de fax.<br>Es posible que no aparezca<br>[Teléf. (20 pps)], en función<br>del ajuste del país/región de<br>la máquina. | <ul> <li>Teléf. de teclas</li> <li>Teléf. (10 pps)</li> <li>Teléf. (20 pps)</li> <li>Valor predeterminado: [Teléf. de teclas]</li> </ul>                                                                                                    |
| PSTN / PBX             | Configura la máquina para<br>conectarse a la red pública<br>de telefoníca conmutada<br>(PSTN) o a un intecambio de<br>ramificaciones privadas<br>(PBX).                                                                                                    | <ul> <li>PSTN</li> <li>PBX</li> <li>Valor predeterminado: [PSTN]</li> </ul>                                                                                                    |

| Ítem                    | Descripción                                                                                                    | Valor                                                                                                    |
|-------------------------|----------------------------------------------------------------------------------------------------|----------------------------------------------------------------------------------------------------|
| Número acceso<br>PBX    | Especifica el número de<br>marcación para acceder a<br>la línea exterior cuando la<br>máquina está conectada a<br>un PBX.<br>Asegúrese de que este ajuste<br>coincide con el del PBX. De<br>lo contrario, es posible que<br>no pueda enviar faxes a<br>destinos exteriores. | Desde 0 hasta 999<br>Valor predeterminado: <b>9</b>                                                                                                    |
| Prioridad<br>función    | Especifica el modo que se<br>activará cuando se encienda<br>la máquina, o cuando haya<br>transcurrido la hora<br>especificada para [Tempor.<br>reinic. stma] sin actividad,<br>mientras se muestre la<br>pantalla inicial del modo en<br>uso.                               | <ul> <li>Inicio</li> <li>Copiadora</li> <li>Fax</li> <li>Escáner</li> <li>Valor predeterminado: [Inicio]</li> </ul>                                                       |
| Tempor. reinic.<br>stma | Configura la máquina para<br>volver al modo especificado<br>en [Prioridad función].<br>Este ajuste también se aplica<br>al tiempo de espera para la<br>copia del siguiente<br>documento en la copia de<br>tarjeta de ID y la copia a 2<br>caras manual.                     | <ul> <li>30 seg.</li> <li>1 min.</li> <li>2 min.</li> <li>3 min.</li> <li>5 min.</li> <li>10 min.</li> <li>Desactivado</li> <li>Valor predeterminado: [1 min.]</li> </ul> |

| Ítem                      | Descripción                                                                                                    | Valor                                                                                                    |
|---------------------------|----------------------------------------------------------------------------------------------------|----------------------------------------------------------------------------------------------------|
| Modo Ahorro<br>de energía | Configura la máquina para<br>acceder al modo de ahorro<br>de energía, Modo ahorro de<br>energía 1 o Modo ahorro de<br>energía 2, para reducir el<br>consumo. La máquina sale<br>del modo de Ahorro de<br>energía al recibir un trabajo<br>de impresión, imprime un fax<br>que ha recibido o al pulsar<br>una de las teclas del panel<br>de mandos. | <ul> <li>ModoAhorroEnerg.1         <ul> <li>La máquina accede al modo de Ahorro de energía 1 si ha estado inactiva durante 30 segundos. La recuperación del modo Ahorro de energía 1 tarda menos que la recuperación del estado de apagado o del modo Ahorro de energía 2, pero el consumo de energía es mayor en Ahorro de energía 1 que en Ahorro de energía 2.</li> <li>Desactivado</li> <li>Activado</li> </ul> </li> <li>Valor predeterminado: [Desactivado]</li> </ul>                                                                                                    |
| Modo Ahorro<br>de energía | Configura la máquina para<br>acceder al modo de ahorro<br>de energía, Modo ahorro de<br>energía 1 o Modo ahorro de<br>energía 2, para reducir el<br>consumo. La máquina sale<br>del modo de Ahorro de<br>energía al recibir un trabajo<br>de impresión, imprime un fax<br>que ha recibido o al pulsar<br>una de las teclas del panel<br>de mandos. | <ul> <li>ModoAhorroEnerg.2 <ol> <li>La máquina entra en Modo ahorro de energía <ol> <li>después de que haya transcurrido el </li> <li>periodo especificado para este ajuste. La </li> <li>máquina consume menos energía en el modo </li> <li>Ahorro de energía 2 que en el modo Ahorro </li> <li>de energía 1, pero la recuperación del </li> <li>Ahorro de energía 2 tarda más que la del </li> <li>modo Ahorro de energía 1. </li> <li>Europa <ol> <li>Activado (1 a 20 minutos)</li> <li>30 seg.</li> </ol> </li> <li>Valor predeterminado: [30 seg.]</li> <li>Países no europeos <ol> <li>Activado (1 a 240 minutos)</li> <li>30 seg.</li> <li>Desactivado</li> </ol> </li> </ol></li></ol></li></ul> |

| ĺtem   | Descripción                                                                                                    | Valor                                                                                                    |
|--------|----------------------------------------------------------------------------------------------------|----------------------------------------------------------------------------------------------------|
| Idioma | Especifica el idioma utilizado<br>en la pantalla y en los<br>informes.<br>El valor predeterminado<br>para este ajuste es el idioma<br>que ha especificado durante<br>la configuración inicial, lo<br>que es necesario después de<br>encender la máquina por<br>primera vez. | <ul> <li>Inglés</li> <li>Alemán</li> <li>Francés</li> <li>Italiano</li> <li>Español</li> <li>Neerlandés</li> <li>Sueco</li> <li>Noruego</li> <li>Danés</li> <li>Finés</li> <li>Portugués</li> <li>Checo</li> <li>Húngaro</li> <li>Polaco</li> <li>Japonés</li> <li>Chino simplificado</li> <li>Ruso</li> <li>Portugués brasileño</li> <li>Turco</li> <li>Chino tradicional</li> <li>Árabe</li> </ul> |

| Ítem        | Descripción                                                                                                    | Valor                                                                                                    |
|-------------|----------------------------------------------------------------------------------------------------|----------------------------------------------------------------------------------------------------|
| País/Región | Selecciona el país/región en<br>el que se utiliza la máquina.<br>El código de país/región<br>que especifique determina el<br>formato de la hora y la fecha<br>en la pantalla y los valores<br>predeterminados de los<br>ajustes relacionados con la<br>transmisión de fax.<br>Aseaúrese de seleccionar el | Algeria, Argentina, Australia, Austria,<br>Bélgica, Bolivia, Brasil, Bulgaria,<br>Canadá, Chile, China, Colombia, Costa Rica,<br>Croacia, Chipre, República Checa,<br>Dinamarca, República Dominicana, Ecuador,<br>Egipto, El Salvador, Estonia,<br>Finlandia, Francia, Alemania, Grecia, Guam,<br>Guatemala, |
|             | código de país/región<br>correctamente. La selección<br>de un país/región<br>equivocado puede provocar<br>fallos en las transmisiones de<br>fax.                                                                                                    | Honduras, Hong Kong, Hungria, Islandia, India,<br>Irlanda, Israel, Italia,<br>Japón, Jordania, Kazajistán, Kuwait,<br>Letonia, Líbano, Liechtenstein, Lituania,<br>Luxemburgo,<br>Malasia, Malta, México, Montenegro, Marruecos,                                                                              |
|             | El valor predeterminado<br>para este ajuste es el código<br>de país/región que ha<br>especificado durante la<br>configuración inicial, lo que<br>es necesario después de<br>encender la máquina por<br>primera vez.                                                                                       | Países Bajos, Nueva Zelanda, Nicaragua,<br>Nigeria, Noruega,                                                                                                    |

| Ítem        | Descripción                                                                                                    | Valor                                                                                                    |
|-------------|----------------------------------------------------------------------------------------------------|----------------------------------------------------------------------------------------------------|
| País/Región | Selecciona el país/región en<br>el que se utiliza la máquina.<br>El código de país/región<br>que especifique determina el<br>formato de la hora y la fecha<br>en la pantalla y los valores<br>predeterminados de los<br>ajustes relacionados con la<br>transmisión de fax.<br>Asegúrese de seleccionar el<br>código de país/región<br>correctamente. La selección<br>de un país/región<br>equivocado puede provocar<br>fallos en las transmisiones de<br>fax.<br>El valor predeterminado<br>para este ajuste es el código<br>de país/región que ha<br>especificado durante la<br>configuración inicial, lo que<br>es necesario después de<br>encender la máquina por<br>primera vez. | Omán, Panamá, Paraguay, Perú, Filipinas,<br>Polonia, Portugal, Puerto Rico,<br>Rumanía, Rusia, Arabia Saudí, Senegal, Serbia,<br>Singapur, Eslovaquia, Eslovenia, Sudáfrica,<br>España, Sri Lanka, Suecia, Suiza,<br>Taiwán, Tailandia, Trinidad y Tobago, Túnez,<br>Turquía,<br>Emiratos Árabes, Reino Unido, Uruguay, Estados<br>Unidos, Venezuela, Vietnam, Islas Vírgenes, Yemen |

| Ítem                              | Descripción                                                                                                    | Valor                                                                                                    |
|-----------------------------------|----------------------------------------------------------------------------------------------------|----------------------------------------------------------------------------------------------------|
| Reiniciar ajustes                 | No borre los ajustes por<br>error.                                                                                                    | <ul> <li>Reiniciar todos los ajustes <ul> <li>Restablece en los ajustes de la máquina los valores predeterminados, excepto:</li> <li>Configuración del idioma</li> <li>Configuración de país/región</li> <li>Ajustes de red</li> <li>Destinos de fax</li> <li>Pulse [Sí] para que se ejecute. Pulse [No] para salir al nivel anterior del árbol de menú sin borrar los ajustes.</li> </ul> </li> <li>Reiniciar aj. de red <ul> <li>Restablece los ajustes predeterminados de la red.</li> <li>Pulse [Sí] para que se ejecute. Pulse [No] para salir al nivel anterior del árbol de menú sin borrar los ajustes.</li> </ul> </li> <li>Reiniciar aj. de red <ul> <li>Restablece los ajustes predeterminados de la red.</li> <li>Pulse [Sí] para que se ejecute. Pulse [No] para salir al nivel anterior del árbol de menú sin borrar los ajustes.</li> </ul> </li> <li>Borrar libreta dirc. <ul> <li>Borra los destinos de memoria de teléfonos/marcación rápida.</li> <li>Pulse [Sí] para que se ejecute. Pulse [No] para salir al nivel anterior del árbol de menú sin borrar los destinos de memoria de teléfonos/marcación rápida.</li> </ul></li></ul> |
| Modo PCL6                         | Ajuste esta opción en<br>[Universal] cuando utilice el<br>driver universal, y en [SP<br>330/2300/3700/3710]<br>cuando utilice el driver<br>normal.                                          | <ul> <li>Universal</li> <li>SP 330/2300/3700/3710</li> <li>Valor predeterminado: [SP 330/2300/3700/3710]</li> </ul>                                                                                                    |
| Bloqueo<br>herramientas<br>admin. | Especifica una contraseña<br>de cuatro dígitos para<br>acceder a los menús [Libr.<br>direc.], [Ajustes de red],<br>[Asistente config.] y [Herram.<br>admin.].<br>No olvide esta contraseña. | <ul> <li>Activado (0000 a 9999)</li> <li>Desactivado</li> <li>Valor predeterminado: [Desactivado]</li> </ul>                                                                                                    |

| Ítem                       | Descripción                                                                                                    | Valor                                                                                                    |
|----------------------------|----------------------------------------------------------------------------------------------------|----------------------------------------------------------------------------------------------------|
| IPsec                      | Seleccione si desea activar o<br>desactivar IPsec.<br>Esta función solo aparece<br>cuando se especifica una<br>contraseña en [Bloqueo<br>herramientas admin.].                                                                                                    | <ul> <li>Inactivo</li> <li>Activo</li> <li>Valor predeterminado: [Inactivo]</li> </ul>                       |
| Confirmación<br>núm.fax    | Configura la máquina para<br>que se deba introducir un<br>número de fax dos veces a<br>la hora de especificar<br>manualmente el destino.<br>Al habilitar esta función, no<br>puede usar la función de<br>marcación sin descolgar.<br>Esta función solo aparece<br>cuando se especifica una<br>contraseña en [Bloqueo<br>herramientas admin.]. | <ul> <li>Activado</li> <li>Desactivado</li> <li>Valor predeterminado: [Desactivado]</li> </ul>               |
| Guard.datos<br>esc.USB     | Permite especificar si desea<br>habilitar o deshabilitar<br>Escaneo a USB.<br>Esta función solo aparece<br>cuando se especifica una<br>contraseña en [Bloqueo<br>herramientas admin.].                                                                                                    | <ul> <li>Inactivo</li> <li>Activo</li> <li>Valor predeterminado: [Activo]</li> </ul>                         |
| Aj. contraseña<br>RX arch. | Especifique una contraseña<br>de cuatro cifras para<br>acceder al menú [Ajustes de<br>recepción] y para acceder a<br>los archivos de los faxes<br>recibidos que están en la<br>memoria.<br>No olvide esta contraseña.                                                                                                    | <ul> <li>Activado (0000 a 9999)</li> <li>Desactivado</li> <li>Valor predeterminado: [Desactivado]</li> </ul> |

# Cómo imprimir listas o informes (al utilizar el modelo con panel táctil)

# Cómo imprimir la página de configuración (al utilizar el modelo con panel táctil)

Esta función solo está disponible para SP 330SFN o 3710SF.

1. Pulse la tecla [Inicio].

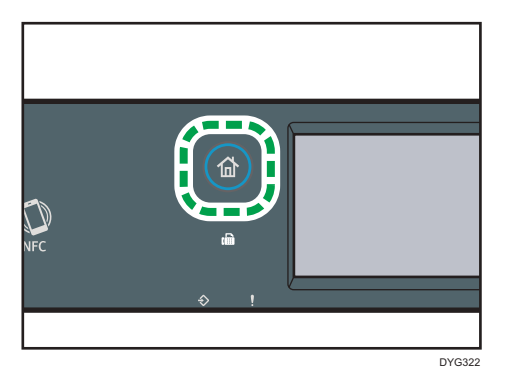

- 2. Pulse el icono [Ajuste] en la pantalla [Inicio].
- 3. Pulse [Imprim lista/informe].
- 4. Pulse [Página configuración].
- 5. Pulse [Sí].

# Página de configuración

La siguiente ilustración es un ejemplo de una página de configuración.

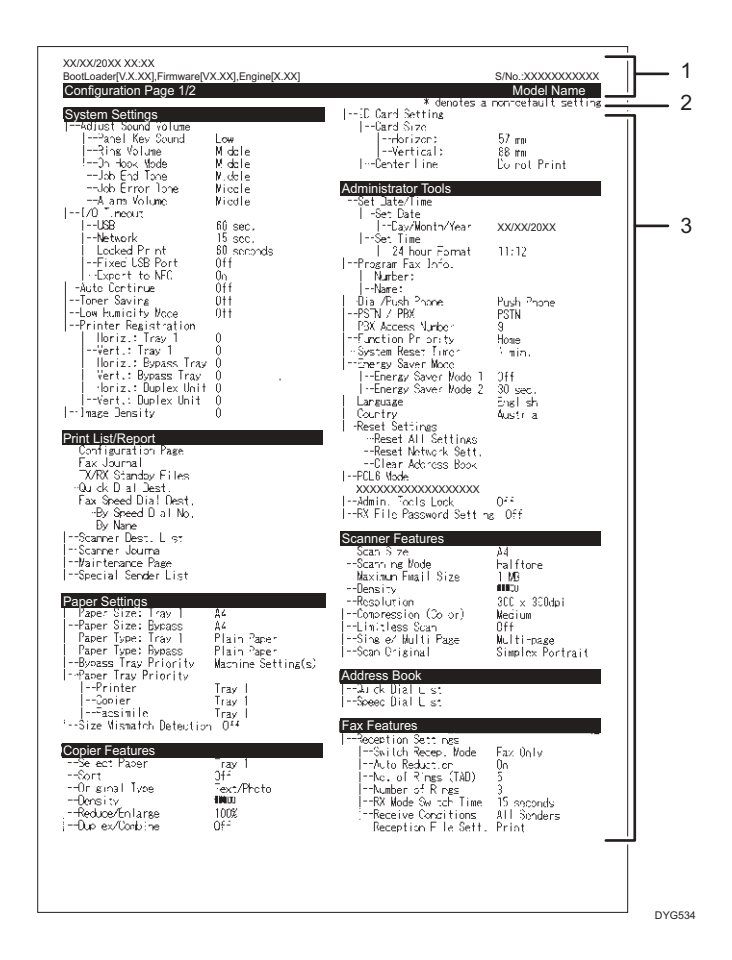

#### 1. Referencia de sistema

Muestra el nombre del modelo, el ID de la máquina y la versión del firmware.

#### 2. Nota

El mensaje "\* denotes a non-default setting" aparece en inglés a pesar de la configuración de país/región. Si un valor se cambia del ajuste predeterminado, aparecerá un asterisco \* junto al nuevo valor.

#### 3. Menú de ajustes y valor actual

Muestra los elementos de ajuste y los valores actuales.

# Tipos de listas o informes (al utilizar el modelo con panel táctil)

### 🕹 Nota

 Los informes se imprimirán en papel de tamaño A4 o Letter. Cargue uno de estos tamaños de papel en la bandeja antes de imprimir los informes.

#### Página de configuración

Imprime información general y las configuraciones actuales de la máquina.

### Resumen de fax

Imprime un resumen de recepción y transmisión de faxes de los 50 últimos trabajos.

#### Arch. espera TX/RX

Imprime una lista de trabajos de fax que permanecen en la memoria de la máquina para su impresión, envío o reenvío.

#### Dest. memoria telf.

Imprime una lista de entradas de Memoria de teléfonos de fax y escaneo.

#### Dest.marc.rápida fax

Imprime una lista de entradas de Marcación rápida.

• Por n.º marc.rápida

Imprime la lista con las entradas clasificadas por número de registro de Marcación rápida.

• Por nombre

Imprime la lista con las entradas clasificadas por nombre.

### Lista dest. escáner

Imprime una lista de destinos de escaneo.

### Resumen de escáner

Imprime un resumen de escáner de las 100 últimas transmisiones de Escanear a e-mail, Escanear a FTP y Escanear a carpeta.

#### Página de mantenimiento

Imprime la página de mantenimiento.

#### Lista remit.espec.

Imprime una lista de remitentes especiales de fax.

# Vota

 El promedio de páginas de impresión por trabajo se muestra en [Información P/J (PROMEDIO)] en [Contador total] de la página de mantenimiento. Un trabajo hace referencia a una impresión de un documento desde el principio hasta el fin. Sin embargo, si el otro trabajo se añade de forma consecutiva mientras el documento actual se imprime, el número del trabajo actual será 1 y no 2. 7

# Ajustes de red (al utilizar el modelo con panel táctil)

Esta función solo está disponible para SP 330SFN o 3710SF.

C Importante

- Dependiendo de los ajustes que cambie, puede que deba reiniciar la máquina.
- Dependiendo del modelo que esté utilizando, puede que no aparezcan algunos elementos.

# Inalámb.(WiFi)Activar

| ĺtem                      | Descripción                                                                                                    | Valor                                                                                           |
|---------------------------|----------------------------------------------------------------------------------------------------|-------------------------------------------------------------------------------------------------|
| Inalámb.<br>(WiFi)Activar | Seleccione si desea habilitar o<br>deshabilitar la LAN inalámbrica.<br>Si se selecciona [Inhabilitar], no se<br>muestra [Conf. inalámb. (Wi-Fi)]. | <ul> <li>Inhabilitar</li> <li>Habilitar</li> <li>Valor predeterminado: [Inhabilitar]</li> </ul> |

# Cable(Ethernet)

| ĺtem                   | Descripción                                                                                                    | Valor                                                                                                    |
|------------------------|----------------------------------------------------------------------------------------------------|----------------------------------------------------------------------------------------------------|
| Dirección<br>MAC       | Muestra la dirección MAC de la<br>máquina.                                                                                                    | -                                                                                                    |
| Velocidad<br>Ethernet  | Muestra el ajuste de velocidad de<br>Ethernet actual.                                                                                                    | <ul> <li>100Mbps Full Duplex</li> <li>100Mbps Half Duplex</li> <li>10Mbps Full Duplex</li> <li>10Mbps Half Duplex</li> <li>Sin conexión Ethernet<br/>Aparece cuando un cable de<br/>red no está conectado.</li> </ul> |
| Conf. vel.<br>Ethernet | Especifica la velocidad para la<br>comunicación Ethernet. Seleccione<br>una velocidad que corresponda a su<br>entorno de red.<br>Para la mayoría de las redes, el ajuste<br>predeterminado es el óptimo. | <ul> <li>Selección automática</li> <li>100Mbps Full Duplex</li> <li>100Mbps Half Duplex</li> <li>10Mbps Full Duplex</li> <li>10Mbps Half Duplex</li> <li>Valor predeterminado: [Selección automática]</li> </ul>      |

| Ítem                    | Descripción                                                                                                    | Valor                                                                                                    |
|-------------------------|----------------------------------------------------------------------------------------------------|----------------------------------------------------------------------------------------------------|
| DHCP IPV4               | Configura la máquina para recibir su<br>dirección IPv4, máscara de subred y<br>dirección de gateway predeterminada<br>de un servidor DHCP.                                                                       | <ul> <li>Inactivo</li> <li>Activo</li> <li>Valor predeterminado: [Activo]</li> </ul>                                   |
| Dirección IP            | Especifica la dirección IPv4 de la<br>máquina cuando no se utiliza DHCP.<br>Use este menú para comprobar la<br>dirección IP actual cuando se utilice<br>DHCP.                                                    | Valor predeterminado:<br>XXX.XXX.XXX.XXX<br>Los números representados por "X"<br>varían en función del entorno de red. |
| Máscara de<br>subred    | Especifica la máscara de subred de la<br>máquina cuando no se utiliza DHCP.<br>Use este menú para comprobar la<br>máscara de subred actual cuando se<br>utiliza DHCP.                                            | Valor predeterminado:<br>XXX.XXX.XXX.XXX<br>Los números representados por "X"<br>varían en función del entorno de red. |
| Dirección<br>gateway    | Especifica la dirección<br>predeterminada de gateway de la<br>máquina cuando no se utiliza DHCP.<br>Utilice este menú para comprobar la<br>dirección predeterminada de gateway<br>actual cuando se utiliza DHCP. | Valor predeterminado:<br>XXX.XXX.XXX.XXX<br>Los números representados por "X"<br>varían en función del entorno de red. |
| Método<br>dirección IP  | Muestra el método de adquisición de<br>la dirección IP.                                                                                                    | <ul> <li>IP no lista</li> <li>DHCP</li> <li>IP auto</li> <li>Configuración manual</li> <li>IP predet.</li> </ul>       |
| Dir. IP Wi-Fi<br>Direct | Muestra la dirección IP de Wi-Fi<br>Direct.                                                                                                    | -                                                                                                    |

# Configuración IPv4

# Configuración IPv6

| Ítem                     | Descripción                                                                       | Valor                                                                                                    |
|--------------------------|-----------------------------------------------------------------------------------|----------------------------------------------------------------------------------------------------|
| IPv6                     | Selecciona si desea activar o<br>desactivar IPv6.                                 | <ul> <li>Inactivo</li> <li>Activo</li> <li>Valor predeterminado: [Inactivo]</li> </ul>                                                                                                    |
| DHCP IPV6                | Configura la máquina para que reciba<br>su dirección IPv6 de un servidor<br>DHCP. | <ul> <li>Inactivo</li> <li>Activo</li> <li>Valor predeterminado: [Activo]</li> </ul>                                                                                                    |
| Config.dir.man<br>ualmt. | Especifica la configuración IPvó de la<br>máquina.                                | <ul> <li>Config.dir.manualmt.</li> <li>Especifica la dirección IPvó de<br/>la máquina cuando no se utiliza<br/>DHCP. Puede contener hasta 39<br/>caracteres.</li> <li>Si desea más información sobre<br/>cómo introducir los caracteres,<br/>consulte Pág. 48 "Cómo<br/>introducir caracteres (al utilizar<br/>el modelo con panel táctil)".</li> </ul> |
|                          |                                                                                   | <ul> <li>Longitud prefijo</li> <li>Especifica la longitud del prefijo<br/>utilizando un valor entre 0 y<br/>128.</li> </ul>                                                                                                    |
|                          |                                                                                   | <ul> <li>Dirección gateway</li> <li>Especifica la dirección IPvó de<br/>la puerta de enlace</li> <li>predeterminada. Puede</li> <li>contener hasta 39 caracteres.</li> </ul>                                                                                                    |
|                          |                                                                                   | Si desea más información sobre<br>cómo introducir los caracteres,<br>consulte Pág. 48 "Cómo<br>introducir caracteres (al utilizar<br>el modelo con panel táctil)".                                                                                                    |
| Dirección IP<br>(DHCP)   | Muestra la dirección IPvó obtenida<br>desde un servidor DHCP.                     | _                                                                                                    |

| Ítem                      | Descripción                                                                      | Valor                                                                                                    |
|---------------------------|----------------------------------------------------------------------------------|----------------------------------------------------------------------------------------------------|
| Dirección sin<br>estado   | Muestra las direcciones IPv6 sin<br>estado obtenidas de Anuncio de<br>enrutador. | <ul> <li>Direc. sin estado 1</li> <li>Direc. sin estado 2</li> <li>Direc. sin estado 3</li> <li>Direc. sin estado 4</li> </ul> |
| Dirección Link-<br>-local | Muestra la dirección de vínculo local<br>IPv6.                                   | -                                                                                                    |

# Conf. inalámb. (Wi-Fi)

| Ítem                        | Descripción                                                                                                    | Valor                             |
|-----------------------------|----------------------------------------------------------------------------------------------------|-----------------------------------|
| Wi-Fi Direct                | Permite que los dispositivos se<br>comuniquen con los demás sin usar un<br>punto de acceso central.                                                                                                    | -                                 |
| Estado sin<br>cable (Wi-Fi) | <ul> <li>Estado<br/>Muestra el estado de conexión<br/>actual.</li> <li>Dirección MAC<br/>Muestra la dirección MAC de la<br/>máquina.</li> <li>SSID<br/>Muestra información detallada<br/>acerca del SSID.</li> </ul> | -                                 |
| Network<br>Wizard           | Muestra el procedimiento para<br>conectarse manualmente a una LAN<br>inalámbrica. Le guía paso a paso en<br>la configuración de los ajustes para<br>conectarse a una LAN inalámbrica.                                | -                                 |
| WPS                         | Se conecta con una pulsación<br>mediante WPS (Wi-Fi Protected<br>Setup). Si desea más información,<br>consulte la Guía de instalación.                                                                               | <ul><li>PBC</li><li>PIN</li></ul> |

| ĺtem                 | Descripción                                                                                                    | Valor                                                                               |
|----------------------|----------------------------------------------------------------------------------------------------|-------------------------------------------------------------------------------------|
| SSID Wi-Fi<br>Direct | <ul> <li>Nombre:<br/>Muestra la SSID actual de la<br/>máquina.</li> <li>Contraseña<br/>Especifique la contraseña para la<br/>conexión Wi-Fi Direct.</li> </ul> | -                                                                                   |
| Tipo Wi-Fi<br>Direct | Seleccione 2,4 GHz o 5 GHz como<br>frecuencia LAN inalámbrica.                                                                                                 | <ul> <li>2,4 GHz</li> <li>5 GHz</li> <li>Valor predeterminado: [2,4 GHz]</li> </ul> |

# • Nota

• Póngase en contacto con su administrador de red para obtener información sobre la configuración de red.

# @Remote (si se utiliza el modelo de panel táctil)

Esta función solo está disponible para SP 330SFN o 3710SF.

### Serv. proxy RC Gate

| ĺtem                   | Descripción                                                                  | Valor                                                                                      |
|------------------------|------------------------------------------------------------------------------|--------------------------------------------------------------------------------------------|
| Serv. proxy RC<br>Gate | Especifique si desea usar un servidor<br>proxy.                              | <ul> <li>Desact.</li> <li>Activado</li> <li>Valor predeterminado: [Desactivado]</li> </ul> |
| Dirección<br>Proxy     | Especifique la dirección del servidor<br>proxy.                              | -                                                                                          |
| Número de<br>puerto    | Introduzca el número de puerto del<br>servidor proxy.                        | (1 a 65535)                                                                                |
| Nombre de<br>usuario   | Introduzca el nombre de usuario para<br>iniciar sesión en el servidor proxy. | -                                                                                          |
| Contraseña             | Introduzca la contraseña para iniciar<br>sesión en el servidor proxy.        | -                                                                                          |

# Config. RC Gate

| ĺtem                 | Descripción                                                                                                    | Valor |
|----------------------|----------------------------------------------------------------------------------------------------|-------|
| N.º de<br>solicitud  | Muestra el número de solicitud emitido<br>por @Remote.                                                                                      | -     |
| Referencia           | Remite a la información de registro de<br>la máquina.                                                                                       | -     |
| Ubicación RC<br>Gate | Muestra la ubicación de la máquina<br>como resultado de la función de<br>referencia. Confirme la información y<br>continúe con el registro. | -     |
| Registro             | Registra la máquina en @Remote.                                                                                                    | -     |

# Vota

 @Remote (At Remote) es un soporte de Internet para la gestión remota de dispositivos digitales multiuso e impresoras láser. Si desea más información sobre los ajustes, póngase en contacto con su distribuidor o con un representante del servicio técnico.

# Ajustes de características de copiadora (al utilizar el modelo con panel LCD de cuatro líneas)

Esta función solo está disponible para SP 330SN.

| Ítem              | Descripción                                                                                                    | Valor                                                                                                    |
|-------------------|----------------------------------------------------------------------------------------------------|----------------------------------------------------------------------------------------------------|
| Seleccionar papel | Especifica el tamaño de papel utilizado para<br>imprimir copias.<br>La máquina imprime solo desde la bandeja que<br>se seleccione.<br>Cuando se selecciona un tamaño de papel, la<br>máquina imprime desde las bandejas que<br>contienen el papel del tamaño especificado,<br>excepto la bandeja bypass. Si las bandejas 1 y<br>2 contienen papel del tamaño especificado, el<br>equipo empezará a imprimir desde la bandeja<br>especificada como bandeja prioritaria en<br>[Prioridad bandeja papel], en [Ajustes pap.<br>band.]. Si la bandeja se queda sin papel, la<br>máquina cambia automáticamente a la otra<br>bandeja para continuar con la impresión.<br>Si la bandeja 2 no está instalada, solo aparecen<br>la [Bandeja 1] y la [Band. bypass]. | <ul> <li>Bandeja 1</li> <li>Bandeja 2</li> <li>Bandeja bypass</li> <li>A4</li> <li>8<sup>1</sup>/<sub>2</sub> × 11</li> <li>16K</li> <li>Valor predeterminado:<br/>[Bandeja 1]</li> </ul> |
| Clasificar        | Configura la máquina para clasificar las páginas<br>de salida en grupos al hacer varias copias de un<br>documento de varias páginas (P1, P2, P1, P2).                                                                                                    | <ul> <li>Desactivado</li> <li>Activado</li> <li>Valor predeterminado:<br/>[Desactivado]</li> </ul>                                                                                        |

| Ítem          | Descripción                                                                                   | Valor                                                                                                    |
|---------------|-----------------------------------------------------------------------------------------------|----------------------------------------------------------------------------------------------------|
| Tipo original | Especifica el contenido de los originales, con el<br>fin de optimizar la calidad de la copia. | <ul> <li>Txt/Ft<br/>Seleccione esta<br/>opción si el original<br/>contiene texto y<br/>fotografías o<br/>imágenes.</li> <li>Texto<br/>Seleccione esta<br/>opción si el original<br/>contiene solo texto, sin<br/>fotografías ni<br/>imágenes.</li> <li>Foto<br/>Seleccione esta<br/>opción si el original<br/>contiene fotografías o<br/>imágenes. Use este<br/>modo para los tipos<br/>de originales<br/>siguientes:         <ul> <li>Fotografías</li> <li>Fotografías</li> </ul> </li> </ul> |
|               |                                                                                               | <ul> <li>Páginas que<br/>están formadas<br/>por completo o<br/>principalmente<br/>por imágenes o<br/>fotografías, como<br/>las páginas de<br/>una revista.</li> <li>Valor predeterminado:<br/>[Txt/Ft]</li> </ul>                                                                                                    |

| ĺtem            | Descripción                                                                  | Valor                                                                                                    |
|-----------------|------------------------------------------------------------------------------|----------------------------------------------------------------------------------------------------|
| Densidad        | Especifica la densidad de la imagen para<br>realizar fotocopias.             | Aumente el nivel<br>(cuadrados negros) para<br>aumentar la densidad.<br>Predeterminado: el<br>parámetro predeterminado<br>es el mediano de 5 niveles<br>de ajuste.                                                                                                    |
| Reducir/Ampliar | Especifica el porcentaje para la ampliación o la<br>reducción de las copias. | <ul> <li>Región ▲</li> <li>50%</li> <li>71%(A4-&gt;A5)</li> <li>82%(B5J-&gt;A5)</li> <li>100%</li> <li>122%(A5-&gt;B5J)</li> <li>141%(A5-&gt;A4)</li> <li>200%</li> <li>Zoom 25-400%</li> <li>Coom 25-400%</li> <li>65% (LT-&gt;HLT)</li> <li>78% (LG-&gt;LT)</li> <li>93%</li> <li>100%</li> <li>129% (HLT-&gt;LT)</li> <li>155% (HLT-&gt;LG)</li> <li>200% (A6-&gt;A4)</li> <li>400%</li> <li>Zoom 25-400%</li> <li>Valor predeterminado:<br/>[100%]</li> </ul> |

| Ítem            | Descripción                                                                                                    | Valor                                                                                                    |
|-----------------|----------------------------------------------------------------------------------------------------|----------------------------------------------------------------------------------------------------|
| Dúplex/Combinar | Especifica la copia combinada. Seleccione un<br>modo de copia según el original y cómo desea<br>que aparezca la copia. Para obtener<br>información detallada, consulte Pág. 128<br>"Copia de originales de una sola cara en dos<br>caras e impresión combinada" y Pág. 133<br>"Copiar originales a dos caras con impresión<br>combinada y a dos caras".<br>Tenga en cuenta que la activación de la copia<br>combinada deshabilita automáticamente la<br>copia de tarjetas ID. | <ul> <li>Desactivado</li> <li>2Orig 1cr-&gt;Comb<br/>2en1 1cr</li> <li>4Orig 1cr-&gt;Comb<br/>4en1 1cr</li> <li>Orig 1 cara-&gt;Copia 2<br/>caras</li> <li>4Orig 1cr-&gt;Comb<br/>2en1 2cr</li> <li>8Orig 1cr-&gt;Comb<br/>4en1 2cr</li> <li>Modo escaneo 2<br/>caras manual</li> <li>Valor predeterminado:<br/>[Orig 1 cara-&gt;Copia 2<br/>caras]</li> </ul> |

| Ítem             | Descripción                                        | Valor                                                                                                    |
|------------------|----------------------------------------------------|----------------------------------------------------------------------------------------------------|
| Copia tarjeta ID | Se especifica el ajuste de copia de tarjeta de ID. | <ul> <li>Copia tarj.ID</li> <li>Desactivado</li> <li>Activado</li> <li>Valor predeterminado:</li> <li>[Desactivado]</li> </ul>                                                                                                    |
|                  |                                                    | <ul> <li>Línea central tarj.ID</li> <li>Especifique si desea<br/>dibujar una línea<br/>central al realizar una<br/>copia de una tarjeta<br/>ID.</li> <li>Imprimir</li> </ul>                                                              |
|                  |                                                    | <ul> <li>No imprimir</li> <li>Valor predeterminado: [No<br/>imprimir]</li> <li>Tamaño tarj.ID</li> <li>Puede cambiar el<br/>tamaño de escaneo de<br/>copia de tarjeta de ID.</li> </ul>                                                   |
|                  |                                                    | <ul> <li>Horizontal: 50 a<br/>148 mm (1,90 a<br/>5,83 pulgadas)</li> <li>Vertical: 50 a<br/>216 mm (1,90 a<br/>8,50 pulgadas)</li> <li>Valor predeterminado<br/>(horizontal × vertical):<br/>57×88 mm (2,24×3,46<br/>pulgadas)</li> </ul> |

# Ajustes de característica de escáner (al utilizar el modelo con panel LCD de cuatro líneas)

Esta función solo está disponible para SP 330SN.

| ĺtem              | Descripción                                                                        | Valor                                                                                                    |
|-------------------|------------------------------------------------------------------------------------|----------------------------------------------------------------------------------------------------|
| Tamaño<br>escaneo | Especifica el tamaño de escaneo de<br>acuerdo con el tamaño del original.          | 8 1/2 x 14, 8 1/2 x 11, 8 1/2 x 5<br>1/2, 7 1/4x10 1/2, A4, B5, A5,<br>16K, Tam.person.<br>Región A<br>Predeterminado: [A4]<br>Región B<br>Predeterminado: [8 1/2 x 11]                                                                                                    |
| Modo escaneo      | Especifica el modo de escaneo en<br>blanco y negro mediante el panel de<br>mandos. | <ul> <li>B/N<br/>La máquina crea imágenes en<br/>blanco y negro de 1 bit. Las<br/>imágenes contienen solamente los<br/>colores blanco y negro.</li> <li>Color<br/>La máquina crea imágenes en<br/>color de 8 bits. Las imágenes son<br/>a todo color.</li> <li>Escala grises<br/>La máquina crea imágenes en<br/>blanco y negro de 8 bits. Las<br/>imágenes contienen los colores<br/>blanco y negro, así como una<br/>escala de grises.</li> </ul> |

| ĺtem                            | Descripción                                                                                                    | Valor                                                                                                    |
|---------------------------------|----------------------------------------------------------------------------------------------------|----------------------------------------------------------------------------------------------------|
| Tamaño<br>máximo de e-<br>-mail | Especifica el tamaño máximo de un<br>archivo que se puede enviar por e-mail.                                                                                                    | <ul> <li>1 MB</li> <li>2 MB</li> <li>3 MB</li> <li>4 MB</li> <li>5 MB</li> <li>Sin límite</li> <li>Valor predeterminado: [1 MB]</li> </ul>                                                   |
| Densidad                        | Especifica la densidad de la imagen<br>para escanear originales.                                                                                                    | Aumente el nivel (cuadrados negros)<br>para aumentar la densidad.<br>Predeterminado: el parámetro<br>predeterminado es el mediano de 5<br>niveles de ajuste.                                 |
| Resolución                      | Especifica la resolución para escanear el<br>original.                                                                                                    | <ul> <li>100 x 100dpi</li> <li>150 x 150dpi</li> <li>200 x 200dpi</li> <li>300 x 300dpi</li> <li>400 x 400dpi</li> <li>600 x 600dpi</li> <li>Valor predeterminado: [300 x 300dpi]</li> </ul> |
| Compresión<br>(Color)           | Especifica el índice de compresión de<br>color para los archivos JPEG. Cuanto<br>más bajo sea el índice de compresión,<br>mayor será la calidad, aunque también<br>aumentará el tamaño del archivo. | <ul> <li>Bajo</li> <li>Medio</li> <li>Alto</li> <li>Valor predeterminado: [Medio]</li> </ul>                                                                                                 |
| Escaneo sin<br>límites          | Configura la máquina para que solicite<br>los próximos originales al realizar el<br>escaneo con el cristal de exposición.                                                                           | <ul> <li>Desact.</li> <li>Activado</li> <li>Valor predeterminado: [Desactivado]</li> </ul>                                                                                                   |

| ĺtem            | Descripción                                                                                                    | Valor                                                                                            |
|-----------------|----------------------------------------------------------------------------------------------------|--------------------------------------------------------------------------------------------------|
| Tipo de archivo | Especifica si se debe crear un archivo de<br>varias páginas que contenga todas las<br>páginas o archivos de una página<br>independientes al escanear varias<br>páginas.<br>Tenga en cuenta que un archivo<br>escaneado puede contener varias<br>páginas solo cuando el formato del<br>archivo sea PDF o TIFF. Si el formato del<br>archivo es JPEG, se crea un archivo de<br>una única página para cada página<br>escaneada. | <ul> <li>Multipágina</li> <li>Una página</li> <li>Valor predeterminado: [Multipágina]</li> </ul> |

# Ajustes del sistema (al utilizar el modelo con panel LCD de cuatro líneas)

Esta función solo está disponible para SP 330SN.

## Timeout E/S

| Ítem | Descripción                                                                                                    | Valor                                                                                                   |
|------|----------------------------------------------------------------------------------------------------|----------------------------------------------------------------------------------------------------|
| USB  | Especifica cuántos segundos espera la<br>máquina para imprimir datos, si estos<br>quedan interrumpidos mientras se<br>están enviando desde el ordenador<br>por USB. Si la máquina no recibe más<br>datos en el tiempo especificado aquí,<br>solo imprimirá los que haya recibido.<br>Si la impresión suele verse<br>interrumpida por los datos de otros<br>puertos, aumente este tiempo de<br>espera.                   | <ul> <li>15 seg.</li> <li>60 seg.</li> <li>300 seg.</li> <li>Valor predeterminado: [60 seg.]</li> </ul> |
| Red  | Especifica cuántos segundos esperará<br>la máquina los datos para imprimir, si<br>se produce una interrupción mientras<br>se están enviando desde el ordenador<br>a través de la red. Si la máquina no<br>recibe más datos en el tiempo<br>especificado aquí, solo imprimirá los<br>que haya recibido. Si la impresión<br>suele verse interrumpida por los datos<br>de otros puertos, aumente este tiempo<br>de espera. | <ul> <li>15 seg.</li> <li>60 seg.</li> <li>300 seg.</li> <li>Valor predeterminado: [15 seg.]</li> </ul> |

| Ítem           | Descripción                                                                                                    | Valor                                                                                                    |
|----------------|----------------------------------------------------------------------------------------------------|----------------------------------------------------------------------------------------------------|
| Impr. bloq.    | Especifica cuántos segundos retiene la<br>máquina un nuevo archivo de<br>impresión bloqueado, si esta no<br>puede almacenar más archivos de<br>impresión bloqueados. En este tiempo,<br>puede imprimir o eliminar el nuevo<br>archivo de impresión bloqueado.<br>También puede imprimir o eliminar un<br>archivo de impresión bloqueado<br>existente para que el nuevo archivo de<br>impresión bloqueado pueda<br>almacenarse en la máquina. | <ul> <li>0 a 300 segundos, en<br/>incrementos de 1 segundo</li> <li>Valor predeterminado: 60 segundos</li> </ul>                                                                                                    |
| PuertoUSB fijo | Especifica si se puede usar el mismo<br>driver de impresora para varias<br>máquinas con una conexión USB.                                                                                                    | <ul> <li>Desact.         Debe instalar el controlador de<br/>la impresora de forma<br/>independiente para máquinas<br/>individuales, ya que la máquina<br/>que no sea la original se<br/>reconocerá como dispositivo<br/>nuevo en la conexión USB.     </li> <li>Activado         El mismo driver de impresora/<br/>LAN-Fax que haya instalado en<br/>el ordenador se puede usar con<br/>cualquier máquina que no sea<br/>la utilizada originalmente en la<br/>instalación, siempre que sea del<br/>mismo modelo.     </li> </ul> |
|                |                                                                                                    | Valor predeterminado: [Desactivado]                                                                                                    |

| Ítem              | Descripción                                                                                                    | Valor                                                                                                    |
|-------------------|----------------------------------------------------------------------------------------------------|----------------------------------------------------------------------------------------------------|
| Exportar a<br>NFC | Especifica si se sincronizarán los datos<br>que ha configurado utilizando el panel<br>de mandos y Web Image Monitor con<br>los datos almacenados en NFC.<br>Utilice la aplicación que corresponde<br>a la máquina para leer y escribir los<br>datos en NFC. | <ul> <li>Desact.</li> <li>No sincroniza los datos que ha<br/>configurado utilizando el panel<br/>de mandos y Web Image<br/>Monitor con los datos<br/>almacenados en NFC.</li> <li>Activado<br/>Sincroniza los datos que ha<br/>configurado utilizando el panel<br/>de mandos y Web Image<br/>Monitor con los datos<br/>almacenados en NFC.</li> <li>Valor predeterminado: [Activado]</li> </ul> |

# Continuar auto

| ĺtem           | Descripción                                                                                                    | Valor                                                                                      |
|----------------|----------------------------------------------------------------------------------------------------|--------------------------------------------------------------------------------------------|
| Continuar auto | Configura la máquina para que ignore<br>un error con el tipo o tamaño de papel<br>y continúe la impresión. La impresión<br>se detiene temporalmente cuando se<br>detecta un error y se reinicia<br>automáticamente después de unos<br>diez segundos con los ajustes<br>realizados en el panel de mandos.<br>Sin embargo, si el tamaño de papel<br>especificado en el panel de mandos y<br>el del papel cargado en la bandeja<br>de papel o el tamaño de papel<br>especificado para el trabajo de<br>impresión no coincide al reiniciar la<br>impresión, podría producirse un<br>atasco de papel. | <ul> <li>Desact.</li> <li>Activado</li> <li>Valor predeterminado: [Desactivado]</li> </ul> |

## Ahorro de tóner

| ĺtem               | Descripción                                                                                                    | Valor                                                                                      |
|--------------------|----------------------------------------------------------------------------------------------------|--------------------------------------------------------------------------------------------|
| Ahorro de<br>tóner | Configura la máquina para que<br>imprima mediante una cantidad menor<br>de tóner (para impresiones realizadas<br>mediante la función de copia<br>solamente). | <ul> <li>Desact.</li> <li>Activado</li> <li>Valor predeterminado: [Desactivado]</li> </ul> |

### Estado consumibles

Muestra información sobre los consumibles.

| Ítem        | Descripción                                       | Valor                                                    |
|-------------|---------------------------------------------------|----------------------------------------------------------|
| Cart. impr. | Muestra la cantidad de consumibles<br>que quedan. | <ul> <li>• • • • • • • • • • • • • • • • • • •</li></ul> |

### **Registro impresora**

Si fuera necesario, ajuste el registro de cada una de las bandejas. Puede ajustar el valor del registro entre -15 y +15 (es decir, -1,5 y +1,5 mm, en incrementos de 0,1 mm).

| Ítem                 | Descripción                                                                                   |
|----------------------|-----------------------------------------------------------------------------------------------|
| Horiz.: Band. 1      | Seleccione esta opción para establecer el registro de la bandeja 1 en<br>posición horizontal. |
| Horiz.:<br>Bandeja 2 | Seleccione esta opción para establecer el registro de la bandeja 2 en<br>posición horizontal. |
| Vert.: Band. 1       | Seleccione esta opción para establecer el registro de la bandeja 1 en<br>posición vertical.   |
| Vert.: Bandeja<br>2  | Seleccione esta opción para establecer el registro de la bandeja 2 en<br>posición vertical.   |

Valor predeterminado: O para todos los parámetros

| ĺtem            | Descripción                                                                 |
|-----------------|-----------------------------------------------------------------------------|
| Horiz.: Band.   | Seleccione esta opción para establecer el registro de la bandeja bypass en  |
| bypass          | posición horizontal.                                                        |
| Vert.: Band.    | Seleccione esta opción para establecer el registro de la bandeja bypass en  |
| bypass          | posición vertical.                                                          |
| Horiz.: Dúplex: | Seleccione esto para ajustar el registro del reverso de la impresión dúplex |
| Reverso         | horizontalmente.                                                            |
| Vert.: Dúplex:  | Seleccione esto para ajustar el registro del reverso de la impresión dúplex |
| Reverso         | verticalmente.                                                              |

# Modo humedad baja

| Ítem                 | Descripción                                                                                                    | Valor                                                                                      |
|----------------------|----------------------------------------------------------------------------------------------------|--------------------------------------------------------------------------------------------|
| Modo<br>humedad baja | Cuando la máquina se utiliza en una<br>habitación con un nivel de humedad<br>bajo, es posible que aparezcan líneas<br>de varios milímetros de grosor en<br>impresiones con un espaciado de 75<br>milímetros. Seleccionando [Activado]<br>para este parámetro puede prevenir la<br>aparición de estas líneas (este<br>parámetro empieza a ser efectivo<br>después de un día aproximadamente)<br>Tenga en cuenta que cuando este<br>parámetro está activado, la máquina<br>realizará tareas de auto-<br>-mantenimiento cada 10 minutos. | <ul> <li>Desact.</li> <li>Activado</li> <li>Valor predeterminado: [Desactivado]</li> </ul> |

# Dens.imagen

| Ítem        | Descripción                                               | Valor                                     |
|-------------|-----------------------------------------------------------|-------------------------------------------|
| Dens.imagen | Ajusta la densidad de las imágenes en<br>las impresiones. | -3 a +3<br>Valor predeterminado: <b>0</b> |
|             |                                                           |                                           |

# Ajustes de características de impresora (al utilizar el modelo con panel LCD de cuatro líneas)

Esta función solo está disponible para SP 330SN.

#### Imp.lista/prueba

Imprime listas que muestran las configuraciones en la máquina.

Las listas se imprimirán desde la bandeja configurada para [Impresora] en [Prioridad bandeja papel] en [Ajustes pap. band.] en papel de tamaño A4 o Letter.

| Ítem                    | Descripción                                                                                                    |  |
|-------------------------|----------------------------------------------------------------------------------------------------|--|
| Página de<br>prueba     | Imprime una página de prueba para comprobar el estado de la impresión<br>simple. La página de prueba contiene los ajustes de la red. |  |
| Lista fuentes<br>PCL    | Imprime la lista de fuentes PCL instaladas.                                                                                          |  |
| Lista fuentes PS        | Imprime la lista de fuentes PostScript instaladas.                                                                                   |  |
| Página prueba<br>dúplex | Imprime una página de prueba para comprobar el estado de la impresión a<br>doble cara.                                               |  |

#### Sistema

| Ítem              | Descripción                                                                                                    | Valor                                                                           |
|-------------------|----------------------------------------------------------------------------------------------------|---------------------------------------------------------------------------------|
| Copias            | Configura la máquina para imprimir el<br>número especificado de juegos.<br>Este ajuste se desactiva si el número<br>de páginas a imprimir es especificado<br>por el driver de la impresora.             | Desde 1 hasta 999<br>Valor predeterminado: <b>1</b>                             |
| Tam. sub<br>papel | Configura la máquina para que<br>imprima en papel de otro tamaño si el<br>papel especificado no está cargado<br>en bandeja alguna. Los tamaños<br>alternativos están preconfigurados en<br>A4 y Letter. | <ul> <li>Auto</li> <li>Desact.</li> <li>Valor predeterminado: [Auto]</li> </ul> |
| ĺtem                 | Descripción                                                                                                    | Valor                                                                                                    |
|----------------------|----------------------------------------------------------------------------------------------------|----------------------------------------------------------------------------------------------------|
| Tam. pág.<br>predet. | Especifica el tamaño del papel que<br>utilizar cuando no se ha especificado<br>en el trabajo de impresión.                     | <ul> <li>A4</li> <li>A5 LEF</li> <li>A5 SEF</li> <li>A6</li> <li>B5 JIS</li> <li>B6 JIS</li> <li>3 7/8 × 7 1/2</li> <li>4 1/8 × 9 1/2</li> <li>5 1/2 × 8 1/2</li> <li>8 1/2 × 11</li> <li>8 1/2 × 13</li> <li>8 1/2 × 14</li> <li>8,5 × 13,4</li> <li>8,5 × 13,6</li> <li>8,11 × 13,3</li> <li>16K</li> <li>Sobre C5</li> <li>Sobre C6</li> <li>Sobre DL</li> <li>Región A</li> <li>Predeterminado: [A4]</li> <li>Región B</li> <li>Predeterminado: [8 1/2 × 11]</li> </ul> |
| Dúplex               | Configura la máquina para imprimir<br>en ambas caras del papel, de<br>acuerdo con el método de<br>encuadernación especificado. | <ul> <li>Ninguno</li> <li>Encuadernación borde largo</li> <li>Encuadernación borde corto</li> <li>Valor predeterminado: [Ninguno]</li> </ul>                                                                                                    |

| Ítem                             | Descripción                                                                                                    | Valor                                                                                      |
|----------------------------------|----------------------------------------------------------------------------------------------------|--------------------------------------------------------------------------------------------|
| lmpr. pág. en<br>blanco          | Configura la máquina para imprimir<br>páginas en blanco.<br>Cuando se activa la impresión de<br>portadas desde el driver de la<br>impresora, las portadas se insertan<br>incluso si se selecciona [Desactivado].<br>Tenga en cuenta que este ajuste tiene<br>menos prioridad que el ajuste de<br>página en blanco del driver de<br>impresora. | <ul> <li>Activado</li> <li>Desact.</li> <li>Valor predeterminado: [Activado]</li> </ul>    |
| Imprim.<br>informe de<br>errores | Configura la máquina para imprimir<br>una página de error cuando la<br>máquina detecta un error de memoria<br>o impresora.                                                                                                    | <ul> <li>Activado</li> <li>Desact.</li> <li>Valor predeterminado: [Desactivado]</li> </ul> |

## Menú PCL

Especifica las condiciones a la hora de utilizar PCL para la impresión.

| Ítem                 | Descripción                                                                                                    | Valor                                                                                                    |
|----------------------|----------------------------------------------------------------------------------------------------|----------------------------------------------------------------------------------------------------|
| Orientación          | Especifica la orientación de la página.                                                                                                   | <ul> <li>Vertical</li> <li>Horizontal</li> <li>Valor predeterminado: [Vertical]</li> </ul>                     |
| Líneas por<br>página | Especifica el número de líneas por<br>página.                                                                                             | 5 a 128<br>Región A<br>Valor predeterminado: 64<br>Región B<br>Valor predeterminado: 60                        |
| Número fuente        | Especifica el ID de la fuente<br>predeterminada que desea utilizar.                                                                       | Desde 0 hasta 89<br>Valor predeterminado: <b>0</b>                                                             |
| Tamaño en<br>puntos  | Especifica el tamaño del punto de la<br>fuente predeterminada.<br>Esta configuración sólo es eficaz con<br>fuentes de espacios variables. | 4,00 a 999,75<br>Valor predeterminado: <b>12</b> puntos<br>Puede modificar el valor en<br>incrementos de 0,25. |

| ĺtem                 | Descripción                                                                                                    | Valor                                                                                                    |
|----------------------|----------------------------------------------------------------------------------------------------|----------------------------------------------------------------------------------------------------|
| Caract. por<br>pulg. | Especifica el número de caracteres por<br>pulgada de la fuente predeterminada.<br>Esta configuración sólo es eficaz con<br>fuentes de espacios fijos.                 | 0,44 a 99,99<br>Valor predeterminado: <b>10,00</b><br>caracteres por pulgada                                                                                                    |
| Juego de<br>símbolos | Especifica el juego de caracteres de la<br>fuente predeterminada. Los siguientes<br>juegos están disponibles:                                                         | Roman 8, Roman-9, ISO L1, ISO L2,<br>ISO L5, PC-8, PC-8 D/N, PC-850,<br>PC-852, PC-858, PC8-TK, Win L1,<br>Win L2, Win L5, Desktop, PS Text,<br>VN Intl, VN US, MS Publ, Math-8,<br>PS Math, VN Math, Pifont, Legal,<br>ISO 4, ISO 6, ISO 11, ISO 15, ISO<br>17, ISO 21, ISO 60, ISO 69, Win<br>3.0, MC Text, ISO L6, ISO L9,<br>PC-775, PC-1004, Win Baltic<br>Valor predeterminado: [PC-8] |
| Fuente Courier       | Especifica una fuente del tipo courier.                                                                                                    | <ul> <li>Normal</li> <li>Oscuro</li> <li>Valor predeterminado: [Normal]</li> </ul>                                                                                                    |
| Ampl. ancho<br>A4    | Configura la máquina para que<br>amplíe la anchura del área imprimible<br>de papel de tamaño A4, mediante la<br>reducción de la anchura de los<br>márgenes laterales. | <ul> <li>Activado</li> <li>Desact.</li> <li>Valor predeterminado: [Desactivado]</li> </ul>                                                                                                    |
| Agregar CR a<br>LF   | Configura la máquina para agregar<br>un código CR a cada código LF para<br>imprimir datos de texto claramente.                                                        | <ul> <li>Activado</li> <li>Desact.</li> <li>Valor predeterminado: [Desactivado]</li> </ul>                                                                                                    |
| Resolución           | Especifica la resolución de impresión<br>en dpi.                                                                                                    | • 600 x 600 dpi<br>Valor predeterminado: [600 x 600<br>dpi]                                                                                                    |

## Menú PS

Especifica las condiciones a la hora de utilizar PostScript para la impresión.

| ĺtem          | Descripción                                      | Valor                                                                                                    |
|---------------|--------------------------------------------------|----------------------------------------------------------------------------------------------------|
| Resolución PS | Especifica la resolución de impresión<br>en dpi. | <ul> <li>600 x 600 dpi</li> <li>1200 x 1200 dpi</li> <li>Valor predeterminado: [600 x 600 dpi]</li> </ul> |

# Ajustes pap. band. (al utilizar el modelo con panel LCD de cuatro líneas)

Esta función solo está disponible para SP 330SN.

| ĺtem                      | Descripción                                                                                                    | Valor                                                                                                    |
|---------------------------|----------------------------------------------------------------------------------------------------|----------------------------------------------------------------------------------------------------|
| Tipo<br>papel:<br>Band. 1 | Especifica el tipo de papel<br>para la bandeja 1.                                                                                                    | <ul> <li>Papel fino</li> <li>Papel normal</li> <li>Papel grueso 1</li> <li>Papel reciclado</li> <li>Papel de color</li> <li>Membrete</li> <li>Papel preimpreso</li> <li>Papel preperforado</li> <li>Papel de etiquetas</li> <li>Papel de carta</li> <li>Cartulina</li> <li>Papel grueso 2</li> <li>Valor predeterminado: [Papel normal]</li> </ul> |
| Tipo<br>papel:<br>Band.2  | Especifica el tipo de papel<br>para la bandeja 2.<br>Este ajuste solamente<br>aparecerá si está instalada<br>unidad de alimentación de<br>papel opcional. | <ul> <li>Papel fino</li> <li>Papel normal</li> <li>Papel grueso 1</li> <li>Papel reciclado</li> <li>Papel de color</li> <li>Membrete</li> <li>Papel preimpreso</li> <li>Papel preperforado</li> <li>Valor predeterminado: [Papel normal]</li> </ul>                                                                                                |

| Ítem                                | Descripción                                            | Valor                                                                                                    |
|-------------------------------------|--------------------------------------------------------|----------------------------------------------------------------------------------------------------|
| Tipo<br>papel:<br>Bandeja<br>bypass | Especifica el tipo de papel<br>para la bandeja bypass. | <ul> <li>Papel fino</li> <li>Papel normal</li> <li>Papel grueso 1</li> <li>Papel reciclado</li> <li>Papel de color</li> <li>Membrete</li> <li>Papel preimpreso</li> <li>Papel preperforado</li> <li>Papel de etiquetas</li> <li>Papel de carta</li> <li>Cartulina</li> <li>Sobre</li> <li>Papel grueso 2</li> <li>Valor predeterminado: [Papel normal]</li> </ul> |

| Ítem                        | Descripción                                                                                                    | Valor                                                                                                    |
|-----------------------------|----------------------------------------------------------------------------------------------------|----------------------------------------------------------------------------------------------------|
| Tamaño<br>papel:<br>Band. 1 | Especifica el tamaño del papel<br>para la bandeja 1.                                                                                                    | <ul> <li>A4</li> <li>A5 LEF</li> <li>A5 SEF</li> <li>A6</li> <li>B5 JIS</li> <li>B6 JIS</li> <li>5 1/2 × 8 1/2</li> <li>8 1/2 × 11</li> <li>8 1/2 × 13</li> <li>8 1/2 × 13</li> <li>8 1/2 × 14</li> <li>8,5 × 13,6</li> <li>8,11 × 13,3</li> <li>16K</li> <li>Tam.person.</li> <li> Predeterminado: [A4] </li> <li> Predeterminado: [8 1/2 × 11] </li> </ul> |
| Tamaño<br>papel:<br>Band. 2 | Especifica el tamaño del papel<br>para la bandeja 2.<br>Este ajuste solamente<br>aparecerá si está instalada<br>unidad de alimentación de<br>papel opcional. | <ul> <li>A4</li> <li>A5 SEF</li> <li>B5 JIS</li> <li>5 1/2 × 8 1/2</li> <li>8 1/2 × 11</li> <li>8 1/2 × 14</li> <li>8,5 × 13,4</li> <li>Predeterminado: [A4]</li> <li>Predeterminado: [8 1/2 × 11]</li> </ul>                                                                                                    |

| Ítem                                | Descripción                                               | Valor                                                                                                    |
|-------------------------------------|-----------------------------------------------------------|----------------------------------------------------------------------------------------------------|
| Tamaño<br>papel:<br>Band.<br>bypass | Especifica el tamaño del papel<br>para la bandeja bypass. | <ul> <li>A4</li> <li>A5 LEF</li> <li>A5 SEF</li> <li>A6</li> <li>B5 JIS</li> <li>B6 JIS</li> <li>37/8 × 7 1/2</li> <li>41/8 × 9 1/2</li> <li>51/2 × 8 1/2</li> <li>81/2 × 11</li> <li>81/2 × 11</li> <li>81/2 × 13</li> <li>81/2 × 14</li> <li>8,5 × 13,6</li> <li>8,11 × 13,3</li> <li>16K</li> <li>Sobre C5</li> <li>Sobre C6</li> <li>Sobre DL</li> <li>Tam.person.</li> </ul> |
|                                     |                                                           | Predeterminado: [8 1/2 x 11]                                                                                                    |

| Ítem                         | Descripción                                                                                | Valor                                                                                                    |
|------------------------------|--------------------------------------------------------------------------------------------|----------------------------------------------------------------------------------------------------|
| Prioridad<br>band.<br>bypass | Especifica el procesamiento de<br>los trabajos de impresión<br>mediante la bandeja bypass. | <ul> <li>Ajuste(s) máquina</li> <li>La máquina imprime todos los trabajos de<br/>acuerdo con sus ajustes.</li> </ul>                                                                                                    |
|                              |                                                                                            | Se producirá un error si la configuración del<br>tamaño/tipo de papel en la máquina y su driver<br>no coinciden.                                                                                                    |
|                              |                                                                                            | <ul> <li>Cualquier tamaño/tipo</li> </ul>                                                                                                    |
|                              |                                                                                            | La máquina imprime todos los trabajos según la<br>configuración de su driver.                                                                                                    |
|                              |                                                                                            | La impresión continúa aunque la configuración<br>del tipo/tamaño del papel de la máquina y su<br>driver no coincidan. Sin embargo, si el papel es<br>demasiado pequeño para el trabajo de<br>impresión, la imagen impresa quedará<br>recortada.                                                        |
|                              |                                                                                            | <ul> <li>Cualquier tamaño/tipo personal.</li> </ul>                                                                                                    |
|                              |                                                                                            | La máquina imprime trabajos de impresión de<br>tamaño personalizado según la configuración<br>del driver de la impresora e imprime trabajos de<br>impresión de tamaño estándar según la<br>configuración de la máquina.                                                                                |
|                              |                                                                                            | Para los trabajos de impresión de tamaño<br>personalizado, la impresión continúa aunque<br>los ajustes del tipo o tamaño de papel de la<br>máquina y el driver no coincidan. Sin embargo,<br>si el papel es demasiado pequeño para el<br>trabajo de impresión, la imagen impresa<br>quedará recortada. |
|                              |                                                                                            | En los trabajos de impresión de tamaño<br>estándar, se producirá un error si la<br>configuración del tamaño/tipo de papel de la<br>máquina y su driver no coinciden.                                                                                                    |
|                              |                                                                                            | Valor predeterminado: [Ajuste(s) máquina]                                                                                                    |

| ĺtem                            | Descripción                                                                                                    | Valor                                                                                                    |
|---------------------------------|----------------------------------------------------------------------------------------------------|----------------------------------------------------------------------------------------------------|
| Prioridad<br>bandeja<br>papel   | Especifica la bandeja en la que<br>la máquina comprueba en<br>primer lugar la existencia de<br>papel que se puede usar para<br>el trabajo, cuando se establece<br>la selección de una bandeja<br>automáticamente.<br>Si varias bandejas contienen<br>papel válido, la máquina<br>utilizará la primera bandeja<br>que encuentre para la<br>impresión; cuando se agote el<br>papel de dicha bandeja, la<br>máquina cambiará<br>automáticamente a la siguiente<br>bandeja para continuar la<br>impresión.<br>Si la bandeja 2 no está<br>instalada, [Bandeja 2] no<br>aparecerá. | <ul> <li>Impresora Seleccione una bandeja para comprobar en primer lugar cuando se especifica la selección automática de la bandeja para el trabajo de impresión. <ul> <li>Bandeja 1</li> <li>Bandeja 2</li> <li>Bandeja bypass</li> </ul> </li> <li>Valor predeterminado: [Bandeja 1]</li> <li>Copiadora Seleccione la bandeja que desee comprobar en primer lugar cuando se seleccione [A4], [8 1/2 x 11] o [16K] para [Seleccionar papel] en [Caract. copiad.]. <ul> <li>Bandeja 2</li> <li>Bandeja 2</li> <li>Bandeja 1</li> <li>Bandeja 2</li> <li>Bandeja 1</li> <li>Bandeja 2</li> <li>Bandeja 1</li> </ul> </li> </ul> |
| Detección<br>tam.<br>diferentes | Establece que la máquina<br>informe de un error si el tamaño<br>del papel no coincide con los<br>ajustes del trabajo de<br>impresión.                                                                                                    | <ul> <li>Activado</li> <li>Desact.</li> <li>Valor predeterminado: [Desactivado]</li> </ul>                                                                                                    |

# Ajustes de Herramientas del administrador (al utilizar el modelo con panel LCD de cuatro líneas)

Esta función solo está disponible para SP 330SN.

| Ítem                     | Descripción                                                                                                    | Valor                                                                                                    |
|--------------------------|----------------------------------------------------------------------------------------------------|----------------------------------------------------------------------------------------------------|
| Configurar<br>hora/fecha | Configura la fecha y la hora<br>del reloj interno de la<br>máquina. (El valor<br>predeterminado puede<br>diferir según el ajuste de<br>[País/Región]). | <ul> <li>Definir fecha Especifica la fecha del reloj interno de la máquina. Solamente se pueden ajustar las fechas correspondientes al año y al mes. Las fechas incompatibles se rechazarán. Formato de fecha predeterminado: [Día/Mes/Año] Formato de fecha: Mes/Día/Año, Día/Mes/Año o Año/Mes/Día Año: 2000 a 2099 Mes: 1 a 12 Día: 1 a 31 </li> <li>Definir hora Configura la hora del reloj interno de la máquina. Formato de fecha predeterminado: [Formato 24 horas] Formato de hora: Formato 12 horas, Formato 24 horas Sello de AM/PM: AM, PM (para el Formato 12 horas) Hora: 0 a 23 (para el Formato 24 horas) o 1 a 12 (para el Formato 12 horas) Minuto: 0 a 59</li></ul> |

7

| Ítem                                  | Descripción                                                                                                    | Valor                                                                                                    |
|---------------------------------------|----------------------------------------------------------------------------------------------------|----------------------------------------------------------------------------------------------------|
| Prioridad<br>función                  | Especifica el modo que está<br>activado cuando se<br>enciende la máquina, o si ha<br>transcurrido la hora<br>especificada para [Tempor.<br>reinic. auto. stma] sin<br>actividad mientras se<br>muestra la pantalla inicial<br>del modo actual.                                                                 | <ul> <li>Copiadora</li> <li>Escáner</li> <li>Valor predeterminado: [Copiadora]</li> </ul>                                                                                                    |
| Temporiz.<br>reinicio auto<br>sistema | Configura la máquina para<br>volver al modo especificado<br>en [Prioridad función].                                                                                                    | <ul> <li>30 seg.</li> <li>1 min.</li> <li>2 min.</li> <li>3 min.</li> <li>5 min.</li> <li>10 min.</li> <li>Desactivado</li> <li>Valor predeterminado: [1 min.]</li> </ul>                                                                                                    |
| Modo Ahorro<br>de energía             | Configura la máquina para<br>acceder al modo de ahorro<br>de energía, Modo ahorro de<br>energía 1 o Modo ahorro de<br>energía 2, para reducir el<br>consumo. El equipo sale del<br>modo de ahorro de energía<br>al recibir un trabajo de<br>impresión o al pulsar una de<br>las teclas del panel de<br>mandos. | <ul> <li>ModoAhorroEnerg.1         <ul> <li>La máquina accede al modo de Ahorro de energía 1 si ha estado inactiva durante 30 segundos. La recuperación del modo Ahorro de energía 1 tarda menos que la recuperación del estado de apagado o del modo Ahorro de energía 2, pero el consumo de energía es mayor en Ahorro de energía 1 que en Ahorro de energía 2.             <ul></ul></li></ul></li></ul> |

| Ítem                      | Descripción                                                                                                    | Valor                                                                                                    |
|---------------------------|----------------------------------------------------------------------------------------------------|----------------------------------------------------------------------------------------------------|
| Modo Ahorro<br>de energía | Configura la máquina para<br>acceder al modo de ahorro<br>de energía, Modo ahorro de<br>energía 1 o Modo ahorro de<br>energía 2, para reducir el<br>consumo. El equipo sale del<br>modo de ahorro de energía<br>al recibir un trabajo de<br>impresión o al pulsar una de<br>las teclas del panel de<br>mandos. | <ul> <li>ModoAhorroEnerg.2         <ul> <li>La máquina entra en Modo ahorro de energía 2 después de que haya transcurrido el periodo especificado para este ajuste. La máquina consume menos energía en el modo Ahorro de energía 2 que en el modo Ahorro de energía 2 tarda más que la del Ahorro de energía 2 tarda más que la del modo Ahorro de energía 1.</li> <li>Europa                 <ul></ul></li></ul></li></ul> |

| ĺtem   | Descripción                                                                                                    | Valor                                                                                                    |
|--------|----------------------------------------------------------------------------------------------------|----------------------------------------------------------------------------------------------------|
| Idioma | Especifica el idioma utilizado<br>en la pantalla y en los<br>informes.<br>El valor predeterminado<br>para este ajuste es el idioma<br>que ha especificado durante<br>la configuración inicial, lo<br>que es necesario después de<br>encender la máquina por<br>primera vez. | <ul> <li>Inglés</li> <li>Alemán</li> <li>Francés</li> <li>Italiano</li> <li>Español</li> <li>Neerlandés</li> <li>Sueco</li> <li>Noruego</li> <li>Danés</li> <li>Finés</li> <li>Portugués</li> <li>Checo</li> <li>Húngaro</li> <li>Polaco</li> <li>Japonés</li> <li>Chino simplificado</li> <li>Ruso</li> <li>Portugués brasileño</li> <li>Turco</li> <li>Chino tradicional</li> <li>Árabe</li> <li>Kazajo</li> </ul> |

| Ítem                              | Descripción                                                                                                    | Valor                                                                                                    |
|-----------------------------------|----------------------------------------------------------------------------------------------------|----------------------------------------------------------------------------------------------------|
| Reiniciar ajustes                 | No borre los ajustes por<br>error.                                                                                                    | <ul> <li>Reiniciar todos los ajustes <ul> <li>Restablece en los ajustes de la máquina los valores predeterminados, excepto:</li> <li>Configuración del idioma</li> <li>Ajustes de red</li> </ul> </li> <li>Pulse la tecla [OK] para ejecutar. Pulse [Atrás] para salir al nivel anterior del árbol de menú sin borrar los ajustes.</li> <li>Reiniciar ajustes de red <ul> <li>Restablece los ajustes predeterminados de la red.</li> <li>Pulse la tecla [OK] para ejecutar. Pulse [Atrás]</li> </ul> </li> </ul> |
| Acceso directo<br>a func.         | Asigna una de las siguientes<br>funciones a la tecla [Acceso<br>directo a func.] en el panel<br>de mandos.                                                                | <ul> <li>Modo copia tarjeta ID</li> <li>TX inmediata</li> <li>Seleccionar direcc. escáner</li> <li>Valor predeterminado: [Modo copia tarjeta ID]</li> </ul>                                                                                                    |
| PCL6                              | Ajuste esta opción en<br>[Universal] cuando utilice el<br>driver universal, y en [SP<br>330/2300/3700/3710]<br>cuando utilice el driver<br>normal.                        | <ul> <li>Universal</li> <li>SP 330/2300/3700/3710</li> <li>Valor predeterminado: [SP 330/2300/3700/3710]</li> </ul>                                                                                                    |
| Bloqueo<br>herramientas<br>admin. | Especifica una contraseña<br>de cuatro dígitos para<br>acceder a los menús [Ajustes<br>de red], [Asist. conf. Wi-Fi] y<br>[Herram. admin.].<br>No olvide esta contraseña. | <ul> <li>Activado (0000 a 9999)</li> <li>Desactivado</li> <li>Valor predeterminado: [Desactivado]</li> </ul>                                                                                                    |

| ĺtem                   | Descripción                                                                                                    | Valor                                                                                  |
|------------------------|----------------------------------------------------------------------------------------------------|----------------------------------------------------------------------------------------|
| IPsec                  | Seleccione si desea activar o<br>desactivar IPsec.<br>Esta función solo aparece<br>cuando se especifica una<br>contraseña en [Bloqueo<br>herramientas admin.].                         | <ul> <li>Inactivo</li> <li>Activo</li> <li>Valor predeterminado: [Inactivo]</li> </ul> |
| Guard.datos<br>esc.USB | Permite especificar si desea<br>habilitar o deshabilitar<br>Escaneo a USB.<br>Esta función solo aparece<br>cuando se especifica una<br>contraseña en [Bloqueo<br>herramientas admin.]. | <ul> <li>Inactivo</li> <li>Activo</li> <li>Valor predeterminado: [Activo]</li> </ul>   |

# Cómo imprimir listas/informes (al utilizar el modelo con panel LCD de cuatro líneas)

Esta función solo está disponible para SP 330SN.

# Cómo imprimir la página de configuración (al utilizar el modelo con panel LCD de cuatro líneas)

1. Pulse la tecla [Herramientas usuario].

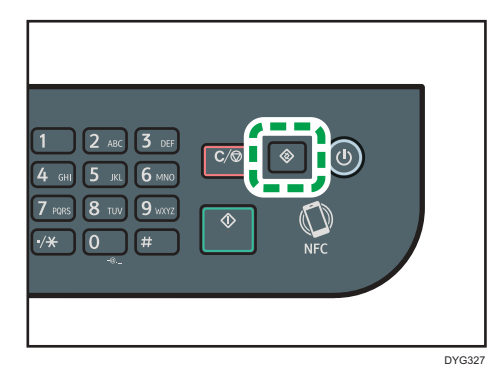

- Pulse la tecla [▲] o [▼] para seleccionar [Imprim lista/informe] y, a continuación, pulse la tecla [OK].
- Pulse la tecla [▲] o [▼] para seleccionar [Página de configuración] y, a continuación, pulse la tecla [OK].
- 4. Pulse [OK] en la pantalla de confirmación.

### Página de configuración

La siguiente ilustración es un ejemplo de una página de configuración.

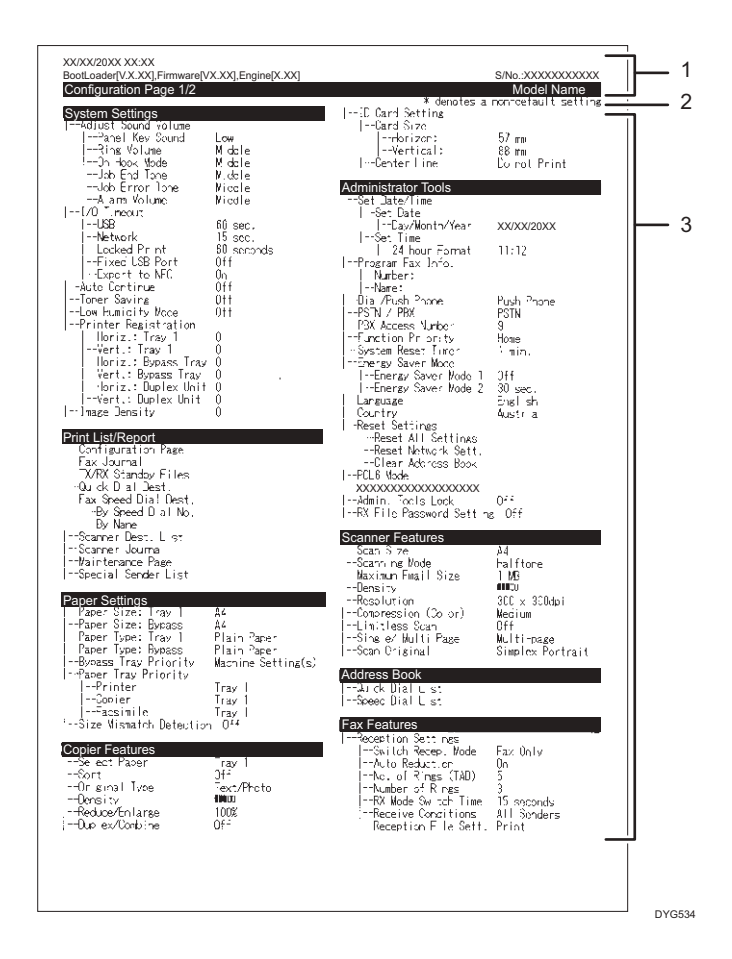

#### 1. Referencia de sistema

Muestra el nombre del modelo, el ID de la máquina y la versión del firmware.

#### 2. Nota

El mensaje "\* denotes a non-default setting" aparece en inglés a pesar de la configuración de país/región. Si un valor se cambia del ajuste predeterminado, aparecerá un asterisco \* junto al nuevo valor.

#### 3. Menú de ajustes y valor actual

Muestra los elementos de ajuste y los valores actuales.

### Tipos de listas/informes (al utilizar el modelo con panel LCD de cuatro líneas)

#### Página de configuración

Imprime información general y las configuraciones actuales de la máquina.

#### Lista direcc. escáner

Imprime una lista de destinos de escaneo.

#### Resumen de escáner

Imprime un resumen de escáner de las 100 últimas transmisiones de Escanear a e-mail, Escanear a FTP y Escanear a carpeta.

#### Página de mantenimiento

Imprime la página de mantenimiento.

#### Vota

- Los informes se imprimirán en papel de tamaño A4 o Letter. Cargue uno de estos tamaños de papel en la bandeja antes de imprimir los informes.
- El promedio de páginas de impresión por trabajo se muestra en [Información P/J (PROMEDIO)] en [Contador total] de la página de mantenimiento. Un trabajo hace referencia a una impresión de un documento desde el principio hasta el fin. Sin embargo, si el otro trabajo se añade de forma consecutiva mientras el documento actual se imprime, el número del trabajo actual será 1 y no 2.

# Ajustes de red (al utilizar el modelo con panel LCD de cuatro líneas)

Esta función solo está disponible para SP 330SN.

#### 🔁 Importante

- Dependiendo de los ajustes que cambie, puede que deba reiniciar la máquina.
- Dependiendo del modelo que esté utilizando, puede que no aparezcan algunos elementos.

#### Cable(Ethernet)

| Ítem                   | Descripción                                                                                                    | Valor                                                                                                    |
|------------------------|----------------------------------------------------------------------------------------------------|----------------------------------------------------------------------------------------------------|
| Dirección<br>MAC       | Muestra la dirección MAC de la<br>máquina.                                                                                                    | -                                                                                                    |
| Velocidad<br>Ethernet  | Muestra el ajuste de velocidad de<br>Ethernet actual.                                                                                                    | <ul> <li>100Mbps Full Duplex</li> <li>100Mbps Half Duplex</li> <li>10Mbps Full Duplex</li> <li>10Mbps Half Duplex</li> <li>Ethernet no disponible<br/>Aparece cuando un cable de<br/>red no está conectado.</li> </ul> |
| Conf. vel.<br>Ethernet | Especifica la velocidad para la<br>comunicación Ethernet. Seleccione<br>una velocidad que corresponda a su<br>entorno de red.<br>Para la mayoría de las redes, el ajuste<br>predeterminado es el óptimo. | <ul> <li>Selección automática</li> <li>100Mbps Full Duplex</li> <li>100Mbps Half Duplex</li> <li>10Mbps Full Duplex</li> <li>10Mbps Half Duplex</li> <li>Valor predeterminado: [Selección automática]</li> </ul>       |

| Ítem                        | Descripción                                                                                                    | Valor                                                                                           |
|-----------------------------|----------------------------------------------------------------------------------------------------|-------------------------------------------------------------------------------------------------|
| Habilitar Wi-Fi             | Seleccione si desea habilitar o<br>deshabilitar la LAN inalámbrica.<br>Si se establece [Inhabilitar], [Estado<br>Wi-Fi], [Dirección MAC], [Conexión<br>actual], [SSID entrada], [WPS], [Wi-Fi<br>Direct], [Contr.WiFi Dir.] y [Tipo Wi-Fi<br>Direct] no se muestran. | <ul> <li>Inhabilitar</li> <li>Habilitar</li> <li>Valor predeterminado: [Inhabilitar]</li> </ul> |
| Estado sin<br>cable (Wi-Fi) | Muestra el estado de conexión actual.                                                                                                    | -                                                                                               |
| Dirección<br>MAC            | Muestra la dirección MAC de la<br>máquina.                                                                                                    | -                                                                                               |
| Conexión<br>actual          | Muestra información detallada sobre<br>la conexión, como el SSID y la<br>potencia de la señal inalámbrica.                                                                                                    | -                                                                                               |
| SSID entrada                | Introduzca el SSID del equipo.                                                                                                    | -                                                                                               |
| WPS                         | Se conecta con una pulsación<br>mediante WPS (Wi-Fi Protected<br>Setup). Si desea más información,<br>consulte la Guía de instalación.                                                                                                    | <ul><li>PBC</li><li>PIN</li></ul>                                                               |
| Wi-Fi Direct                | Introduzca el SSID del equipo para<br>configurar Wi-Fi Direct.                                                                                                    | -                                                                                               |
| Contr.WiFi Dir.             | Introduzca el SSID para configurar<br>una contraseña para Wi-Fi Direct.                                                                                                    | -                                                                                               |
| Tipo Wi-Fi<br>Direct        | Seleccione 2,4 GHz o 5 GHz como<br>frecuencia LAN inalámbrica.                                                                                                    | <ul> <li>2,4 GHz</li> <li>5 GHz</li> <li>Valor predeterminado: [2,4 GHz]</li> </ul>             |

## Sin cable (Wi-Fi)

## Configuración IPv4

| Ítem                      | Descripción                                                                                                    | Valor                                                                                                    |
|---------------------------|----------------------------------------------------------------------------------------------------|----------------------------------------------------------------------------------------------------|
| DHCP                      | Configura la máquina para recibir su<br>dirección IPv4, máscara de subred y<br>dirección de gateway predeterminada<br>de un servidor DHCP.                                                                       | <ul> <li>Inactivo</li> <li>Activo</li> <li>Valor predeterminado: [Activo]</li> </ul>                                   |
| Dirección IP              | Especifica la dirección IPv4 de la<br>máquina cuando no se utiliza DHCP.<br>Use este menú para comprobar la<br>dirección IP actual cuando se utilice<br>DHCP.                                                    | Valor predeterminado:<br>XXX.XXX.XXX.XXX<br>Los números representados por "X"<br>varían en función del entorno de red. |
| Máscara de<br>subred      | Especifica la máscara de subred de la<br>máquina cuando no se utiliza DHCP.<br>Use este menú para comprobar la<br>máscara de subred actual cuando se<br>utiliza DHCP.                                            | Valor predeterminado:<br>XXX.XXX.XXX.XXX<br>Los números representados por "X"<br>varían en función del entorno de red. |
| Dirección<br>gateway      | Especifica la dirección<br>predeterminada de gateway de la<br>máquina cuando no se utiliza DHCP.<br>Utilice este menú para comprobar la<br>dirección predeterminada de gateway<br>actual cuando se utiliza DHCP. | Valor predeterminado:<br>XXX.XXX.XXX.XXX<br>Los números representados por "X"<br>varían en función del entorno de red. |
| Método<br>dirección IP    | Muestra el método de adquisición de<br>la dirección IP.                                                                                                    | <ul> <li>IP no lista</li> <li>DHCP</li> <li>IP auto</li> <li>Configuración manual</li> <li>IP predet.</li> </ul>       |
| Direcc.IP Wi-Fi<br>Direct | Muestra la dirección IP de Wi-Fi<br>Direct.                                                                                                    | -                                                                                                    |

| Ítem                        | Descripción                                                                       | Valor                                                                                                    |
|-----------------------------|-----------------------------------------------------------------------------------|----------------------------------------------------------------------------------------------------|
| IPv6                        | Selecciona si desea activar o<br>desactivar IPv6.                                 | <ul> <li>Inactivo</li> <li>Activo</li> <li>Valor predeterminado: [Inactivo]</li> </ul>                                                                                                    |
| DHCP                        | Configura la máquina para que reciba<br>su dirección IPv6 de un servidor<br>DHCP. | <ul> <li>Inactivo</li> <li>Activo</li> <li>Valor predeterminado: [Activo]</li> </ul>                                                                                                    |
| Dirección IP<br>(DHCP)      | Muestra la dirección IPvó obtenida<br>desde un servidor DHCP.                     | -                                                                                                    |
| Dirección<br>config. manual | Especifica la configuración IPvó de la<br>máquina.                                | <ul> <li>Dirección config. manual<br/>Especifica la dirección IPvó de<br/>la máquina cuando no se utiliza<br/>DHCP. Puede contener hasta 39<br/>caracteres.</li> <li>Si desea más información sobre<br/>cómo introducir los caracteres,<br/>consulte Pág. 51 "Cómo<br/>introducir caracteres (al utilizar<br/>el modelo con panel LCD de<br/>cuatro líneas)".</li> <li>Longitud prefijo<br/>Especifica la longitud del prefijo<br/>utilizando un valor entre 0 y<br/>128.</li> <li>Dirección gateway<br/>Especifica la dirección IPvó de<br/>la puerta de enlace<br/>predeterminada. Puede<br/>contener hasta 39 caracteres.<br/>Si desea más información sobre<br/>cómo introducir los caracteres,<br/>consulte Pág. 51 "Cómo<br/>introducir caracteres (al utilizar<br/>el modelo con panel LCD de<br/>cuatro líneas)".</li> </ul> |

# Configuración IPv6

| Ítem                      | Descripción                                                                      | Valor                                                                                                    |
|---------------------------|----------------------------------------------------------------------------------|----------------------------------------------------------------------------------------------------|
| Dirección sin<br>estado   | Muestra las direcciones IPvó sin<br>estado obtenidas de Anuncio de<br>enrutador. | <ul> <li>Direc. sin estado 1</li> <li>Direc. sin estado 2</li> <li>Direc. sin estado 3</li> <li>Direc. sin estado 4</li> </ul> |
| Dirección Link-<br>-local | Muestra la dirección de vínculo local<br>IPv6.                                   | -                                                                                                    |

## Vota

• Póngase en contacto con su administrador de red para obtener información sobre la configuración de red.

# Network Wizard (cuando se utilice el modelo con panel LCD de cuatro líneas)

Esta función también está disponible en los modelos SP 330SFN/3710SF, no únicamente en el modelo SP 330SN.

Puede habilitar conexiones inalámbricas siguiendo las instrucciones del asistente. Si desea más información, consulte la Guía de instalación.

# @Remote (si se utiliza el modelo de panel LCD de cuatro líneas)

Esta función solo está disponible para SP 330SN.

#### Serv. proxy RC Gate

| Ítem                   | Descripción                                                                  | Valor                                                                                      |
|------------------------|------------------------------------------------------------------------------|--------------------------------------------------------------------------------------------|
| Serv. proxy RC<br>Gate | Especifique si desea usar un servidor<br>proxy.                              | <ul> <li>Desact.</li> <li>Activado</li> <li>Valor predeterminado: [Desactivado]</li> </ul> |
| Dirección<br>Proxy     | Especifique la dirección del servidor proxy.                                 | -                                                                                          |
| Número de<br>puerto    | Introduzca el número de puerto del<br>servidor proxy.                        | (1 a 65535)                                                                                |
| Nombre de<br>usuario   | Introduzca el nombre de usuario para<br>iniciar sesión en el servidor proxy. | -                                                                                          |
| Contraseña             | Introduzca la contraseña para iniciar<br>sesión en el servidor proxy.        | -                                                                                          |

#### Config. RC Gate

| Ítem                 | Descripción                                                                                                    | Valor |
|----------------------|----------------------------------------------------------------------------------------------------|-------|
| N.º de<br>solicitud  | Muestra el número de solicitud emitido<br>por @Remote.                                                                                      | -     |
| Referencia           | Remite a la información de registro de<br>la máquina.                                                                                       | -     |
| Ubicación RC<br>Gate | Muestra la ubicación de la máquina<br>como resultado de la función de<br>referencia. Confirme la información y<br>continúe con el registro. | -     |
| Registro             | Registra la máquina en @Remote.                                                                                                    | -     |

## Vota

 @Remote (At Remote) es un soporte de Internet para la gestión remota de dispositivos digitales multiuso e impresoras láser. Si desea más información sobre los ajustes, póngase en contacto con su distribuidor o con un representante del servicio técnico. 7. Configuración de la máquina mediante el panel de mandos

# 8. Configuración de la máquina mediante utilidades

Este capítulo describe cómo configurar la máquina cuando se utilizan utilidades.

# Funciones de ajuste disponibles con Web Image Monitor y Smart Organizing Monitor

Use Web Image Monitor o Smart Organizing Monitorpara cambiar la configuración de la máquina desde un ordenador.

Las operaciones disponibles para Web Image Monitor y Smart Organizing Monitor son las siguientes:

| Operaciones disponibles                                                      | Web Image Monitor | Smart Organizing<br>Monitor |
|------------------------------------------------------------------------------|-------------------|-----------------------------|
| Comprobación de los ajustes del sistema                                      | Disponible        | Disponible                  |
| Configuración de los ajustes del papel                                       | Disponible        | Disponible                  |
| Ajuste del volumen del sonido <sup>* 1</sup>                                 | Disponible        | No disponible               |
| Configuración del papel para copiar                                          | Disponible        | No disponible               |
| Configuración de los ajustes del fax <sup>*1</sup>                           | Disponible        | No disponible               |
| Configuración de la bandeja de prioridad                                     | Disponible        | Disponible                  |
| Configuración del ahorro de tóner                                            | Disponible        | No disponible               |
| Configuración de los ajustes de la interfaz                                  | Disponible        | Disponible                  |
| Configuración del acceso directo a los<br>ajustes de funciones <sup>*2</sup> | Disponible        | No disponible               |
| Registro de destinos                                                         | Disponible        | No disponible               |
| Comprobación de la configuración de la<br>red                                | Disponible        | Disponible                  |
| Configuración de los ajustes de IPsec                                        | Disponible        | Disponible                  |
| Configuración del modo Ahorro de energía                                     | Disponible        | Disponible                  |
| Configuración de los ajustes de<br>administrador                             | Disponible        | No disponible               |

| Operaciones disponibles      | Web Image Monitor | Smart Organizing<br>Monitor |
|------------------------------|-------------------|-----------------------------|
| Impresión de listas/informes | Disponible        | Disponible                  |

\*1 Esta función está disponible cuando se utiliza el modelo con panel táctil.

\*2 Esta función está disponible cuando se utiliza el modelo con panel LCD de cuatro líneas.

# Uso de Web Image Monitor

#### 🔁 Importante

- Es posible que algunos elementos no aparezcan, según el tipo de modelo que utilice.
- Algunos elementos pueden configurarse también mediante el panel de mandos.

#### Navegadores web recomendados

- Internet Explorer 6 o superior
- Firefox 3.0 o superior
- Safari 4.0 o superior

#### Vota

- Al utilizar el modelo con panel táctil Para utilizar la máquina mediante Web Image Monitor, en primer lugar debe configurar los ajustes de TCP/IP o LAN inalámbrica de la máquina. Para más información, consulte Pág. 302 "Ajustes de red (al utilizar el modelo con panel táctil)" o Pág. 370 "Configuración de los ajustes de red".
- Al utilizar el modelo con panel LCD de cuatro líneas
   Para utilizar la máquina mediante Web Image Monitor, en primer lugar debe configurar los ajustes de TCP/IP o LAN inalámbrica de la máquina. Para más información, consulte Pág. 342
   "Ajustes de red (al utilizar el modelo con panel LCD de cuatro líneas)" o Pág. 370 "Configuración de los ajustes de red".

# Visualización de la página de inicio

Cuando accede a la máquina mediante Web Image Monitor, la página inicial aparece en la ventana del navegador.

- 1. Inicie el navegador de red.
- En la barra de direcciones del navegador web, escriba "http://(dirección IP de la máquina)/" para acceder a la máquina.

Si se está utilizando un servidor DNS y se ha especificado el nombre de host de la máquina, puede introducir el nombre de host en lugar de la dirección IP.

Aparece la página inicial de Web Image Monitor.

#### Página de inicio

Cada página de Web Image Monitor está dividida en las siguientes áreas:

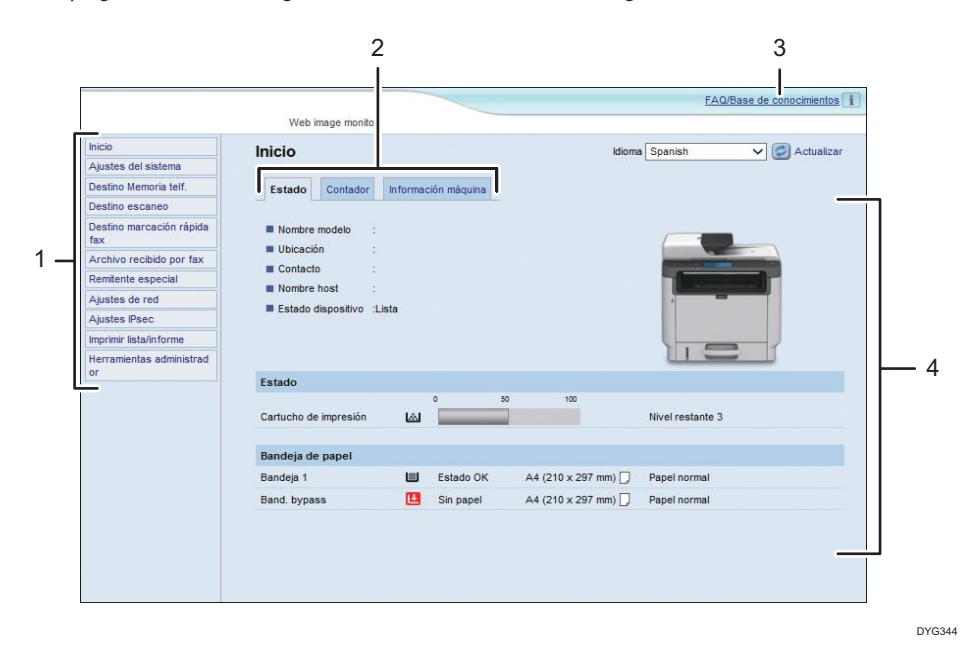

1. Área del menú

Si hace clic en un menú, se muestra su contenido en el área principal.

2. Área de pestañas

Contiene fichas para cambiar entre la información y los ajustes que desee ver o configurar.

3. FAQ/Base de conocimientos

Proporciona respuestas a preguntas frecuentes, así como información útil sobre el uso de esta máquina.

Se necesita conexión a Internet para ver esta información.

4. Sección principal

Muestra los contenidos del elemento seleccionado en la zona de menú.

La información del área principal no se actualiza automáticamente. Haga clic en [Actualizar] en la esquina superior derecha de la sección principal para actualizar la información. Si desea actualizar toda la pantalla, haga clic en el botón [Actualizar] del navegador.

#### 🖖 Nota

- Si utiliza una versión antigua de un navegador web compatible o dicho navegador no ha activado JavaScript ni las cookies, es posible que se produzcan problemas de funcionamiento y visualización.
- Si utiliza un servidor proxy, configure los ajustes del navegador web según sea necesario. Si desea más información sobre los ajustes, póngase en contacto con el administrador de la red.
- La página anterior quizá no aparezca, aunque se haga clic en el botón Atrás del navegador web. Si sucede esto, haga clic en el botón Actualizar del navegador Web.
- La base de conocimiento/preguntas frecuentes no están disponibles en determinados idiomas.

## Cambio del idioma de la interfaz

Seleccione el idioma que desee para la interfaz en la lista [Idioma].

# Comprobación de la información del sistema

Haga clic en [Inicio] para mostrar la página principal de Web Image Monitor. Puede comprobar la información actual del sistema en esta página.

Esta página contiene tres pestañas: [Estado], [Contador] e [Información máquina].

### Pestaña Estado

| ĺtem               | Descripción                                                                                |
|--------------------|--------------------------------------------------------------------------------------------|
| Nombre modelo      | Muestra el nombre de la máquina.                                                           |
| Ubicación          | Muestra la ubicación de la máquina según su registro en la página<br>[SNMP].               |
| Contacto           | Muestra la información de contacto de la máquina según el registro en la<br>página [SNMP]. |
| Nombre host        | Muestra el nombre de host especificado en [Nombre host] en la página<br>[DNS].             |
| Estado dispositivo | Muestra los mensajes actuales en la pantalla de la máquina.                                |

# 8

| Ítem               | Descripción                             |
|--------------------|-----------------------------------------|
| Cartucho impresión | Muestra la cantidad de tóner que queda. |

#### Bandeja de papel

Estado

| Ítem           | Descripción                                                                                 |
|----------------|---------------------------------------------------------------------------------------------|
| Bandeja 1      | Muestra el estado y tamaño/tipo de papel establecido actualmente para<br>la bandeja 1.      |
| Bandeja 2      | Muestra el estado y tamaño/tipo de papel establecido actualmente para<br>la bandeja 2.      |
| Bandeja bypass | Muestra el estado y tamaño/tipo de papel establecido actualmente para<br>la bandeja bypass. |

Vota

- Si se instala un cartucho de impresión que no sea original, la vida útil del tóner no se podrá indicar de manera fiable.
- La información sobre la bandeja 2 aparece solamente cuando está instalada.

# Pestaña Contador

#### Contador páginas

| Ítem                                                | Descripción                                                                                                    |
|-----------------------------------------------------|----------------------------------------------------------------------------------------------------|
| Impresora                                           | Muestra lo siguiente para páginas impresas mediante la función de<br>impresora:                                                                                              |
|                                                     | Número total de páginas impresas mediante la función de impresora y las<br>listas o informes impresos desde el menú Imprimir lista/prueba en<br>Características de impresora |
|                                                     | Número de páginas en colores                                                                                                    |
|                                                     | Número de páginas en blanco y negro impresas mediante la función de<br>impresora                                                                                             |
| Escáner                                             | Muestra lo siguiente para páginas escaneadas mediante la función de<br>escáner:                                                                                              |
|                                                     | Número total de páginas                                                                                                    |
|                                                     | Número de páginas en colores                                                                                                    |
|                                                     | Número de páginas en blanco y negro                                                                                                    |
| Copiadora                                           | Muestra lo siguiente para páginas impresas mediante la función de copiadora:                                                                                                 |
|                                                     | Número total de páginas                                                                                                    |
|                                                     | Número de páginas en colores                                                                                                    |
|                                                     | Número de páginas en blanco y negro                                                                                                    |
| Fax                                                 | Muestra lo siguiente para faxes por línea telefónica:                                                                                                    |
| (solo al utilizar el<br>modelo con panel<br>táctil) | Número total de páginas enviadas y recibidas                                                                                                    |
|                                                     | Número de páginas enviadas                                                                                                    |
|                                                     | Número de páginas recibidas                                                                                                    |

8

| Ítem          | Descripción                                                                                                    |
|---------------|----------------------------------------------------------------------------------------------------|
| Total páginas | Muestra el número total de todas las impresiones desde la máquina:<br>Las páginas impresas con las funciones de impresora, copia y fax (cuando<br>se utiliza el modelo con panel táctil) |
|               | Las páginas impresas con las funciones de impresora y copia (cuando se<br>utiliza el modelo con panel LCD de cuatro líneas)                                                              |
|               | Listas o informes impresos desde el menú Imprimir lista/informe                                                                                                    |
|               | Listas o informes impresos desde el menú Imprimir lista/prueba en<br>Características de impresora                                                                                        |

### Dúplex

| Ítem                 | Descripción                                                  |
|----------------------|--------------------------------------------------------------|
| Total páginas dúplex | Muestra el número total de páginas impresas por ambos lados. |

# Vota

• Una hoja impresa por ambos lados cuenta como dos páginas impresas.

Pestaña Información máquina

#### Información máquina

| Ítem                                                            | Descripción                                              |
|-----------------------------------------------------------------|----------------------------------------------------------|
| Versión firmware                                                | Muestra la versión del firmware instalado en la máquina. |
| Versión FW dispositivo                                          | Muestra la versión del firmware del motor de la máquina. |
| ID máquina                                                      | Muestra el número de identificación de la máquina.       |
| Tarjeta fax (solo al<br>utilizar el modelo con<br>panel táctil) | Muestra que se ha instalado una tarjeta de fax.          |
| Total memoria                                                   | Muestra la memoria total instalada en la máquina.        |
# Configuración de los ajustes del sistema

Haga clic en [Ajustes del sistema] para mostrar la página para configurar los parámetros del sistema. Al utilizar el modelo con panel táctil

Esta página incluye las siguientes pestañas: [Ajuste volumen sonido], [Ajustes papel bandeja], [Copiadora], [Fax], Bandeja prioridad, Ahorro de tóner e Interface.

Al utilizar el modelo con paanel LCD de cuatro líneas

Esta página incluye las siguientes pestañas: [Ajustes papel bandeja], [Copiadora], [Bandeja prioridad], [Ahorro de tóner], [Interface] y [Acceso directo a función].

|    | . ~    | A * .  |      |      | •      |
|----|--------|--------|------|------|--------|
| Pe | estana | Aluste | volu | imen | sonido |
|    |        |        |      |      |        |

| Ítem                | Descripción                                                                                                    |
|---------------------|----------------------------------------------------------------------------------------------------|
| Sonido teclas panel | Elija el volumen de la señal acústica que sonará cuando se pulsa una tecla,<br>entre [Desact.], [Bajo], [Medio] o [Alto].                                  |
| Volumen llamada     | Elija el volumen del timbre cuando se recibe una llamada, entre [Desact.],<br>[Bajo], [Medio] o [Alto].                                                    |
| Modo sin descolgar  | Elija el volumen del sonido del altavoz en el modo de colgado, entre<br>[Desact.], [Bajo], [Medio] o [Alto].                                               |
| Tono fin trabajo    | Elija el volumen de la señal acústica que se oirá cuando se termine un<br>trabajo, entre [Desact.], [Bajo], [Medio] o [Alto].                              |
| Tono error trabajo  | Seleccione el volumen de la señal acústica que se oirá cuando se<br>produzca un error de transmisión de fax, entre [Desact.], [Bajo], [Medio] o<br>[Alto]. |
| Volumen alarma      | Seleccione el volumen de la alarma que se oirá cuando se produzca un<br>error de funcionamiento, entre [Desact.], [Bajo], [Medio] o [Alto].                |

### Ajuste volumen sonido

### • Nota

• Esta pestaña solo aparece cuando se utiliza el modelo con panel táctil.

# Pestaña Ajustes papel bandeja

Bandeja 1

| Ítem             | Descripción                                                                                                    |
|------------------|----------------------------------------------------------------------------------------------------|
| Tamaño del papel | Seleccione el tamaño de papel para la bandeja 1 entre:<br>A4, B5 JIS, A5 (148 × 210 mm), A5 (210 × 148 mm), B6 JIS, A6, 8 1/2<br>× 14, 8 1/2 × 11, 8 1/2 × 5 1/2, 8,5 × 13, 16K (195 × 267 mm), 8,5 ×<br>13,4, 8,5 × 13,6, 8,11 × 13,3, Tam. person.                                                                |
| Tipo de papel    | Seleccione el tipo de papel para la bandeja 1 entre:<br>Papel fino (de 52 a 64 g/m2), Papel normal, Papel grueso 1 (de 100 a<br>130 g/m2), Papel reciclado, Papel de color, Membrete, Papel<br>preimpreso, Papel preperforado, Papel de etiquetas, Papel de carta,<br>Cartulina, Papel grueso 2 (de 131 a 162 g/m2) |

# Bandeja 2

| Ítem             | Descripción                                                                                                    |
|------------------|----------------------------------------------------------------------------------------------------|
| Tamaño del papel | Seleccione el tamaño de papel para la bandeja 2 entre:<br>A4, 8 1/2 × 11, B5 JIS, A5 (148 × 210 mm), 8 1/2 × 14, 8,5 × 13,4, 8<br>1/2 × 5 1/2                                                                                 |
| Tipo de papel    | Seleccione el tipo de papel para la bandeja 2 entre:<br>Papel fino (de 52 a 64 g/m2), Papel normal, Papel grueso 1 (de 100 a<br>130 g/m2), Papel reciclado, Papel de color, Membrete, Papel<br>preimpreso, Papel preperforado |

# Tamaño de papel

| Ítem             | Descripción                                                                                                    |
|------------------|----------------------------------------------------------------------------------------------------|
| Tamaño del papel | Seleccione el tamaño de papel para la bandeja bypass entre:<br>A4, B5 JIS, A5 (148 × 210 mm), A5 (210 × 148 mm), B6 JIS, A6, 8 1/2<br>× 14, 8 1/2 × 11, 5 1/2 × 8 1/2, 8,5 × 13, 16K (195 × 267 mm),<br>Com10 (104,8 × 241,3 mm), Monarch (98,4 × 190,5 mm), Sobre C5<br>(162 × 229 mm), Sobre C6 (114 × 162 mm), Sobre DL (110 × 220 mm),<br>8,5 × 13,4, 8,5 × 13,6, 8,11 × 13,3, Tam. person. |
| Tipo de papel    | Seleccione el tipo de papel para la bandeja bypass entre:<br>Papel fino (52 a 64g/m2), Papel normal, Papel grueso 1 (100 a 130g/<br>m2), Papel reciclado, Papel de color, Membrete, Papel preimpreso, Papel<br>preperforado, Papel de etiquetas, Papel de carta, Cartulina , Sobre, Papel<br>grueso 2 (131 a 162g/m2)                                                                           |

| Ítem                        | Descripción                                                                                                    |  |
|-----------------------------|----------------------------------------------------------------------------------------------------|--|
| Prioridad bandeja<br>bypass | Especifique el procesamiento de los trabajos de impresión mediante la<br>bandeja bypass.                                                                                                    |  |
|                             | <ul> <li>Ajustes sistema</li> </ul>                                                                                                    |  |
|                             | Los ajustes de papel configurados en el panel de mandos de la<br>máquina se aplican en todos los trabajos de impresión. Se produce un<br>error cuando los ajustes de papel especificados por el driver de<br>impresora o el comando de impresión no coinciden con los ajustes de<br>la máquina. |  |
|                             | <ul> <li>Cualquier tamaño/tipo</li> </ul>                                                                                                    |  |
|                             | La impresión continúa incluso si la configuración del tamaño/tipo de<br>papel de la máquina y su driver no coinciden, pero si el papel es<br>demasiado pequeño para el trabajo de impresión, la imagen impresa<br>quedará recortada.                                                            |  |
|                             | <ul> <li>Cualquier tamaño/tipo personal.</li> </ul>                                                                                                    |  |
|                             | La máquina imprime trabajos de impresión de tamaño personalizado<br>según la configuración del driver de la impresora e imprime trabajos<br>de impresión de tamaño estándar según la configuración de la<br>máquina.                                                                            |  |
|                             | En los trabajos de impresión de tamaño personalizado, la impresión<br>continúa incluso si la configuración del tamaño/tipo de papel de la<br>máquina y su driver no coinciden, pero, si el papel es demasiado<br>pequeño para el trabajo de impresión, la imagen impresa quedará<br>recortada.  |  |
|                             | En los trabajos de impresión de tamaño estándar, se producirá un<br>error si la configuración del tamaño/tipo de papel de la máquina y su<br>driver no coinciden.                                                                                                    |  |

### Prioridad bandeja bypass

### Detección tamaño no coincidente

| Ítem                               | Descripción                                                                                                    |
|------------------------------------|----------------------------------------------------------------------------------------------------|
| Detección tamaño no<br>coincidente | Seleccione si desea establecer que la máquina informe de un error si el<br>tamaño del papel no coincide con los ajustes del trabajo de impresión. |

# Nota

• La información sobre la bandeja 2 aparece solamente cuando está instalada.

# Pestaña Copiadora

### Seleccionar papel

| Ítem              | Descripción                                                                                                    |
|-------------------|----------------------------------------------------------------------------------------------------|
| Seleccionar papel | Seleccione el tamaño del papel utilizado para imprimir copias entre los<br>siguientes: [Bandeja 1], [Bandeja 2], [Band. bypass], [A4 (210 x 297<br>mm)], [Letter (8,5 x 11)] o [16K (195 x 267 mm)].                                                                            |
|                   | La máquina imprime solo desde la bandeja que se seleccione. Cuando se<br>selecciona un tamaño de papel, la máquina comprueba que en las<br>bandejas haya papel del tamaño especificado en el orden de prioridad<br>establecido en [Copiadora] en la página [Bandeja prioridad]. |
|                   | Si varias bandejas contienen papel válido, la máquina utilizará la primera<br>bandeja que encuentre para la impresión; cuando se agote el papel de<br>dicha bandeja, la máquina cambiará automáticamente a la siguiente<br>bandeja para continuar la impresión.                 |

### Línea de separación

| ĺtem                | Descripción                                                                                                    |
|---------------------|----------------------------------------------------------------------------------------------------|
| Línea de separación | Especifique si desea imprimir una línea en la mitad del papel impreso al<br>realizar una copia de tarjetas ID o una copia combinada. |

# Vota

• La información sobre la bandeja 2 aparece solamente cuando está instalada.

# Pestaña Fax (solo al utilizar el modelo con panel táctil)

Selecc. bandeja papel

| Ítem                  | Descripción                                                                                                    |
|-----------------------|----------------------------------------------------------------------------------------------------|
| Selecc. bandeja papel | Elija la bandeja para imprimir faxes entre: [Auto], [Bandeja 1] o [Bandeja<br>2].                                                                                                    |
|                       | Si se selecciona [Auto], la máquina utiliza las bandejas 1 y 2 si contienen<br>papel del mismo tamaño. En este caso, la máquina comienza a imprimir<br>desde la bandeja especificada como prioritaria para [Fax] en la página<br>[Bandeja prioridad]. Si la bandeja se queda sin papel, la máquina cambia<br>automáticamente a la otra bandeja para continuar con la impresión. |
|                       | Solo puede usarse papel de tamaño A4, Letter o Legal para imprimir faxes.<br>Seleccione una bandeja que contenga papel de tamaño válido.                                                                                                    |
|                       | Si la bandeja 2 no está instalada, solo aparece [Bandeja 1].                                                                                                    |

# Confirmación número de fax

| Ítem                          | Descripción                                                                                                    |
|-------------------------------|----------------------------------------------------------------------------------------------------|
| Confirmación número<br>de fax | Active este ajuste con el fin de configurar la máquina para que se deba<br>introducir un número de fax dos veces a la hora de especificar<br>manualmente el destino. |
|                               | Este ajuste solo aparece cuando la contraseña del administrador se<br>configura en la página [Administrador].                                                        |

# Procesam. archivo recibido fax

| Ítem                              | Descripción                                                                                                    |
|-----------------------------------|----------------------------------------------------------------------------------------------------|
| Procesamiento archivo<br>recibido | Seleccione si se imprimirán los faxes recibidos que se almacenen en la<br>memoria de la máquina o si se reenviarán a un destino especificado en<br>[Forwarding Destination] (Destino de reenvío). |
|                                   | Para reenviar los faxes recibidos sin imprimirlos, ajuste [Imprimir archivo<br>recibido] en [Desactivado] en [Ajustes de recepción], en [Características<br>del fax].                             |
| Reducir auto imagen<br>RX         | Habilite este ajuste para reducir la línea de escaneo principal para<br>ajustarse al área de impresión y, a continuación, imprima la imagen en ella<br>después de reducir el tamaño de la imagen. |

| Ítem                                      | Descripción                                                                                                    |
|-------------------------------------------|----------------------------------------------------------------------------------------------------|
| Imprimir<br>automáticamente               | Seleccione si se imprimirán automáticamente los faxes recibidos y se<br>eliminarán o si se guardarán en la memoria de la máquina sin imprimirlos.<br>Si seleccione no imprimirlos de forma automática, los faxes recibidos se<br>almacenarán en la memoria de la máquina hasta que se modifiquen los<br>ajustes de impresión o de imprimir y eliminar los faxes recibidos mediante<br>el panl de control o el Web Image Monitor. |
|                                           | Para obtener información detallada acerca de cómo gestionar los faxes<br>recibidos, consulte Pág. 242 "Cómo reenviar o almacenar faxes en la<br>memoria".                                                                                                    |
| Impr. arch.reenviado                      | Configura la máquina para imprimir automáticamente los faxes recibidos<br>en la memoria o con el fin de guardarlos para su posterior impresión<br>manual.                                                                                                    |
| Notificar estado<br>reenvío               | Decida si las notificaciones de e-mail se enviarán después de reenviar los<br>faxes o no. El destino de la notificación del e-mail dependerá de cómo se<br>especifique [Destino reenvío]:                                                                                                    |
|                                           | <ul> <li>Si se especifica con [Dirección e-mail]: la notificación se enviará a la<br/>dirección de e-mail del administrador especificada en [Dirección e-<br/>-mail administrador] en la página [Administrador].</li> </ul>                                                                                                    |
|                                           | <ul> <li>Si se especifica con [Destino escaneo]: la notificación se envía al<br/>destino de notificación especificado para el destino de escaneo<br/>seleccionado.</li> </ul>                                                                                                    |
|                                           | Tenga en cuenta que si no se especifica una dirección de e-mail de<br>destino, no se enviará notificación alguna aunque se haya activado este<br>ajuste.                                                                                                    |
| Destino reenvío                           | Especifica el destino de reenvío.                                                                                                    |
|                                           | <ul> <li>[Dirección e-mail]: especifique una dirección de e-mail de destino.</li> <li>Puede contener hasta 64 caracteres.</li> </ul>                                                                                                    |
|                                           | • [Destino escaneo]: seleccione un destino de escaneo para el reenvío.                                                                                                    |
| Número de intentos de<br>reenvío (veces)  | Especifica cuántas veces la máquina intentará reenviar un fax (de 1 a 255 veces).                                                                                                    |
| Intervalo de intento de<br>reenvío (min.) | Especifica cuántos minutos esperará la máquina entre los intentos de<br>reenvío (de 1 a 255 minutos).                                                                                                    |

#### Impresión a 2 caras

| Ítem                | Descripción                                                                |
|---------------------|----------------------------------------------------------------------------|
| Impresión a 2 caras | Especifique si imprimir los faxes recibidos en ambas caras del papel o no. |

# Vota

• La información sobre la bandeja 2 aparece solamente cuando está instalada.

# Pestaña Bandeja prioridad

# Bandeja prioridad

| Ítem                                                    | Descripción                                                                                                    |
|---------------------------------------------------------|----------------------------------------------------------------------------------------------------|
| Impresora                                               | Seleccione la bandeja de la cual desea que la máquina tome el papel<br>para el trabajo en primer lugar en [Bandeja 1], [Bandeja 2], o [Band.<br>bypass].                                                                                                    |
|                                                         | Si se ha activado la selección automática de bandeja para el trabajo de<br>impresión, y varias bandejas contienen papel válido, la máquina utilizará<br>la primera bandeja que encuentre para la impresión; cuando esta bandeja<br>se quede sin papel, la máquina cambiará automáticamente a la siguiente<br>bandeja para continuar la impresión.                             |
| Copiadora                                               | Seleccione la bandeja de la cual desea que la máquina tome el papel<br>para el trabajo en primer lugar en [Bandeja 1], [Bandeja 2], o [Band.<br>bypass].                                                                                                    |
|                                                         | Si se selecciona [A4 (210 x 297 mm)] o [Letter (8,5 x 11)] para<br>[Seleccionar papel] en la página [Copiadora] y varias bandejas contienen<br>papel válido, se utilizará para imprimir la primera bandeja que encuentre<br>la máquina; cuando se agote el papel en esa bandeja, la máquina cambia<br>automáticamente a la siguiente bandeja para continuar con la impresión. |
| Fax (solo al utilizar el<br>modelo con panel<br>táctil) | Seleccione la bandeja que la máquina usará en primer lugar para imprimir<br>faxes, entre [Bandeja 1] o [Bandeja 2].                                                                                                    |
|                                                         | Si se selecciona [Auto] en [Selecc. bandeja papel] en la página [Fax], y<br>tanto la bandeja 1 como la 2 contienen papel del mismo tamaño, la<br>máquina comienza a imprimir desde la bandeja especificada. Si la<br>bandeja se queda sin papel, la máquina cambia automáticamente a la<br>otra bandeja para continuar con la impresión.                                      |

# Vota

• La información sobre la bandeja 2 aparece solamente cuando está instalada.

# Pestaña Toner Management

## Ahorro de tóner

| Ítem            | Descripción                                                          |
|-----------------|----------------------------------------------------------------------|
| Ahorro de tóner | Active este ajuste para imprimir copias con menos cantidad de tóner. |

# Pestaña de interfaz

| nterface       |                                                                                                    |
|----------------|----------------------------------------------------------------------------------------------------|
| Ítem           | Descripción                                                                                                    |
| PuertoUSB fijo | Al utilizar el modelo con panel táctil                                                                                                    |
|                | Especifica si se puede usar o no el mismo driver de impresora/LAN-<br>-Fax para varias máquinas con una conexión USB.                                                                                                    |
|                | Si se activa este ajuste, el mismo driver de impresora/LAN-Fax que<br>haya instalado en el ordenador se puede usar con cualquier máquina<br>que no sea la utilizada originalmente en la instalación, siempre que<br>sea del mismo modelo. |
|                | Si se desactiva, debe instalar el driver de impresora/LAN-Fax de<br>forma independiente para máquinas individuales, ya que una<br>máquina que no sea la original se reconocerá como dispositivo nuevo<br>en la conexión USB.              |
|                | Al utilizar el modelo con panel LCD de cuatro líneas                                                                                                    |
|                | Especifica si se puede usar el mismo driver de impresora para varias<br>máquinas con una conexión USB.                                                                                                    |
|                | Si se activa este parámetro, se puede utilizar el mismo driver de<br>impresora instalado en el ordenador con cualquier máquina que no<br>sea la utilizada originalmente en la instalación, siempre que sea del<br>mismo modelo.           |
|                | Si se desactiva el parámetro, se debe instalar el driver de impresora<br>de forma independiente para máquinas individuales, ya que una<br>máquina que no sea la original se reconocerá como dispositivo nuevo<br>en la conexión USB.      |

| Ítem                                  | Descripción                                                                                                    |
|---------------------------------------|----------------------------------------------------------------------------------------------------|
| NFC                                   | Especifica si se sincronizarán los datos que ha configurado utilizando el<br>panel de mandos y Web Image Monitor con los datos almacenados en<br>NFC.                                                                                                    |
|                                       | Utilice la aplicación que corresponde a la máquina para leer y escribir los<br>datos en NFC.                                                                                                    |
| Timeout impresión<br>bloqueada (seg.) | Especifica cuántos segundos mantiene la máquina un nuevo archivo de<br>impresión bloqueado, cuando la máquina no puede almacenar más<br>archivos de impresión bloqueados (de 0 a 300 segundos). En este tiempo,<br>puede imprimir o eliminar el nuevo archivo de impresión bloqueado. |
|                                       | También puede imprimir o eliminar un archivo de impresión bloqueado<br>existente para que el nuevo archivo de impresión bloqueado pueda<br>almacenarse en la máquina.                                                                                                    |

# Pestaña Acceso directo a func. (al utilizar el modelo con panel LCD de cuatro líneas)

### Acceso directo a func.

| Ítem                                   | Descripción                                                                                                    |
|----------------------------------------|----------------------------------------------------------------------------------------------------|
| Ajustes de acceso<br>directo a función | Asigna una de las siguientes funciones a la tecla [Acceso directo a func.]<br>en el panel de mandos.<br>• [Modo copia tarjeta ID]<br>• [Transmisión directa]<br>• [Seleccionar destinos escáner] |

# Registro de destinos

Los destinos de fax y escaneo pueden registrarse mediante Web Image Monitor.

#### Al utilizar el modelo con panel táctil

Pueden registrarse hasta 100 destinos de escaneo y 108 destinos de fax (8 destinos de memoria de teléfonos y 100 de marcación rápida). Consulte las secciones de fax y escaneo si desea más información sobre el registro de destinos.

### Al utilizar el modelo con panel LCD de cuatro líneas

Los destinos de escaneo pueden registrarse mediante el Web Image Monitor.

Se pueden registrar un máximo de 100 destinos de escaneo. Consulte las secciones de escaneo si desea obtener más información sobre el registro de destinos.

#### 🖖 Nota

- Si desea más información sobre el registro de destinos de escaneo, consulte Pág. 150 "Registrar destinos de escaneo".
- Si desea más información sobre el registro de destinos de fax con Web Image Monitor, consulte Pág. 210 "Cómo registrar destinos de fax".

# Cómo registrar remitentes especiales de fax (solo al utilizar el modelo con panel táctil)

Esta función solo está disponible para SP 330SFN o 3710SF.

Los remitentes especiales de fax pueden registrarse mediante Web Image Monitor.

Se pueden registrar hasta 30 remitentes especiales. Para obtener información detallada acerca de cómo registrar remitentes especiales, consulte Pág. 238 "Recepción de un fax".

# Configuración de los ajustes de red

Haga clic en [Ajustes de red] para mostrar la página de configuración de los parámetros de red. Esta página contiene las fichas siguientes: [Estado red], [Config. IPv6], [Aplicación de red], [DNS], [Notificación automática de email], [SNMP], [SMTP], [POP3] y [Conexión inalámbrica].

Comportante )

- Dependiendo de los ajustes que cambie, puede que deba reiniciar la máquina.
- Dependiendo del modelo que esté utilizando, puede que no aparezcan algunos elementos.

### Pestaña Estado red

#### Estado general

| Ítem                      | Descripción                                                                               |
|---------------------------|-------------------------------------------------------------------------------------------|
| Velocidad Ethernet        | Muestra el tipo y la velocidad de la conexión de red.                                     |
| Nombre impresora IPP      | Muestra el nombre utilizado para identificar la máquina en la red.                        |
| Versión de red            | Muestra la versión del módulo de red de la máquina (parte del firmware<br>de la máquina). |
| Dirección MAC<br>Ethernet | Muestra la dirección MAC Ethernet de la máquina.                                          |
| Interfaz activa           | Muestra el método de comunicación activo.                                                 |
| Direcc.IP Wi-Fi Direct    | Muestra la dirección IP de Wi-Fi Direct.                                                  |

### Estado TCP/IP

| Ítem              | Descripción                                                                                                    |
|-------------------|----------------------------------------------------------------------------------------------------|
| DHCP              | Seleccione si la máquina debe recibir automáticamente una dirección IPv4<br>dinámica mediante DHCP. Para usar DHCP, seleccione [Activo]. Cuando<br>se ha activado, los elementos de abajo no se pueden configurar. |
| Dirección IP      | Introduzca la dirección IPv4 para la máquina.                                                                                                    |
| Máscara de subred | Introduzca la máscara de subred para la red.                                                                                                    |
| Gateway           | Introduzca la dirección IPv4 de la puerta de enlace de red.                                                                                                    |

# Pestaña de configuración IPv6

### IPv6

| Ítem | Descripción                                                                                                    |
|------|----------------------------------------------------------------------------------------------------|
| IPv6 | Selecciona si desea activar o desactivar IPv6. No se puede desactivar IPv6<br>mediante Web Image Monitor si la máquina se está utilizando en un<br>entorno IPv6. En este caso, use el panel de mandos para desactivar [IPv6]<br>en los ajustes de red. |
|      | Cuando se ha desactivado, [DHCP], [Direcc. config. manual], [Longitud<br>prefijo] y [Dirección Gateway] abajo no se pueden configurar.                                                                                                    |

### Dirección IPv6

| Ítem                   | Descripción                                                                                                    |
|------------------------|----------------------------------------------------------------------------------------------------|
| DHCP                   | Seleccione si la máquina obtendrá, o no, su dirección IPv6 de un servidor<br>DHCP.                                                                                    |
| Dirección IP (DHCP)    | Muestra la dirección IPv6 obtenida del servidor DHCP cuando [DHCP] se<br>ha establecido en [Activo].                                                                  |
| Dirección sin estado   | Muestra hasta cuatro direcciones automáticas sin estado.                                                                                                    |
| Dirección gateway      | Muestra la dirección de gateway predeterminada de la máquina.                                                                                                    |
| Dirección Link-local   | Muestra la dirección local de vínculo de la máquina. La dirección local de<br>vínculo es una dirección que sólo es válida dentro de la red local<br>(segmento local). |
| Direcc. config. manual | Introduzca la dirección IPv6 de la máquina. Puede contener hasta 39<br>caracteres.                                                                                    |
| Longitud prefijo       | Especifique la longitud del prefijo utilizando un valor entre 0 y 128.                                                                                                |
| Dirección gateway      | Introduzca la dirección IPv6 de la puerta de enlace predeterminada.<br>Puede contener hasta 39 caracteres.                                                            |

# Pestaña Aplicación de red

Ajuste envío escáner

| Ítem                         | Descripción                                                                                                    |
|------------------------------|----------------------------------------------------------------------------------------------------|
| E-mail                       | Seleccione esta opción para activar la función Escanear a e-mail.                                                                  |
| Tamaño máximo de e-<br>-mail | Seleccione el tamaño máximo de los archivos escaneados que pueden<br>adjuntarse a un mensaje de e-mail (de 1 a 5 MB o sin límite). |
| FTP                          | Seleccione esta opción para activar la función Escanear a FTP.                                                                     |
| Carpeta                      | Seleccione esta opción para activar la función Escanear a carpeta.                                                                 |

# Ajuste impresión red

| Ítem       | Descripción                                                                                                    |
|------------|----------------------------------------------------------------------------------------------------|
| IPP        | Seleccione para activar la impresión de red mediante Internet Print Protocol<br>(mediante el puerto TCP 631/80).                                                                                       |
| FTP        | Seleccione esta opción para activar la impresión en red utilizando un servidor de FTP incrustado en la máquina (mediante el puerto TCP 20/21).                                                         |
| RAW        | Seleccione para activar impresión RAW en red.                                                                                                    |
| N.º puerto | Introduzca el número de puerto TCP que usar para impresión RAW. El<br>intervalo válido es de 1024 a 65535, excepto 5222, 5353, 6006,<br>28900, 29102, 49999 y 53550 (el valor predeterminado es 9100). |
| LPR        | Seleccione para habilitar impresión en red utilizando LPR/LPD (mediante el puerto TCP 515).                                                                                                    |

# Ajuste mDNS

| Ítem                      | Descripción                                                                                                    |
|---------------------------|----------------------------------------------------------------------------------------------------|
| mDNS                      | Seleccione para habilitar DNS multidifusión (mediante el puerto UDP<br>5353). Si se ha desactivado, el elemento de abajo no se podrá configurar. |
| Nombre de la<br>impresora | Introduzca el nombre de la máquina. Puede contener hasta 32 caracteres.                                                                          |

# Pestaña DNS

### DNS

| Ítem                            | Descripción                                                                                                    |
|---------------------------------|----------------------------------------------------------------------------------------------------|
| Método DNS                      | Seleccione si se especificarán manualmente servidores de nombre de<br>dominio o si se recibirá información de DNS automáticamente de la red.<br>Cuando se ha establecido en [Obtener auto (DHCP)], [Servidor DNS<br>primario], [Servidor DNS secundario] y [Nombre dominio] abajo están<br>disponibles. |
| Servidor DNS primario           | Introduzca la dirección IPv4 del DNS primario.                                                                                                    |
| Servidor DNS<br>secundario      | Introduzca la dirección IPv4 del DNS secundario.                                                                                                    |
| Nombre dominio                  | Introduzca el nombre de dominio IPv4 para la máquina. Puede contener<br>hasta 32 caracteres.                                                                                                    |
| Método DNS IPv6                 | Seleccione si se especificará manualmente el servidor de dominio o si la<br>máquina obtendrá su información de DNS automáticamente.                                                                                                    |
|                                 | Cuando se ha establecido en [Obtener auto (DHCP)], [Servidor DNS IPv6<br>primario], [Servidor DNS IPv6 secundario] y [Nombre de dominio IPv6]<br>abajo están disponibles.                                                                                                    |
| Servidor DNS IPv6<br>primario   | Introduzca la dirección IPv6 del servidor DNS IPv6 primario. Puede contener hasta 39 caracteres.                                                                                                    |
| Servidor DNS IPv6<br>secundario | Introduzca la dirección IPv6 del servidor DNS IPv6 secundario. Puede contener hasta 39 caracteres.                                                                                                    |
| Nombre de dominio<br>IPv6       | Introduzca el nombre de dominio IPvó de la máquina. Puede contener<br>hasta 32 caracteres.                                                                                                    |
| Prioridad resolución<br>DNS     | Seleccione si dará prioridad a IPv4 o IPv6 para la resolución de nombre<br>DNS.                                                                                                    |
| Timeout DNS<br>(segundos)       | Introduzca el número de segundos que la máquina esperará antes de<br>considerar que una solicitud de DNS ha agotado el tiempo de espera (1 a<br>999 segundos).                                                                                                    |
| Nombre host                     | Introduzca un nombre de host para la máquina. Puede contener hasta 15<br>caracteres.                                                                                                    |

# Pestaña Notificación automática de email

### Notificación e-mail 1/Notificación e-mail 2

| Ítem                                      | Descripción                                                                                                    |
|-------------------------------------------|----------------------------------------------------------------------------------------------------|
| Nombre visualización                      | Introduzca un nombre de remitente para el e-mail de notificación. Puede<br>contener hasta 32 caracteres.                    |
| Dirección e-mail                          | Introduzca la dirección del destinatario del correo electrónico de alerta.<br>Puede contener hasta 64 caracteres.           |
| Atasco de papel                           | Seleccione para enviar un correo electrónico de alerta a la dirección<br>especificada si se produce un atasco de papel.     |
| Sin papel                                 | Seleccione para enviar un correo electrónico de alerta a la dirección<br>especificada si se acaba el papel.                 |
| Sustituir pronto<br>cartucho de impresión | Seleccione para enviar un correo electrónico de alerta a la dirección<br>especificada si queda poco tóner.                  |
| Llamada servicio<br>técnico               | Seleccione esta opción para enviar un e-mail de alerta a la dirección<br>especificada si la máquina requiere mantenimiento. |
| Sustituir cartucho de<br>impresión        | Seleccione para enviar un correo electrónico de alerta a la dirección<br>especificada si se acaba el tóner.                 |
| Tapa abierta                              | Seleccione para enviar un correo electrónico de alerta a la dirección<br>especificada si la tapa está abierta.              |

# Pestaña SNMP

#### **SNMP**

| Ítem | Descripción                                                        |
|------|--------------------------------------------------------------------|
| SNMP | Seleccione esta opción si desea que la máquina use servicios SNMP. |

### Trap

| Ítem          | Descripción                                                                                                    |
|---------------|----------------------------------------------------------------------------------------------------|
| Trap objetivo | Seleccione esta opción si desea que la máquina envíe traps al host de<br>administración (NMS).<br>Si se desactiva, [SNMP Management Host 1] y [SNMP Management Host<br>2] dejan de estar disponibles. |

| Ítem            | Descripción                                                  |
|-----------------|--------------------------------------------------------------|
| SNMP Management | Introduzca la dirección IP o el nombre de host de un host de |
| Host 1          | administración. Puede contener hasta 64 caracteres.          |
| SNMP Management | Introduzca la dirección IP o el nombre de host de un host de |
| Host 2          | administración. Puede contener hasta 64 caracteres.          |

# Comunidad

| Ítem              | Descripción                                                                                                    |
|-------------------|----------------------------------------------------------------------------------------------------|
| Obtener comunidad | Introduzca el nombre de comunidad que se usará para la autenticación de<br>las solicitudes de obtención. Puede contener hasta 32 caracteres. |
| Comunidad Trap    | Introduzca el nombre de comunidad que se usará para la autenticación de<br>solicitudes Trap. Puede contener hasta 32 caracteres.             |

### Sistema

| Ítem      | Descripción                                                                                                    |
|-----------|----------------------------------------------------------------------------------------------------|
| Ubicación | Introduzca la ubicación de la máquina. La ubicación que se introduzca<br>aquí aparecerá en la página principal. Puede contener hasta 64<br>caracteres.                             |
| Contacto  | Introduzca la información de contacto de la máquina. La información de<br>contacto que se introduzca aquí aparecerá en la página principal. Puede<br>contener hasta 64 caracteres. |

# Pestaña SMTP

### SMTP

| Ítem                      | Descripción                                                                                                   |
|---------------------------|----------------------------------------------------------------------------------------------------|
| Servidor primario<br>SMTP | Introduzca la dirección IP o el nombre de host del servidor SMTP/POP3.<br>Puede contener hasta 64 caracteres. |
| N.º puerto                | Introduzca el número de puerto para SMTP (1 a 65535).                                                         |

| Ítem                           | Descripción                                                                                                    |
|--------------------------------|----------------------------------------------------------------------------------------------------|
| Método autenticación           | Seleccione un método de autenticación entre:                                                                                                    |
|                                | [Anónimo]: no se necesita nombre de usuario y contraseña.                                                                                                    |
|                                | [SMTP]: la máquina admite autenticación NTLM y LOGIN.                                                                                                    |
|                                | [POP antes de SMTP]: se utiliza el servidor POP3 para la autenticación. Al<br>enviar un e-mail a un servidor SMTP, puede mejorar el nivel de la<br>seguridad del servidor SMTP conectando con el servidor POP para la<br>autenticación.                                                                                         |
| Nombre de usuario              | Introduzca el nombre de usuario para iniciar sesión en el servidor SMTP.<br>Puede contener hasta 32 caracteres.                                                                                                    |
| Contraseña                     | Introduzca la contraseña para iniciar sesión en el servidor SMTP. Puede<br>contener hasta 32 caracteres.                                                                                                    |
| Dirección e-mail               | Introduzca la dirección de e-mail de la máquina.                                                                                                    |
| dispositivo                    | Esta dirección se utiliza como dirección del remitente de mensajes de e-<br>-mail enviados desde esta máquina, como e-mails de notificación. Puede<br>contener hasta 64 caracteres.                                                                                                    |
| Timeout servidor<br>(segundos) | Introduzca el número de segundos que espera la máquina antes de<br>considerar que una operación SMTP ha agotado el tiempo de espera (1 a<br>999).                                                                                                    |
| Zona horaria                   | Seleccione una zona horaria en función de su ubicación geográfica. La<br>selección de una zona horaria diferente puede provocar que la hora y la<br>fecha de la transmisión sea incorrecta para el e-mail enviado por la<br>función Escanear a e-mail, incluso cuando el reloj de la máquina esté<br>correctamente configurado. |

# Pestaña POP3

# Ajustes POP3

| Ítem       | Descripción                                                                                                    |
|------------|----------------------------------------------------------------------------------------------------|
| Serv. POP3 | Introduzca la dirección IP o el nombre de host del servidor POP3 que<br>desea utilizar para la recepción de e-mails. El servidor POP3 especificado<br>aquí se utilizará para [POP antes de SMTP]. Puede contener hasta 64<br>caracteres. |

| Ítem                  | Descripción                                                                                                    |
|-----------------------|----------------------------------------------------------------------------------------------------|
| Cuenta de usuario     | Introduzca el nombre de usuario para iniciar sesión en el servidor POP3.<br>Puede contener hasta 32 caracteres.                                                                                                    |
| Contraseña de usuario | Introduzca la contraseña para iniciar sesión en el servidor POP3. Puede<br>contener hasta 32 caracteres.                                                                                                    |
| Autenticación         | Seleccione un método de autenticación entre:<br>[Ninguno]: no se cifrará la contraseña.<br>[Autenticación APOP]: se cifrará la contraseña.<br>[Auto]: se cifrará o no la contraseña, según la configuración del servidor<br>POP3. |

# Ficha Inalámbrica

### Estado LAN inalámbrica

| Ítem                        | Descripción                                                                 |
|-----------------------------|-----------------------------------------------------------------------------|
| Estado LAN<br>inalámbrica   | Muestra el estado de la conexión a la LAN inalámbrica.                      |
| Dirección MAC               | Muestra la dirección MAC.                                                   |
| Modo de<br>comunicación     | Muestra el modo de comunicación en el que se está conectando la<br>máquina. |
| SSID                        | Muestra el SSID del punto de acceso al que está conectada la máquina.       |
| Estado señal<br>inalámbrica | Muestra la potencia de la señal inalámbrica que se está recibiendo.         |
| Conexión inalámbrica        | Especifica si se utilizará o no la LAN inalámbrica.                         |

# Ajustes LAN inalámbrica

| Ítem | Descripción                                                                                                    |
|------|----------------------------------------------------------------------------------------------------|
| SSID | Introduzca el SSID del punto de acceso.                                                                                                   |
|      | El SSID puede contener hasta 32 caracteres.                                                                                               |
|      | Si hace clic en [Lista de escaneos], se mostrará una lista de los puntos de<br>acceso disponibles. Podrá seleccionar el SSID de la lista. |

| Ítem                        | Descripción                                                                                                    |
|-----------------------------|----------------------------------------------------------------------------------------------------|
| Modo de<br>comunicación     | [Infraestructura] está seleccionado por defecto. Por lo tanto, conecte la<br>máquina a un enrutador o a un punto de acceso inalámbrico.                                                  |
| Autenticación               | Seleccione un método de autenticación.                                                                                                    |
| Cifrado                     | Seleccione un método de cifrado.                                                                                                    |
| Frase de contraseña<br>WPA  | Si se selecciona [WPA2-PSK] o [Modo mixto WPA/WPA2] para<br>[Autenticación], introduzca la clave de cifrado WPA.                                                                         |
| Longitud de clave WEP       | Si se selecciona [WEP] para [Cifrado], seleccione 64 bits o 128 bits para<br>la longitud de la clave de cifrado.                                                                         |
| ID clave transmisión<br>WEP | Seleccione un número de ID para identificar cada clave WEP en el caso de<br>que se configuren varias conexiones WEP.                                                                     |
| Formato clave WEP           | Seleccione un formato para introducir la clave WEP.                                                                                                    |
| Clave WEP                   | Introduzca la clave WEP. El número y el tipo de caracteres que puede<br>introducir varían dependiendo de la longitud y el formato seleccionados<br>para la clave. Consulte lo siguiente: |
|                             | <ul> <li>Longitud de clave WEP: [64 bits], Formato: [Hexadecimal]</li> </ul>                                                                                                    |
|                             | Longitud máxima de clave WEP: 10 caracteres (0-9, A-F, a-f)                                                                                                    |
|                             | <ul> <li>Longitud de clave WEP: [64 bits], Formato: [ASCII]</li> </ul>                                                                                                    |
|                             | Longitud máxima de clave WEP: 5 caracteres (0x20-0x7e)                                                                                                    |
|                             | Longitud de clave WEP: [128 bits], Formato: [Hexadecimal]                                                                                                    |
|                             | Longitud máxima de clave WEP: 26 caracteres (0-9, A-F, a-f)                                                                                                    |
|                             | <ul> <li>Longitud de clave WEP: [128 bits], Formato: [ASCII]</li> </ul>                                                                                                    |
|                             | Longitud máxima de clave WEP: 13 caracteres (0x20-0x7e)                                                                                                    |

Vota

• Si está configurando los ajustes de conexión manualmente, compruebe el SSID, método de autenticación o clave de cifrado del punto de acceso o enrutador inalámbrico por adelantado.

## Ajustes de Wi-Fi Direct

| Ítem              | Descripción                                                 |
|-------------------|-------------------------------------------------------------|
| Tipo Wi-Fi Direct | Seleccione 2,4 GHz o 5 GHz como frecuencia LAN inalámbrica. |

| Ítem                       | Descripción                                                                                                    |
|----------------------------|----------------------------------------------------------------------------------------------------|
| SSID                       | Introduzca el nombre de SSID.<br>El SSID puede contener hasta 32 caracteres.                                                              |
| Frase de contraseña<br>WPA | Introduzca la frase de contraseña para la conexión Wi-Fi Direct. Puede<br>introducir entre 8 y 32 caracteres para la frase de contraseña. |

# Pestaña Google Cloud

# Google Cloud

| Ítem                           | Descripción                                                                                                    |
|--------------------------------|----------------------------------------------------------------------------------------------------|
| Google Cloud Print             | Especifique si quiere habilitar Google Cloud Print. Cuando Google Cloud<br>Print se deshabilita, [Detección local] y [Tiempo de espera (segundos)] no<br>se pueden configurar. |
| Estado de registro             | Muestra el estado del registro de la impresión con Google Cloud.                                                                                                    |
| Cuenta de registro             | Muestra la cuenta (correo electrónico) del registro de Google Cloud Print.                                                                                                    |
| Detección local                | Especifique si quiere habilitar la identificación local.                                                                                                    |
| Tiempo de espera<br>(segundos) | Introduzca el número de segundos que la máquina debe esperar antes de que una conexión XMPP expire.                                                                            |

# Pestaña Airprint

## Airprint

| Ítem                      | Descripción                                                                                                    |
|---------------------------|----------------------------------------------------------------------------------------------------|
| AirPrint                  | Especifique si quiere habilitar o deshabilitar AirPrint.<br>Si se establece [Inactivo], no podrá ver los siguientes elementos.                                                                                                    |
| Uso AirPrint TLS          | Especifique si desea conectar la máquina a través de TLS al usar AirPrint.                                                                                                    |
| Nombre de la<br>impresora | Introduzca el nombre de la máquina. El nombre puede incluir hasta 32<br>caracteres.<br>El "nombre de producto XXX" (XXX hace referencia a los últimos tres bytes<br>de la dirección Mac de Ethernet) ya se ha introducido de forma<br>predeterminada. |

| Ítem      | Descripción                                                                                                    |
|-----------|----------------------------------------------------------------------------------------------------|
| Ubicación | Introduzca la ubicación de la máquina.<br>Si cambia los ajustes de este elemento, también se cambiarán los ajustes<br>de [Ubicación] en la pestaña [SNMP]. |
| Latitud   | Introduzca la latitud de la ubicación de la máquina.                                                                                                    |
| Longitud  | Introduzca la longitud de la ubicación de la máquina.                                                                                                    |
| Altitud   | Introduzca la altitud de la ubicación de la máquina.                                                                                                    |

# Pestaña Certificado

Puede utilizar los siguientes dos tipos de certificados en esta máquina:

- Certificados creados por la máquina.
- Certificados emitidos por las autoridades de certificación.

Solo puede instalar un certificado en la máquina.

Si ejecuta [Crear nuevo certificado autofirmado], [Crear solicitud de certificado], [Instalar certificado] o [Importar certificado y clave privada], el certificado existente de la máquina se eliminará.

Siga el procedimiento que se indica a continuación para establecer elementos:

- 1. Compruebe el elemento que desea establecer.
- 2. Introduzca la contraseña si se le solicita.
- 3. Haga clic en [Siguiente].

#### Certificado

| Ítem                                   | Descripción                                                                                                    |
|----------------------------------------|----------------------------------------------------------------------------------------------------|
| Crear nuevo certificado<br>autofirmado | Seleccione este elemento para crear un nuevo certificado autofirmado.                                                                                                    |
| Crear solicitud de<br>certificado      | Seleccione este elemento para solicitar a la autoridad de certificación que<br>emita un nuevo certificado. Puede enviar un certificado creado con este<br>ajuste a la autoridad de certificación. Tenga en cuenta que no puede<br>enviar un certificado a la autoridad de certificación directamente a través<br>de Web Image Monitor. |
| Instalar certificado                   | Seleccione este elemento para instalar el certificado emitido por la<br>autoridad de certificación.                                                                                                    |

| Ítem                                    | Descripción                                                                                                    |
|-----------------------------------------|----------------------------------------------------------------------------------------------------|
| Importar certificado y<br>clave privada | Seleccione este elemento para instalar el certificado creado por la<br>máquina.                                                                           |
|                                         | <ul> <li>Puede utilizar certificados que se encuentran en los siguientes formatos:</li> <li>PEM</li> <li>PKCS12</li> </ul>                                |
| Exportar certificado                    | Seleccione este elemento para realizar una copia de seguridad del<br>certificado instalado en la máquina. El certificado se exporta en formato<br>PKCS12. |
| Ver certificado                         | Seleccione este elemento para comprobar los detalles sobre el certificado<br>que está instalado en la máquina.                                            |

# Crear nuevo certificado autofirmado

| Ítem                       | Descripción                                                                                                    |
|----------------------------|----------------------------------------------------------------------------------------------------|
| Nombre común               | Introduzca el nombre común del certificado. El nombre puede incluir hasta                                                                           |
| (Requerido)                | 32 caracteres.                                                                                                    |
| Organización<br>(Opcional) | Introduzca el nombre de la organización que solicita el certificado<br>(nombre de empresa o grupo). El nombre puede incluir hasta 32<br>caracteres. |
| Unidad organizativa        | Introduzca el nombre del departamento que solicita el certificado (nombre                                                                           |
| (Opcional)                 | de empresa o grupo). El nombre puede incluir hasta 32 caracteres.                                                                                   |
| Ciudad/Localidad           | Introduzca el nombre de la ciudad o población donde se encuentra la                                                                                 |
| (Opcional)                 | máquina. El nombre puede incluir hasta 32 caracteres.                                                                                               |
| Estado/Provincia           | Introduzca el nombre del estado o provincia donde se encuentra la                                                                                   |
| (Opcional)                 | máquina. El nombre puede incluir hasta 32 caracteres.                                                                                               |
| País/Región                | Introduzca el código de país/región de dos caracteres para la ubicación                                                                             |
| (Opcional)                 | en la que se encuentra la máquina.                                                                                                    |
| Período validez(días)      | Introduzca el periodo de validez de cuatro dígitos. Por ejemplo, si el                                                                              |
| (Requerido)                | periodo de validez es un año, introduzca "0365".                                                                                                    |

### Crear solicitud certificado

| Ítem                       | Descripción                                                                                                    |
|----------------------------|----------------------------------------------------------------------------------------------------|
| Nombre común               | Introduzca el nombre común del certificado. El nombre puede incluir hasta                                                                           |
| (Requerido)                | 32 caracteres.                                                                                                    |
| Organización<br>(Opcional) | Introduzca el nombre de la organización que solicita el certificado<br>(nombre de empresa o grupo). El nombre puede incluir hasta 32<br>caracteres. |
| Unidad organizativa        | Introduzca el nombre del departamento que solicita el certificado (nombre                                                                           |
| (Opcional)                 | de empresa o grupo). El nombre puede incluir hasta 32 caracteres.                                                                                   |
| Ciudad/Localidad           | Introduzca el nombre de la ciudad o población donde se encuentra la                                                                                 |
| (Opcional)                 | máquina. El nombre puede incluir hasta 32 caracteres.                                                                                               |
| Estado/Provincia           | Introduzca el nombre del estado o provincia donde se encuentra la                                                                                   |
| (Opcional)                 | máquina. El nombre puede incluir hasta 32 caracteres.                                                                                               |
| País/Región                | Introduzca el código de país/región de dos caracteres para la ubicación                                                                             |
| (Opcional)                 | en la que se encuentra la máquina.                                                                                                    |

### Instalar certificado

| Ítem              | Descripción                                                                                 |
|-------------------|---------------------------------------------------------------------------------------------|
| Nombre de archivo | Haga clic en [Examinar] y, a continuación, seleccione el certificado que<br>desea instalar. |

# Importar certificado y clave privada

| Ítem              | Descripción                                                                              |
|-------------------|------------------------------------------------------------------------------------------|
| Nombre de archivo | Haga clic en [Examinar] y, a continuación, seleccione el certificado que desea instalar. |
| Contraseña        | Introduzca la contraseña de la clave privada.                                            |

### Exportar certificado

| Ítem                 | Descripción                                                                                |
|----------------------|--------------------------------------------------------------------------------------------|
| Contraseña           | Introduzca la contraseña de la clave privada. La contraseña tiene entre 4 y 32 caracteres. |
| Confirmar contraseña | Introduzca la misma contraseña para [Contraseña].                                          |

# Configuración de los parámetros de IPsec

Haga clic en [Ajustes IPsec] para mostrar la página de configuración de los parámetros de IPsec. Esta página contiene las fichas siguientes: [Ajustes globales IPsec] y [Lista políticas IPsec].

### Comportante

• Esta función está disponible sólo cuando se especifica una contraseña de administrador.

| Ítem                                | Descripción                                                                                                    |  |  |  |
|-------------------------------------|----------------------------------------------------------------------------------------------------|--|--|--|
| Función IPsec                       | Seleccione si quiere habilitar o deshabilitar IPsec.                                                                                                    |  |  |  |
| Política predet.                    | Seleccione si desea permitir la política predeterminada de IPsec.                                                                                                    |  |  |  |
| Omitir para difusión y<br>multidif. | Seleccione los servicios en los que no desee aplicar IPsec entre:<br>[DHCPv4], [DHCPv6], [SNMP], [mDNS], [NetBIOS], [Puerto UDP 53550]                                                                                                    |  |  |  |
| Omitir todos ICMP                   | Seleccione si desea aplicar IPsec a paquetes ICMP (IPv4 e IPv6) entre:<br>[Activo]: todos los paquetes ICMP se omitirán sin protección IPsec.<br>El comando "ping" (solicitud y respuesta de eco) no está encapsulado por<br>IPsec.<br>[Inactivo]: algunos tipos de mensajes ICMP se omitirán sin protección IPsec. |  |  |  |

# Pestaña Ajustes globales IPsec

# Pestaña Lista políticas IPsec

| ĺtem              | Descripción                                                                                                    |
|-------------------|----------------------------------------------------------------------------------------------------|
| N.º               | Número de política IPsec.                                                                                            |
| Nombre:           | Muestra el nombre de la política IPsec.                                                                              |
| Ajustes dirección | Muestra el filtro de direcciones IP de la política IPsec como aparece abajo:<br>Longitud de prefijo/dirección remota |
| Acción            | Muestra la acción de la política IPsec como "Permitir", "Omitir" o "Requerir<br>seguridad".                          |
| Estado            | Muestra el estado de la política IPsec como "Activo" o "Inactivo".                                                   |

Para configurar políticas IPsec, seleccione la política IPsec que desee y haga clic en [Cambiar] para abrir la página "Ajustes de política IPsec ". Los ajustes siguientes se pueden realizar en la página "Ajustes de política IPsec ".

| Ítem             | Descripción                                                                                                    |  |  |  |
|------------------|----------------------------------------------------------------------------------------------------|--|--|--|
| N.º              | Especifique un número entre 1 y 10 para la política IPsec. El número que<br>especifique determinará la posición de la política en la lista de políticas<br>IPsec. La búsqueda de políticas se realiza según el orden de la lista. Si el<br>número que va a especificar ya se ha asignado a otra política, la política<br>que esté configurando tomará el número de la política anterior, y la<br>anterior y todas las políticas subsiguientes se volverán a numerar en<br>consecuencia. |  |  |  |
| Actividad        | Seleccione si quiere habilitar o deshabilitar la política.                                                                                                    |  |  |  |
| Nombre:          | Introduzca el nombre de la política. Puede contener hasta 16 caracteres.                                                                                                    |  |  |  |
| Tipo dirección   | Seleccione IPv4 o IPvó como tipo de dirección IP que se utilizará en la<br>comunicación IPsec.                                                                                                    |  |  |  |
| Dirección local  | Muestra la dirección IP de esta impresora.                                                                                                    |  |  |  |
| Dirección remota | Introduzca la dirección IPv4 o IPv6 del dispositivo con el que comunicarse.<br>Puede contener hasta 39 caracteres.                                                                                                    |  |  |  |
| Longitud prefijo | Introduzca la longitud del prefijo de la dirección remota. Utilice un valor<br>entre 1 y 128. Si este parámetro se deja en blanco, se seleccionará<br>automáticamente "32" (IPv4) o "128" (IPv6).                                                                                                    |  |  |  |
| Acción           | Especifique cómo se procesan los paquetes IP entre:<br>• [Permitir]: los paquetes IP se envían y reciben sin aplicarles IPsec.<br>• [Omitir]: se descartan los paquetos IP                                                                                                    |  |  |  |
|                  | <ul> <li>[Requerir seguridad]: se aplica IPsec a los paquetes IP que se envían y reciben.</li> </ul>                                                                                                    |  |  |  |
|                  | Si ha seleccionado [Requerir seguridad], deberá configurar [Ajustes IPsec]<br>y [Ajustes IKE].                                                                                                    |  |  |  |

### Ajustes de politica IP

| Ítem                                   | Descripción                                                                                                    |  |  |  |
|----------------------------------------|----------------------------------------------------------------------------------------------------|--|--|--|
| Tipo encapsulado                       | <ul> <li>Especifique el tipo de encapsulado entre:</li> <li>[Transporte]: seleccione este modo para asegurar sólo la sección de carga de cada paquete IP al comunicarse con dispositivos compatibles con IPsec.</li> <li>[Túnel]: seleccione este modo para asegurar cada sección de cada paquete IP. Recomendamos este tipo para la comunicación entre puertas de enlace de seguridad (como dispositivos VPN).</li> </ul>                                                                               |  |  |  |
| Protocolo de seguridad                 | <ul> <li>Seleccione el protocolo de seguridad entre: <ul> <li>[AH]: establece una comunicación segura que sólo admite autenticación.</li> <li>[ESP]: establece una comunicación segura que admite autenticación y cifrado de datos.</li> <li>[ESP&amp;AH]: establece una comunicación segura que admite autenticación y cifrado de datos, incluidos los encabezados de paquetes. No se puede especificar este protocolo cuando se ha seleccionado [Túnel] para [Tipo encapsulado].</li> </ul> </li></ul> |  |  |  |
| Algoritmo de<br>autenticación para AH  | Especifique el algoritmo de autenticación que se aplicará cuando se<br>seleccione [AH] o [ESP&AH] para [Protocolo de seguridad] entre:<br>[MD5], [SHA1]                                                                                                    |  |  |  |
| Algoritmo de<br>encriptación para ESP  | Especifique el algoritmo de encriptación que se aplicará cuando se<br>seleccione [ESP] o [ESP&AH] para [Protocolo de seguridad] entre:<br>[Ninguno], [DES], [3DES], [AES-128], [AES-192], [AES-256]                                                                                                    |  |  |  |
| Algoritmo de<br>autenticación para ESP | Especifique el algoritmo de autenticación que se aplicará cuando se<br>seleccione [ESP] para [Protocolo de seguridad] entre:<br>[MD5], [SHA1]                                                                                                    |  |  |  |

# Ajustes de IPsec

| Ítem      | Descripción                                                                                                    |  |  |  |  |
|-----------|----------------------------------------------------------------------------------------------------|--|--|--|--|
| Vigencia  | Especifique la vigencia de IPsec SA (Security Association) como periodo<br>de tiempo o volumen de datos. SA caducará cuando pase el periodo de<br>tiempo especificado o cuando el volumen de datos especificado alcance el<br>volumen transportado. |  |  |  |  |
|           | Si especifica un periodo de tiempo y un volumen de datos, SA caducará en<br>cuanto se alcance uno de los dos, y se obtendrá entonces una nueva SA<br>por negociación.                                                                               |  |  |  |  |
|           | Para especificar la duración de SA como periodo de tiempo, introduzca un<br>número de segundos.                                                                                                    |  |  |  |  |
|           | Para especificar la duración de SA como volumen de datos, introduzca un<br>número de KB.                                                                                                    |  |  |  |  |
| Clave PFS | Seleccione si se habilitará o no PFS (Perfect Forward Secrecy).                                                                                                    |  |  |  |  |

# Ajustes de IKE

| Ítem                          | Descripción                                                                                                    |  |  |  |
|-------------------------------|----------------------------------------------------------------------------------------------------|--|--|--|
| Versión IKE                   | Muestra la versión de IKE.                                                                                                    |  |  |  |
| Algoritmo encriptación        | Especifique el algoritmo de encriptación entre:<br>[DES], [3DES], [AES-128], [AES-192], [AES-256]                                                                              |  |  |  |
| Algoritmo<br>autenticación    | Especifique el algoritmo de autenticación entre:<br>[MD5], [SHA1]                                                                                                    |  |  |  |
| Duración IKE                  | Especifique la duración de ISAKMP SA como periodo de tiempo.<br>Introduzca un número de segundos.                                                                              |  |  |  |
| IKE grupo Diffie-<br>-Hellman | Seleccione IKE grupo Diffie-Hellman para que se utilice en la generación<br>de la clave de cifrado IKE entre:<br>[DH1], [DH2]                                                  |  |  |  |
| Clave precompartida           | Especifique la PSK (Pre-Shared Key, o clave precompartida) que se<br>utilizará para la autenticación de un dispositivo de comunicación. Puede<br>contener hasta 32 caracteres. |  |  |  |
| Clave PFS                     | Seleccione si se habilitará o no PFS (Perfect Forward Secrecy).                                                                                                    |  |  |  |

# Impresión de listas/informes

Haga clic en [Imprimir lista/informe] para mostrar la página para la impresión de informes. A continuación, seleccione un artículo y haga clic en [Imprimir] para imprimir información sobre dicho artículo.

### Imprimir lista/informe

| Ítem                                                     | Descripción                                                                                                    |  |  |  |
|----------------------------------------------------------|----------------------------------------------------------------------------------------------------|--|--|--|
| Página de<br>configuración                               | Imprime información general sobre la máquina y su configuración actual.                                                                                                    |  |  |  |
| Resumen de fax <sup>*1</sup>                             | Imprime un resumen de recepción y transmisión de faxes de los 50 últimos<br>trabajos. Si desea más información sobre la impresión automática del<br>resumen de fax, consulte Pág. 263 "Ajustes de características de fax (al<br>utilizar el modelo con panel táctil)". |  |  |  |
| Lista archivo en espera<br>TX/RX fax <sup>*1</sup>       | Imprime una lista de trabajos de fax que permanecen en la memoria de la<br>máquina para su impresión, envío o reenvío.                                                                                                    |  |  |  |
| Lista Destino Memoria<br>telf. <sup>* 1</sup>            | Imprime una lista de entradas de memoria de teléfonos.                                                                                                    |  |  |  |
| Lista destinos<br>marcación rápida<br>fax <sup>* 1</sup> | Imprime una lista de entradas de Marcación rápida.                                                                                                    |  |  |  |
| Lista destinos escáner                                   | Imprime una lista de destinos de escaneo.                                                                                                    |  |  |  |
| Resumen de escáner                                       | Imprime un resumen de escáner de las 100 últimas transmisiones de<br>Escanear a e-mail, Escanear a FTP y Escanear a carpeta.                                                                                                    |  |  |  |
| Página de<br>mantenimiento                               | Imprime la página de mantenimiento.                                                                                                    |  |  |  |

\*1 Esta función está disponible cuando se utiliza el modelo con panel táctil.

### Vota

- Los informes no se pueden imprimir mediante Web Image Monitor si se están imprimiendo otros trabajos. Antes de imprimir informes, compruebe que la máquina no esté imprimiendo.
- Los informes se imprimirán en papel de tamaño A4 o Letter. Cargue uno de estos tamaños de papel en la bandeja antes de imprimir los informes.

# Configuración de los ajustes del administrador

Haga clic en [Herramientas administrador] para mostrar la página de configuración de los parámetros de administrador.

Esta página contiene las fichas siguientes: [Administrador], [Reiniciar ajustes], [Backup ajustes], [Restaurar ajustes], [Definir fecha/hora], [Modo ahorro de energía] y [Modo PCL6].

| D . ~  |      | •   | • .   |     |
|--------|------|-----|-------|-----|
| Pestan | a Ad | min | ıstra | dor |

| Ítem                                                                                  | Descripción                                                                                                    |
|---------------------------------------------------------------------------------------|----------------------------------------------------------------------------------------------------|
| Cambiar contraseña<br>(solo al utilizar el<br>modelo con panel<br>táctil)             | Marque esta opción para configurar la contraseña del administrador.                                                                                                    |
| Nueva contraseña                                                                      | Escriba la nueva contraseña de administrador. Puede contener hasta 16<br>caracteres.                                                                                                    |
| Confirmar nueva<br>contraseña                                                         | Vuelva a escribir la misma contraseña a modo de confirmación.                                                                                                    |
| Cambiar dirección e-<br>-mail (solo al utilizar el<br>modelo con panel<br>táctil)     | Marque esta opción para configurar la dirección de e-mail del<br>administrador.                                                                                                    |
| Dirección e-mail<br>administrador (solo al<br>utilizar el modelo con<br>panel táctil) | Introduzca la dirección de e-mail del administrador.<br>Si la dirección de e-mail de la máquina no está configurada en la página<br>[SMTP], esta dirección se utilizará como la del remitente de los e-mails<br>enviados desde esta máquina, como los e-mails de notificación. Puede<br>contener hasta 64 caracteres. |

### Ajustes del administrador

## Pestaña Reiniciar ajustes

### **Reiniciar ajustes**

| Ítem                     | Descripción                                                                                                    |
|--------------------------|----------------------------------------------------------------------------------------------------|
| Reiniciar ajustes de red | Seleccione esta opción para restaurar los ajustes configurados en [Ajustes<br>de red] y [Herramientas administrador]. |

| Ítem                                                                              | Descripción                                                                                                    |
|-----------------------------------------------------------------------------------|----------------------------------------------------------------------------------------------------|
| Reiniciar ajustes menú                                                            | Elija esta opción para restaurar los ajustes que no están relacionados con<br>la red a sus valores predeterminados. |
| Borrar destino escaneo                                                            | Seleccione esta opción para borrar los destinos de escaneo.                                                         |
| Borrar libreta<br>direcciones (solo al<br>utilizar el modelo con<br>panel táctil) | Seleccione esta opción para borrar los destinos de fax.                                                             |
| Reiniciar ajustes IPsec                                                           | Seleccione esta opción para borrar los ajustes de IPsec.                                                            |

# Vota

• [Reiniciar ajustes IPsec] aparece solamente cuando se especifica la contraseña del administrador.

# Pestaña Backup ajustes

### 🔁 Importante

• Cuando se envía a reparar la máquina, es importante crear con anterioridad archivos de copia de seguridad. Los ajustes de la máquina vuelven a sus valores predeterminados tras una reparación.

### **Backup** ajustes

| Ítem                                                                                 | Descripción                                                                                                    |
|--------------------------------------------------------------------------------------|----------------------------------------------------------------------------------------------------|
| Backup ajustes de red                                                                | Ajustes de copia de seguridad configurados en [Ajustes de red] y<br>[Herramientas administrador].                                                                                                    |
|                                                                                      | Tenga en cuenta, no obstante, que no se hará aquí una copia de<br>seguridad del ajuste [Tam. máx. e-mail] en [Aplicación de red]; se hará en<br>su lugar una copia de seguridad mediante [Backup ajustes menú]. |
| Backup ajustes menú                                                                  | Crea una copia de seguridad de los ajustes que no están relacionados con<br>la red.                                                                                                    |
| Backup destino<br>escaneo                                                            | Crea una copia de seguridad de los destinos de escaneo en un archivo.                                                                                                    |
| Backup libreta de<br>direcciones (solo al<br>utilizar el modelo con<br>panel táctil) | Crea una copia de seguridad de los destinos de fax en un archivo.                                                                                                    |

| Ítem                 | Descripción                                                        |
|----------------------|--------------------------------------------------------------------|
| Backup ajustes IPsec | Crea una copia de seguridad de los ajustes de IPsec en un archivo. |

Siga el procedimiento de abajo para crear archivos de copia de seguridad de la configuración.

- Seleccione el botón de opción para el tipo de datos del que desee crear una copia de seguridad.
- 2. Introduzca la contraseña de administrador si es preciso.
- 3. Haga clic en [Aceptar].
- 4. Haga clic en [Guardar] en el cuadro de diálogo de confirmación.

#### 🕹 Nota

• [Backup ajustes IPsec] aparece solamente cuando se especifica la contraseña del administrador.

#### Pestaña Restaurar ajustes

#### 🔁 Importante

 Cuando la máquina regresa de la reparación, es importante restaurar su configuración desde los archivos de copia de seguridad. Los ajustes de la máquina vuelven a sus valores predeterminados tras una reparación.

#### **Restaurar ajustes**

8

| Ítem                  | Descripción                                                                                                    |
|-----------------------|----------------------------------------------------------------------------------------------------|
| Archivo que restaurar | Introduzca la ruta y el nombre del archivo que se debe restaurar, o haga<br>clic en [Examinar] para seleccionar el archivo. |

Siga el procedimiento de abajo para restaurar los archivos de copia de seguridad de la configuración.

- 1. Haga clic en [Examinar...].
- 2. Navegue hasta el directorio del archivo de copia de seguridad que se deba restaurar.
- 3. Seleccione el archivo de copia de seguridad y haga clic en [Abrir].
- 4. Introduzca la contraseña de administrador si es preciso.
- 5. Haga clic en [Aceptar].

#### 🕗 Nota 🚽

• Si no se restaura la configuración, aparecerá un mensaje de error. Vuelva a intentar restaurar el archivo completamente.

# Pestaña Configurar hora/fecha

### Definir fecha

| Ítem          | Descripción                                                                      |
|---------------|----------------------------------------------------------------------------------|
| Año           | Introduzca el año actual (2000 a 2099).                                          |
| Mes           | Introduzca el mes actual (1 a 12).                                               |
| Día           | Introduzca el día actual (1 a 31).                                               |
| Formato fecha | Seleccione el formato de la fecha: [MM/DD/AAAA], [DD/MM/AAAA] o<br>[AAAA/MM/DD]. |

### Definir hora

| Ítem         | Descripción                                                                        |
|--------------|------------------------------------------------------------------------------------|
| Formato hora | Seleccione el formato de 24 o de 12 horas.                                         |
| Hora (AM/PM) | Seleccione [AM] o [PM] si se ha seleccionado el formato de 12 horas.               |
| hora (0-23)  | Especifique la hora actual si se ha seleccionado el formato de 24 horas<br>(0-23). |
| hora (1-12)  | Introduzca la hora actual si se ha seleccionado el formato de 12 horas<br>(1-12).  |
| min. (0-59)  | Introduzca el minuto actual (0-59).                                                |

# Pestaña Modo ahorro de energía

# Modo ahorro de energía

| Ítem                        | Descripción                                                                                                    |
|-----------------------------|----------------------------------------------------------------------------------------------------|
| Modo ahorro de<br>energía 1 | Seleccione [Activo] para configurar la máquina para que pase al Modo<br>ahorro de energía 1 si ha estado inactiva durante unos 30 segundos.                                                                                        |
|                             | La recuperación del modo Ahorro de energía 1 tarda menos que la<br>recuperación del estado de apagado o del modo Ahorro de energía 2,<br>pero el consumo de energía es mayor en Ahorro de energía 1 que en<br>Ahorro de energía 2. |

| Ítem                        | Descripción                                                                                                    |
|-----------------------------|----------------------------------------------------------------------------------------------------|
| Modo ahorro de<br>energía 2 | <ul> <li>Europa<br/>Seleccione [30seg] o especifique el período de tiempo (1-20 min.)<br/>para que la máquina entre en el modo de ahorro de energía 2.</li> <li>Países no europeos<br/>Seleccione [30seg] o especifique el período de tiempo (1-240 min.)<br/>para que la máquina entre en el modo de ahorro de energía 2.</li> <li>La máquina consume menos energía en el modo Ahorro de energía 2 que<br/>en el modo Ahorro de energía 1, pero la recuperación del Ahorro de</li> </ul> |
|                             | energía 2 tarda más que la del modo Ahorro de energía 1.                                                                                                    |

### Vota

- Al utilizar el modelo con panel táctil La máquina sale del modo Ahorro de energía cuando recibe un trabajo de impresión, imprime un fax recibido o se pulsa la tecla [Alimentación] durante menos de 3 segundos.
- Al utilizar el modelo LCD de cuatro líneas
   La máquina sale del modo Ahorro de energía cuando recibe un trabajo de impresión o cuando se pulsa la tecla [Alimentación] durante menos de 3 segundos.

### Modo PCL6

### Modo PCL6

| Ítem      | Descripción                                                                                                    |
|-----------|----------------------------------------------------------------------------------------------------|
| Modo PCL6 | Ajuste esta opción en [Universal] cuando utilice el driver universal y en [SP<br>330/2300/3700/3710] cuando utilice el driver normal. |

# Cuando se usa Smart Organizing Monitor

Puede comprobarse la información sobre el estado de la máquina mediante Smart Organizing Monitor.

### Visualización de Smart Organizing Monitor Dialog

- 1. En el menú [Inicio], haga clic en [SP 330\_3710\_Series\_Software Utilities].
- 2. Haga clic en [Smart Organizing Monitor for SP 330 3710 Series].
- 3. Si la máquina que está utilizando no está seleccionada, haga clic en [Conectar impresora] y, a continuación, realice una de las siguientes acciones:
  - Seleccione el modelo de la máquina.
  - Introduzca la dirección IP de la máquina manualmente.
  - Haga clic en [Buscar impr. red] para buscar la máquina en la red.
- 4. Haga clic en [Aceptar].

## Comprobación de la información de estado

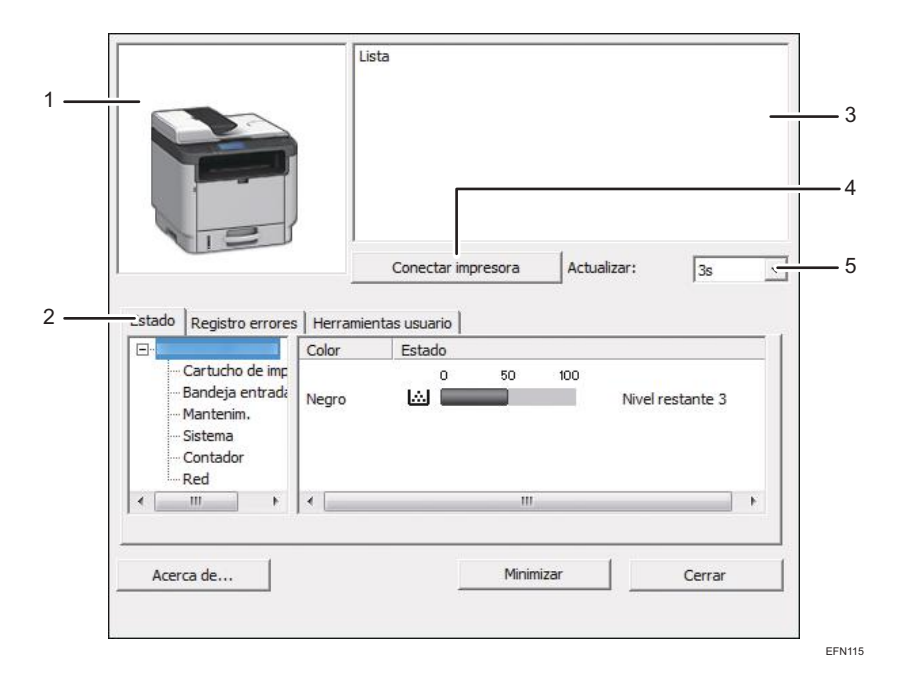

#### 1. Área de imagen

Muestra el estado de esta máquina con un icono.

#### 2. Área de pestañas

#### Pestaña Estado

- Nombre de la impresora
- Cartucho de impresión

Muestra los siguientes mensajes para indicar los niveles de tóner restante: Nivel restante de 2 a 5, "Casi vacío" y "Vacío".

• Bandeja de entrada

Puede comprobar la siguiente información sobre las bandejas de entrada.

[Bandeja entrada], [Estado], [Tamaño papel], [Tipo papel]

Muestra el tipo del papel cargado en cada bandeja de entrada.

• Mantenimiento

Muestra el estado de los consumibles.

• Sistema

Muestra información del sistema sobre la impresora, como el nombre del modelo, la versión del sistema y el tamaño de la memoria.

• Contador

Muestra información sobre los contadores.

• Red

Muestra detalles de red como la dirección IP de la impresora e información relacionada con la red.

• Pestaña Registro de trabajos

Muestra la información de registro de trabajos.

• Pestaña Herramientas del usuario

Haga clic para imprimir listas o páginas de configuración o para configurar los ajustes de la máquina.

#### 3. Área de mensajes

Muestra el estado de esta máquina con un mensaje.

Para obtener información detallada sobre los mensajes de error, consulte Pág. 428 "Los mensajes de error y estado aparecen en Smart Organizing Monitor".

#### 4. Botón [Conectar impresora]

Haga clic para seleccionar un driver de impresora.

5. [Actualizar:]

Especifique la actualización automática de la pantalla.

### Configuración de los ajustes de la máquina

Smart Organizing Monitor se usa para modificar los ajustes de la máquina.

- 1. En el menú [Inicio], haga clic en [SP 330\_3710\_Series\_Software Utilities].
- 2. Haga clic en [Smart Organizing Monitor for SP 330 3710 Series].
- 3. Si la máquina que está utilizando no está seleccionada, haga clic en [Conectar impresora] y, a continuación, realice una de las siguientes acciones:
  - Seleccione el modelo de la máquina.
  - Introduzca la dirección IP de la máquina manualmente.
  - Haga clic en [Buscar impr. red] para buscar la máquina en la red.
- 4. Haga clic en [Aceptar].
- 5. En la pestaña [Herramientas usuario], haga clic en [Impresora].
- Introduzca el código de acceso y, a continuación, haga clic en [Aceptar].
   El código de acceso predeterminado es "Admin".
- 7. Cambie los ajustes si fuera necesario.
- 8. Haga clic en [Aceptar].
- 9. Haga clic en [Cerrar].

#### Código de acceso

Las funciones configurables dependen de la autoridad del código de acceso que introduzca.

• Administrador

Todas las pestañas del cuadro de diálogo [Impresora] están disponibles.

• Usuarios generales

Únicamente está disponible la pestaña [Entrada papel].

#### Ajustes de la pestaña

En esta sección se proporciona una visión general por pestaña de los ajustes de la máquina que pueden modificarse mediante Smart Organizing Monitor. Para obtener más información sobre cada elemento de ajuste, consulte la ayuda de Smart Organizing Monitor.

#### Pestaña Entrada papel

• Puede cambiar el tamaño del papel y otros ajustes de papel.

#### Pestaña Mantenimiento

• Puede ajustar posiciones de inicio de impresión.

#### Pestaña Sistema

- Puede definir funciones básicas necesarias para utilizar la impresora. La impresora se puede utilizar con los valores predeterminados de fábrica, pero la configuración se puede modificar dependiendo de las condiciones del usuario.
- La condición modificada se mantiene incluso si se apaga la impresora.
- El código de acceso puede cambiarse en esta pestaña.

#### Pestañas IPv6, Red 1 (Network 1), Red 2 (Network 2) y Red 3 (Network 3)

- Puede establecer configuraciones sobre la conexión y la comunicación de red.
- Puede realizar las siguientes operaciones en estas pestañas:
  - Comprobación del nombre de la impresora, el protocolo activo y otra información de la impresora
  - Realización de ajustes de interface, incluido el ajuste de timeout y los ajustes de protocolo
  - Comprobación o realización de ajustes de TCP/IP
  - Comprobación o creación de ajustes SMTP, SNMP y IPsec
  - Comprobación o realización de ajustes de alerta

#### Pestaña de Conexión inalámbrica

- Puede establecer configuraciones sobre la conexión y la comunicación de red LAN inalámbrica.
- Puede realizar las siguientes operaciones en la pestaña:
  - Comprobación del estado de la LAN inalámbrica
  - Conexión de la LAN inalámbrica manualmente

#### Pestaña Impresora

• Puede ajustar configuraciones sobre la impresora.

#### Pestaña @Remote

• Puede configurar los ajustes del servidor proxy para utilizar el servicio @Remote y, a continuación, registrar la máquina en el servicio.

#### Impresión de la página de configuración

- 1. En el menú [Inicio], haga clic en [SP 330\_3710\_Series\_Software Utilities].
- 2. Haga clic en [Smart Organizing Monitor for SP 330 3710 Series].
- 3. Si la máquina que está utilizando no está seleccionada, haga clic en [Conectar impresora] y, a continuación, realice una de las siguientes acciones:
  - Seleccione el modelo de la máquina.
  - Introduzca la dirección IP de la máquina manualmente.
  - Haga clic en [Buscar impr. red] para buscar la máquina en la red.
- 4. Haga clic en [Aceptar].
- En la pestaña [Herramientas usuario], seleccione [Página config.] en la lista [ImpLista/ prueba].
- 6. Haga clic en [Imprimir].

#### Página de configuración

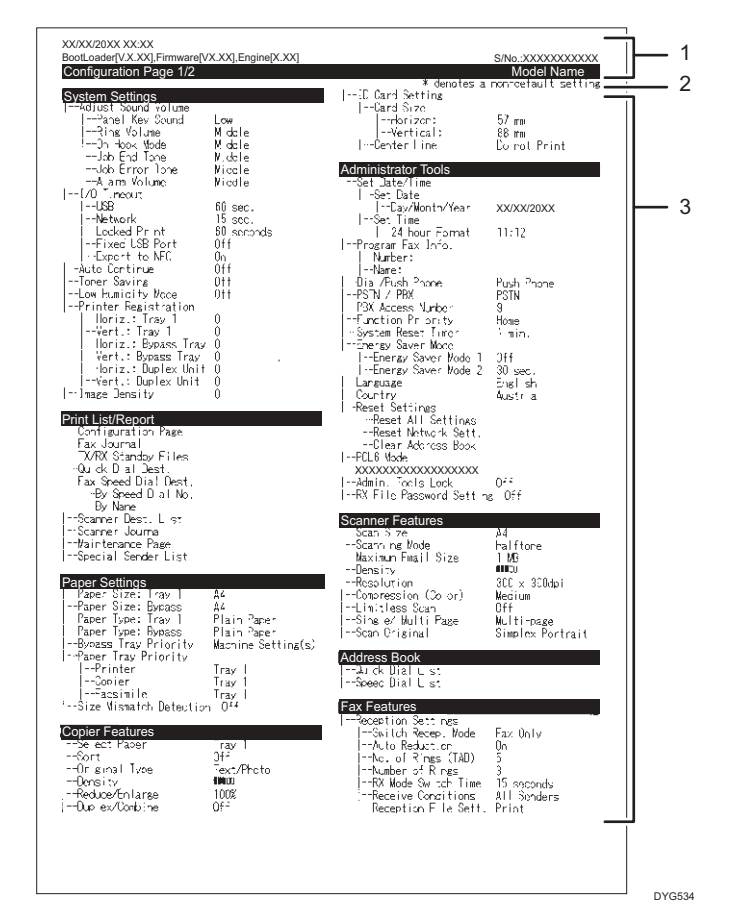

La siguiente ilustración es un ejemplo de una página de configuración.

#### 1. Referencia de sistema

Muestra el nombre del modelo, el ID de la máquina y la versión del firmware.

2. Nota

El mensaje "\* denotes a non-default setting" aparece en inglés a pesar de la configuración de país/región. Si un valor se cambia del ajuste predeterminado, aparecerá un asterisco \* junto al nuevo valor.

#### 3. Menú de ajustes y valor actual

Muestra los elementos de ajuste y los valores actuales.

#### Tipos de listas/informes

#### Página de configuración

Imprime información general y las configuraciones actuales de la máquina.

#### Resumen de fax

Imprime un resumen de recepción y transmisión de faxes de los 50 últimos trabajos.

#### Arch. espera TX/RX

Imprime una lista de trabajos de fax que permanecen en la memoria de la máquina para su impresión, envío o reenvío.

#### Dest. memoria telf.

Imprime una lista de entradas de Memoria de teléfonos de fax y escaneo.

#### Dest.marc.rápida fax

Imprime una lista de entradas de Marcación rápida.

• Por n.º marc.rápida

Imprime la lista con las entradas clasificadas por número de registro de Marcación rápida.

• Por nombre

Imprime la lista con las entradas clasificadas por nombre.

#### Lista dest. escáner

Imprime una lista de destinos de escaneo.

#### Resumen de escáner

Imprime un resumen de escáner de las 100 últimas transmisiones de Escanear a e-mail, Escanear a FTP y Escanear a carpeta.

#### Página de mantenimiento

Imprime la página de mantenimiento.

#### Lista remit.espec.

Imprime una lista de remitentes especiales de fax.

#### 🕹 Nota

- Los informes se imprimirán en papel de tamaño A4 o Letter. Cargue uno de estos tamaños de papel en la bandeja antes de imprimir los informes.
- El promedio de páginas de impresión por trabajo se muestra en [Información P/J (PROMEDIO)] en [Contador total] de la página de mantenimiento. Un trabajo hace referencia a una impresión de un documento desde el principio hasta el fin. Sin embargo, si el otro trabajo se añade de forma consecutiva mientras el documento actual se imprime, el número del trabajo actual será 1 y no 2.

## 9. Mantenimiento de la máquina

Este capítulo describe cómo cambiar los consumibles y cómo limpiar la máquina.

## Sustitución del cartucho de impresión

#### 🔁 Importante

- Guarde el cartucho de impresión en un lugar fresco y oscuro.
- Los números imprimibles reales varían dependiendo del volumen y densidad de la imagen, número de páginas impresas de una vez, tipo y tamaño de papel, y condiciones medioambientales como la temperatura y humedad. La calidad del tóner se degrada con el tiempo. Puede que sea necesario sustituir el cartucho de tóner pronto. Por ello, recomendamos que tenga siempre a mano un cartucho de impresión nuevo.
- Para una buena calidad de impresión, el fabricante recomienda el uso de tóner original del fabricante.
- El fabricante no será responsable de ningún daño o gasto que pudiera derivarse del uso de piezas no originales del fabricante en sus productos de oficina.
- Evite que clips, grapas, o cualquier otro objeto pequeño caigan dentro de la máquina.
- No exponga el cartucho de impresión al sol directo sin su cubierta durante mucho tiempo.
- No toque la unidad de fotoconductor del cartucho de impresión.

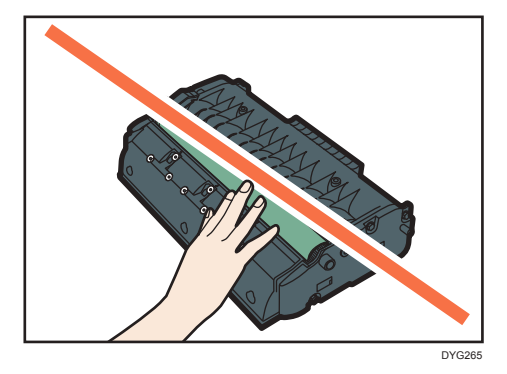

• No toque el chip de ID en la parte superior del cartucho de impresión, tal como se indica en la ilustración siguiente.

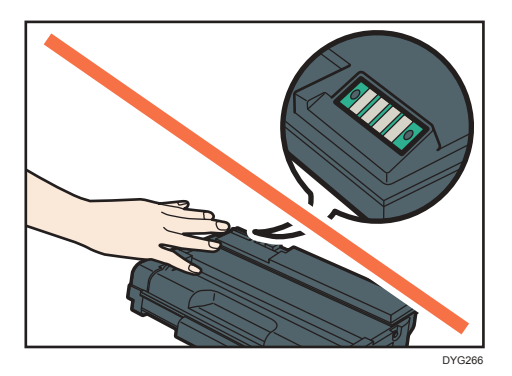

#### Mensajes en la pantalla

- Sustituya el cartucho de impresión cuando aparezca en la pantalla "Sustitución necesaria: Cartucho impresión".
- Prepare un nuevo cartucho de impresión cuando aparezca en la pantalla "Sustituir pronto: Cartucho impresión".
- 1. Si la bandeja bypass contiene papel, retírelo y cierre la bandeja bypass.
- 2. Presione el botón lateral para abrir la cubierta frontal, y bájela lentamente.

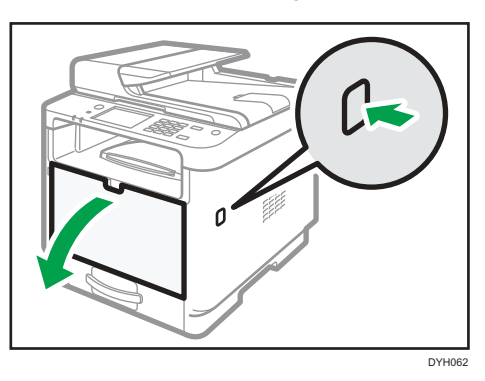

3. Sujete el centro del cartucho de impresión, levántelo ligeramente y extráigalo horizontalmente.

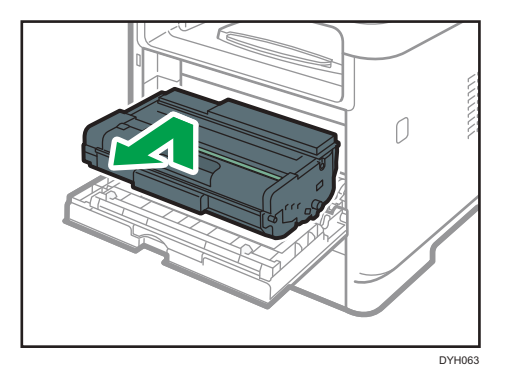

- No agite el cartucho de impresión que ha retirado. Si lo hace puede que el tóner presente fugas.
- Coloque el cartucho de impresión antiguo sobre papel u otro material similar para evitar que se ensucie el espacio de trabajo.
- 4. Saque el cartucho de impresión nuevo de su caja.

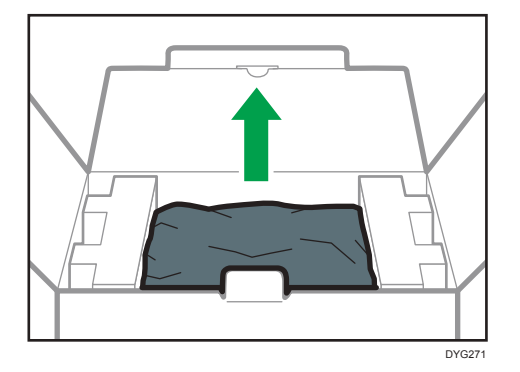

5. Saque el cartucho de impresión de la bolsa de plástico.

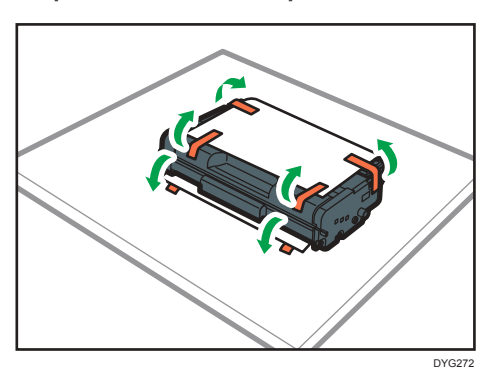

6. Sujete el cartucho de impresión y agítelo de lado a lado cinco o seis veces.

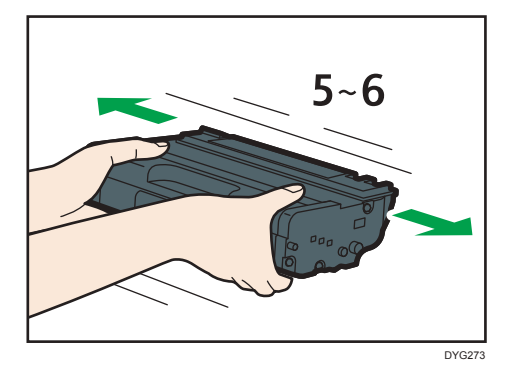

La calidad de impresión mejora si el tóner está distribuido uniformemente en la botella.

7. Deslice el cartucho de impresión en posición horizontal. Cuando el cartucho no pueda avanzar más, levántelo ligeramente y empújelo completamente. Después presione el cartucho hacia abajo hasta que se coloque en posición y haga clic.

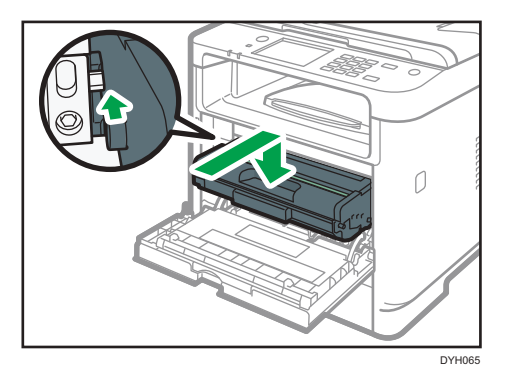

 Empuje la tapa frontal con cuidado hasta cerrarla. Tenga cuidado de no pillarse los dedos.

Después de cerrar la tapa frontal, espere hasta que se muestre la pantalla inicial.

9. Coloque el cartucho de impresión antiguo en la bolsa y después en la caja.

Vota

- Región B (principalmente Norteamérica)

   Consulte la página web de nuestra empresa local para más información sobre el reciclaje de los consumibles, o recíclelos de acuerdo con los requisitos de su municipio o empresa de reciclaje privada.

### Precauciones durante la limpieza

Limpie la máquina periódicamente para mantener una calidad de impresión alta.

Limpie el exterior con un paño suave y seco. Si no es suficiente, límpielo con un paño suave y húmedo bien escurrido. Si aun así no puede eliminar las manchas o suciedad, utilice un detergente neutro, aclare la zona con un paño húmedo bien escurrido, pase un paño seco y déjelo secar.

#### 🔁 Importante

- Para evitar la deformación, decoloración o grietas, no utilice en la impresora productos químicos volátiles, como gasolina y diluyentes ni pulverice insecticidas.
- Si existe polvo o suciedad en el interior de la máquina, límpiela con un paño limpio y seco.
- Debe desconectar el enchufe de la toma de corriente al menos una vez al año. Limpie el polvo o suciedad del enchufe y la toma antes de volver a conectarlo. El polvo y la suciedad acumulados pueden causar peligro de incendios.
- Evite que clips, grapas, o cualquier otro objeto pequeño caigan dentro de la máquina.

# Cómo limpiar la almohadilla de fricción y el rodillo de alimentación de papel

Si la almohadilla de fricción o el rodillo de alimentación de papel están sucios, pueden producirse fallos de alimentación o alimentación múltiple. En ese caso, limpie la almohadilla de fricción o el rodillo de alimentación de papel como se indica:

#### 🔁 Importante

- No utilice líquidos de limpieza químicos ni disolventes orgánicos como aguarrás o benceno.
- 1. Apague la impresora.
- Desenchufe el cable de alimentación de la toma de pared. Retire todos los cables de la máquina.
- 3. Tire de la Bandeja 1 con cuidado con ambas manos.

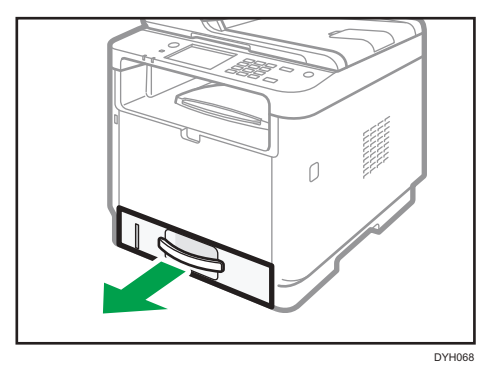

Coloque la bandeja sobre una superficie plana. Si hay papel en la bandeja, retírelo.

4. Limpie las almohadillas de fricción con un paño húmedo.

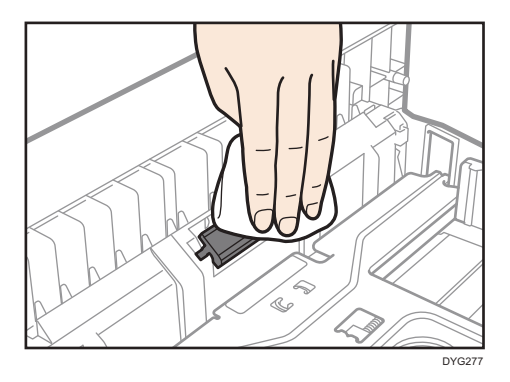

5. Limpie la parte de goma del rodillo con un paño suave y húmedo. A continuación, límpiela con un paño seco para retirar la humedad.

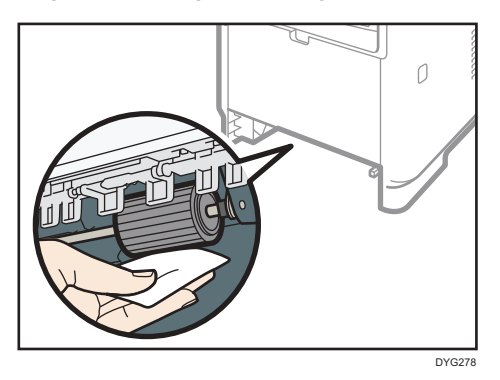

6. Vuelva a cargar el papel retirado en la bandeja y empújela con cuidado hacia la máquina hasta que encaje en posición con un chasquido.

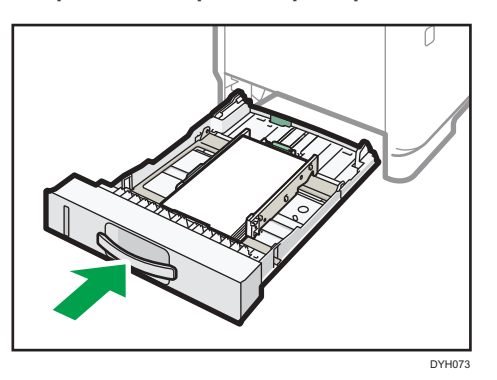

- Inserte la clavija del cable de alimentación dentro de la toma mural con seguridad. Conecte todos los cables de interfaz que se extrajeron anteriormente.
- 8. Encienda la impresora.

#### Vota

- Si se producen atascos de papel o alimentaciones múltiples después de limpiar el cojinete de fricción, póngase en contacto con su distribuidor o con un representante del servicio técnico.
- Si está instalada la bandeja 2, limpie el cojinete de fricción y el rodillo de alimentación del papel igual que en la bandeja 1.

## Cómo limpiar el cristal de exposición

1. Levante el ADF.

No sostenga la bandeja de entrada al levantar el ADF, ya que la bandeja podría resultar dañada.

2. Limpie las partes que se indican con flechas con un paño suave y húmedo, y pase un paño seco por algunas partes para retirar restos de humedad.

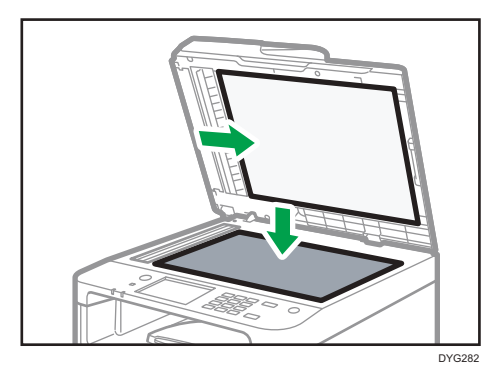

# Cómo limpiar el alimentador automático de documentos

1. Levante el ADF.

No sostenga la bandeja de entrada al levantar el ADF, ya que la bandeja podría resultar dañada.

2. Limpie las partes que se indican con flechas con un paño suave y húmedo, y pase un paño seco por algunas partes para retirar restos de humedad.

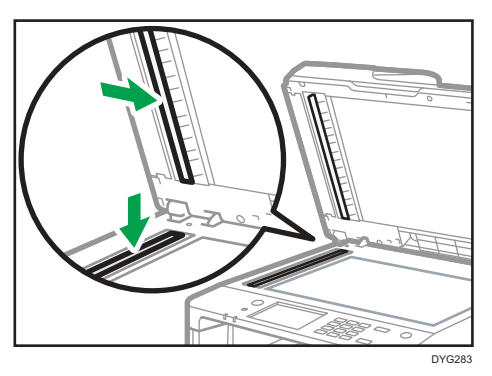

### Desplazamiento y transporte de la máquina

En esta sección se describen las precauciones que deben seguirse al mover la máquina, tanto en distancias cortas como largas.

Vuelva a empaquetar la máquina en su material de embalaje original si piensa trasladarla a una gran distancia.

#### 🔁 Importante

- Asegúrese de que desconecta todos los cables de la máquina antes de transportarla.
- La máquina es una maquinaria de precisión. Asegúrese de manipularla con cuidado al moverla.
- Mantenga la máquina en posición horizontal mientras la traslada. Tenga un cuidado especial al transportar la máquina escaleras arriba o abajo.
- Si la bandeja 2 está instalada, retírela de la máquina y transpórtelas por separado.
- No retire el cartucho de impresión cuando traslade la máquina.
- Sostenga la palanca de la máquina mientras la transporta. Para evitar que el tóner se derrame, traslade la máquina con cuidado.
- Mantenga la máquina alejada de gases corrosivos y entornos de alta salinidad. Asimismo, no instale la máquina en lugares donde se lleven a cabo pruebas químicas (laboratorios, etc.), ya que la máquina se podría averiar.

#### Ventilación

Si utiliza esta máquina en un espacio reducido sin una buena ventilación durante un periodo prolongado de tiempo o imprime grandes cantidades, puede notar un olor extraño.

Esto puede provocar que el papel imprimido también adquiera este olor extraño.

Si detecta un olor extraño, ventile con regularidad la habitación para mantener el lugar de trabajo confortable.

- Instale la máquina para que no expulse el aire directamente hacia la gente.
- La ventilación debe ser superior a 30 m<sup>3</sup>/h/persona.

#### Olor a máquina nueva

Si la máquina es nueva, puede desprender un olor peculiar. Este olor desaparecerá en una semana aproximadamente.

Si nota un olor extraño, haga que el aire de la habitación circule lo suficiente para ventilarla.

#### 1. Asegúrese de verificar los puntos siguientes:

- El interruptor está apagado.
- El cable de alimentación está desenchufado de la toma de la pared.
- Todos los demás cables están desconectados de la máquina.

#### 2. Si la bandeja 2 está instalada, retírela.

3. Levante la máquina mediante sus asas laterales y, a continuación, muévala en posición horizontal hasta el sitio donde desea utilizarla.

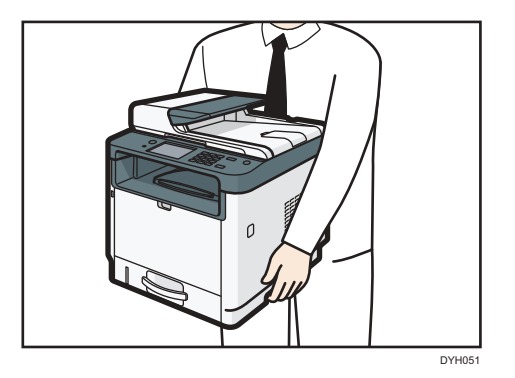

4. Si ha quitado la bandeja 2, vuelva a colocarla.

#### Vota

- Para mover la máquina una gran distancia, embálela bien y vacíe todas las bandejas de papel. Tenga cuidado de no volcar ni inclinar la máquina durante el transporte.
- Es posible que el tóner se derrame en el interior de la máquina si esta no se mantiene nivelada durante el transporte.
- Si desea más información sobre el traslado de la máquina, póngase en contacto con su distribuidor o con un representante del servicio técnico.

#### Eliminación

Pida a su distribuidor o representante del servicio técnico información sobre la eliminación correcta de los residuos de esta máquina.

#### Dónde consultar información

Póngase en contacto con su distribuidor o representante del servicio técnico para obtener más información sobre los temas incluidos en este manual o para consultar otros temas que no se incluyan en este manual. 9. Mantenimiento de la máquina

## 10. Detección de errores

Este capítulo ofrece soluciones a los mensajes de error y otros problemas.

## Mensajes de error y estado en la pantalla

Los mensajes se enumeran en orden alfabético en la tabla siguiente.

"X" indica un número en un código de error que aparece de forma diferente, en función de una situación específica.

#### Comportante )

• Al utilizar el modelo con panel táctil

Si el indicador de alerta está continuamente iluminado o parpadea, pulse el icono [Estado] en la pantalla [Inicio] y consulte el mensaje que aparecerá.

• Al utilizar el modelo LCD con cuatro líneas

Si el indicador de alerta aparece iluminado de forma continua o parpadea, cambie al modo de copiadora y consulte el mensaje que aparecerá.

| Mensaje                                                                                                    | Causas                                                                                                    | Soluciones                                                                                                    |
|----------------------------------------------------------------------------------------------------|----------------------------------------------------------------------------------------------------|----------------------------------------------------------------------------------------------------|
| 2XXX14                                                                                                    | La máquina no pudo imprimir el<br>fax recibido, o bien se ha<br>Ilenado la memoria de la<br>máquina al recibir un fax<br>porque el documento era<br>demasiado grande. | <ul> <li>La bandeja de papel estaba vacía.<br/>Cargue papel en la bandeja.<br/>Consulte Pág. 58 "Cargar papel".</li> <li>La bandeja de papel no contenía<br/>papel de tamaño A4, Letter o Legal.<br/>Cargue papel de tamaño correcto en<br/>la bandeja y configure los ajustes de<br/>tamaño de papel en [Ajustes de<br/>papel] según sea necesario.</li> <li>Una cubierta o bandeja estaba<br/>abierta. Ciérrela.</li> <li>Ha habido un atasco de papel. Retire<br/>el papel atascado. Consulte<br/>Pág. 431 "Eliminación de atascos de<br/>papel".</li> <li>Había un cartucho de impresión<br/>vacío. Sustituya el cartucho de<br/>impresión. Consulte Pág. 399<br/>"Sustitución del cartucho de<br/>impresión".</li> <li>El fax recibido era demasiado<br/>grande. Pida al remitente que vuelva<br/>a enviar el documento en partes<br/>como varios faxes más pequeños, o<br/>bien que lo envíe con una resolución<br/>inferior.</li> </ul> |
| Atasco orig. ADF<br>Abrir tapa ADF<br>y retire papel.<br>Atasco orig. ADF<br>Abrir tapa ADF<br>y retire papel. | Se ha atascado un original en<br>el interior del ADF.                                                                                                    | <ul> <li>Retire los originales atascados y colóquelos de nuevo. Consulte Pág. 431 "Eliminación de atascos de papel" y Pág. 445 "Problemas de alimentación de papel".</li> <li>Compruebe que los originales sean adecuados para el escaneo. Consulte Pág. 93 "Colocación de originales".</li> </ul>                                                                                                    |

| Mensaje                                                                                          | Causas                                                                                                    | Soluciones                                                                                                    |
|--------------------------------------------------------------------------------------------------|----------------------------------------------------------------------------------------------------|----------------------------------------------------------------------------------------------------|
| Disponible: Copia<br>tarj. ID<br>Disponible: Copia<br>trj.ID A4/A5 SEF/<br>A6/8,5x11/5,5x8,<br>5 | No se pudo realizar la copia de<br>la tarjeta de ID porque la<br>bandeja no contiene papel de<br>tamaño válido: A4, Letter, A5,<br>5,5 × 8,5 pulgadas o A6.                                                                 | <ul> <li>Al utilizar el modelo con panel táctil<br/>Configure la máquina para que<br/>imprima copias con papel de tamaño<br/>A4 o Letter en el ajuste [Seleccionar<br/>papel]. Consulte Pág. 255 "Ajustes<br/>de características de copiadora (al<br/>utilizar el modelo con panel táctil)".</li> </ul> |
|                                                                                                  |                                                                                                    | <ul> <li>Al utilizar el modelo con panel LCD<br/>de cuatro líneas</li> </ul>                                                                                                    |
|                                                                                                  |                                                                                                    | Configure la máquina para que<br>imprima copias con papel de tamaño<br>A4 o Letter en el ajuste [Seleccionar<br>papel]. Consulte Pág. 309 "Ajustes<br>de características de copiadora (al<br>utilizar el modelo con panel LCD de<br>cuatro líneas)".                                                    |
|                                                                                                  |                                                                                                    | • Al utilizar el modelo con panel táctil                                                                                                    |
|                                                                                                  |                                                                                                    |                                                                                                    |
|                                                                                                  |                                                                                                    | <ul> <li>Al utilizar el modelo con panel LCD<br/>de cuatro líneas</li> </ul>                                                                                                    |
|                                                                                                  | Especifique papel de tamaño A4,<br>Letter, A5, 5,5 × 8,5 o A6 para la<br>bandeja seleccionada para imprimir<br>copias. Consulte Pág. 327 "Ajustes<br>pap. band. (al utilizar el modelo con<br>panel LCD de cuatro líneas)". |                                                                                                    |

| Mensaje                                                                        | Causas                                                                                                    | Soluciones                                                                                                    |
|--------------------------------------------------------------------------------|----------------------------------------------------------------------------------------------------|----------------------------------------------------------------------------------------------------|
| Disponible: Copia 2<br>caras<br>A4, LG, LT<br>8x13, 8 1/4x13, 8<br>1/2x13, 16K | Este mensaje solo aparece al<br>utilizar el modelo con panel<br>táctil.<br>No se pudo realizar la copia a<br>dos caras porque la bandeja no<br>contiene papel de tamaño<br>válido: A4, Letter, Legal, 8 × 13<br>pulgadas, 8 <sup>1</sup> / <sub>2</sub> × 13 pulgadas,<br>Folio o 16K. | <ul> <li>Seleccione la bandeja que contenga<br/>papel de tamaño A4, B5, Letter o<br/>Legal en el ajuste [Seleccionar<br/>papel]. Consulte Pág. 255 "Ajustes<br/>de características de copiadora (al<br/>utilizar el modelo con panel táctil)".</li> <li>Especifique el tamaño A4, Letter,<br/>Legal, 8 × 13 pulgadas, 8<sup>1</sup>/<sub>2</sub> × 13<br/>pulgadas, Folio o 16K para la<br/>bandeja seleccionada para imprimir<br/>copias. Consulte Pág. 284 "Ajustes<br/>de papel (al utilizar el modelo con<br/>panel táctil)".</li> </ul> |
| Disponible: Copia 2<br>caras<br>A4/LG/LT                                       | Este mensaje solo aparece al<br>utilizar el modelo con panel<br>LCD de cuatro líneas.<br>No se pudo realizar la copia a<br>doble cara porque la bandeja<br>no contiene papel del tamaño<br>válido: A4, Legal o Letter.                                                                 | <ul> <li>Seleccione la bandeja que contenga<br/>papel de tamaño A4, Letter o Legal<br/>en el ajuste [Select Paper]. Consulte<br/>Pág. 309 "Ajustes de características<br/>de copiadora (al utilizar el modelo<br/>con panel LCD de cuatro líneas)".</li> <li>Especifique el tamaño A4, Letter o<br/>Legal para la bandeja seleccionada<br/>para imprimir copias. Consulte<br/>Pág. 327 "Ajustes pap. band. (al<br/>utilizar el modelo con panel LCD de<br/>cuatro líneas)".</li> </ul>                                                       |
| Ocupado                                                                        | No se pudo terminar la<br>transmisión de fax porque la<br>línea de destino estaba<br>ocupada.                                                                                                    | Espere un momento y envíe de nuevo el<br>fax.                                                                                                    |

| Mensaje                                                | Causas                                                                                                    | Soluciones                                                                                                    |
|--------------------------------------------------------|----------------------------------------------------------------------------------------------------|----------------------------------------------------------------------------------------------------|
| No puede copiar<br>ajuste<br>Comb.: 2 en 1 / 4<br>en 1 | No se pudo realizar la copia<br>combinada porque la bandeja<br>no contiene papel de tamaño<br>válido: A4, Letter o Legal. | <ul> <li>Al utilizar el modelo con panel táctil<br/>Configure la máquina para que<br/>imprima copias con papel de tamaño<br/>A4, Letter o Legal en el ajuste<br/>[Seleccionar papel]. Consulte<br/>Pág. 255 "Ajustes de características<br/>de copiadora (al utilizar el modelo<br/>con panel táctil)".</li> </ul> |
|                                                        |                                                                                                    | <ul> <li>Al utilizar el modelo con panel LCD<br/>de cuatro líneas</li> </ul>                                                                                                    |
|                                                        |                                                                                                    | Configure la máquina para que<br>imprima copias con papel de tamaño<br>A4, Letter o Legal en el ajuste<br>[Seleccionar papel]. Consulte<br>Pág. 309 "Ajustes de características<br>de copiadora (al utilizar el modelo<br>con panel LCD de cuatro líneas)".                                                        |
|                                                        |                                                                                                    | • Al utilizar el modelo con panel táctil                                                                                                    |
|                                                        |                                                                                                    | Especifique papel de tamaño A4,<br>Letter o Legal para la bandeja<br>seleccionada para imprimir copias.<br>Consulte Pág. 284 "Ajustes de papel<br>(al utilizar el modelo con panel<br>táctil)".                                                                                                    |
|                                                        |                                                                                                    | <ul> <li>Al utilizar el modelo con panel LCD<br/>de cuatro líneas</li> </ul>                                                                                                    |
|                                                        |                                                                                                    | Especifique papel de tamaño A4,<br>Letter o Legal para la bandeja<br>seleccionada para imprimir copias.<br>Consulte Pág. 327 "Ajustes pap.<br>band. (al utilizar el modelo con panel<br>LCD de cuatro líneas)".                                                                                                    |

| Mensaje                                            | Causas                                                                                                    | Soluciones                                                                                                    |
|----------------------------------------------------|----------------------------------------------------------------------------------------------------|----------------------------------------------------------------------------------------------------|
| No se puede copiar.<br>Coloque original en<br>ADF. | No se ha podido realizar la<br>copia combinada porque los<br>originales no estaban<br>colocados en el ADF. | <ul> <li>Utilice el ADF, incluso cuando copie<br/>una única hoja.</li> <li>Al utilizar el modelo con panel táctil<br/>Si necesita utilizar el cristal de<br/>exposición, seleccione [Desactivado]<br/>o [Modo esc. 2cr manual] en<br/>[Dúplex/Combinar], bajo [Caract.<br/>copiad.] y, a continuación, inténtelo<br/>de nuevo. Consulte Pág. 255 "Ajustes<br/>de características de copiadora (al<br/>utilizar el modelo con panel táctil)".</li> <li>Al utilizar el modelo con panel táctil)".</li> <li>Al utilizar el modelo con panel LCD<br/>de cuatro líneas<br/>Si necesita utilizar el cristal de<br/>exposición, seleccione [Desactivado]<br/>o [Modo esc. 2 cr manual] en<br/>[Dúplex/Combinar] bajo [Caract.<br/>copiad.] y, a continuación, inténtelo<br/>de nuevo. Consulte Pág. 309 "Ajustes<br/>de características de copiadora (al<br/>utilizar el modelo con panel LCD de<br/>cuatro líneas)".</li> </ul> |
| Comprobar tamaño<br>papel                          | El tamaño del papel para el<br>documento difiere del tamaño<br>del papel en la bandeja<br>indicada.        | <ul> <li>Al utilizar el modelo con panel táctil<br/>Pulse [Alim.forz.] para comenzar la<br/>impresión, o bien pulse [Canc.trab.]<br/>para cancelar el trabajo.</li> <li>Al utilizar el modelo con panel LCD<br/>de cuatro líneas<br/>Pulse la tecla [OK] para comenzar la<br/>impresión o pulse [Atrás] para<br/>cancelar el trabajo.</li> </ul>                                                                                                    |

| Mensaje                 | Causas                                                                                                    | Soluciones                                                                                                    |
|-------------------------|----------------------------------------------------------------------------------------------------|----------------------------------------------------------------------------------------------------|
| Comprobar tipo<br>papel | El tipo de papel configurado<br>para el documento difiere del<br>tipo de papel en la bandeja<br>indicada.                                          | <ul> <li>Al utilizar el modelo con panel táctil<br/>Pulse [Alim.forz.] para comenzar la<br/>impresión, o bien pulse [Canc.trab.]<br/>para cancelar el trabajo.</li> <li>Al utilizar el modelo con panel LCD<br/>de cuatro líneas<br/>Pulse la tecla [OK] para comenzar la<br/>impresión o pulse [Atrás] para<br/>cancelar el trabajo.</li> </ul>                                    |
| Fallo de conexión       | No se pudo establecer<br>conexión con la línea<br>correctamente.                                                                                   | <ul> <li>Compruebe que la línea telefónica<br/>esté correctamente conectada a la<br/>máquina.</li> <li>Desconecte la línea telefónica de la<br/>máquina y conecte en su lugar un<br/>teléfono estándar. Confirme que<br/>puede hacer llamadas mediante el<br/>teléfono. Si no puede hacer llamadas<br/>de este modo, póngase en contacto<br/>con su compañía telefónica.</li> </ul> |
| Refrigerando            | Si los componentes internos de<br>la máquina se calientan durante<br>la impresión continua,<br>aparecerá un mensaje y se<br>detendrá la impresión. | Espere a que la máquina se enfríe y<br>reanude la impresión.                                                                                                    |
| Tapa abierta            | Hay una tapa abierta.                                                                                                    | Cierre la tapa por completo.                                                                                                    |

| Mensaje         | Causas                    | Soluciones                                                                                                    |
|-----------------|---------------------------|----------------------------------------------------------------------------------------------------|
| Fallo marcación | No se pudo enviar el fax. | <ul> <li>Compruebe que el número de fax<br/>que ha marcado sea correcto.</li> </ul>                                                                                                    |
|                 |                           | <ul> <li>Compruebe que el destino sea una<br/>máquina de fax.</li> </ul>                                                                                                    |
|                 |                           | <ul> <li>Compruebe que la línea no esté<br/>ocupada.</li> </ul>                                                                                                    |
|                 |                           | <ul> <li>Es posible que necesite insertar una<br/>pausa entre cada dígito. Pulse<br/>[Volver marcar] tras, por ejemplo, el<br/>código de zona.</li> </ul>                                                                                                    |
|                 |                           | • Al utilizar el modelo con panel táctil                                                                                                    |
|                 |                           | Compruebe que se haya<br>especificado la opción [PSTN / PBX]<br>en [Herram. admin.] según la línea<br>telefónica que se esté utilizando.<br>Consulte Pág. 290 "Ajustes de<br>Herramientas del administrador (al<br>utilizar el modelo con panel táctil)".               |
|                 |                           | <ul> <li>Al utilizar el modelo con panel LCD<br/>de cuatro líneas</li> </ul>                                                                                                    |
|                 |                           | Compruebe que la opción [PSTN /<br>PBX] en [Herram. admin.] se haya<br>especificado según la línea telefónica<br>que esté utilizando. Consulte<br>Pág. 333 "Ajustes de Herramientas<br>del administrador (al utilizar el<br>modelo con panel LCD de cuatro<br>líneas)". |

| Mensaje                     | Causas                                                                                                    | Soluciones                                                                                                    |
|-----------------------------|----------------------------------------------------------------------------------------------------|----------------------------------------------------------------------------------------------------|
| Tam. máx. email<br>superado | El archivo escaneado supera el<br>límite de tamaño para archivos<br>que pueden enviarse a través<br>de e-mail. | <ul> <li>Al utilizar el modelo con panel táctil<br/>Configure [Resolución], en [Ajustes<br/>escaneo], para reducir la resolución<br/>del escaneo. Consulte Pág. 260     "Ajustes de características de escáner<br/>(al utilizar el modelo con panel<br/>táctil)".</li> </ul> |
|                             |                                                                                                    | <ul> <li>Al utilizar el modelo con panel LCD<br/>de cuatro líneas</li> </ul>                                                                                                    |
|                             |                                                                                                    | Configure [Resolución], en [Ajustes<br>escaneo], para reducir la resolución<br>del escaneo. Consulte Pág. 314<br>"Ajustes de característica de escáner<br>(al utilizar el modelo con panel LCD<br>de cuatro líneas)".                                                        |
|                             |                                                                                                    | • Al utilizar el modelo con panel táctil                                                                                                    |
|                             |                                                                                                    | Configure [Tamaño máximo email]<br>en [Ajustes escaneo] para aumentar<br>el tamaño permitido. Consulte<br>Pág. 260 "Ajustes de características<br>de escáner (al utilizar el modelo con<br>panel táctil)".                                                                   |
|                             |                                                                                                    | <ul> <li>Al utilizar el modelo con panel LCD<br/>de cuatro líneas</li> </ul>                                                                                                    |
|                             |                                                                                                    | Configure [Tam. máx. e-mail], en<br>[Ajustes escaneo], para aumentar el<br>tamaño permitido. Consulte Pág. 314<br>"Ajustes de característica de escáner<br>(al utilizar el modelo con panel LCD<br>de cuatro líneas)".                                                       |
| Cart impr no original       | Se ha instalado un cartucho de<br>impresión no compatible.                                                     | Retírelo y sustitúyalo con un cartucho de<br>impresión especificado por un distribuidor<br>autorizado.                                                                                                    |
| Atasco interno              | Se ha atascado el papel en la<br>máquina.                                                                      | Retire el papel atascado. Consulte<br>Pág. 431 "Eliminación de atascos de<br>papel".                                                                                                    |

| Mensaje                      | Causas                                                                                                    | Soluciones                                                                                                    |
|------------------------------|----------------------------------------------------------------------------------------------------|----------------------------------------------------------------------------------------------------|
| Imp.deten. por bajo<br>volt. | La tensión suministrada es<br>insuficiente para que se<br>ejecuten las funciones de la<br>máquina.                                                                 | Compruebe la fuente de alimentación. Si<br>se han conectado dispositivos que<br>consumen una gran cantidad de<br>electricidad como, por ejemplo,<br>calefactores halógenos o eléctricos, a la<br>misma toma de corriente que la máquina,<br>enchúfelos en otras tomas de corriente.                                                                                                    |
| Desbordamiento<br>memoria    | El número de trabajos de fax en<br>la memoria (faxes sin enviar o<br>sin imprimir) ha alcanzado el<br>máximo, por lo que no pueden<br>almacenarse trabajos nuevos. | Espere hasta que se hayan transmitido o<br>impreso los trabajos pendientes.                                                                                                    |
| Desbordamiento<br>memoria    | Los datos son demasiado<br>grandes o complejos para<br>imprimir.                                                                                                   | <ul> <li>Al utilizar el modelo con panel táctil<br/>Seleccione [600 x 600 dpi] en<br/>[Resolución] en [Caract. impr.] para<br/>reducir el tamaño de los datos.<br/>Consulte Pág. 280 "Ajustes de<br/>características de la impresora (al<br/>utilizar el modelo con panel táctil)".</li> <li>Al utilizar el modelo con panel LCD<br/>de cuatro líneas<br/>Seleccione [600 x 600 dpi] en<br/>[Resolución] en [Caract. impr.] para<br/>reducir el tamaño de los datos.<br/>Consulte Pág. 322 "Ajustes de<br/>características de impresora (al<br/>utilizar el modelo con panel LCD de<br/>cuatro líneas)".</li> <li>Si utiliza el driver de impresora PCL6,<br/>configure [Resolución] en la pestaña<br/>[Cal. Imp.] con el valor [600 x<br/>600dpi].</li> </ul> |

| Mensaje                              | Causas                                                                                                    | Soluciones                                                                                                    |
|--------------------------------------|----------------------------------------------------------------------------------------------------|----------------------------------------------------------------------------------------------------|
| Desbordamiento<br>memoria            | <ul> <li>La memoria de la máquina<br/>llegó a su máxima<br/>capacidad al escanear la<br/>primera página del<br/>original para almacenar<br/>un trabajo de fax en la<br/>memoria antes de la<br/>transmisión.</li> </ul> | Vuelva a enviar el fax en partes como<br>varios faxes de menor tamaño, o bien<br>envíelo con una resolución menor. |
|                                      | <ul> <li>La memoria de la máquina<br/>ha llegado a su capacidad<br/>máxima al guardar un fax<br/>en la memoria en el modo<br/>Transmisión de memoria.</li> </ul>                                                        |                                                                                                    |
| Atasco ppl: U.dúpl.<br>Retirar papel | Este mensaje solo aparece al<br>utilizar el modelo con panel<br>táctil.<br>Se ha atascado el papel en la<br>unidad dúplex.                                                                                              | Retire el papel atascado. Consulte<br>Pág. 431 "Eliminación de atascos de<br>papel".                               |
| Atasco ppl: U.dúpl.                  | Este mensaje solo aparece al<br>utilizar el modelo con panel<br>LCD de cuatro líneas.<br>Se ha atascado el papel en la<br>unidad dúplex.                                                                                | Retire el papel atascado. Consulte<br>Pág. 431 "Eliminación de atascos de<br>papel".                               |
| Atasco: Band.bypass                  | Hay un atasco de papel en la<br>bandeja bypass.                                                                                                    | Retire el papel atascado. Consulte<br>Pág. 431 "Eliminación de atascos de<br>papel".                               |
| Atasco: Band. est.                   | Este mensaje solo aparece al<br>utilizar el modelo con panel<br>táctil.<br>Se ha atascado el papel en el<br>área de salida.                                                                                             | Retire el papel atascado. Consulte<br>Pág. 431 "Eliminación de atascos de<br>papel".                               |
| Atasco: Band. ppal.                  | Este mensaje solo aparece al<br>utilizar el modelo con panel<br>LCD de cuatro líneas.<br>Se ha atascado el papel en el<br>área de salida.                                                                               | Retire el papel atascado. Consulte<br>Pág. 431 "Eliminación de atascos de<br>papel".                               |

| Mensaje                                      | Causas                                                                                                    | Soluciones                                                                                                    |
|----------------------------------------------|----------------------------------------------------------------------------------------------------|----------------------------------------------------------------------------------------------------|
| Atasco: Bandeja 1                            | Se ha producido un atasco de<br>papel en el área de entrada de<br>papel de la bandeja 1.                                                                    | Retire el papel atascado. Consulte<br>Pág. 431 "Eliminación de atascos de<br>papel".                                                                                                    |
| Atasco: Bandeja 2                            | Se ha atascado el papel en la<br>bandeja.                                                                                                    | Retire el papel atascado. Consulte<br>Pág. 431 "Eliminación de atascos de<br>papel".                                                                                                    |
| Error comunicación<br>red                    | Se perdió la conexión con el<br>servidor al enviar o recibir<br>datos.                                                                                      | Póngase en contacto con el administrador<br>de red.                                                                                                    |
| La red no está Lista                         | No se pudo enviar un archivo<br>escaneado porque la máquina<br>no ha recibido de manera<br>completa la información de la<br>dirección IP del servidor DHCP. | Espere hasta que la máquina reciba de<br>manera completa la información sobre la<br>dirección IP y vuelva a intentar la<br>operación.                                                                                                    |
| Tecla Sin desc. o<br>Parar                   | La máquina ha quedado sin<br>conexión durante un periodo<br>prolongado.                                                                                     | Cuelgue el auricular o pulse la tecla<br>[Borrar/Parar].                                                                                                    |
| Sin papel: X                                 | La bandeja indicada se ha<br>quedado sin papel.                                                                                                    | Cargue papel en la bandeja indicada.<br>Consulte Pág. 58 "Cargar papel".                                                                                                    |
| Reinice la máquina                           | Es necesario reiniciar la<br>máquina.                                                                                                    | Apague la máquina y vuelva a<br>encenderla.                                                                                                    |
| Impresión detenida<br>por bajo voltaje.      | La tensión suministrada es<br>insuficiente para que se<br>ejecuten las funciones de la<br>máquina.                                                          | Compruebe la fuente de alimentación. Si<br>se han conectado dispositivos que<br>consumen una gran cantidad de<br>electricidad como, por ejemplo,<br>calefactores halógenos o eléctricos, a la<br>misma toma de corriente que la máquina,<br>enchúfelos en otras tomas de corriente. |
| Sustituir pronto:<br>Cartucho impresión      | El cartucho de impresión está<br>casi vacío.                                                                                                    | Prepare un nuevo cartucho de impresión.                                                                                                    |
| Sustitución necesaria:<br>Cartucho impresión | La máquina ha agotado el<br>tóner.                                                                                                    | Sustituya el cartucho de impresión.<br>Consulte Pág. 399 "Sustitución del<br>cartucho de impresión".                                                                                                    |

| Mensaje                     | Causas                                                                                                | Soluciones                                                                                                    |
|-----------------------------|----------------------------------------------------------------------------------------------------|----------------------------------------------------------------------------------------------------|
| Error com. RX               | Se produjo un error de<br>recepción y no se pudo recibir<br>el fax correctamente.                     | Si es posible, póngase en contacto con el<br>remitente del fax y pídale que vuelva a<br>enviarlo.                                                                                                    |
| Escaneo (NW)<br>descon.     | No se pudo enviar un archivo<br>escaneado porque el cable<br>Ethernet no se conectó<br>adecuadamente. | Vuelva a conectar correctamente el cable<br>Ethernet e intente de nuevo la operación.                                                                                                    |
| Escaneo (USB)<br>desconctd. | El cable USB se desconectó al<br>escanear desde un ordenador.                                         | Vuelva a conectar el cable USB<br>adecuadamente y vuelva a intentar la<br>operación.                                                                                                    |
| Fallo conexión<br>servidor  | No se pudo enviar un archivo<br>escaneado porque no se pudo<br>establecer contacto con el<br>destino. | Compruebe que el destino esté<br>correctamente registrado y vuelva a<br>intentar de nuevo la operación.                                                                                                    |
| Error respuesta<br>servidor | Se produjo un error en la<br>comunicación con el servidor<br>antes de comenzar la<br>transmisión.     | Compruebe que el destino esté<br>correctamente registrado y vuelva a<br>intentar de nuevo la operación.<br>Si no se pudo solucionar el problema,<br>póngase en contacto con el administrador<br>de la red. |
| SCXXX                       | Se ha producido un grave error<br>de hardware y la máquina no<br>puede funcionar.                     | Póngase en contacto con el representante<br>de servicio técnico o de ventas.                                                                                                    |
| Llamada de servicio -<br>X  | Se ha producido un grave error<br>de hardware y la máquina no<br>puede funcionar.                     | Póngase en contacto con el representante<br>de servicio técnico o de ventas.                                                                                                    |

| Mensaje                                                                                       | Causas                                                                                                    | Soluciones                                                                                                    |
|-----------------------------------------------------------------------------------------------|----------------------------------------------------------------------------------------------------|----------------------------------------------------------------------------------------------------|
| Colocar papel<br>correcto                                                                     | La bandeja seleccionada en<br>[Selecc. band. papel] en<br>[Características fax] no contiene<br>papel de tamaño A4, Letter, o<br>Legal.                                                            | Cuando se muestre el mensaje, pulse<br>[Est.tamaño]. Se muestra un menú para<br>cambiar el tamaño del papel de la<br>bandeja actual.                                                                                                    |
|                                                                                               |                                                                                                    | Cargue papel de tamaño A4/Letter/<br>Legal en la bandeja y, a continuación,<br>seleccione el tamaño de papel<br>correspondiente.                                                                                                    |
|                                                                                               |                                                                                                    | Tenga en cuenta que cambiará el ajuste<br>de tamaño del papel para la bandeja en<br>[Ajustes de papel]. Consulte Pág. 284<br>"Ajustes de papel (al utilizar el modelo con<br>panel táctil)".                                                                                                    |
| Colocar original en<br>ADF<br>No puede utilizar<br>crist.exp<br>con este [Tamaño<br>escaneo]. | No se pudo realizar el escaneo<br>porque los originales no<br>estaban colocados en el ADF,<br>aunque la máquina esté<br>configurada para escanear<br>originales de mayor tamaño<br>que A4/Letter. | <ul> <li>Utilice el ADF, incluso cuando<br/>escanee originales con un tamaño<br/>A4/Letter o menor.</li> <li>Si necesita usar el cristal de<br/>exposición, configure A4/Letter o un<br/>tamaño menor en [Tamaño escaneo]<br/>en [Ajustes escaneo] e inténtelo de<br/>nuevo. Consulte Pág. 199<br/>"Especificación de los ajustes de<br/>escaneo para escanear".</li> </ul> |
| Clasif.copia se ha<br>cancelado                                                               | La memoria de la máquina ha<br>llegado a su capacidad<br>máxima al escanear los<br>originales en el ADF para<br>realizar la copia de<br>clasificación.                                            | Pulse [Salir] para imprimir los originales<br>que se escanearon satisfactoriamente en<br>la memoria. A continuación, copie de<br>nuevo los originales que quedan en el<br>ADF.                                                                                                    |
| Error com. TX                                                                                 | Se produjo un error de<br>transmisión y no se pudo<br>transmitir el fax correctamente.                                                                                                    | Si se ha activado el ajuste [Remarcación<br>auto], la máquina volverá a marcar el<br>número y lo intentará de nuevo. Si fallan<br>todos los intentos, o bien si la máquina se<br>encuentra en el modo Transmisión<br>inmediata, no se transmitirá el fax.<br>Inténtelo de nuevo.                                                                                            |

| Mensaje                              | Causas                                                                                                    | Soluciones                                                                                                    |
|--------------------------------------|----------------------------------------------------------------------------------------------------|----------------------------------------------------------------------------------------------------|
| Tipo ppl no<br>disponible            | No se pudo realizar la copia a<br>dos caras porque la bandeja no<br>contiene el tipo de papel válido:<br>fino, normal, reciclado, de<br>color, preimpreso, grueso 1,<br>con membrete, especial o<br>preperforado. | <ul> <li>Al utilizar el modelo con panel táctil<br/>Especifique la bandeja que contiene<br/>el tipo de papel válido (diferente de<br/>la bandeja bypass) en el ajuste<br/>[Seleccionar papel]. Consulte<br/>Pág. 255 "Ajustes de características<br/>de copiadora (al utilizar el modelo<br/>con panel táctil)".</li> </ul>                                           |
|                                      |                                                                                                    | <ul> <li>Al utilizar el modelo con panel LCD<br/>de cuatro líneas</li> <li>Especifique la bandeja que contiene<br/>el tipo de papel válido (diferente de<br/>la bandeja bypass) en el ajuste<br/>[Seleccionar papel]. Consulte</li> <li>Pág. 309 "Ajustes de características<br/>de copiadora (al utilizar el modelo<br/>con panel LCD de cuatro líneas)".</li> </ul> |
|                                      |                                                                                                    | <ul> <li>Al utilizar el modelo con panel factil<br/>Especifique el tipo de papel válido<br/>para la bandeja seleccionada para<br/>imprimir copias. Consulte Pág. 284</li> <li>"Ajustes de papel (al utilizar el<br/>modelo con panel táctil)".</li> <li>Al utilizar el modelo con panel ICD.</li> </ul>                                                               |
|                                      |                                                                                                    | de cuatro líneas<br>Especifique el tipo de papel válido<br>para la bandeja seleccionada para<br>imprimir copias. Consulte Pág. 327<br>"Ajustes pap. band. (al utilizar el<br>modelo con panel LCD de cuatro<br>líneas)".                                                                                                    |
| Dispositivo no<br>soportado Retírelo | Se produjo un error en la<br>función Escanear a USB porque<br>se utilizó un dispositivo USB que<br>no era un disco flash USB, o<br>bien era un disco flash USB con<br>un sistema de archivos<br>incompatible.     | Utilice un disco flash USB que sea<br>compatible con la función Escanear a<br>USB.                                                                                                    |

| Mensaje                                | Causas                                                                                                    | Soluciones                                                                                                    |
|----------------------------------------|----------------------------------------------------------------------------------------------------|----------------------------------------------------------------------------------------------------|
| USB desconectado<br>Pulse tecla Borrar | Se produjo un fallo en la<br>función Escanear a USB porque<br>el disco flash USB se retiró antes<br>de que la operación pudiera<br>completarse. | Compruebe que el disco flash USB esté<br>firmemente insertado en la máquina. No<br>tire del disco flash USB hasta que<br>aparezca "Lista" en la pantalla. |

#### Vota

• El mensaje sobre la función de fax solo aparece al utilizar el modelo con panel táctil.

## Panel indicador

La siguiente tabla explica el significado de los distintos indicadores que utiliza la impresora para avisar a los usuarios de su estado.

| Tipos de indicadores                                  | Causa                                                                                             |
|-------------------------------------------------------|---------------------------------------------------------------------------------------------------|
| El indicador de alerta está encendido.                | No se puede utilizar la impresora con<br>normalidad. Compruebe el error en el panel de<br>mandos. |
| El indicador de alerta parpadea.                      | El tóner está casi agotado.                                                                       |
| El indicador de entrada de datos está<br>parpadeando. | La impresora está recibiendo datos de impresión<br>desde un ordenador.                            |
| El indicador de entrada de datos está iluminado.      | Existen datos para imprimirse.                                                                    |
| El indicador de alimentación está iluminado.          | La alimentación está activada.                                                                    |

## Los mensajes de error y estado aparecen en Smart Organizing Monitor

| Mensaje                                                                                                    | Causas                                                                                                    | Soluciones                                                                                                    |
|----------------------------------------------------------------------------------------------------|----------------------------------------------------------------------------------------------------|----------------------------------------------------------------------------------------------------|
| Sin respuesta<br>dispositivo E/S.<br>Compruebe el cable,<br>el cable de<br>alimentación, y el<br>interruptor.                                                                                  | <ul> <li>El cable de alimentación<br/>de la máquina no está<br/>conectado.</li> <li>La máquina no está<br/>encendida.</li> <li>El cable USB no está<br/>conectado.</li> </ul> | <ul> <li>Compruebe el cable de alimentación<br/>de la impresora.</li> <li>Compruebe si el interruptor de<br/>encendido de la impresora está<br/>activado.</li> <li>Compruebe si el cable USB está<br/>conectado adecuadamente.</li> </ul> |
| Bandeja no<br>detectada o no hay<br>papel.<br>La bandeja fuente de<br>papel indicada no<br>está instalada<br>adecuadamente, o<br>no hay papel<br>cargado.<br>Compruebe la<br>bandeja indicada. | <ul> <li>La bandeja 1 se ha<br/>quedado sin papel.</li> <li>La bandeja bypass se ha<br/>quedado sin papel.</li> </ul>                                                         | <ul> <li>Cargue papel en la bandeja 1.<br/>Consulte Pág. 58 "Cargar papel".</li> <li>Cargue papel en la bandeja bypass.<br/>Consulte Pág. 58 "Cargar papel".</li> </ul>                                                                   |
| Tray 1 Jam<br>Bypass Tray Jam<br>Duplex Jam<br>Inner Jam<br>Outer Jam<br>Total Jam                                                                                                    | Se ha producido un atasco de<br>papel en la máquina.                                                                                                    | Retire el papel atascado. Consulte<br>Pág. 431 "Eliminación de atascos de<br>papel" y Pág. 445 "Problemas de<br>alimentación de papel".                                                                                                   |

| Mensaje                                                                                                    | Causas                                                                                                    | Soluciones                                                                                                    |
|----------------------------------------------------------------------------------------------------|----------------------------------------------------------------------------------------------------|----------------------------------------------------------------------------------------------------|
| El tamaño de papel<br>no coincide.<br>No hay papel del<br>tamaño indicado<br>cargado en la<br>bandeja fuente de<br>papel.<br>Compruebe la<br>bandeja indicada. | El tamaño del papel<br>especificado en la máquina y el<br>tamaño especificado en el<br>driver de la impresora no<br>coinciden. | Si desea más información sobre cómo<br>especificar el ajuste del tamaño de papel<br>en la máquina, consulte Pág. 57<br>"Especificaciones del papel y cómo añadir<br>papel". Si desea más información sobre<br>cómo cambiar el ajuste de tamaño del<br>papel en el driver de la impresora,<br>consulte la ayuda de este último. |
| El tipo de papel no<br>coincide.<br>No hay papel del<br>tipo indicado<br>cargado en la<br>bandeja fuente de<br>papel.<br>Compruebe la<br>bandeja indicada.     | El tipo de papel especificado en<br>la máquina y el tipo<br>especificado en el driver de la<br>impresora no coinciden.         | Si desea más información sobre cómo<br>cambiar el ajuste del tipo de papel de la<br>máquina, consulte Pág. 57<br>"Especificaciones del papel y cómo añadir<br>papel". Si desea más información sobre el<br>cambio del ajuste del tipo de papel en el<br>driver de la impresora, consulte la ayuda<br>de este último.           |
| El cartucho de<br>impresión está casi<br>vacío.                                                                                                    | El cartucho de impresión está<br>casi vacío.                                                                                   | Prepare un nuevo cartucho de impresión.                                                                                                    |
| En breve la impresión<br>no estará disponible.<br>Tenga un cartucho<br>de impresión a<br>mano.                                                                 | La máquina ha agotado el<br>tóner.                                                                                             | Sustituya el cartucho de impresión.<br>Consulte Pág. 399 "Sustitución del<br>cartucho de impresión".                                                                                                    |
| Se ha interrumpido la<br>impresión debido a<br>un desbordamiento<br>de memoria.                                                                                | Los datos son demasiado<br>grandes o complejos para<br>imprimir.                                                               | Seleccione [600 x 600dpi] en<br>[Resolución] para reducir el tamaño de los<br>datos. Para obtener más información,<br>consulte la Ayuda del driver de impresora.                                                                                                    |

| Mensaje                                                              | Causas                                         | Soluciones                                                                                           |
|----------------------------------------------------------------------|------------------------------------------------|----------------------------------------------------------------------------------------------------|
| No hay tóner o el<br>tóner residual está<br>lleno.                   | No se ha colocado el cartucho<br>de impresión. | Sustituya el cartucho de impresión.<br>Consulte Pág. 399 "Sustitución del<br>cartucho de impresión". |
| No hay impresión<br>disponible.                                      |                                                |                                                                                                    |
| Abra la tapa<br>indicada y sustituya<br>el cartucho de<br>impresión. |                                                |                                                                                                    |
# Eliminación de atascos de papel

Si se produce un atasco de papel, aparecerá en el panel de mandos uno de los mensajes siguientes:

🔂 Importante

- Al utilizar el modelo con panel táctil
   Si el indicador de alerta permanece iluminado de forma continua o parpadea, pulse el icono [Estado] en la pantalla [Inicio] y consulte el mensaje que aparece.
- Al utilizar el modelo con panel LCD de cuatro líneas
   Si el indicador de alerta aparece iluminado de forma continua o parpadea, cambie al modo de copiadora y consulte el mensaje que aparecerá.

| Mensaje                                                                      | Título de referencia                     |
|------------------------------------------------------------------------------|------------------------------------------|
| Atasco interno                                                               | Consulte Pág. 432 "Cómo retirar el papel |
| Atasco: Bandeja 1                                                            | atascado de la bandeja 1".               |
| Atasco: Bandeja 2                                                            |                                          |
| Al utilizar el modelo con panel táctil                                       | Consulte Pág. 434 "Cómo retirar el papel |
| Atasco: Band. papel                                                          | atascado de la bandeja bypass".          |
| <ul> <li>Al utilizar el modelo con panel LCD de<br/>cuatro líneas</li> </ul> |                                          |
| Atasco: Band.bypass                                                          |                                          |
| Al utilizar el modelo con panel táctil                                       | Consulte Pág. 436 "Cómo retirar el papel |
| Atasco ppl: U.dúpl.                                                          | atascado de la bandeja estándar o unidad |
| Retirar papel                                                                | aupiex .                                 |
| <ul> <li>Al utilizar el modelo con panel LCD de<br/>cuatro líneas</li> </ul> |                                          |
| Atasco ppl: U.dúpl.                                                          |                                          |
| Retirar papel                                                                |                                          |
| Al utilizar el modelo con panel táctil                                       |                                          |
| Atasco: Band. est.                                                           |                                          |
| <ul> <li>Al utilizar el modelo con panel LCD de<br/>cuatro líneas</li> </ul> |                                          |
| Atasco: Band. ppal.                                                          |                                          |

| Mensaje                            | Título de referencia                                        |
|------------------------------------|-------------------------------------------------------------|
| Atasco orig. ADF<br>Abrir tapa ADF | Consulte Pág. 442 "Cómo eliminar atascos en el<br>escáner". |
| y retire papel.                    |                                                             |

Consulte la sección identificada en el mensaje y elimine el papel atascado según proceda.

#### Cómo suprimir los atascos de impresión

### \rm APRECAUCIÓN

- El interior de esta máquina puede alcanzar temperaturas muy elevadas. No toque los componentes etiquetados como "<sup>A</sup>" (que indican que se trata de una superficie caliente).
- Algunos de los componentes internos de esta máquina alcanzan temperaturas muy altas. Por ello, tenga cuidado a la hora de retirar un atasco de papel. De lo contrario podría sufrir quemaduras.

#### 🔁 Importante

- Puede que el papel atascado esté cubierto de tóner. Tenga cuidado de que no le caiga tóner en las manos o en la ropa.
- El tóner en las impresiones realizadas inmediatamente después de eliminar un atasco de papel puede estar poco fusionado y puede producir manchas. Realice pruebas de impresión hasta que dejen de aparecer manchas.
- No fuerce el papel atascado al retirarlo, ya que puede romperse. Si quedan fragmentos rotos en la máquina, se producirán más atascos y es posible que esta sufra daños.
- Un atasco de papel puede provocar que se pierdan páginas. Compruebe si faltan páginas en su trabajo y vuelva a imprimir las páginas que no se hayan imprimido.

#### Cómo retirar el papel atascado de la bandeja 1

Si aparece en la pantalla el mensaje "Atasco interno", "Atasco: Bandeja 1" o "Atasco: Bandeja 2", siga el procedimiento indicado a continuación para eliminar el atasco.

El siguiente ejemplo describe el procedimiento para extraer papel de la bandeja de papel estándar (Bandeja 1).

Es el mismo procedimiento que se aplica para extraer el papel atascado de la Bandeja 2.

1. Extraiga parcialmente la bandeja 1 y compruebe si hay papel atascado. En caso de haberlo, retírelo cuidadosamente.

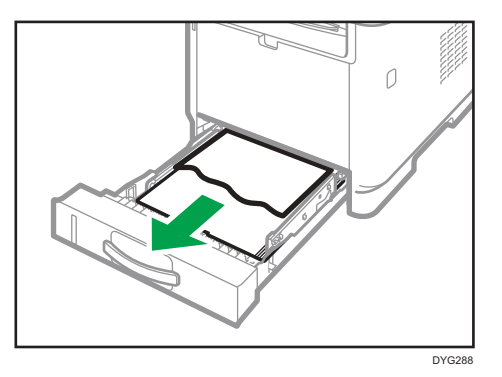

- 2. Vuelva a deslizar la bandeja 1 en su posición hasta que se detenga.
- 3. Si hay papel cargado en la bandeja bypass, retírelo.
- 4. Cierre la bandeja bypass.
- 5. Presione el botón lateral para abrir la cubierta frontal, y bájela cuidadosamente.

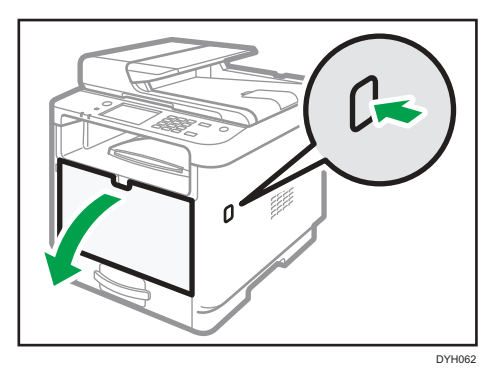

6. Sujete el centro del cartucho de impresión, levántelo ligeramente y extráigalo horizontalmente.

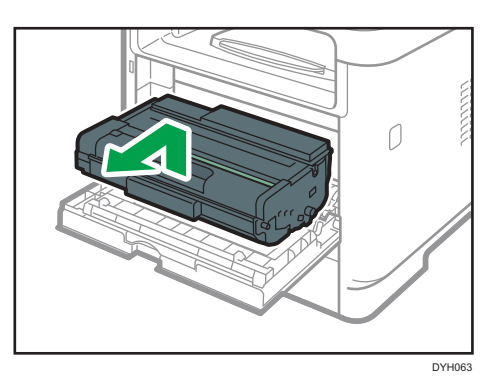

• No agite el cartucho de impresión que ha retirado. Si lo hace puede que el tóner presente fugas.

- Coloque el cartucho de impresión sobre papel u otro material similar para evitar que se ensucie el espacio de trabajo.
- 7. Levante la placa guía y retire cuidadosamente el papel atascado.

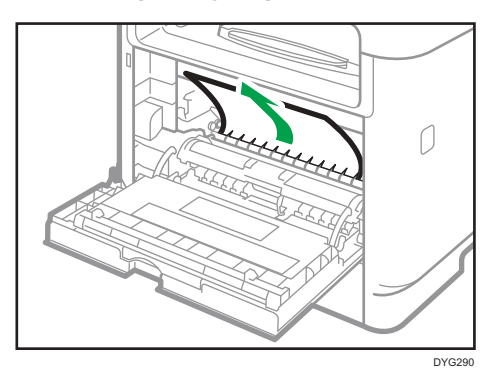

 Deslice el cartucho de impresión en posición horizontal. Cuando el cartucho no pueda avanzar más, levántelo ligeramente y empújelo completamente. Después presione el cartucho hacia abajo hasta que se coloque en posición y haga clic.

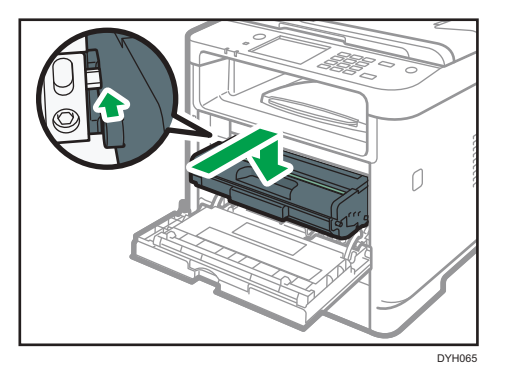

9. Usando las dos manos, presione con cuidado la tapa frontal hasta que se cierre.

#### • Nota

• Cuando cierre la tapa delantera, presione la parte superior de la tapa firmemente. Después de cerrar la tapa, compruebe si se ha eliminado el error.

#### Cómo retirar el papel atascado de la bandeja bypass

• Al utilizar el modelo con panel táctil

Si aparece en la pantalla "Atasco: Band. papel", siga el procedimiento que se indica a continuación para retirarlo.

• Al utilizar el modelo con panel LCD de cuatro líneas

Si aparece en la pantalla "Atasco: Band.bypass", siga el procedimiento que se indica a continuación para retirarlo.

1. Si el papel se ha atascado en el área de entrada de la bandeja bypass, retire el papel atascado con cuidado.

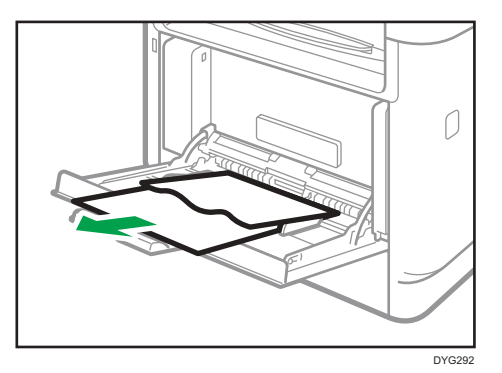

- 2. Cierre la bandeja bypass.
- 3. Presione el botón lateral para abrir la cubierta frontal, y bájela cuidadosamente.

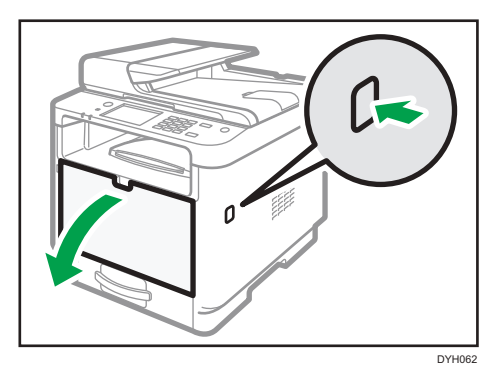

4. Sujete el centro del cartucho de impresión, levántelo ligeramente y extráigalo horizontalmente.

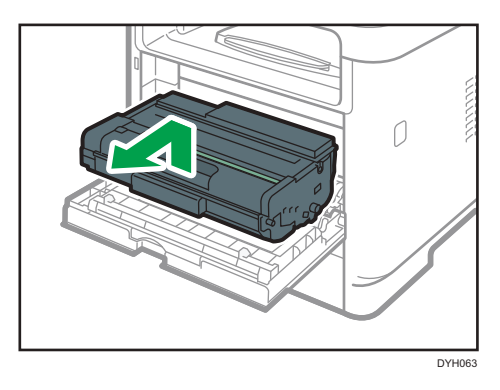

- No agite el cartucho de impresión que ha retirado. Si lo hace puede que el tóner presente fugas.
- Coloque el cartucho de impresión sobre papel u otro material similar para evitar que se ensucie el espacio de trabajo.

- Distance in the second second se
- 5. Levante la palanca A y, a continuación, retire con cuidado el papel atascado.

6. Deslice el cartucho de impresión en posición horizontal. Cuando el cartucho no pueda avanzar más, levántelo ligeramente y empújelo completamente. Después presione el cartucho hacia abajo hasta que se coloque en posición y haga clic.

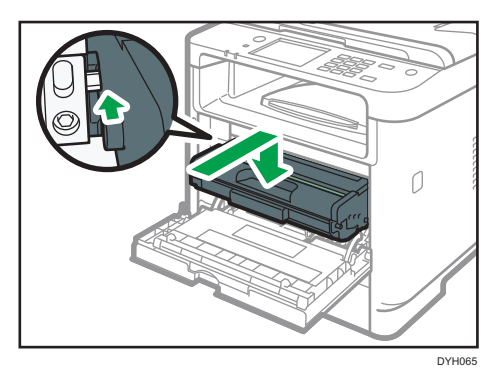

7. Usando las dos manos, presione con cuidado la tapa frontal hasta que se cierre.

### Vota

• Cuando cierre la tapa delantera, presione la parte superior de la tapa firmemente. Después de cerrar la tapa, compruebe si se ha eliminado el error.

### Cómo retirar el papel atascado de la bandeja estándar o unidad dúplex

• Al utilizar el modelo con panel táctil

Si aparece "Atasco: Band. est." o "Atasco ppl: U.dúpl.", siga el procedimiento que se indica a continuación para retirar el atasco.

• Al utilizar el modelo con panel LCD de cuatro líneas

Si aparece en la pantalla el mensaje "Atasco: Band. ppal." o "Atasco ppl: U.dúpl.", siga el procedimiento que se indica a continuación para retirar el atasco.

1. Abra la tapa trasera.

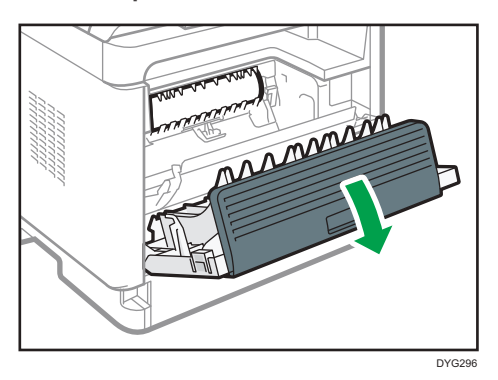

2. Sujete la palanca B.

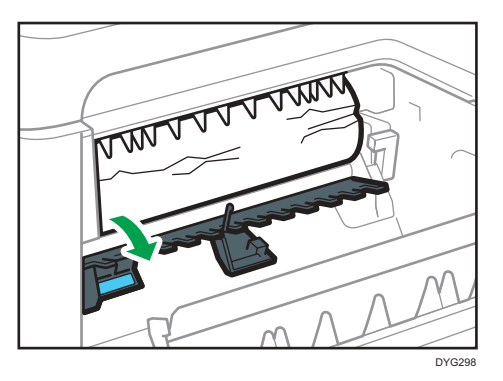

3. Retire cuidadosamente el papel atascado.

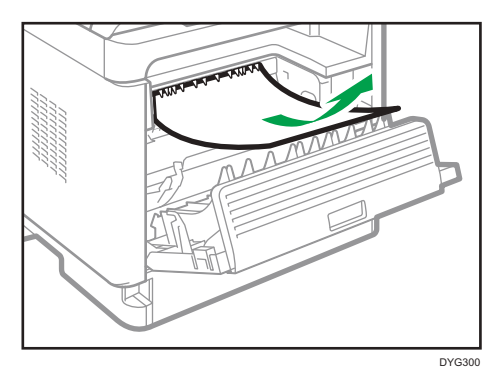

10

4. Levante la palanca Z.

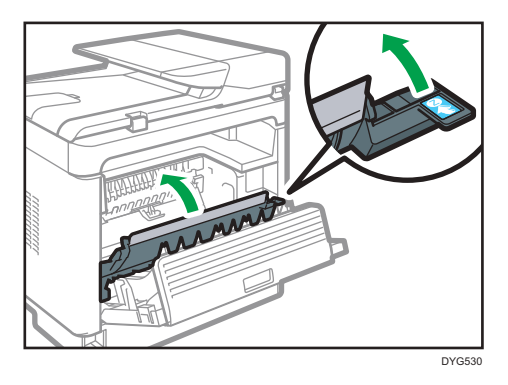

5. Retire cuidadosamente el papel atascado.

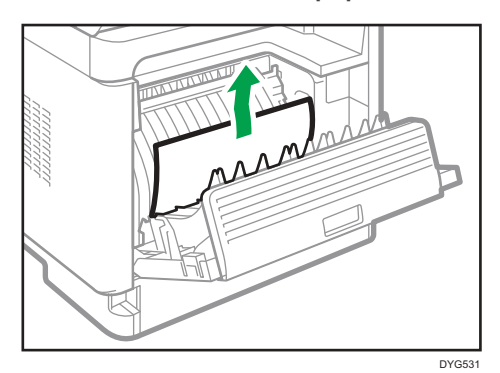

6. Cierre la tapa trasera.

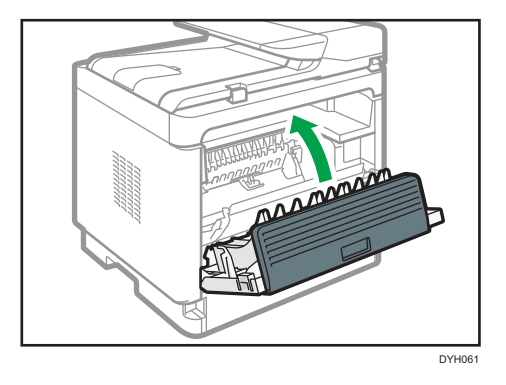

7. Extraiga parcialmente la bandeja 1 y compruebe si hay papel atascado. En caso de haberlo, retírelo cuidadosamente.

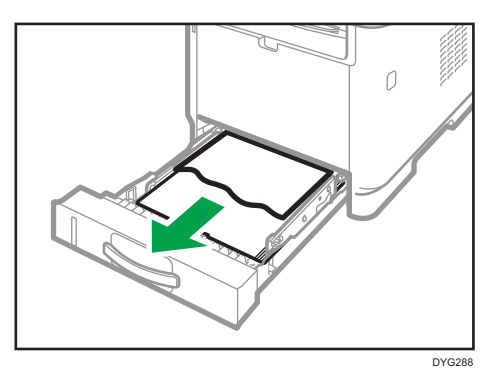

8. Extraiga completamente la bandeja 1 con ambas manos.

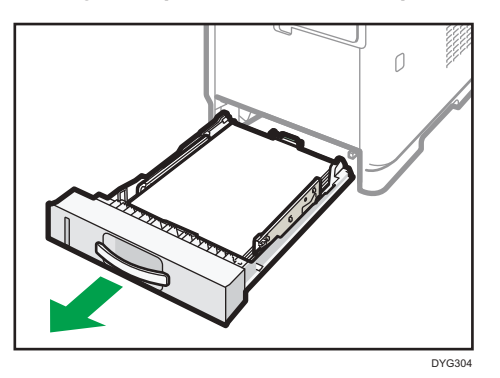

Coloque la bandeja sobre una superficie plana.

9. Empuje la palanca.

Al empujar la palanca se baja la unidad de transporte dúplex.

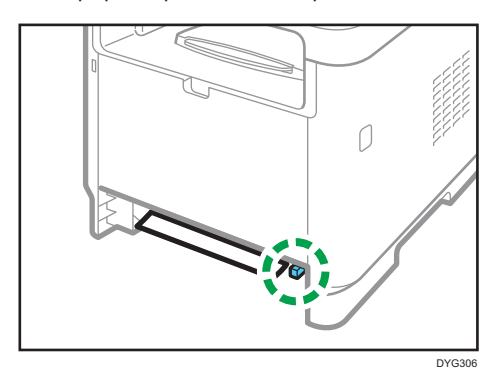

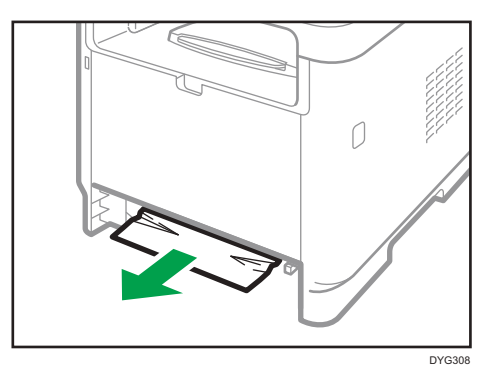

10. En caso de haber papel atascado, retírelo cuidadosamente.

 Con la unidad de transporte dúplex todavía bajada, vuelva a deslizar cuidadosamente la bandeja 1 hasta que no avance más.

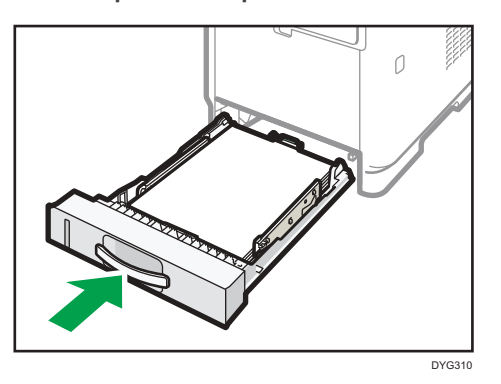

- 12. Si la bandeja bypass contiene papel, retírelo y cierre la bandeja bypass.
- 13. Presione el botón lateral para abrir la cubierta frontal, y bájela cuidadosamente.

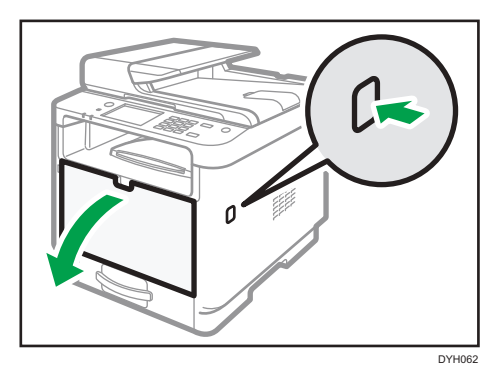

14. Sujete el centro del cartucho de impresión, levántelo ligeramente y extráigalo horizontalmente.

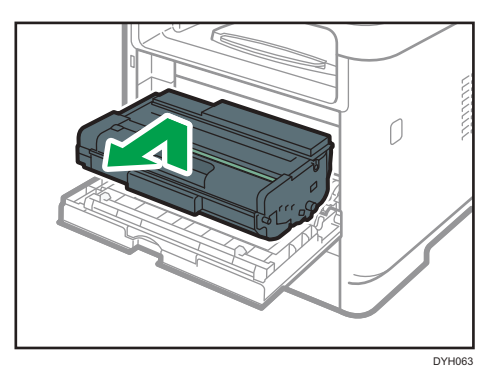

- No agite el cartucho de impresión que ha retirado. Si lo hace puede que el tóner presente fugas.
- Coloque el cartucho de impresión sobre papel u otro material similar para evitar que se ensucie el espacio de trabajo.
- 15. Levante la palanca A y, a continuación, retire con cuidado el papel atascado.

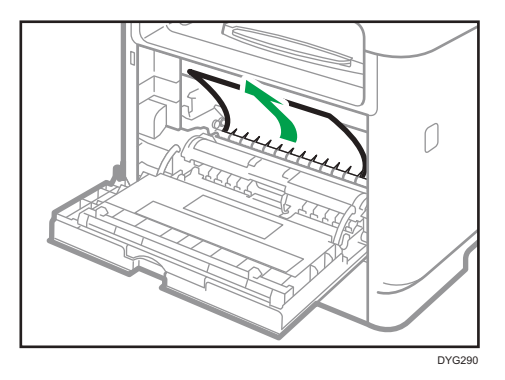

16. Deslice el cartucho de impresión en posición horizontal. Cuando el cartucho no pueda avanzar más, levántelo ligeramente y empújelo completamente. Después presione el cartucho hacia abajo hasta que se coloque en posición y haga clic.

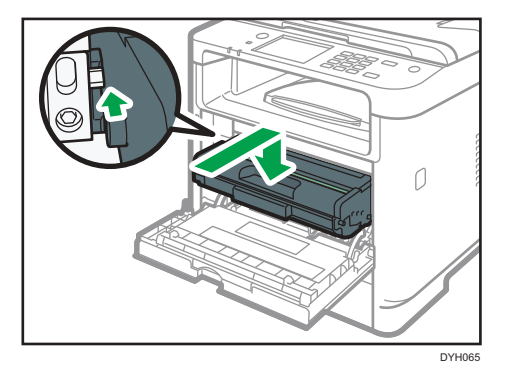

10

17. Usando las dos manos, presione con cuidado la tapa frontal hasta que se cierre.

#### 🕗 Nota

• Cuando cierre las tapas, presiónelas firmemente. Una vez cerradas las tapas, compruebe si se ha eliminado el error.

#### Cómo eliminar atascos en el escáner

#### 🔁 Importante

• No sostenga la bandeja de entrada al levantar el ADF, ya que la bandeja podría resultar dañada.

Si se produce un atasco en el ADF, siga el procedimiento descrito a continuación para extraer el papel atascado.

1. Abra la tapa del ADF.

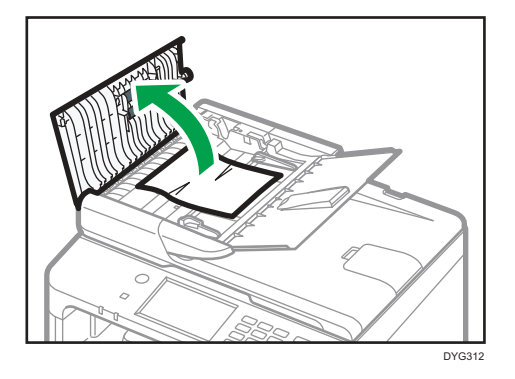

2. Tire suavemente del papel atascado para retirarlo.

No tire del original con demasiada fuerza, ya que puede romperse.

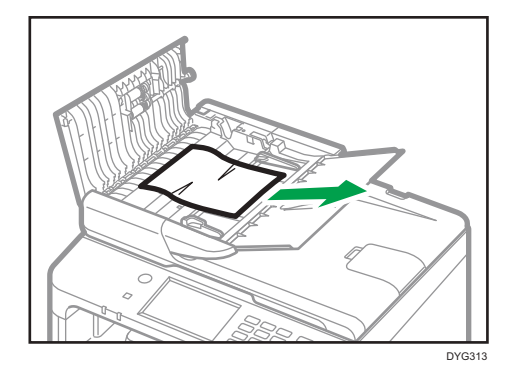

3. Cierre la cubierta del ADF y la cubierta de la bandeja de entrada del ADF.

4. Levante el ADF y, si quedan en este restos del original atascado, extráigalo suavemente para retirarlo.

Tenga cuidado de no agarrar la bandeja de entrada al levantar el ADF. Hacerlo así podría dañar la bandeja.

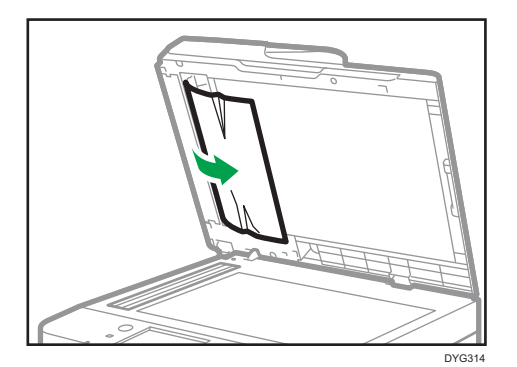

5. Baje el ADF.

# Cuando no puede imprimir la página de prueba

| Causa posible                                                                                     | Solución                                                                                                    |
|---------------------------------------------------------------------------------------------------|----------------------------------------------------------------------------------------------------|
| El cable de alimentación, el cable<br>USB o el cable de red no están<br>correctamente conectados. | Asegúrese de que el cable de alimentación, el cable USB y el<br>cable de red estén conectados correctamente. Confirme,<br>asimismo, que no estén dañados. |
| La conexión al puerto no se ha<br>establecido correctamente.                                      | <ol> <li>En el menú [Inicio], haga clic en [Configuración].</li> <li>Haga clic en [Dispositivos].</li> </ol>                                              |
|                                                                                                   | <ol> <li>Haga clic en [Impresoras y escáneres] y, a continuación,<br/>haga clic en [Dispositivos y impresoras] en Related<br/>Settings.</li> </ol>        |
|                                                                                                   | <ol> <li>Haga clic con el botón derecho del ratón en el icono de<br/>la impresora que desee usar.</li> </ol>                                              |
|                                                                                                   | 5. Haga clic en [Preferencias de impresión].                                                                                                    |
|                                                                                                   | <ol> <li>Haga clic en la pestaña [Puertos] y, a continuación,<br/>asegúrese de que el puerto esté establecido como<br/>impresora en red o USB.</li> </ol> |

10

# Problemas de alimentación de papel

Si la máquina está funcionando pero no hay alimentación de papel o éste se atasca muchas veces, compruebe el estado de la máquina y el papel.

| Problema                                                 | Solución                                                                                                    |
|----------------------------------------------------------|----------------------------------------------------------------------------------------------------|
| La alimentación del papel no se<br>realiza con suavidad. | <ul> <li>Use tipos de papel compatibles. Consulte Pág. 77 "Papel<br/>admitido".</li> </ul>                                                                                                    |
|                                                          | <ul> <li>Cargue papel de forma correcta, asegurándose de que<br/>las guías laterales o la guía de tope de la bandeja de<br/>papel, o las guías de papel de la bandeja bypass, estén<br/>correctamente ajustadas. Consulte Pág. 58 "Cargar<br/>papel".</li> </ul>                                |
|                                                          | <ul> <li>Si el papel está ondulado, alíselo.</li> </ul>                                                                                                    |
|                                                          | <ul> <li>Saque el papel de la bandeja y sepárelo bien. A<br/>continuación, gire la parte superior e inferior del papel y<br/>vuelva a colocarlo en la bandeja.</li> </ul>                                                                                                    |
| Se producen atascos de papel con<br>frecuencia.          | <ul> <li>Si quedan espacios entre el papel y las guías laterales o<br/>finales de la bandeja de papel, o las guías de papel de<br/>la bandeja bypass, ajuste las guías laterales o las guías<br/>de tope, o las guías de papel de la bandeja bypass,<br/>para eliminar los espacios.</li> </ul> |
|                                                          | <ul> <li>Evite imprimir por ambas caras del papel al imprimir<br/>imágenes que contengan áreas grandes de color sólido,<br/>que consumen mucho tóner.</li> </ul>                                                                                                    |
|                                                          | <ul> <li>Use tipos de papel compatibles. Consulte Pág. 77 "Papel<br/>admitido".</li> </ul>                                                                                                    |
|                                                          | <ul> <li>Cargue papel hasta las marcas de límite superior en la<br/>guía lateral.</li> </ul>                                                                                                    |
|                                                          | <ul> <li>Las almohadillas de fricción y los rodillos de<br/>alimentación de papel deben estar limpios. Consulte<br/>Pág. 404 "Cómo limpiar la almohadilla de fricción y el<br/>rodillo de alimentación de papel".</li> </ul>                                                                    |

| Problema                                               | Solución                                                                                                    |
|--------------------------------------------------------|----------------------------------------------------------------------------------------------------|
| Se alimentan varias hojas de papel<br>al mismo tiempo. | <ul> <li>Separe bien las hojas de papel antes de ponerlas en la<br/>bandeja. Asimismo, asegúrese de que los bordes sean<br/>uniformes: ajuste la pila en una superficie lisa, como por<br/>ejemplo una mesa.</li> </ul>                                                                         |
|                                                        | <ul> <li>Asegúrese de que las guías laterales o de tope estén en<br/>la posición correcta.</li> </ul>                                                                                                    |
|                                                        | <ul> <li>Use tipos de papel compatibles. Consulte Pág. 77 "Papel<br/>admitido".</li> </ul>                                                                                                    |
|                                                        | <ul> <li>Cargue papel hasta las marcas de límite superior en la<br/>guía lateral.</li> </ul>                                                                                                    |
|                                                        | <ul> <li>Las almohadillas de fricción y los rodillos de<br/>alimentación de papel deben estar limpios.</li> </ul>                                                                                                    |
|                                                        | <ul> <li>Compruebe que no se añadiera papel cuando todavía<br/>quedaba en la bandeja. Sólo se puede añadir papel<br/>cuando ya no queda papel en la bandeja.</li> </ul>                                                                                                    |
| El papel se arruga.                                    | <ul> <li>El papel está húmedo. Utilice papel que se haya<br/>almacenado correctamente. Consulte Pág. 77 "Papel<br/>admitido".</li> </ul>                                                                                                    |
|                                                        | <ul> <li>El papel es demasiado fino. Consulte Pág. 77 "Papel<br/>admitido".</li> </ul>                                                                                                    |
|                                                        | <ul> <li>Si quedan espacios entre el papel y las guías laterales o<br/>finales de la bandeja de papel, o las guías de papel de<br/>la bandeja bypass, ajuste las guías laterales o las guías<br/>de tope, o las guías de papel de la bandeja bypass,<br/>para eliminar los espacios.</li> </ul> |
| El papel impreso está ondulado.                        | <ul> <li>Cargue el papel al revés en la bandeja.</li> </ul>                                                                                                    |
|                                                        | <ul> <li>Si la curvatura del papel es muy pronunciada, saque las<br/>impresiones de la bandeja de salida con más frecuencia.</li> </ul>                                                                                                    |
|                                                        | <ul> <li>El papel está húmedo. Utilice papel que se haya<br/>almacenado correctamente. Consulte Pág. 77 "Papel<br/>admitido".</li> </ul>                                                                                                    |

| Problema                                                  | Solución                                                                                                    |
|-----------------------------------------------------------|----------------------------------------------------------------------------------------------------|
| El papel impreso no se apila de<br>forma correcta.        | <ul> <li>La máquina no puede detectar el papel que está en la bandeja de salida, de modo que asegúrese de que la pila de papel que se imprime no supere la capacidad de la bandeja de salida.</li> <li>¿Imprime en tamaños o tipos diferentes de papel? Si imprime en tamaños o tipos diferentes de papel, retire las páginas impresas de la bandeja de salida a medida que vayan saliendo.</li> <li>Si imprime una combinación de documentos con una y dos caras, retire con mayor frecuencia las páginas impresas de la bandeja de salida.</li> </ul> |
| Las imágenes no se imprimen en la<br>posición correcta    | Ajuste la guía del extremo delantero y ambas guías laterales<br>para que coincidan con el tamaño del papel.<br>Consulte Pág. 58 "Cargar papel".                                                                                                    |
| Las imágenes se imprimen<br>diagonalmente en las páginas. | Si quedan espacios entre el papel y las guías laterales o<br>finales de la bandeja de papel, o las guías de papel de la<br>bandeja bypass, ajuste las guías laterales o las guías de tope,<br>o las guías de papel de la bandeja bypass, para eliminar los<br>espacios.                                                                                                    |

# Problemas de calidad de impresión

### Comprobación del estado de la máquina

Si existe un problema con la calidad de la impresión, compruebe en primer lugar el estado de la máquina.

| Causa posible                                                      | Solución                                                                                                    |
|--------------------------------------------------------------------|----------------------------------------------------------------------------------------------------|
| Hay un problema con ubicación de<br>la máquina.                    | Asegúrese de que la máquina esté en una superficie nivelada.<br>Coloque la máquina donde no esté sujeta a vibraciones ni a<br>golpes.                                                                              |
| Se han utilizado tipos de papel<br>incompatibles.                  | Asegúrese de que el papel que se utiliza es compatible con la<br>máquina. Consulte Pág. 77 "Papel admitido".                                                                                                    |
| El ajuste del tipo de papel es<br>incorrecto.                      | Compruebe que el ajuste de tipo de papel del driver de la<br>impresora coincide con el tipo de papel cargado. Consulte<br>Pág. 75 "Especificación del tipo de papel y su tamaño con el<br>driver de la impresora". |
| Se está utilizando un cartucho de<br>impresión que no es original. | Los cartuchos de impresión rellenados o que no son originales<br>reducen la calidad de la impresión y pueden provocar<br>averías. Use solamente cartuchos de impresión originales.                                 |
| Se está utilizando un cartucho de<br>impresión antiguo.            | Los cartuchos de impresión deben abrirse antes de su fecha<br>de caducidad y deben utilizarse antes de que transcurran seis<br>meses desde su apertura.                                                            |
| La máquina está sucia.                                             | Consulte Pág. 399 "Mantenimiento de la máquina" y limpie el<br>equipo según sea necesario.                                                                                                    |

| Causa posible                                                                       | Solución                                                                                                    |
|-------------------------------------------------------------------------------------|----------------------------------------------------------------------------------------------------|
| Es posible que el nivel de humedad<br>que rodea a la máquina sea<br>demasiado bajo. | Si se usa la máquina en una sala donde el nivel de humedad<br>es demasiado bajo, es posible que las líneas negras de unos<br>pocos milímetros de grosor aparezcan en las impresiones con<br>espacios de 75 milímetros intercalados. En este caso,<br>establezca [Modo humedad baja] como [FW Version]. |
|                                                                                     | Al utilizar el modelo con panel táctil                                                                                                    |
|                                                                                     | Para obtener más detalles sobre cómo configurar los<br>ajustes, consulte Pág. 274 "Ajustes del sistema (al utilizar<br>el modelo con panel táctil)".                                                                                                    |
|                                                                                     | • Al utilizar el modelo con panel LCD de cuatro líneas                                                                                                    |
|                                                                                     | Para obtener más detalles sobre cómo configurar los<br>ajustes, consulte Pág. 317 "Ajustes del sistema (al utilizar<br>el modelo con panel LCD de cuatro líneas)".                                                                                                    |

### Comprobación de la configuración del driver de impresora

| Problema                                | Solución                                                                                                    |  |
|-----------------------------------------|----------------------------------------------------------------------------------------------------|--|
| La imagen impresa está borrosa.         | PCL 5e/6                                                                                                    |  |
|                                         | En la pestaña [Papel] del driver de impresora, seleccione<br>[Bandeja bypass] en la lista "Bandeja de entrada:". En la<br>lista "Tipo papel", seleccione un tipo de papel<br>adecuado. |  |
|                                         | PostScript 3                                                                                                    |  |
|                                         | En la pestaña [Papel/Calidad] del driver de impresora,<br>seleccione [Bandeja bypass] en la lista "Origen del<br>papel". En la lista "Soporte", elija un tipo de papel<br>adecuado.    |  |
| Las imágenes se emborronan al           | PCL 5e/6                                                                                                    |  |
| frotar. (El tóner no está bien fijado). | En la pestaña [Papel] del driver de impresora, seleccione<br>un tipo de papel adecuado en la lista "Tipo de papel:".                                                                   |  |
|                                         | PostScript 3                                                                                                    |  |
|                                         | En la pestaña [Papel/Calidad] del driver de impresora,<br>seleccione un tipo de papel adecuado en la lista<br>"Soporte".                                                               |  |
|                                         | Si las palancas para sobre están bajadas, súbalas.                                                                                                    |  |

| Problema                                                                                 | Solución                                                                                                    |
|------------------------------------------------------------------------------------------|----------------------------------------------------------------------------------------------------|
| La imagen impresa es distinta a<br>como aparece en la pantalla del<br>ordenador.         | Solo cuando utilice PCL 5e/6<br>En la pestaña [Cal. Imp.] del driver de impresora,<br>seleccione [Raster] en la lista "Modo de gráficos".                                                                                                    |
| Al imprimir gráficos, el resultado<br>impreso difiere de lo que se ve en la<br>pantalla. | Para imprimir con precisión, especifique el ajuste del driver de<br>impresora para imprimir sin usar el comando de gráficos. Para<br>obtener información adicional acerca de cómo especificar el<br>ajuste del driver de la impresora, consulte la Ayuda del driver.                                                                    |
| Las imágenes se cortan o se<br>imprimen por fuera de la hoja<br>(exceso).                | Utilice el mismo tamaño de papel que ha seleccionado en la<br>aplicación. Si no puede cargar papel del tamaño correcto,<br>utilice la función de reducción para reducir la imagen y, a<br>continuación, imprima. Para obtener información detallada<br>acerca de la función de reducción, consulte la Ayuda del<br>driver de impresora. |
| Las imágenes con calidad<br>fotográfica se imprimen mal.                                 | Utilice los ajustes de la aplicación o del driver de impresora<br>para especificar una resolución mayor.<br>Para más información sobre los ajustes del driver de<br>impresora, consulte la Ayuda del driver de la impresora.                                                                                                    |
| Las líneas continuas aparecen<br>entrecortadas o borrosas.                               | Configure los ajustes de difuminado en el driver de impresora.<br>Para más información sobre los ajustes de difuminado,<br>consulte la Ayuda del driver de impresora.                                                                                                    |
| Las líneas finas quedan borrosas, de<br>grosor inconsistente o no se ven.                | Configure los ajustes de difuminado en el driver de impresora.<br>Para más información sobre los ajustes de difuminado,<br>consulte la Ayuda del driver de impresora.                                                                                                    |
|                                                                                          | Si el problema no desaparece, especifique la configuración<br>de la aplicación en la que se creó la imagen para cambiar el<br>grosor de las líneas.                                                                                                    |

# Problemas con la impresora

En esta sección se describen los problemas de impresión y sus posibles soluciones.

### No es posible imprimir correctamente

| Problema                            | Solución                                                                                                    |
|-------------------------------------|----------------------------------------------------------------------------------------------------|
| Se produce un error.                | Si se produce un error al imprimir, cambie la configuración<br>del ordenador o del driver de la impresora.                                                                                                    |
|                                     | <ul> <li>Compruebe que el nombre del icono de la impresora<br/>tiene como máximo 32 caracteres alfanuméricos. Si no<br/>es así, acórtelo.</li> </ul>                                                                                                    |
|                                     | • Compruebe si hay otras aplicaciones en funcionamiento.                                                                                                    |
|                                     | Cierre todas las demás aplicaciones, ya que pueden<br>estar interfiriendo en la impresión. Si el problema no se<br>soluciona, cierre también los procesos que no sean<br>necesarios.                                                                                                    |
|                                     | <ul> <li>Compruebe que se esté utilizando el driver de impresora<br/>más reciente.</li> </ul>                                                                                                    |
| Se cancela un trabajo de impresión. | Al utilizar el modelo con panel táctil                                                                                                    |
|                                     | Si [Timeout E/S] en [Ajustes sistema] se ha configurado<br>en 15 segundos, aumente la cantidad de tiempo. Puede<br>cancelarse un trabajo de impresión si esta se ve<br>interrumpida con frecuencia por datos de otros puertos,<br>o bien si los datos que imprimir son de gran tamaño y se<br>tarda un tiempo en procesarlos. Para más información,<br>consulte Pág. 274 "Ajustes del sistema (al utilizar el<br>modelo con panel táctil)".               |
|                                     | • Al utilizar el modelo con panel LCD de cuatro líneas                                                                                                    |
|                                     | Si [Timeout E/S] en [Ajustes sistema] se ha configurado<br>en 15 segundos, aumente la cantidad de tiempo. Puede<br>cancelarse un trabajo de impresión si esta se ve<br>interrumpida con frecuencia por datos de otros puertos,<br>o bien si los datos que imprimir son de gran tamaño y se<br>tarda un tiempo en procesarlos. Para más información,<br>consulte Pág. 317 "Ajustes del sistema (al utilizar el<br>modelo con panel LCD de cuatro líneas)". |

| Problema                                                                                       | Solución                                                                                                    |
|------------------------------------------------------------------------------------------------|----------------------------------------------------------------------------------------------------|
| Se cancela un archivo de impresión<br>bloqueado.                                               | <ul> <li>La máquina ya cuenta con 5 trabajos o 5 MB de datos<br/>de impresión bloqueados. Imprima o elimine un archivo<br/>de impresión bloqueado existente. Para más<br/>información, consulte Pág. 107 "Cómo imprimir<br/>documentos confidenciales".</li> </ul>                                                                                                    |
|                                                                                                | <ul> <li>Aunque la máquina no pueda almacenar más archivos<br/>de impresión bloqueados, mantiene el nuevo archivo de<br/>impresión bloqueado durante el periodo especificado en<br/>[Impresión bloqueada] de [Ajustes sistema] antes de<br/>cancelar dicho archivo. En este tiempo, puede imprimir o<br/>eliminar el nuevo archivo de impresión bloqueado.<br/>También puede imprimir o eliminar un archivo de<br/>impresión bloqueado existente para que el nuevo<br/>archivo de impresión bloqueado pueda almacenarse en<br/>la máquina.</li> </ul> |
|                                                                                                | <ul> <li>Al utilizar el modelo con panel táctil</li> <li>Si desea más información sobre [Impr. bloq.], consulte</li> <li>Pág. 274 "Ajustes del sistema (al utilizar el modelo con<br/>panel táctil)".</li> </ul>                                                                                                    |
|                                                                                                | Al utilizar el modelo con panel LCD de cuatro líneas                                                                                                    |
|                                                                                                | Si desea más información sobre [Impr. bloq.], consulte<br>Pág. 317 "Ajustes del sistema (al utilizar el modelo con<br>panel LCD de cuatro líneas)".                                                                                                    |
| Hay una demora considerable entre<br>el comando de inicio de impresión y<br>la impresión real. | <ul> <li>El tiempo de procesamiento depende del volumen de<br/>datos. Grandes volúmenes de datos, como documentos<br/>con gráficos pesados, necesitan mucho tiempo de<br/>procesamiento.</li> </ul>                                                                                                    |
|                                                                                                | <ul> <li>Para acelerar la impresión, reduzca la resolución<br/>mediante el driver de la impresora. Para obtener más<br/>información, consulte la Ayuda del driver de impresora.</li> </ul>                                                                                                    |
|                                                                                                | <ul> <li>La máquina está calibrando el color. Espere un<br/>momento.</li> </ul>                                                                                                    |

| Problema                                                                                                    | Solución                                                                                                    |
|----------------------------------------------------------------------------------------------------|----------------------------------------------------------------------------------------------------|
| Los documentos no se imprimen<br>correctamente cuando se utiliza una<br>determinada aplicación o los datos<br>de imagen no se imprimen<br>correctamente.<br>Algunos caracteres se imprimen<br>tenuemente o no se imprimen. | Cambie los ajustes de calidad de la impresión.                                                                                                    |
| La impresora tarda demasiado en<br>realizar el trabajo de impresión.                                                                                                    | <ul> <li>Fotografías y páginas con muchos detalles tardan más<br/>en procesarse, por lo tanto, simplemente espere cuando<br/>imprima esta información.</li> <li>Al cambiar los ajustes con el driver de la impresora<br/>puede acelerar la impresión.<br/>Consulte la Ayuda del driver de la impresora.</li> <li>Los datos son tan abundantes o complicados que tardan<br/>mucho en procesarse.</li> <li>Si se muestra "Procesando" en la pantalla, la máquina<br/>está recibiendo datos. Espere un momento.</li> <li>La impresora está ajustando el registro de color. Espere<br/>un momento.</li> </ul> |
| La imagen impresa es diferente de la<br>imagen que muestra la pantalla del<br>ordenador.                                                                                                    | <ul> <li>Al utilizar determinadas funciones, como la ampliación y<br/>la reducción, el aspecto de la imagen puede ser<br/>diferente al que se ve en la pantalla del ordenador.</li> <li>Compruebe que los ajustes de diseño de la página se<br/>hayan configurado adecuadamente en la aplicación.</li> <li>Asegúrese de que el tamaño de papel seleccionado en<br/>el cuadro de diálogo de propiedades de la impresora<br/>coincide con el tamaño del papel cargado. Para obtener<br/>más información, consulte la Ayuda del driver de<br/>impresora.</li> </ul>                                          |
| Las imágenes se cortan o se<br>imprimen páginas en exceso.                                                                                                    | Si utiliza un papel más pequeño del tamaño seleccionado en<br>la aplicación, utilice el mismo tamaño de papel que el<br>seleccionado en la aplicación. Si no puede cargar papel del<br>tamaño correcto, utilice la función de reducción para reducir<br>la imagen y, a continuación, imprima.<br>Consulte la Ayuda del driver de la impresora.                                                                                                    |

| Si no i | puede | imp | rimir | con | claridad |
|---------|-------|-----|-------|-----|----------|
|         |       |     |       |     |          |

| Problema                                                    | Solución                                                                                                    |
|-------------------------------------------------------------|----------------------------------------------------------------------------------------------------|
| Toda la impresión sale borrosa.                             | <ul> <li>El papel que se está usando podría estar húmedo. Utilice<br/>papel que se haya almacenado correctamente. Consulte<br/>Pág. 77 "Papel admitido".</li> </ul>                                                                        |
|                                                             | <ul> <li>Si activa [Ahorro de tóner] en [Ajustes sistema], la<br/>impresión es generalmente menos densa.</li> </ul>                                                                                                    |
|                                                             | <ul> <li>El cartucho de impresión está casi vacío. Si "Sustitución<br/>necesaria: Cartucho impresión" aparece en la pantalla,<br/>sustituya el cartucho de impresión indicado.</li> </ul>                                                  |
|                                                             | <ul> <li>Puede haberse formado condensación. Si se producen<br/>cambios bruscos de temperatura o humedad, no utilice<br/>la máquina hasta que se aclimate.</li> </ul>                                                                      |
| Aparecen manchas de tóner en la<br>cara impresa de la hoja. | <ul> <li>La configuración del papel puede no ser correcta. Por<br/>ejemplo, si no se ha especificado la opción de papel<br/>grueso y se está utilizando papel grueso.</li> <li>Compruebe los ajustes del papel del driver de la</li> </ul> |
|                                                             | impresora.<br>Consulte la Avuda del driver de la impresora.                                                                                                    |
|                                                             | <ul> <li>Compruebe que el papel no está arrugado ni doblado.<br/>Los sobres se doblan con facilidad. Ventile el papel antes<br/>de cargarlo.</li> </ul>                                                                                    |
|                                                             | Consulte Pag. 38 "Cargar papel".                                                                                                    |
| Aparecen líneas horizontales en el<br>papel impreso.        | <ul> <li>Los impactos pueden provocar la aparición de líneas en<br/>el papel impreso y otros problemas de impresión.</li> </ul>                                                                                                    |
|                                                             | durante la impresión.                                                                                                    |
|                                                             | <ul> <li>Si aparecen líneas en las impresiones, apague la<br/>impresora, espere un momento, y vuelva a encenderla. A<br/>continuación, repita el trabajo de impresión.</li> </ul>                                                          |
| Las imágenes con calidad<br>fotográfica se imprimen mal.    | Algunas aplicaciones reducen la resolución cuando imprimen.                                                                                                    |

| Problema                                                             | Solución                                                                                                    |
|----------------------------------------------------------------------|----------------------------------------------------------------------------------------------------|
| Aparecen manchas blancas.                                            | El rodillo de registro o la bandeja de papel circundantes<br>pueden ensuciarse por el polvo de papel si utiliza un papel<br>distinto del estándar.                                                                         |
|                                                                      | Pase un paño para limpiar el polvo de la bandeja de papel y<br>del rodillo de registro.                                                                                                    |
| Los reversos de las hojas impresas<br>están manchados.               | <ul> <li>Cuando retire una hoja atascada, el interior de la<br/>impresora puede ensuciarse. Imprima varias hojas hasta<br/>que salgan limpias.</li> </ul>                                                                  |
|                                                                      | <ul> <li>Si el tamaño del documento es mayor que el tamaño del<br/>papel, por ejemplo, cuando realiza impresiones A4 en<br/>papel B5, la parte posterior de la siguiente hoja impresa<br/>puede aparecer sucia.</li> </ul> |
| El indicador de entrada de datos no<br>parpadea o no está encendido. | Si no está parpadeando ni encendido, no se están enviando<br>datos a la impresora.                                                                                                    |
|                                                                      | Si la impresora está conectada al ordenador con el cable de<br>interface.                                                                                                    |
|                                                                      | Compruebe que la configuración de la conexión del puerto es<br>correcta.                                                                                                    |
|                                                                      | Conexión de red                                                                                                    |
|                                                                      | Póngase en contacto con su administrador de red.                                                                                                    |
| Las líneas continuas se imprimen                                     | Sólo cuando utilice PostScript 3                                                                                                    |
| como líneas discontinuas.                                            | Cambie el ajuste [Difuminado] en el cuadro de diálogo<br>del driver de la impresora.                                                                                                    |
|                                                                      | Consulte la Ayuda del driver de la impresora.                                                                                                    |
| Los patrones de punto finos no se<br>imprimen.                       | Sólo cuando utilice PostScript 3                                                                                                    |
|                                                                      | Cambie el ajuste [Difuminado] en el cuadro de diálogo<br>del driver de la impresora.                                                                                                    |
|                                                                      | Consulte la Ayuda del driver de la impresora.                                                                                                    |

| Problema                                              | Solución                                                                                                    |
|-------------------------------------------------------|----------------------------------------------------------------------------------------------------|
| Si lo toca con los dedos, la<br>impresión se esparce. | Puede que el ajuste del papel no sea correcto. Por ejemplo, si<br>se utiliza papel grueso sin haber especificado el ajuste para<br>papel grueso. |
|                                                       | • Compruebe los ajustes del papel de esta impresora.                                                                                             |
|                                                       | Consulte Pág. 58 "Cargar papel".                                                                                                    |
|                                                       | <ul> <li>Compruebe los ajustes del papel del driver de la<br/>impresora.</li> </ul>                                                              |
|                                                       | Consulte la Ayuda del driver de la impresora.                                                                                                    |

# Cuando el papel no se alimenta ni se expulsa correctamente

| Problema                                                                | Solución                                                                                                    |
|-------------------------------------------------------------------------|----------------------------------------------------------------------------------------------------|
| Las impresiones caen delante de la<br>máquina al salir del dispositivo. | Levante el tope. Para obtener información sobre la posición<br>del tope, consulte Pág. 19 "Guía de componentes".                                                                                                    |
| Las impresiones no se apilan<br>correctamente.                          | El papel que se está usando podría estar húmedo. Utilice<br>papel que se haya almacenado correctamente. Consulte<br>Pág. 77 "Papel admitido".                                                                                                    |
| El papel impreso está ondulado.                                         | <ul> <li>Cargue el papel al revés en la bandeja.</li> <li>Si la curvatura del papel es muy pronunciada, retire las impresiones de la bandeja de salida con más frecuencia.</li> <li>El papel que se está usando podría estar húmedo. Utilice papel que se haya almacenado correctamente.</li> <li>Si activa [Ahorro de tóner] en [Ajustes sistema], la impresión es generalmente menos densa.</li> </ul> |
| Los sobres impresos quedan<br>arrugados.                                | Compruebe que las palancas de la unidad de fusión estén<br>correctamente configuradas. Baje las palancas de la unidad<br>de fusión.                                                                                                    |

## Otros problemas de impresión

| Problema                                                 | Solución                                                                                                    |
|----------------------------------------------------------|----------------------------------------------------------------------------------------------------|
| Se ha agotado el tóner y se ha<br>detenido la impresión. | <ul> <li>Al utilizar el modelo con panel táctil<br/>Cuando aparezca el mensaje "¿Continuar impresión?"<br/>en el panel de mandos, al pulsar [Sí] podrá imprimir<br/>varias páginas más, pero la calidad de impresión de<br/>estas páginas podría ser inferior.</li> </ul>                       |
|                                                          | <ul> <li>Al utilizar el modelo con panel LCD de cuatro líneas<br/>Cuando aparezca el mensaje "¿Continuar impresión?"<br/>en el panel de mandos, al pulsar la tecla [OK] podrá<br/>imprimir varias páginas más, pero la calidad de<br/>impresión de esas páginas podría ser inferior.</li> </ul> |

# Problemas con la copiadora

### Cuando no puede hacer copias claras

| Problema                                                               | Solución                                                                                                    |
|------------------------------------------------------------------------|----------------------------------------------------------------------------------------------------|
| La copia impresa está en blanco.                                       | El original no se ha colocado correctamente.                                                                                                    |
|                                                                        | Cuando utilice el cristal de exposición, coloque los originales<br>cara abajo. Cuando use el ADF, colóquelos cara arriba.<br>Consulte Pág. 93 "Colocación de originales". |
| Se copió el original incorrecto.                                       | Si realiza copias desde el cristal de exposición, asegúrese de<br>que no haya originales en el ADF.                                                                       |
| Las páginas copiadas no tienen el<br>mismo aspecto que los originales. | Seleccione el modo de escaneo correcto en función del tipo<br>de original. Consulte Pág. 142 "Especificar ajustes del<br>escaneo para copia"                              |
| Aparecen manchas negras al<br>fotocopiar una impresión                 | Es posible que el original se haya adherido al cristal de<br>exposición debido a una alta humedad.                                                                        |
| fotográfica.                                                           | Coloque el original en el cristal de exposición y, a<br>continuación, coloque dos o tres hojas de papel blanco<br>encima. Deje el ADF abierto mientras copia.             |
| Se ha producido un patrón muaré.                                       | Posiblemente, el original tiene zonas con muchas líneas o puntos.                                                                                                    |
|                                                                        | El cambio del ajuste de la calidad de imagen entre [Foto] y<br>[Texto/Foto] puede eliminar el patrón muaré.                                                               |
|                                                                        | Consulte Pág. 143 "Selección del tipo de documento según el<br>original".                                                                                                 |

| Problema                                                                                                    | Solución                                                                                                    |
|----------------------------------------------------------------------------------------------------|----------------------------------------------------------------------------------------------------|
| La copia impresa está sucia.                                                                                                   | <ul> <li>La densidad de imagen es demasiado alta.</li> <li>Ajuste la densidad de imagen. Consulte Pág. 142 "Ajuste<br/>de la densidad de imagen".</li> </ul>                    |
|                                                                                                    | <ul> <li>El tóner en la superficie impresa no está seco.</li> </ul>                                                                                                    |
|                                                                                                    | No toque las superficies impresas inmediatamente<br>después de la copia. Retire las hojas recién impresas una<br>a una y tenga cuidado de no tocar las zonas impresas.          |
|                                                                                                    | <ul> <li>El cristal de exposición o el ADF están sucios. Consulte<br/>Pág. 399 "Mantenimiento de la máquina".</li> </ul>                                                        |
|                                                                                                    | <ul> <li>Antes de colocar los originales en el cristal de<br/>exposición, asegúrese de que el tóner o el líquido<br/>corrector esté seco.</li> </ul>                            |
| Al realizar copias desde el cristal de<br>exposición, el área de impresión de<br>la copia no está alineado con el<br>original. | Coloque el original de la copia cara abajo, asegúrese de que<br>esté alineado con la esquina posterior izquierda y<br>completamente presionado contra el cristal de exposición. |

## Cuando no puede hacer las copias como desea

| Problema                                                   | Solución                                                                                                    |
|------------------------------------------------------------|----------------------------------------------------------------------------------------------------|
| Las páginas fotocopiadas no están<br>en el orden correcto. | Al utilizar el modelo con panel táctil<br>En el panel de mandos, cambie el ajuste [Clasificar] en los<br>ajustes de copias para realizar la compaginación según<br>necesite. Para obtener información detallada acerca de<br>[Clasificar], consulte Pág. 255 "Ajustes de características de<br>copiadora (al utilizar el modelo con panel táctil)".<br>Al utilizar el modelo con panel LCD de cuatro líneas<br>En el panel de mandos, cambie el ajuste [Clasificar] en los<br>ajustes de copias para realizar la compaginación según<br>necesite. Para obtener información detallada acerca de<br>[Clasificar], consulte Pág. 309 "Ajustes de características de<br>copiadora (al utilizar el modelo con panel LCD de cuatro<br>líneas)". |

| Problema                                                             | Solución                                                                              |
|----------------------------------------------------------------------|---------------------------------------------------------------------------------------|
| Las páginas copiadas son<br>demasiado oscuras o demasiado<br>claras. | Ajuste la densidad de imagen. Consulte Pág. 142 "Ajuste de<br>la densidad de imagen". |

# Problemas con el escáner

### Cuando no puede explorar la red para enviar un archivo escaneado

| Problema                                                                  | Solución                                                                           |
|---------------------------------------------------------------------------|------------------------------------------------------------------------------------|
| Es posible que los ajustes siguientes<br>de la máquina no sean correctos: | Compruebe los ajustes. Consulte Pág. 370 "Configuración de<br>los ajustes de red". |
| Dirección IP                                                              |                                                                                    |
| <ul> <li>Máscara subred</li> </ul>                                        |                                                                                    |

### Cuando el escaneo no se ha realizado como se esperaba

| Problema                                                      | Solución                                                                                                    |  |
|---------------------------------------------------------------|----------------------------------------------------------------------------------------------------|--|
| La máquina no inicia el escaneo.                              | El ADF está abierto o su tapa está abierta. Cierre el ADF o su<br>tapa.                                                                                                    |  |
| La imagen escaneada está sucia.                               | <ul> <li>El cristal de exposición o el ADF están sucios. Consulte<br/>Pág. 399 "Mantenimiento de la máquina".</li> <li>Antes de colocar los originales en el cristal de<br/>exposición, asegúrese de que el tóner o el líquido<br/>corrector esté seco.</li> </ul> |  |
| La imagen escaneada está<br>distorsionada o mal colocada.     | El original se movió durante el escaneo. No mueva el original<br>mientras se está escaneando.                                                                                                    |  |
| La imagen se ha escaneado al<br>revés.                        | El original se ha colocado boca abajo. Coloque el original en<br>la orientación correcta. Consulte Pág. 93 "Colocación de<br>originales".                                                                                                    |  |
| La imagen escaneada está en<br>blanco.                        | El original se ha colocado al revés. Cuando utilice el cristal de<br>exposición, coloque los originales cara abajo. Cuando utilice<br>el ADF, coloque los originales cara arriba. Consulte Pág. 93<br>"Colocación de originales".                                  |  |
| La imagen escaneada es demasiado<br>oscura o demasiado clara. | Ajuste la densidad de imagen. Consulte Pág. 199<br>"Especificación de los ajustes de escaneo para escanear".                                                                                                    |  |

| Problema                                                                             | Solución                                                                                                    |
|--------------------------------------------------------------------------------------|----------------------------------------------------------------------------------------------------|
| La función Escanear a E-mail,<br>Escanear a FTP o Escanear a<br>carpeta no funciona. | Compruebe si hay un disco flash USB insertado en la<br>máquina. Si hay una memoria Flash USB introducida, no está<br>disponible ninguna función de escaneo que no sea el Escaneo<br>a USB desde el panel de mandos. |

# Problemas de fax (al utilizar el modelo con panel táctil)

Esta función solo está disponible para SP 330SFN o 3710SF.

### Cuando no se puede enviar ni recibir mensajes de fax según lo deseado (al utilizar el modelo con panel táctil)

| Problema                                              | Causas                                                                                                    | Soluciones                                                                                                    |
|-------------------------------------------------------|----------------------------------------------------------------------------------------------------|----------------------------------------------------------------------------------------------------|
| No es posible enviar<br>archivos.                     | Es posible que la línea<br>telefónica esté<br>desconectada.                                                            | Compruebe que la línea telefónica esté<br>correctamente conectada a la<br>máquina. Si desea más información,<br>consulte la Guía de instalación.                                                                                                    |
|                                                       | La máquina no puede<br>aceptar un nuevo trabajo<br>de fax porque ya hay 5<br>faxes sin enviar en la<br>memoria.        | Espere hasta que alguno de estos faxes<br>se transmita por completo, o bien use la<br>función [Elim. arch.espera TX] para<br>eliminar los faxes innecesarios. Para<br>más información, consulte Pág. 263<br>"Ajustes de características de fax (al<br>utilizar el modelo con panel táctil)". |
| El documento aparece en<br>blanco en el otro extremo. | El original se ha colocado<br>boca abajo.                                                                              | El original se ha colocado boca abajo.<br>Coloque el original en la orientación<br>correcta. Consulte Pág. 93 "Colocación<br>de originales".                                                                                                    |
| Las imágenes impresas o<br>enviadas están manchadas.  | El cristal de exposición, la<br>tapa del cristal de<br>exposición o la placa de<br>transporte del ADF están<br>sucios. | Límpielos. Para obtener información<br>detallada acerca de cómo limpiar el<br>equipo, consulte Pág. 406 "Cómo<br>limpiar el cristal de exposición".<br>Asegúrese de que la tinta o el líquido<br>corrector estén secos antes de colocar<br>los originales.                                   |

### Transmisión (al utilizar el modelo con panel táctil)

10

| Problema                                                                                                | Causas                                                                                                    | Soluciones                                                                                                    |
|----------------------------------------------------------------------------------------------------|----------------------------------------------------------------------------------------------------|----------------------------------------------------------------------------------------------------|
| Es posible la recepción pero<br>no la transmisión.                                                      | Hay regiones y centralitas<br>telefónicas donde no se<br>puede detectar el tono de<br>marcar.                                                    | Póngase en contacto con el<br>representante de servicio técnico o de<br>ventas.                                                                                                    |
| Cuando se utiliza la<br>marcación sin descolgar,<br>aparece "Recibiendo" y<br>no es posible transmitir. | Si la máquina no detecta el<br>tamaño del original al<br>pulsar la tecla [Inicio],<br>realiza una operación de<br>recepción.                     | Pulse [Tamaño escaneo] en [Ajustes<br>escaneo], seleccione el tamaño de<br>escaneo y vuelva a enviar el<br>documento.                                                                                                    |
| El driver LAN-Fax no<br>funciona.                                                                       | El nombre de usuario, la<br>contraseña de inicio de<br>sesión o la clave de cifrado<br>del driver que se han<br>introducido no son<br>correctos. | Compruebe el nombre de usuario, la<br>contraseña de inicio de sesión o el<br>código de cifrado del driver e<br>introdúzcalos correctamente. Para<br>obtener información detallada,<br>póngase en contacto con el<br>administrador. |

### Recepción (al utilizar el modelo con panel táctil)

| Problema                                                                                        | Causas                                                           | Soluciones                                                                                                    |
|-------------------------------------------------------------------------------------------------|------------------------------------------------------------------|----------------------------------------------------------------------------------------------------|
| No es posible recibir<br>archivos.                                                              | Es posible que la línea<br>telefónica esté<br>desconectada.      | Compruebe que la línea telefónica esté<br>correctamente conectada a la<br>máquina. Si desea más información,<br>consulte la Guía de instalación.                                             |
| El indicador de recepción<br>de archivo se ilumina y el<br>documento recibido no se<br>imprime. | La máquina no puede<br>imprimir porque no hay<br>papel ni tóner. | <ul> <li>Cargue papel en la bandeja.</li> <li>Añada tóner.</li> <li>La bandeja no contiene papel del<br/>tamaño adecuado. Cargue papel<br/>del tamaño adecuado en la<br/>bandeja.</li> </ul> |

| Problema                                                                | Causas                                                                               | Soluciones                                                                                                    |
|-------------------------------------------------------------------------|--------------------------------------------------------------------------------------|----------------------------------------------------------------------------------------------------|
| La máquina no imprime los<br>documentos de fax<br>recibidos.            | [Características fax] está<br>configurado para<br>almacenar documentos<br>recibidos. | Imprima los documentos de fax<br>mediante un explorador web o la<br>función Imprimir archivo RX<br>almacenado. Para obtener información<br>detallada acerca de cómo imprimir los<br>faxes recibidos que están almacenados<br>en la memoria, consulte Pág. 246<br>"Impresión de faxes almacenados en la<br>memoria" y Pág. 362 "Pestaña Fax<br>(solo al utilizar el modelo con panel<br>táctil)". |
| La máquina no ha podido<br>imprimir los documentos de<br>fax recibidos. | Se ha terminado el papel.                                                            | Cargue papel en la bandeja.                                                                                                    |

### Impresión (al utilizar el modelo con panel táctil)

| Problema                     | Causas                                   | Soluciones                                                                                                    |
|------------------------------|------------------------------------------|----------------------------------------------------------------------------------------------------|
| La impresión está inclinada. | El papel entra ligeramente<br>inclinado. | Cargue el papel correctamente. Para<br>obtener información detallada sobre<br>cómo cargar papel, consulte Pág. 58<br>"Cargar papel". |

| Problema                                                                 | Causas                                                                                                    | Soluciones                                                                                                    |
|--------------------------------------------------------------------------|----------------------------------------------------------------------------------------------------|----------------------------------------------------------------------------------------------------|
| A menudo se producen<br>atascos de papel.                                | El número de hojas<br>cargadas en la bandeja de<br>papel supera la capacidad<br>de la máquina.                         | Cargue papel hasta las marcas de<br>límite superior del interior de la bandeja<br>de papel.                                                                      |
|                                                                          | La guía lateral de la<br>bandeja de papel está<br>demasiado apretada.                                                  | Pellizque ligeramente la guía de papel<br>y, a continuación, ajuste su posición.                                                                                 |
|                                                                          | El papel es demasiado<br>grueso o demasiado fino.                                                                      | Utilice el papel recomendado. Para<br>obtener información detallada acerca<br>del papel recomendado, consulte<br>Pág. 77 "Papel admitido".                       |
|                                                                          | Se utiliza papel ya impreso.                                                                                           | No cargue hojas que ya se han<br>utilizado para copiar o imprimir.                                                                                               |
|                                                                          | Las hojas se pegan entre sí.                                                                                           | Separe bien las hojas de papel antes<br>de cargarlas. En otro caso, añada las<br>hojas en la bandeja una a una.                                                  |
| Las copias impresas están<br>pegadas, por lo que se<br>provocan atascos. | Las hojas se pegan entre sí.                                                                                           | Separe bien las hojas de papel antes<br>de cargarlas. En otro caso, añada las<br>hojas en la bandeja una a una.                                                  |
| El papel de copia se<br>arruga.                                          | Se utiliza papel ya impreso.                                                                                           | No cargue hojas que ya se han<br>utilizado para copiar o imprimir.                                                                                               |
|                                                                          | El papel es demasiado fino.                                                                                            | Utilice el papel recomendado. Para<br>obtener información detallada acerca<br>del papel recomendado, consulte<br>Pág. 77 "Papel admitido".                       |
| Los bordes de las hojas se<br>han doblado.                               | Está utilizando papel no<br>recomendado.                                                                               | Utilice el papel recomendado. Para<br>obtener información detallada acerca<br>del papel recomendado, consulte<br>Pág. 77 "Papel admitido".                       |
| Aparecen líneas negras en<br>el archivo impreso en el<br>destino.        | El cristal de exposición, la<br>tapa del cristal de<br>exposición o la placa de<br>transporte del ADF están<br>sucios. | Limpie los componentes. Para obtener<br>información detallada acerca de cómo<br>limpiar el equipo, consulte Pág. 406<br>"Cómo limpiar el cristal de exposición". |
| Problema                                                                                               | Causas                                                                                                    | Soluciones                                                                                                    |
|----------------------------------------------------------------------------------------------------|----------------------------------------------------------------------------------------------------|----------------------------------------------------------------------------------------------------|
| El fondo de las imágenes<br>recibidas aparece sucio.<br>Aparecen imágenes en el<br>fondo de la página. | La densidad de imagen es<br>demasiado alta.                                                                                            | Ajuste la densidad de imagen. Consulte<br>Pág. 199 "Especificación de los ajustes<br>de escaneo para escanear".                                                           |
| La imagen recibida es<br>demasiado clara.                                                              | Al utilizar papel húmedo,<br>de grano grueso o<br>procesado, es posible que<br>las áreas de impresión no<br>se reproduzcan totalmente. | Utilice el papel recomendado. Para<br>obtener información detallada acerca<br>del papel recomendado, consulte<br>Pág. 77 "Papel admitido".                                |
|                                                                                                    | La densidad de imagen se<br>ha especificado en un valor<br>demasiado bajo.                                                             | Aumente la densidad de imagen. Para<br>obtener información detallada acerca<br>de cómo cambiar la densidad, consulte<br>Pág. 201 "Ajuste de la densidad de la<br>imagen". |
|                                                                                                    | El original del fax<br>transmitido se ha impreso en<br>papel demasiado fino.                                                           | Pida al remitente que vuelva a imprimir<br>el original en papel más grueso y que<br>lo envíe por fax de nuevo.                                                            |

Cuando se notifica un error a través de Informe o Email (al utilizar el modelo con panel táctil)

#### Cuando se imprime un informe desde la máquina (al utilizar el modelo con panel táctil)

#### Informe de error

Se imprime un informe de error cuando un documento no se puede enviar o recibir.

Una de las posibles causas podría ser un problema con la máquina o ruido en la línea telefónica. Si se produce un error durante la transmisión, vuelva a enviar el orginal. Si se produce un error durante la recepción, pídale al remitente que reenvíe el documento.

- Si un error ocurre con frecuencia, póngase en contacto con el servicio técnico.
- La columna "Página" indica el número total de páginas.

#### Informe corte eléctrico

• Justo después de una recuperación tras producirse un corte en el suministro eléctrico, la batería interna necesita recargarse lo suficiente para hacer frente a futuras pérdidas de

datos. Mantenga la máquina conectada y la alimentación encendida durante aproximadamente 24 horas después de una pérdida de alimentación.

Incluso si la alimentación está apagada, los contenidos de la memoria de la máquina (por ejemplo, números programados) no se perderán. Los elementos perdidos incluirían documentos de fax almacenados en memoria con la opción Transmisión/Recepción de memoria.

Si se ha eliminado un archivo de la memoria, se imprimirá automáticamente un Informe corte eléctrico en cuanto se reanude la alimentación.

Este informe puede utilizarse para identificar los archivos perdidos. Si se perdió un documento almacenado por Transmisión de memoria, vuelva a enviarlo. Si se perdió un documento recibido mediante Recepción de memoria, pida al remitente que lo reenvíe.

#### Informe de error (correo electrónico)

La máquina imprime el Informe de errores (correo electrónico) cuando no se puede enviar un correo electrónico de notificación de error.

Para obtener información detallada acerca del correo electrónico de notificación de error, consulte Pág. 468 "Cuando se recibe una notificación de error a través de email (al utilizar el modelo con panel táctil)".

#### Informe de errores de transmisión

La máquina imprime el Informe de errores de transmisión cuando no se puede enviar una notificación de error de transmisión por correo electrónico. Para obtener más información sobre la notificación de correo de error de transmisión, consulte Pág. 468 "Cuando se recibe una notificación de error a través de email (al utilizar el modelo con panel táctil)".

#### Cuando se recibe una notificación de error a través de email (al utilizar el modelo con panel táctil)

#### Correo electrónico de error generado por el servidor

El servidor encargado de la transmisión envía este mensaje de error al remitente de un mensaje que no ha podido transmitirse correctamente debido a razones tales como la especificación de una dirección de correo electrónico errónea.

- Si una transmisión de Internet Fax no pasa por el servidor SMTP, incluso si la transmisión no fuese correcta, no se enviará un correo electrónico de error desde el servidor.
- Una vez impreso el correo electrónico de error generado por un servidor, se imprime la primera página del documento enviado.

#### Notificación por correo electrónico de error de transmisión

Si se produce un error al enviar un correo electrónico debido a un error de transmisión, la máquina envía por correo electrónico una notificación de error de transmisión al remitente. Si no se puede enviar un correo electrónico con la función de reenvío, se enviará por correo electrónico la notificación de error de transmisión a la dirección de correo electrónico de reenvío.

Si hay una dirección de correo electrónico de usuario o dirección de correo electrónico de administrador adicional, se enviará por correo electrónico una notificación de error de transmisión a esa dirección.

• Si no se puede enviar una notificación de error de transmisión por correo electrónico, la máquina imprime el informe de errores de transmisión.

#### Código de error (al utilizar el modelo con panel táctil)

La tabla siguiente describe el significado de los códigos de error que aparecen en "Resultado" en el Resumen de fax o el informe del estado de la transmisión, y qué hacer cuando aparece un código de error determinado.

"X" indica un número en un código de error que aparece de forma diferente, en función de la situación.

| Código de error | Solución                                                                                                    |
|-----------------|----------------------------------------------------------------------------------------------------|
| 1XXX11          | Se ha atascado un original en el interior del ADF al enviar un<br>fax en el modo Transmisión inmediata.                                                                                                    |
|                 | <ul> <li>Retire los originales atascados y colóquelos de nuevo.<br/>Consulte Pág. 445 "Problemas de alimentación de<br/>papel".</li> </ul>                                                                                                    |
|                 | <ul> <li>Compruebe que los originales sean adecuados para el<br/>escaneo. Consulte Pág. 93 "Colocación de originales".</li> </ul>                                                                                                    |
| 1XXX21          | No se pudo establecer conexión con la línea correctamente.                                                                                                    |
|                 | <ul> <li>Compruebe que la línea telefónica esté correctamente<br/>conectada a la máquina.</li> </ul>                                                                                                    |
|                 | <ul> <li>Desconecte el cable de teléfono de la máquina, y<br/>conéctelo a un teléfono. Compruebe que puede hacer<br/>llamadas con el teléfono. Si no puede hacer llamadas de<br/>este modo, póngase en contacto con su compañía<br/>telefónica.</li> </ul> |
|                 | <ul> <li>Si el problema persiste, póngase en contacto con su<br/>distribuidor o con un representante del servicio técnico.</li> </ul>                                                                                                    |

| Código de error | Solución                                                                                                    |
|-----------------|----------------------------------------------------------------------------------------------------|
| 1XXX22 a 1XXX23 | Falla la marcación al intentar enviar faxes.                                                                                                    |
|                 | <ul> <li>Compruebe que el número de fax que ha marcado sea<br/>correcto.</li> </ul>                                                                                                    |
|                 | <ul> <li>Compruebe que el destino sea una máquina de fax.</li> </ul>                                                                                                    |
|                 | <ul> <li>Compruebe que la línea no esté ocupada.</li> </ul>                                                                                                    |
|                 | <ul> <li>Es posible que necesite insertar una pausa entre cada<br/>dígito. Pulse [Volver marcar] tras, por ejemplo, el código<br/>de zona.</li> </ul>                                                                                                    |
|                 | <ul> <li>Compruebe que [PSTN / PBX] en [Herram. admin.] se<br/>haya especificado correctamente para el método de<br/>conexión con la red telefónica. Consulte Pág. 290<br/>"Ajustes de Herramientas del administrador (al utilizar el<br/>modelo con panel táctil)".</li> </ul> |
| 1XXX32 a 1XXX84 | Se ha producido un error al enviar un fax.                                                                                                    |
|                 | <ul> <li>Compruebe que la línea telefónica esté correctamente<br/>conectada a la máquina.</li> </ul>                                                                                                    |
|                 | <ul> <li>Desconecte el cable de teléfono de la máquina, y<br/>conéctelo a un teléfono. Compruebe que puede hacer<br/>llamadas con el teléfono. Si no puede hacer llamadas de<br/>este modo, póngase en contacto con su compañía<br/>telefónica.</li> </ul>                      |
|                 | <ul> <li>Si el problema persiste, póngase en contacto con su<br/>distribuidor o con un representante del servicio técnico.</li> </ul>                                                                                                    |

| Código de error | Solución                                                                                                    |
|-----------------|----------------------------------------------------------------------------------------------------|
| 2XXX14          | La máquina no pudo imprimir el fax recibido, o bien se ha<br>llenado la memoria de la máquina al recibir un fax porque el<br>documento era demasiado grande.                                                                                                    |
|                 | <ul> <li>La bandeja de papel estaba vacía. Cargue papel en la<br/>bandeja. Consulte Pág. 58 "Cargar papel".</li> </ul>                                                                                                    |
|                 | <ul> <li>La bandeja seleccionada en [Selecc. band. papel] en<br/>[Características fax] no contenía papel tamaño A4, Letter<br/>o Legal. Cargue papel de tamaño correcto en la<br/>bandeja y configure los ajustes de tamaño de papel en<br/>[Ajustes de papel] según sea necesario.</li> </ul> |
|                 | • Una cubierta o bandeja estaba abierta. Ciérrela.                                                                                                    |
|                 | <ul> <li>Ha habido un atasco de papel. Retire el papel atascado.<br/>Consulte Pág. 431 "Eliminación de atascos de papel".</li> </ul>                                                                                                    |
|                 | <ul> <li>Había un cartucho de impresión vacío. Sustituya el<br/>cartucho de impresión. Consulte Pág. 399 "Sustitución<br/>del cartucho de impresión".</li> </ul>                                                                                                    |
|                 | <ul> <li>El fax recibido era demasiado grande. Pida al remitente<br/>que vuelva a enviarlo por partes, como varios faxes más<br/>pequeños, o bien que lo envíe con una resolución<br/>menor.</li> </ul>                                                                                        |
| 2XXX32 a 2XXX84 | Se ha producido un error al recibir un fax.                                                                                                    |
|                 | <ul> <li>Compruebe que la línea telefónica esté correctamente<br/>conectada a la máquina.</li> </ul>                                                                                                    |
|                 | <ul> <li>Desconecte el cable de teléfono de la máquina, y<br/>conéctelo a un teléfono. Compruebe que puede hacer<br/>llamadas con el teléfono. Si no puede hacer llamadas de<br/>este modo, póngase en contacto con su compañía<br/>telefónica.</li> </ul>                                     |
|                 | <ul> <li>Si el problema persiste, póngase en contacto con su<br/>distribuidor o con un representante del servicio técnico.</li> </ul>                                                                                                    |

## **Problemas habituales**

En esta sección se describe cómo detectar los problemas habituales que pueden aparecer al utilizar la máquina.

| Problema                                                        | Causa posible                                                | Solución                                                                                                    |
|-----------------------------------------------------------------|--------------------------------------------------------------|----------------------------------------------------------------------------------------------------|
| La máquina no se enciende.                                      | El cable de alimentación no<br>está conectado correctamente. | <ul> <li>Asegúrese de que el<br/>enchufe de alimentación<br/>se ha introducido<br/>firmemente en la toma de<br/>pared.</li> <li>Conecte otro dispositivo<br/>que funcione para<br/>asegurarse de que la toma<br/>de pared no sea<br/>defectuosa.</li> </ul> |
| Se muestra un mensaje de error<br>en la pantalla de la máquina. | Se ha producido un error.                                    | Consulte Pág. 411 "Mensajes<br>de error y estado en la<br>pantalla".                                                                                                    |
| El indicador de alerta está<br>encendido o parpadeando.         | Se ha producido un error.                                    | Consulte Pág. 427 "Panel<br>indicador".                                                                                                    |
| Las páginas no se imprimen.                                     | La máquina está calentándose<br>o recibiendo datos.          | Espere hasta que<br>"Imprimiendo" aparezca en la<br>pantalla. Si se muestra<br>"Procesando" en la pantalla,<br>la máquina está recibiendo<br>datos.                                                                                                    |
| Las páginas no se imprimen.                                     | El cable de interfaz no está<br>conectado correctamente.     | <ul> <li>Vuelva a conectar el cable.</li> <li>Compruebe que el cable de interfaz sea del tipo correcto.</li> </ul>                                                                                                    |
| Se oye un ruido extraño.                                        | Los consumibles no se han<br>instalado correctamente.        | Confirme que los consumibles<br>estén instalados correctamente.                                                                                                    |

| Problema                                                                           | Causa posible                                                                     | Solución                                                                                                    |
|------------------------------------------------------------------------------------|-----------------------------------------------------------------------------------|----------------------------------------------------------------------------------------------------|
| El volumen de los sonidos<br>producidos por la máquina es<br>demasiado alto.       | Se ha configurado el nivel de<br>volumen alto.                                    | <ul> <li>Al utilizar el modelo con<br/>panel táctil</li> <li>Ajuste el volumen de la<br/>señal acústica, el timbre, el<br/>altavoz y la alarma. Para<br/>más información, consulte<br/>Pág. 274 "Ajustes del<br/>sistema (al utilizar el<br/>modelo con panel táctil)".</li> <li>Al utilizar el modelo con<br/>panel LCD de cuatro líneas<br/>Ajuste el volumen de la<br/>señal acústica, el timbre, el<br/>altavoz y la alarma. Para<br/>más información. consulte</li> </ul>                                                                                                    |
|                                                                                    |                                                                                   | Pág. 317 "Ajustes del<br>sistema (al utilizar el<br>modelo con panel LCD de<br>cuatro líneas)".                                                                                                    |
| El volumen de los sonidos<br>producidos por la máquina es<br>demasiado silencioso. | El volumen está silenciado o se<br>ha configurado con un nivel<br>demasiado bajo. | <ul> <li>Al utilizar el modelo con<br/>panel táctil</li> <li>Ajuste el volumen de la<br/>señal acústica, el timbre, el<br/>altavoz y la alarma. Para<br/>más información, consulte<br/>Pág. 274 "Ajustes del<br/>sistema (al utilizar el<br/>modelo con panel táctil)".</li> <li>Al utilizar el modelo con<br/>panel LCD de cuatro líneas<br/>Ajuste el volumen de la<br/>señal acústica, el timbre, el<br/>altavoz y la alarma. Para<br/>más información, consulte<br/>Pág. 317 "Ajustes del<br/>sistema (al utilizar el<br/>modelo con panel LCD de<br/>cuatro líneas)".</li> </ul> |

| Problema                                                                    | Causa posible                                                                         | Solución                                                                                                    |
|-----------------------------------------------------------------------------|---------------------------------------------------------------------------------------|----------------------------------------------------------------------------------------------------|
| Es posible que el ajuste de red<br>no se haya configurado<br>correctamente. | Use Web Image Monitor,<br>compruebe el ajuste y si se<br>puede realizar la impresión. | Si el problema persiste,<br>póngase en contacto con el<br>servicio técnico.                                                                                                    |
| No se puede conectar a la LAN<br>inalámbrica.                               | Una opción de LAN<br>inalámbrica no está instalada<br>en la máquina.                  | La conexión Wi-Fi Direct y la<br>conexión LAN inalámbrica<br>están habilitadas si una opción<br>de LAN inalámbrica está<br>instalada en la máquina.                                                                  |
|                                                                             |                                                                                       | Apague la máquina e<br>introduzca una opción de LAN<br>inalámbrica en el puerto USB<br>para la opción de LAN<br>inalámbrica.                                                                                         |
|                                                                             |                                                                                       | Para obtener información sobre<br>el equipo opcional, consulte<br>Pág. 14 "Cómo leer este<br>manual". Para obtener<br>información sobre la posición<br>del puerto USB, consulte<br>Pág. 19 "Guía de<br>componentes". |

#### Vota

• Si continúa uno de estos problemas, apague la máquina, desenchúfela y póngase en contacto con su representante de ventas o de servicio técnico.

## 11. Configuración de los ajustes de red cuando se usa OS X

En este capítulo se describe cómo conectar la máquina a la red y cómo especificar los ajustes de la red cuando se usa OS X.

Las configuraciones difieren según el entorno de comunicación de su sistema.

## Instalación del driver de impresora

El siguiente procedimiento se explica utilizando OS X 10.11 como ejemplo.

- 1. Encienda el ordenador.
- 2. Inserte el CD-ROM suministrado en la unidad correspondiente del ordenador.

Si su ordenador no dispone de unidad de CD-ROM, descargue el archivo de instalación desde nuestro sitio Web.

- 3. Haga doble clic en la carpeta [macOS].
- 4. Haga doble clic en la carpeta del driver que desee instalar.
- 5. Haga doble clic en el icono del archivo de paquete.
- 6. Siga las instrucciones del asistente de configuración.
- 7. Haga clic en [Close] (Cerrar) en el cuadro de diálogo [Summary] (Resumen).

## Instalación de Smart Organizing Monitor

El siguiente procedimiento se explica utilizando OS X 10.11 como ejemplo.

- 1. Encienda el ordenador.
- 2. Inserte el CD-ROM suministrado en la unidad correspondiente del ordenador.

Si su ordenador no dispone de unidad de CD-ROM, descargue el archivo de instalación desde nuestro sitio Web.

- 3. Haga doble clic en la carpeta [macOS].
- 4. Haga doble clic en la carpeta [Utility] (Utilidades).
- 5. Haga doble clic en el icono del archivo de paquete.
- 6. Siga las instrucciones del asistente de configuración.
- Si aparece el cuadro de diálogo [Printer Driver Selection] (Selección de driver de impresora), realice una de estas opciones:
  - Seleccione el modelo de la máquina.
  - Introduzca la dirección IP de la máquina manualmente.
  - Haga clic en [Search Network Printer] (Buscar impresora en red) para buscar la máquina a través de la red.
- 8. Haga clic en [OK].
- 9. Haga clic en [Close] (Cerrar) en el cuadro de diálogo [Summary] (Resumen).

11

# Cómo conectar la máquina a una red con cable

El siguiente procedimiento se explica utilizando OS X 10.11 como ejemplo.

#### Uso de un cable USB

- 1. Encienda el ordenador.
- 2. Conecte la impresora y el ordenador con un cable USB.
- 3. Inserte el CD-ROM suministrado en la unidad correspondiente del ordenador.

Si su ordenador no dispone de unidad de CD-ROM, descargue el archivo de instalación desde nuestro sitio Web.

- 4. Haga doble clic en la carpeta [macOS].
- 5. Haga doble clic en la carpeta del driver que desee instalar.
- 6. Haga doble clic en el icono del archivo de paquete.
- 7. Siga las instrucciones del asistente de configuración.
- 8. Haga clic en [Close] (Cerrar) en el cuadro de diálogo [Summary] (Resumen).
- 9. Abra Preferencias de sistema.
- 10. Haga clic en [Impresoras y escáneres].

Asegúrese de que la máquina que ha sido reconocida automáticamente por la función plug-and--play aparece en la lista de impresoras.

11. Haga clic en el botón [+].

Si aparece [Add Printer or Scanner...] (Añadir impresora o escáner), haga clic.

- 12. Haga clic en [Default] (Predeterminado).
- 13. Seleccione la impresora que tiene "USB" indicado en la columna [Kind] (Tipo).
- 14. Seleccione la impresora que usted está usando en el menú emergente [Use:] (Usar).
- 15. Haga clic en [Add] (Agregar).
- Seleccione [Instalada] o [No instalada] para [Bandeja 2] y, a continuación, haga clic en [OK].
- 17. Salga de Preferencias del sistema.

Se ha completado la configuración.

#### Uso de un cable Ethernet

A partir del paso 18, realice operaciones en la máquina.

#### Al utilizar el modelo con panel táctil

- 1. Encienda el ordenador.
- 2. Conecte la máquina y el ordenador con un cable Ethernet.
- 3. Inserte el CD-ROM suministrado en la unidad correspondiente del ordenador.

Si su ordenador no dispone de unidad de CD-ROM, descargue el archivo de instalación desde nuestro sitio Web.

- 4. Haga doble clic en la carpeta [macOS].
- 5. Haga doble clic en la carpeta del driver que desee instalar.
- 6. Haga doble clic en el icono del archivo de paquete.
- 7. Siga las instrucciones del asistente de configuración.
- 8. Haga clic en [Close] (Cerrar) en el cuadro de diálogo [Summary] (Resumen).
- 9. Abra Preferencias de sistema.
- 10. Haga clic en [Impresoras y escáneres].
- 11. Haga clic en el botón [+].

Si aparece [Add Printer or Scanner...] (Añadir impresora o escáner), haga clic.

- 12. Haga clic en [Default] (Predeterminado).
- 13. Seleccione la impresora que tiene "Bonjour" indicado en la columna [Kind] (Tipo).

Si no aparece el nombre de la impresora, seleccione el icono correspondiente a su entorno de red (TCP/IP, etc.).

- 14. Seleccione la impresora que usted está usando en el menú emergente [Use:] (Usar).
- 15. Haga clic en [Add] (Agregar).
- Seleccione [Instalada] o [No instalada] para [Bandeja 2] y, a continuación, haga clic en [OK].
- 17. Salga de Preferencias del sistema.
- 18. Pulse el icono [Ajuste] en la pantalla [Inicio].
- 19. Pulse [Ajustes de red].
- 20. Pulse [Configuración IPv4].
- 21. Pulse [DHCP IPV4].
- 22. Seleccione [Activo] para obtener la dirección IP de forma automática o [Inactivo] para especificar la dirección IP manualmente.

Si ha seleccionado [Activo], continúe con el paso 26.

- 23. Introduzca la dirección IPv4 de la máquina en [Dirección IP].
- 24. Introduzca la máscara de subred en [Máscara de subred.
- 25. Introduzca la dirección de gateway en [Dirección gateway].
- 26. Pulse [OK].
- 27. Apague la máquina y vuelva a encenderla.

Se ha completado la configuración.

#### Al utilizar el modelo con panel LCD de cuatro líneas

- 1. Encienda el ordenador.
- 2. Conecte la máquina y el ordenador con un cable Ethernet.
- 3. Inserte el CD-ROM suministrado en la unidad correspondiente del ordenador.

Si su ordenador no dispone de unidad de CD-ROM, descargue el archivo de instalación desde nuestro sitio Web.

- 4. Haga doble clic en la carpeta [macOS].
- 5. Haga doble clic en la carpeta del driver que desee instalar.
- 6. Haga doble clic en el icono del archivo de paquete.
- 7. Siga las instrucciones del asistente de configuración.
- 8. Haga clic en [Close] (Cerrar) en el cuadro de diálogo [Summary] (Resumen).
- 9. Abra Preferencias de sistema.
- 10. Haga clic en [Impresoras y escáneres].
- 11. Haga clic en el botón [+].

Si aparece [Add Printer or Scanner...] (Añadir impresora o escáner), haga clic.

- 12. Haga clic en [Default] (Predeterminado).
- 13. Seleccione la impresora que tiene "Bonjour" indicado en la columna [Kind] (Tipo). Si no aparece el nombre de la impresora, seleccione el icono correspondiente a su entorno de red (TCP/IP, etc.).
- 14. Seleccione la impresora que usted está usando en el menú emergente [Use:] (Usar).
- 15. Haga clic en [Add] (Agregar).
- Seleccione [Instalada] o [No instalada] para [Bandeja 2] y, a continuación, haga clic en [OK].
- 17. Salga de Preferencias del sistema.
- 18. Pulse la tecla [Herramientas usuario].
- Pulse la tecla [▼] o [▲] para seleccionar [Ajustes de red] y, a continuación, pulse la tecla [OK].

- Pulse la tecla [▼] o [▲] para seleccionar [Configuración IPv4] y luego pulse la tecla [OK].
- Pulse la tecla [▼] o [▲] para seleccionar [DHCP] y luego pulse la tecla [OK].
- Pulse la tecla [▼] o la tecla [▲] para seleccionar [Activo] y obtener de forma automática la dirección IP o [Inactivo], para especificarla de forma manual. Si ha seleccionado [Activo], continúe con el paso 28.
- Pulse la tecla [♥] o [▲] para seleccionar [Dirección IP] y, a continuación, pulse la tecla [OK].
- 24. Introduzca la dirección IPv4 de la máquina y, a continuación, pulse la tecla [OK].
- Pulse la tecla [♥] o la tecla [▲] para seleccionar [Máscara de subred] y, a continuación, pulse la tecla [OK].
- 26. Introduzca la máscara de subred y, a continuación, pulse la tecla [OK].
- Pulse la tecla [♥] o [▲] para seleccionar [Dirección gateway] y, a continuación, pulse la tecla [OK].
- 28. Introduzca la dirección de Gateway y, a continuación, pulse la tecla [OK].
- 29. Apague la máquina y vuelva a encenderla.

Se ha completado la configuración.

## Conexión de la máquina a una red inalámbrica

#### Comportante )

• Para usar la red inalámbrica, la opción de LAN inalámbrica debe estar instalada en la máquina.

Existen cuatro métodos para conectar la máquina a una red inalámbrica:

- Mediante el Asistente de configuración de Wi-Fi
   Consulte Pág. 481 "Mediante el Asistente de configuración de Wi-Fi".
- Mediante el botón WPS

Consulte Pág. 483 "Uso del botón WPS".

• Mediante un código PIN

Consulte Pág. 486 "Mediante un código PIN".

#### Mediante el Asistente de configuración de Wi-Fi

Se necesita un enrutador (punto de acceso) para configurar una conexión.

#### Comprobación del SSID y la clave de cifrado

El SSID y la clave de cifrado del enrutador (punto de acceso) se pueden imprimir en una etiqueta adherida al enrutador (punto de acceso). Para obtener información detallada sobre el SSID y la clave de cifrado, consulte el manual del enrutador (punto de acceso).

#### Configuración de los ajustes mediante el panel de mandos

Antes de realizar el siguiente procedimiento, instale el driver de la impresora según el procedimiento indicado en Pág. 475 "Instalación del driver de impresora".

Asegúrese de que el cable Ethernet no esté conectado a la máquina.

#### Al utilizar el modelo con panel táctil

- 1. Compruebe que el enrutador (punto de acceso) funcione correctamente.
- 2. Asegúrese de que la opción de LAN inalámbrica esté conectada a la máquina y la conexión inalámbrica (Wi-Fi) habilitada.

3. Pulse la tecla [Inicio].

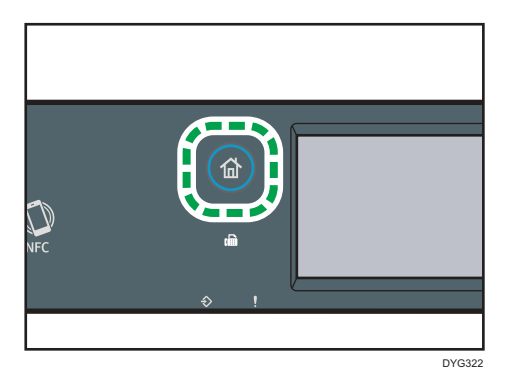

- 4. Pulse el icono de Sin estado (Wi-Fi) en la pantalla [Inicio].
- Si se le indica que introduzca una contraseña, utilice las teclas numéricas y, a continuación, pulse [OK].

Se puede especificar una contraseña para acceder al menú [Ajustes de red] en [Bloqueo herr. admin.] en [Herram. admin.].

- 6. Pulse [Network Wizard].
- 7. Pulse [Sin cable (Wi-Fi)].
- 8. Pulse el SSID del router (punto de acceso) desde la lista de búsqueda de SSID.
- 9. Introduzca la clave de cifrado con las teclas numéricas y, a continuación, pulse [Conectar].

Para la frase de contraseña, puede introducir entre 8 y 63 caracteres ASCII (0x20-0x7e) o 64 dígitos hexadecimales (0-9, A-F, a-f).

#### 10. Compruebe el resultado.

• La conexión se ha realizado con éxito:

Aparece el mensaje "Conectado al punto de acceso."

• La conexión ha fallado:

Aparece el mensaje "No se ha podido conct.a punto acceso."

Compruebe la configuración del enrutador (punto de acceso) y, a continuación, vuelva a probar la conexión.

- 11. Pulse [OK].
- 12. Pulse [Salir].
- Seleccione esta opción si desea que aparezca el menú de [Network Wizard] cuando encienda la máquina.
- 14. Se ha completado la configuración de Sin cable (Wi-Fi).

Al utilizar el modelo con panel LCD de cuatro líneas

- 1. Compruebe que el enrutador (punto de acceso) funcione correctamente.
- 2. Asegúrese de que la opción de LAN inalámbrica esté conectada a la máquina y la conexión inalámbrica (Wi-Fi) habilitada.
- 3. Pulse la tecla [Herramientas usuario].
- Pulse la tecla [▼] o la tecla [▲] para seleccionar [Network Wizard] y, a continuación, pulse la tecla [OK].
- Pulse las teclas [♥] o [▲] para seleccionar [Sin estado (Wi-Fi)] y, a continuación, pulse la tecla [OK].
- 6. Pulse la tecla [♥] o [▲] para seleccionar el SSID del enrutador (punto de acceso) en la lista de SSID buscados y, a continuación, pulse la tecla [OK].
- 7. Introduzca la clave de cifrado con las teclas numéricas y pulse [OK].

Para la frase de contraseña, puede introducir entre 8 y 63 caracteres ASCII (0x20-0x7e) o 64 dígitos hexadecimales (0-9, A-F, a-f).

8. Pulse la tecla [OK].

Tras conectarse a la red, se muestra la pantalla del menú.

- 9. Compruebe el resultado.
  - La conexión se ha realizado con éxito:

Aparece el mensaje "Conexión correcta".

• La conexión ha fallado:

Aparece el mensaje "Fallo de conexión".

Compruebe la configuración del enrutador (punto de acceso) y, a continuación, vuelva a probar la conexión.

- Pulse la tecla [♥] o [▲] para seleccionar [Salir de la configuración] y, a continuación, pulse la tecla [OK].
- Pulse la tecla [♥] o [▲] para seleccionar la opción de mostrar o no el menú de [Network Wizard] cuando encienda la máquina y, a continuación, pulse le tecla [OK].
- 12. Se ha completado la configuración de Sin cable (Wi-Fi).

#### Uso del botón WPS

Se necesita un enrutador (punto de acceso) para configurar una conexión.

Antes de realizar el siguiente procedimiento, instale el driver de la impresora según el procedimiento indicado en Pág. 475 "Instalación del driver de impresora".

Asegúrese de que el cable Ethernet no esté conectado a la máquina.

#### Al utilizar el modelo con panel táctil

- 1. Compruebe que el enrutador (punto de acceso) funcione correctamente.
- Asegúrese de que la opción de LAN inalámbrica esté conectada a la máquina y la conexión inalámbrica (Wi-Fi) habilitada.
- 3. Pulse la tecla [Inicio].

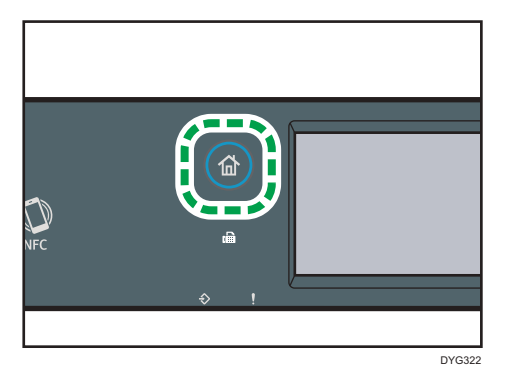

- 4. Pulse el icono de Sin estado (Wi-Fi) en la pantalla [Inicio].
- Si se le indica que introduzca una contraseña, utilice las teclas numéricas y, a continuación, pulse [OK].

Se puede especificar una contraseña para acceder al menú [Ajustes de red] en [Bloqueo herr. admin.] en [Herram. admin.].

- 6. Pulse [Conf. inalámb. (Wi-Fi)].
- 7. Pulse [WPS].
- 8. Pulse [PBC].
- 9. Pulse [Conectar].

Aparecerá el mensaje "Espere 2 minutos" y la máquina empezará a establecer la conexión en el método PBC.

 Pulse el botón WPS del enrutador (punto de acceso) antes de que transcurran dos minutos.

Para obtener información detallada sobre cómo utilizar el botón WPS, consulte los manuales del enrutador (punto de acceso).

#### 11. Compruebe el resultado.

• La conexión se ha realizado con éxito:

Aparece el mensaje "Conectado al punto de acceso."

Pulse [OK] para volver a la pantalla que se muestra en el paso 8 y, a continuación, pulse la tecla [Inicio] para regresar a la pantalla inicial.

Se ha completado la configuración de los ajustes de Wi-Fi.

• La conexión ha fallado:

Aparece el mensaje "No se ha podido conct.a punto acceso."

Pulse [OK] para regresar a la pantalla que se muestra en el paso 8. Compruebe la configuración del enrutador (punto de acceso) y, a continuación, vuelva a probar la conexión.

12. Se ha completado la configuración de Sin cable (Wi-Fi).

#### Al utilizar el modelo con panel LCD de cuatro líneas

- 1. Compruebe que el enrutador (punto de acceso) funcione correctamente.
- 2. Asegúrese de que la opción de LAN inalámbrica esté conectada a la máquina y la conexión inalámbrica (Wi-Fi) habilitada.
- 3. Pulse la tecla [Herramientas usuario].
- Pulse la tecla [▼] o [▲] para seleccionar [Ajustes de red] y, a continuación, pulse la tecla [OK].
- Si se le indica que introduzca una contraseña, hágalo mediante las teclas numéricas y, a continuación, pulse la tecla [OK].

Se puede especificar una contraseña para acceder al menú [Ajustes de red] en [Bloqueo herramientas admin.] en [Herram. admin.].

- 6. Pulse las teclas [♥] o [▲] para seleccionar [Sin estado (Wi-Fi)] y, a continuación, pulse la tecla [OK].
- 7. Pulse la tecla [▼] o [▲] para seleccionar [WPS] y, a continuación, pulse la tecla [OK].
- 8. Pulse la tecla [▼] o [▲] para seleccionar [PBC] y, a continuación, pulse la tecla [OK].
- 9. Pulse [Sí].
- Pulse el botón WPS del enrutador (punto de acceso) antes de que transcurran dos minutos.

Para obtener información detallada sobre cómo utilizar el botón WPS, consulte los manuales del enrutador (punto de acceso).

#### 11. Compruebe el resultado.

• La conexión se ha realizado con éxito:

Aparece el mensaje "La conexión al AP se ha completado".

Pulse [Salir] para volver a la pantalla que se muestra en el paso 8 y, a continuación, pulse la tecla [Herramientas usuario] para volver a la pantalla inicial.

• La conexión ha fallado:

Aparece el mensaje "La conexión al AP ha fallado".

Pulse [Salir] para regresar a la pantalla mostrada en el paso 8.

Compruebe la configuración del enrutador (punto de acceso) y, a continuación, vuelva a probar la conexión.

#### 12. Se ha completado la configuración de Sin cable (Wi-Fi).

#### Mediante un código PIN

Se necesita un enrutador (punto de acceso) para configurar una conexión. Para establecer una conexión mediante código PIN, use el ordenador conectado al enrutador (punto de acceso).

Antes de realizar el siguiente procedimiento, instale el driver de la impresora según el procedimiento indicado en Pág. 475 "Instalación del driver de impresora".

Asegúrese de que el cable Ethernet no esté conectado a la máquina.

#### Al utilizar el modelo con panel táctil

- 1. Compruebe que el enrutador (punto de acceso) funcione correctamente.
- 2. Abra la ventana de configuración de código PIN (página web) para el enrutador (punto de acceso) en su ordenador.
- Asegúrese de que la opción de LAN inalámbrica esté conectada a la máquina y la conexión inalámbrica (Wi-Fi) habilitada.
- 4. Pulse la tecla [Inicio].

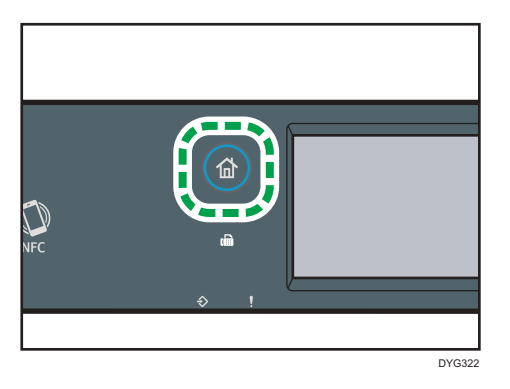

- 5. Pulse el icono de Sin estado (Wi-Fi) en la pantalla [Inicio].
- Si se le indica que introduzca una contraseña, utilice las teclas numéricas y, a continuación, pulse [OK].

Se puede especificar una contraseña para acceder al menú [Ajustes de red] en [Bloqueo herr. admin.] en [Herram. admin.].

- 7. Pulse [Conf. inalámb. (Wi-Fi)].
- 8. Pulse [WPS].
- 9. Pulse [PIN].
- 10. Compruebe el código PIN.

Anote el código PIN por si lo olvida.

- Introduzca el código PIN de la máquina (8 dígitos) en la página Web del router (punto de acceso). (La página Web a la que se accedió en el paso 2.)
- 12. Ejecute WPS (sistema PIN) en la página web del enrutador (punto de acceso).
- 13. Pulse [Conectar] en el panel de mandos.

"Espere 2 minutos" y comenzará el método de conexión con PIN.

- 14. Compruebe el resultado.
  - La conexión se ha realizado con éxito:

Aparece el mensaje "Conectado al punto de acceso."

Pulse [OK] para volver a la pantalla que se muestra en el paso 9 y, a continuación, pulse la tecla [Inicio] para regresar a la pantalla inicial.

• La conexión ha fallado:

Aparece el mensaje "No se ha podido conct.a punto acceso."

Pulse [OK] para regresar a la pantalla que se muestra en el paso 9. Compruebe la configuración del enrutador (punto de acceso) y, a continuación, vuelva a probar la conexión.

15. Se ha completado la configuración de los ajustes de Wi-Fi.

#### Al utilizar el modelo con panel LCD de cuatro líneas

- 1. Compruebe que el enrutador (punto de acceso) funcione correctamente.
- 2. Abra la ventana de configuración de código PIN (página web) para el enrutador (punto de acceso) en su ordenador.
- 3. Asegúrese de que la opción de LAN inalámbrica esté conectada a la máquina y la conexión inalámbrica (Wi-Fi) habilitada.
- 4. Pulse la tecla [Herramientas usuario].
- Pulse la tecla [▼] o [▲] para seleccionar [Ajustes de red] y, a continuación, pulse la tecla [OK].
- 6. Si se le indica que introduzca una contraseña, hágalo mediante las teclas numéricas y, a continuación, pulse la tecla [OK].

Se puede especificar una contraseña para acceder al menú [Ajustes de red] en [Bloqueo herramientas admin.] en [Herram. admin.].

- Pulse las teclas [♥] o [▲] para seleccionar [Sin estado (Wi-Fi)] y, a continuación, pulse la tecla [OK].
- 8. Pulse la tecla [▼] o [▲] para seleccionar [WPS] y, a continuación, pulse la tecla [OK].
- 9. Pulse la tecla [▼] o [▲] para seleccionar [PIN] y, a continuación, pulse la tecla [OK].
- 10. Compruebe el código PIN.

Anote el código PIN por si lo olvida.

- Introduzca el código PIN de la máquina (8 dígitos) en la página web del enrutador (punto de acceso) (a la que accedió en el paso 2).
- 12. Ejecute WPS (sistema PIN) en la página web del enrutador (punto de acceso).
- 13. Pulse [Conectar].
- 14. Compruebe el resultado.
  - La conexión se ha realizado con éxito:

Aparece el mensaje "La conexión al AP se ha completado".

Pulse [Salir] para volver a la pantalla que se muestra en el paso 9 y, a continuación, pulse la tecla [Herramientas usuario] para volver a la pantalla inicial.

• La conexión ha fallado:

Aparece el mensaje "La conexión al AP ha fallado".

Pulse la tecla [Exit] para volver a la pantalla que se muestra en el paso 9. Compruebe la configuración del enrutador (punto de acceso) y, a continuación, vuelva a probar la conexión.

15. Se ha completado la configuración de Sin cable (Wi-Fi).

## 12. Apéndice

Este capítulo describe las especificaciones y los consumibles de la máquina.

## Transmisión mediante IPsec

Para lograr unas comunicaciones más seguras, esta máquina admite el protocolo IPsec. Cuando se aplica, IPsec cifra los paquetes de datos en la capa de red mediante un cifrado de clave compartido. La máquina usa el intercambio de claves de cifrado para crear una clave compartida por el transmisor y el receptor. Para lograr una seguridad aún mayor, también se puede renovar la clave compartida según un periodo de validez.

#### 🔁 Importante

- IPsec no se aplica a los datos obtenidos a través de DHCP o DNS.
- Los sistemas operativos compatibles con IPsec son Windows 7 o posterior, Windows Server 2008 o posterior, OS X 10,9 o posterior y Red Hat Enterprise Linux 6 o posterior. Sin embargo, algunos elementos de configuración no están soportados dependiendo del sistema operativo. Asegúrese de que los ajustes de IPsec que especifique sean consistentes con los ajustes de IPsec del sistema operativo.
- Al utilizar el modelo con panel táctil
  - Si no puede acceder al Web Image Monitor debido a problemas de configuración de IPsec, deshabilite IPsec en [Herram. admin.] en el panel de mandos y, a continuación, acceda al Web Image Monitor.
- Al utilizar el modelo con panel LCD de cuatro líneas
  - Si no puede acceder a Web Image Monitor debido a problemas de configuración de IPsec, desactive IPsec en [Herram. admin.] en el panel de mandos y luego acceda a Web Image Monitor.
- Si desea obtener información detallada sobre cómo especificar los ajustes de IPsec mediante Web Image Monitor, consulte Pág. 383 "Configuración de los parámetros de IPsec".
- Al utilizar el modelo con panel táctil
  - Para obtener más información sobre la activación y la desactivación de IPsec mediante el panel de mandos, consulte Pág. 290 "Ajustes de Herramientas del administrador (al utilizar el modelo con panel táctil)".
- Al utilizar el modelo con panel LCD de cuatro líneas
  - Para obtener más información sobre la activación y desactivación de IPsec mediante el panel de mandos, consulte Pág. 333 "Ajustes de Herramientas del administrador (al utilizar el modelo con panel LCD de cuatro líneas)".

#### Cifrado y autenticación por IPsec

IPsec consta de dos funciones principales: la función de encriptación que asegura la confidencialidad de los datos y la autenticación de función que verifica el remitente de los datos y la integridad de los datos. La función IPsec de esta máquina soporta dos protocolos de seguridad: el protocolo ESP, que habilita ambas funciones IPsec al mismo tiempo, y el protocolo AH, que habilita sólo la función de autenticación.

#### Protocolo ESP

El protocolo ESP ofrece una transmisión segura mediante cifrado y autenticación. Este protocolo no ofrece autenticación de encabezado.

- Para llevar a cabo un cifrado correcto, el transmisor y el receptor deben especificar el mismo algoritmo y clave de cifrado. El algoritmo y la clave de cifrado se especifican automáticamente.
- Para llevar a cabo una autenticación correcta, el transmisor y el receptor deben especificar el mismo algoritmo y clave de cifrado. El algoritmo y la clave de autenticación se especifican automáticamente.

#### Protocolo AH

El protocolo AH proporciona seguridad de transmisión sólo mediante la autenticación de paquetes, incluidos los encabezados.

 Para llevar a cabo una autenticación correcta, el transmisor y el receptor deben especificar el mismo algoritmo y clave de cifrado. El algoritmo y la clave de autenticación se especifican automáticamente.

#### Protocolo AH + Protocolo ESP

Juntos, los protocolos ESP y AH proporcionan seguridad de transmisión mediante cifrado y autenticación. Estos protocolos proporcionan autenticación de encabezados.

- Para llevar a cabo un cifrado correcto, el transmisor y el receptor deben especificar el mismo algoritmo y clave de cifrado. El algoritmo y la clave de cifrado se especifican automáticamente.
- Para llevar a cabo una autenticación correcta, el transmisor y el receptor deben especificar el mismo algoritmo y clave de cifrado. El algoritmo y la clave de autenticación se especifican automáticamente.

#### \rm Nota

• Algunos sistemas operativos utilizan el término "Conformidad" en lugar de "Autenticación".

#### Asociación de seguridad

Esta máquina utiliza el intercambio de claves de cifrado como método de establecimiento de claves. Mediante este método, deben especificarse acuerdos como el algoritmo y la clave IPsec en el transmisor y el receptor. Dichos acuerdos forman lo que se conoce como una SA (Asociación de seguridad). La comunicación IPsec solamente es posible si los ajustes SA del receptor y transmisor son idénticos.

El ajuste SA se configura automáticamente en las máquinas de ambas partes. Sin embargo, antes de establecer la SA de IPsec, se deben configurar automáticamente los parámetros de SA de ISAKMP (Fase 1). Después de esto, se configuran automáticamente los ajustes IPsec SA (Fase 2), lo que permite la transmisión IPsec real.

Además, para una mayor seguridad, la SA puede actualizarse automáticamente de forma periódica al aplicar un período de validez (tiempo límite) para este ajuste. Esta máquina sólo admite IKEv1 para el intercambio de las claves de cifrado.

Se pueden configurar varios parámetros en la SA.

#### Parámetros 1-10

Se pueden configurar 10 conjuntos diferentes de detalles de SA (como diferentes claves compartidas y algoritmos IPsec).

Las políticas IPsec se buscan una por una, empezando por [No.1].

#### Flujo de configuración de parámetros de intercambio de clave de cifrado

Esta sección explica el procedimiento para especificar la configuración del intercambio de clave.

| Máquina                                                   | PC                                                              |  |
|-----------------------------------------------------------|-----------------------------------------------------------------|--|
| 1. Establezca el parámetro IPsec en Web Image<br>Monitor. | 1. Establezca el mismo ajuste lPsec que la<br>máquina en el PC. |  |
| 2. Active la configuración de IPsec.                      | 2. Active la configuración de IPsec.                            |  |
| 3. Confirme la transmisión IPsec.                         |                                                                 |  |

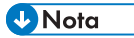

- Después de configurar el IPsec, puede utilizar el comando "Ping" para comprobar si está establecida la conexión correctamente. Debido a que la respuesta es muy lenta durante el intercambio de clave inicial, llevará unos momentos confirmar que se ha establecido la transmisión.
- Al utilizar el modelo con panel táctil
  - Si no puede acceder al Web Image Monitor debido a problemas de configuración de IPsec, deshabilite IPsec en [Herram. admin.] en el panel de mandos y, a continuación, acceda al Web Image Monitor.
- Al utilizar el modelo con panel LCD de cuatro líneas

- Si no puede acceder a Web Image Monitor debido a problemas de configuración de IPsec, desactive IPsec en [Herram. admin.] en el panel de mandos y luego acceda a Web Image Monitor.
- Al utilizar el modelo con panel táctil
  - Para obtener más información sobre cómo deshabilitar IPsec mediante el panel de mandos, consulte Pág. 290 "Ajustes de Herramientas del administrador (al utilizar el modelo con panel táctil)".
- Al utilizar el modelo con panel LCD de cuatro líneas
  - Para obtener más información sobre cómo deshabilitar IPsec mediante el panel de mandos, consulte Pág. 333 "Ajustes de Herramientas del administrador (al utilizar el modelo con panel LCD de cuatro líneas)".

#### Especificación de los ajustes para el intercambio de claves de cifrado

#### 🔁 Importante

- Esta función está disponible sólo cuando se especifica una contraseña de administrador.
- 1. Inicie el navegador web e introduzca su dirección IP para acceder a la máquina.
- 2. Haga clic en [Ajustes IPsec].
- 3. Haha clic en la ficha [Lista políticas IPsec].
- Seleccione el número del parámetro que desee modificar en la lista y haga clic en [Cambiar].
- 5. Modifique la configuración relacionada con IPsec según sea necesario.
- 6. Introduzca la contraseña de un administrador y, a continuación, haga clic en [Aplicar].
- Haga clic en la ficha [Ajustes globales IPsec] y luego seleccione [Activo] en [Función IPsec].
- Si es necesario, especifique también [Política predet.], [Omitir para difusión y multidif.] y [Omitir todos ICMP].
- 9. Introduzca la contraseña de un administrador y, a continuación, haga clic en [Aplicar].

#### 🕹 Nota

• Se puede especificar una contraseña de administrador en la pestaña [Administrador].

#### Especificar ajustes IPsec en el ordenador

Especifique los mismos ajustes para la configuración de SA de IPsec en el ordenador que para la configuración de IPsec en la máquina. Los métodos de ajuste difieren según el sistema operativo de la máquina. El procedimiento siguiente se basa en Windows 10 en un entorno IPv4 como ejemplo.

- En el menú [Inicio] haga clic en [Panel de control], [Sistema y seguridad] y luego en [Herramientas administrativas].
- Haga doble clic en [Política seguridad local], y después haga en [Políticas de seguridad IP en ordenador local].
- En el menú "Acción" haga clic en el área [Crear política de seguridad IP...].
   Aparece el Asistente de Política de Seguridad IP.

4. Haga clic en [Siguiente].

- Introduzca un nombre de política de seguridad en "Nombre" y luego haga clic en [Siguiente].
- 6. Desmarque la casilla "Activar la regla de respuesta predeterminada" y luego haga clic en [Siguiente].
- 7. Seleccione "Editar propiedades" y luego haga clic en [Finalizar].
- 8. En la pestaña "General", haga clic en [Ajustes...].
- 9. En "Autenticar y generar una clave nueva cada" introduzca el mismo período de validez (en minutos) que el especificado en la máquina en [Duración IKE]. A continuación, haga clic en [Métodos...].
- 10. Confirme que los ajustes Algoritmo de encriptación ("Encriptación"), Algoritmo Hash ("Integridad") e IKE grupo Diffie-Hellman ("Grupo Diffie-Hellman") en "Orden de preferencia del método de seguridad" coinciden con los especificados en la máquina en [Ajustes IKE].

Si no se visualizan los ajustes, haga clic en [Agregar...].

- 11. Haga clic en [OK] dos veces.
- 12. Haga clic en [Añadir...] en la pestaña "Reglas".

Aparece el Asistente de regla de seguridad.

- 13. Haga clic en [Siguiente].
- 14. Seleccione "Esta regla no especifica un túnel" y, a continuación, haga clic en [Siguiente].
- 15. Seleccione el tipo de red para IPsec y, a continuación, haga clic en [Siguiente].
- 16. Haga clic en [Agregar...] en la lista de filtro IP.
- En [Nombre], introduzca un nombre de filtro IP y luego haga clic en [Agregar...]. Aparece el Asistente filtro IP.
- 18. Haga clic en [Siguiente].
- En [Descripción:], introduzca un nombre o una explicación detallada del filtro IP, y después haga clic en [Siguiente].

También puede hacer clic en [Siguiente] y proceder al siguiente paso sin introducir ningún dato en este campo.

20. Seleccione "Mi dirección IP" en "Dirección de origen" y haga clic en [Siguiente].

- Seleccione "Una dirección IP específica o subred" en "Dirección de destino", introduzca la dirección IP de la máquina y haga clic en [Siguiente].
- 22. Seleccione "Cualquiera" como el tipo de protocolo para IPsec y luego haga clic en [Siguiente].
- 23. Haga clic en [Finalizar] y, a continuación, haga clic en [OK].
- 24. Seleccione el filtro IP que acaba de crear y luego haga clic en [Siguiente].
- 25. En la acción de filtro, haga clic en [Agregar...].

Aparecerá el asistente de acción de filtro.

- 26. Haga clic en [Siguiente].
- 27. En [Nombre], introduzca un nombre de acción de filtro y luego haga clic en [Siguiente].
- 28. Seleccione "Negociar seguridad" y haga clic en [Siguiente].
- Seleccione "Permitir comunicación no segura si no se puede establecer una conexión segura." y, a continuación, haga clic en [Siguiente].
- 30. Seleccione "Personalizado" y haga clic en [Configuración].
- En "Algoritmo de integridad", seleccione el algoritmo de autenticación que se especificó en la máquina.
- En "Algoritmo de cifrado", seleccione el algoritmo de cifrado que especificó en la máquina.
- 33. En "Configuración de las claves de sesión", seleccione "Generar una nueva clave cada vez" e introduzca el periodo de validez (en segundos) especificado en la máquina.
- 34. Haga clic en [OK].
- 35. Haga clic en [Siguiente].
- 36. Haga clic en [Finalizar].
- Seleccione la acción de filtro que acaba de crear y luego haga clic en [Siguiente].
- Seleccione una de las opciones en los métodos de autenticación, y haga clic en [Siguiente].
- Haga clic en [Finalizar] y, a continuación, haga clic en [OK].
   La nueva política de seguridad IP (ajustes IPsec) está especificada.
- 40. Haga clic en [Políticas de seguridad IP en ordenador local].
- 41. Seleccione la directiva de seguridad que acaba de crear, haga clic con el botón derecho sobre ésta y luego haga clic en [Asignar].

Los ajustes IPsec en el ordenador están activados.

🗸 Nota

 Para desactivar los ajustes IPsec del ordenador, seleccione la política de seguridad, haga clic a la derecha y luego haga clic en [Desasignar].

#### Activación y desactivación de IPsec con el panel de mandos

#### Comportante )

- Aparecerá [IPsec] cuando se establece una contraseña en [Bloqueo herramientas admin.]
- Al utilizar el modelo con panel táctil
  - Para obtener información detallada acerca de [Bloqueo herramientas admin.], consulte Pág. 290 "Ajustes de Herramientas del administrador (al utilizar el modelo con panel táctil)".
- Al utilizar el modelo con panel LCD de cuatro líneas
  - Para obtener información detallada acerca del [Bloqueo herramientas admin.], consulte Pág. 333 "Ajustes de Herramientas del administrador (al utilizar el modelo con panel LCD de cuatro líneas)".

Al utilizar el modelo con panel táctil

- 1. Pulse el icono [Ajuste] en la pantalla [Inicio].
- 2. Pulse [Herram. admin.].
- Introduzca la contraseña con las teclas numéricas en la pantalla de contraseña y, a continuación, pulse [OK].
- 4. Pulse [♥] dos veces.
- 5. Pulse [IPsec].
- 6. Pulse [Activo] o [Inactivo].

#### Al utilizar el modelo con panel LCD de cuatro líneas

- 1. Pulse la tecla [Herramientas usuario].
- Pulse la tecla [▲] o [▼] para seleccionar [Herram. admin.] y, a continuación, pulse la tecla [OK].
- 3. Introduzca la contraseña con las teclas numéricas y pulse la tecla [OK].
- 4. Pulse la tecla [▲] o [▼] para seleccionar [IPsec] y, a continuación, pulse la tecla [OK].
- Pulse la tecla [▲] o la tecla [▼] para seleccionar [Activo] o [Inactivo] y, a continuación, pulse la tecla [OK].
- 6. Pulse la tecla [Herramientas usuario] para volver a la pantalla inicial.

#### 🖖 Nota

- Puede especificarse una contraseña para acceder al menú [Herram. admin.], en [Bloq. Herr.admin.].
- Al utilizar el modelo con panel táctil
  - Para obtener información detallada acerca de [Bloq. Herr.admin.], consulte Pág. 290 "Ajustes de Herramientas del administrador (al utilizar el modelo con panel táctil)".
  - Puede pulsar [Salir] para acceder al nivel anterior del árbol del menú.

- Al utilizar el modelo con panel LCD de cuatro líneas
  - Para obtener información detallada acerca del [Bloqueo herramientas admin.], consulte Pág. 333 "Ajustes de Herramientas del administrador (al utilizar el modelo con panel LCD de cuatro líneas)".

## Notas acerca del tóner

- No puede garantizarse un funcionamiento adecuado si se usa un tóner de otro fabricante.
- Según las condiciones de impresión, hay casos en los que la impresora no puede imprimir el número de hojas indicadas en las especificaciones.
- Sustituya el cartucho de impresión si la imagen impresa se vuelve súbitamente pálida o borrosa.
- Cuando utilice la máquina por primera vez, use el cartucho de impresión suministrado con ella. Si no se usa inicialmente este cartucho, puede haber los problemas siguientes:
  - Al utilizar el modelo con panel táctil
    - "Sustituir pronto: Cartucho impr. " cartucho de tóner (XX) se mostrará antes de que se agote el tóner.
    - "Sustitución necesaria: tóner(negro)" cartucho de tóner (XX) se mostrará cuando se agote el tóner y la imagen se imprime demasiado clara o borrosa.
  - Al utilizar el modelo con panel LCD de cuatro líneas
    - "Sustituir pronto:" se mostrará antes de que el tóner se agote.
    - "Sustitución necesaria:" se mostrará cuando se agote el tóner, y la imagen impresa se volverá súbitamente pálida o borrosa.
- Al utilizar el modelo con panel táctil
  - La vida útil del fotoconductor, integrado en el cartucho de impresión, se tiene en cuenta al mostrar "Sustituir pronto: Cartucho impr. " cartucho de tóner (XX). Si el fotoconductor deja de funcionar antes de que se agote el tóner, puede que se muestre "Sustituir pronto: Cartucho impr. " cartucho de tóner (XX).
- Al utilizar el modelo con panel LCD de cuatro líneas
  - La vida útil del fotoconductor, integrado en el cartucho de impresión, se tiene en cuenta al mostrar "Sustituir pronto:". Si el fotoconductor deja de funcionar antes de que se agote el tóner, es posible que se muestre "Sustituir pronto:".

## Especificaciones de la máquina

En esta sección se enumeran las especificaciones de la máquina.

#### \rm Nota

 Hemos obtenido el permiso de cada autor para el uso de las aplicaciones, incluidas las aplicaciones de software de código abierto. Si desea obtener más detalles sobre la información de copyright de estas aplicaciones de software, consulte el archivo "OSS.pdf" del CD-ROM proporcionado con la máquina.

#### Funcionamiento general Especificaciones

| Ítem                                                                          | Descripción                                                                                |
|-------------------------------------------------------------------------------|--------------------------------------------------------------------------------------------|
| Configuración                                                                 | Sobremesa                                                                                  |
| Proceso de impresión                                                          | Transferencia electrostática mediante láser                                                |
| Tamaño máximo del papel para<br>escanear mediante el cristal de<br>exposición | A4, Letter ( $8^1/_2 \times 11$ pulgadas)                                                  |
| Tamaño máximo del papel para<br>escanear mediante el ADF                      | Legal (8 <sup>1</sup> / <sub>2</sub> × 14 pulgadas)                                        |
| Tamaño máximo del papel para<br>impresión                                     | Legal (8 <sup>1</sup> / <sub>2</sub> × 14 pulgadas)                                        |
| Tiempo de calentamiento (23 °C,<br>71,6 °F)                                   | 30 segundos o menos                                                                        |
| Tamaños de papel                                                              | Para más información, consulte Pág. 77 "Papel admitido".                                   |
| Tipo de papel                                                                 | Para más información, consulte Pág. 77 "Papel admitido".                                   |
| Capacidad de salida de papel (80<br>g/m², 20 libras)                          | 50 hojas                                                                                   |
| Capacidad de entrada de papel (80<br>g/m <sup>2</sup> , 20 libras)            | <ul> <li>Bandeja 1</li> <li>250 hojas</li> <li>Bandeja bypass</li> <li>50 hojas</li> </ul> |

| Ítem                                                                                                    | Descripción                |
|----------------------------------------------------------------------------------------------------|----------------------------|
| Capacidad del ADF (80 g/m <sup>2</sup> , 20<br>libras)                                                                                               | 35 hojas                   |
| Memoria                                                                                                    | 256 MB                     |
| Requisitos de alimentación                                                                                                    | Región                     |
|                                                                                                    | 220-240 V, 4 A, 50/60 Hz   |
|                                                                                                    | Región B                   |
|                                                                                                    | 120-127 V, 7,7 A, 60 Hz    |
| Consumo de energía 🌐 Región 🗛                                                                                                    | • SP 330SFN/3710SF         |
| El nivel de potencia cuando el                                                                                                    | • Máximo                   |
| interruptor principal se apaga y el                                                                                                    | 960 W                      |
| a la toma de corriente: 1 W o menos                                                                                                    | • Lista                    |
|                                                                                                    | 69,4 W                     |
|                                                                                                    | Durante la impresión       |
|                                                                                                    | 520 W                      |
|                                                                                                    | • SP 330SN                 |
|                                                                                                    | • Máximo                   |
|                                                                                                    | 960 W                      |
|                                                                                                    | • Lista                    |
|                                                                                                    | 68,6 W                     |
|                                                                                                    | Durante la impresión       |
|                                                                                                    | 514 W                      |
| Consumo de energía ( Región <b>B</b>                                                                                                    | <ul> <li>Máximo</li> </ul> |
| El nivel de potencia cuando el<br>interruptor principal se apaga y el<br>cable de alimentación está conectado<br>a la toma de corriente: 1 W o menos | 960 W                      |
|                                                                                                    | • Lista                    |
|                                                                                                    | 65,7 W                     |
|                                                                                                    | Durante la impresión       |
|                                                                                                    | 527 W                      |

| Ítem                                           | Descripción                                                                                                    |
|------------------------------------------------|----------------------------------------------------------------------------------------------------|
| Emisión de ruidos                              | <ul> <li>Nivel de potencia acústica<br/>En espera: 30,0 dB (A)<br/>Durante la impresión: 67,0 dB (A)</li> <li>Nivel de presión acústica<br/>En espera: 21,5 dB (A)<br/>Durante la impresión: 57,0 dB (A)</li> </ul> |
| Dimensiones de la máquina (An x Pr x<br>Al)    | <ul> <li>SP 330SN<br/>405 × 392 × 407 mm (15,9 × 15,4 × 16,0 pulgadas)</li> <li>SP 330SFN/SP 3710SF<br/>405 × 392 × 420 mm (15,9 × 15,4 × 16,5 pulgadas)</li> </ul>                                                 |
| Peso (cuerpo de la máquina con<br>consumibles) | 18 kg (40 libras) o menos                                                                                                    |

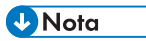

- El nivel de potencia acústica y el nivel de presión acústica son valores reales medidos conforme a la ISO 7779.
- El nivel de presión acústica se mide desde la posición del usuario.

#### Especificaciones de funcionamiento de la impresora

| Ítem                               | Descripción                                                |
|------------------------------------|------------------------------------------------------------|
| Velocidad de impresión             | 32 páginas por minuto (A4), 34 páginas por minuto (Letter) |
| Resolución                         | 600 × 600 dpi (máximo: 1200 × 1200 dpi)                    |
| Velocidad de primera impresión     | 7,5 segundos o menos                                       |
| USB                                | • Ethernet (10BASE-T, 100BASE-TX)                          |
|                                    | • USB 2.0                                                  |
|                                    | USB2.0 Host                                                |
| Lenguaje de impresora              | PCL6, PCL5e, PostScript3                                   |
| Fuentes (PCL6, PCL5e, PostScript3) | 80 fuentes                                                 |

| Ítem                                                   | Descripción                                                                                                    |
|--------------------------------------------------------|----------------------------------------------------------------------------------------------------|
| Resolución máxima (escaneo e impresión)                | <ul> <li>Cristal de exposición<br/>Escaneo: 600 × 600 dpi<br/>Impresión: 600 × 600 dpi</li> <li>ADF<br/>Escaneo: 300 × 600 dpi<br/>Improción: 600 × 600 dpi</li> </ul> |
| Velocidad de la primera copia (A4 a 23 °C,<br>71,6 °F) | 13 segundos                                                                                                    |
| Velocidad de varias copias                             | 32 páginas por minuto                                                                                                    |
| Escala de reproducción                                 | <ul> <li>Escala fija</li></ul>                                                                                                    |
| Cantidad de copias                                     | 99                                                                                                    |

### Especificaciones del funcionamiento de la copiadora

#### Especificaciones del funcionamiento del escáner

| Ítem                                           | Descripción                                                                           | 12 |
|------------------------------------------------|---------------------------------------------------------------------------------------|----|
| Área máxima de escaneo (horizontal x vertical) | <ul> <li>Cristal de exposición</li> <li>216 × 297 mm (8,5 × 11,7 pulgadas)</li> </ul> |    |
|                                                | <ul> <li>ADF</li> <li>216 × 356 mm (8,5 × 14 pulgadas)</li> </ul>                     |    |

| Ítem                                                                                                    | Descripción                                                                                                    |
|----------------------------------------------------------------------------------------------------|----------------------------------------------------------------------------------------------------|
| Resolución máxima al escanear desde el panel<br>de mandos (Escanear a e-mail, Escanear a FTP,<br>Escanear a carpeta, Escanear a USB) | <ul> <li>Cristal de exposición<br/>600 × 600 dpi</li> <li>ADF<br/>300 × 300 dpi</li> </ul>                                                                               |
| Resolución máxima al escanear desde un<br>ordenador (TWAIN)                                                                          | <ul> <li>Cristal de exposición<br/>19200 × 19200 dpi</li> <li>ADF<br/>600 × 600 dpi</li> </ul>                                                                           |
| Resolución máxima al escanear desde un<br>ordenador (WIA)                                                                            | 600 × 600 dpi                                                                                                    |
| Graduación                                                                                                    | <ul><li>Entrada: procesamiento de color de 16 bits</li><li>Salida: procesamiento de color de 8 bits</li></ul>                                                            |
| Tiempo de escaneo                                                                                                    | <ul> <li>Blanco y negro: 10 segundos o menos</li> <li>Color: 20 segundos o menos (A4/600<br/>dpi/Comprimido)</li> <li>Sin incluir el tiempo de transferencia.</li> </ul> |
| Rendimiento del ADF                                                                                                    | <ul><li>Blanco y negro: 13 imágenes por minuto</li><li>A todo color: 4 imágenes por minuto</li></ul>                                                                     |
| USB                                                                                                    | Ethernet (10BASE-T, 100BASE-TX), USB 2.0                                                                                                    |
| Formatos de archivo que pueden enviarse                                                                                              | TIFF, JPEG, PDF                                                                                                    |
| Libreta de direcciones                                                                                                    | Máximo 100 elementos<br>Número de rellamadas: 1                                                                                                    |

12

### Especificaciones de función Fax (al utilizar el modelo de panel táctil)

| Ítem            | Descripción                                                                                                    |
|-----------------|----------------------------------------------------------------------------------------------------|
| Línea de acceso | <ul> <li>Redes públicas de telefonía conmutada<br/>(PSTN)</li> <li>Intercambio privado de ramificaciones<br/>(PBX)</li> </ul> |
| Ítem                           | Descripción                                                                                                    |
|--------------------------------|----------------------------------------------------------------------------------------------------|
| Modo de transmisión            | ITU-T Grupo 3 (G3)                                                                                                    |
| Densidad de línea de escaneo   | <ul> <li>8 puntos por mm x 3,85 líneas por mm<br/>(200 x 100 dpi)</li> <li>8 puntos por mm x 7,7 líneas por mm (200<br/>x 200 dpi)</li> </ul>     |
| Tiempo de transmisión          | 3 segundos (8 puntos por mm × 3,85 líneas por<br>mm, 33,6 kbps, MMR, ITU-T # 1 gráfico)                                                           |
| Escala de transferencia        | 33,6 kbps a 2400 bps (sistema de reducción<br>automática)                                                                                         |
| Métodos de compresión de datos | MH, MR, MMR                                                                                                    |
| Capacidad de memoria           | 100 hojas (8 puntos por mm × 3,85 líneas por<br>mm, MMR, ITU-T # 1 gráfico)                                                                       |
| Libreta de direcciones         | <ul> <li>Marcación rápida<br/>100 elementos</li> <li>Memoria de teléfonos<br/>8 elementos</li> <li>Número de rellamadas para Fax<br/>1</li> </ul> |

# Unidad de alimentación de papel PB1130

#### Capacidad de papel

250 hojas

#### Tamaño del papel

Para más información, consulte Pág. 77 "Papel admitido".

#### Dimensiones (An × Pr × Al)

370 × 392 × 89 mm (14,6 × 15,4 × 3,5 pulgadas)

#### Gramaje del papel

Para más información, consulte Pág. 77 "Papel admitido".

#### Peso

Menos de 3 kg (6,6 lb.)

# 12

# Consumibles

# **APRECAUCIÓN**

 Nuestros productos se fabrican con el fin de cumplir elevados estándares de calidad y funcionalidad. Por ello, recomendamos utilizar únicamente los suministros disponibles en los establecimientos autorizados.

## Cartucho de impresión

| Cartucho de impresión | Promedio de páginas que se pueden imprimir por cartucho <sup>*1</sup> |
|-----------------------|-----------------------------------------------------------------------|
| Negro                 | 3.500 o 7.000 páginas                                                 |

\*1 El número de páginas que se pueden imprimir se basa en las páginas que cumplen el estándar ISO/IEC 19798 y la densidad de imagen establecida como valor predeterminado de fábrica. La normativa ISO/IEC 19798 es un estándar internacional de medición de las páginas que pueden imprimirse, de acuerdo con la Organización Internacional de Normalización.

#### Vota

- Para obtener información acerca de los consumibles, visite nuestro sitio web.
- Si no sustituye los cartuchos de impresión cuando es necesario, no podrá imprimir. Con el fin de facilitar la sustitución, recomendamos que adquiera y guarde cartuchos de impresión adicionales.
- El número real de páginas que pueden imprimirse variará dependiendo de la densidad y el volumen de las imágenes, el número de páginas que se impriman a la vez, el tipo y tamaño de papel y condiciones ambientales como la temperatura y la humedad.
- Puede ser necesario cambiar un cartucho de impresión antes de lo indicado debido a su deterioro durante el período de uso.
- Los cartuchos de impresión (consumibles) no están cubiertos por la garantía. Sin embargo, si tiene algún problema, póngase en contacto con el establecimiento donde lo adquirió.
- La primera vez que use esta máquina, utilice los cartuchos de impresión que se suministran.
- Los cartuchos de impresión incluidos pueden imprimir aproximadamente 1.000 páginas (SP 330SN/SP 330SFN) o 7.000 páginas (SP 3710SF).
- Esta máquina realiza una limpieza de manera rutinaria y utiliza tóner durante esta operación para mantener el nivel de calidad.
- Para evitar anomalías durante la limpieza, es posible que necesite cambiar el cartucho de impresión aunque no esté vacío.

# Información sobre esta máquina

Información para el usuario acerca de equipos eléctricos y electrónicos (<u>Región</u> (principalmente, Europa y Asia)

# Usuarios de aquellos países en que la aparición de este símbolo en esta sección se ha especificado según la ley nacional de recogida y tratamiento de residuos electrónicos

Nuestros productos contienen componentes de alta calidad y están diseñados para facilitar su reciclaje. Nuestros productos o el embalaje de los mismos están marcados con el símbolo siguiente.

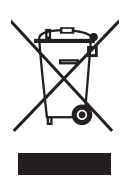

Este símbolo indica que el producto no se puede tratar como residuo urbano. Se debe desechar por separado a través de los sistemas de devolución y recogida disponibles. Si sigue estas instrucciones, se asegurará de que este producto sea tratado correctamente y ayudará a reducir el posible impacto en el medio ambiente y en la salud que podrían producirse si este producto se manejara incorrectamente. El reciclaje de productos ayuda a preservar los recursos naturales y a proteger el medio ambiente.

Para obtener información más detallada sobre los métodos de recogida y reciclaje de este producto, póngase en contacto con la tienda donde lo adquirió, el distribuidor local o los representantes de servicio técnico o de ventas.

#### Otros usuarios

Si desea desechar este producto, póngase en contacto con las autoridades locales, la tienda donde lo adquirió, el distribuidor local o los representantes de servicio técnico o de ventas.

#### Para usuarios en la India

Este producto, incluidos componentes, consumibles, piezas y repuestos, cumple con la normativa "India E-waste Rule" y prohíbe el uso de plomo, mercurio, cromo hexavalente, bifenilo polibromado o éteres de difenilo polibromado en concentraciones superiores al 0,1 % en peso y el 0,01 % en peso para cadmio, a excepción de lo establecido en las cláusulas de exención de la norma.

# Tenga en cuenta el símbolo de Batería y/o Acumulador (Solo para países europeos)

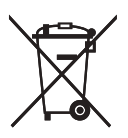

En virtud de la Directiva 2006/66/CE relativa a las baterías en el Artículo 20 del Anexo II de Información al usuario final, el símbolo anterior se imprime en las baterías y en los acumuladores.

Este símbolo significa que en la Unión Europea, las baterías y los acumuladores usados deben desecharse de forma independiente de los residuos domésticos.

En la UE, hay sistemas de recogida independientes no sólo para los productos eléctricos y electrónicos, sino también para las baterías y los acumuladores.

Deséchelos correctamente en los puntos de recogida/reciclaje locales.

#### Aviso medioambiental para los usuarios (Región A (principalmente Europa)

#### Usuarios de la UE, Suiza y Noruega

#### Rendimiento de los consumibles

Consulte el Manual de usuario o el embalaje del consumible.

#### Papel reciclado

La máquina puede utilizar papel reciclado fabricado de acuerdo con la normativa europea EN 12281:2002 o DIN 19309. Para productos que utilicen tecnología de impresión EP, la máquina puede imprimir en papel de 64 g/m<sup>2</sup>, que contiene menos materia prima y representa una considerable reducción de recursos.

#### Impresión dúplex (si es aplicable)

La impresión dúplex permite utilizar ambas caras de una hoja de papel. De esta forma se ahorra papel y se reduce el tamaño de los documentos impresos, de modo que se utilizan menos hojas. Recomendamos que active esta función siempre que imprima.

#### Programa de devolución de cartuchos de tóner y tinta

El cartucho de tóner y tinta para el reciclaje se aceptará de forma gratuita según lo establecido en las normativas locales.

Para más información sobre el programa de devolución, consulte la siguiente página web o pregunte al responsable de servicio técnico.

https://www.ricoh-return.com/

#### Eficiencia energética

La cantidad de electricidad que consume la máquina depende tanto de sus especificaciones como del modo en que se usa. La máquina se ha diseñado para permitirle reducir costes eléctricos, ya que pasa al modo Lista después de imprimir la última página. Si fuera necesario, es posible imprimir de nuevo inmediatamente desde este modo. Si no se necesitan más impresiones y pasa un periodo predeterminado de tiempo, el dispositivo pasa a un modo de ahorro energético.

En estos modos, la máquina consume menos energía (vatios). Si la máquina tiene que imprimir de nuevo, necesita un poco más de tiempo para recuperarse de un modo de ahorro de energía que del modo Lista.

Para un ahorro de energía máximo, recomendamos que utilice el ajuste predeterminado para la gestión de la alimentación.

Los productos en conformidad con Energy Star siempre son eficientes energéticamente.

#### Aviso a usuarios de NFC <u>Región</u> (principalmente, Europa)

# CE

Declaración de conformidad

#### Aviso a usuarios en países del espacio económico europeo (EEA)

Este producto cumple con los requisitos esenciales y provisiones de la Directiva 2014/53/EU.

Para consultar la Declaración de Conformidad de la CE visite la URL http://www.ricoh.com/products/ ce\_doc2/

y seleccione el producto correspondiente.

#### NFC

Frecuencia de funcionamiento: 13,56 MHz

Potencia máxima de radiofrecuencia: menos de 42 dBµA/m (a 10 m)

\* Potencia máxima de radiofrecuencia depende del valor de potencia del dispositivo de lectura/ escritura.

# NOTAS PARA LOS USUARIOS RESPECTO A LA UNIDAD DE FAX (NUEVA ZELANDA)

La garantía de un permiso Telepermit para cualquier artículo de equipo terminal indica sólo que Telecom ha aceptado que el artículo en cuestión cumple con las condiciones mínimas para conectarse a su red. No indica que Telecom comercialice o promocione el producto, ni que proporcione alguna garantía sobre el mismo. Y, sobre todo, no garantiza que el artículo vaya a funcionar correctamente en todos los aspectos en combinación con otro artículo de algún equipo que también cuente con el permiso Telepermit pero que sea otra marca o modelo, ni tampoco que el producto sea compatible con todos los servicios de redes de Telecom.

Este equipo no puede llevar a cabo bajo todas las condiciones operativas un funcionamiento correcto a las altas velocidades para las que se ha diseñado. Telecom no aceptará ninguna responsabilidad en caso de que surgiera alguna dificultad en dichas circunstancias.

Los dispositivos conectados al puerto telefónico pueden perder su memoria si este fax está en línea durante mucho tiempo. Para que esto no ocurra, dichos dispositivos deben contar con baterías o sistemas de copia de seguridad de la memoria.

Este dispositivo puede estar sujeto al sonido de timbres cuando ciertos otros dispositivos están conectados a la misma línea. Si este fuera el caso, no debe avisar del problema al servicio Telecom Faults Service.

Este equipo no debe utilizarse bajo ninguna circunstancia que pudiera comportar alguna molestia a otros clientes de Telecom.

Solo los equipos con el permiso Telepermit pueden conectarse al puerto telefónico auxiliar. El puerto telefónico auxiliar no se ha diseñado específicamente para equipos con conexión de tres cables que quizás no respondan al aviso entrante cuando están conectados a este puerto.

## Notas para los usuarios del estado de California (Notas para los usuarios de EUA)

Material de perclorato - puede requerir una gestión especial. Consulte: www.dtsc.ca.gov/ hazardouswaste/perchlorate

### Notas para usuarios en los Estados Unidos de América

#### Apartado 15 de la Reglamentación de FCC

#### Nota:

Este equipo ha sido probado y se ha declarado su conformidad con los límites para los dispositivos digitales de Clase A, en cumplimiento con el apartado 15 de la Reglamentación FCC. Estos límites están diseñados para proporcionar una protección razonable contra cualquier interferencia nociva en residencias. Este equipo genera, utiliza e irradia energía de radiofrecuencia y, si no se instala y utiliza de acuerdo con las instrucciones, puede provocar interferencias en las comunicaciones por radio. No obstante, no se garantiza que no se produzcan interferencias en una instalación en particular. Si este equipo no causa interferencias nocivas en la recepción de radio o televisión, las cuales puede determinarse al apagar y encender el equipo, instamos al usuario a que intente corregir dichas interferencias mediante una o más de las siguientes medidas:

• Reoriente o coloque en otro lugar la antena receptora.

- Aumente la separación entre el equipo y el receptor.
- Conecte el equipo en una toma de un circuito distinto al que está conectado el receptor.
- Pida ayuda al distribuidor o a un técnico experimentado de radio /TV.

#### Certificación

Este dispositivo cumple con el Apartado 15 de la Reglamentación FCC.

El buen funcionamiento del dispositivo está sujeto a las siguientes condiciones:

(1) Este dispositivo no causa interferencias nocivas, y

(2) este dispositivo debe aceptar cualquier interferencia recibida, incluidas las interferencias que afecten al funcionamiento del dispositivo.

#### Apartado 68 de la Reglamentación FCC acerca de la Unidad de fax

- Este equipo cumple con el Apartado 68 de la Reglamentación FCC y los requisitos adoptados por la ACTA. En la tapa de este equipo encontrará una etiqueta que, entre más información, contiene un identificador del producto en formato US:AAAEQ##TXXXXX. En caso de solicitarse, deberá proporcionar este número a la compañía telefónica.
- 2. Este equipo utiliza un conector RJ11C USOC.
- 3. La clavija y enchufe utilizados para conectar este equipo al cableado y la red telefónica deben cumplir con las reglas aplicables del Apartado 68 de la FCC y los requisitos adoptados por la ACTA. Con este producto se suministra un cable telefónico y un conector modular en conformidad. Se ha diseñado para conectar un enchufe hembra modular compatible también en conformidad. Consulte las instrucciones de instalación para más detalles.
- 4. El REN se utiliza para determinar el número de dispositivos que pueden conectarse a la línea telefónica. Un número excesivo de REN en una línea telefónica puede provocar que los dispositivos no suenen ante una llamada entrante. En la mayoría de áreas, pero no en todas, la suma de REN no debería superar cinco (5,0). Para asegurarse del número de dispositivos que pueden conectarse a una línea, según lo determinado por los REN totales, contacte con la compañía de teléfonos local. El REN para este producto forma parte del identificador de producto en formato US:AAAEQ##TXXXXX. Los dígitos representados por ## son el REN sin el decimal (p.ej., 03 es el REN de 0,3).
- 5. Si este equipo causara alguna anomalía en la línea de teléfono, la compañía telefónica le notificaría previamente de un posible corte temporal del servicio. Si el aviso previo no pudiera realizarse, la compañía telefónica avisará al cliente lo antes posible. Asimismo, se le informará de su derecho a presentar una reclamación a la FCC si así lo cree necesario.
- 6. La compañía telefónica puede realizar cambios en sus instalaciones, equipo, operaciones o procedimientos que podrían afectar al funcionamiento del equipo. Si esto ocurriera, la compañía telefónica le notificará de antemano para que pueda realizar las modificaciones necesarias sin interrumpir el servicio.

- 7. Si se experimenta algún problema con este equipo o para solicitar una reparación o información sobre la garantía, póngase en contacto con el departamento de atención al cliente de Ricoh USA, Inc. llamando al 1-888-456-6457. Si este dispositivo causa problemas a su red telefónica, es posible que la compañía telefónica le pida que desconecte el equipo hasta que se resuelva el problema.
- En el caso de problemas de funcionamiento (atasco de documentos, atasco de copias, indicadores de error de comunicación), consulte el manual proporcionado con la máquina para ver instrucciones sobre cómo resolver el problema.
- La conexión con el servicio de línea telefónica compartida está sujeto a tarifas estatales. Contacte con la comisión pública estatal, la comisión de servicio público o la comisión corporativa para más información.
- 10. Si tiene un equipo de alarma cableado conectado a la línea telefónica en casa, asegúrese de que la instalación de este equipo no desactiva su equipo de alarma. Si tiene alguna pregunta acerca de qué podría desactivar su equipo de alarma, consulte a la compañía telefónica o a un técnico de instalación cualificado.

#### AL PROGRAMAR NÚMEROS DE EMERGENCIA Y/O REALIZAR LLAMADAS DE PRUEBA A NÚMEROS DE EMERGENCIA:

- 1. Permanezca en la línea y explique brevemente al receptor el motivo de su llamada antes de colgar.
- 2. Realice este tipo de actividades en horas no punta, como a primera hora de la mañana o al final de la tarde.

El acta de protección al consumidor (Telephone Consumer Protection Act) de 1991 declara ilegal el uso por parte de cualquier persona de un ordenador o cualquier otro dispositivo electrónico, incluidas máquinas de fax, para enviar cualquier mensaje, a menos que dicho mensaje contenga claramente en el margen superior o inferior de cada página transmitida o en la primera página de transmisión, la fecha y hora en la que se envió y una identificación de la empresa u otra entidad, u otro individuo que enviara el mensaje y el número de teléfono de la máquina emisora o la empresa, otra entidad o individuo. (El número de teléfono proporcionado no puede ser un 900 ni ningún otro número para el que los cargos superen las cuotas de transmisión local o de larga distancia).

Para programar esta información en su máquina de FAX, debería completar los pasos siguientes: Siga el procedimiento de programación de encabezado de fax en el capítulo de programación de las instrucciones de uso para introducir el identificador de empresa y número telefónico del terminal o empresa. Esta información se transmitirá con su documento mediante la función de encabezado de fax. Además de dicha información, asegúrese de programar la fecha y hora de la máquina.

#### Notas para usuarios de la Unidad de fax en Canadá

Este producto cumple las especificaciones técnicas aplicables del ministerio de innovación, ciencia y desarrollo económico (Innovation, Science and Economic Development) de Canadá.

El Ringer Equivalence Number (REN) indica el número máximo de dispositivos que pueden conectarse a una interfaz telefónica. La terminación de una interfaz puede contar de una combinación de dispositivos sujetos únicamente al requisito de que la suma de los REN de todos los dispositivos no supere cinco.

### Remarques à l'attention des utilisateurs canadiens

Le présent produit est conforme aux spécifications techniques applicables d'Innovation, Sciences et Développement économique Canada

L'indice d'équivalence de la sonnerie (IES) sert à indiquer le nombre maximal de dispositifs qui peuvent être raccordés à une interface téléphonique. La terminaison d'une interface peut consister en une combinaison quelconque de dispositifs, à la seule condition que la somme des IES de tous les dispositifs n'excède pas cinq.

### Programa ENERGY STAR

Requisitos del programa ENERGY  ${\rm STAR}^{\circledast}$  para equipos de imagen

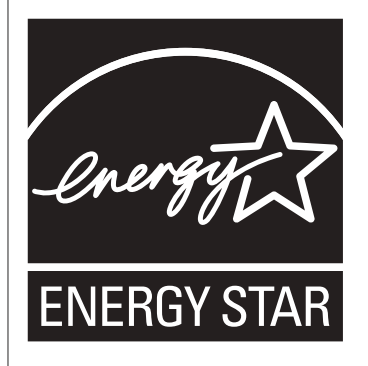

Los requisitos del programa para equipos de imagen ENERGY STAR<sup>®</sup> fomentan el ahorro de energía al potenciar equipos informáticos y otros equipos de oficina de bajo consumo.

El programa respalda el desarrollo y la distribución de productos que cuenten con funciones de ahorro de energía.

Se trata de un programa abierto en el que los fabricantes participan voluntariamente.

Los productos en los que se basa son equipos informáticos, monitores, impresoras, faxes, copiadoras, escáneres y equipos multifunción. Los estándares y logotipos de Energy Star son los mismos en todo el mundo.

## Ahorro de energía

Esta máquina está equipada con los siguientes modos de ahorro de energía: Modo ahorro de energía 1 y Modo ahorro de energía 2. Si la máquina ha permanecido inactiva durante un determinado periodo, entra automáticamente al modo de ahorro de energía.

La máquina sale del modo de Ahorro de energía al recibir un trabajo de impresión, imprimir un fax que ha recibido, o al pulsar cualquier tecla.

#### Modo Ahorro de energía 1

La máquina accede al modo de Ahorro de energía 1 si ha estado inactiva durante 30 segundos. La recuperación del modo Ahorro de energía 1 tarda menos que la recuperación del estado de apagado o del modo Ahorro de energía 2, pero el consumo de energía es mayor en Ahorro de energía 1 que en Ahorro de energía 2.

#### Modo Ahorro de energía 2

La máquina entra en Modo ahorro de energía 2 después de que haya transcurrido el periodo especificado para este ajuste. El consumo de energía es menor en el Modo ahorro de energía 2 que en el Modo ahorro de energía 1, pero la recuperación del Modo ahorro de energía 2 tarda más que la del Modo ahorro de energía 1.

#### Especificaciones

| Modo Ahorro de energía 1 | Consumo de energía <sup>* 1</sup>     | Región A              |
|--------------------------|---------------------------------------|-----------------------|
|                          |                                       | • SP 330SFN/SP 3710SF |
|                          |                                       | 47,6 W                |
|                          |                                       | • SP 330SN            |
|                          |                                       | 46,9 W                |
|                          |                                       | Región B              |
|                          |                                       | 44,4 W                |
|                          | Tiempo predeterminado                 | 30 segundos           |
|                          | Tiempo de recuperación <sup>* 1</sup> | Región A              |
|                          |                                       | • SP 330SFN/SP 3710SF |
|                          |                                       | 7,97 segundos         |
|                          |                                       | • SP 330SN            |
|                          |                                       | 7,83 segundos         |
|                          |                                       | Región B              |
|                          |                                       | 7,93 segundos         |

12

| Modo Ahorro de energía 2     | Consumo de energía <sup>* 1</sup>     | Región A              |
|------------------------------|---------------------------------------|-----------------------|
|                              |                                       | • SP 330SFN/SP 3710SF |
|                              |                                       | 0,928 W               |
|                              |                                       | • SP 330SN            |
|                              |                                       | 0,715 W               |
|                              |                                       | Región B              |
|                              |                                       | 0,871 W               |
|                              | Tiempo predeterminado                 | 30 segundos           |
|                              | Tiempo de recuperación <sup>* 1</sup> | Región A              |
|                              |                                       | • SP 330SFN/SP 3710SF |
|                              |                                       | 10,71 segundos        |
|                              |                                       | • SP 330SN            |
|                              |                                       | 10,11 segundos        |
|                              |                                       | Región B              |
|                              |                                       | 10,41 segundos        |
| Función Dúplex <sup>*2</sup> |                                       | Estándar              |

- \*1 El consumo de energía y el tiempo de recuperación pueden diferir según las condiciones y el entorno de la máquina.
- \*2 Obtiene ahorro de energía ENERGY STAR; el producto consigue los máximos beneficios cuando está equipado (o se utiliza) con una bandeja dúplex y la función dúplex está habilitada como opción.

Si desea más información sobre los modos de ahorro de energía, consulte Pág. 290 "Ajustes de Herramientas del administrador (al utilizar el modelo con panel táctil)".

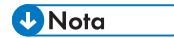

• No se puede utilizar el puerto USB o NFC en el modo Ahorro de energía. Pulse cualquier tecla para salir del modo Ahorro de energía.

# Marcas registradas

Adobe y Acrobat son marcas comerciales registradas o marcas comerciales de Adobe Systems Incorporated en los Estados Unidos o en otros países.

Android, Google, Google Cloud Print y Google Play son marcas comerciales registradas o marcas comerciales de Google Inc.

AirPrint, OS X, TrueType, App Store y Safari son marcas comerciales de Apple Inc., registradas en los EE. UU. y otros países.

Firefox<sup>®</sup> es una marca registrada de Mozilla Foundation.

iOS es una marca comercial o una marca comercial registrada de Cisco en Estados Unidos y en otros países, y se utiliza bajo licencia.

Java es una marca comercial registrada de Oracle y/o sus filiales.

LINUX<sup>®</sup> es la marca comercial registrada de Linus Torvalds en los Estados Unidos y en otros países.

Microsoft<sup>®</sup>, Windows<sup>®</sup>, Windows Server<sup>®</sup>, Windows Vista<sup>®</sup> e Internet Explorer<sup>®</sup> son marcas registradas o marcas comerciales de Microsoft Corporation en los Estados Unidos y/u otros países.

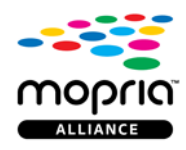

Mopria y el logotipo de Mopria son marcas comerciales de Mopria Alliance, Inc.

PCL<sup>®</sup> es una marca comercial registrada de Hewlett-Packard Company.

QR Code es una marca comercial registrada de DENSO WAVE INCORPORATED en Japón y en otros países.

Red Hat es una marca comercial registrada de Red Hat, Inc.

Wi-Fi<sup>®</sup> y Wi-Fi Direct<sup>®</sup> son marcas comerciales de Wi-Fi Alliance.

El nombre correcto de Internet Explorer 6 es Microsoft<sup>®</sup> Internet Explorer<sup>®</sup> 6.

Los nombres correctos de los sistemas operativos de Windows son los siguientes:

• Los nombres de producto de Windows Vista son los siguientes:

Microsoft<sup>®</sup> Windows Vista<sup>®</sup> Ultimate

Microsoft<sup>®</sup> Windows Vista<sup>®</sup> Business

Microsoft<sup>®</sup> Windows Vista<sup>®</sup> Home Premium

Microsoft<sup>®</sup> Windows Vista<sup>®</sup> Home Basic

- Microsoft<sup>®</sup> Windows Vista<sup>®</sup> Enterprise
- Los nombres de producto de Windows 7 son los siguientes:

Microsoft<sup>®</sup> Windows<sup>®</sup> 7 Starter

Microsoft<sup>®</sup> Windows<sup>®</sup> 7 Home Premium

Microsoft<sup>®</sup> Windows<sup>®</sup> 7 Professional

Microsoft<sup>®</sup> Windows<sup>®</sup> 7 Ultimate

Microsoft<sup>®</sup> Windows<sup>®</sup> 7 Enterprise

- Los nombres de producto de Windows 8.1 son los siguientes: Microsoft<sup>®</sup> Windows<sup>®</sup> 8.1 Microsoft<sup>®</sup> Windows<sup>®</sup> 8.1 Pro Microsoft<sup>®</sup> Windows<sup>®</sup> 8.1 Enterprise
- Los nombres de producto de Windows 10 son los siguientes: Microsoft<sup>®</sup> Windows<sup>®</sup> 10 Home Premium Microsoft<sup>®</sup> Windows<sup>®</sup> 10 Pro Microsoft<sup>®</sup> Windows<sup>®</sup> 10 Enterprise Microsoft<sup>®</sup> Windows<sup>®</sup> 10 Education
- Los nombres de producto de Windows Server 2008 son los siguientes: Microsoft<sup>®</sup> Windows Server<sup>®</sup> 2008 Foundation Microsoft<sup>®</sup> Windows Server<sup>®</sup> 2008 Standard Microsoft<sup>®</sup> Windows Server<sup>®</sup> 2008 Enterprise Microsoft<sup>®</sup> Windows Server<sup>®</sup> 2008 Datacenter Microsoft<sup>®</sup> Windows Server<sup>®</sup> 2008 para sistemas basados en Itanium Microsoft<sup>®</sup> Windows<sup>®</sup> Web Server 2008 Microsoft<sup>®</sup> Windows<sup>®</sup> HPC Server 2008
- Los nombres de producto de Windows Server 2008 R2 son los siguientes: Microsoft<sup>®</sup> Windows Server<sup>®</sup> 2008 R2 Foundation Microsoft<sup>®</sup> Windows Server<sup>®</sup> 2008 R2 Standard Microsoft<sup>®</sup> Windows Server<sup>®</sup> 2008 R2 Enterprise Microsoft<sup>®</sup> Windows Server<sup>®</sup> 2008 R2 Datacenter Microsoft<sup>®</sup> Windows Server<sup>®</sup> 2008 R2 para sistemas basados en Itanium Microsoft<sup>®</sup> Windows<sup>®</sup> Web Server R2 2008 Microsoft<sup>®</sup> Windows<sup>®</sup> HPC Server R2 2008
- Los nombres de producto de Windows Server 2012 son los siguientes: Microsoft<sup>®</sup> Windows Server<sup>®</sup> 2012 Foundation Microsoft<sup>®</sup> Windows Server<sup>®</sup> 2012 Essentials

# 12

Microsoft<sup>®</sup> Windows Server<sup>®</sup> 2012 Standard

Microsoft<sup>®</sup> Windows Server<sup>®</sup> 2012 Datacenter

- Los nombres de producto de Windows Server 2012 R2 son los siguientes: Microsoft<sup>®</sup> Windows Server<sup>®</sup> 2012 R2 Foundation Microsoft<sup>®</sup> Windows Server<sup>®</sup> 2012 R2 Essentials Microsoft<sup>®</sup> Windows Server<sup>®</sup> 2012 R2 Standard Microsoft<sup>®</sup> Windows Server<sup>®</sup> 2012 R2 Datacenter
- Los nombres de producto de Windows Server 2016 son los siguientes: Microsoft<sup>®</sup> Windows Server<sup>®</sup> 2016 Datacenter Microsoft<sup>®</sup> Windows Server<sup>®</sup> 2016 Standard Microsoft<sup>®</sup> Windows Server<sup>®</sup> 2016 Essentials

El resto de nombres de producto que se utilizan en este manual aparecen solo a efectos de identificación y pueden ser marcas comerciales de sus respectivas empresas. Rechazamos explícitamente cualquier derecho sobre dichas marcas.

Todas las capturas de pantalla de productos Microsoft han sido reimpresas con autorización de Microsoft Corporation.

# ÍNDICE

| @Remote                                              |
|------------------------------------------------------|
| Α                                                    |
| Acceso directo a función40                           |
| ADF407                                               |
| ADF (Alimentador automático de documentos) 95<br>407 |
| Ahorro de tóner                                      |
| Ajuste de DNS                                        |
| Ajuste de envío de escáner                           |
| Ajuste de fecha                                      |
| Ajuste de hora                                       |
| Ajuste de las opciones                               |
| Ajuste del volumen del sonido                        |
| Ajustes administrador                                |
| Ajustes de fecha y hora                              |
| Ajustes de Herramientas del administrador290         |
| 333                                                  |
| Ajustes de la máquina 394                            |
| Ajustes de notificación automática de email 374      |
| Ajustes de papel de bandeja 284, 327                 |
| Ajustes de políticas IPsec                           |
| Ajustes de red 302, 342, 370                         |
| Ajustes de SMTP                                      |
| Ajustes de SNMP 374                                  |
| Ajustes del administrador                            |
| Ajustes del papel de bandeja359                      |
| Ajustes del sistema274, 317, 359                     |
| Ajustes globales IPsec                               |
| Ajustes IKE                                          |
| Ajustes IPsec                                        |
| Ajustes LAN inalámbrica                              |
| Ajustes POP3                                         |
| Ajustes predeterminados                              |
| Almacenamiento de papel                              |
| Aplicación de red                                    |
| Área de impresión90                                  |
| Atasco de papel                                      |
| Autenticación                                        |
| R                                                    |
|                                                      |

| Backup ajustes | 389 |
|----------------|-----|
| Bandeja 1      | 58  |

| Bandeja 2         |         |
|-------------------|---------|
| Bandeja bypass    | 62, 360 |
| Bandeja de papel  |         |
| Bandeja prioridad |         |

## С

| <b>o</b>                                             |                |
|------------------------------------------------------|----------------|
| Cancelación de trabajo                               | 104            |
| Cancelación de un fax                                | 232            |
| Cancelación de una copia                             | 122            |
| Cancelación de una transmisión                       | 220            |
| Características de la copiadora                      | 255, 309       |
| Características de la impresora                      | 280, 322       |
| Características del escáner                          | 260, 314       |
| Características del fax                              |                |
| Carga de papel                                       | 58             |
| Cargar papel                                         | 58             |
| Cartucho de impresión                                | .399, 504      |
| Cifrado                                              |                |
| Colocación de originales                             | 93             |
| Cómo configurar la máquina                           |                |
| Cómo imprimir la página de configuración             |                |
| Cómo utilizar el panel de mandos                     |                |
| Cómo instalar la unidad de aliment<br>papel TK1220   | ación de<br>27 |
| Cómo introducir caracteres                           | 48, 51         |
| Cómo realizar el mantenimiento de la ma              | áquina         |
| Cómo limpiar la máquina                              | 403            |
| Cómo registrar información                           | 333            |
| Carpeta                                              | 159            |
| Destinos                                             |                |
| Número de tax                                        |                |
| Comunidad                                            |                |
| Configuración de ajustes de red cuando<br>OS X       | se usa         |
| LAN inalámbrica                                      |                |
| Configuración de la LAN inalámbrica                  |                |
| Configuración de la máquina                          |                |
| Cómo imprimir la página de configuración             |                |
| Cuando se usa Smart Organizing Monitor               |                |
| Impresion de la pagina de configuracion              |                |
| Configuración de los ajustes de red cuar<br>usa OS X | ido se         |
| Ethernet                                             |                |
| Instalación del driver                               |                |
|                                                      |                |
| Contiguración inalámbrica                            | 377            |

| Configuración IPv6                             | l |
|------------------------------------------------|---|
| Configurar fecha                               | I |
| Configurar hora                                | I |
| Confirmación de información                    |   |
| Ajustes del driver de la impresora100          | ) |
| Información de estado393                       | 3 |
| Confirmación de número de fax                  | 3 |
| Consumibles                                    | 4 |
| Contador de impresiones                        | 7 |
| Contador de páginas                            | 7 |
| Contraseña del administrador 16, 290, 333, 388 | 3 |
| Copiar                                         |   |
| Ajustes de escaneo142                          | 2 |
| Ampliar125                                     | 5 |
| Combinar128, 133                               | 3 |
| Copia a 2 caras128                             | 3 |
| Copia a dos caras133                           | 3 |
| Copia de tarjeta ID138                         | 3 |
| Copia en sobres63                              | 3 |
| Especificaciones50                             | l |
| Funcionamiento básico120                       | ) |
| Reducir                                        | 5 |
| Cristal de exposición 400                      | 5 |

#### D

| Densidad20                                                               |
|--------------------------------------------------------------------------|
| Densidad de imagen142, 229                                               |
| Descarga de responsabilidad15                                            |
| Desplazamiento                                                           |
| Destinos de escaneo150, 157, 180, 368                                    |
| Destinos de fax                                                          |
| Detección de errores458, 461, 463                                        |
| Los mensajes de error y estado aparecen en Smai<br>Organizing Monitor428 |
| Mensajes de error y estado en la pantalla41                              |
| Otros problemas 444, 445, 448, 451, 472                                  |
| Documento confidencial107                                                |
| Dúplex                                                                   |
|                                                                          |

## E

| Entorno IPv6                               | . 371 |
|--------------------------------------------|-------|
| Envío de un fax                            | .217  |
| Error de coincidencia de papel             | . 103 |
| Escáner                                    |       |
| Escanear desde el Smart Organizing Monitor | 186   |
| Escanear                                   |       |

| Ajustes escaneo199                                   |
|------------------------------------------------------|
| Escanear a carpeta159                                |
| Escanear a USB181                                    |
| Escaneo a email170                                   |
| Escaneo a FTP175                                     |
| Registrar destinos150                                |
| TWAIN190                                             |
| WIA194                                               |
| Escanear a carpeta150                                |
| Escanear a e-mail150                                 |
| Escanear a FTP150                                    |
| Escaneo                                              |
| SANE                                                 |
| Escaneo a e-mail170                                  |
| Escaneo a FTP 175                                    |
| Escaneo TWAIN 190                                    |
| Especificación de un tamaño de papel personalizado72 |
| Especificación del tipo de papel y su tamaño75       |
| Especificación del tipo y del tamaño del papel. 73   |
| Especificaciones498, 500, 501, 502                   |
| Especificar el tipo y el tamaño del papel71          |
| Estado general                                       |
| Estado red370                                        |
| Estado TCP/IP                                        |
| Extensión de la Bandeja 161                          |
| Exterior                                             |
|                                                      |

# F

| Fax                                      |          |
|------------------------------------------|----------|
| Cómo registrar destinos                  | 210      |
| Enviar un fax                            | 216      |
| Especificaciones                         |          |
| Flujos de trabajo de los ajustes del fax |          |
| LAN-Fax                                  | 231      |
| Listas/Informes                          |          |
| Recepción de un fax                      | 238      |
| Función de rellamada                     | 225      |
| Función de transmisión múltiple          | 224      |
| Funcionamiento básico                    | 159, 251 |
| Funcionamiento de escáner                | 501      |
| Funciones de calidad de la impresión     | 113      |
| Funciones de impresión                   |          |
| Funciones de salida de la impresión      | 114      |

#### н

| <u>I</u>                                |            |
|-----------------------------------------|------------|
| Idioma                                  |            |
| Impresión bloqueada                     | 108        |
| Impresión de faxes                      |            |
| Imprimir                                |            |
| Combinar                                | 97         |
| Dúplex                                  |            |
| Especificaciones                        | 500        |
| Funcionamiento básico                   | 102        |
| Impresión en sobres                     | 63         |
| Información de contador                 | 357        |
| Información de estado                   | 356        |
| Información de la máquina               | 358        |
| Información del sistema                 | 356, 393   |
| Información relativa a un modelo espec  | ífico14    |
| Informes                                | , 339, 387 |
| Instalación de Smart Organizing Monite  | or         |
| Instalación de Smart Organizing Monitor | 476        |
| Intercambio de clave de cifrado         |            |
| Intercambio de claves de cifrado        |            |
| Interior                                |            |
| Introducción                            | 14         |
|                                         |            |

## L.

| L                                                  |            |
|----------------------------------------------------|------------|
| LAN-Fax2                                           | 231        |
| Libreta de direcciones150, 2                       | 273        |
| Libreta de direcciones (LAN-Fax)                   | 236        |
| Límite de tiempo E/S                               | 366        |
| Limpieza 403, 404, 4                               | 406        |
| Lista archivo en espera TX/RX fax                  | 387        |
| Lista de archivos en espera 300, 3                 | 340        |
| Lista de destinos de escáner 300, 3                | 340        |
| Lista de destinos de marcación rápida300, 3        | 340        |
| Lista de números de marcación rápida de fax 3<br>3 | 00,<br>340 |
| Lista destinos escáner                             | 387        |
| Listas 249, 299, 300, 339, 340, 3                  | 387        |

#### Μ

| Mantenimiento de la máquina           |      |     |
|---------------------------------------|------|-----|
| Cómo limpiar la máquina404,           | 406, | 407 |
| Sustitución del cartucho de impresión |      | 399 |

| Marcación rápida212,      | 213, 224 |
|---------------------------|----------|
| Marcación sin descolgar   | 226      |
| Marcas registradas        | 514      |
| mDNS setting              |          |
| Mensajes de error         | 411      |
| Mensajes de estado        | 411, 428 |
| Modo ahorro de energía    |          |
| Modo de ahorro de energía | 512      |
| Modo de recepción         | 238      |
| Modo de transmisión       | 216      |
| Modo FAX/TAD              | 242      |
| Modo FAX/TEL automático   | 241      |
| Modo FAX/TEL manual       | 241      |
| Modo Sólo fax             |          |
| Modos de funcionamiento   | 40       |
| Multi-acceso              | 41       |
|                           |          |

#### Ν

| Network print setting                                                      | 371        |
|----------------------------------------------------------------------------|------------|
| Network Wizard (cuando se utilice el modelo<br>panel LCD de cuatro líneas) | con<br>347 |
| Network Wizard (cuando se utilice el modelo<br>panel táctil)               | con<br>305 |
| Notas                                                                      | 497        |
| Notificación e-mail 1                                                      | 374        |
| Notificación e-mail 2                                                      | 374        |
|                                                                            |            |

# 0

| Original | .94 |
|----------|-----|
| 0        |     |

\_\_\_\_\_

# Ρ

| Página de configuración299, 300, 3       | 39, 340,<br>387, 396 |
|------------------------------------------|----------------------|
| Página de inicio                         | 354                  |
| Página de mantenimiento 300,             | 340, 387             |
| Panel de mandos                          | 22, 24               |
| Pantalla del modo de copia               | 118                  |
| Pantalla del modo Escáner                | 148                  |
| Pantalla del modo Fax                    |                      |
| Papel admitido                           | 77                   |
| Papel no recomendado                     |                      |
| PCL6                                     | 392                  |
| Portada                                  | 236                  |
| Prioridad de ajuste de la bandeja bypass |                      |
| Prioridad de función                     | 40                   |
|                                          |                      |

Procesamiento de archivo recibido de fax...... 363

#### Q

| Qué puede hacer con esta máquina |     |
|----------------------------------|-----|
| Función de copiadora             | 117 |
| Función de escáner               | 147 |
| Función de fax                   | 205 |
| Función de impresora             | 97  |
|                                  |     |

#### R

| Recepción autorizada     |          |
|--------------------------|----------|
| Recomendaciones de papel | 95       |
| Reenvío                  | 242, 243 |
| Registrar información    |          |
| Destinos                 | 150      |
| Dirección de email       | 170      |
| Registro de información  |          |
| Servidor FTP             | 175      |
| Reiniciar ajustes        |          |
| Remitentes especiales    |          |
| Resolución               | 202, 229 |
| Restaurar ajustes        |          |
| Resumen de escáner       | 300, 340 |
| Resumen de fax           | 300, 340 |
|                          |          |

### S

| SA (Asociación de seguridad) | .490  |
|------------------------------|-------|
| Seleccionar bandeja de papel | . 362 |
| Seleccionar papel            | .362  |
| Sistema                      | .374  |
| Smart Organizing Monitor     | .393  |

#### Т

| Tabla de menús     |    |
|--------------------|----|
| Tamaño del escaneo |    |
| Tamaño del papel   |    |
| Tecla Copia        | 40 |
| Tecla Reenviar     |    |
| Tipo de original   |    |
| Tipos de papel     |    |
| Cartulina          | 80 |
| Membrete           | 80 |
| Papel de carta     | 80 |
| Papel de color     |    |
| Papel de etiquetas |    |
| Papel grueso 1     |    |

| Papel grueso 2                                                                        | 80         |
|---------------------------------------------------------------------------------------|------------|
| Papel normal                                                                          | 80         |
| Papel preimpreso                                                                      | 80         |
| Papel preperforado                                                                    |            |
| Papel reciclado                                                                       |            |
| Sobre                                                                                 | 80         |
|                                                                                       |            |
| Tóner                                                                                 | 356        |
| Tóner<br>Transmisión en memoria                                                       | 356<br>216 |
| Tóner<br>Transmisión en memoria<br>Transmisión inmediata                              |            |
| Tóner<br>Transmisión en memoria<br>Transmisión inmediata<br>Transmisión IPsec         |            |
| Tóner<br>Transmisión en memoria<br>Transmisión inmediata<br>Transmisión IPsec<br>Trap |            |

## U

| Unidad de alimentación de papel TK1220. | 27, |
|-----------------------------------------|-----|
|                                         | 503 |

#### W

| Web | Image | Monitor | 353 |
|-----|-------|---------|-----|
|-----|-------|---------|-----|

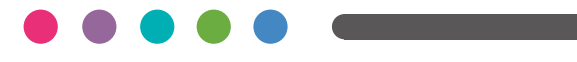